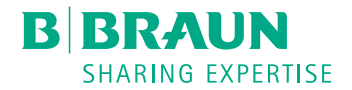

# Dialog <sup>®</sup>

# Monitor de diálisis

Instrucciones de uso SW 1.03.xx ES

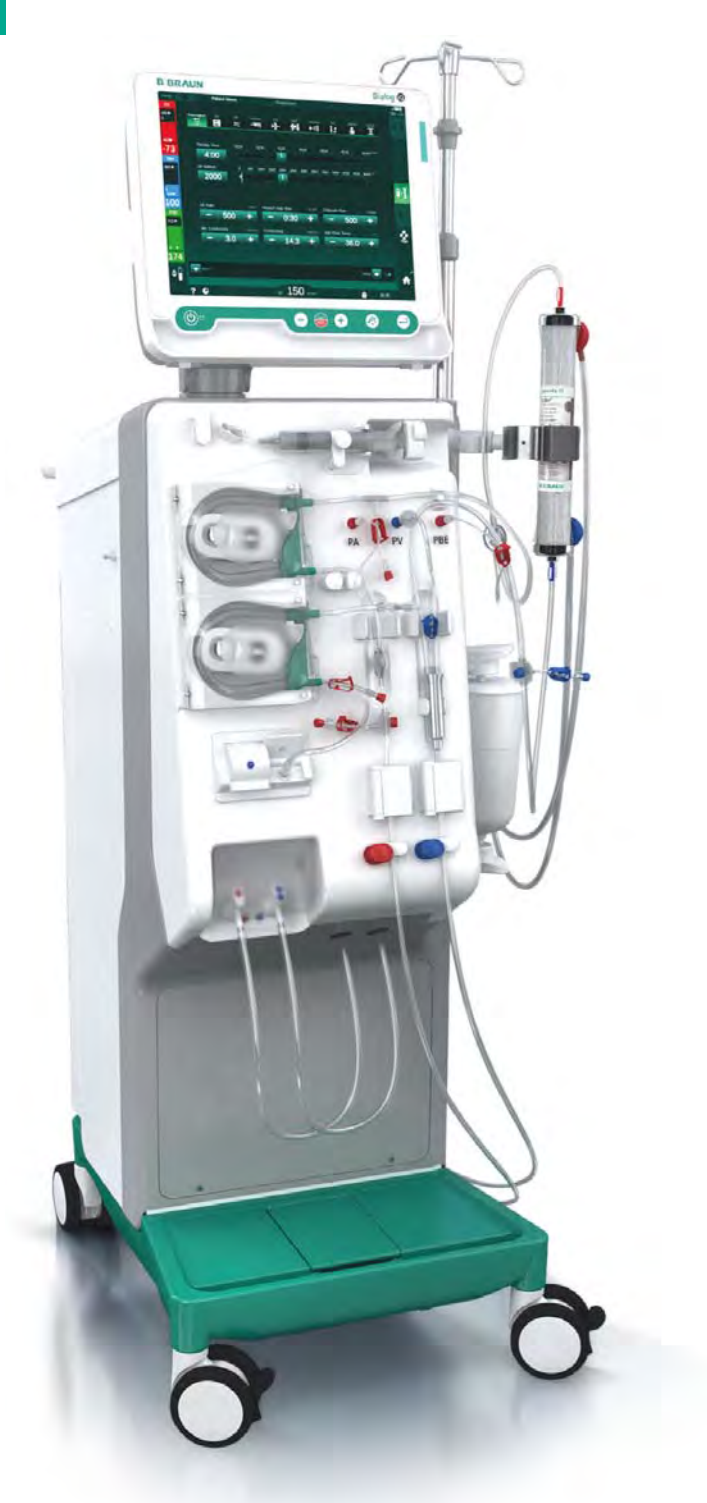

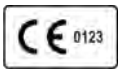

Marcado CE conforme a la directiva 93/42/CEE. Sujeto a modificaciones técnicas. B BRAUN SHARING EXPERTISE

# B. Braun Avitum AG

Schwarzenberger Weg 73-79 34212 Melsungen, Alemania Tel. +49 (56 61) 71-0 Fax +49 (56 61) 75-0

www.bbraun.com

38910440ES / Rev. 1.03.00 / 11.2018

| 1  | Acerca de estas instrucciones de uso       | 1  |
|----|--------------------------------------------|----|
| 2  | Seguridad                                  | 2  |
| 3  | Descripción del producto                   | 3  |
| 4  | Instalación y puesta en servicio           | 4  |
| 5  | Preparación del equipo para el tratamiento | 5  |
| 6  | Tratamiento                                | 6  |
| 7  | Post-tratamiento                           | 7  |
| 8  | HDF Online/HF Online                       | 8  |
| 9  | Procedimientos de unipunción               | 9  |
| 10 | Modo de Configuración de usuario           | 10 |
| 11 | Características                            | 11 |
| 12 | Alarmas y localización de fallos           | 12 |
| 13 | Datos técnicos                             | 13 |
| 14 | Accesorios                                 | 14 |

# Dialog iQ

# Índice

| 1   | Acerca de estas instrucciones de uso | 7  |
|-----|--------------------------------------|----|
| 1.1 | Copyright                            | 7  |
| 1.2 | Terminología                         | 7  |
| 1.3 | Validez                              | 11 |
| 1.4 | Grupo destinatario                   | 11 |
| 1.5 | Advertencias, notas y símbolos       | 12 |
| 1.6 | Información y actividades            | 13 |
| 1.7 | Convenciones tipográficas            | 13 |

# Acerca de estas instrucciones de uso

Estas instrucciones de uso forman parte integral del equipo. Describen el uso adecuado y seguro del equipo en todas las etapas de uso.

# jAVISO!

1

El equipo siempre se debe utilizar, limpiar y transportar conforme a estas instrucciones de uso. Solo en ese caso el fabricante asumirá la responsabilidad de los efectos en la seguridad, la fiabilidad y el rendimiento del equipo.

Las instrucciones de uso deben estar disponibles en todo momento durante el uso del equipo.

Es necesario transmitir las instrucciones de uso a cualquier futuro usuario del equipo.

Consulte también las instrucciones de uso e información de producto correspondientes al material fungible.

La puesta en servicio/retirada y mantenimiento del equipo la debe realizar únicamente personal técnico autorizado por el fabricante. En consecuencia, esta información no forma parte de estas instrucciones de uso sino que está incluida en el manual técnico de servicio.

i

İ

Las instrucciones de uso y el manual técnico de servicio contienen información importante para la instalación segura, adecuada y respetuosa con el medio ambiente del equipo, así como de su funcionamiento, y mantenimiento. Consultar estas instrucciones ayuda a evitar peligros, reducir costes de reparación, tiempos de parada, y minimizar el impacto ambiental durante la vida útil del producto.

# 1.1 Copyright

Este documento es propiedad de B. Braun Avitum AG. Todos los derechos reservados.

# 1.2 Terminología

#### Terminología general

En estas instrucciones de uso se utiliza la siguiente terminología general:

| Término                     | Definición                                                                                                    |
|-----------------------------|----------------------------------------------------------------------------------------------------|
| Organización<br>responsable | Persona u organización que utiliza un dispositivo<br>médico para fines comerciales o proporciona equipos a<br>terceros u otros usuarios finales, asumiendo toda la<br>responsabilidad legal del producto y la seguridad de los<br>pacientes y usuarios. |
| Usuario                     | Miembro del personal médico formado y autorizado<br>para el uso del equipo en cuestión.                                                                                                    |

| 2 | 4 |  |
|---|---|--|
| 1 | 1 |  |
|   |   |  |
|   |   |  |

| Término                | Definición                                                                                                    |
|------------------------|----------------------------------------------------------------------------------------------------|
| Técnico de<br>servicio | Persona responsable de la instalación, la reparación y<br>el mantenimiento de dispositivos médicos activos de<br>B. Braun Avitum AG o dentro de la organización<br>responsable. El técnico de servicio debe estar formado<br>y autorizado para trabajar en el equipo en cuestión. |
| Médico                 | Médico con título profesional en Medicina, autorizado<br>por la organización responsable para el tratamiento del<br>paciente.                                                                                                    |

# Terminología específica de aplicación

En estas instrucciones de uso se utiliza la siguiente terminología específica de aplicación:

| Término                       | Definición                                                                                                    |
|-------------------------------|----------------------------------------------------------------------------------------------------|
| Equipo                        | Monitor de diálisis Dialog iQ                                                                                                    |
| Diálisis                      | Método de purificación extracorpórea de sangre<br>Retirada, tratamiento y retorno de sangre de/a la<br>circulación sanguínea del paciente                                                                                                    |
| Tratamiento<br>extracorpóreo  | Procedimiento médico realizado fuera del cuerpo                                                                                                    |
| Volumen de<br>sangre relativo | Diferencia en el volumen de sangre del paciente al<br>comienzo del tratamiento y en un momento específico<br>del tratamiento (en %)                                                                                                    |
| Parte aplicada                | Circuito extracorpóreo y todos los elementos<br>conectados al mismo de forma permanente y<br>conductiva. Para el equipo son el sistema de líneas (p.<br>ej. líneas, filtros, bolsas, envases) y todos los<br>elementos del equipo conectados al sistema de líneas<br>y que pueden ser tocados por el usuario y el paciente<br>durante el tratamiento. |

Una hemodiálisis completa consiste en una secuencia de pasos y actividades. En estas instrucciones de uso se emplean las siguientes denominaciones para esos pasos:

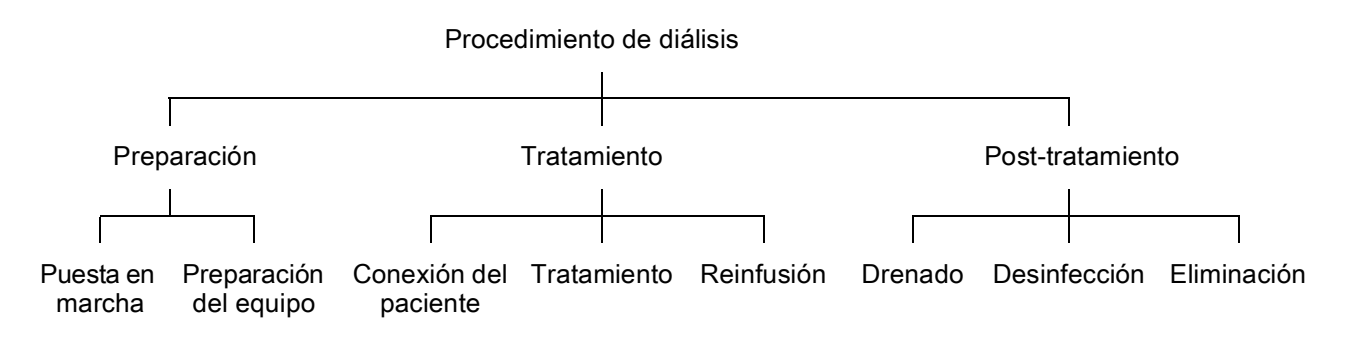

| Paso                 | Descripción                                                                                                    |  |  |
|----------------------|----------------------------------------------------------------------------------------------------|--|--|
| Preparación          | El equipo está preparado para su funcionamiento, el<br>paciente no está conectado; con:                                                               |  |  |
|                      | Puesta en marcha:                                                                                                    |  |  |
|                      | Selección del modo de tratamiento o desinfección                                                                                                    |  |  |
|                      | Secuencia automática de prueba                                                                                                    |  |  |
|                      | Preparación del equipo:                                                                                                    |  |  |
|                      | Conexión de concentrado y bicarbonato                                                                                                    |  |  |
|                      | <ul> <li>Conexión y cebado del sistema de líneas de sangre;<br/>cebado con:</li> </ul>                                                                |  |  |
|                      | <ul> <li>– Ilenado del sistema de líneas de sangre con solución<br/>de suero fisiológico o líquido de sustitución</li> </ul>                          |  |  |
|                      | <ul> <li>lavado del sistema de líneas de sangre con solución<br/>de suero fisiológico o líquido de sustitución y<br/>comprobación de fugas</li> </ul> |  |  |
|                      | Preparación de la heparinización                                                                                                    |  |  |
|                      | Ajuste de parámetros de tratamiento                                                                                                    |  |  |
| Tratamiento          | La sangre se trata, el paciente está conectado; con:                                                                                                  |  |  |
|                      | Conexión del paciente:                                                                                                    |  |  |
|                      | Conexión arterial y venosa del paciente                                                                                                    |  |  |
|                      | Tratamiento:                                                                                                    |  |  |
|                      | <ul> <li>Diálisis, es decir, extracción de sangre del paciente,<br/>tratamiento de sangre, y retorno de la sangre tratada al<br/>paciente</li> </ul>  |  |  |
|                      | Reinfusión:                                                                                                    |  |  |
|                      | <ul> <li>Desconexión arterial del paciente y retorno de la sangre<br/>desde el sistema de líneas de sangre al paciente</li> </ul>                     |  |  |
|                      | Desconectar al paciente:                                                                                                    |  |  |
|                      | <ul> <li>Desconexión venosa del paciente después de la<br/>reinfusión</li> </ul>                                                                      |  |  |
| Post-<br>tratamiento | Apagado del equipo tras el tratamiento, el paciente no está conectado; con:<br>Drenado:                                                               |  |  |
|                      | <ul> <li>Retirada de fluido del dializador y el cartucho de<br/>bicarbonato y retirada del sistema de líneas de sangre<br/>del equipo</li> </ul>      |  |  |
|                      | Desinfección:                                                                                                    |  |  |
|                      | <ul> <li>Desinfección y descalcificación del circuito hidráulico<br/>interno del equipo</li> </ul>                                                    |  |  |
|                      | Desinfección y limpieza de la superficie del equipo                                                                                                   |  |  |
|                      | Eliminación:                                                                                                    |  |  |
|                      | <ul> <li>Eliminación de los materiales desechables utilizados<br/>y/o equipo antiguo</li> </ul>                                                       |  |  |

|   | - |
|---|---|
| 4 | 1 |
|   |   |
|   |   |
|   | - |

# Abreviaturas

| ABPM   | Medición automática de la presión sanguínea (funcionalidad) |
|--------|-------------------------------------------------------------|
| Bic    | Bicarbonato                                                 |
| BLD    | Detector de fugas de sangre                                 |
| BPA    | Bomba de sangre (arterial)                                  |
| CCS    | Suministro central de concentrado                           |
| CO     | Cross-over                                                  |
| DF     | Líquido de diálisis                                         |
| DN     | Bipunción                                                   |
| НСТ    | Hematocrito                                                 |
| HD     | Hemodiálisis                                                |
| HDF    | Hemodiafiltración                                           |
| HF     | Hemofiltración                                              |
| HP     | Bomba de heparina                                           |
| IFU    | Instrucciones de uso                                        |
| LAN    | Red de área local                                           |
| OSP    | Bomba de sustitución (online)                               |
| PA     | Presión arterial                                            |
| PBE    | Presión de entrada lado sangre (antes del dializador)       |
| PFV    | Válvula de seguimiento de presión                           |
| POD    | Diafragma oscilante por presión                             |
| PV     | Presión venosa                                              |
| RBV    | Volumen de sangre relativo                                  |
| RDV    | Detector de rojo venoso                                     |
| SAD    | Detector de aire de seguridad                               |
| SAKA   | Clamp arterial                                              |
| SAKV   | Clamp venoso                                                |
| SEQ UF | Ultrafiltración secuencial (Bergstroem)                     |
| SLL    | Límite inferior de presión sanguínea sistólica              |

| SN   | Unipunción                                               |
|------|----------------------------------------------------------|
| SNCO | Unipunción Cross Over                                    |
| SNV  | Unipunción de emergencia                                 |
| ТМР  | Presión transmembrana                                    |
| TSM  | Soporte técnico y mantenimiento (modo de funcionamiento) |
| UCI  | Unidad de cuidados intensivos                            |
| UF   | Ultrafiltración                                          |
| UFP  | Bomba de ultrafiltración                                 |
| URR  | Ratio de reducción de urea                               |
| WPO  | Puerto de retorno                                        |
| ZKV  | Suministro central de concentrado                        |

# 1.3 Validez

## Códigos de producto

Estas instrucciones de uso corresponden a los equipos Dialog iQ con los siguientes códigos de producto (REF):

- 710401X
- 710402X
- 710407X
- 710408X

X = Combinación de opciones en el momento de la entrega.

## Versión de software

Estas instrucciones de uso corresponden a la versión de software SW 1.03.xx (x = cualquiera).

La versión de software instalada en el monitor se visualiza en la pantalla *Servicio*.

¡Las actualizaciones de software solo deben ser realizadas por el servicio técnico!

# 1.4 Grupo destinatario

Estas instrucciones de uso están destinadas al grupo objetivo personal médico especializado.

El equipo solo debe ser usado por personal especialmente instruido para su uso adecuado.

# 1.5 Advertencias, notas y símbolos

En este documento se utilizan 4 palabras de señalización: PELIGRO, ADVERTENCIA, ATENCIÓN y AVISO.

Las palabras de señalización PELIGRO, ADVERTENCIA y ATENCIÓN identifican situaciones particularmente peligrosas para los usuarios y los pacientes.

La palabra de señalización AVISO identifica información relacionada directa o indirectamente con la prevención de daños materiales, no de lesiones personales.

La palabra de señalización y el color del encabezado indican el grado o nivel de peligro:

# 🛕 ¡PELIGRO!

Indica una situación de peligro inminente que, de no evitarse, causaría lesiones graves o la muerte.

#### ADVERTENCIA!

Indica una situación potencialmente peligrosa que, de no evitarse, podría causar lesiones graves o la muerte.

# A ¡ATENCIÓN!

Indica una situación peligrosa que, de no evitarse, podría causar lesiones leves o moderadas.

# jAVISO!

Se utiliza para señalizar prácticas no relacionadas con lesiones a personas, es decir, información relacionada directa o indirectamente con la prevención de daños materiales.

Los mensajes de advertencia, además, sugieren las medidas a tomar para evitar la respectiva situación de peligro. De esta manera, los mensajes de advertencia relacionados con el riesgo de daños a personas tienen la estructura siguiente:

#### Encabezado con palabra de señalización

¡Aquí se indica el tipo de peligro!

Aquí se indica tanto el origen de la situación de peligro como las posibles consecuencias si no se adoptan las medidas apropiadas.

Aquí se incluye la lista de medidas a adoptar para evitar riesgos.

# 1.6 Información y actividades

#### Información

i

Aquí se incluye información útil adicional relativa a procedimientos, información general y recomendaciones.

## Actividades

- 1. De esta manera se listan las instrucciones para una actividad.
  - ७ Este símbolo indica el resultado de una actividad.

# 1.7 Convenciones tipográficas

Denominaciones de teclas y menús, inscripciones en botones, así como mensajes e indicaciones del software de control, se representan en *cursiva*. Además, están escritas en mayúsculas y minúsculas, exactamente igual que aparecen en la interfaz del software de usuario.

Ejemplos:

- Pulsar la tecla *Enter* para confirmar.
- Aparece la pantalla CONFIGURACIÓN.
- Se muestra el mensaje ¡Sistema restablecido!.

# Índice

| 2                                                                                                    | Seguridad                                                                                                    | 17                                                             |
|----------------------------------------------------------------------------------------------------|----------------------------------------------------------------------------------------------------|----------------------------------------------------------------|
| 2.1                                                                                                   | Uso previsto e indicaciones                                                                                                    | 17                                                             |
| 2.2                                                                                                   | Contraindicación                                                                                                    | 17                                                             |
| 2.3                                                                                                   | Efectos secundarios                                                                                                    | 17                                                             |
| <b>2.4</b><br>2.4.1<br>2.4.2<br>2.4.3<br>2.4.3.1<br>2.4.3.2<br>2.4.3.3<br>2.4.3.4<br>2.4.3.5<br>2.4.4 | Peligros especiales y precauciones<br>Condiciones especiales del paciente<br>Peligros eléctricos<br>Uso con otros equipos<br>Conexión a la red eléctrica<br>Ecualización de potencial<br>Interacciones electromagnéticas<br>Red informática<br>Desfibrilador cardíaco<br>Requisitos especiales de higiene | 17<br>17<br>18<br>19<br>19<br>19<br>19<br>20<br>20<br>21<br>22 |
| <b>2.5</b><br>2.5.1<br>2.5.2                                                                          | <b>Información para la organización responsable</b><br>Conformidad<br>Formación a cargo del fabricante antes de la puesta                                                                                                    | 22<br>22                                                       |
| 2.5.3<br>2.5.4<br>2.5.5<br>2.5.6                                                                      | en servicio<br>Requisitos del usuario<br>Requisitos de higiene<br>Responsabilidad del fabricante<br>Modificaciones del equipo                                                                                                    |                                                                |
| 2.5.7<br>2.5.8<br>2.5.9<br>2.5.10<br>2.5.11                                                           | Mantenimiento preventivo e inspección técnica de<br>seguridad<br>Accesorios, recambios y consumibles<br>Vida útil prevista<br>Eliminación<br>Camios técnicos                                                                                                    |                                                                |

# 2 Seguridad

# 2.1 Uso previsto e indicaciones

El equipo se ha diseñado con la intención de realizar y monitorizar tratamientos de hemodiálisis en pacientes con insuficiencia renal aguda o crónica. Se puede utilizar en hospitales, centros sanitarios, residencias asistenciales o unidades de cuidados intensivos.

Según el modelo se pueden realizar los siguientes tipos de tratamiento con el equipo:

- Hemodiálisis (HD),
- Ultrafiltración secuencial (SEQ UF): tratamiento secuencial (Bergstroem),
- Hemodiafiltración (HDF),
- Hemofiltración (HF).

# 2.2 Contraindicación

No hay contraindicaciones conocidas para la hemodiálisis crónica.

# 2.3 Efectos secundarios

Posibles efectos secundarios son hipotonía, náuseas, vómitos y calambres.

En muy pocos casos se han observado reacciones de hipersensibilidad producidas por los materiales de las líneas y filtros utilizados. Para este tema, por favor, consulte la información del producto que se proporciona con los consumibles.

# 2.4 Peligros especiales y precauciones

# 2.4.1 Condiciones especiales del paciente

El Dialog iQ está previsto para el uso en pacientes con un peso corporal superior a 30 kg.

El equipo solo debe utilizarse según las instrucciones del médico si el paciente sufre de una de las siguientes afecciones:

- Situación hemodinámica inestable
- Hipocalemia

#### 2.4.2 Peligros eléctricos

#### Conexión a y Desconexión del suministro de red

El monitor trabaja con voltaje eléctrico de riesgo para la vida del usuario.

## ADVERTENCIA!

¡Riesgo de electrocución e incendio!

- Inserte siempre completamente el conector eléctrico en la toma de red.
- Manipule siempre el conector eléctrico y no el cable de alimentación.
- Evite cualquier daño del cable de alimentación principal, por ejemplo, el que podrían provocar las ruedas del equipo.
- Sólo se desconectará completamente el equipo si se retira físicamente el conector de la red de suministro eléctrico. ¡El monitor no está desconectado completamente si únicamente se desactiva desde el interruptor principal!

El equipo no debe utilizarse o conectarse a la red eléctrica si presenta daños en el mismo o en su cable de red. Un equipo dañado debe repararse o desecharse.

Desconectar el equipo desde su interruptor principal no aislará eléctricamente todos sus componentes internos (por ejemplo el filtro de entrada, interruptor principal). ¡Para desconectar completamente el equipo retire el conector eléctrico de la toma de red!

#### Seguridad de tierra

Sólo se puede alcanzar la seguridad de tierra cuando el equipo se conecta a una toma eléctrica equivalente existente en el edificio.

En América del Norte los cables y conectores de red para el uso en equipos médicos deben tener el marcado de "grado hospitalario" o "uso exclusivo en hospital", lo que significa que están sujetos a requerimientos especiales incluidos en estándares aplicados relevantes.

La conexión a tierra debe mantenerse adecuadamente para proteger tanto a pacientes como al equipo medico.

En América del Norte los cables y conexionados de red de grado hospitalario están marcados con un "punto verde" lo que significa que han sido diseñados y probados en cuanto a conexión a tierra fiable, integridad física, resistencia y durabilidad.

# ADVERTENCIA!

¡Riesgo de electrocución en caso de puesta a tierra inadecuada del equipo!

 El equipo debe estar conectado a una alimentación de red equivalente con protección de tierra.

# 2.4.3 Uso con otros equipos

#### 2.4.3.1 Conexión a la red eléctrica

El equipo se debe conectar a una toma eléctrica de pared separada. No conectar otros dispositivos de consumo a la misma caja de enchufe que el equipo, y no conectarlos en paralelo.

La instalación eléctrica del centro debe satisfacer estas exigencias.

#### 2.4.3.2 Ecualización de potencial

Al utilizar el equipo en combinación con otros dispositivos médicos de la clase de protección I, se debe utilizar un cable de conexión para la puesta a tierra, ya que las corrientes de fuga de todos los equipos conectados se suman, lo que podría producir una descarga electrostática del entorno al equipo. Existe un cable especial para la conexión equipotencial que se debe conectar al correspondiente terminal situado en la parte posterior del equipo.

# ADVERTENCIA!

Riesgo para el paciente por corrientes de fuga al utilizar el equipo en combinación con otros equipos eléctricos médicos de clase de protección I.

 Conecte el ecualizador equipotencial al equipo y a todos los demás equipos eléctricos médicos conectados o situados dentro del alcance del paciente (p. ej., sillas de pacientes).

La instalación eléctrica del centro debe satisfacer estas exigencias.

#### Uso con un catéter venoso central

#### 

¡Riesgo para los pacientes con catéteres venosos centrales en caso de corrientes de fuga excesivas!

 Use un ecualizador de potencial para garantizar que la corriente de fuga al paciente cumpla los valores límite para los equipos tipo CF.

Al utilizar catéteres venosos centrales, se requiere un mayor grado de protección contra descargas eléctricas. Las corrientes eléctricas se pueden transmitir por la línea de suministro eléctrico, a través del filtro del líquido de diálisis, el dializador, el catéter venoso central, el paciente y cualquier elemento conductor ubicado en las proximidades del paciente. Por tanto, debe instalarse un ecualizador de potencial. La corriente de fuga a paciente debe ser inferior a 10  $\mu$ A en condiciones normales e inferior a 50  $\mu$ A en condiciones de fallo simple, lo que corresponde al valor límite para la corriente de fuga para los equipos tipo CF (según la norma sobre equipos eléctricos médicos IEC 60601-1).

Existe un cable especial para la conexión equipotencial que se debe conectar al correspondiente terminal situado en la parte posterior del equipo.

La instalación eléctrica del centro debe satisfacer estas exigencias.

#### 2.4.3.3 Interacciones electromagnéticas

El equipo se ha desarrollado y probado de acuerdo con las normativas vigentes para la supresión de interferencias y compatibilidad electromagnética (CEM). Sin embargo, no se puede garantizar que no haya interacción electromagnética con otros dispositivos (p. ej., teléfonos móviles o tomografía computarizada).

Con el fin de asegurar el funcionamiento correcto del equipo evite interacciones electromagnéticas con otros dispositivos. Para obtener más información, consultar la tabla *Distancias recomendadas* en el capítulo Datos técnicos o en el manual de servicio.

Al utilizar teléfonos móviles u otros dispositivos que emiten una fuerte radiación electromagnética, mantener una distancia mínima con al equipo (según IEC 60601-1-2; consultar la tabla *Distancias recomendadas* en el capítulo Datos técnicos).

# 

i

¡Riesgo para el paciente en caso de funcionamiento incorrecto del equipo!

Un aumento de las emisiones electromagnéticas o una disminución de la inmunidad del equipo pueden causar interacciones electromagnéticas.

- En caso de colocar otro equipo médico eléctrico (p. ej. una bomba de infusión) en o cerca del Dialog iQ, observar regularmente el equipo para comprobar que funciona con normalidad.
- No apilar Dialog iQ con otros aparatos para evitar perturbaciones electromagnéticas.
- Utilizar únicamente accesorios, transductores o cables especificados para el uso con Dialog iQ.

En caso de duda contactar con el distribuidor local.

#### 2.4.3.4 Red informática

El equipo proporciona una interfaz aislada reforzada para la conexión a una red informática, por ejemplo, a un sistema de gestión de datos de pacientes.

El sistema de red debe cumplir las siguientes exigencias:

- Los dispositivos de red conectados al equipo deben cumplir la norma IEC 60601-1-2 (Equipos eléctricos médicos – Parte 1-2: Requisitos generales para seguridad básica y rendimiento esencial – Norma colateral: Compatibilidad electromagnética – Requisitos y prueba) o cualquier otra norma nacional aplicable referente a la compatibilidad electromagnética.
- La red y los dispositivos de sistema de gestión de datos del paciente deben cumplir la norma IEC 60601-1 (Equipos eléctricos médicos – Parte 1: Requisitos generales para seguridad básica y rendimiento esencial), Capítulo 16 (Sistemas eléctricos médicos) o cualquier otra norma nacional aplicable referente a la seguridad del equipo de tecnología de la información y separación eléctrica.
- La red debe haberse instalado de acuerdo con los requisitos de la norma europea DIN EN 50173-1 (Tecnología de la información – Sistemas de cableado genéricos – Parte 1: Requisitos generales) o cualquier otra norma internacional aplicable, como, por ejemplo, ISO/IEC 11801 (Tecnología de la información – Cableado genérico para las instalaciones del cliente).

- El equipo debe protegerse frente a una carga de red excesiva (p. ej., por acumulación de mensajes o búsqueda de puertos). Si fuera necesario, la conexión a la red deberá establecerse a través de un router o un firewall, por ejemplo.
- Los datos transferidos que no están cifrados deben protegerse utilizando una red no pública y protegida.
- La transferencia de datos de estados de alarma a través de la red no debe utilizarse para la señalización de alarmas externas (p. ej., llamada a enfermería).

El riesgo puede mantenerse a un nivel aceptable con las medidas implementadas en el equipo si se cumplen los requisitos anteriormente descritos. No obstante, los errores en los requisitos de conexión de red pueden dar como resultado:

- Problemas relacionados con el software La corrupción de datos, en términos de precisión, plausibilidad e integridad, causada por el operador de la red o el software servidor, no puede ser detectada por el equipo. Por tanto, podrían darse ajustes incorrectos en los parámetros de tratamiento.
- Problemas relacionados con el hardware La electrónica del equipo puede verse afectada (p. ej., descarga eléctrica o alta tensión en la línea de red) por fallos de hardware de un PC, router o cualquier otro componente conectado a la red.

La responsabilidad de integrar el equipo en la red especificada recae en su totalidad sobre la organización responsable. Debe cumplir las siguientes consideraciones:

- La conexión a una red, incluidos otros equipos, podría tener como resultado riesgos para pacientes, usuarios o terceros no identificados previamente.
- La organización responsable identificará, analizará, evaluará y controlará estos riesgos conforme a la orientación proporcionada con IEC 80001-1 (Aplicación de la gestión de riesgos para redes de TI que incorporan dispositivos médicos).
- Los cambios posteriores en la red podrían suponer nuevos riesgos que exigirían un análisis adicional. Los cambios en la red incluyen:
  - Cambios en la configuración de red
  - Conexión de elementos adicionales
  - Desconexión de elementos
  - Actualización de equipos
  - Mejora de las prestaciones del equipamiento.

#### 2.4.3.5 Desfibrilador cardíaco

La protección del equipo contra los efectos de la descarga de un desfibrilador cardíaco depende del uso de cables adecuados.

#### 2.4.4 Requisitos especiales de higiene

Para proteger a los pacientes frente a la contaminación cruzada, los sensores de presión del sistema de líneas de sangre están equipados con filtros hidrófobos de 0,2 µm. Si, a pesar de estas medidas de protección, la sangre entrara en contacto con los sensores de presión en el lado del equipo, este solo se deberá volver a utilizar una vez que el servicio técnico ha realizado la limpieza y desinfección adecuadas.

Debido a los estrictos requisitos de higiene, se debe realizar una revisión de los equipos con filtros del líquido de diálisis y HDF cada 12 meses. Los filtros del líquido de diálisis se deben cambiar según se especifica en las respectivas instrucciones de uso.

# 2.5 Información para la organización responsable

#### 2.5.1 Conformidad

El equipo y los dispositivos opcionales cumplen los requisitos de las siguientes normas generales, aplicables en sus respectivas versiones nacionales vigentes:

- IEC 60601-1
- IEC 60601-2-16
- EN 80601-2-30 (para ABPM)

Los equipos adicionales conectados a las interfaces analógicas o digitales del equipo deben cumplir de forma demostrable las especificaciones relevantes de IEC (p.ej., IEC 60950 para los dispositivos de procesamiento de datos e IEC 60601-1 para equipos médicos eléctricos). Asimismo, todas las configuraciones deben ajustarse a la versión válida de la norma de sistemas IEC 60601-1, capítulo 17.

Las personas que conectan dispositivos adicionales a componentes de señal de entrada o salida están configurando el sistema, por lo que son responsables de que se cumpla la versión vigente de la norma de sistemas IEC 60601-1. En caso de duda, contacte con el distribuidor local o con el servicio técnico.

El equipo se distribuye en países donde está registrado y clasificado conforme a los reglamentos locales.

#### 2.5.2 Formación a cargo del fabricante antes de la puesta en servicio

La organización responsable debe asegurarse de que únicamente el personal formado utiliza el equipo. La formación debe ser realizada por personal autorizado por el fabricante. Póngase en contacto con su representante o distribuidor local de B. Braun Avitum AG para obtener información detallada relativa a cursos de formación.

#### 2.5.3 Requisitos del usuario

El equipo solo debe ser utilizado por personas expertas que hayan sido formadas y adiestradas debidamente para su uso adecuado conforme a estas instrucciones de uso.

Para el tratamiento en residencias asistenciales, el paciente se convierte en usuario y debe ser instruido comprensiblemente para poder realizar su propio tratamiento como profesional médico cualificado.

La organización responsable debe asegurar que todas las personas encargadas de realizar cualquier tipo de trabajo en o con el equipo hayan leído y comprendido las instrucciones de uso. Las instrucciones de uso deben estar en todo momento a disposición del usuario.

## 2.5.4 Requisitos de higiene

La organización responsable se hace responsable de la calidad higiénica de cualquier sistema de entrega, p. ej. sistema de suministro de agua central, sistemas de infusión centrales, máquinas conectoras de equipos de hemodiálisis, incluidas líneas de líquido desde puntos de conexión a la máquina.

La organización responsable debe desarrollar un plan de higiene que defina medidas para prevenir la contaminación terapéutica relacionada con el entorno y la infección de los pacientes y del personal. Esto debe incluir las medidas / los programas de desinfección para todos los sistemas de entrega así como para el equipo.

#### 2.5.5 Responsabilidad del fabricante

El fabricante solo asume la responsabilidad de los efectos en la seguridad, la fiabilidad y el rendimiento del equipo si

- el montaje, la ampliación, los reajustes, los cambios o las reparaciones son llevadas a cabo por una persona autorizada por él y
- la instalación eléctrica de la sala correspondiente cumple con los requisitos nacionales válidos para el equipamiento de salas de tratamiento médico (p. ej., VDE 0100 parte 710 y/o IEC 60364-7-710).

El equipo solo debe utilizarse si

- el fabricante o persona autorizada que actúa en nombre del fabricante ha realizado una prueba funcional in situ (puesta en funcionamiento inicial),
- las personas designadas por la organización responsable para utilizar el equipo hayan sido adiestradas en la manipulación, el uso y el manejo correcto del producto médico con la ayuda de las instrucciones de uso, la información adjunta y la información de mantenimiento,
- la calidad del agua utilizada en el equipo cumple los criterios pertinentes,
- se ha comprobado el funcionamiento seguro y el estado correcto del equipo antes de su uso.

#### 2.5.6 Modificaciones del equipo

## 

¡Riesgo para el paciente o el usuario en caso de modificaciones en el equipo!

• No se permite modificar el equipo.

#### 2.5.7 Mantenimiento preventivo e inspección técnica de seguridad

El equipo no está equipado con piezas que puedan ser reparadas por el usuario.

Los trabajos de mantenimiento, reparación o cambio de los componentes deben ser realizados por el servicio técnico. El fabricante pondrá a disposición de los técnicos del servicio toda la información necesaria para la instalación, la puesta en servicio, la calibración, el mantenimiento y los trabajos de reparación.

#### Mantenimiento preventivo periódico (revisión)

Se recomienda realizar un mantenimiento preventivo periódico (revisión) cada 12 meses de acuerdo con el protocolo específico existente en el manual de usuario y con referencia a las instrucciones de uso.

El mantenimiento preventivo periódico incluye el cambio de las piezas con desgaste para garantizar el funcionamiento sin fallos del equipo. Solo debe ser realizado por personal formado.

Cuando queda  $\leq 5$  % del tiempo, aparece una ventana de información en la pantalla al pasar desde la reinfusión a la desinfección. Al alcanzar el intervalo de mantenimiento establecido, esta ventana de información aparecerá cada vez que se seleccione una desinfección.

#### Inspección técnica de seguridad

La inspección técnica de seguridad se debe realizar y documentar cada 12 meses, de acuerdo con el protocolo existente en el manual técnico y con referencia a las instrucciones de uso.

- El equipo debe ser revisado por personas que hayan recibido una formación adecuada y no requieran instrucciones para realizar la revisión.
- Los resultados de la revisión técnica de seguridad deben quedar documentados, p. ej., colocando una etiqueta de inspección en el equipo.
- La organización responsable debe guardar pruebas de que se ha realizado la inspección de seguridad técnica como parte de su documentación general.

#### Manual de mantenimiento y formación técnica

El manual de mantenimiento solo se puede proporcionar después de participar en la formación técnica correspondiente.

#### Batería (suministro de energía de emergencia)

Para mantener el correcto funcionamiento de la batería, esta se debería sustituir al menos cada 5 años.

Elimine la batería conforme a los reglamentos locales sobre tratamiento de residuos. Para más información, consultar el manual de servicio.

#### Rodillos de la bomba de sangre

El rotor de la bomba de sangre se deberá sustituir si se ha producido accidentalmente un fuerte impacto mecánico, p. ej., si se ha caído al suelo o se detectan alteraciones estructurales.

#### 2.5.8 Accesorios, recambios y consumibles

Para asegurar la plena funcionalidad del equipo, solo deben utilizarse productos B. Braun.

De forma alternativa, emplee únicamente consumibles que

- cumplan las exigencias legales aplicables de su país y
- estén autorizados para el uso con este equipo por parte de su fabricante.

Utilice únicamente accesorios y repuestos fabricados por B. Braun Avitum AG y vendidos por B. Braun Avitum AG o distribuidores autorizados.

## 2.5.9 Vida útil prevista

Para Dialog iQ, B. Braun Avitum AG no especifica ninguna vida útil concreta.

El equipo está plenamente operativo cuando

- solo se utilizan recambios aprobados,
- los trabajos de mantenimiento y servicio técnico sean ejecutados por técnicos de mantenimiento conforme al manual de servicio,
- la inspección técnica de seguridad sea realizada regularmente y los resultados sean comparables a los iniciales.

Además, el equipo realiza una serie de secuencias automáticas de test antes de cada tratamiento, con el fin de asegurar que estén disponibles todas las funcionalidades relevantes para la seguridad.

#### 2.5.10 Eliminación

i

i

Después del uso, los artículos desechables de un tratamiento, p. ej., bolsas o envases vacíos, líneas de sangre usadas y filtros usados, podrían estar contaminados con patógenos de enfermedades transmisibles. El usuario es responsable de eliminar correctamente estos productos de desecho.

La eliminación se debe realizar conforme a los reglamentos locales y los procedimientos internos de la organización responsable. ¡No tirar a la basura doméstica!

El equipo contiene sustancias que son peligrosas para el medio ambiente si se desechan incorrectamente.

Eliminación de recambios o equipos con arreglo a las leyes aplicables y las normas locales (p. ej., directiva 2012/19/UE). ¡No tirar a la basura doméstica!

Los recambios o equipos deben limpiarse y desinfectarse según normativa antes de su envío y destrucción. Las baterías deben retirarse antes de la destrucción del equipo (llamar al servicio técnico).

B. Braun Avitum AG garantiza la aceptación de devolución de recambios y equipos antiguos.

# 2.5.11 Camios técnicos

B. Braun Avitum AG se reserva el derecho de modificar los productos conforme a los futuros avances técnicos.

# Índice

| 3                                                                | Descripción del producto                                                                                                    | 29 |
|------------------------------------------------------------------|----------------------------------------------------------------------------------------------------|----|
| 3.1                                                              | Descripción resumida                                                                                                    | 29 |
| <b>3.2</b><br>3.2.1<br>3.2.2<br>3.2.3<br>3.2.4                   | <b>Tipos de tratamiento</b><br>Hemodiálisis (HD)<br>Ultrafiltración secuencial (SEQ UF)<br>Hemofiltración (HF Online)<br>Hemodiafiltración (HDF Online)                                                             |    |
| <b>3.3</b><br>3.3.1<br>3.3.2<br>3.3.2.1<br>3.3.2.2               | Procedimientos de tratamiento<br>Procedimiento de bipunción<br>Procedimientos de unipunción<br>Procedimiento de Unipunción cross-over<br>Procedimiento de válvula de unipunción de<br>emergencia                    |    |
| <b>3.4</b><br>3.4.1<br>3.4.2<br>3.4.3<br>3.4.4<br>3.4.5          | Equipo<br>Vista general del equipo<br>Símbolos en el equipo<br>Placa de identificación<br>Interfaces de comunicación<br>Controles e indicadores en el monitor                                                       |    |
| <b>3.5</b><br>3.5.1<br>3.5.2<br>3.5.3<br>3.5.4<br>3.5.5<br>3.5.6 | Interfaz del usuario<br>Estructura de la pantalla táctil<br>Ventanas de confirmación<br>Sumario de todos los iconos<br>Introducción de valores numéricos<br>Uso del Temporizador/Reloj/Alarma<br>Números de versión |    |

- 3 Descripción del producto
- 3.1 Descripción resumida

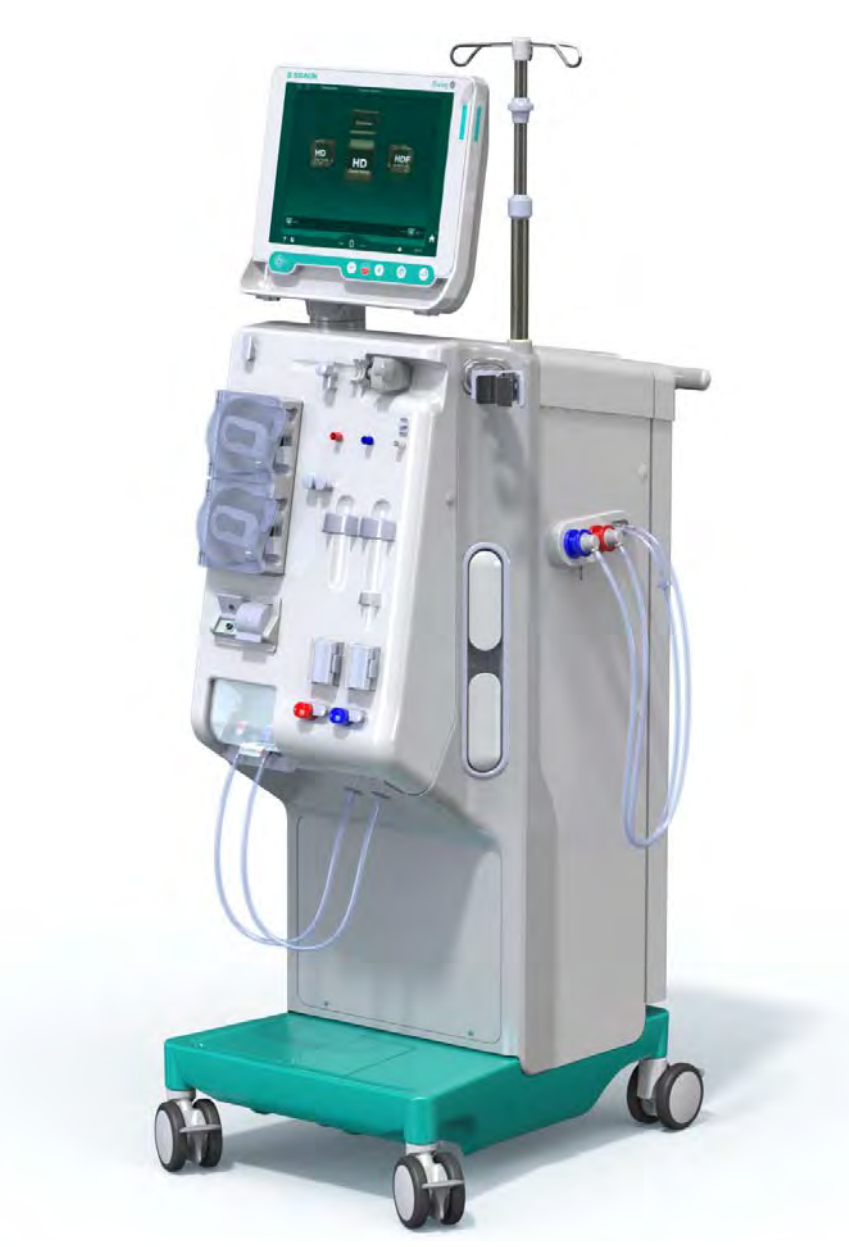

Fig. 3-1 Dialog iQ

El equipo tiene una pantalla táctil de color, en la cual la mayoría de las funciones se pueden controlar directamente de manera táctil. El monitor tiene 6 teclas físicas.

El equipo controla y monitoriza tanto el lado del líquido de diálisis como el circuito extracorpóreo de sangre.

El líquido de diálisis es preparado por el equipo y transportado al dializador. El líquido de diálisis (líquido entrante) y el dializado (líquido saliente) están equilibrados desde el punto de vista volumétrico. La composición del líquido de diálisis se monitoriza constantemente. La temperatura se puede ajustar dentro de un margen limitado. La presión en el dializador se regula en función del flujo de UF y del dializador utilizado. El flujo de UF se puede ajustar dentro de un margen limitado. La sangre en el circuito extracorpóreo es transportada a través del dializador. La bomba de heparina puede ser usada para añadir anticoagulantes a la sangre con el fin de evitar la formación de coágulos. El detector de aire en sangre (SAD) detecta la presencia de aire en el sistema de líneas de sangre. La pérdida de sangre a través de la membrana del dializador es monitorizada por el detector de fuga de sangre (BLD), el cual determina la cantidad de sangre en el dializado.

El equipo se puede utilizar para la diálisis con acetato o con bicarbonato. Las proporciones de la mezcla y sus concentraciones se pueden ajustar dentro de ciertos límites. Existe la posibilidad de definir perfiles.

El flujo de líquido de diálisis (flujo DF) se puede ajustar dentro de un margen limitado.

La ultrafiltración secuencial (SEQ UF) se puede utilizar para extraer una gran cantidad de líquido en un intervalo corto de tiempo.

Un sensor de líquido instalado en la base del equipo permite reconocer eventuales fugas de líquido: en cuanto se detecta una determinada cantidad de líquido se activa la alarma correspondiente.

El equipo utiliza un acumulador como fuente de alimentación de emergencia. En caso de un fallo de suministro eléctrico durante el tratamiento o la reinfusión, el equipo cambia automáticamente a modo de batería para mantener un tratamiento sin interrupciones. De este modo, las fluctuaciones breves de la red o las interrupciones de la energía no detienen el tratamiento. El tratamiento continúa hasta que se agota la reserva de agua del sistema de calentamiento o cuando la temperatura del agua es insuficiente. Esto ofrece suficiente tiempo para el arranque de un generador de reserva de modo que no se requiere de una fuente de alimentación ininterrumpida externa.

El equipo está equipado con todos los sistemas de seguridad necesarios y cumple las normas IEC 60601-1 e IEC 60601-2. Solo es posible iniciar su funcionamiento una vez que se hayan superado todas las secuencias automáticas de test. El sistema de alarma propiamente dicho también forma parte de las secuencias automáticas de test.

# 3.2 Tipos de tratamiento

#### 3.2.1 Hemodiálisis (HD)

La hemodiálisis es el tipo de tratamiento más frecuente para mantener la homeostasis en pacientes con insuficiencia renal establecida. Según las necesidades clínicas, el tratamiento suele durar de 3 a 6 horas (por lo general, aprox. 4 horas) y se aplica normalmente tres veces a la semana (en casos excepcionales, dos veces a la semana).

#### Modo de funcionamiento

El equipo bombea la sangre desde un acceso vascular del paciente hacia el dializador. Dentro del dializador, los productos metabólicos de desecho se separan de la sangre. El dializador funciona como un filtro, dividido en dos partes por medio de una membrana semipermeable. En un lado fluye la sangre del paciente y en el otro lado pasa el líquido de diálisis. Durante el tratamiento, el líquido de diálisis es preparado por el equipo. Consiste en agua tratada a la que se añaden determinadas cantidades de electrólitos y bicarbonato, según las necesidades de cada paciente. Las concentraciones de electrólitos y bicarbonato en el líquido de diálisis se ajustan de tal forma que determinadas sustancias se eliminen de la sangre mediante un proceso de difusión y convección mientras que, al mismo tiempo, otras sustancias son incorporadas. Esto se consigue principalmente, mediante el aclaramiento difusivo a través de la membrana semipermeable del dializador. El dializado

transporta los productos metabólicos del dializador hacia la salida del dializado. Seguidamente, la sangre tratada se vuelve a conducir al paciente. Durante el tratamiento, el equipo controla la circulación de la sangre fuera del cuerpo, bombea la sangre y el líquido de diálisis en sistemas de circulación separados a través del dializador y monitoriza la composición y el balance volumétrico del líquido de diálisis. La bomba de heparina, que también forma parte del equipo, puede ser usada para añadir anticoagulantes a la sangre para evitar la formación de coágulos sanguíneos en el circuito extracorpóreo. Además de depurar la sangre, el equipo elimina agua de la sangre, que en pacientes sanos sería excretada por los riñones.

## 3.2.2 Ultrafiltración secuencial (SEQ UF)

La ultrafiltración secuencial (SEQ UF, tratamiento secuencial, tratamiento de Bergstroem) se utiliza para extraer una gran cantidad de líquido del paciente en un intervalo corto de tiempo. Para obtener más información, consúltese el apartado 5.10.1 Ajuste de los parámetros de ultrafiltración (108).

#### Modo de funcionamiento

Durante la ultrafiltración secuencial no fluye líquido de diálisis por el dializador. Este tipo de tratamiento solo sirve para retirar líquido del paciente.

# 3.2.3 Hemofiltración (HF Online)

La hemofiltración (HF) se utiliza con frecuencia en pacientes que sufren problemas hemodinámicos, para los que este tipo de tratamiento es más confortable. Las moléculas de peso molecular medio, como la beta-2 microglobulina, se eliminan mejor de la sangre con el tratamiento de HF que con el HD.

Durante el tratamiento de HF Online, el líquido de sustitución se prepara en línea (in situ). El equipo produce un líquido de diálisis altamente purificado que se puede utilizar como líquido de sustitución. Son posibles elevados flujos de sustitución, ya que se proporciona suficiente líquido de sustitución.

#### Modo de funcionamiento

Durante la hemofiltración (HF), la sangre es tratada principalmente por convección a través de la membrana del dializador. En el tratamiento HF no se bombea líquido de diálisis a través del dializador. En su lugar se infunde un líquido de sustitución estéril en el circuito de sangre antes de la entrada al dializador o a la salida del mismo. En función de si esta sustitución se realiza antes o después del dializador, el proceso se denomina pre-dilución (antes del dializador) o post-dilución (después del dializador). La membrana del dializador posee una mayor permeabilidad al agua que un filtro de HD. Contiene una membrana de alto flujo y permite la ultrafiltración de una cantidad de líquido considerablemente mayor que en tratamiento de HD. Las concentraciones de electrólito en el líquido de sustitución son las mismas que en el líquido de diálisis. El flujo de sustitución máximo es 400 ml/min, es decir el volumen máximo en un tratamiento de 4 horas es 96 litros. El mismo volumen es ultrafiltrado a través del dializador. De esta forma aumenta el aclaramiento convectivo, de manera que los resultados de depuración son como mínimo similares a los obtenidos con el tratamiento de HD.

#### 3.2.4 Hemodiafiltración (HDF Online)

La hemodiafiltración (HDF) es una combinación de HD y HF. En este tratamiento se utilizan tanto líquido de diálisis como líquido de sustitución. Esto permite la combinación de aclaramientos difusivo y convectivo para sustancias de peso molecular pequeño y medio.

Durante el tratamiento de HDF online, el líquido de sustitución es preparado en línea (in situ). El equipo produce un líquido de diálisis altamente purificado que se puede utilizar como líquido de sustitución.

#### Modo de funcionamiento

Durante la hemodiafiltración (HDF), la sangre es tratada mediante difusión y convección. En tratamientos de HDF el líquido de diálisis fluye por el dializador, a diferencia de lo que ocurre en el tratamiento de HF puro. En el cuerpo del paciente se infunde simultáneamente un volumen definido de líquido de sustitución. En función de si esta sustitución se realiza antes o después del dializador, el proceso se denomina pre-dilución (antes del dializador) o post-dilución (después del dializador).

# 3.3 Procedimientos de tratamiento

## 3.3.1 Procedimiento de bipunción

El procedimiento de bipunción es la técnica estándar en la hemodiálisis. La sangre se extrae del paciente a través del acceso vascular arterial. La bomba de sangre bombea de forma continua la sangre a través del sistema de línea arterial hacia el dializador. El intercambio de productos metabólicos de desecho entre la sangre y el líquido de diálisis se realiza a través de la membrana semipermeable del dializador. Después, la sangre vuelve a la vena del paciente a través del sistema de líneas de sangre venosa a través de la cámara venosa (que sirve como trampa de aire), el detector de aire en sangre y un segundo acceso vascular. El líquido de diálisis usado se bombea a la salida de dializado del equipo.

# 3.3.2 Procedimientos de unipunción

Un procedimiento de unipunción (SN) se utiliza cuando los pacientes presentan problemas con el procedimiento de bipunción (DN) utilizado de forma predominante. En el procedimiento de unipunción, solo se utiliza una aguja (cánula de aguja única) o catéter venoso central de una sola luz como acceso vascular durante la diálisis. Los extremos arterial y venoso del sistema de líneas de sangre están conectados a la aguja de fístula de una sola luz o catéter venoso central a través de un adaptador en Y. Este procedimiento se utiliza si solo es posible usar una aguja de fístula debido a problemas de acceso o si se emplea un catéter venoso central de luz simple. Reduce a la mitad el número de punciones en comparación con la diálisis de bipunción, conservando mejor el acceso del paciente.

Se dispone de los siguientes procedimientos con aguja única:

- Unipunción Cross Over (SNCO) como alternativa al procedimiento de bipunción,
- Unipunción de emergencia (SNV) como "procedimiento de emergencia" para finalizar la diálisis en el caso de problemas con un procedimiento de bipunción.

#### 3.3.2.1 Procedimiento de Unipunción cross-over

La técnica de unipunción Cross Over (SNCO) permite un flujo de sangre continuo por el dializador con una sola bomba de sangre y una única conexión al paciente. Se requiere un sistema de líneas de sangre B. Braun específico para llevar a cabo la técnica SNCO.

#### Modo de funcionamiento

- 1 Bomba de heparina
- 2 POD de entrada del lado sangre (PBE)
- 3 Dializador
- 4 Bomba de sangre
- 5 Sensor de presión arterial (PA)
- 6 Sensor de presión venosa (PV)
- 7 Sensor de presión de entrada del lado sangre (PBE)
- 8 Cámara arterial
- 9 Cámara venosa
- 10 Sensor de hematocrito (sensor de HCT) (opción)
- 11 Detector de aire de seguridad (SAD)
- 12 Clamp de la línea arterial (SAKA)
- 13 Clamp de la línea venosa (SAKV)
- 14 Conexiones del paciente

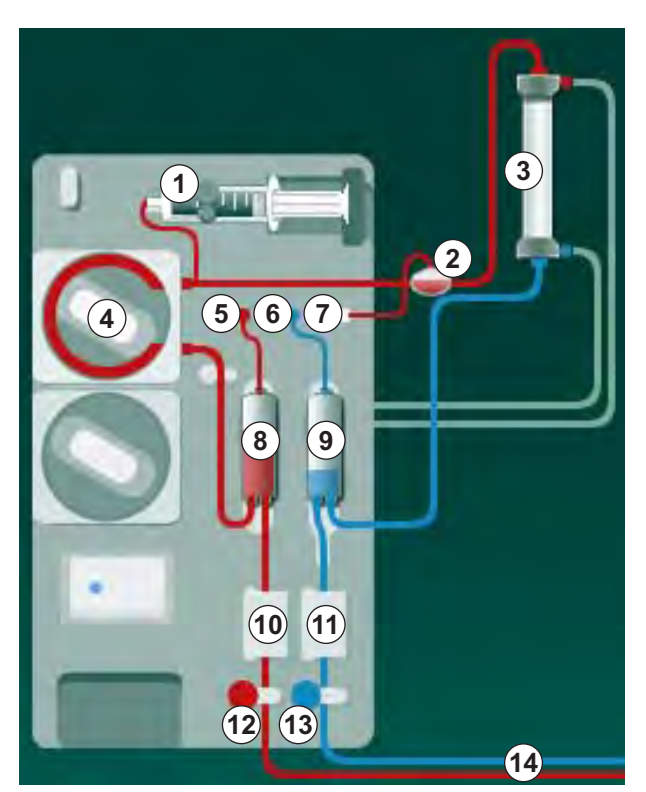

Fig. 3-2 Modo de funcionamiento - Unipunción Cross Over

Con el clamp arterial <sup>(1)</sup> abierto y el clamp venoso <sup>(3)</sup> cerrado, la bomba de sangre <sup>(4)</sup> desplaza la sangre a la velocidad prefijada desde el paciente a través del dializador <sup>(3)</sup> hacia el interior de la cámara venosa <sup>(3)</sup>. El nivel en la cámara aumenta. La presión en la cámara venosa <sup>(3)</sup> se monitoriza a través del sensor de presión venosa <sup>(6)</sup>. Una vez alcanzada la presión venosa prefijada para la conmutación, se cierra el clamp arterial <sup>(2)</sup>. El clamp venoso <sup>(3)</sup> se abre de inmediato. La sangre fluye desde la cámara venosa <sup>(3)</sup> hacia el paciente. La bomba de sangre <sup>(4)</sup> bombea la sangre de la cámara arterial <sup>(3)</sup>, a través del dializador <sup>(3)</sup>, hacia la cámara venosa <sup>(3)</sup>. La presión en la cámara arterial <sup>(8)</sup> se monitoriza a través del sensor de presión arterial <sup>(5)</sup>. Una vez alcanzada la presión arterial prefijada para la conmutación, el clamp de la línea venosa <sup>(3)</sup> se cierra y se abre el clamp de la línea arterial <sup>(2)</sup>. La sangre fluye de nuevo hacia la cámara arterial <sup>(8)</sup> y el proceso se inicia de nuevo con la extracción de sangre del paciente.

# Ventajas de la técnica SNCO en comparación con otros procedimientos SN convencionales

La monitorización de la presión arterial de entrada y de la presión venosa de retorno permite un alto flujo de sangre sin que se produzca gasificación de la sangre y sin que se colapse el segmento de bomba en la bomba de sangre. Dado que la sangre fluye constantemente a través del dializador sin períodos de parada, se puede evitar la formación de coágulos y el tratamiento se vuelve más eficiente gracias, también, al gran volumen total de sangre tratada.

#### 3.3.2.2 Procedimiento de válvula de unipunción de emergencia

El procedimiento de unipunción de emergencia permite finalizar un procedimiento de diálisis con bipunción en el caso de aparición de problemas (p. ej., en el acceso del paciente).

#### Modo de funcionamiento

Generalmente, el paciente está conectado a través de un equipo AV estándar con 1 cámara, dado que se trata de un procedimiento de emergencia. Las líneas de sangre arterial y venosa están conectadas a un acceso vascular a través del adaptador SNV (adaptador en Y).

Con el clamp venoso (Fig. 3-2 Modo de funcionamiento - Unipunción Cross Over (33), (3) ) cerrado y el "clamp" arterial (2) abierto, la bomba de sangre (4) bombea sangre del paciente a través del dializador (3) hacia la cámara venosa (9) . La presión en la cámara venosa (9) se monitoriza a través del sensor de presión venosa (6) . Cuando se alcanza la presión superior prefijada, la bomba de sangre (4) se detiene y se abre el "clamp" venoso (3) . Debido a la presión en la cámara venosa (9) , la sangre fluye a través del dializador (3) de vuelta hacia el paciente hasta que se alcanza la presión inferior prefijada para la commutación. Una vez alcanzada dicha presión en la cámara venosa (9), o en el caso de que haya transcurrido el tiempo de flujo de retorno prefijado, se cierra el "clamp" de la línea venosa (6) . Poco después, el "clamp" de la línea arterial (6) se abre. La bomba de sangre (4) se activa y el proceso se inicia de nuevo con la extracción de sangre del paciente.

El tiempo de flujo de retorno se determina promediando los 3 primeros ciclos y se sitúa automáticamente entre 3 y 10 segundos durante el tratamiento. Si no se alcanzara la presión inferior de conmutación, el equipo cambia a la fase arterial después de 10 segundos.

# 3.4 Equipo

# 3.4.1 Vista general del equipo

En las siguientes figuras se muestra el modelo de equipo HDF Dialog iQ. Este equipo está equipado con componentes que no se encuentran instalados en todos sus modelos o que están disponibles como opción.

#### Vista frontal, módulo de tratamiento extracorpóreo de sangre

- 1 Soporte para la línea de heparina
- 2 Bomba de heparina
- 3 Fijaciones para líneas de sangre
- 4 Bomba de sangre
- 5 Sensor de presión arterial (PA, rojo)
- 6 Sensor de presión venosa (PV, azul)
- 7 Sensor de presión de entrada del lado sangre (PBE, blanco)
- 8 Bomba de sustitución
- 9 Fijaciones para las cámaras del sistema de líneas de sangre
- 10 Puerto de retorno y puerto de sustitución
- 11 Sensor de hematocrito (sensor HCT) (opción)
- 12 Detector de aire en sangre (SAD) con sensor de rojo
- 13 Soporte de lancetas de succión con cubierta protectora
- 14 Clamp de la línea arterial (SAKA, rojo)
- 15 Clamp de la línea venosa (SAKV, azul)

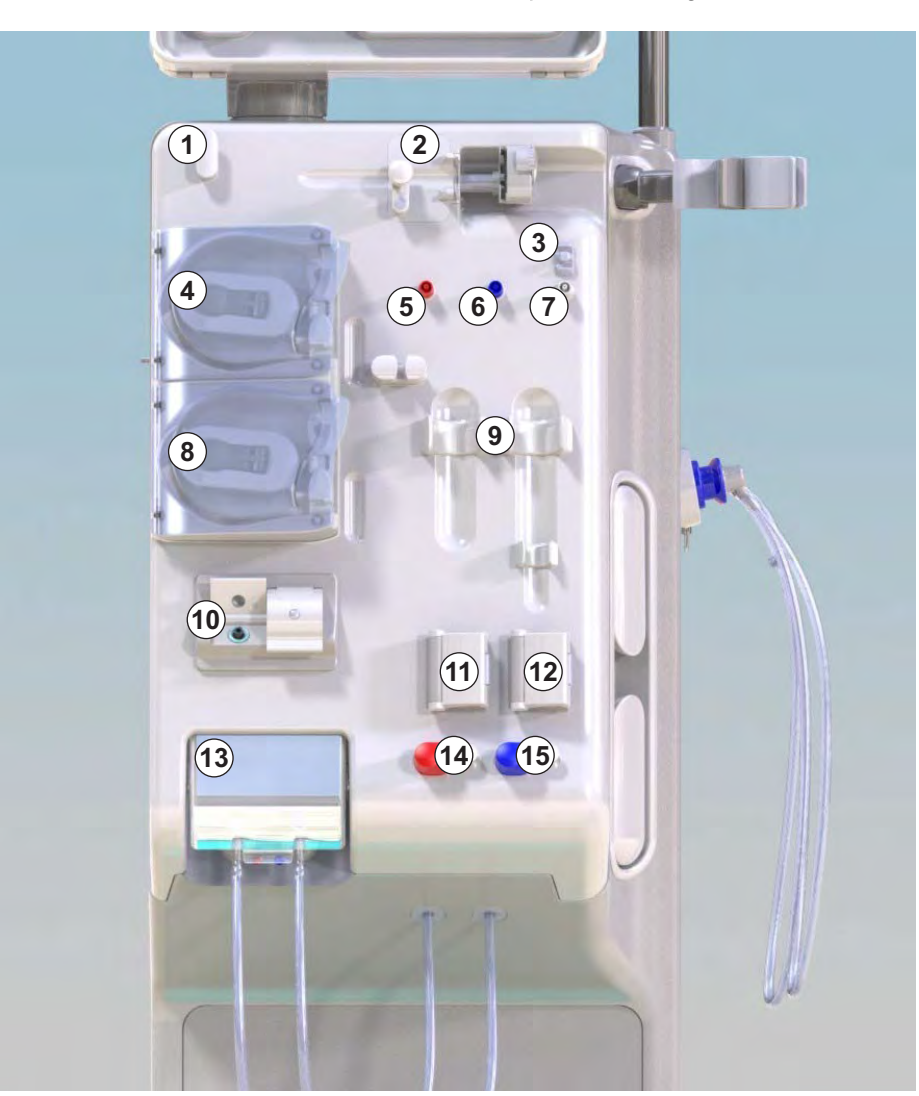

Fig. 3-3 Vista frontal

# **1** Monitor

3

- 2 Barra portasueros
- 3 Bomba de heparina
- 4 Soporte del dializador
- 5 Bomba de sangre
- 6 Bomba de sustitución
- 7 Sensores de presión (conexiones a los sensores de presión)
- 8 Fijaciones para las cámaras del sistema de líneas de sangre
- 9 Puerto de retorno y puerto de sustitución
- 10 Sensor de hematocrito (sensor de HCT) (opción)
- 11 Detector de aire en sangre (SAD) con sensor de rojo
- 12 Soporte de lancetas de succión con cubierta protectora
- **13** Clamps de línea arterial y venosa (SAKA/SAKV)
- 14 Base con sensor de fugas
- 15 Rueda con freno

# Vista frontal

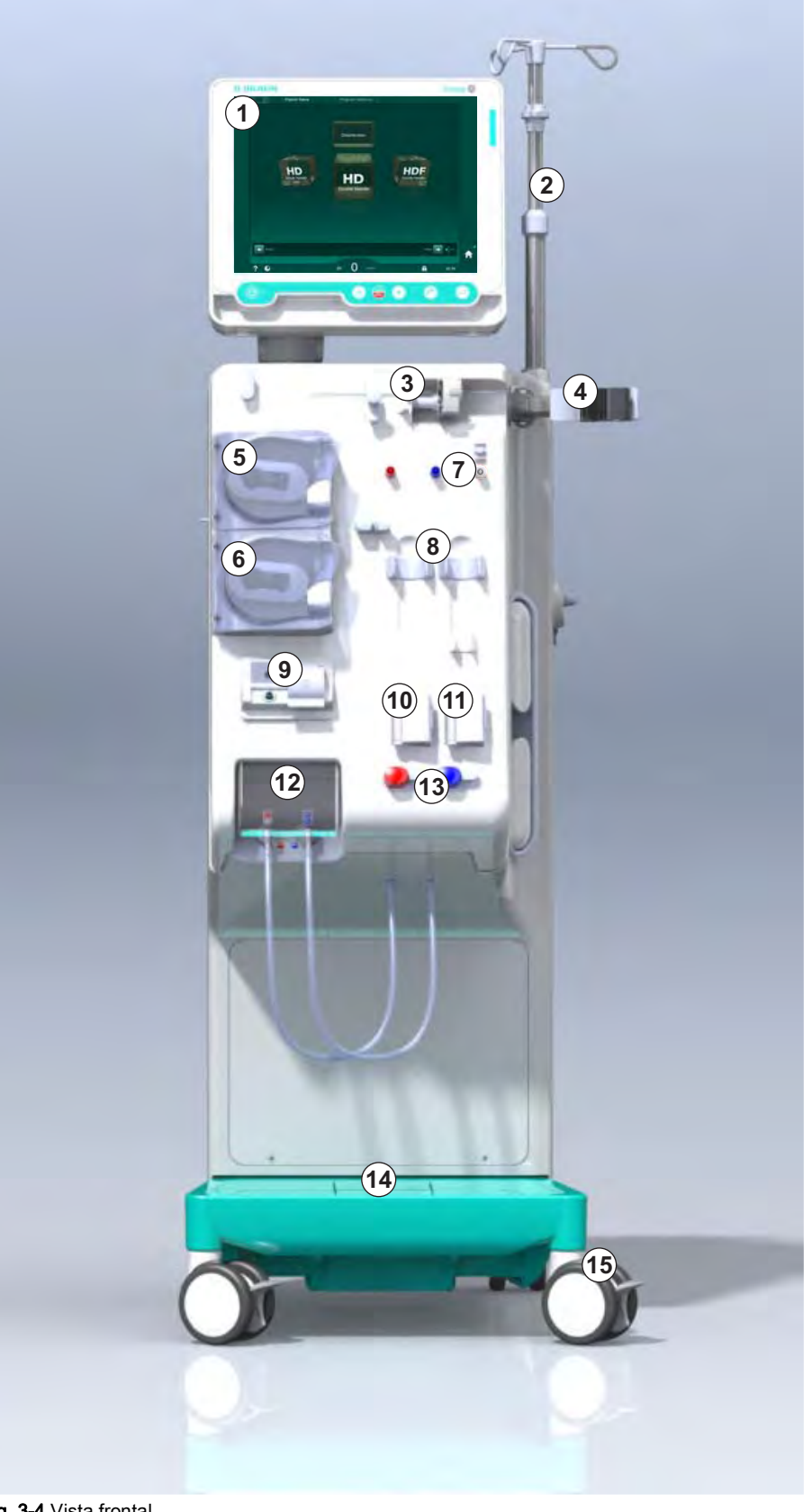

Fig. 3-4 Vista frontal
# Descripción del producto

3

## Vista posterior

- 1 Canasta para manguito ABPM
- 2 Asa multifunción para transporte
- 3 Llamada a enfermería (opción)
- 4 Interfaz de red de datos (DNI) para conexión LAN (opción)
- 5 Cubierta del filtro DF/ HDF
- 6 Terminal de ecualización de potencial
- 7 Conector de red
- 8 Suministro eléctrico de emergencia/batería
- 9 Conexión para el suministro central de concentrado
- 10 Salida de dializado
- 11 Entrada de agua

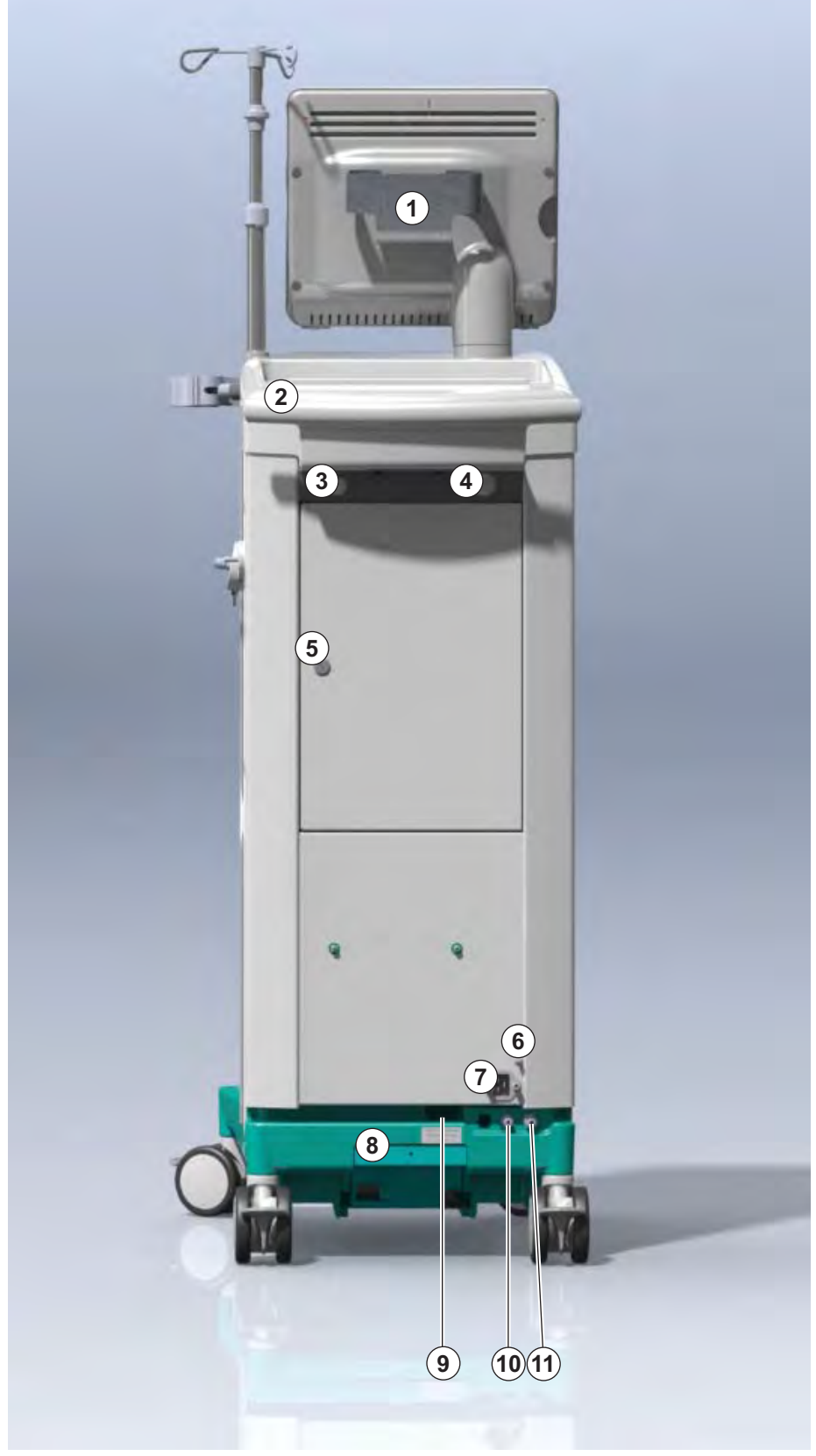

Fig. 3-5 Vista posterior

- 1 Terminal de ecualización de potencial
- 2 Conector de red
- 3 Conexión para el suministro central de concentrado
- 4 Salida de dializado
- 5 Entrada de agua

# Conexiones en la parte posterior

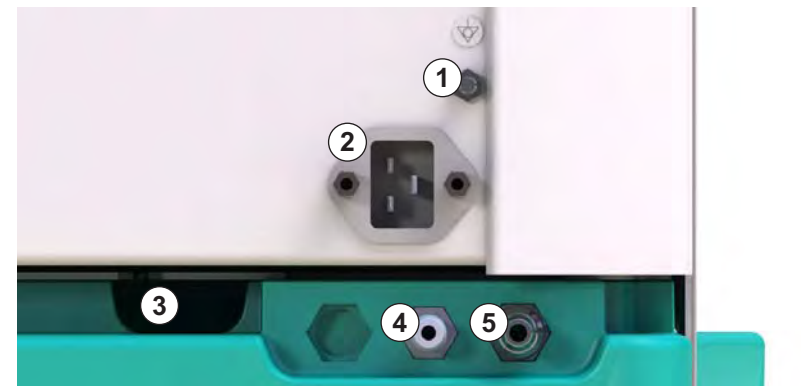

Fig. 3-6 Conexiones en la parte posterior

# Descripción del producto

## Vista lateral, lado derecho

- 1 Soporte de cartucho de bicarbonato
- 2 Puente de lavado con conexiones para conectores al dializador
- 3 Conector para el desinfectante

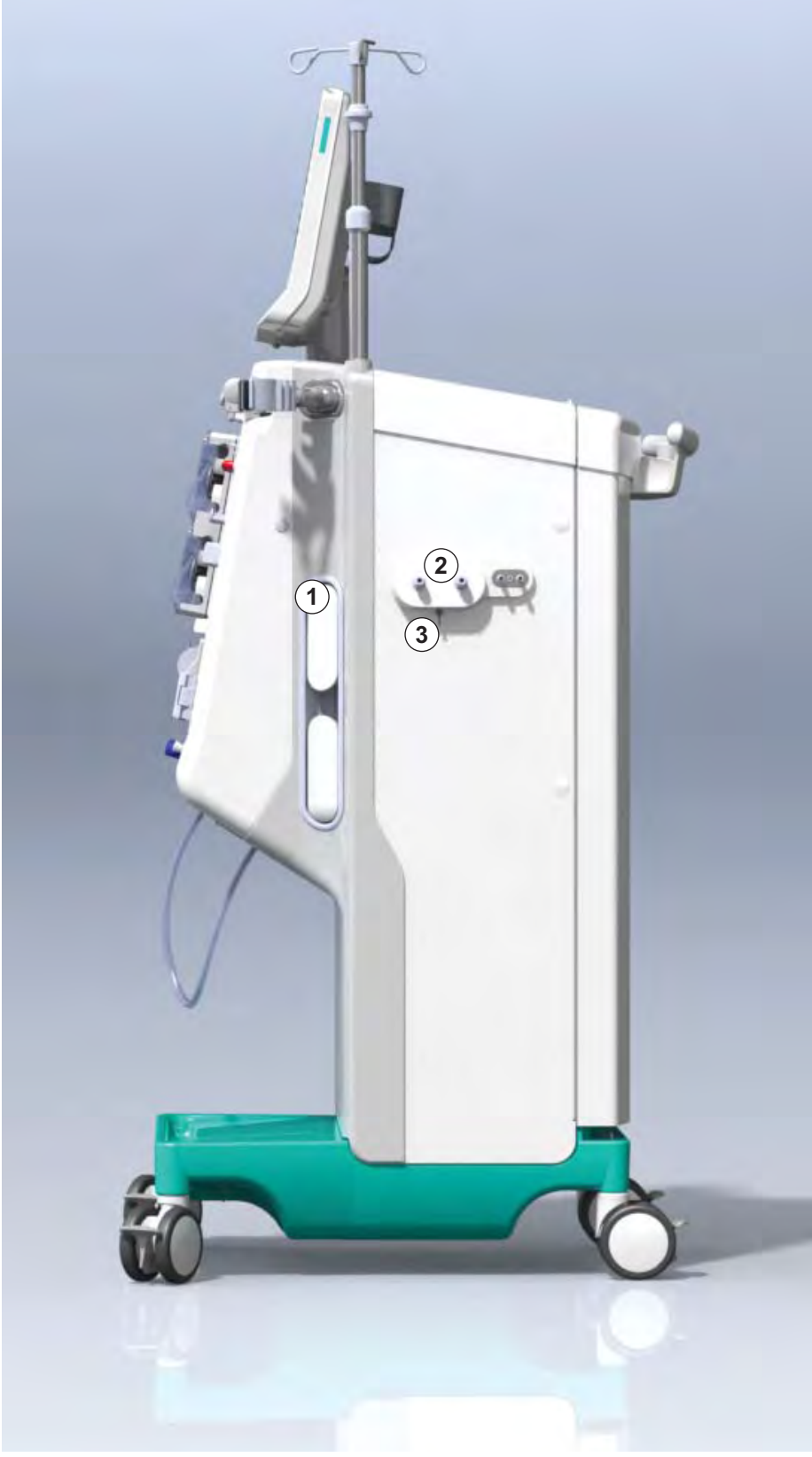

Fig. 3-7 Vista lateral, lado derecho

- Vista lateral, lado izquierdo
- 1 Lector de tarjetas
- 2 Conector ABPM

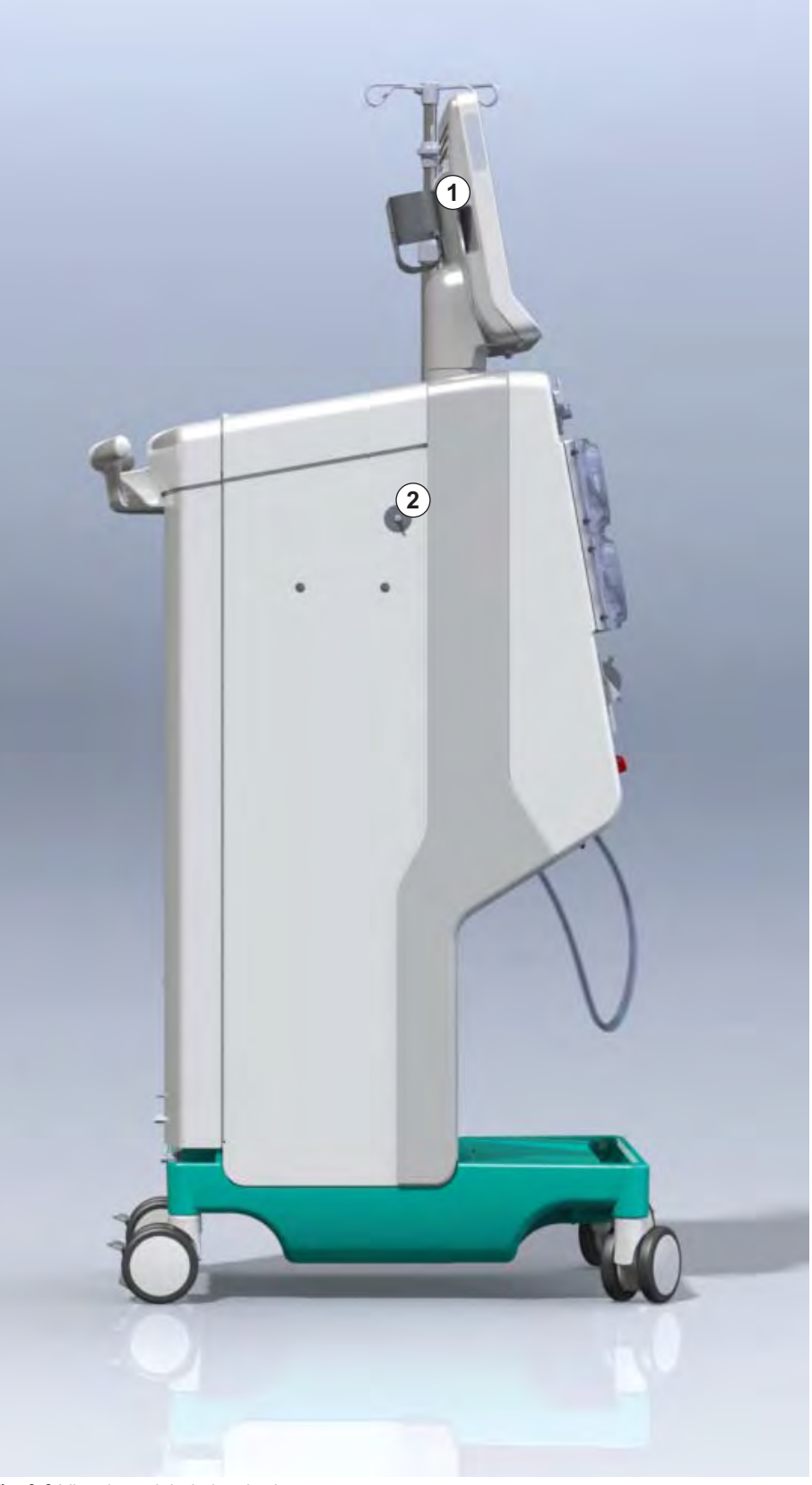

Fig. 3-8 Vista lateral, lado izquierdo

### Modelos de equipo

El Dialog iQ está disponible como equipo HD o equipo HDF. Ambos modelos se pueden utilizar en hospitales, centros sanitarios, unidades de cuidados intensivos o residencias asistenciales.

Las máquinas se entregan con determinadas características estándar, por ejemplo

- pantalla táctil de color
- bomba para jeringa de heparina
- soporte de dializador
- conexión para filtro DF
- barra portasueros
- soporte para el cartucho de bicarbonato
- lector de tarjetas
- batería
- ABPM (medida automática de la presión sanguínea)
- Adimea (medida del Kt/V), etc.

Otras funcionalidades se pueden instalar como opciones. Puede encontrar más información en el capítulo 11 Características (261) y el capítulo 14 Accesorios (415).

La siguiente tabla ofrece una vista general de posibles tipos de tratamiento para cada modelo de equipo.

| Equipo HD                   | Equipo HDF                     |
|-----------------------------|--------------------------------|
| HD (bipunción)              | HD (bipunción)                 |
| HD unipunción Cross Over    | HD unipunción Cross Over       |
| HD unipunción de emergencia | HD unipunción de emergencia    |
|                             | Hemofiltración (HF Online)     |
|                             | Hemodiafiltración (HDF Online) |

#### Puerto de retorno y puerto de sustitución

El puerto de retorno forma parte de los equipos HD y HDF, el puerto de sustitución solo forma parte de los equipos HDF. Estos puertos online están situados en la parte frontal de la máquina.

En modelos HDF, el líquido de sustitución se prepara "en línea" por el equipo. El líquido para el cebado y el lavado del sistema de líneas de sangre en la fase de preparación puede tomarse directamente del puerto de sustitución.

El puerto de retorno se utiliza para drenar la solución salina durante la preparación. No se necesita bolsa de desecho, ya que el líquido de retorno fluye directamente a la salida de la máquina.

# 3.4.2 Símbolos en el equipo

# Símbolos en el equipo

| Símbolo                   | Descripción                                                                                                    |
|---------------------------|----------------------------------------------------------------------------------------------------|
| 3                         | Seguir las instrucciones de uso.<br>Consultar la información de seguridad.                                                                                                    |
| Ŕ                         | Grado de protección contra descargas<br>eléctricas: equipo tipo B<br>Clasificación según IEC 60601-1                                                                                     |
| $\bigvee^{L}$             | Conexión de ecualización de potencial                                                                                                    |
| ل                         | Interruptor ON/OFF del equipo                                                                                                    |
| $\sim$                    | Corriente alterna                                                                                                    |
| Ŕ                         | Conexión para llamada a enfermería opcional                                                                                                    |
| €∠,                       | Conexión para la medida automática de la presión sanguínea (ABPM)                                                                                                    |
|                           | Material corrosivo. Riesgo de quemaduras químicas.                                                                                                    |
| max kg 142kg max kg 107kg | Peso máximo del equipo con todas las opciones<br>incluidas y con (lado izquierdo) y sin (lado<br>derecho) todos los consumibles (con todos los<br>consumibles = carga de trabajo máxima) |

# Símbolos en el manguito ABPM

| Símbolo      | Descripción                                                                                                    |
|--------------|----------------------------------------------------------------------------------------------------|
| i            | Consulte las instrucciones de uso                                                                                                    |
| ⊣ <b>★</b> ⊦ | Parte aplicada a prueba de desfibrilación tipo BF<br>Clasificación según IEC 60601-1                                                                            |
|              | Manguito libre de látex.                                                                                                    |
|              | Tamaño del manguito: S (pequeño), M<br>(mediano), L (grande) o XL (extra-grande). La<br>talla correspondiente figura en el rectángulo<br>alrededor del símbolo. |
| 3-47 cm      | Rango de circunferencia del brazo                                                                                                    |
| INDEX        | Marca para tamaño de manguito correcto                                                                                                    |
| φ            | Marca para colocación del manguito                                                                                                    |

- 2 Código de producto
  3 Número de serie
- 4 Fecha de fabricación

1 Nombre del producto

- 5 Potencia nominal
- 6 Tensión nominal
- 7 Frecuencia nominal
- 8 Consultar los documentos adjuntos
- 9 Directivas para la eliminación
- 10 Grado de protección contra descargas eléctricas: equipo tipo B
- 11 Clase de protección de la carcasa
- 12 Marca CE e identificador de organismo certificado
- 13 Requisitos específicos de cada país (pueden variar de un país a otro)
- 14 Identificación exclusiva de dispositivo y número global de artículo comercial
- 15 Dirección del fabricante

# 3.4.3 Placa de identificación

La siguiente imagen muestra un ejemplo de placa de identificación. Para consultar valores e información reales, véase la placa de identificación en el equipo.

| Dia                                                                                                    | log 🛈 ®                          |                                                                       | 13                                                                                              |
|----------------------------------------------------------------------------------------------------|----------------------------------|-----------------------------------------------------------------------|-------------------------------------------------------------------------------------------------|
| REF 2<br>SN 3                                                                                                    | ) 0000000 (5)<br>) 000000 (6)    | VA:0000 8<br>V:0000                                                   |                                                                                                 |
|                                                                                                    | 20ZZ-YY-XX 7                     | Hz:0000                                                               | RX only                                                                                         |
| 13                                                                                                    |                                  |                                                                       |                                                                                                 |
| 13                                                                                                    |                                  |                                                                       |                                                                                                 |
| Not to be used in presence of<br>flammable anaesthetic gases GTIN: 04046964679469<br>(01)04046964679469(11)170905(10)000002(21)00000 92)00000000 |                                  |                                                                       |                                                                                                 |
| 15                                                                                                    | <b>BBRAUN</b><br>Made in Germany | B. Braun Avitum AG<br>Schwarzenberger Weg 73<br>34212 Melsungen, Germ | Manufacturing facility:<br>B. Braun Avitum AG<br>Am Buschberg 1<br>any 34212 Melsungen, Germany |

Fig. 3-9 Placa de identificación

#### 3.4.4 Interfaces de comunicación

#### Interfaz de datos de red (DNI)

La interfaz de datos de red (DNI) opcional es una conexión RJ45 aislada reforzada. Se utiliza para la comunicación y la transferencia de datos entre el equipo y la red de área local (LAN) o la red de área extensa (WAN), respectivamente.

La DNI utiliza el protocolo TCP/IP para la comunicación de red. La red debe configurarse (dirección IP de servidor, puertos, etc.) en el modo TSM durante la instalación del equipo. El modo de funcionamiento DNI también está preajustado en el modo TSM:

- DNI Nexadia se utiliza para la recogida de datos y para la comunicación bidireccional restringida con el sistema de gestión de datos de pacientes Nexadia.
- DNI-WAN se utiliza solo para la recogida de datos, es decir, para el envío unidireccional de datos desde el equipo a un entorno de red.
   Para el uso de la opción WAN se debe desarrollar una interfaz de usuario específica en el cliente. Para este fin B. Braun ofrece el kit de desarrollo WAN SDK. Para obtener más información póngase en contacto con su distribuidor local.

La comunicación de red se activa en cuanto se introduce la tarjeta del paciente en el lector de tarjetas y se desactiva una vez se apaga el equipo.

Para bloquear ataques comunes, el firewall software del dispositivo está configurado para rechazar cualquier acceso externo excepto para que el servidor lea la dirección IP fijada en el modo TSM y para paquetes de datos entrantes filtrados que cumplen la sintaxis Nexadia o WAN.

3.4.5

Controles e indicadores en el monitor

- 1 Indicador luminoso
- 2 Interruptor ON/OFF (interruptor general)
- 3 Indicador de carga de la batería
- 4 Reduce la velocidad de la bomba de sangre
- 5 Tecla Inicio/Paro
- 6 Aumenta la velocidad de la bomba de sangre
- 7 Tecla Silenciar alarma
- 8 Tecla Confirmar

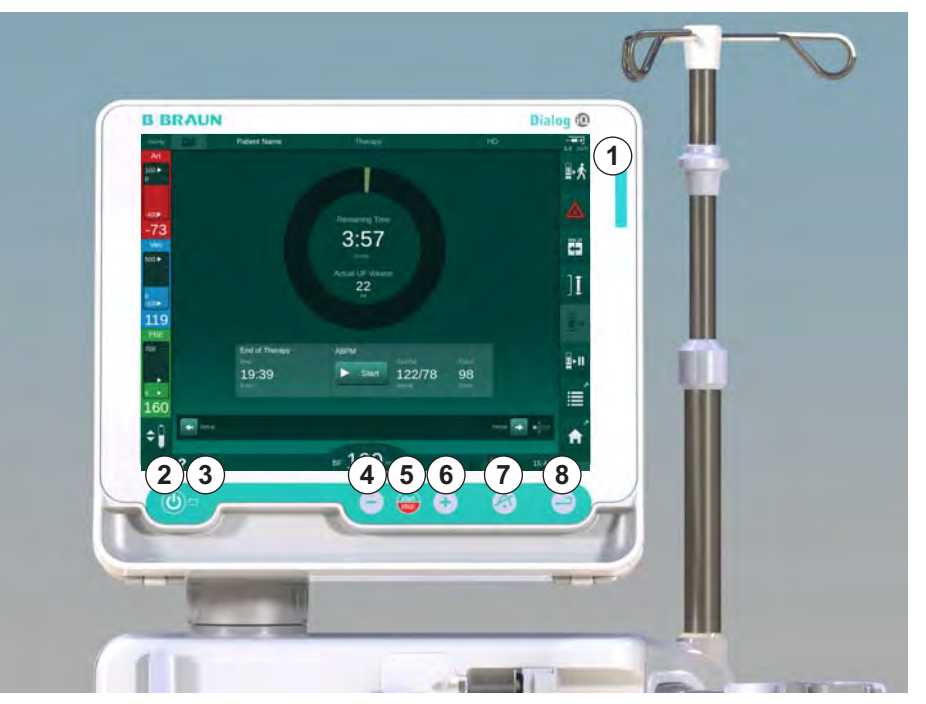

Fig. 3-10 Monitor con controles e indicadores

## Indicadores luminosos

El indicador luminoso ① situado en el monitor luce en 3 colores distintos para indicar los estados de Funcionamiento (verde), Advertencia/aviso (amarillo) y Alarma (rojo).

El indicador luminoso ③ se ilumina en verde mientras se carga la batería.

#### Teclas

Incluso con la pantalla bloqueada (p. ej., durante la limpieza), las funciones básicas del equipo se pueden controlar a través de las teclas situadas en el monitor:

La tecla 2 conecta o desconecta el equipo.

La tecla parpadea si el equipo está apagado y con posibilidad de re-inicio automático.

La tecla (5) (tecla Inicio/Paro) arranca y detiene la bomba de sangre.

La tecla ④ (tecla "-") reduce la velocidad de la bomba de sangre.

La tecla (6) (tecla "+") incrementa la velocidad de la bomba de sangre.

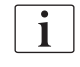

Cuando se pulsa la tecla "-" o "+", solo se modifica el valor mostrado en la interfaz de usuario. Al soltar la tecla, la velocidad de la bomba de sangre se ajusta inmediatamente al nuevo valor que indica el flujo de sangre.

La tecla ⑦ (tecla Silenciar alarma) silencia/resetea una alarma.

La tecla (3) (tecla *Enter*) se tiene que pulsar cuando se requiere en las instrucciones mostradas en pantalla.

# 3.5 Interfaz del usuario

La mayoría de las funciones de la máquina se muestran en la pantalla táctil. La pantalla táctil permite al usuario interactuar directamente con el equipo tocando la pantalla con un dedo.

La pantalla táctil tiene un marco fijo y 6 pantallas dinámicas. Estas pantallas se representan en forma de las 6 caras de un cubo.

### 3.5.1 Estructura de la pantalla táctil

### Marco

El marco (Fig. 3-11, ①) es una zona fija alrededor de la pantalla ② de la cara de cubo correspondiente. Muestra información esencial en función de la fase de operación del equipo y la fase de tratamiento y contiene varios iconos.

1 Marco

### 2 Pantalla

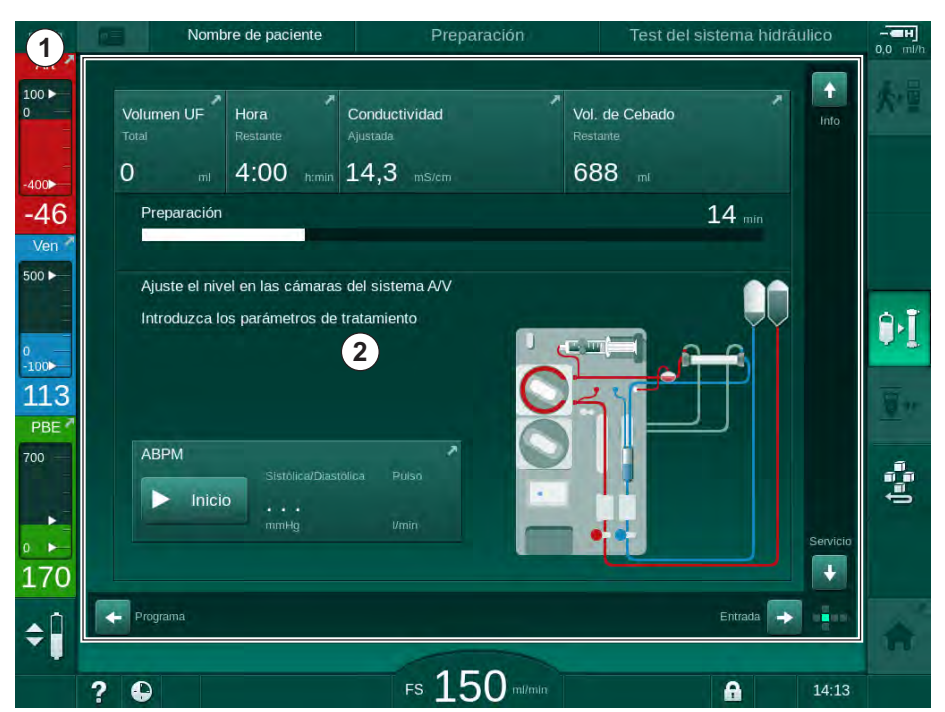

Fig. 3-11 Marco y pantalla (cara del cubo)

El encabezado del marco contiene (de izquierda a derecha):

- acceso directo a la pantalla Configuración
- estado de la comunicación de red
- nombre del paciente
- fase de funcionamiento del equipo
- información sobre la fase
- acceso directo a los datos de heparina en la pantalla Entrada.

El lado izquierdo del marco contiene valores que dependen de la fase de operación (de arriba a abajo):

- presiones extracorpóreas PA, PV y PBE o TMP en preparación, tratamiento y reinfusión
- temperatura y conductividad durante la desinfección.

El lado derecho del marco contiene (de arriba a abajo):

- los iconos Conexión del paciente, Iniciar cebado, Cambiar el cartucho de bicarbonato, Interrumpir la preparación durante la preparación
- iconos Desconexión del paciente, Emergencia, UF mín., Bypass, Cambiar • el cartucho de bicarbonato, Interrumpir el tratamiento, acceso directo a Datos de heparina, a Protocolo y a la pantalla Inicio en tratamiento
- icono Detener el aclarado y acceso directo a la pantalla Inicio en desinfección.

El pie del marco contiene (de izquierda a derecha):

- el icono Ayuda •
- acceso directo al submenú Temporizador/Recordatorio con alarma •
- acceso directo a la función KUFmax (opcional) ٠
- acceso directo al submenú de flujo de sustitución (solo en equipos HDF) ٠
- flujo de sangre
- el icono Bloqueo de pantalla (bloquea la pantalla táctil para su limpieza) •
- hora del equipo.

#### Áreas de instrucción y barras de desplazamiento

Nombre de paciente Preparación 1.121 00 Volumen UF Hora Conductividad Vol. de Cebado 0 4:00 14,3 688 46 14 mir Preparación Ven 500 🕨 Aiuste el nivel en las cáma sistema A/ 2 1 Introduzca los parámetros ٩٠Ì 100 113 PBE ABPM 700 Ĵ=ĵ= Inicio 170 3 \$ FS 150 mm A ? 14:13

Fig. 3-12 Áreas de instrucción y barras de desplazamiento en la pantalla Inicio durante la preparación

En las instrucciones para el usuario ① están listadas las acciones que deben ser llevadas a cabo por el usuario.

El área gráfica de instrucciones ② muestra la configuración de las líneas de sangre en función del tipo de tratamiento seleccionado.

Pulsando y arrastrando la barra de desplazamiento vertical u horizontal ③, el usuario puede rotar las pantallas (caras del cubo). Consulte más información en el apartado Pantallas - Concepto del cubo.

- Instrucciones para el 1 usuario
- 2 Área gráfica de instrucciones
- Barras de 3 desplazamiento vertical y horizontal

- 1 Campo de alarma
- 2 Campo de advertencia
- 3 Símbolo de Alarma de audio suspendida
- 4 Indicador luminoso

#### Campos de alarma y advertencia

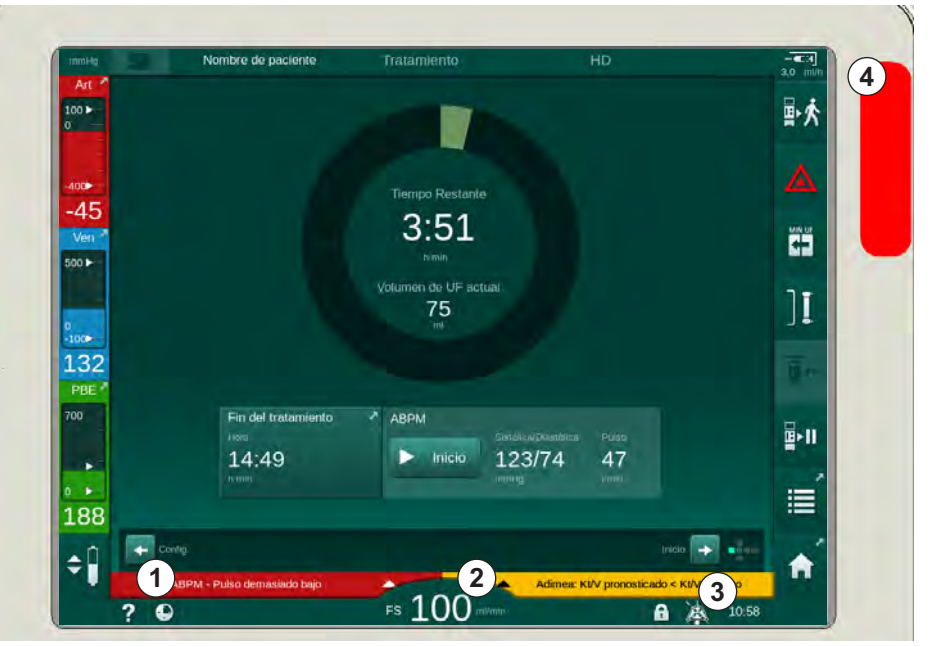

Fig. 3-13 Campos de alarma y advertencia

El campo de alarma ① en el lado izquierdo muestra las alarmas relevantes para la seguridad en color **rojo**. Las alarmas no relevantes para la seguridad se muestran en color **amarillo**. El indicador luminoso ④ en el monitor cambia su color de verde a amarillo/rojo en caso de alarma.

El campo de advertencia ② en el lado derecho muestra las advertencias en color **amarillo**. Las advertencias no requieren la interacción inmediata por parte del usuario.

Al pulsar sobre una alarma/advertencia se muestra el texto de alarma con la ID de la alarma. Al pulsar de nuevo, se abre un texto de ayuda con información acerca de la causa de la alarma y de la acción correctora.

El símbolo Alarma de audio suspendida ③ en el lado derecho del pie del marco indica que la señal de alarma acústica está desactivada. No obstante se mantiene presente la alarma/advertencia.

Para más información, consulte el capítulo 12.3 Visualizar y silenciar alarmas y advertencias (326).

#### Pantallas - el concepto del cubo

La interfaz de usuario se representa en forma de un cubo.

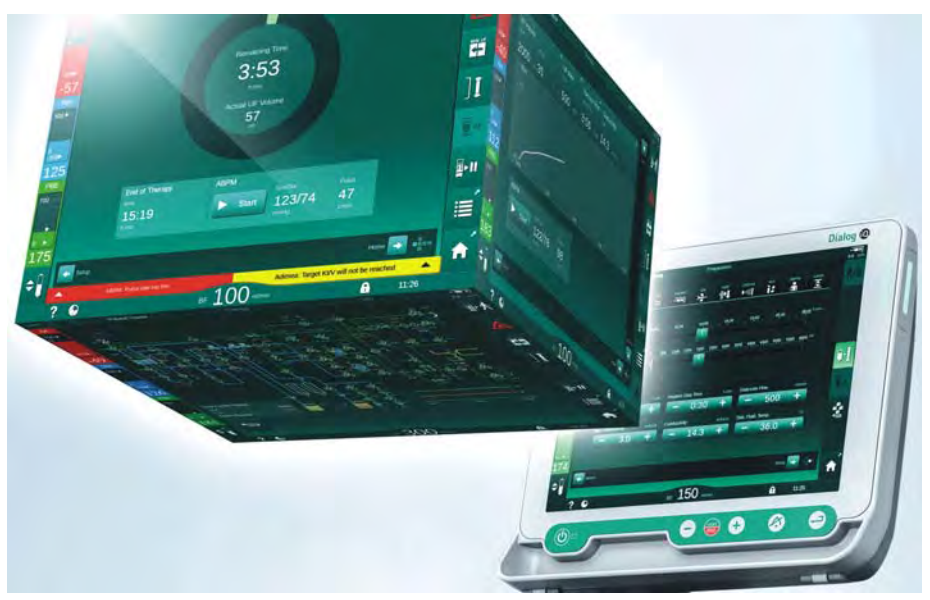

Fig. 3-14 Cubo interfaz de usuario

El cubo está formado por 6 caras (pantallas), cada una de las cuales representa un menú concreto. Para mover la pantalla requerida a la posición frontal, el cubo se puede girar horizontal y verticalmente dentro del marco fijo mediante las barras de desplazamiento o pulsando las flechas en los extremos de las barras de desplazamiento:

- 1. Pulsar la barra de desplazamiento horizontal y arrastrar a la izquierda o a la derecha o pulsar las flechas de la barra de desplazamiento horizontal para cambiar entre la pantalla *Selección de programa/Reloj*, la pantalla *Inicio*, la pantalla *Entrada* y la pantalla *Configuración*.
- 2. Pulsar la barra de desplazamiento vertical y arrastrar hacia arriba o hacia abajo o pulsar las flechas de la barra de desplazamiento vertical para cambiar entre la pantalla *Información*, la pantalla *Inicio* y la pantalla *Servicio*.

- 1 Pantalla Inicio
- 2 Pantalla Entrada
- 3 Pantalla Configuración
- 4 Pantalla *Selección de programa* durante la preparación / pantalla *Reloj* durante el tratamiento
- 5 Pantalla Información
- 6 Pantalla Servicio

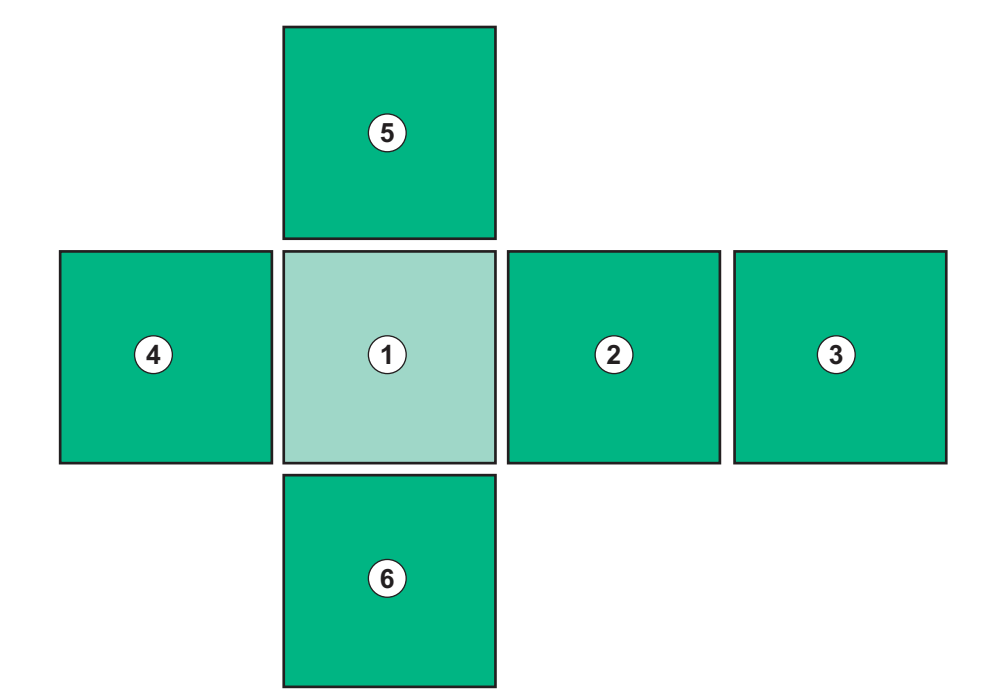

Fig. 3-15 Indicador de cara del cubo con pantalla Inicio seleccionada

El indicador de posición del cubo situado en la parte inferior derecha de la pantalla muestra al usuario en qué cara del cubo está situado en ese momento. La cara del cubo actual se resalta en color verde lima.

Existen dos cubos diferentes en función de la fase de operación del equipo: uno para la fase de preparación y otro para la de tratamiento.

Después de encender el equipo, se muestra la pantalla *Selección de programa*. En esta pantalla se puede seleccionar el tipo de tratamiento. Durante el tratamiento, la pantalla *Selección de programa* se sustituye por la pantalla *Reloj*.

La pantalla *Inicio* cambia en función de la fase de tratamiento (preparación, tratamiento, reinfusión):

Durante la preparación se muestra un dibujo de la parte frontal del equipo y una barra de estado con el tiempo restante de preparación. El dibujo muestra cómo se deben montar las líneas en el equipo y los cambios a realizar según la fase del tratamiento.

Durante el tratamiento es posible mostrar distintos tipos de información en forma gráfica:

Kt/V

i

- PA, PV, PBE
- presión sanguínea
- frecuencia cardíaca
- volumen de sangre delta (opcional)
- spO<sub>2</sub> (opcional)
- UF horaria
- flujo de líquido de diálisis

Se muestra la ventana ABPM si el icono ABPM está activado en la pantalla.

En todas las fases de tratamiento se muestran el volumen de UF, la UF horaria, el tiempo de tratamiento y la conductividad. Al pulsar sobre este área se abre la pantalla *Prescripción*.

La pantalla Servicio ofrece la información técnica siguiente:

- estado de las secuencias automáticas de test
- diagrama de flujo del lado sangre
- diagrama de flujo del lado del líquido de diálisis
- actuadores y sensores
- · versión de software
- Gráficas del tratamiento actual y de los últimos tratamientos

En la pantalla *Información* se pueden mostrar diferentes valores de forma gráfica (Kt/V, PV, PA, PBE, etc.) del tratamiento en curso o de tratamientos previos. Se pueden visualizar las gráficas de Kt/V y HCT.

En la pantalla *Entrada* se pueden introducir o modificar todos los parámetros de tratamiento importantes, tales como volumen de UF, tiempo de tratamiento, UF horaria, heparina, etc.

La pantalla *Configuración* ofrece opciones de ajuste generales para:

- fecha
- hora
- brillo de la pantalla en %
- señal acústica en % (ajustable de 0 a 100 %, lo que corresponde de 48 db(A) hasta 65 db(A))
- idioma
- gestión de datos en la tarjeta de paciente

La pantalla *Configuración* también permite ajustar parámetros de desinfección, cebado y DNI (opcional), comprobar datos de los ultrafiltros, iniciar la sustitución de los ultrafiltros, iniciar un muestreo microbiológico, así como ajustar el temporizador recordatorio.

Los usuarios autorizados pueden iniciar una sesión en el modo de *Configuración del usuario* para ajustar parámetros adicionales (configuración del sistema). Para más información, consulte el capítulo 10 Modo de Configuración de usuario (235).

#### 3.5.2 Ventanas de confirmación

Determinadas selecciones y ajustes de parámetros (p. ej. relevantes para la seguridad) requieren de una confirmación especial. En este caso aparece una ventana de confirmación en el centro de la pantalla (véase Fig. 3-16 y Fig. 3-17 a modo de ejemplo).

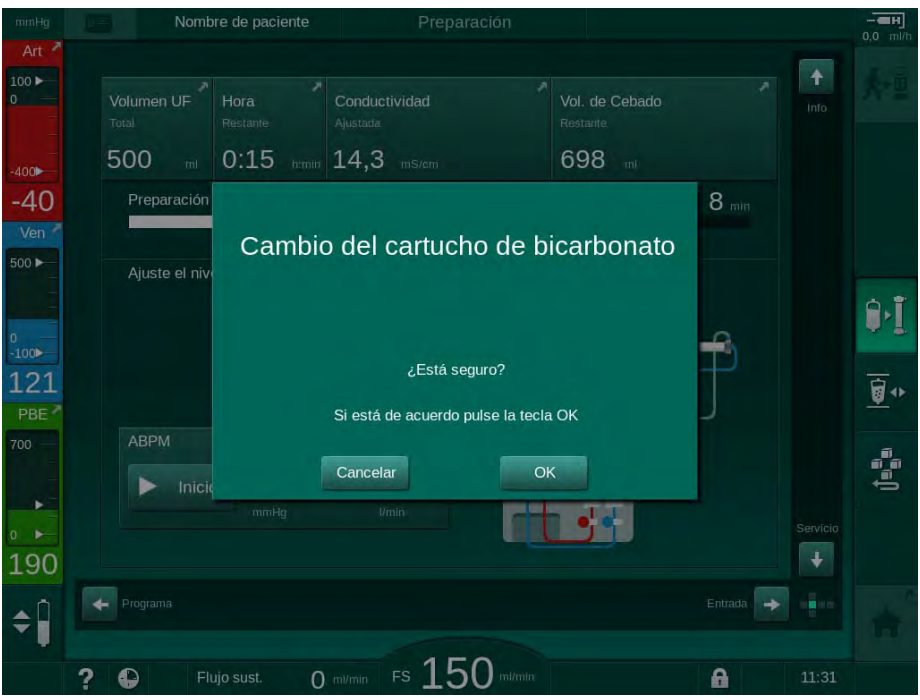

Fig. 3-16 Ventana de confirmación para el cambio del cartucho de bicarbonato

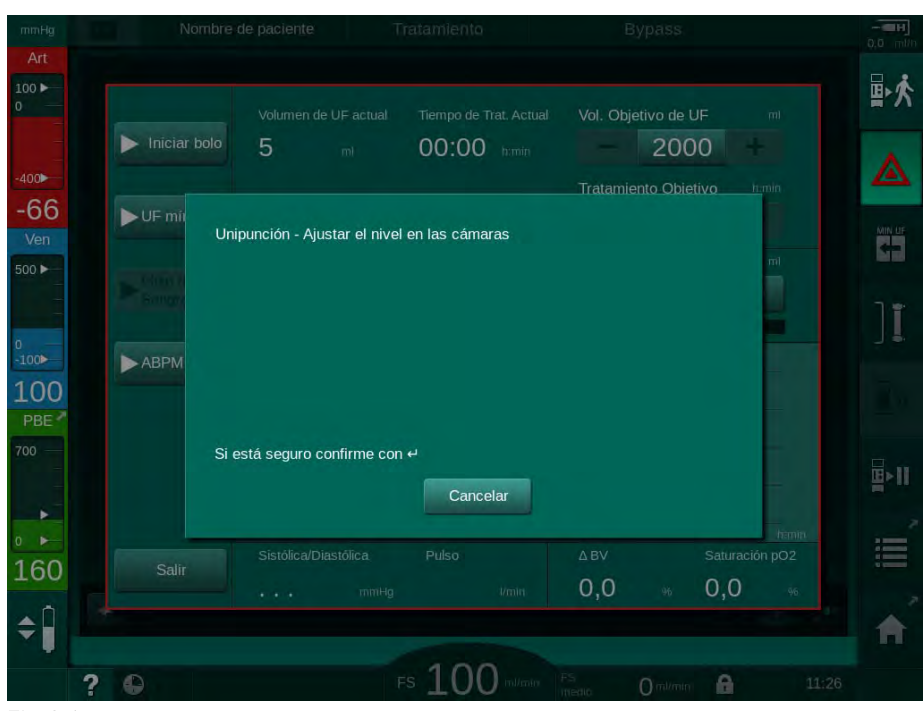

Fig. 3-17 Ventana de confirmación de regulación del nivel en unipunción

Estas ventanas permiten cancelar la selección pulsando *Cancelar*. Si se debe ejecutar el comando seleccionado, pulsar *OK* o pulsar la tecla *Enter* en el monitor (en función de la información indicada en la ventana).

En las siguientes secciones de estas instrucciones de uso, dichas ventanas no siempre se indicarán o mostrarán de forma explícita como capturas de pantalla para hacer que la información sea lo más breve posible.

### 3.5.3 Sumario de todos los iconos

Los iconos son teclas de control en la pantalla táctil que se utilizan para operar con el equipo.

Según la cara del cubo se dispone de distintos iconos, cada uno de los cuales representa una acción específica. A continuación se muestra una lista de todos los iconos existentes.

En cuanto se pulsa un icono, éste cambia su estado de desactivado a activado y, en consecuencia, su color cambia de verde oscuro a verde claro. Algunas acciones se tienen que confirmar en el monitor con la tecla *OK* o *Enter* para que queden activadas.

### Ejemplo: iconos activos/inactivos

- 1. El icono está desactivado (función/acción detrás del icono). Pulsar el icono.
  - 🖖 El icono está activado (función/acción detrás del icono).

Se puede acceder a algunas funciones de forma más rápida mediante accesos directos. El acceso directo es un enlace directo a una función específica. No es necesario navegar a través de todas las pantallas; basta con tocar el acceso directo para acceder a la posición deseada. Los accesos directos pueden también estar marcados mediante una pequeña flecha.

#### Ejemplo: acceso directo

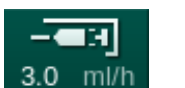

- 1. Pulsar el icono *Heparina* situado en el marco.
  - ♦ La pantalla *Heparina* se abre directamente.

Todos los iconos se presentan en la siguiente tabla:

| Iconos     | Descripción                                                                                                    |  |  |
|------------|----------------------------------------------------------------------------------------------------|--|--|
| Marco      |                                                                                                    |  |  |
|            | Acceso directo a la pantalla <i>Ajustes</i> para la gestión de datos de la tarjeta del paciente                                                                |  |  |
| ?          | Función Ayuda: pulsar el icono <i>Ayuda</i> y después el icono/área de pantalla sobre el cual se necesita más información. Se abre una ventana de información. |  |  |
| Ð          | Acceso directo a temporizador/recordatorio con alarma: se refiere al ajuste del temporizador en la pantalla <i>Configuración</i>                               |  |  |
| $\bigcirc$ | Acceso directo e indicador de la función KUFmax (función<br>KUFmax opcional)                                                                                   |  |  |
|            | Desactiva todas las funciones de la pantalla táctil durante 10 segundos para posibilitar la limpieza de la pantalla                                            |  |  |
| Â          | Acceso directo a la pantalla <i>Inicio</i>                                                                                                    |  |  |
|            | Acceso directo a los datos de heparina en la pantalla Entrada,                                                                                                 |  |  |
| 3.0 ml/h   | Flujo de heparina                                                                                                    |  |  |

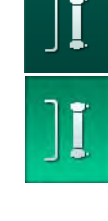

| Iconos | Descripción                                                                                                    |
|--------|----------------------------------------------------------------------------------------------------|
|        | Se abre la pantalla <i>Emergencia</i> , la cual ofrece funciones adicionales como, por ejemplo, la infusión de bolos                                     |
|        | Activar ultrafiltración mínima                                                                                                    |
| ][     | Bypass de la diálisis: no fluye baño por el dializador<br>Diálisis en curso: el baño fluye por el dializador                                             |
| ₽•I    | Iniciar el cebado                                                                                                    |
|        | Detener el proceso de preparación y volver a la pantalla<br><i>Selección de programa</i>                                                                 |
|        | Cambiar el cartucho de bicarbonato                                                                                                    |
| Ē      | Acceso directo a <i>Protocolo</i> situado en la pantalla <i>Información</i><br>Solo activo en tratamiento.                                               |
| ₽      | Interrumpir el tratamiento                                                                                                    |
| ★■     | Acceder a tratamiento, confirmar los datos de prescripción, y conectar al paciente. Una vez se ha conectado al paciente se puede iniciar el tratamiento. |
|        | El icono está desactivado durante el proceso de auto-test en<br>preparación.                                                                             |
| ₽★     | Salir del tratamiento y entrar en la reinfusión                                                                                                    |
| I.     | Vaciar el dializador: el dializado se retira del dializador                                                                                              |
| Ī      | Vaciar el cartucho de bicarbonato: se retira el líquido del cartucho de bicarbonato                                                                      |
| *°     | Seleccionar desinfección<br>Solo es posible después de la reinfusión.                                                                                    |
| 弘      | Stand-by (modo de espera)                                                                                                    |

| Iconos       | Descripción                                                                                                    |
|--------------|----------------------------------------------------------------------------------------------------|
|              | Seleccionar la regulación del nivel                                                                                                    |
|              | subir o bajar el nivel de las cámaras.                                                                                                    |
| ~!           | Detener aclarado                                                                                                    |
| Æ            | El icono aparece en la pantalla de desinfección una vez que la desinfección se ha interrumpido.                                                                                                    |
| Pantalla En  | trada                                                                                                    |
| Prescription | Datos de prescripción: tiempo de tratamiento, volumen de UF,<br>UF horaria, conductividad del bicarbonato, conductividad<br>(final), flujo de heparina, tiempo de pre-paro de la bomba de<br>heparina, flujo del líquido de diálisis |
| Nexadia      | Datos Nexadia (opción Nexadia)                                                                                                    |
| 붬工           | Con Nexadia activado, este icono sustituye al icono Datos de prescripción indicado anteriormente.                                                                                                    |
| UF           | Datos de ultrafiltración: HD, perfiles, tratamiento secuencial                                                                                                    |
|              | Datos del líquido de diálisis                                                                                                    |
| Heparin      | Datos de la bomba de heparina                                                                                                    |
| SN<br>M      | Datos de unipunción                                                                                                    |
|              | Datos HDF/HF online                                                                                                    |
| Adimea       | Datos de Adimea Kt/V                                                                                                    |
| Hct          | Datos de sensor de hematocrito (sensor HCT opcional)                                                                                                    |
| АВРМ         | Ajustes/gráfica/lista del módulo ABPM                                                                                                    |
| bioLogic     | Ajustes/gráficas de bioLogic Fusion (función de retro-<br>alimentación biológica opcional)                                                                                                    |
| Limits       | Límites de presión                                                                                                    |

÷

| Iconos                 | Descripción                                                                                                 |  |  |
|------------------------|----------------------------------------------------------------------------------------------------|--|--|
| Pantalla Configuración |                                                                                                    |  |  |
| Settings               | Ajustes: fecha, hora, brillo, idiomas                                                                       |  |  |
| Disinfection           | Ajustes de desinfección                                                                                     |  |  |
| Dis. history           | Historial de desinfección: fecha, duración, estado, tipo y desinfectante empleado en la última desinfección |  |  |
| Dis. weekly            | Programa de desinfección semanal                                                                            |  |  |
| Priming                | Modo de toma de muestras microbiológicas en la fase de preparación                                          |  |  |
| Timer                  | Temporizador/Recordatorio con alarma                                                                        |  |  |
| Filter                 | Datos del/los ultrafiltro/s DF/HDF                                                                          |  |  |
|                        | Leer los datos del paciente desde la tarjeta de paciente<br>(descarga)                                      |  |  |
|                        | Guardar los datos del paciente en la tarjeta de paciente<br>(carga)                                         |  |  |
|                        | Borrar datos de la tarjeta de paciente                                                                      |  |  |
| Modo de Co             | onfiguración del Usuario                                                                                    |  |  |
| ₽Į°                    | Parámetros de cebado                                                                                        |  |  |
| ( <b>P</b>             | Parámetros del lado sangre                                                                                  |  |  |
| â                      | Parámetros de ultrafiltración                                                                               |  |  |

| Iconos          | Descripción                                                                                |
|-----------------|--------------------------------------------------------------------------------------------|
|                 | Parámetros de la bomba de heparina                                                         |
| *               | Parámetros del líquido de diálisis                                                         |
| <b>4</b>        | Parámetros de mínimos y máximos (límites de presión)                                       |
| <b>)</b> (((((  | Parámetros de Adimea Kt/V                                                                  |
| \$              | Parámetros Kt/V                                                                            |
| <u>K∙t</u><br>v | Los parámetros Kt/V solo están disponibles si la función<br>Adimea está desactivada.       |
| •               | Parámetros ABPM                                                                            |
|                 | Parámetros de bioLogic Fusion (funcionalidad de retro-<br>alimentación biológica opcional) |
| *               | Parámetros de unipunción                                                                   |
| · <b>  +</b> ]° | Parámetros HDF/HF online                                                                   |
|                 | Parámetros KUFmax (función KUFmax opcional)                                                |
| +               | Parámetros de bolo de infusión                                                             |
| °.              | Parámetros de desinfección                                                                 |
| ::              | Parámetros de hematocrito (sensor HCT opcional)                                            |
| *<br>==+        | Parámetros adicionales                                                                     |

| Iconos | Descripción              |
|--------|--------------------------|
| Ę      | Guardar datos            |
| Į      | Cerrar la ventana actual |

## 3.5.4 Introducción de valores numéricos

La modificación del valor de los parámetros siempre se basa en el mismo principio. Ejemplo de cambio del volumen de UF en la pantalla *Entrada*.

- Entrada
- 1 Teclas numéricas
- 2 Borrar el último dígito
- 3 Poner a cero
- 4 Cancelar, cerrar el teclado sin confirmar el valor
- 5 Confirmar el valor y cerrar el teclado

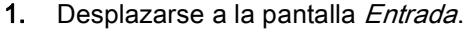

- 2. Pulsar el icono para modificar un grupo de parámetros (aquí: datos de prescripción).
  - ✤ Se muestran los ajustes de los parámetros actuales.
- 3. Pulsar sobre el valor que se va a cambiar (aquí: volumen de UF 2000 ml).
  - Se abre un teclado.

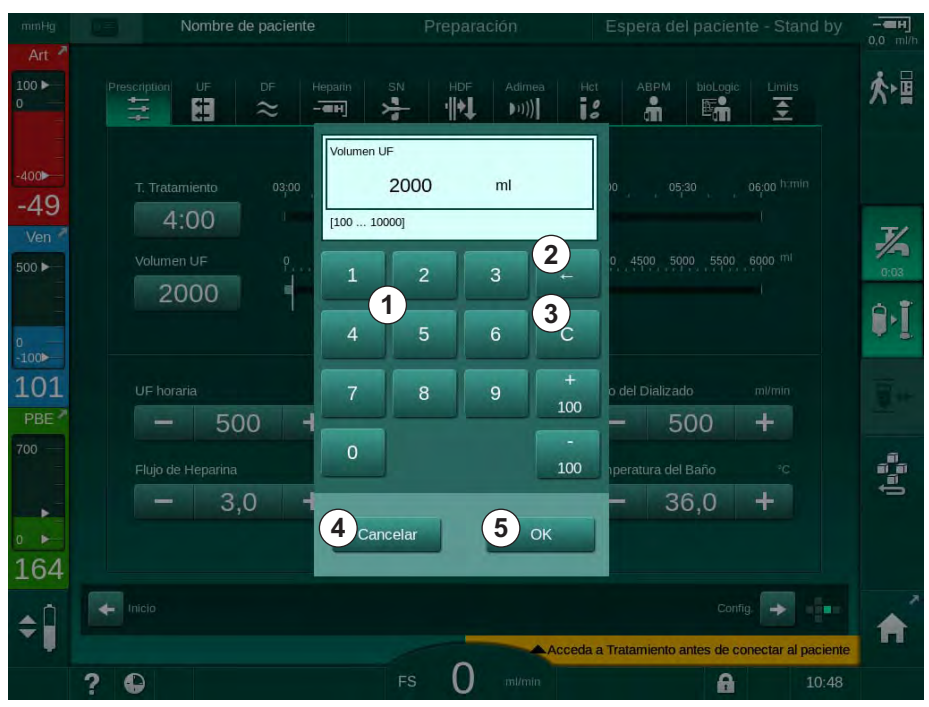

Fig. 3-18 Modificación de parámetros

- 4. Cambiar el valor según corresponda:
  - Para decrementar el valor, pulsar "-" hasta alcanzar el valor deseado. Los pasos permitidos están preajustados (en este caso: -100 ml).
  - Para incrementar el valor, pulsar "+" hasta alcanzar el valor deseado. Los pasos permitidos están preajustados (aquí: +100 ml).
  - Introducir el nuevo valor mediante las teclas numéricas.
    El rango de ajuste permitido se indica entre corchetes debajo del valor numérico (en este caso: [100 ... 10000]).

Si se introduce un valor fuera del rango permitido, aparece el correspondiente mensaje debajo del valor introducido.

- 5. Pulsar OK para confirmar el nuevo valor o Cancelar para anular.
  - ✤ El teclado se cierra.

#### 3.5.5 Uso del Temporizador/Reloj/Alarma

La pantalla ofrece una función de Temporizador/cronómetro y recordatorio con alarma de uso individual en las siguientes fases:

- preparación
- tratamiento
- reinfusión
- selección de desinfección y
- desinfección.

# A ¡ATENCIÓN!

¡Riesgo para el paciente por la introducción de parámetros de tratamiento erróneos!

La función no exime al usuario de la obligación de realizar revisiones periódicas del paciente. La información transmitida y/o mostrada no debe utilizarse como fuente de información única para la indicación médica.

- Revisar al paciente con regularidad.
- Nunca se deben tomar decisiones sobre el tratamiento tomando únicamente como base los valores mostrados.
- El médico al cargo es el responsable de la indicación médica.

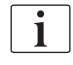

i

La función del temporizador y recordatorio con alarma no se interrumpe en caso de fallo en la alimentación eléctrica.

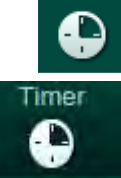

- 1. Pulsar el icono situado en el marco o
- 2. Seleccionar la pantalla Configuración y pulsar Temporizador.
  - 🌜 Se visualiza la siguiente pantalla:

- 1 Tipo de recordatorio: temporizador o recordatorio con alarma
- 2 Repetición del recordatorio ON/OFF
- 3 Mensajes de recordatorio predefinidos
- 4 Ventana de entrada para el ajuste del intervalo del temporizador o el ajuste de una hora absoluta
- 5 Tiempo transcurrido
- 6 Inicio/parada/reset del temporizador o recordatorio con alarma

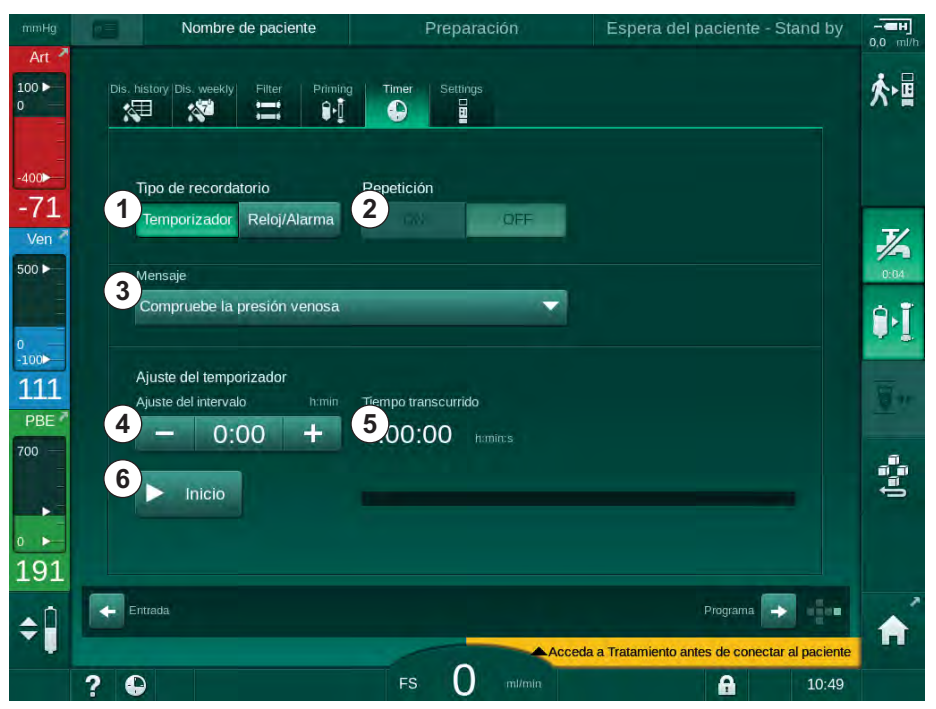

Fig. 3-19 Función de temporizador o recordatorio con alarma

# Función de temporizador/recordatorio con alarma

Para la función de temporizador es necesario ajustar un intervalo de tiempo (por ejemplo, 15 minutos). Para la función de temporizador con alarma se requiere ajustar una hora de reloj concreta (p. ej., 15:00). En ambos casos se indica el tiempo restante hasta el inicio del recordatorio ⑤.

El recordatorio es un mensaje con sonido.

Existen mensajes predefinidos:

- Comprobar la presión venosa
- Comprobar la presión arterial
- Comprobar la temperatura
- Comprobar la calidad del filtro
- Programar el valor del volumen del bolo
- Texto libre para su edición por parte de usuarios con acceso autorizado a *Configuración del usuario* |*Parámetros adicionales* | *Edición de texto libre de temporizador de enfermería*.

En cuanto finaliza el intervalo de tiempo o se alcanza la hora ajustada, el equipo muestra un mensaje amarillo: *Ha finalizado el intervalo de temporizador ajustado.* Aparece en pantalla una ventana con el mensaje seleccionado.

Dialog iQ

### Función cronómetro

El temporizador se puede utilizar como cronómetro. Si se inicia el temporizador sin introducir intervalo de tiempo (intervalo de tiempo = 0:00), el tiempo se incrementa desde 0 hasta que la función se detiene manualmente. En lugar del tiempo restante, en la pantalla se muestra el tiempo transcurrido ⑤.

# Para un único recordatorio

- 1. Pulsar Temporizador o Reloj/Alarma ①.
- 2. Seleccionar repetición del recordatorio OFF ②.
- 3. Pulsar el icono Inicio 6 .
  - 🤟 Se inicia la función de temporizador/recordatorio con alarma.
- 4. Pulsar el icono lo para detener/resetear el temporizador/recordatorio con alarma.

### Para repetir el recordatorio

- 1. Pulsar Temporizador o Reloj/Alarma ① .
- 2. Seleccionar Repetir el recordatorio ON 2 .
- 3. Pulsar el icono Inicio 6 .
  - 🌾 Se inicia la función de temporizador/recordatorio con alarma.
- 4. Pulsar el icono (6) para detener/resetear el temporizador/recordatorio con alarma.

## 3.5.6 Números de versión

Las versiones de software y hardware así como los idiomas instalados en el equipo se indican en la pantalla *Servicio, Versión*:

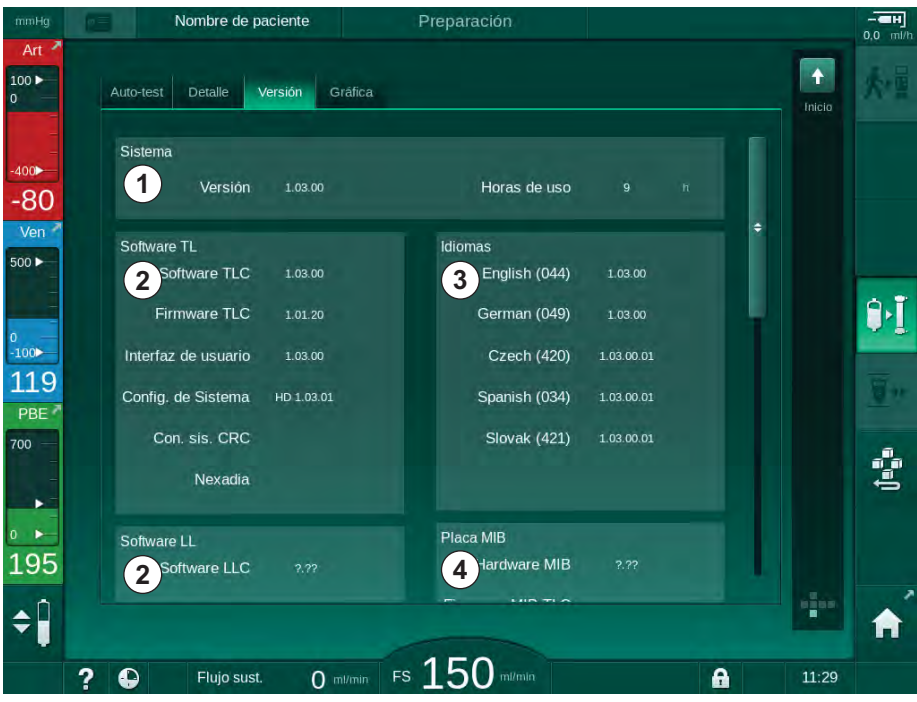

Fig. 3-20 Números de versión en la pantalla Servicio

- 1 Versión de software de la interfaz de usuario
- 2 Versiones de software del controlador
- 3 Idiomas instalados
- 4 Versión de la tarjeta de interfaz del equipo

# Índice

| 4                                                                | Instalación y puesta en servicio                                                                                                    | <br>65                                     |
|------------------------------------------------------------------|----------------------------------------------------------------------------------------------------|--------------------------------------------|
| 4.1                                                              | Volumen de suministro                                                                                                    | <br>65                                     |
| 4.2                                                              | Comprobación de artículos suministrados                                                                                                    | <br>65                                     |
| 4.3                                                              | Puesta en servicio inicial                                                                                                    | <br>66                                     |
| <b>4.4</b><br>4.4.1<br>4.4.2<br>4.4.3                            | Almacenamiento<br>Almacenamiento en su embalaje original<br>Almacenamiento temporal de los equipos listos<br>para funcionar<br>Inactivación del equipo                                                                                            | <br>66<br>66<br>66<br>67                   |
| <b>4.5</b><br>4.5.1<br>4.5.2<br>4.5.3<br>4.5.4<br>4.5.5<br>4.5.6 | Lugar de instalación<br>Condiciones ambientales<br>Conexión eléctrica<br>Conexión de agua y de concentrado<br>Protección frente a daños causados por líquidos<br>Áreas con riesgo potencial de explosión<br>Compatibilidad electromagnética (CEM) | <br>67<br>67<br>68<br>68<br>68<br>68<br>68 |
| <b>4.6</b><br>4.6.1<br>4.6.2                                     | Suministro de agua<br>Calidad del agua y del líquido de diálisis<br>Eliminación de los líquidos utilizados                                                                                                    | <br>69<br>69<br>69                         |
| 4.7                                                              | Transporte                                                                                                    | <br>70                                     |
| <b>4.8</b><br>4.8.1<br>4.8.2<br>4.8.2.1<br>4.8.2.2               | <b>Conexión del equipo</b><br>Conexión eléctrica<br>Conexión de agua<br>Conexión de agua sin acoplamientos o con<br>acoplamientos sin especificar<br>Conexión de agua con acoplamientos Aquaboss                                                  | <br>73<br>73<br>74<br>74<br>75             |
| 4.9                                                              | Encendido y apagado                                                                                                    | <br>77                                     |
| 4.10                                                             | Ajustes en la pantalla Configuración                                                                                                    | <br>78                                     |

# 4 Instalación y puesta en servicio

# 4.1 Volumen de suministro

- Dialog iQ monitor de diálisis
- Instrucciones de uso
- Únicamente en Alemania: registro de dispositivos médicos
- Cable de alimentación con juego de sellado, longitud de cable: 3 m (disponible también como recambio. Contactar con el Servicio Técnico.)
- 2 pegatinas (para reducir el volumen del zumbador)
- 3 tapones para garrafas de concentrado (rojo, azul y blanco) con acoplamiento de inserción de las lancetas de succión
- 1 tapón (amarillo) con tubo de aspiración para garrafas de desinfectante
- Mangueras de entrada y salida de agua
- Bridas para manguera
- 1 juego de tarjetas de paciente
- Manguito ABPM
- Con el suministro de concentrado central opcional instalado: tubos de suministro desde el anillo al equipo (2 tubos, fijados la máquina)
- Con la función bioLogic Fusion opcional instalada: tarjeta de activación/ desactivación con número de serie del equipo
- Con el módulo de llamada a enfermería opcional instalado: cable de llamada a enfermería, longitud del cable: 3 m

# jAVISO!

1

Debido a la necesidad de longitudes de cable concretas, utilizar únicamente el cable de alimentación suministrado y (si corresponde) el cable de llamada a enfermería para cumplir con los requisitos de compatibilidad electromagnética (CEM). Solo se deberían utilizar cables fabricados por B. Braun.

# 4.2 Comprobación de artículos suministrados

En el momento de la entrega, el desembalaje debe ser realizado por personal autorizado, por ejemplo, un técnico de servicio.

- 1. Comprobar inmediatamente si el embalaje ha sufrido daños durante el transporte.
  - Examinar el embalaje para detectar indicios de golpes, agua y manejo inadecuado para dispositivos médicos.
- 2. Documentar cualquier daño.
- 3. En caso de daños, contactar inmediatamente con el distribuidor local.

## 4.3 Puesta en servicio inicial

La puesta en servicio inicial debe ser realizada únicamente por el servicio técnico responsable. Las instrucciones de instalación respectivas se encuentran en la documentación de servicio técnico.

La organización responsable debe confirmar, y certificar mediante firma del formulario de instalación, cualquier cambio que el técnico realice en el modo TSM en los valores por defecto durante la puesta en servicio inicial.

# 4.4 Almacenamiento

# ADVERTENCIA!

¡Riesgo de electrocución o de corrientes de fuga!

Un gradiente de temperatura demasiado alto puede causar condensación en el interior de la máquina.

- No encender inmediatamente el equipo después de transportarlo por zonas con grandes diferencias de temperatura.
- Encender el equipo únicamente cuando haya alcanzado la temperatura ambiente. Consultar las condiciones ambientales indicadas en el capítulo Datos técnicos.

## 4.4.1 Almacenamiento en su embalaje original

1. Almacenar el equipo de diálisis en las condiciones ambientales que se especifican en el capítulo Datos técnicos.

# 4.4.2 Almacenamiento temporal de los equipos listos para funcionar

- 1. Desinfectar el equipo.
- 2. Almacenar el equipo de diálisis en las condiciones ambientales que se especifican en el capítulo Datos técnicos.
- 3. Mantener cerrada la cubierta del detector de aire en sangre (SAD) durante el almacenamiento para evitar fallos de funcionamiento del SAD.
- 4. Desinfectar el equipo antes del tratamiento si no se ha utilizado durante más de una semana.
- 5. Examinar visualmente el equipo para detectar cualquier defecto si no se ha utilizado durante más de una semana.

#### ADVERTENCIA!

¡Riesgo de electrocución!

- Examinar visualmente el cuerpo del equipo para detectar cualquier daño.
- Comprobar si los cables muestran daños.
- No encender el equipo si muestra daños visibles.

# A ¡ATENCIÓN!

¡Riesgo para el paciente en caso de contaminación con pirógenos y endotoxinas!

Antes de volver a utilizar el equipo después de una parada prolongada, éste se debe limpiar y desinfectar según las instrucciones del fabricante y los reglamentos específicos del país (p. ej., plan de higiene).

i

Los usuarios autorizados pueden activar un *Tiempo máximo de inactividad* en el modo de *Configuración de usuario*. Si el tiempo de no operación supera el tiempo de inactividad ajustado, se muestra una advertencia en el momento de arranque del equipo donde se indica la necesidad de desinfectarlo.

#### 4.4.3 Inactivación del equipo

- 1. Desinfectar el equipo.
- **2.** Para la limpieza adecuada antes de mover el equipo, consulte el apartado 7.5 Desinfección y limpieza de superficies (193).
- 3. Solicite al servicio técnico el vaciado del equipo.
- 4. Almacenar el equipo de diálisis en las condiciones ambientales que se especifican en el capítulo Datos técnicos.

# ADVERTENCIA!

¡Riesgo de electrocución y de daños en el equipo en caso de entrada de líquidos!

- Asegurarse que no penetren líquidos en el equipo.
- No limpiar la superficie con excesivo líquido.
- Utilizar únicamente productos de limpieza apropiados.

# 4.5 Lugar de instalación

#### 4.5.1 Condiciones ambientales

Las condiciones ambientales de las instalaciones deben ajustarse a los requisitos locales (véase el capítulo de Datos técnicos).

#### 4.5.2 Conexión eléctrica

La tensión de red existente se debe corresponder con la tensión nominal especificada en la placa de identificación. NO se permite utilizar cables de prolongación o adaptadores con el cable de alimentación o la toma de corriente principal. ¡Se prohíbe cualquier tipo de modificación en el cable de alimentación!

Si es necesario cambiar el cable de alimentación, solo se debe utilizar el cable de alimentación original el cual figura en la lista de recambios.

Las instalaciones eléctricas, en el espacio donde se operará el equipo, deben cumplir las normas nacionales pertinentes (p. ej. VDE 0100 parte 710 y VDE 0620-1 en Alemania) y/o las estipulaciones IEC (como IEC 60309-1/-2) y sus transposiciones nacionales (p. ej. DIN EN 60309-1/-2 en Alemania).

Al usar dispositivos de clase I la calidad del conductor de aislamiento es importante. Se recomienda usar una caja de enchufe de pared con contacto PE adicional conforme a la norma internacional CEE 7/7 para cables con enchufe de seguridad (Schuko) o las normas de América del Norte NEMA 5-15 y CSA C22.2 n.º 42 o CSA C22.2 n.º 21, respectivamente, para cables con enchufe de toma de corriente con toma de tierra.

# A ¡ADVERTENCIA!

¡Riesgo de electrocución en caso de puesta a tierra inadecuada del equipo!

 El equipo debe estar conectado a una alimentación de red con protección de tierra. Adicionalmente se recomienda conectar el equipo a un cable para la ecualización de potencial. Al utilizar el equipo en combinación con otros dispositivos médicos de clase de protección I, el ecualizador de potencial también se debe conectar a todos los demás dispositivos, ya que las corrientes de fuga de todos los equipos conectados se suman lo que podría producir una descarga electro-estática desde el entorno al equipo.

Se deben tener en cuenta los reglamentos y las peculiaridades específicas de cada país. Para más información, consultar al servicio técnico.

#### 4.5.3 Conexión de agua y de concentrado

La organización responsable debe asegurar que las tomas de pared están marcadas claramente, con el fin de evitar que se confundan las conexiones.

# 4.5.4 Protección frente a daños causados por líquidos

# jAVISO!

Se deben utilizar detectores de fuga como protección frente a posibles fugas de líquido.

#### 4.5.5 Áreas con riesgo potencial de explosión

El equipo no se debe utilizar en áreas con riesgo de explosión.

#### 4.5.6 Compatibilidad electromagnética (CEM)

El área de instalación debe cumplir los requisitos de un entorno comercial u hospitalario típico. Durante el funcionamiento del equipo, tenga en cuenta las distancias indicadas en el apartado 13.3 Distancias recomendadas (397).

# 4.6 Suministro de agua

### 4.6.1 Calidad del agua y del líquido de diálisis

La organización responsable debe asegurar que la calidad del agua se monitorice continuamente. Se deben cumplir los siguientes requisitos:

- El agua entrante debe estar libre de iones de magnesio (Mg<sup>++</sup>) y calcio (Ca<sup>++</sup>).
- El valor pH debe encontrarse entre 5 y 7.

El agua y el líquido de diálisis deben cumplir las normas específicas del país. Los requisitos para la calidad del agua y el líquido de diálisis deben adaptarse según las disposiciones locales, por ejemplo, la Farmacopea europea para el agua utilizada en diálisis.

## 4.6.2 Eliminación de los líquidos utilizados

## ¡Riesgo de infección!

ADVERTENCIA!

Los líquidos contaminados pueden volver del desagüe al equipo.

 Prestar atención a que exista una caída libre de, al menos, 8 cm entre la salida del dializado del equipo y la conexión de desagüe del edificio.

## ¡AVISO!

Las cañerías pueden resultar dañadas a causa de fluidos corrosivos.

Utilizar tuberías de materiales adecuados.

i

¡Comprobar que la capacidad de drenaje es suficiente!

# 4.7 Transporte

# A ¡ATENCIÓN!

¡Peligro de cortes y de aplastamiento!

El equipo pesa hasta 142 kg cuando todas las opciones, accesorios y consumibles están instalados y el circuito hidráulico está lleno (carga de trabajo máxima).

• Al mover o transportar el equipo, siempre se deben tener en cuenta las medidas de precaución y seguridad generales y de buenas prácticas para el transporte y la manipulación de equipos pesados.

# A ¡ATENCIÓN!

¡Riesgo de electrocución si el equipo no está desconectado del suministro eléctrico!

 Antes del transporte, asegúrese que el equipo esté desconectado del suministro eléctrico.

# A ¡ATENCIÓN!

¡Riesgo de tropezar con cables o tubos si no están guardados adecuadamente y de forma segura para el transporte!

- Comprobar que los cables y tubos están guardados de forma segura al mover o transportar la máquina.
- Mover el equipo lentamente.

# A ¡ATENCIÓN!

¡Riesgo de infección por contaminación cruzada!

- La superficie exterior del equipo debe limpiarse con un producto adecuado después de cada tratamiento.
- Se deben tomar las medidas de seguridad apropiadas, llevando un equipo de protección individual (EPI), por ejemplo guantes, al limpiar/ desinfectar la superficie del equipo.
- En caso de contaminación con sangre de la superficie del equipo o de los conectores de presión, éstos se deben desinfectar y limpiar adecuadamente.

Limpiar el equipo antes de la desconexión y el transporte.

## jAVISO!

Transportar el equipo siempre en posición vertical. El transporte horizontal solo se permite una vez que el equipo haya sido vaciado en el modo TSM (consulte al servicio técnico).

#### Almacenamiento de cables, tubos y consumibles

1. Antes de mover o transportar el equipo, colgar los cables por encima del asa situada en la parte posterior del mismo según lo indicado en Fig. 4-1.

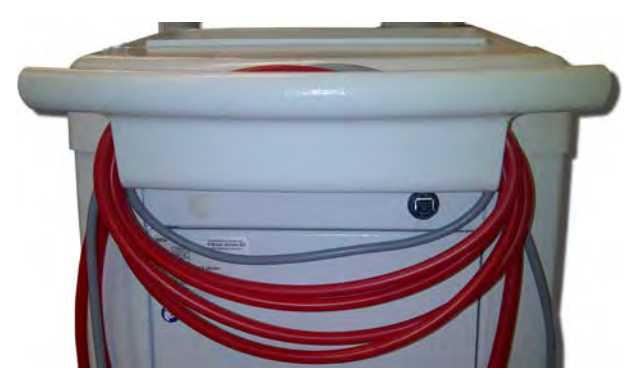

Fig. 4-1 Almacenamiento de cables y tubos

- 2. Guarde los tubos de forma segura para evitar tropiezos.
- 3. Fije o retire la garrafa de desinfectante para evitar su caída.
- 4. Recoger el soporte del dializador hacia el equipo.

Transporte del equipo en el interior de edificios

## A ¡ATENCIÓN!

¡Riesgo de lesiones!

El equipo puede volcar si se inclina más de 10°.

- Para transportar el equipo por escaleras o en zonas inclinadas se necesitan dos o más personas, con el fin de evitar que la máquina se escape del control y vuelque.
- No inclinar el equipo más de 10°.
- 1. Soltar los frenos en todas las ruedas.
- 2. Mover el equipo con cuidado. Sujetar el equipo por el asa situada en la parte posterior.
- **3.** En superficies irregulares (p. ej., entrada de ascensor), empujar lentamente y con cuidado el equipo o levantarlo en caso sea necesario.
- **4.** Para subir o bajar el equipo por escaleras o pendientes, se necesitan 2 personas, tal como se muestra en Fig. 4-2.
- 5. Después del transporte, volver a aplicar los frenos en todas las ruedas.

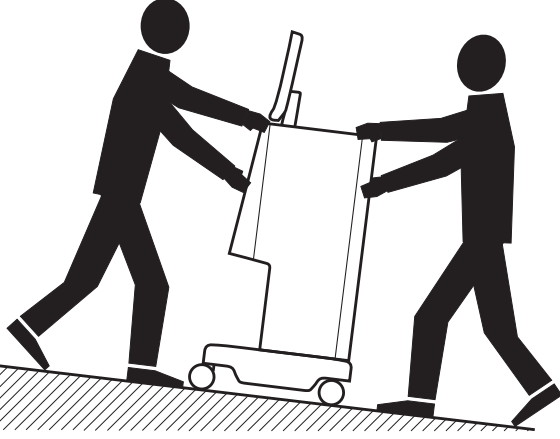

Fig. 4-2 Transporte del equipo por escaleras y en pendientes (2 personas)

#### Transporte del equipo al aire libre

- 1. Soltar los frenos en todas las ruedas.
- 2. Mover el equipo con cuidado. Sujetar el equipo por el asa situada en la parte posterior.
- 3. Levantar el equipo para transportarlo por superficies irregulares.
- 4. Después del transporte, volver a aplicar los frenos en todas las ruedas.

#### Transporte del equipo

1. Utilizar una correa para asegurar la pantalla a la barra portasueros.

## ¡AVISO!

¡Riesgo de avería en caso de transporte incorrecto (puntos de agarre incorrectos)!

Durante el transporte, no se debe agarrar el equipo por la pantalla ni por el soporte para el cartucho de bicarbonato ni por la barra portasueros.

**2.** Sujetar el equipo por la base (Fig. 4-3, ①), el panel posterior ③ y/o el saliente ② situado en la parte frontal del equipo.

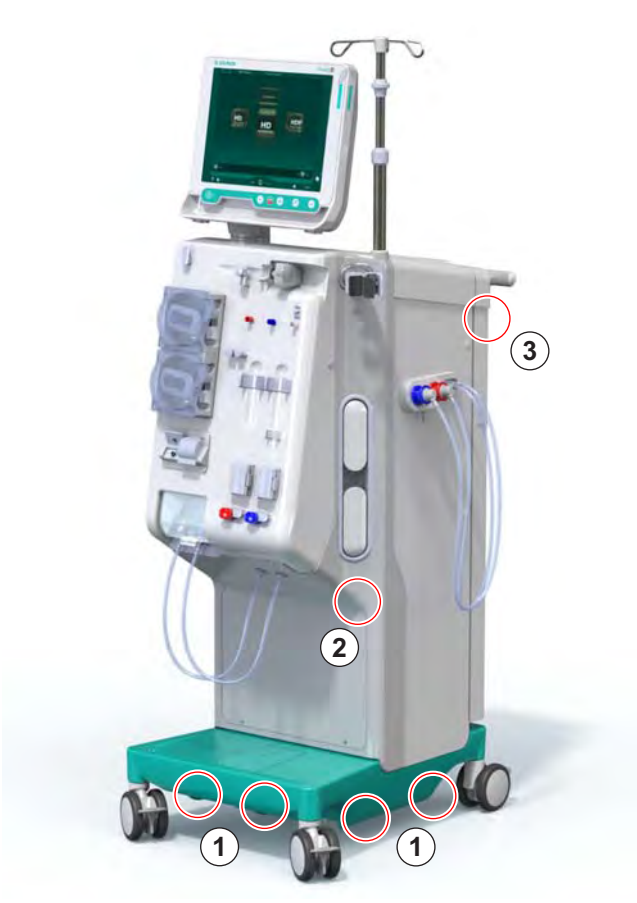

Fig. 4-3 Puntos de sujeción para el transporte del equipo

- 3. Soltar los frenos en todas las ruedas.
- 4. Inclinar y transportar el equipo.
- 5. Depositar el equipo.
- 6. Volver a aplicar los frenos en todas las ruedas.
i

İ

# 4.8 Conexión del equipo

Después del transporte, se debe volver a conectar el equipo a las tomas de pared. Cuando el equipo se conecta en el centro de tratamiento, se convierte en un equipo electromédico estacionario conforme a IEC 60601-1 que no está concebido para ser movido de un lado a otro.

# 

¡Riesgo de lesiones en los pies al pasar por encima con el equipo!

El equipo se puede mover accidentalmente si las ruedas no están bloqueadas.

• Asegurarse de aplicar los frenos en las ruedas del equipo antes de empezar a trabajar en/con el mismo.

La toma de corriente de pared o la toma de corriente principal del equipo deben permanecer accesibles para asegurar que el cable de red se pueda desconectar fácilmente con el fin de aislar completamente el equipo de la alimentación de red.

1. Asegurar la aplicación de todos los frenos cuando el equipo haya llegado al lugar de tratamiento.

#### 4.8.1 Conexión eléctrica

#### ADVERTENCIA!

¡Riesgo de electrocución o de corrientes de fuga excesivas!

 Asegurar el cumplimiento de todas las medidas de precaución con tal de evitar cualquier riesgo eléctrico e interacciones del equipo que aparecen en el capítulo Seguridad.

Condiciones previas

- La instalación eléctrica y el suministro eléctrico cumplen con las especificaciones indicadas en el capítulo Datos técnicos
- Equipo apagado
- Frenos activados en todas las ruedas

#### Conexión del cable de red

- 1. Si procede, conectar el cable de red a la toma de corriente situada en la parte posterior del equipo y apretar los tornillos de anclaje.
- 2. Conectar el cable de red a la toma de pared.

Nunca utilizar cables prolongadores o adaptadores para realizar la conexión de red.

#### Conexión del cable para la ecualización de potencial

- 1. Fijar el cable ecualizador de potencial a la toma de ecualización de potencial situada en la parte posterior del equipo.
- 2. Conectar el cable de ecualización de potencial al cable de ecualización de potencial del edificio.

#### Conexión de cables de control y de señal

- 1. Conectar la red informática (si procede).
- 2. Conectar la llamada a enfermería (si procede).

#### 4.8.2 Conexión de agua

#### 4.8.2.1 Conexión de agua sin acoplamientos o con acoplamientos sin especificar

En caso de no utilizar acoplamientos o bien usar acoplamientos que no correspondan a los especificados por B. Braun, proceder como sigue.

Condiciones previas

Equipo apagado

#### ADVERTENCIA!

¡Riesgo de contaminación e infección cruzada en caso de inversión de las conexiones!

 ¡Si se utilizan acoplamientos para conectar el equipo a tomas de pared, asegurar que las conexiones estén acopladas correctamente!

#### Conexión de entrada de agua y salida del dializado

- Conectar el tubo de entrada de agua de suministro al conector de entrada de agua del equipo situado en la parte posterior y fijarlo con una brida para tubos o una abrazadera de una oreja.
- Conectar el tubo de salida del dializado del equipo al desagüe y fijarlo con una brida para tubos o una abrazadera de una oreja. ¡Asegúrese de la existencia de una distancia de caída libre de, al menos, 8 cm entre la salida del dializado y el desagüe!

#### Conexión del suministro de concentrado centralizado

1. Conectar el suministro de concentrado centralizado (si existe).

#### 4.8.2.2 Conexión de agua con acoplamientos Aquaboss

El equipo se puede conectar con acoplamientos. El siguiente capítulo muestra cómo se puede conectar el equipo con conexiones Aquaboss.

#### Conexión de entrada de agua

Requisitos previos (todo disponible bajo petición)

- Opción 1: 2 conexiones hembra para tubos (Fig. 4-4, ②, ④), diámetro interior de tubo flexible 9 mm, material 1.4571 EPDM
- Opción 1: 1 boquilla de cierre macho (5), material 1.4571 EPDM
- Opción 2 (disponible tubo en anillo): tubos en anillo secundario libre de espacios muertos con adaptador en P-Y doble (Fig. 4-5, ②)
- Acero inoxidable AISI 316L para anillo principal PEX, de instalación en pared

Opción 1: se utiliza un tubo de conexión.

- 1. Conectar los acoplamientos ②, ④ al tubo y fijarlos con una brida para tubos o una abrazadera de oreja simple.
- 2. Conectar el acoplamiento 2 al equipo.
- 3. Conectar el acoplamiento ④ a la boquilla de cierre ⑤ fijada en la pared.

- 1 Equipo
- Conector hembra para tubos al equipo
- 3 Tubo
- 4 Conectores hembra para tubos a la boquilla de cierre
- 5 Boquilla de cierre macho
- 6 Pared
- 1 Equipo
- Acoplamiento hembra para anillo de distribución
- 3 Pared preparada para anillo de distribución

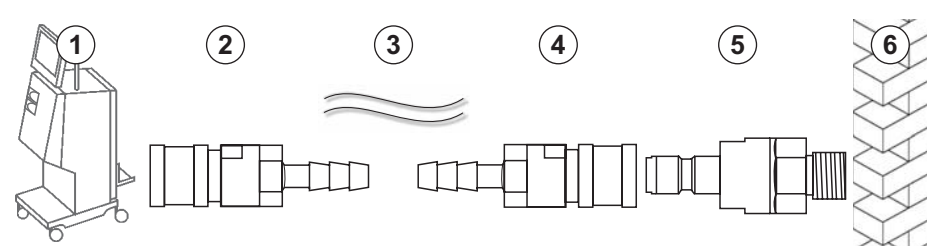

Fig. 4-4 Opción 1: conexiones Aquaboss de entrada de agua

Opción 2: se utiliza un tubo en anillo. Los tubos que salen y entran a la pared están fijados en acoplamiento hembra (Fig. 4-5, 2).

1. Conectar el acoplamiento hembra ② directamente al equipo.

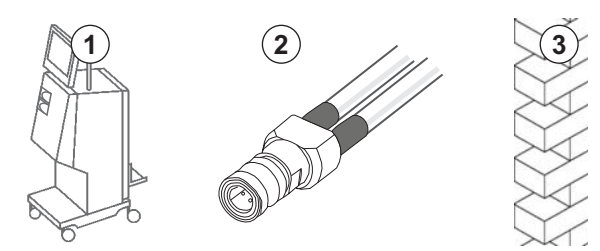

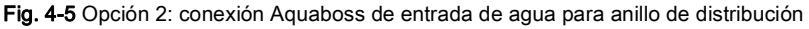

1 Equipo

Tubo

tubos

Pared

Conector hembra para

2

3

4

5

# Conexión de salida del dializado

Condiciones previas

- 1 boguilla de cierre macho (Fig. 4-6, 3), material 1.4571 EPDM ٠
- 1 conector hembra para tubos ( ④ ), diámetro interior del tubo flexible 9 mm, material 1.4571 EPDM
- Todo disponible bajo solicitud
- Conectar el tubo 2 al equipo y fijar con una brida para manguera o una 1. abrazadera de oreja simple.
- Conectar la boquilla de cierre 3 al tubo y fijarla con una brida para 2. manguera o una abrazadera de oreja simple.
- 3. Conectar la boquilla de cierre macho (3) al conector hembra para tubos (4) fijado en la pared.

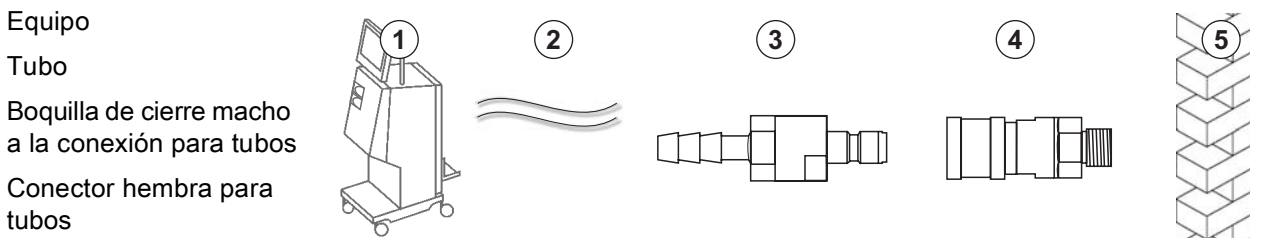

Fig. 4-6 Conectores Aquaboss de salida del dializado

#### Conexión para el suministro central de concentrado (si existe)

Condiciones previas

- Conexión hembra para concentrado (Fig. 4-7, 3) (lado del equipo), material 1.4529 EPDM
- Boquilla de cierre macho para concentrado AISI 316L ( ④ , lado de la ٠ pared), material 1.4529 EPDM
- Todo disponible bajo solicitud •
- Conectar el acoplamiento hembra para concentrado 3 al tubo de 1. suministro central de concentrado 2 procedente directamente del equipo.
- 2. Conectar el acoplamiento hembra para concentrado 3 a la boquilla de cierre macho para concentrado ④ fijada en la pared.

- 1 Equipo
- 2 Tubo de suministro de concentrado centralizado
- 3 Conector hembra para concentrado
- Boquilla de cierre macho 4 para concentrado
- 5 Pared

Fig. 4-7 Conectores Aquaboss para suministro centralizado de concentrado

# 4.9 Encendido y apagado

# jAVISO!

No se debe utilizar el equipo en caso de detectar cualquier avería que pudiera afectar a la seguridad. Informar al servicio técnico en cargo. Tenga en cuenta los requerimientos sobre el lugar de instalación y el suministro de agua.

#### Encendido y apagado

### 🛕 ¡ADVERTENCIA!

¡Riesgo de electrocución o de corrientes de fuga!

Un gradiente de temperatura demasiado alto puede causar condensación en el interior del equipo.

- No encender inmediatamente el equipo después de transportarlo por zonas con grandes diferencias de temperatura.
- Encender el equipo únicamente cuando haya alcanzado la temperatura ambiente. Consultar las condiciones ambientales indicadas en el capítulo Datos técnicos.
- 1. Mantener pulsado el interruptor general del monitor durante 3 segundos.
  - Sequence Sequence

#### Pulsación accidental del interruptor general

Si el equipo se apagara al presionar accidentalmente el interruptor general durante un tratamiento, proceder de la forma siguiente:

- 1. Presionar de nuevo el interruptor general.
  - En pantalla aparece un mensaje de alarma: Sistema restablecido.
  - 🤟 Si la interrupción no ha superado 15 minutos, el tratamiento continúa.
- 2. Pulsar la tecla Silenciar alarma para confirmar la alarma.
  - En caso de una interrupción que supere los 15 minutos, el equipo conmuta a la pantalla *Programa*.

En caso de apagar el equipo accidentalmente pulsando el interruptor general durante la desinfección, proceder como sigue:

- 1. Presionar de nuevo el interruptor general.
  - ✤ El proceso de desinfección prosigue.

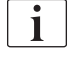

En caso de apagado accidental del equipo, se activa 3 veces una señal acústica característica.

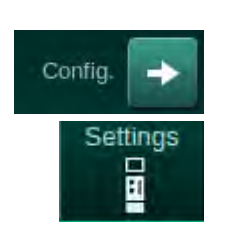

# 4.10 Ajustes en la pantalla Configuración

- 1. Entrar en la pantalla Configuración, Ajustes.
  - Se Aparece la pantalla Configuración:

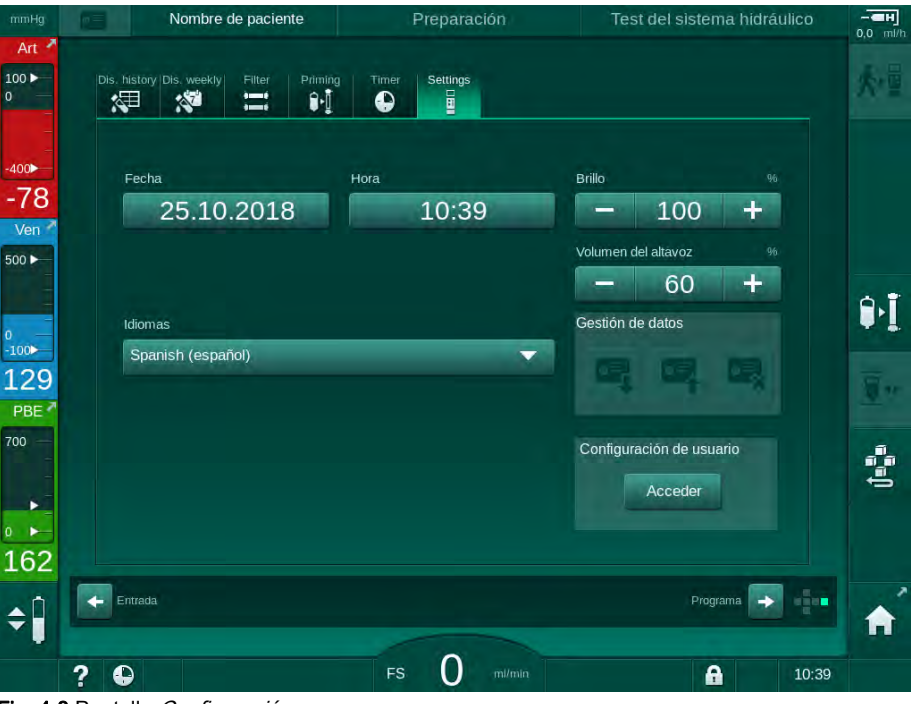

Fig. 4-8 Pantalla Configuración

i

La fecha y la hora del equipo solo se pueden ajustar en la pantalla de selección de programa con el equipo en reposo. Para guardar los ajustes de fecha y hora se debe reiniciar el equipo.

### Ajuste de la fecha

- 1. Pulsar el campo Fecha.
  - 🌭 Se abre un calendario que muestra el día, el mes y el año.
- 2. Pulsar el icono Anterior o Siguiente para seleccionar el mes y el año.
- **3.** Pulsar el icono numérico correspondiente para la selección del día y pulsar *OK* para confirmar.

# Ajuste de la hora

- 1. Pulsar el campo Hora.
- 2. Introducir la hora mediante el teclado numérico y pulsar *OK* para confirmar.

4

#### Ajuste del idioma

- 1. Pulsar el campo *Idiomas*.
- **2.** Hacer clic en la flecha verde claro; se muestra una lista con los idiomas instalados.
- 3. Seleccionar el idioma.
  - Se modifica el idioma del interfaz.

#### Ajuste del brillo del monitor

- 1. Pulsar los botones más o menos en el campo *Brillo* para adaptar el brillo directamente o
- 2. Pulsar el valor en el campo Brillo.
  - Se abre un teclado que permite introducir el valor. El brillo modificado es únicamente válido para el tratamiento en curso.

#### Ajuste de la señal acústica

- 1. Pulsar los botones más o menos en el campo *Volumen del altavoz* para adaptar el volumen directamente o
- 2. Pulsar el valor en el campo Volumen del altavoz.
  - Se abre un teclado que permite introducir el valor.

# Índice

| 5                                                   | Preparación del equipo para el tratamiento                                                                                                    | 83                              |
|-----------------------------------------------------|----------------------------------------------------------------------------------------------------|---------------------------------|
| 5.1                                                 | Ayuda a la preparación                                                                                                    | 84                              |
| 5.2                                                 | Configuración del equipo                                                                                                    | 85                              |
| 5.3                                                 | Selección de la hemodiálisis                                                                                                    | 86                              |
| <b>5.4</b><br>5.4.1                                 | <b>Comprobación automática</b><br>Funcionamiento durante la comprobación                                                                                                    |                                 |
| 5.4.2                                               | automatica<br>Interrupción de la secuencia de comprobación<br>automática                                                                                                    | 89                              |
| 5.4.3                                               | Finalización de la secuencia de comprobación automática                                                                                                    |                                 |
| <b>5.5</b><br>5.5.1<br>5.5.2<br>5.5.3               | <b>Conexión del concentrado</b><br>Suministro central de concentrado<br>Cartucho de bicarbonato<br>Bolsas de concentrado                                                                                                |                                 |
| 5.6                                                 | Conexión del dializador                                                                                                    |                                 |
| 5.7                                                 | Montaje del sistema de líneas de sangre                                                                                                    |                                 |
| <b>5.8</b><br>5.8.1<br>5.8.2                        | <b>Preparación de la heparinización</b><br>Llenado de la jeringa de heparina<br>Colocación de la jeringa de heparina                                                                                                    | 100<br>100<br>101               |
| 5.9                                                 | Cebado del dializador y del sistema de líneas de                                                                                                    |                                 |
| 5.9.1<br>5.9.2                                      | <b>sangre</b><br>Llenado y test del sistema de líneas de sangre<br>Regulación de nivel en la preparación                                                                                                    | 102<br>102<br>104               |
| <b>5.10</b><br>5.10.1<br>5.10.2<br>5.10.3<br>5.10.4 | Ajuste de los parámetros de tratamiento<br>Ajuste de los parámetros de ultrafiltración<br>Ajuste de los parámetros del líquido de diálisis<br>Ajuste de los parámetros de heparina<br>Ajustes de los límites de presión | 106<br>108<br>114<br>117<br>118 |
| <b>5.11</b><br>5.11.1<br>5.11.2                     | <b>Modo de espera</b><br>Activación del modo de espera<br>Desactivación y activación del modo de espera                                                                                                    | 121<br>121<br>121               |
| 5.12                                                | Corte de corriente en Preparación                                                                                                    | 122                             |
| 5.13                                                | Muestreo del líquido de diálisis                                                                                                    | 122                             |
| 5.14                                                | Comprobaciones finales                                                                                                    | 126                             |

# 5

# Preparación del equipo para el tratamiento

# 🛕 ¡ADVERTENCIA!

¡Riesgo para el paciente por infección!

La contaminación del filtro hidrófobo protector del sensor de presión del lado sangre puede causar una infección. Cuando ha penetrado sangre en el equipo:

- Indique al servicio técnico que sustituya las siguientes piezas del equipo: conector Luer-Lock, tubo de conexión interno y filtro hidrófobo protector de los sensores de presión.
- Solo utilizar de nuevo el equipo una vez se hayan sustituido esas piezas.
- Realizar desinfección después de la sustitución.

### ADVERTENCIA!

¡Riesgo de embolia de aire!

El detector de aire en sangre (SAD) se activa después de su secuencia automática de test en la fase de preparación y permanece activo en tratamiento y reinfusión.

- No conectar al paciente fuera de la fase de tratamiento, es decir, durante las fases de preparación o desinfección.
- Fuera de la fase de tratamiento no se permite el uso de la bomba de sangre para infusión (p. ej.: suero).
- 1

Ì

La conexión del paciente durante la preparación o desinfección produce una alarma de detección de sangre en el detector de rojo. Al mismo tiempo, la bomba de sangre se detiene y se cierra el clamp de la línea venosa (SAKV).

#### A ¡ATENCIÓN!

¡Riesgo de electrocución y de daños en el equipo en caso de entrada de fluidos!

- Asegurarse de que no penetren líquidos en el equipo.
- No limpiar la superficie con excesivo líquido.
- Utilizar únicamente productos de limpieza apropiados.

#### 🛕 ¡ATENCIÓN!

¡Riesgo de deslizamiento y caída!

Al manipular componentes de diálisis que contienen líquidos (p. ej., sistema de líneas de sangre, dializador, recipientes, etc.) puede caer líquido al suelo.

- Asegúrese que el suelo está seco.
- Si el suelo está mojado, prestar atención a no resbalar y secar el suelo.

HD bipunción (DN) es el procedimiento de diálisis estándar en todos los modelos de equipo. El procedimiento de diálisis propiamente dicho es el mismo para todos los modelos de equipo.

# 5.1 Ayuda a la preparación

El equipo ofrece varias funciones de ayuda al usuario para preparar el tratamiento.

#### Guía para el usuario

En preparación, el equipo muestra en pantalla gráficos funcionales e instrucciones para el usuario. Esta guía para el usuario tiene en cuenta, por defecto, el cebado online para equipos HDF. Se modifica según el método de cebado utilizado cuando la bomba de sangre entra en funcionamiento. El equipo admite los siguientes métodos de cebado:

- cebado bolsa a bolsa,
- cebado con puerto de retorno (bolsa a puerto de retorno),
- cebado online (puerto de sustitución a puerto de retorno).

No se admite el cebado desde el puerto de sustitución a una bolsa de retorno.

Si las acciones indicadas en la guía del usuario no se realizan, pero el equipo las necesita para continuar con el procedimiento de preparación, se abre una ventana de información donde se le solicita al usuario la realización de dichas acciones requeridas. Estas solicitudes son, p. ej. colocar los conectores en el dializador o colocar el cartucho BIC.

#### Cebado automático

El equipo admite el cebado automático. Con el dializador en posición horizontal el sistema se lava con el volumen de cebado ajustado y la ayuda de pulsos de presión, generados por el cierre cíclico del SAKV, para eliminar todo el aire del mismo. El volumen de cebado restante se decrementa. En cebado automático bolsa a bolsa se requieren 700 ml de solución de suero fisiológico para el proceso completo (el cebado se detiene durante el test del sistema AV). En cebado online el cebado no se detiene durante la prueba de presión y, en este caso, el volumen de cebado es aproximadamente 1050 ml.

El volumen de cebado a utilizar se puede ajustar en el modo *Configuración del usuario*.

- cebado manual con bolsa de NaCl (bolsa a bolsa o cebado con puerto de retorno): de 250 ml a 3000 ml,
- cebado manual con puerto de sustitución (cebado online): de 500 ml a 3000 ml,
- cebado automático (cualquier método de cebado): de 700 ml a 3000 ml.

En cebado automático, seleccionado en modo *Configuración del usuario*, los niveles en la cámara venosa y, si corresponde, la cámara arterial (sistema A/V Cross Over únicamente) se ajustan de forma automática. Esta regulación automática de nivel se desactiva:

- si el sensor SAD detecta líquido de cebado en los primeros 20 ml de cebado,
- si no se utiliza un B. Braun sistema A/V con multiconector, o
- en el momento en el que se activa la regulación manual del nivel.

Las alarmas que detienen la bomba de sangre demoran la regulación automática del nivel.

5

# 5.2 Configuración del equipo

#### Posiciones recomendadas

Las posiciones recomendadas del paciente, el usuario y el equipo se muestran en la siguiente figura:

- 1 Paciente
- 2 Acceso del paciente
- 3 Líneas de sangre
- 4 Usuario
- 5 Equipo
- 6 Conexiones traseras

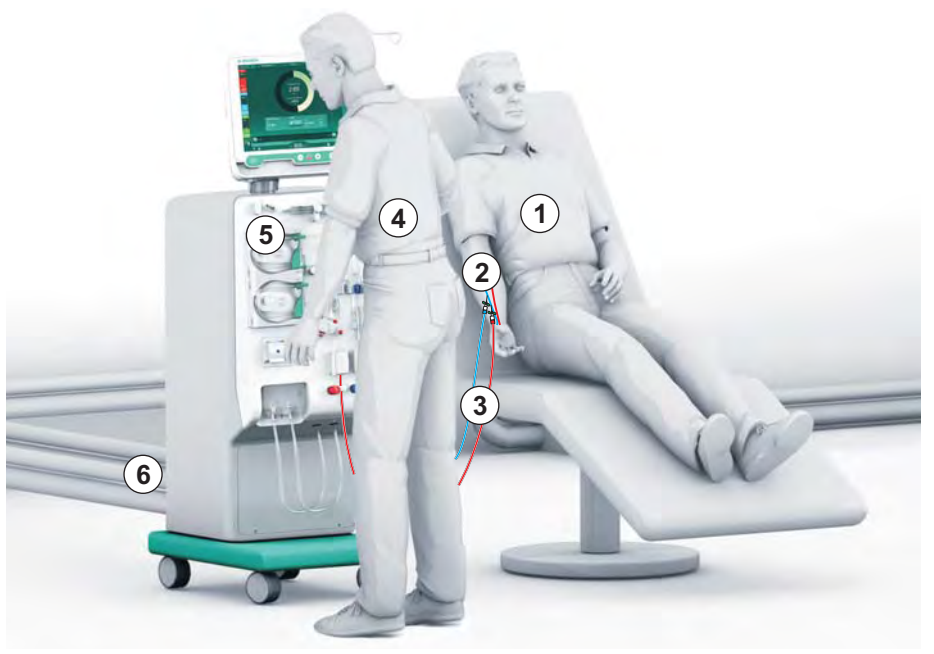

Fig. 5-1 Posiciones del paciente, usuario y equipo

Durante la preparación y el tratamiento, el usuario debe poder recibir toda la información acústica y visual y reaccionar según las instrucciones de uso. Por tanto, el usuario debe permanecer en frente del monitor y mirando hacia la pantalla. La distancia entre el usuario y el monitor no debería ser superior a 1 metro. Esta posición permite una visión óptima de la pantalla y un manejo cómodo de las teclas y botones.

Se recomienda una mesa para desempaquetar los consumibles.

#### Preparación del equipo para su uso

Para obtener información detallada sobre las actividades a realizar, consulte el capítulo 4 Instalación y puesta en servicio (65).

Seguir el proceso siguiente para la preparación del equipo para su uso:

- 1. Comprobar que el equipo no presente daños visibles.
- 2. Mover el equipo al lugar de tratamiento y frenar todas las ruedas.
- 3. Conectar el cable de ecualización de potencial.
- 4. Conecte la entrada de agua y la salida del dializado.
- 5. Conectar el equipo a la red eléctrica.
- 6. Si procede, conectar el tubo de concentrado centralizado.
- **7.** Si procede, conectar el cable Ethernet a la interfaz de red de datos (DNI) del equipo y a la red informática de la instalación.
- **8.** Si procede, conectar el cable de llamada a enfermería desde el equipo a la conexión de pared.
- 9. Antes del encendido, asegúrese que el equipo esté a temperatura ambiente.

# 5.3 Selección de la hemodiálisis

Encienda el equipo y seleccione el tipo de tratamiento.

El médico a cargo del tratamiento es el responsable de la elección del tipo de tratamiento más adecuado, su duración, y su frecuencia de acuerdo a la información clínica y analítica, y al estado general y de salud del paciente.

1. Pulsar el interruptor principal, situado en la pantalla, durante 3 segundos para encender el equipo.

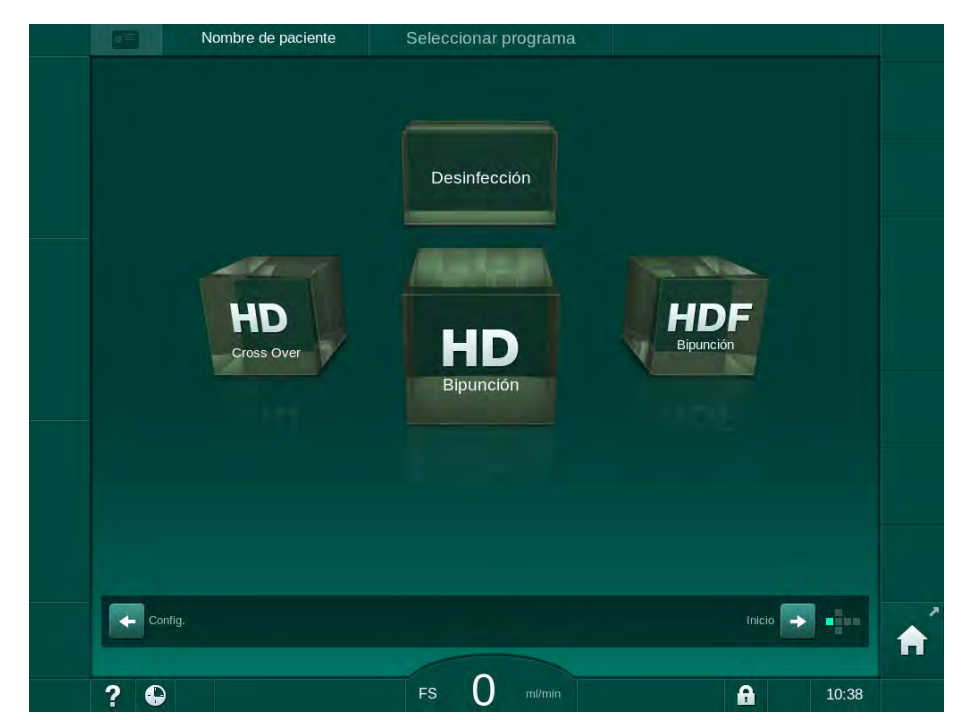

Al arrancar, se muestra la pantalla Selección de programa:

Fig. 5-2 Pantalla Selección de programa

i

i

Si aparece el icono *Omitir secuencia automática de test* en la parte superior derecha de la pantalla *Selección de programa*, es de obligado cumplimiento modificar la configuración de puesta en marcha del equipo. ¡No iniciar el tratamiento! Contactar con el Servicio Técnico para que cambie la configuración en modo técnico TSM.

### ADVERTENCIA!

¡Riesgo para el paciente por infección!

Si el equipo no se ha utilizado durante un tiempo prolongado, puede estar contaminado con endotoxinas y/o pirógenos.

- Desinfectar el equipo antes del tratamiento si no se ha utilizado durante un tiempo prolongado.
- La organización responsable debería desarrollar un plan de higiene que defina una programación de las desinfecciones.

i

i

i

Es posible configurar un control de tiempo de inactividad en el modo *Configuración de usuario* o el modo técnico TSM. Si se encuentra activado aparecerá una advertencia en caso que se haya alcanzado el tiempo de inactividad máximo permitido al arrancar el equipo.

- 2. Seleccionar *Desinfección* o tipo de tratamiento: *HD Cross Over*, *HD Bipunción* o *HDF Bipunción* (solo para el modelo HDF).
  - ♦ Aparece la pantalla Inicio.
  - ✤ El equipo inicia automáticamente la secuencia de auto-test.
  - Las instrucciones en pantalla se adaptan al tipo de tratamiento seleccionado.
  - La bomba de sangre gira automáticamente a la posición adecuada para la inserción del tramo de bomba del sistema A/V.

Cuando se muestra en la pantalla la advertencia de cambio de ultrafiltro DF/ HDF, los filtros se deben cambiar después del tratamiento (véase el apartado 7.2 Filtro del líquido de diálisis (filtro DF) (167)).

Si está activado *Inicio automático de la preparación después de la desinfección* en el modo *Configuración de usuario*, el equipo inicia la preparación automáticamente con el tipo de tratamiento seleccionado (por defecto: *HD Bipunción*) una vez finalizada la desinfección.

# 5.4 Comprobación automática

Durante la secuencia de auto-test se comprueban todas las funciones relevantes para la seguridad de las que consta el equipo. El estado de la secuencia de auto-test se muestra en la pantalla *Servicio, Auto-test.* El proceso de auto-test se describe detalladamente en el Manual de Servicio.

| mmHg         | Nombre de paciente                      | Preparación                |                     |         |            |
|--------------|-----------------------------------------|----------------------------|---------------------|---------|------------|
| Art 7        | Auto-test Detaile Versión Gráfica       |                            |                     | Inicia  | 大量         |
| =            | Presión lado DF Servicio SMPS           | Sonido + LED               | EEPROM SMPS         | - miciu |            |
| -400►<br>-49 | Batería SMPS Zumbador de SM             | PS Tensión 12V             |                     |         |            |
| 500 ►        | Fuga de sangre Ultrafiltros HDF/ł       | HF Concentrado central     | Bomba pistón (DSK)  |         | 0 T        |
| 0<br>-100►   |                                         |                            |                     |         | U.         |
| 105<br>РВЕ 7 | Sensor de conductividad Sensor de tempe | ratura Referencia del SAD  | Contador del SAD    |         | <u>.</u> " |
| 700          | Detector de rojo Detector de fuga       | s Bomba de Heparina        | Regulación de nivel |         | (tent      |
| 184          | Línea de sustitución Test del sistema   | A/V Válvula de desinfecció | ón                  |         |            |
| <b>‡</b>     |                                         |                            |                     | 1000    | Â          |
|              | ? 🕒 Flujo sust. () m//min               | FS 150 m/min               | A                   | 11:28   |            |

Fig. 5-3 Estado de la secuencia de auto-test en la pantalla Servicio

i

Si se ha activado la opción *Test del circuito de sangre con compensación de presión* en el modo TSM, se eliminará el exceso de presión acumulado en el sistema A/V a través del dializador una vez pasado el test del lado sangre. Dependiendo del tipo de dializador, pueden transcurrir hasta 2 minutos.

5

#### 5.4.1 Funcionamiento durante la comprobación automática

Mientras el equipo realiza la secuencia de auto-test aparecen en pantalla instrucciones para el usuario en formato gráfico y texto (en el área de instrucción de la pantalla). Realizar las acciones indicadas.

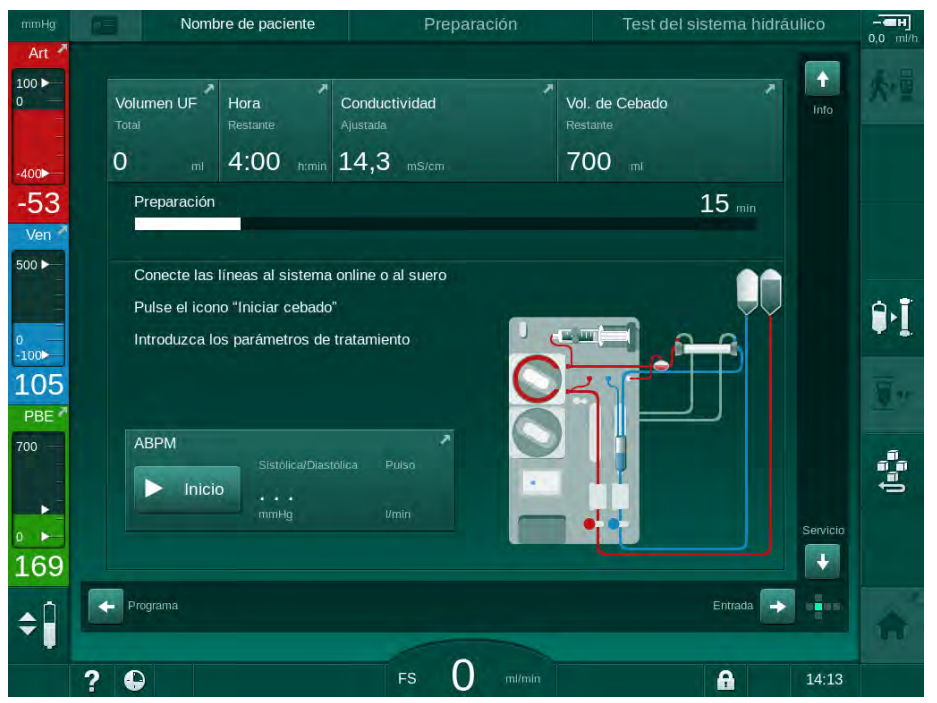

Fig. 5-4 Pantalla Preparación después de la selección del programa

durante la secuencia de auto-test se pueden realizar las siguientes acciones:

- conexión del concentrado,
- conexión del dializador,
- montaje del sistema A/V,
- preparación de la heparinización,
- cebado del dializador y del sistema A/V,
- ajuste de los parámetros de tratamiento y del volumen de UF,
- toma de muestra del líquido de diálisis,
- comprobaciones finales antes de conectar al paciente e iniciar el tratamiento.

Es necesario conocer el peso del paciente para poder introducir los parámetros de ultrafiltración. Por este motivo es necesario pesar al paciente antes del tratamiento.

Las acciones a realizar se describen detalladamente en los próximos capítulos.

#### 5.4.2 Interrupción de la secuencia de comprobación automática

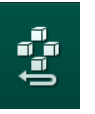

i

- 1. Pulsar el icono Interrumpir la preparación.
  - La preparación se interrumpe y el equipo conmuta a la pantalla Selección de programa.
  - ✤ La secuencia de comprobación automática se interrumpe.

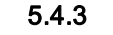

Finalización de la secuencia de comprobación automática

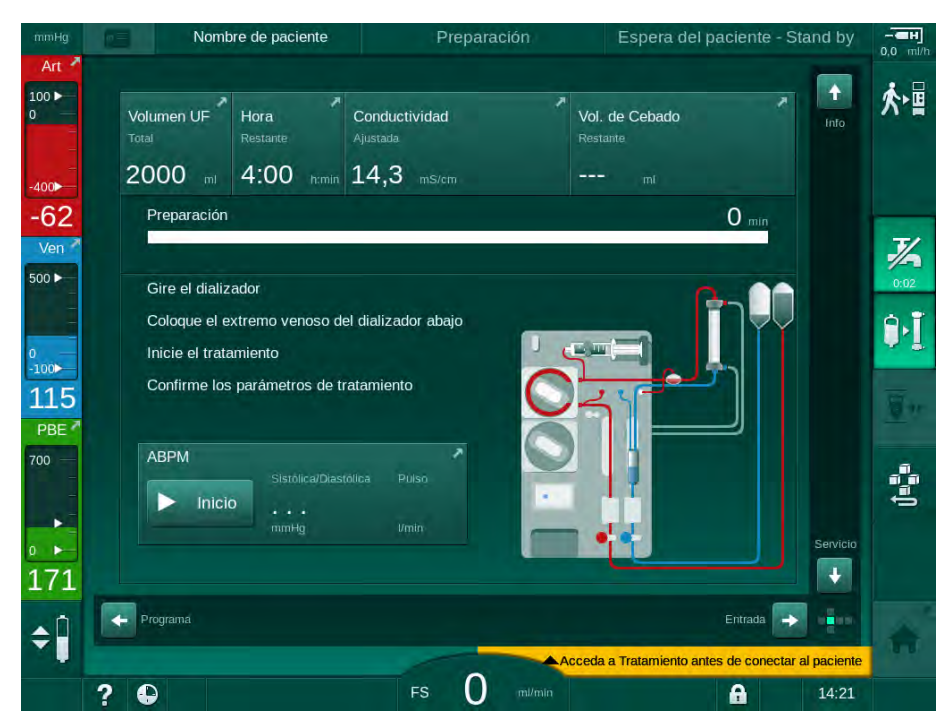

Fig. 5-5 Auto-test y cebado finalizados

En cuanto finalizan la secuencia automática de test y el cebado el equipo solicita

- girar el dializador,
- acceder a la fase de tratamiento,
- confirmar los datos de tratamiento.

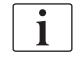

El volumen de UF se debe introducir antes de poder iniciar el tratamiento. De lo contrario, aparece la correspondiente ventana de información.

Los parámetros de tratamiento deben confirmarse al inicio de la fase de tratamiento.

1

# 5.5 Conexión del concentrado

Durante el test de presiones del sistema hidráulico aparece en pantalla la solicitud de conexión del concentrado.

#### 

¡Riesgo para el paciente en caso de utilizar una composición incorrecta del líquido de diálisis!

- Comprobar que se administra el concentrado correcto para el tratamiento deseado.
- Utilizar únicamente envases de concentrado que conserven intacto el precinto del tapón y no hayan sido abiertos previamente.
  - Utilizar sólo concentrados cuya fecha de caducidad no haya expirado.
- Observar la información sobre almacenamiento que aparece en el envase del concentrado.
- Se recomienda utilizar concentrados fabricados por B. Braun Avitum AG.
- Cuando se usen concentrados no fabricados por B. Braun Avitum AG se tiene que comprobar la composición y el ratio correcto de mezcla indicados en la etiqueta.

El nefrólogo del centro es el responsable de elegir el concentrado que se debe utilizar.

#### Para diálisis con bicarbonato:

- 1. Introducir la lanceta roja/blanca de concentrado en el recipiente con concentrado ácido, p. ej., SW 325A.
- Introducir la lanceta azul de concentrado en el recipiente con concentrado de bicarbonato alcalino, p. ej., solución de bicarbonato al 8,4 % o

Introducir el cartucho de bicarbonato (véase el apartado 5.5.2 Cartucho de bicarbonato (93)).

🤟 El equipo continúa la secuencia automática de test.

#### Para la diálisis con acetato:

- 1. Introducir la lanceta roja/blanca en el recipiente con concentrado de acetato, p. ej., SW 44.
- 2. Dejar el conector azul de toma de concentrado en el correspondiente alojamiento azul de lavado.
  - El equipo continúa la secuencia automática de test.
- **3.** Comprobar el tipo de concentrado seleccionado en la pantalla *Entrada*, *DF*.

#### 5.5.1 Suministro central de concentrado

Cuando se utiliza un equipo con suministro de concentrado centralizado no es necesario suministrar el concentrado ácido en envases individuales sino que se puede obtener a través del suministro central de concentrado. Se pueden conectar al equipo hasta 2 formulas de concentrado ácido distintas (concentrado central 1 y concentrado central 2).

- 1. Acceder a la pantalla Entrada, DF.
- 2. Seleccionar la fuente de concentrado Cent1 o Cent2.

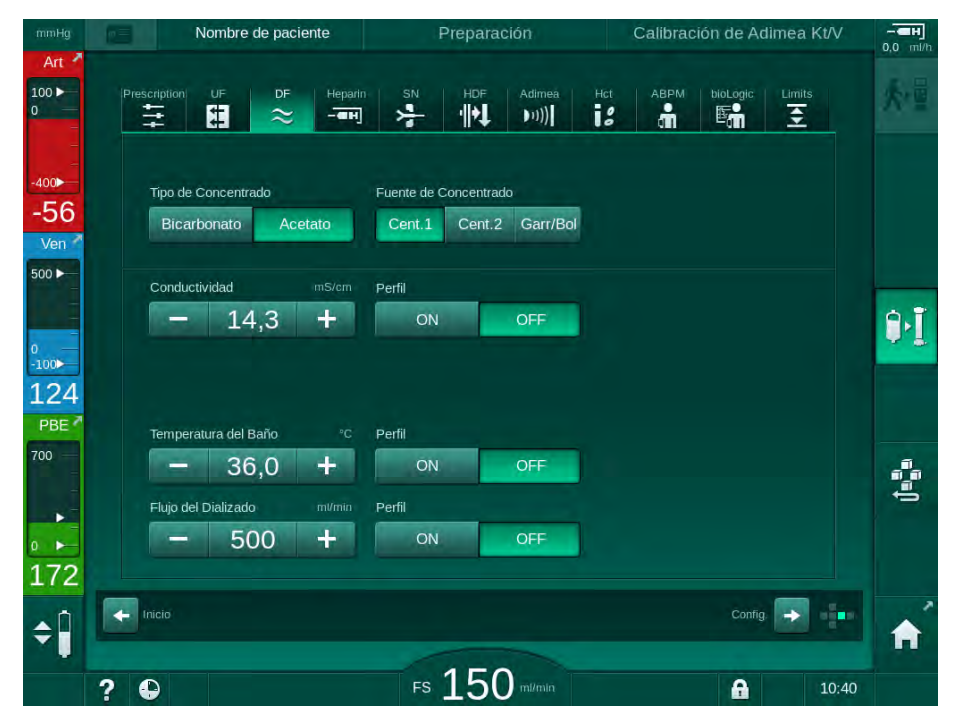

Fig. 5-6 Pantalla Entrada: seleccionar la fuente de concentrado

Los conectores de concentrado del equipo se conectan directamente a las tomas de anillo del suministro de concentrado centralizado.

# jAVISO!

El acero inoxidable de las boquillas de toma de tierra que actualmente están cualificadas y disponibles para Dialog iQ no tienen la suficiente resistencia para el uso de concentrados Lympha. Así el uso de concentrados Lympha no está permitido en la línea de suministro del Sistema de Concentrado Centralizado.

i

#### 5.5.2 Cartucho de bicarbonato

- Nunca se deben utilizar cartuchos que contengan sustancias distintas de bicarbonato.
  - Nunca utilizar cartuchos de bicarbonato junto con concentrados concebidos para su uso con "bicarbonato con NaCl".
  - No se deben utilizar nunca cartuchos rellenados o reutilizados.
  - Consultar la hoja de datos técnicos del cartucho de bicarbonato.
  - Una temperatura ambiente > 35 °C debido, p. ej., a la exposición directa del cartucho de bicarbonato a la luz solar o a grandes diferencias de temperatura, p. ej., entre los lugares de almacenamiento y de tratamiento, puede incrementar la generación de gas en el interior del cartucho. Esto puede originar alarmas o hacer que el contenido de bicarbonato en el líquido de diálisis se desvíe ligeramente del valor especificado.
  - Cuando se utiliza un cartucho de bicarbonato, la lanceta de concentrado para el bicarbonato se mantiene en el equipo. Al abrir el soporte, el equipo detecta automáticamente que se utilizará un cartucho.

#### Colocación del cartucho de bicarbonato

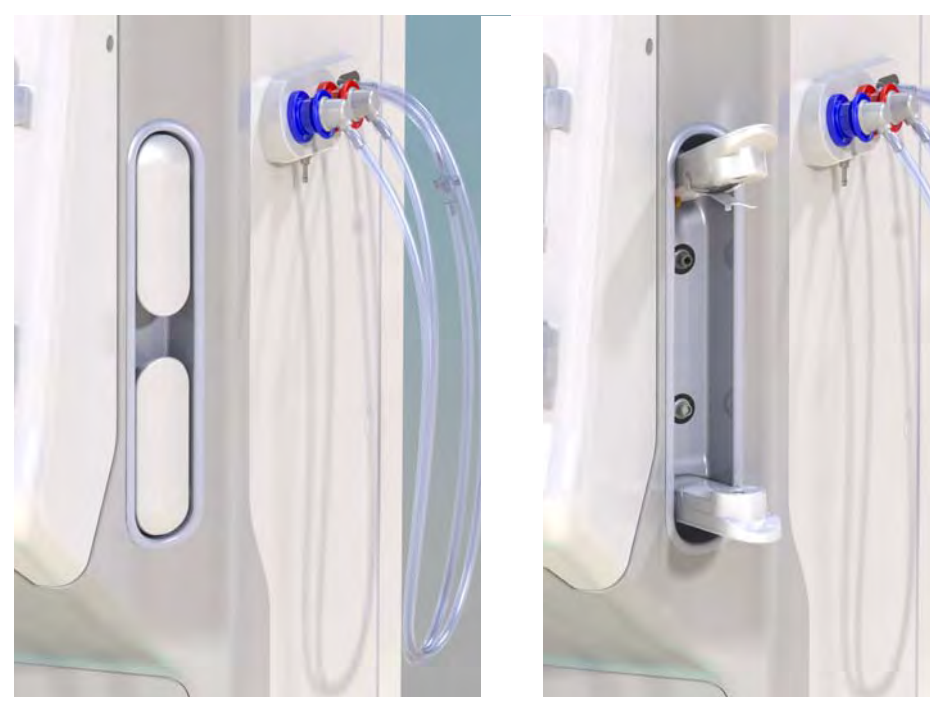

Fig. 5-7 Soporte del cartucho de bicarbonato: Cerrado y abierto

- 1. Abrir ambas fijaciones.
- Colocar el cartucho entre las fijaciones superior e inferior y posicionar la entrada y salida del cartucho en sus respectivos encajes a nivel de las fijaciones superior e inferior.
- **3.** Presionar la fijación superior en dirección descendente en el cartucho para cerrar el soporte.
  - Automáticamente el cartucho se perfora, se llena y se ceba con solución.

#### Cambio del cartucho de bicarbonato

Cuando el cartucho está casi vacío, se activa la alarma de conductividad de bicarbonato y aparece una ventana de información. Se puede reemplazar el cartucho antes que se active la alarma.

El cartucho de bicarbonato se puede cambiar con o sin drenado:

- Con drenado, el líquido se elimina del cartucho. Este proceso dura varios minutos.
- Sin drenado, solo se libera la presión en el cartucho. Este proceso dura unos segundos.

El método está predefinido en el modo Configuración del usuario.

1. Pulsar el icono.

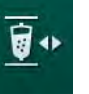

i

- Se inicia el proceso predefinido. Aparece una ventana de información en el momento en el que se puede retirar el cartucho.
- 2. Cuando aparece la ventana de información, retirar el cartucho antiguo e insertar el cartucho nuevo.
- **3.** Después de insertar el cartucho nuevo, pulsar la tecla *Enter* para confirmar.
  - 🤟 El equipo prepara el nuevo cartucho de bicarbonato.

#### 5.5.3 Bolsas de concentrado

Las bolsas de concentrado no están disponibles en todos los países.

Cuando se utilizan bolsas de concentrado, proceder según lo descrito para diálisis de bicarbonato o acetato al comienzo del apartado 5.5 Conexión del concentrado (91). En lugar de una lanceta de concentrado se utiliza un conector de acero que debe conectarse directamente a la bolsa de concentrado.

Condiciones previas

- Soporte de bolsa de concentrado montado en la máquina (véase la hoja de instrucciones suministrada con el propio accesorio)
- Lanceta de concentrado sustituida por conector de acero (véase la hoja de instrucciones suministrada con el propio accesorio)
- 1. Colgar la bolsa de concentrado en su soporte situado en la parte izquierda del equipo.
- 2. Roscar el conector de acero de la línea de concentrado en el conector de la bolsa de concentrado.
- **3.** Comprobar que la conexión es estanca.

# 5.6 Conexión del dializador

Colocar el dializador en el equipo y los conectores Hansen en el dializador.

- 1. Colocar el dializador en su soporte:
  - en cebado automático, dializador en posición horizontal, conexión de línea arterial (roja) a la izquierda, conectores Hansen laterales en la parte superior,
  - sin cebado automático, dializador en posición vertical, conexión de línea arterial (roja) en la parte inferior.

# A ¡ATENCIÓN!

¡Riesgo de quemaduras químicas!

Los desinfectantes muy concentrados pueden causar quemaduras químicas en la piel al ser rociados o derramados.

 Nunca conectar/desconectar del equipo los conectores Hansen del dializador durante una desinfección en marcha.

# A ¡ATENCIÓN!

¡Riesgo de quemadura!

La desinfección del equipo se realiza a altas temperaturas de hasta 95 °C.

- Nunca conectar/desconectar del equipo los conectores Hansen del dializador durante una desinfección en marcha.
- Retirar los conectores del dializador del puente de lavado y conectarlos al dializador (Fig. 5-8 Inserción del sistema A/V en cebado bolsa a bolsa (97), ③ ) cuando aparezca la instrucción correspondiente en el equipo. Respetar el código de colores: conector de entrada al dializador **azul** en el lado del conector de la línea

conector de entrada al dializador **azul** en el lado del conector de la linea venosa (derecha/arriba),

conector de salida del dializador **rojo** en el lado del conector de la línea arterial (izquierda/abajo).

# 5.7 Montaje del sistema de líneas de sangre

Las líneas de sangre se pueden montar en el equipo en cualquier momento antes del tratamiento. También es posible montar las líneas en el equipo justo antes o durante la fase de desinfección y prepararlo para el siguiente tratamiento.

La conexión de la línea de sangre arterial y venosa depende del método de cebado empleado: bolsa a bolsa, puerto de retorno o cebado online. Mediante puerto de retorno y cebado online, los puertos deben haber sido comprobados contra fugas en la secuencia de comprobación automática antes de poder conectar las líneas de sangre.

# ATENCIÓN!

¡Riesgo para el paciente por pérdida de sangre!

El sistema de líneas de sangre puede sufrir daños en caso de pinzado prolongado de las línea de sangre con clamps o por el detector de aire en sangre (SAD).

 El sistema de líneas de sangre solo se debe insertar antes de iniciar el tratamiento en el mismo día del tratamiento.

#### ADVERTENCIA!

¡Riesgo para el paciente debido a pérdida de sangre o hemólisis!

El uso de un sistema de líneas de sangre defectuoso o la existencia de fugas en el sistema de líneas de sangre antes del clamp causa pérdidas de sangre. Cualquier paso estrecho en el circuito extracorpóreo (p. ej., acodamientos en la línea de sangre o cánulas demasiado finas) puede provocar hemólisis.

- Comprobar que el sistema de líneas de sangre no está dañado.
- Asegurarse de que todas las conexiones son estancas y sin existencia de fugas.
- Comprobar que ninguna línea de sangre está acodada.
- Escoger un tamaño de cánula que ofrezca el flujo de sangre medio adecuado.

i

¡No se pueden utilizar sistema de líneas de sangre de fabricantes que no sean B. Braun!

Los consumibles no deben haber superado su fecha de caducidad y deben estar estériles.

#### Sistema A/V DiaStream iQ

El Dialog iQ utiliza sistemas A/V DiaStream iQ. El multiconector DiaStream iQ permite el montaje y desmontaje automáticos del tramo de bomba en/de la bomba de sangre.

La línea arterial del sistema A/V DiaStream iQ está equipada con PODs (diafragma oscilante por presión). Estas pequeñas cámaras lenticulares contienen una membrana separadora que reduce la superficie de contacto aire/sangre y, en consecuencia, reduce el riesgo de coagulación de la misma. Además, el menor volumen del POD reduce el volumen extracorpóreo de sangre.

Para el uso de sistemas A/V con PODs, se debe desactivar la regulación automática del nivel arterial en el modo *Configuración de Usuario*: comprobar en *Parámetros del lado sangre* que *POD* está seleccionado en configuración de línea de sangre para la medida de la PBE y, si corresponde, para la medida de la presión arterial.

# ADVERTENCIA!

¡Riesgo para el paciente en caso de medida ineficaz de la presión!

• Asegurarse que *POD* está seleccionado como configuración del sistema A/V en modo *Configuración de Usuario*.

#### Montaje del sistema A/V

Este apartado describe el montaje del sistema A/V para cebado bolsa a bolsa y mediante puerto de retorno. Para el montaje del sistema A/V en cebado online, consúltese el apartado 8.1.3 Montaje del sistema de líneas de sangre (202).

- 1 Bomba de heparina
- 2 POD de entrada del lado sangre (PBE)
- 3 Dializador
- 4 Bolsa vacía para el líquido de desecho
- 5 Bolsa de cebado
- 6 Bomba de sangre
- 7 Sensor de presión arterial PA
- 8 Sensor de presión venosa PV
- 9 Sensor de presión PBE
- 10 Cámara venosa
- **11** Puerto de retorno
- 12 Sensor HCT (opción)
- **13** Detector de aire de seguridad (SAD)
- 14 Clamp de la línea arterial SAKA
- 15 Clamp de la línea venosa SAKV

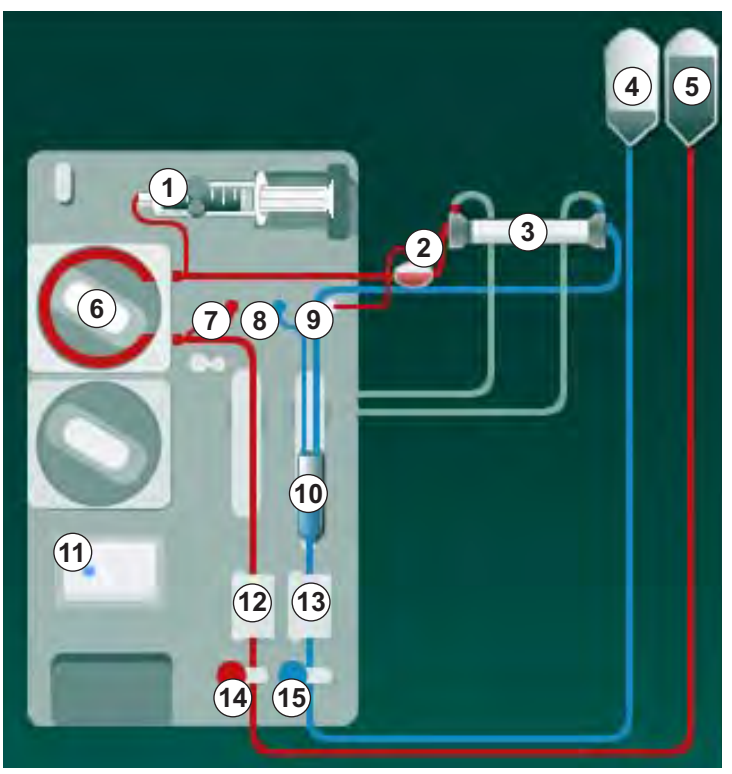

Fig. 5-8 Inserción del sistema A/V en cebado bolsa a bolsa

- 1. Abrir la tapa de protección de la bomba de sangre 6.
- Insertar por presión el multiconector (pieza verde) colocando en primer lugar la parte superior y luego la parte inferior del mismo en el alojamiento del que consta la bomba de sangre.
- 3. Cerrar la tapa de protección de la bomba de sangre.
  - La bomba de sangre insertará el segmento de bomba de forma automática.
  - b El equipo también permite desmontar la línea después del tratamiento.

Conectar la línea arterial (roja) al extremo izquierdo/inferior del dializador
 3.

Tener en cuenta la codificación por colores: el conector al dializador y el conector de la línea de sangre deben tener el mismo color en el mismo extremo del dializador.

- 5. Si está presente, abrir la tapa de protección del sensor de hematocrito (HCT) <sup>(2)</sup>
- 6. Insertar la línea arterial en el sensor HCT.
- 7. Cerrar la tapa del sensor HCT. Comprobar que la tapa está firmemente cerrada.

#### ADVERTENCIA!

¡Riesgo para el paciente por infusión arterial de aire!

- Asegurar que la línea arterial está insertada en el clamp arterial (SAKA).
- 8. Colocar la línea arterial en el SAKA ().
- **9.** Colocar la rama arterial de paciente del sistema A/V en el portatubos situado en el lateral izquierdo del equipo.
- 10. Introducir la cámara venosa 10 en el soporte.

#### jAVISO!

¡No deslizar la cámara en el soporte desde arriba o éste podría romperse!

- Conectar la línea venosa (azul) al extremo derecho/superior del dializador
  3.
- 12. Abrir la tapa del detector de aire en sangre (SAD) (3).

#### ADVERTENCIA!

¡Riesgo para el paciente por infusión de aire!

El uso de geles para facilitar la inserción de la línea de sangre o la presencia de coágulos en la línea de sangre hará que el detector de aire en sangre (SAD) no funcione adecuadamente.

- No utilice gel para ultrasonidos para facilitar la inserción de la línea de sangre en el SAD.
- Evite la presencia de coágulos en las líneas de sangre y en el dializador durante el tratamiento.
- 13. Insertar la línea venosa en el SAD.
- 14. Cerrar la tapa de protección del SAD.
- 15. Introducir la línea venosa por el clamp venoso (SAKV) (b).
- **16.** Fijar la rama venosa de paciente del sistema A/V en el soporte situado en el lado izquierdo de la carcasa del equipo.
- 17. Conectar la línea de monitorización de la presión arterial al sensor de presión PA ⑦.
- Conectar la línea de monitorización de la presión venosa al sensor de presión PV (8).

- **19.** Conectar la línea de monitorización de la presión de entrada del lado sangre al sensor de presión PBE (9).
- **20.** Comprobar que las líneas de monitorización de presión no están acodadas y que estén roscadas de forma segura.
- **21.** Insertar las líneas de sangre en los soportes existentes en el cuerpo frontal del equipo (véase Fig. 3-3 Vista frontal (35)).
- **22.** Cerrar todos los clamps en las líneas de servicio (puertos de inyección, etc.).
- **23.** Conectar la rama arterial de paciente del sistema A/V a la bolsa de cebado con suero fisiológico (hasta 2,5 kg).
- 24. Colocar la bolsa de cebado (5) a la barra portasueros.
- **25.** Cebado bolsa a bolsa: conectar la rama venosa de paciente a la bolsa de retorno vacía ④ y colocar la bolsa vacía a la barra portasueros.

# A ¡ATENCIÓN!

¡Riesgo de quemaduras químicas!

Los desinfectantes muy concentrados pueden causar quemaduras químicas en la piel al ser rociados o derramados.

 No abrir en ningún caso el puerto de retorno durante una desinfección en marcha.

# 

¡Riesgo de quemadura!

La desinfección del equipo se realiza a altas temperaturas de hasta 95 °C.

- No abrir en ningún caso el puerto de retorno durante una desinfección en marcha.
- **26.** Cebado mediante puerto de retorno: conectar la rama venosa de paciente al puerto de retorno (1) cuando así lo solicite el equipo.
- **27.** Comprobar que todas las conexiones están bien ajustadas.
- 28. Comprobar que las líneas de sangre no están acodadas.

## 5.8 Preparación de la heparinización

La bomba de heparina está diseñada para sistemas de líneas de sangre con heparinización después de la bomba de sangre, en la zona de presión positiva.

#### 5.8.1 Llenado de la jeringa de heparina

# A ¡ATENCIÓN!

¡Riesgo de coagulación!

Una heparina altamente concentrada o unas jeringas grandes demandan velocidades de flujo reducidas. Esto puede tener como resultado pulsos de presión en el circuito extracorpóreo que, a su vez, provocaría desviaciones o imprecisión en la dosificación de heparina.

- Es necesario asegurarse que la jeringa de heparina y la heparinización se ajusten para garantizar la heparinización continua.
- 1. Cargar la jeringa de heparina para su uso con la mezcla de heparina y suero.

El volumen y concentración de heparina debe escogerse de manera que una misma jeringa, de preferencia totalmente llena, sea suficiente para un tratamiento. También se deberá preveer la necesidad en caso de realizar bolos de heparina.

#### Ejemplo

i

İ

El siguiente cálculo solo se ofrece a modo de ejemplo y no debe utilizarse como única fuente de información para la indicación médica. ¡El médico del centro es el responsable de determinar las concentraciones y el tipo de jeringa a utilizar en la anticoagulación!

#### Condiciones previas

- Tamaño de jeringa: 20 ml
- Heparina utilizada: 5.000 IU/ml (heparina estándar para aplicaciones médicas)
- Administración de 10 a 20 IU/kg/h, heparina: máx. 10.000 IU/tratamiento
- Tiempo de tratamiento: 4 h

#### Supuestos

- Dosis de heparina: 1.000 IU/h (resultante del peso de paciente)
- Concentración de heparina en la jeringa: 500 IU/ml

#### Cálculo

- Para una concentración de heparina de 500 IU/ml en una jeringa de 20 ml se necesitan 10.000 IU de heparina: 500 IU/ml \* 20 ml = 10.000 IU
- 10.000 IU de heparina corresponden al contenido de 2 ml de heparina estándar: 10.000 IU / 5000 IU/ml = 2 ml

- Para una carga de 20 ml (jeringa), diluir 2 ml de heparina con 18 ml de NaCl
- Para administrar 1.000 IU de heparina, ajustar el flujo de suministro de la bomba de heparina a 2 ml/h (con una concentración de heparina de 500 IU/ml)
- Se puede administrar un bolo de heparina con un volumen de 1 ml (500 IU) o 2 ml (1.000 IU)

### 5.8.2 Colocación de la jeringa de heparina

#### Purgado de la línea de heparina

Antes de insertar la jeringa, purgar manualmente la línea de heparina.

- 1. Conectar la línea de heparina de la línea arterial a la jeringa de heparina.
- 2. Desplazar lentamente el émbolo de la jeringa hasta que la línea de heparina esté purgada.

De forma alternativa, la línea de heparina se puede purgar antes de iniciar la diálisis administrando un bolo de heparina.

#### Colocación de la jeringa de heparina

- 1 Sujeción del cuerpo de la jeringa
- 2 Placa de sujeción de la jeringa
- 3 Placa de empuje de la jeringa
- 4 Palanca de apertura

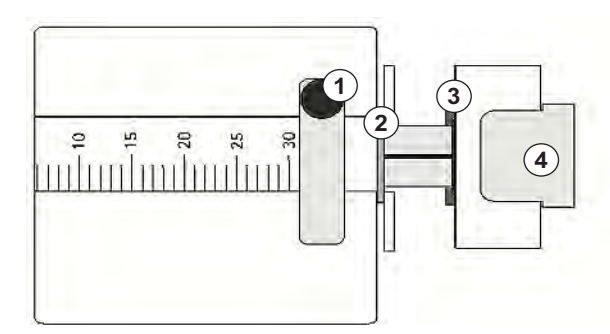

Fig. 5-9 Jeringa de heparina

- 1. Liberar la palanca de apertura ④ apretándola hacia arriba y extender el mecanismo de impulsión.
- 2. Estirar de la sujeción de la jeringa y girar ①.
- **3.** Introducir la jeringa de forma que la placa de agarre ② y la placa de empuje ③ se acoplen bien en las guías.
  - Si la jeringa se ha introducido correctamente, el mecanismo de apertura se cierra automáticamente. ¡No cerrar el mecanismo de apertura manualmente!
- 4. Cerrar la sujeción de la jeringa ①.

# ADVERTENCIA!

¡Riesgo de coagulación!

- Comprobar que la jeringa de heparina está conectada a la línea de suministro de heparina.
- Comprobar que el clamp en la línea de suministro de heparina está abierto.
- La jeringa de heparina y la línea de heparina deben estar purgadas por completo para iniciar la heparinización desde el inicio del tratamiento.

5.9 Cebado del dializador y del sistema de líneas de sangre

En cebado automático, los niveles en las cámaras del sistema A/V se establecen de forma automática. Se reduce el número de actividades que requieren intervención del usuario.

En los siguientes apartados de estas instrucciones de uso se muestran capturas de pantalla correspondientes, únicamente, al cebado automático.

#### 5.9.1 Llenado y test del sistema de líneas de sangre

#### Iniciar el cebado

i

İ

Si se interrumpe el proceso de preparación del equipo y éste no se reinicia inmediatamente, el líquido de diálisis acumulado podría llevar a su calcificación y el bloqueo de las bombas. Por tanto, aclarar siempre el líquido de diálisis antes de cualquier periodo de inactividad prolongado (véase el apartado 7.4.4.4 Lavado (179)).

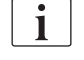

¡El cebado mediante puerto de retorno y el cebado online solo pueden iniciarse si no hay ninguna desinfección en marcha!

 Comprobar que todos los clamps requeridos están abiertos en el sistema A/V.

# A ¡ATENCIÓN!

¡Riesgo de infección!

La presencia de toxinas y/o gérmenes en el sistema A/V pueden contaminar la sangre del paciente. ¡Es necesario iniciar la bomba de sangre!

- Iniciar la bomba de sangre para llenar el sistema A/V con solución de cebado.
- Asegurar que el líquido no contenga toxinas y/o gérmenes.

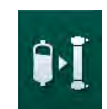

- 2. Pulsar el icono Iniciar cebado.
  - Iniciar la bomba de sangre. El sistema A/V se llena con líquido de cebado y se purga el dializador.
  - ✤ El volumen de cebado restante se decrementa.
- **3.** Si es necesario, en este momento es posible aplicar un bolo de heparina para bañar el sistema A/V.
- 4. Utilizar los botones +/- en el monitor para ajustar la velocidad de la bomba de sangre.

#### Llenado y test del sistema A/V

| • |   |
|---|---|
| 1 |   |
|   | Î |

Cuando está seleccionado el cebado automático en el modo *Configuración del usuario*, los niveles de la cámara se ajustan de forma automática. Como el ajuste del nivel manual desactiva las funciones automáticas, la corrección manual del nivel solo debe realizarse una vez haya finalizado el proceso de preparación.

- Sin cebado automático, llenar la cámara venosa (Fig. 5-8 Inserción del sistema A/V en cebado bolsa a bolsa (97), (10) hasta aprox. 1 cm desde el borde superior. (Para obtener información general sobre el ajuste del nivel manual, véase el apartado 5.9.2 Regulación de nivel en la preparación (104).)
  - Se lava el sistema A/V. En cuanto ha finalizado el volumen de llenado predefinido, la bomba de sangre se detiene para realizar los test restantes. Una vez completados esas comprobaciones, la bomba de sangre se reinicia para lavar con el volumen de cebado restante.
- 2. Comprobar que el sistema A/V y el dializador están completamente llenos con suero fisiológico.
- **3.** Comprobar que todos los niveles en las cámaras están ajustados correctamente.
  - Cuando el volumen de cebado restante ha descendido hasta 0 (indicación: "--- ml"), la bomba de sangre se detiene. En este momento se debería recircular la solución de cebado.

#### Recirculación del líquido de cebado

#### 

¡Riesgo de contaminación de la sangre del paciente!

Si el sistema A/V está lleno de suero fisiológico y éste se mantiene estancado se pueden generar toxinas y/o gérmenes en el mismo.

- Recircular la solución de suero fisiológico en el sistema A/V.
- Asegúrese que el líquido está libre de toxinas y/o gérmenes.
- 1. Retirar la línea venosa de la bolsa/puerto de retorno y conectarla a la bolsa de cebado para permitir la recirculación.
- 2. Pulsar la tecla Inicio/Paro en el monitor para iniciar la bomba de sangre.

#### 5.9.2 Regulación de nivel en la preparación

La regulación del nivel permite al usuario establecer niveles de líquido en las cámaras mediante la pantalla táctil. Los niveles y las presiones en las cámaras se muestran en el marco izquierdo de la pantalla.

Con el cebado automático activado, los niveles de las cámaras se ajustan automáticamente.

Solo se pueden regular los niveles de las cámaras mientras la bomba de sangre está en funcionamiento.

El usuario es el responsable de comprobar el ajuste correcto del nivel en las cámaras.

- 1 Cámara arterial
- 2 Cámara venosa
- 3 Cámara de entrada del lado sangre

i

4 Activar/Desactivar la regulación de nivel

| nHg              | Nombre de paciente                                                                            | Preparación                                | Test del sistema                     | hidráulico | H]<br>0,0 ml/h |
|------------------|-----------------------------------------------------------------------------------------------|--------------------------------------------|--------------------------------------|------------|----------------|
|                  | Volumen UF Hora<br>Total Restante<br>O mt 4:00 romin                                          | Conductividad<br>Ajustada<br>14.3 mS/cm    | Vol. de Cebado<br>Restante<br>700 mi | * Info     | 大雪             |
| 6 <b>1</b><br>en | Preparación                                                                                   |                                            | 14 mir                               |            |                |
| 9                | Conecte las líneas al sistem<br>Pulse el icono "Iniciar cebad<br>Introduzca los parámetros de | a online o al suero<br>o"<br>e tratamiento |                                      |            | ₽I<br>₩        |
|                  | ABPM<br>Sistòlica/Dia<br><br>mmHg                                                             | stólica Pulso<br>Umin                      |                                      | Servicio   | Ĵ=ŝ=           |
|                  | Frograma                                                                                      |                                            | Entrada                              | • +•       | Â              |
|                  |                                                                                               |                                            |                                      | 14.12      |                |

Fig. 5-10 Regulación del nivel durante el proceso de preparación

La regulación del nivel es posible para las siguientes cámaras:

- Cámara arterial (*Art*) ① : solo activa si se utiliza el sistema A/V SNCO (si está ajustado en modo *Configuración del usuario* o si está seleccionado *HD Cross Over*)
- Cámara venosa (Ven) ② : siempre activa
- Cámara de entrada del lado sangre (PBE) ③ : no activa con POD

#### Activación de la regulación de nivel

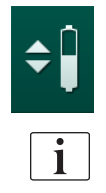

1. Pulsar el icono ④ .

✤ Los iconos para subir o bajar los niveles en las cámaras se activan.

La regulación del nivel se desactiva automáticamente al cabo de 20 segundos si no se pulsa ningún icono.

#### Subir nivel

- 1. Pulse la flecha "arriba" de la cámara respectiva para aumentar el nivel.
- 2. Observar el nivel.
- **3.** Si fuera necesario, pulsar repetidamente la flecha arriba para corregir el ajuste.

#### **Bajar nivel**

- 1. Pulse la flecha "abajo" para la cámara respectiva para disminuir el nivel.
- 2. Observar el nivel.
- **3.** Si fuera necesario, pulsar repetidamente la flecha abajo para corregir el ajuste.

#### Desactivación de la regulación del nivel

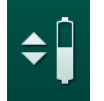

- 1. Pulsar nuevamente el icono ④.
  - ✤ La regulación del nivel se desactiva.

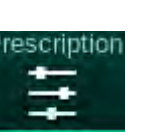

# 5.10 Ajuste de los parámetros de tratamiento

 Cambiar a la pantalla *Entrada* utilizando las barras de desplazamiento y pulsar el icono *Prescripción* o pulsar el acceso directo ① en la pantalla *Inicio* (Fig. 5-11).

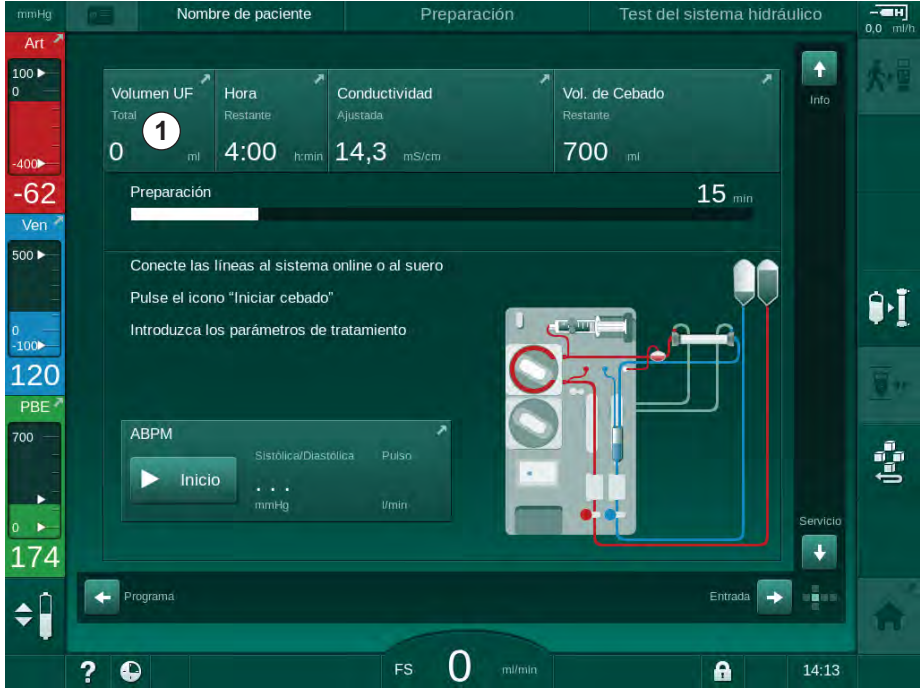

Fig. 5-11 Acceso directo a *Prescripción* 

Se muestra la pantalla *Prescripción* (Fig. 5-12).

| mmHg                   | Nombre de paciente                | Preparación                      | Calibración de Adimea Kt/V             |            |
|------------------------|-----------------------------------|----------------------------------|----------------------------------------|------------|
| Art *                  | Prescription UF DF Hepar          | in SN HDF Adimea                 | Hot ABPM bioLogic Limits               | 大量         |
| -400►<br>-44           | T. Tratamiento 03,00              | 03;30                            | 05;00 05;30 06;00 <sup>h:min</sup>     |            |
| Ven 2                  | Volumen UF 0500                   | 1000 1500 2000 2500 3000 3500    | 4000 4500 5000 5500 6000 <sup>mi</sup> | <u>erī</u> |
| °-100►<br>111<br>PBE ▲ | UF horaria mi/h                   | Pre-paro Heparina humin          | Flujo del Dializado milmin             | <u>.</u>   |
| 700                    | Flujo de Heparina mi/h<br>- 3,0 + | Conductividad mis/cm<br>- 14,3 + | Temperatura del Baño °C<br>- 36,0 +    | (tener     |
| <ul><li>▲ Î</li></ul>  | Inicio                            |                                  | Contig. 🗩 📭                            |            |
|                        | ? •                               | FS 150 milmin                    | <b>A</b> 10:40                         |            |

Fig. 5-12 Datos de prescripción en la pantalla Entrada

ĺ

ĺ

La pantalla *Prescripción* ofrece una vista general de los datos de prescripción más relevantes, que son:

- tiempo de tratamiento,
- volumen de ultrafiltración (Volumen UF),
- ultrafiltración horaria (flujo de UF),
- tiempo de pre-paro de la bomba de heparina,
- flujo del líquido de diálisis (Flujo del Dializado),
- flujo de heparina,
- conductividad (final) / concentración de sodio (si está seleccionado mmol/l),
- temperatura del líquido de diálisis (Temperatura del Baño).

Los parámetros *Flujo del Dializado, Pre-paro Heparina, Temperatura del Baño* y *Conductividad* pueden configurarse individualmente en el modo *Configuración del usuario.* 

Si están habilitados en el modo *Configuración del usuario*, los parámetros indicados en el recuadro inferior se pueden personalizar.

- 1. Ajustar los parámetros directamente en la pantalla *Prescripción* pulsando el campo correspondiente.
  - Se abre un teclado numérico que permite introducir valores. Como alternativa, se pueden utilizar los botones -/+.
- 2. Si es necesario realizar adaptaciones adicionales de los parámetros de UF, DF, presión o heparina, acceder a las pantallas correspondientes, pulsando los iconos que se muestran en la siguiente tabla:

| lcono en la pantalla<br>Entrada | Grupo de parámetros       | Referencia                                                          |
|---------------------------------|---------------------------|---------------------------------------------------------------------|
|                                 | Parámetros UF             | 5.10.1 Ajuste de los<br>parámetros de<br>ultrafiltración (108)      |
|                                 | Parámetros DF             | 5.10.2 Ajuste de los<br>parámetros del líquido<br>de diálisis (114) |
| Heparin                         | Parámetros de<br>heparina | 5.10.3 Ajuste de los<br>parámetros de<br>heparina (117)             |
| Limits                          | Límites de presión        | 5.10.4 Ajustes de los<br>límites de presión (118)                   |

Los parámetros pueden establecerse como valores constantes para cada tratamiento o como perfiles, con valores variables en función del tiempo.

Es posible establecer perfiles para los siguientes parámetros:

- flujo de líquido de diálisis,
- temperatura del líquido de diálisis,
- conductividad o concentración de sodio (total),
- ultrafiltración,
- heparina,
- conductividad del bicarbonato.

#### 5.10.1 Ajuste de los parámetros de ultrafiltración

#### Ajuste de los parámetros de ultrafiltración

- 1. Pulsar el icono UF en la pantalla Entrada.
  - Se muestran los parámetros de UF.

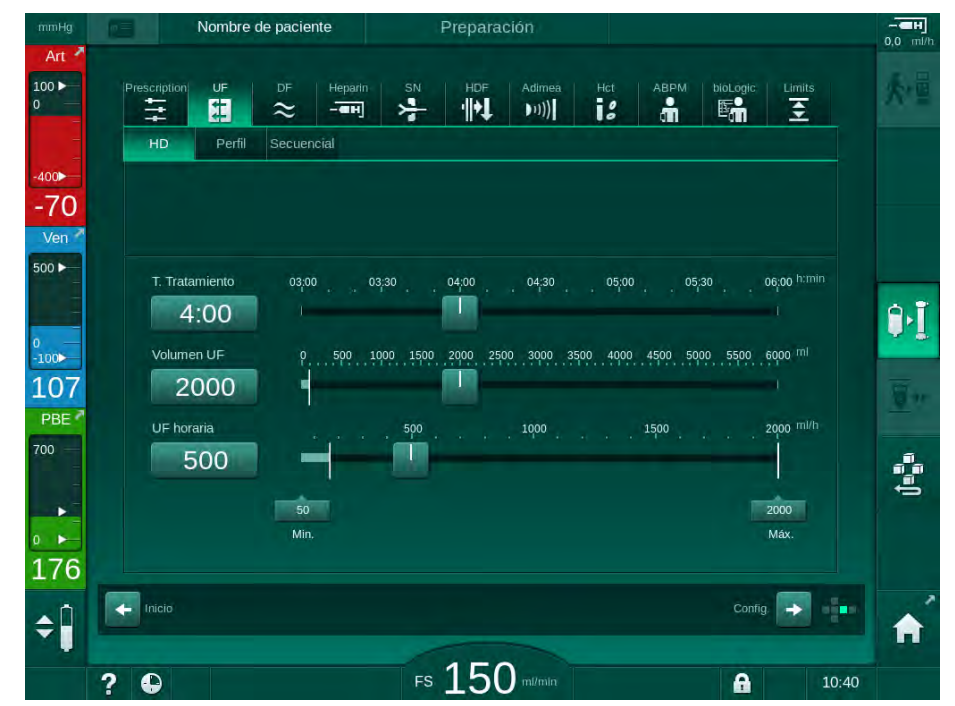

Fig. 5-13 Parámetros de UF en la pantalla Entrada

Se pueden ajustar los siguientes parámetros:

- tiempo de tratamiento,
- volumen de UF,
- UF horaria (el tiempo de tratamiento se adapta en función de la UF horaria ajustada).

| i

Para calcular el volumen de UF, pesar al paciente antes del tratamiento y restarle su peso seco.

¡Tener en cuenta el aumento de peso si el paciente come o bebe durante el tratamiento o la disminución de peso si acude al baño!

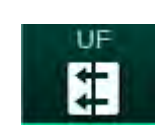
5

## 🛕 ¡ADVERTENCIA!

¡Riesgo para el paciente en caso de extracción excesiva de líquido por ultrafiltración (UF)!

- Comprobar que el peso real del paciente coincide con el peso guardado.
- Comprobar el valor del volumen de UF.
- Asegurar que el volumen secuencial no sea superior al volumen de UF.

## jAVISO!

Para evitar la aparición de alarmas, ajustar el límite superior de UF horaria a un valor superior a la UF horaria actual calculada.

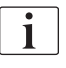

La selección una UF horaria baja junto con tiempos de tratamiento largos puede causar desviaciones entre el valor programado y el valor real. Los avisos pertinentes aparecerán en pantalla. La desviación se mostrará y debe ser confirmada por el usuario pulsando la tecla *Enter*.

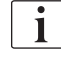

Usuarios autorizados pueden ajustar parámetros de UF adicionales en el modo *Configuración del usuario*.

El tiempo de tratamiento se puede ajustar en el modo *Configuración del usuario* entre 10 minutos y 12 horas. Como alternativa, es posible ajustar el tiempo absoluto de finalización del tratamiento.

### Programación de perfiles de ultrafiltración

El equipo ofrece 4 tipos de perfiles de UF: 3 barras, sierra, lineal y libre. Hay preajustados 10 perfiles de edición libre. También es posible definir un perfil de UF de edición libre y guardarlo en la tarjeta de paciente al finalizar el tratamiento para volverlo a utilizar en el siguiente.

El volumen de UF debe haberse introducido previamente para permitir la selección de perfil de UF.

- 1. Seleccionar la pantalla Entrada, UF, Perfil.
  - ✤ El perfil de UF sigue desactivado.

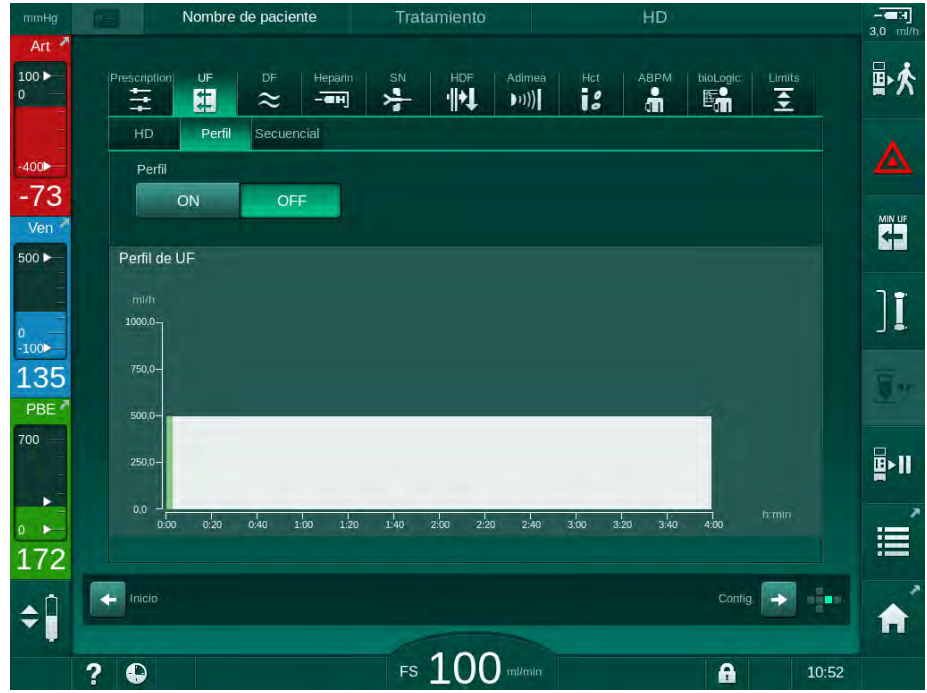

Fig. 5-14 Pantalla Entrada - perfil de UF desactivado

- 2. Pulsar Perfil, ON para activar la selección del perfil.
  - Aparece la pantalla de selección de perfil de UF mostrando el perfil de UF *libre*. Al seleccionar esta pantalla por primera vez no hay preseleccionado ningún perfil de usuario.

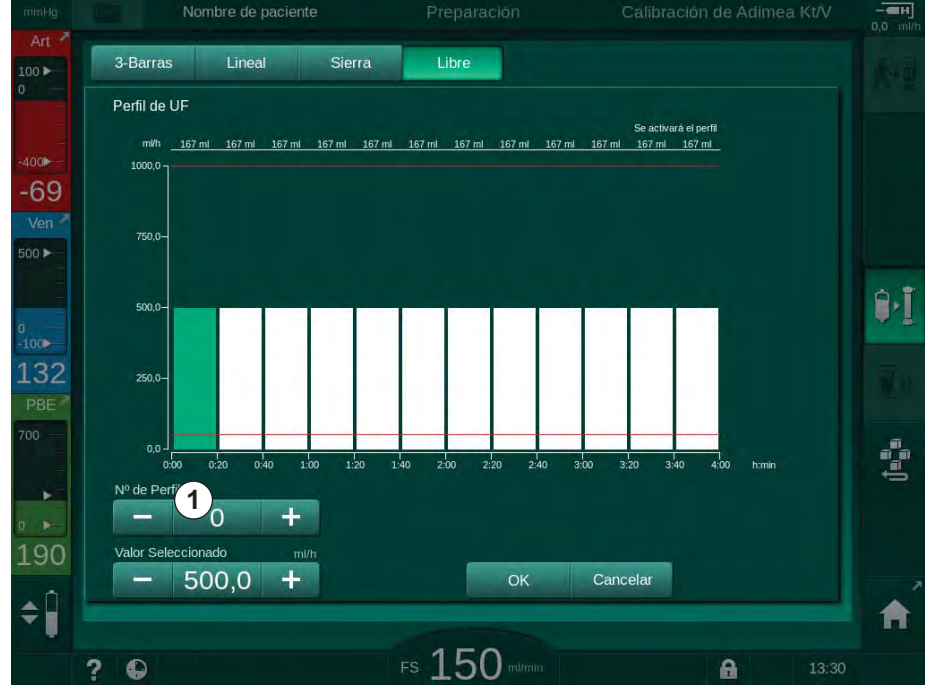

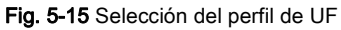

3. Elegir entre 3 barras, lineal, sierra o libre 1-10.

# Dialog iQ

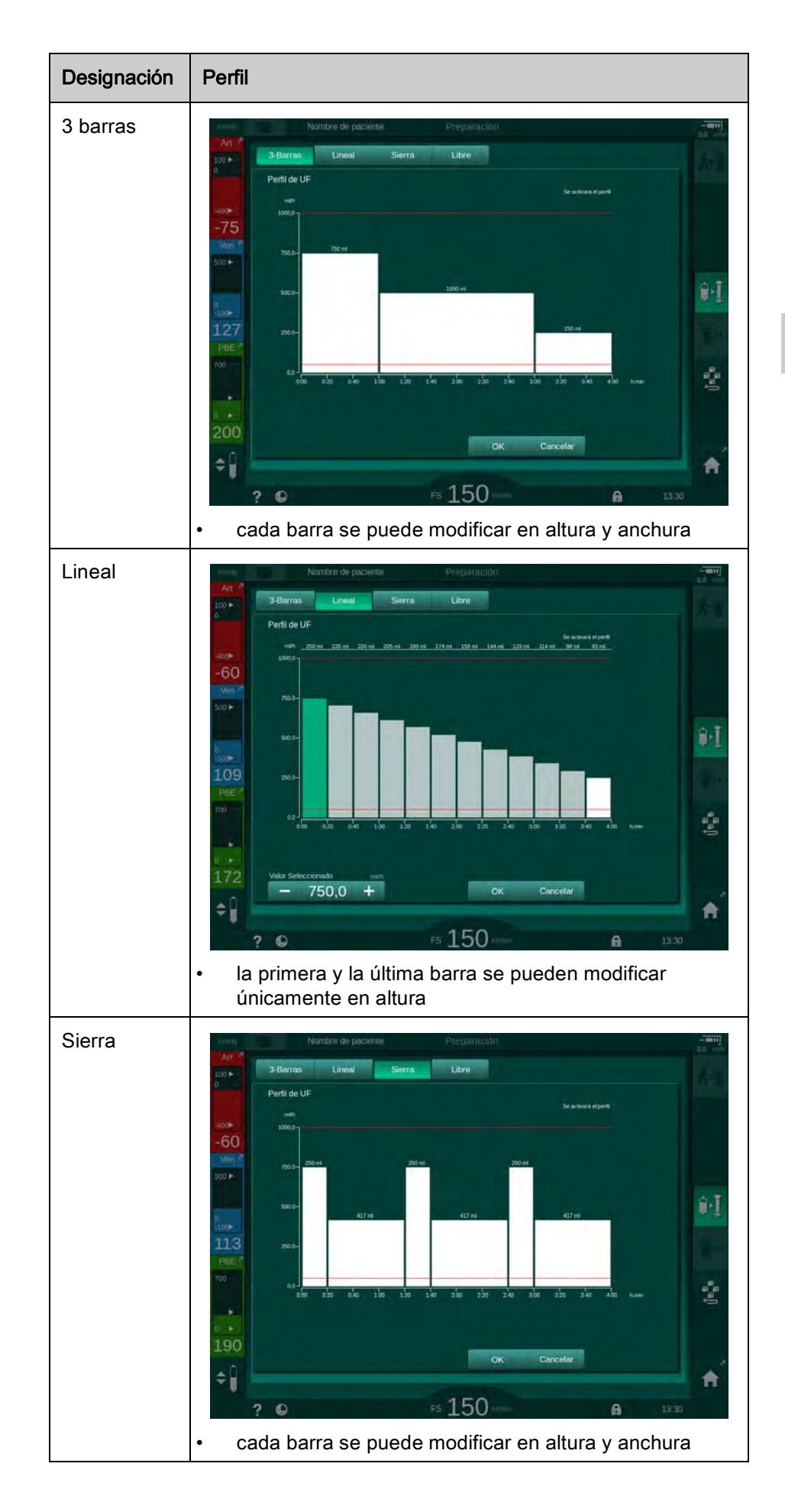

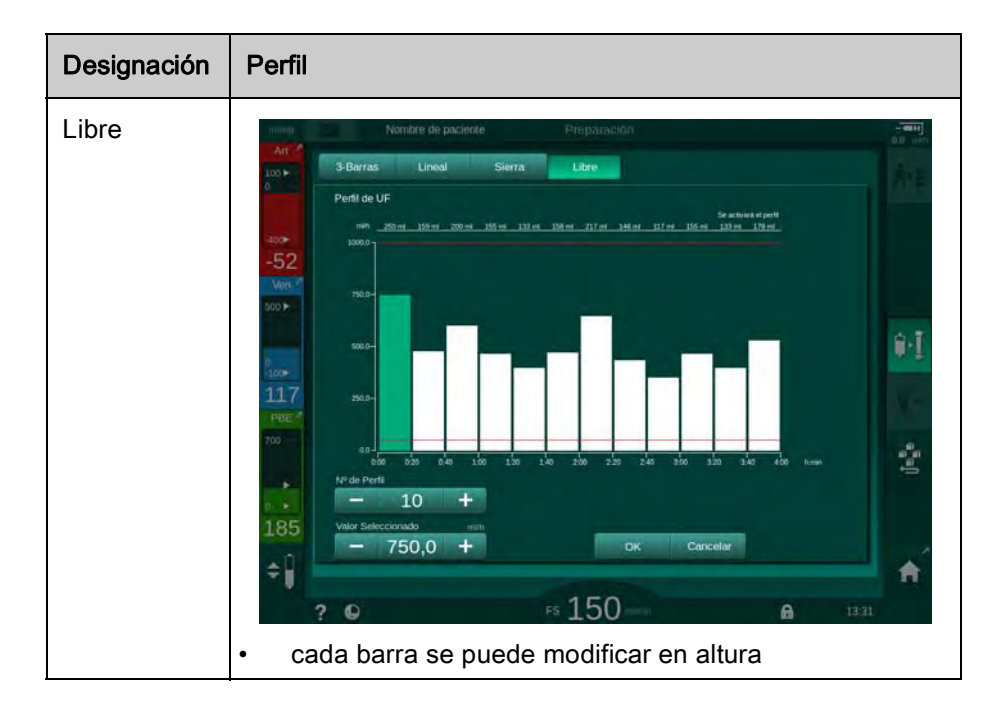

- **4.** Para seleccionar uno de los 10 perfiles de edición libre preestablecidos, pulsar el botón + o en el recuadro del grupo *N.º de perfil* (Fig. 5-15, ①) o introducir el número de perfil 1 a 10 directamente en el campo.
- 5. Para conseguir un perfil de tratamiento individual, tocar todas las barras que se van a cambiar y arrastrarlas hasta alcanzar la altura (correspondiente al volumen de UF) y la anchura (correspondiente al tiempo) deseadas.
  - Cuando se utiliza el cálculo automático, la UF horaria del resto del tratamiento se calcula de acuerdo con el volumen de UF total fijado modificándose, así, las barras restantes de forma automática.
- 6. Pulsar OK para confirmar el perfil.
  - ✤ El perfil seleccionado se muestra en pantalla.

#### Ajuste de los parámetros de ultrafiltración secuencial

Las fases de ultrafiltración secuencial (SEQ) se utilizan para la extracción de grandes cantidades de líquido del paciente dentro de unos intervalos de tiempo definidos durante el tratamiento. Durante la ultrafiltración secuencial no fluye líquido de diálisis por el dializador. Solo se utiliza para extraer líquido del sistema vascular del paciente.

- 1. Seleccionar la pantalla Entrada, UF, Secuencial.
- 2. Secuencial ylo UF Secuencial.
  - ৬ UF/h Secuencial se calcula automáticamente.

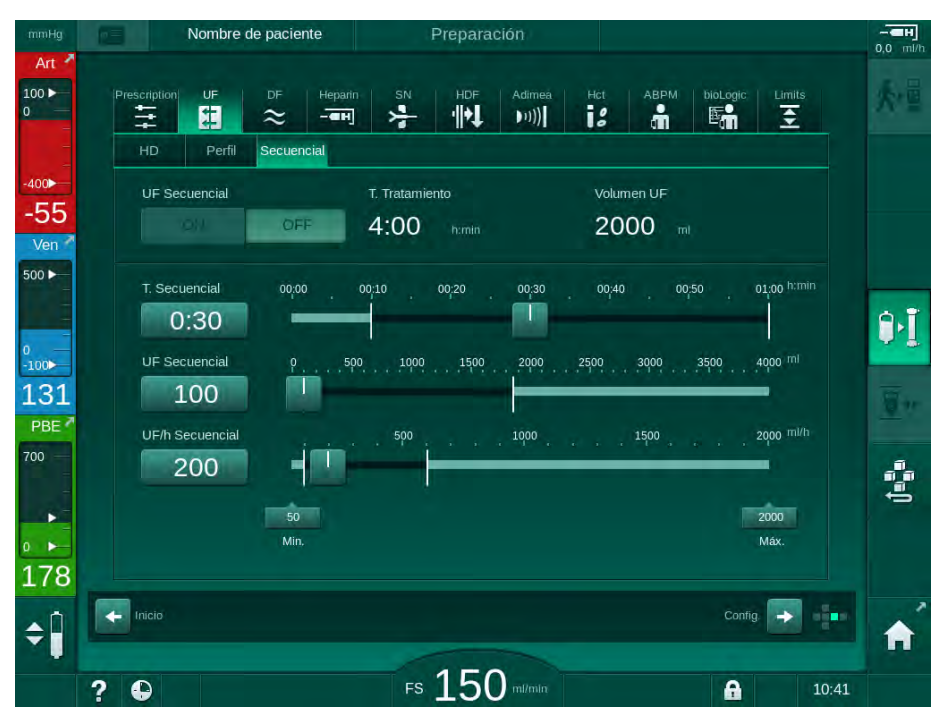

Fig. 5-16 Parámetros de ultrafiltración secuencial

Los parámetros SEQ también pueden ajustarse en tratamiento. El inicio de la ultrafiltración secuencial solo es posible en tratamiento.

i

Se puede activar una *Compensación del tiempo secuencial* en el modo TSM y ajustarla en modo *Configuración del usuario, Parámetros UF*. Si este ajuste está activado, el tiempo de HD se alarga automáticamente con el tiempo secuencial ajustado (p. ej., 4 horas de HD + 0,5 horas de SEQ = 4,5 horas de tiempo de tratamiento).

Si el ajuste está desactivado, las fases de ultrafiltración secuencial y las fases de HD finalizan con el tiempo de tratamiento ajustado.

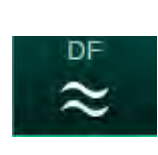

## 5.10.2 Ajuste de los parámetros del líquido de diálisis

- 1. Pulsar el icono *DF* en la pantalla *Entrada*.
  - Se muestran los parámetros DF.

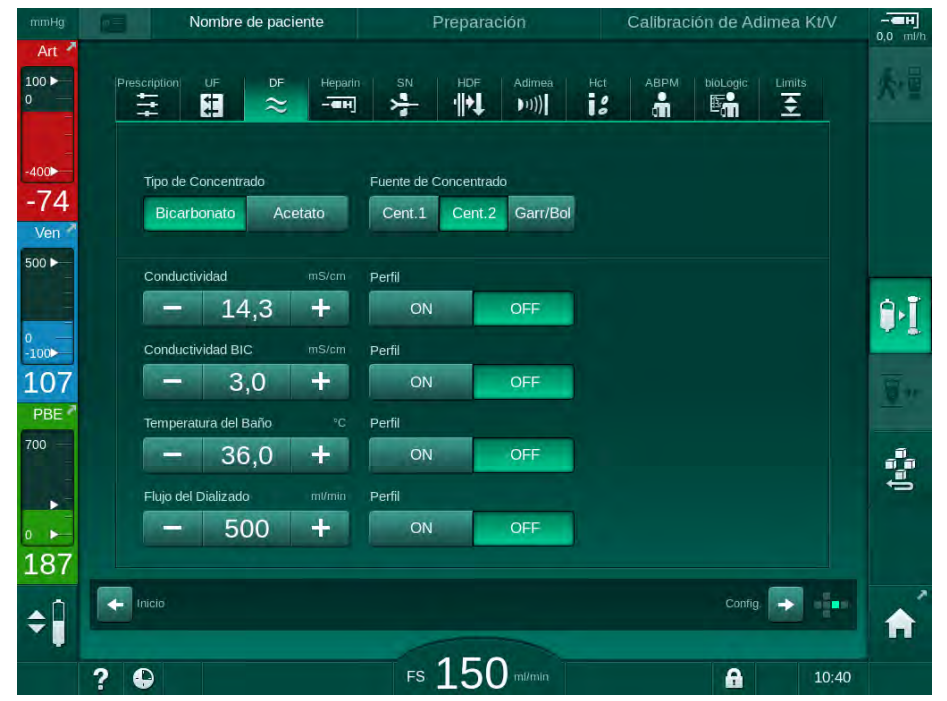

Fig. 5-17 Parámetros DF en la pantalla Entrada

Se modificará ligeramente el aspecto de la pantalla en función del tipo de concentrado seleccionado (bicarbonato o acetato) y la unidad de conductividad empleada (mmol/l o mS/cm).

Se pueden ajustar los siguientes parámetros:

| Parámetro                       | Rango                                                                                              | Descripción                                                                                             |
|---------------------------------|----------------------------------------------------------------------------------------------------|----------------------------------------------------------------------------------------------------|
| Tipo de<br>concentrado          | Bicarbonato o acetato                                                                              | Diálisis con concentrado<br>ácido y bicarbonato<br>alcalino o diálisis con<br>concentrado acetato       |
| Fuente de<br>concentrado        | Fuente de concentrado<br>central 1, fuente de<br>concentrado central 2 o<br>envase (garrafa/bolsa) | _                                                                                                    |
| Conductividad                   | 12,7 a 15,3 mS/cm<br>en intervalos de 0,1 mS/cm<br>(aprox. 127 a 153 mmol/l)                       | Conductividad final.<br>Para factor de conversión<br>mmol/l a mS/cm: ver el<br>capítulo Datos técnicos. |
| Perfil                          | ON/OFF                                                                                             | Perfil de conductividad <sup>a</sup>                                                                    |
| Conductividad<br>de bicarbonato | 2,0 a 4,0 mS/cm<br>en intervalos de 0,1 mS/cm<br>(aprox. 20 a 40 mmol/l)                           |                                                                                                    |

| Parámetro                                 | Rango                                           | Descripción                                                   |
|-------------------------------------------|-------------------------------------------------|---------------------------------------------------------------|
| Perfil                                    | ON/OFF                                          | Perfil de conductividad del<br>bicarbonato <sup>a</sup>       |
| Temperatura<br>del líquido de<br>diálisis | 34,5 a 39,5 °C<br>en intervalos de 0,1 °C       | _                                                             |
| Perfil                                    | ON/OFF                                          | Perfil de temperatura del<br>líquido de diálisis <sup>a</sup> |
| Flujo de líquido<br>de diálisis           | 300 a 800 ml/min<br>en intervalos de 100 ml/min | _                                                             |
| Perfil                                    | ON/OFF                                          | Perfil de flujo del líquido<br>de diálisis <sup>a</sup>       |

a. se da un ejemplo de ajuste de perfil en este capítulo

La temperatura real en el dializador puede diferir ligeramente de la ajustada.

Descalcificar el equipo después de cada diálisis con bicarbonato. De lo contrario es posible que, debido a la calcificación, el equipo no esté preparado para el uso en el siguiente turno.

1

i

İ

1

El nefrólogo del centro es el responsable de escoger el concentrado que se debe utilizar.

- Usuarios autorizados pueden preajustar el modo de bicarbonato y de acetato en el modo *Configuración del usuario*.
- En el modo TSM se puede ajustar el valor límite para la monitorización de la proporción de la mezcla de forma que no se pueda llevar a cabo diálisis con acetato.
- Si se ha seleccionado el ajuste mmol/l en el modo TSM, se pueden preseleccionar hasta 20 ácidos, 10 acetatos y 1 concentrado bicarbonato. Se muestra un campo adicional con el nombre del concentrado seleccionado. Al pulsar en este campo se muestra una lista de todos los concentrados disponibles.

Usuarios autorizados pueden ajustar parámetros de DF adicionales en el modo *Configuración del usuario*. Los cambios se vuelven activos únicamente tras el reinicio del proceso de preparación.

#### Perfiles de parámetros del líquido de diálisis

El ajuste de los perfiles se explica tomando como ejemplo el perfil de conductividad (Na<sup>+</sup>) como ejemplo.

- 1. Seleccionar Perfil, ON para el parámetro respectivo.
  - Se abre la siguiente pantalla:

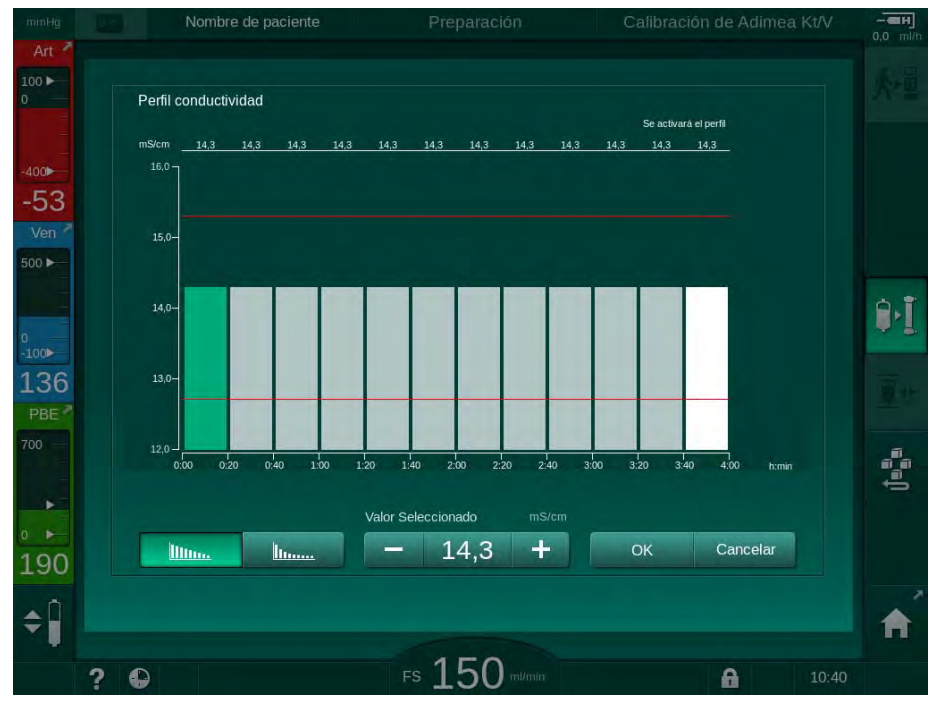

Fig. 5-18 Perfil de conductividad lineal

El perfil está dividido en 12 barras de las que se compone el tiempo de tratamiento total. En base a un tiempo de tratamiento de 4 horas, cada barra corresponde a 20 minutos.

- 1. Elegir entre la distribución Lineal o Exponencial.
  - Se muestra el valor por defecto para el tratamiento completo.
- Ajustar los valores moviendo la primera y/o última barra en la pantalla táctil con el dedo.
- 3. Seleccionar la primera barra.
- 4. Pulsar Valor seleccionado.
- 5. Introducir el valor con el teclado numérico y pulsar *OK* para confirmar. o
- 6. Seleccionar la última barra.
- 7. Pulsar Valor seleccionado.
- 8. Introducir el valor con el teclado numérico y pulsar OK para confirmar.
  - Los perfiles se adaptan automáticamente, utilizando el valor seleccionado como valor inicial o final.

Cuando se selecciona un perfil de conductividad, el valor de conductividad actual se ajusta como el primer valor del perfil. Cuando se desactiva el perfil de conductividad el tratamiento seguirá con el último valor de conductividad.

Una ventana de confirmación de datos de prescripción al inicio del tratamiento muestra el valor de conductividad genérico así como, en caso de un perfil de conductividad activo, un texto de información correspondiente ... perfil activo.

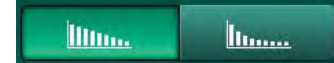

i

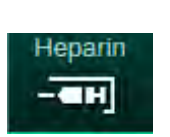

5.10.3 Ajuste de los parámetros de heparina

- 1. Pulsar *Heparina* en la pantalla *Entrada*.
  - Se muestra la pantalla de heparina.

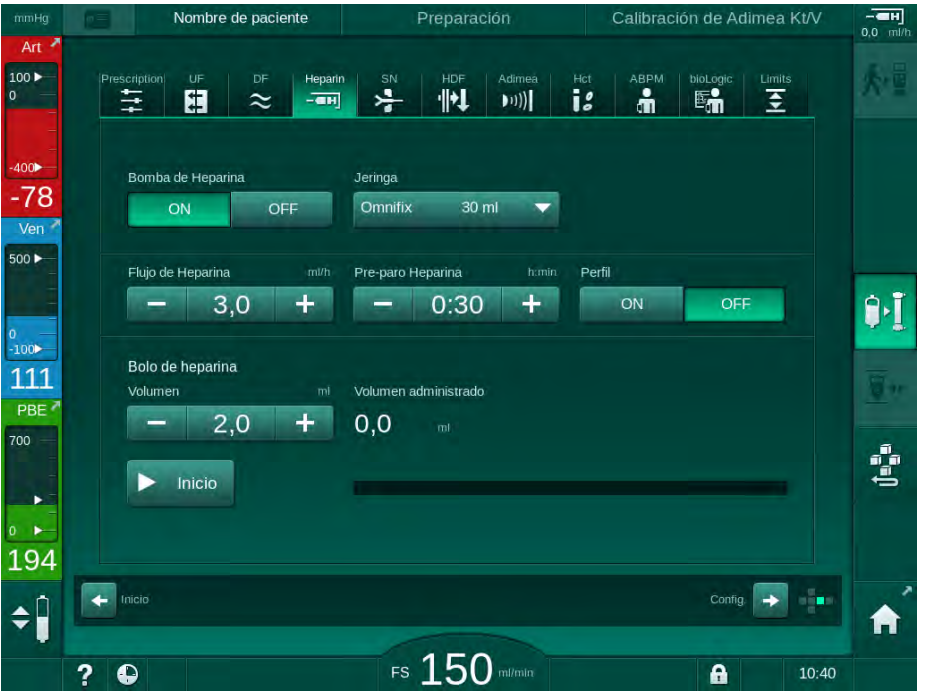

Fig. 5-19 Parámetros de heparina en la pantalla *Entrada* 

Se pueden ajustar los siguientes parámetros:

| Parámetro                                           | Rango                                            | Descripción                                                                                                    |
|-----------------------------------------------------|--------------------------------------------------|----------------------------------------------------------------------------------------------------|
| Bomba de<br>heparina                                | ON/OFF                                           | Activar/desactivar el tratamiento con heparina.                                                                              |
| Flujo de<br>heparina                                | 0,1 – 10,0 ml/h                                  | Flujo continuo de heparina<br>durante toda la administración de<br>heparina                                                  |
| Perfil                                              | ON/OFF                                           | Activar/desactivar el perfil de heparina                                                                                     |
| Tiempo de<br>pre-paro de la<br>bomba de<br>heparina | 0:00 – 12:00 h:min<br>Por defecto,<br>0:30 h:min | La bomba de heparina se<br>desactiva cuando queda un<br>tiempo de tratamiento restante<br>idéntico al definido como pre-paro |
| Tipo de jeringa                                     | 10/20/30 ml                                      | El usuario puede seleccionar en<br>una lista el tipo de jeringa                                                              |
| Volumen del<br>bolo de<br>heparina                  | máx. 10 ml                                       | Volumen del bolo para su<br>administración durante la diálisis                                                               |
| Volumen<br>administrado                             | máx. 10 ml                                       | Volumen del bolo ya administrado                                                                                             |
| Inicio                                              | —                                                | Iniciar/detener el bolo                                                                                                    |

Los tipos de jeringa usados más frecuentemente tienen un volumen de 20 o 30 ml. La dilución correspondiente debe ser determinada por el médico al cargo.

i

i

¡Si los pacientes muestran un elevado riesgo de hemorragia interna (p. ej., debido a una operación reciente, un absceso gastrointestinal o disfunciones similares), revisar los eventuales indicios de hemorragia interna durante el tratamiento y revisar regularmente la infusión de heparina!

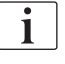

Asegurar que *Bomba de heparina* está ajustada a *ON*. Si está desactivado, se tiene que activar manualmente para administrar heparina durante el tratamiento.

i

Usuarios autorizados pueden ajustar parámetros de heparina adicionales en el modo *Configuración del usuario*.

## 5.10.4 Ajustes de los límites de presión

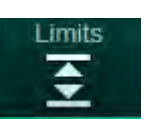

- 1. Pulsar Límites en la pantalla Entrada.
  - Se muestran los límites de presión.
  - Las presiones se pueden mostrar en forma de gráfico o como valores numéricos.

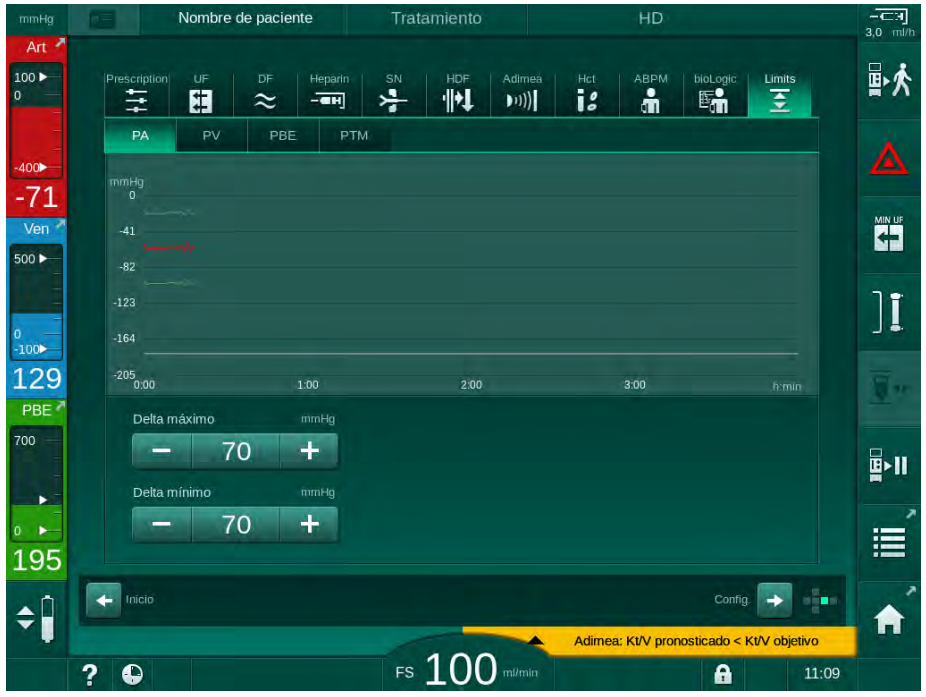

Fig. 5-20 Ejemplo de límites de presión en la pantalla Entrada

Se pueden ajustar los siguientes parámetros:

| Grupo | Valor límite                                           | Descripción                                                                                    |
|-------|--------------------------------------------------------|------------------------------------------------------------------------------------------------|
| PA    | Delta máx.: 10 a 100 mmHg<br>Delta mín.: 10 a 100 mmHg | Ventana de límites para la presión arterial                                                    |
| PV    | Máx.: 100 a 390 mmHg                                   | Límite superior absoluto para la<br>presión venosa                                             |
|       | Delta máx.: 10 a 100 mmHg<br>Delta mín.: 10 a 60 mmHg  | Ventana de límites para presión<br>venosa                                                      |
| PBE   | Máx.: 100 a 700 mmHg                                   | Límite superior absoluto para la<br>presión de entrada del lado de<br>sangre                   |
|       | Delta superior:<br>100 a 700 mmHg                      | Límite superior de la ventana para<br>la presión de entrada del lado de<br>sangre              |
| TMP   | Máx.: 100 a 700 mmHg<br>Mín.: -100 a 10 mmHg           | Límite superior/inferior absoluto<br>para la presión transmembrana                             |
|       | Delta máx.: 10 a 100 mmHg<br>Delta mín.: 10 a 100 mmHg | Ventana de límites para la presión<br>transmembrana (solo cuando está<br>activada en modo TMS) |

Las presiones se monitorizan por ventanas de límites (área gris en Fig. 5-21) definidas por la distancia respectiva entre el valor real ③ y los límites inferior ④ y superior ② (valores delta Mín./Máx.). La suma de las dos distancias proporciona la amplitud de la ventana de límites; es decir, en el ejemplo en Fig. 5-20: 70 + 70 = 140 (mmHg).

- 1 Límite de presión superior absoluto (máx.)
- Límite superior para la ventana de límites (delta máx.)
- 3 Presión actual
- 4 Límite inferior para la ventana de límites (delta mín.)
- 5 Límite de presión inferior absoluto (mín.)

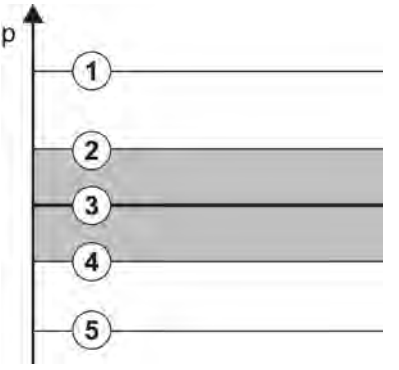

Fig. 5-21 Límites de presión

Las presiones actuales se tienen que encontrar dentro de sus ventanas de límites; de lo contrario, se genera la alarma correspondiente y el equipo reaccionará en consecuencia. Si el límite superior/inferior de la ventana de límites dinámica supera el límite de presión superior/inferior absoluto, el límite de presión absoluto representa el umbral de alarma.

## Presión arterial (PA)

La presión arterial de entrada PA (presión entre el paciente y la bomba de sangre) se monitoriza por una ventana de límites ajustada automáticamente; es decir, la ventana se ajusta automáticamente en relación a la presión real después de la conexión de la bomba de sangre. El límite arterial inferior absoluto (Mín. PA) solo puede ser cambiado en el modo TSM por técnicos de servicio.

La ventana de límites solo se encuentra activa durante el tratamiento y durante bypass (circulación).

#### Presión venosa (PV)

La presión venosa PV (presión entre el dializador y el paciente) es la presión más importante para la seguridad del paciente. En consecuencia, el límite venoso inferior absoluto (Mín. PV) solo se puede cambiar en el modo TSM por técnicos de servicio.

En el procedimiento de bipunción, la ventana de límites de presión venosa se ajusta 10 segundos después de cada ajuste del flujo de sangre. A partir de ese momento se realiza el seguimiento dinámico del límite inferior de la ventana de límite para PV, con el fin de mantener una distancia mínima frente a la presión real.

Si el límite superior de PV se supera durante más de 3 segundos, la bomba de sangre se para, el clamp de la línea venosa SAKV se cierra y se genera una alarma. No está implementada ninguna detección explícita de infusión en tejidos.

Si la PV se encuentra durante más de 5 segundos por debajo del límite inferior, se genera una alarma de presión.

#### Presión de entrada del lado sangre (PBE)

La presión de entrada del lado de sangre PBE (presión entre la bomba de sangre y el dializador) se monitoriza de la misma manera que la presión arterial. Dado que la PBE solo puede aumentar durante el tratamiento, solo es posible ajustar el límite superior absoluto (PBE máx.) y el límite superior de la ventana de límites (delta máx.).

#### Presión transmembrana (TMP)

La TMP del dializador se monitoriza de la misma manera que la presión arterial, considerando la presión venosa PV, la presión de salida del dializado PDA y la presión de entrada del lado sangre PBE. La ventana límite es independiente del dializador.

Si se supera la ventana límite en el procedimiento bipunción, se activa una alarma. Si se supera el límite total, el dializador se desconecta. Si la TMP desciende por debajo de -100 mmHg, la ultrafiltración se detiene y se activa una alarma.

Cuando la monitorización de límites se desactiva en modo *Configuración del usuario*, la monitorización de la TMP máx. sigue estando activa. La activación del bypass o un cambio en el flujo de sangre provoca que la ventana de límites vuelva a centrarse. El valor inferior de la ventana de límites de la TMP se puede adaptar en el modo *Configuración del usuario* para el uso de dializadores de alto flujo.

El límite inferior absoluto de TMP se puede ajustar a -100 mmHg. De esta manera, no se activa el aviso de retrofiltración cuando se alcanzan los -10 mmHg.

## ADVERTENCIA!

Riesgo para el paciente en caso de retrofiltración.

Al cambiar el rango de límites de la TMP, se puede producir retrofiltración.

- Se recomienda utilizar un filtro de líquido de diálisis Diacap Ultra.
- En caso de fallo técnico contacte con el Servicio Técnico.

i

Usuarios autorizados pueden ajustar límites de presión adicionales en el modo *Configuración del usuario*, *Parámetros Mín.* Máx.

Véase el capítulo Datos técnicos para consultar valores y cálculos.

## 5.11 Modo de espera

El equipo dispone de un modo de espera que aplica al circuito del líquido de diálisis. Permite desactivar el circuito del líquido de diálisis con el fin de ahorrar agua, concentrados y energía cuando el equipo se está preparando pero no se va a utilizar de forma inmediata.

Durante el modo de espera, el dializador se lava con frecuencia para evitar la formación de gérmenes.

El modo de espera se activa automáticamente si está establecido en modo *Configuración del usuario*. Posteriormente se puede desactivar y volver a activar manualmente en cualquier momento.

## 5.11.1 Activación del modo de espera

Los siguientes ajustes están disponibles en modo *Configuración del usuario*, *Parámetros del lado del dializado*:

- Espera después de la Secuencia automática de test / Aclarado: Sí/No
- Tiempo de espera máximo: 0:10 10:00 horas

En función de los ajustes realizados en modo TSM por el servicio técnico, el modo de espera se puede activar o desactivar durante un periodo ajustable en el modo Configuración del usuario.

## Inicio automático del modo de espera

Si está presente en modo *Configuración del usuario*, el equipo entra automáticamente en el modo de espera después de la secuencia automática de test y del aclarado. El icono correspondiente se activa y el encabezado del marco indica la información de fase de espera. El tiempo transcurrido en modo de espera se muestra en el propio icono.

## 5.11.2 Desactivación y activación del modo de espera

Usuarios autorizados pueden ajustar la duración máxima del modo de espera en el modo *Configuración del usuario*.

Las siguientes opciones están disponibles para la desactivación del modo de espera:

- Desactivación manual
- Desactivación automática una vez trascurrido el tiempo preajustado
- Desactivación automática durante la conexión del paciente

## Desactivación manual del modo de espera

El modo de espera se puede desconectar manualmente:

- 1. Pulsar el icono.
  - El equipo se encuentra en bypass. El líquido de diálisis circula sin pasar por el dializador.

## Reactivación manual del modo de espera

Si está desactivado, el modo de espera se puede reactivar manualmente:

- \*
- 1. Pulsar el icono.

🗞 El equipo en modo de espera.

## 5.12 Corte de corriente en Preparación

En el caso de corte de corriente durante la preparación, se mantiene en memoria el estado de esta fase. Al restaurarse la alimentación, el equipo solo debe repetir el paso de trabajo interrumpido, en caso necesario. Los parámetros de tratamiento que ya han sido introducidos permanecen incambiados. Los datos salvados se guardarán hasta 60 minutos. Al cabo de este tiempo, se tiene que volver a preparar el equipo.

Esta funcionalidad permite que un equipo preparado sea desplazado de una estación de diálisis a otra.

## 5.13 Muestreo del líquido de diálisis

El puerto de toma de muestras está disponible como accesorio.

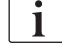

i

Instalar el puerto de toma de muestras de acuerdo con las instrucciones adjuntas.

Después de su uso, asegurar que el puerto de toma de muestras no tenga fugas.

#### Herramientas y materiales

- Equipo de protección personal (EPP), p. ej. bata médica y guantes
- 2 jeringas estériles, de hasta 50 ml
- Alcohol isopropílico, p. ej. Meliseptol
- Botella para muestras
- Bolsa de recogida de muestras

#### Preparación del muestreo del líquido de diálisis

- **1.** Garantizar que se utilizan EPP.
- Desinfectar el puerto de toma de muestras utilizando alcohol isopropílico como mínimo 15 minutos antes de la toma de muestras.

#### Toma de muestras del líquido de diálisis para análisis microbiológico

Las muestras de líquido de diálisis se pueden tomar regularmente para realizar análisis microbiológicos. Dado que, frecuentemente, se requieren cantidades superiores a los 100 ml, éstas no deberían tomarse durante el tratamiento, sino durante la preparación.

- 1. Activar el equipo y seleccionar el programa.
- 2. Iniciar el cebado.
  - ✤ El equipo inicia la cuenta atrás para el volumen de cebado.

1

El *Modo de muestreo* solo puede activarse una vez completado el cebado.

- Cuando el volumen de cebado restante llega a 0 (indicación: "--- ml"), acceder a la pantalla *Configuración*, *Cebado*.
  - El *Muestreo microbiológico*, *Modo de muestra* se activa.

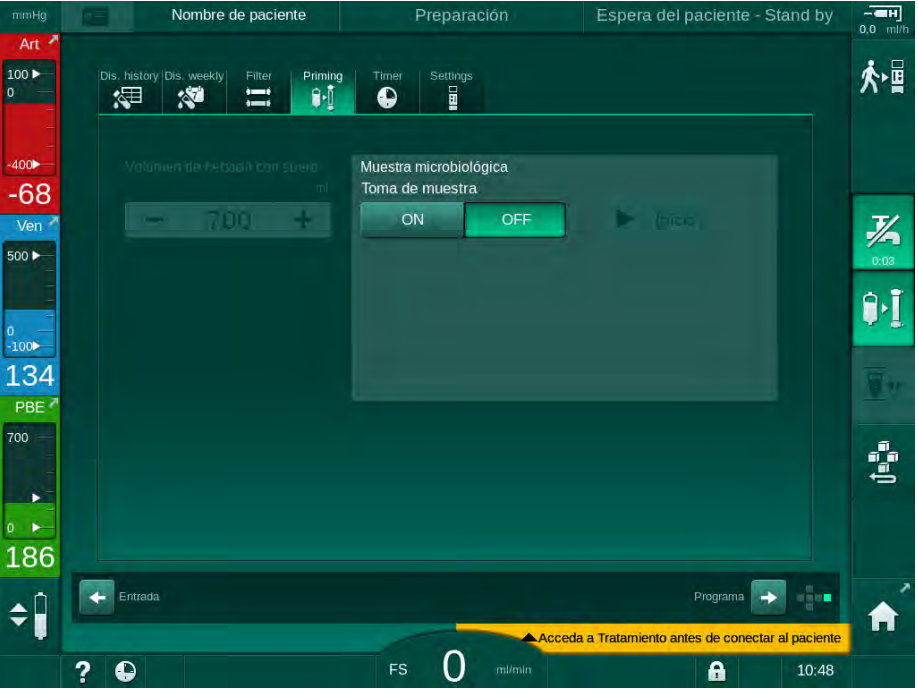

Fig. 5-22 Pantalla Configuración, Modo de muestreo en Cebado

- 4. Pulsar Modo de muestreo, ON.
  - En pantalla aparecen unos textos de guía del usuario para la toma de muestra microbiológica.
  - Se activa el icono *Inicio* se activa.

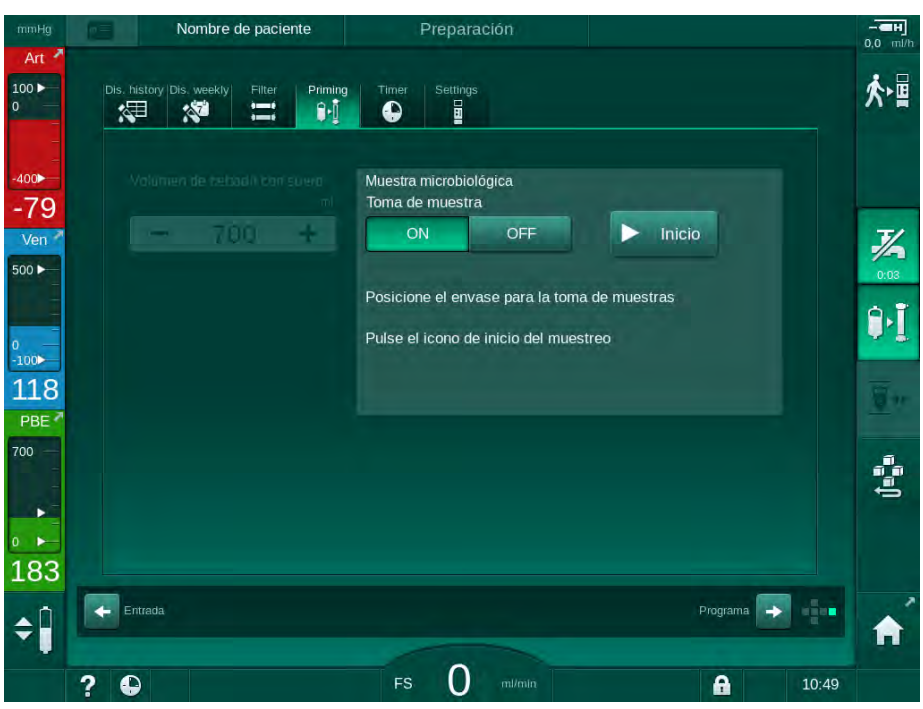

Fig. 5-23 Iniciar el muestreo microbiológico

- Desinfectar el puerto de toma de muestras mediante alcohol isopropílico. ¡Garantizar que el puerto de toma de muestras está seco antes de tomar la muestra!
- 6. Conectar un recipiente de muestras en el puerto de toma de muestras.

- 7. Pulsar el icono Inicio.
  - ✤ El texto del botón cambia a *Detener*.
  - b El recipiente de muestras se llena con líquido de diálisis.
- 8. Pulsar *Detener* cuando se haya alcanzado la cantidad necesaria.
  - En pantalla aparecen unos textos de guía del usuario para la toma de muestra microbiológica.
  - ✤ El texto del icono cambia a Inicio.

| mmHg         | Nombre de paciente                      | Preparación                                                               | <b>——н</b><br>0,0 ml/h |
|--------------|-----------------------------------------|---------------------------------------------------------------------------|------------------------|
| Art *        | Dis. history Dis. weekty Filter Priming | Timer Settlings                                                           | ★■                     |
| -400►<br>-45 |                                         | Muestra microbiológica<br>Toma de muestra                                 |                        |
| Ven 7        | - 700 +                                 | ON OFF Inicio                                                             | <b>7</b><br>0.03       |
| 0            |                                         | Retire el envase para muestras<br>Coloque los conectores en el dializador | ₽·I                    |
| 124          |                                         | Inhabilitar el icono de muestreo microbiológico                           | <u>.</u>               |
| 700          |                                         |                                                                           | (tege                  |
| 174          | Entrada                                 | Programa 🏹                                                                |                        |
| Ŧ            | 2 0                                     | FS 0 milmin                                                               | 10:49                  |

Fig. 5-24 Muestreo microbiológico detenido

- 9. Retirar el recipiente de muestras (del puerto de toma de muestras).
- 10. Pulsar OFF para desactivar el Modo de muestreo.

#### Muestreo del líquido de diálisis para el análisis de composición

Se pueden tomar regularmente pequeñas cantidades de 1 a 10 ml para analizar la composición del líquido de diálisis. Proceder de la siguiente manera.

 Una vez que la conductividad del líquido de diálisis se haya estabilizado (aproximadamente después de 5 minutos), desinfectar el puerto de toma de muestras utilizando alcohol isopropílico. ¡Garantizar que el puerto de toma de muestras está seco antes de tomar la muestra!

## i

Utilizar únicamente jeringas esterilizadas para la obtención de muestras.

 Conectar la primera jeringa estéril al puerto de toma de muestras situado en el tubo del líquido de diálisis y llenar con 30 ml de líquido de diálisis.

1

No retirar el émbolo de la jeringa. La jeringa se llena automáticamente, ya que la presión en el circuido de líquido de diálisis es mayor que la presión atmosférica.

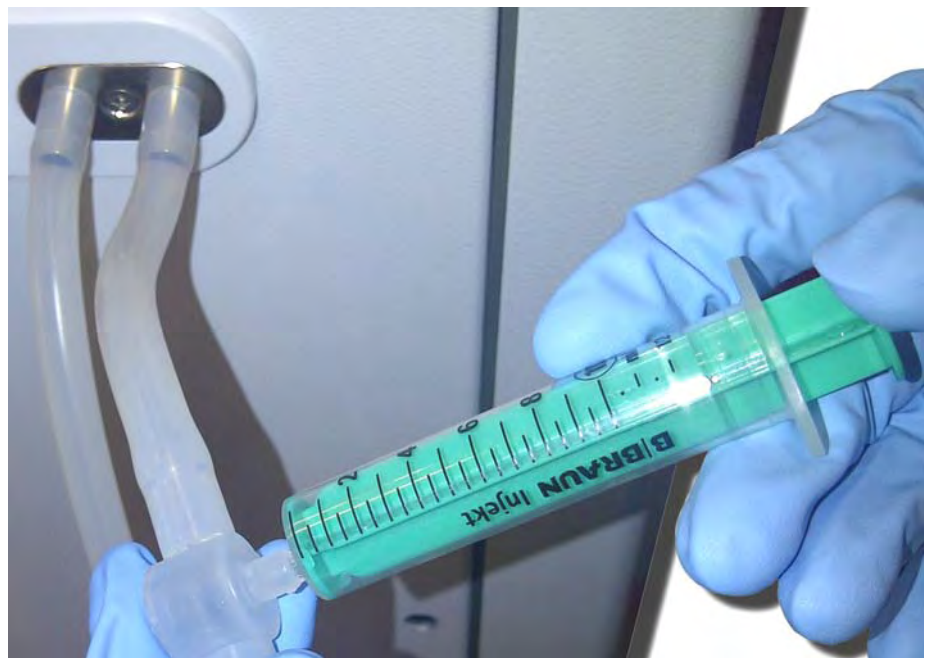

Fig. 5-25 Puerto de toma de muestras

- 3. Desechar esta jeringa y la muestra.
- 4. Acoplar la segunda jeringa estéril al puerto de toma de muestras y llenarla según se requiera.
- 5. Traspasar el líquido de muestra a la botella de muestra.

Después de obtener la muestra, garantizar que el líquido se transfiere a la botella de muestra sin interrupción y que la punta de la jeringa no está contaminada.

- 6. Repetir la toma de muestra si se necesita más líquido.
- 7. Analizar el líquido de diálisis mediante, por ejemplo, uno de los siguientes métodos:
  - medición de pH
  - análisis de gas en sangre
  - determinación química de concentración de bicarbonato (valoración)

Rangos terapéuticos recomendados:

- pH: 7,2 7,5
- pCO<sub>2</sub>: 40 60 mmHg
- HCO<sub>3</sub><sup>-</sup>: 25 38 mmol/l

## jAVISO!

i

¡Daños en el equipo por depósitos de calcio con valores de pH > 7,5 durante la diálisis con bicarbonato!

• Vigilar el ajuste correcto del valor del pH.

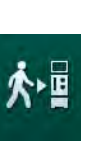

## 5.14 Comprobaciones finales

Una vez completada la preparación, se activa el icono *Conectar al paciente*. El equipo se encuentra en bypass. La señal luminosa en el monitor pasa a amarillo.

## A ¡ATENCIÓN!

¡Riesgo de reducción de la eficacia de la diálisis en caso de presencia de aire en el dializador!

- Después del cebado, comprobar que no quede aire en el dializador. Si fuera necesario, girar el dializador y seguir cebando hasta que se haya eliminado todo el aire.
- **1.** Girar el dializador a la posición de tratamiento: conexiones (arteriales) rojas, arriba, conexiones (venosas) azules, abajo.
- **2.** Comprobar la ausencia de aire residual en el dializador. Si queda aire en el dializador:
- **3.** Girar el dializador 180° (conexiones venosas hacia arriba) con la bomba de sangre en funcionamiento.
  - El dializador se llena con solución de cebado en el sentido inverso para eliminar el aire restante.
- **4.** Una vez que se haya eliminado todo el aire del dializador, volver a girar el dializador a la posición de tratamiento.
- Controlar los niveles de líquido en las cámaras del sistema A/V y corregirlos si es necesario.
  Especialmente después de una extracción del aire puede ser necesario un reajuste del nivel de líquido en la cámara venosa.
- Controlar la estanqueidad del sistema de líneas de sangre.
  Si se detecta una fuga que no puede eliminarse, sustituir el sistema de líneas de sangre y reiniciar la preparación del equipo.

# Índice

| 6                            | Tratamiento                                                                                                 | 129               |
|------------------------------|----------------------------------------------------------------------------------------------------|-------------------|
| 6.1                          | Comprobación del peso del paciente                                                                          | 129               |
| 6.2                          | Conexión del paciente e inicio del tratamiento                                                              | 131               |
| <b>6.3</b><br>6.3.1<br>6.3.2 | <b>Durante el tratamiento</b><br>Regulación de nivel<br>Monitorización de los límites de presión en el lado | 134<br>136        |
| 6.3.3<br>6.3.4               | de sangre<br>Tratamiento con flujo mínimo de UF<br>Ultrafiltración secuencial (SEQ UF)                      | 138<br>140<br>141 |
| 6.3.5<br>6.3.6<br>6.3.6 1    | Bolo de heparina<br>Pantalla Emergencia<br>Bolo de líquido                                                  | 142<br>143<br>143 |
| 6.3.6.2<br>6.3.7             | Funciones adicionales en la pantalla Emergencia<br>Representación gráfica de los parámetros de              | 147               |
| 6.3.8<br>6.3.9               | Interrupción de la hemodiálisis (bypass)<br>Interrupción del tratamiento para el cambio de                  | 147               |
| 6.3.10                       | consumibles<br>Interrupción del tratamiento para tiempo de<br>paciente                                      | 151               |
| 6.3.11                       | Corte del suministro eléctrico durante el tratamiento                                                       | 156               |
| 6.4                          | Fin del tratamiento                                                                                         | 157               |
| 6.5                          | Reinfusión                                                                                                  | 158               |
| 6.6                          | Protocolo - resumen del tratamiento                                                                         | 160               |

## 6 Tratamiento

## 6.1 Comprobación del peso del paciente

Una vez completada la preparación, se activa el icono *Conectar al paciente*. El equipo se encuentra en bypass. La señal luminosa en el monitor pasa a amarillo.

## ADVERTENCIA!

¡Riesgo para el paciente por parámetros de tratamiento erróneos!

Los parámetros de tratamiento deben ser coherentes y cumplir con la prescripción médica.

 Revisar siempre los ajustes de parámetros de tratamiento antes de iniciar el tratamiento.

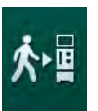

- 1. Pulsar el icono *Conectar al paciente* para acceder al tratamiento.
  - La tecla *Enter* se ilumina en el monitor. En pantalla aparece una vista general de los parámetros de tratamiento introducidos.

| mmHg       |     | Nombre de paciente               |              |            |                       |                 |            |            | 0.0 ml/h    |
|------------|-----|----------------------------------|--------------|------------|-----------------------|-----------------|------------|------------|-------------|
| Art        | /   | Acceso a la fase de tratamiento  |              |            |                       |                 |            |            | • =         |
| 100 ►<br>0 | Ve  | T. Tratamiento                   | 4:00         |            |                       |                 |            | Ť          | 个唱          |
|            |     | Volumen UF                       | 2000         |            |                       |                 |            |            |             |
| -400       | 2   | PV máxima                        | 250          |            |                       |                 |            |            |             |
| -61        |     | Delta mínimo de PV               | 35           |            |                       |                 |            |            |             |
| Ven 📍      |     | Delta PV máximo                  | 70           |            |                       |                 |            |            | 7/2         |
| 500 ►      |     | Modo de conductividad Bio        | arbonato     |            | Conductividad BIC     | 3,0             |            |            | 0:04        |
| -          |     |                                  |              |            |                       |                 |            |            | 9.T         |
| 0          |     | Fuente de Concentrado Central1   | Cent         | t.1        | Conductividad         | 14,3            |            |            | <b>A.</b> T |
| 112        |     | Dipupaiár                        |              |            |                       | 100             |            |            |             |
| DRE        |     | Tecnica de Tratamiento BIPUNCION |              |            | OF Sectiencial        | 100             |            |            |             |
| 700        |     |                                  |              |            | Tiempo Secuencial     | 0:30            |            |            |             |
| 100        |     |                                  |              |            |                       |                 |            |            |             |
|            |     | Modo bioLogic                    | bioLogic     | OFF        |                       |                 |            |            | ţ,          |
| 0          |     | bioLogic - UF horaria máx        | 800          |            | 160 %                 |                 |            | Servicio   |             |
| 194        |     | Compruebe que tanto el altavoz   | como el zum  | bador em   | itan sonido y pulse • | ⊢ para entra    | ur en      | ¥          |             |
|            |     | el modo de tra                   | tamiento - D | e no ser a | así pulse Cancelar    |                 |            | Sec.       |             |
| \$         |     |                                  | Can          | celar      |                       |                 |            |            |             |
|            |     |                                  | -            | 2          | Acceda a Tratamie     | ento antes de o | conectar a | l paciente |             |
|            | ? 🧉 |                                  | FS           | J mil/     |                       | 6               |            | 10:49      |             |

Fig. 6-1 Confirmar los datos de prescripción

## A ¡ATENCIÓN!

¡Riesgo para el paciente en caso de monitorización inadecuada de los parámetros de tratamiento!

¡En el caso que no suene ninguna señal acústica o solo una o que la tecla *Enter* parpadee en el monitor, o si los parámetros de tratamiento que aparecen muestran discrepancias, el equipo está averiado y no debe usarse!

- Pulsar *Cancelar* para cerrar la pantalla.
- Contactar con el Servicio Técnico.
- 2. Comprobar que los ajustes de parámetros de tratamiento sean los prescritos por el médico.

Si fuera necesario, pulsar el botón *Cancelar* y cambiar los ajustes, p. ej., en la pantalla *Configuración*.

- **3.** Pulsar la tecla *Enter* en el monitor para confirmar la programación de los parámetros de tratamiento.
  - Suenan 2 señales acústicas breves.
  - Se muestra la pantalla *Inicio* que solicita conectar al paciente e iniciar la bomba de sangre.

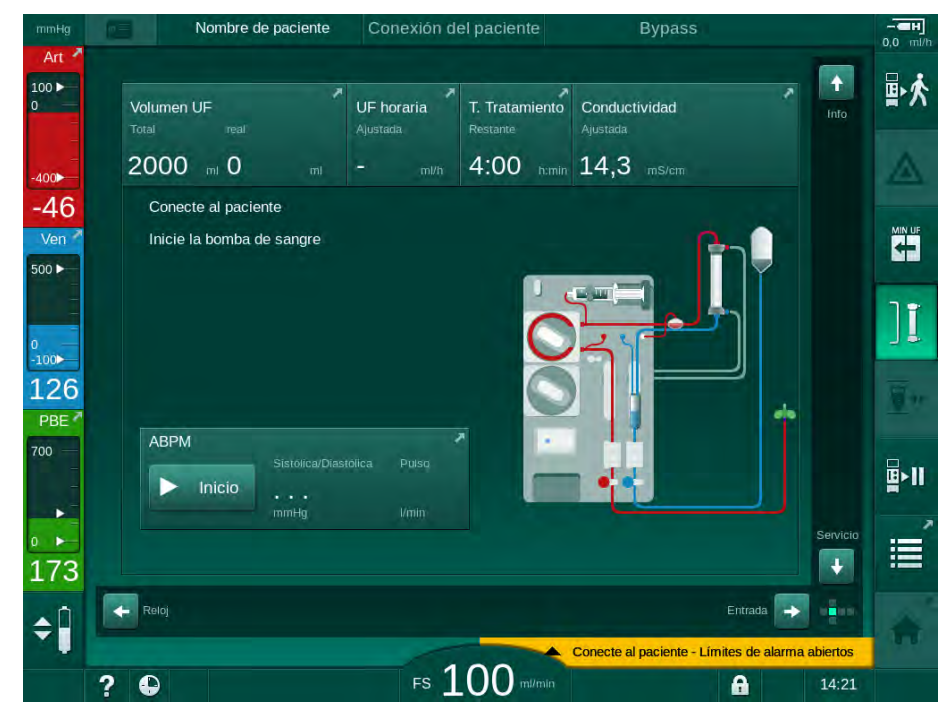

Fig. 6-2 Pantalla Inicio para la conexión del paciente

4. Si todavía no se ha hecho, girar el dializador hacia la posición de tratamiento: el conector de la línea (arterial) rojo en la posición superior, el conector de la línea (venosa) azul en la posición inferior.

## 6.2 Conexión del paciente e inicio del tratamiento

## ADVERTENCIA!

¡Riesgo para los pacientes con catéteres venosos centrales en caso de corrientes de fuga excesivas!

 Controlar que la ecualización de potencial esté establecida para garantizar que la corriente de fuga del paciente cumpla los valores límite para los equipos tipo CF.

## ADVERTENCIA!

¡Riesgo para el paciente en caso de presencia de aire en el sistema de líneas de sangre!

- No se debe conectar nunca a un paciente si el sistema de líneas de sangre está lleno de aire.
- Solo se debe conectar al paciente si el detector de aire en sangre (SAD) está activo.

Solo se debe conectar al paciente una vez se haya pulsado el icono *Conectar al paciente* (consúltese el apartado 6.1 Comprobación del peso del paciente (129)).

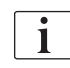

1

En la fase de *Conexión del paciente* los límites establecidos no se monitorizan de forma rigurosa. Es necesario dedicar una atención especial durante la conexión del paciente.

El equipo admite tanto la conexión roja como blanca del paciente, es decir el método sin y con administración de líquido durante la conexión.

Conexión roja:

La línea venosa permanece en la bolsa o el puerto de retorno cuando se inicia la bomba de sangre. Por tanto, el sistema A/V se llena con sangre del paciente sin infundir líquido al inicio del tratamiento. El volumen de sangre "diferencial" se retorna desde el sistema de líneas de sangre al paciente al final del tratamiento.

Conexión blanca:

La línea venosa se conecta al paciente antes de iniciar la bomba de sangre. De este modo no disminuye el volumen de líquido al inicio del tratamiento, dado que se infunde el suero desde el sistema de líneas de sangre al paciente. Pueden evitarse eventuales eventos hipotensivos, p. ej. en caso de presión sanguínea baja. En reinfusión, la sangre del sistema de líneas de sangre se retorna al paciente como un bolo de líquido adicional.

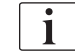

¡El médico al cargo debe decidir el modo de conexión a aplicar!

#### Conexión roja del paciente

1. Conectar la rama arterial al paciente.

## ADVERTENCIA!

¡Riesgo para el paciente por contaminación!

¡La bolsa de cebado puede estar contaminada por pirógenos, endotoxinas o bacterias si la conexión venosa no se desconecta antes que la sangre del paciente alcance la bolsa de retorno!

- Asegurar que la línea de sangre venosa se encuentra desconectada de la bolsa de cebado y conectada al paciente antes que la sangre del paciente alcance la bolsa de retorno.
- Si la sangre del paciente ha alcanzado la bolsa de retorno durante el cebado, se debe desechar la bolsa y utilizar otra nueva para infundir bolos o reinfundir.
- 2. Activar la bomba de sangre y ajustar el flujo de sangre.
  - El sistema A/V se llena con sangre.
    En cuanto el sensor rojo del detector de aire en sangre (SAD) detecte sangre, la bomba de sangre se detiene automáticamente y se activa un mensaje (¿Paciente conectado?).
- 3. Pulsar la tecla *Silenciar alarma* para desconectar la señal de alarma acústica.

## ADVERTENCIA!

¡Riesgo para el paciente por pérdida de sangre!

- Comprobar que las cánulas están bien fijadas.
- Comprobar que todas las conexiones están bien apretadas.
- En la conexión venosa, comprobar que todas las conexiones son correctas y estancas.
- 4. Conectar la rama venosa al paciente.
- 5. Asegurar que todos los clamps necesarios están abiertos.
- 6. Pulsar la tecla *Alarma* de nuevo para resetear la alarma.
  - ✤ Iniciar la bomba de sangre.
- 7. Ajustar el flujo de sangre.
- 8. Pulsar el icono para desactivar el bypass.
  - En el modo *Configuración del usuario* se puede activar la desconexión automática del bypass.
  - 🤟 El equipo cambia a conexión y se inicia la hemodiálisis.
  - b El indicador luminoso del monitor se ilumina en color verde.

## 🛕 ¡ADVERTENCIA!

¡Riesgo de flujo de sangre reducido y, en consecuencia, reducción de la eficacia del tratamiento!

Si el usuario no abre el clamp de la línea arterial o la conexión arterial del paciente después de su conexión, se produce una presión extremadamente negativa antes de la bomba.

 Abrir el clamp de la línea arterial y abrir la conexión arterial del paciente después de su conexión.

## A ¡ATENCIÓN!

¡Riesgo para el paciente por reducción de la eficacia de la diálisis!

A presiones arteriales inferiores a -150 mmHg, el flujo sanguíneo real es menor que el flujo visualizado debido a la creciente desviación en la entrega de caudal de la bomba de sangre.

- Abrir el clamp de la línea arterial.
- Corregir los parámetros del flujo de sangre.
- Alargar el tiempo de tratamiento.

1

Es posible aplicar un bolo de heparina manualmente con una jeringa, en cualquier momento del tratamiento, mediante la conexión correspondiente para la función Bolo de heparina en la pantalla *Entrada*, *Heparina*. Véase también el capítulo Bolo de heparina.

#### Conexión blanca del paciente

- 1. Conectar la rama arterial al.
- 2. Conectar la rama venosa al paciente.
- Iniciar la bomba de sangre y continuar según lo descrito anteriormente para la conexión roja.

#### Fallo del suministro eléctrico durante la conexión del paciente

En caso de fallo del suministro eléctrico en la fase de *Conexión del paciente*, el equipo se inicia en la fase de tratamiento con el bypass activo después de la restauración del suministro eléctrico. Con puerto de retorno y cebado online, aparece la alarma *Puerto de retorno abierto*, ya que el equipo desconoce que la conexión del paciente no se completó.

Para iniciar el tratamiento:

- 1. Retirar la línea venosa de la bolsa o el puerto de retorno y conectar al acceso venoso del paciente.
- Si corresponde, cerrar el puerto de retorno. La alarma de puerto de retorno abierto desaparece.
- 3. Pulsar el icono para la desactivación del bypass.

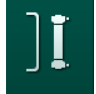

El tratamiento se inicia. Se infunde un pequeño bolo de suero, ya que el circuito extracorpóreo no está completamente lleno de sangre.

6

## Durante el tratamiento

## ADVERTENCIA!

6.3

i

¡Riesgo para el paciente por pérdida hemática!

La función de monitorización estándar del equipo no detecta con seguridad si las cánulas se desconectan o se salen.

- Comprobar que el acceso al paciente permanece todo el tiempo visible durante el tratamiento.
- Comprobar periódicamente el acceso vascular del paciente.
- Compruebe que el sistema de control de presión está activo.
- El límite inferior para la presión venosa debe ser preferiblemente > 0 mmHg.

Hay disponibles unos dispositivos de seguridad para la detección de la desconexión de la aguja venosa. En caso que se prevea usarlos, es asunto de la organización responsable proveerse de estos dispositivos.

## ADVERTENCIA!

¡Riesgo para el paciente por pérdida hemática!

Es posible perder sangre al cambiar el dializador o el sistema A/V durante el tratamiento. Al cambiar consumibles:

- Comprobar que el dializador no esté dañado.
- Comprobar que todas las conexiones están bien ajustadas.
- Comprobar que el/los segmento(s) de la bomba de sangre no está(n) dañado(s) y se encuentra(n) correctamente insertado(s).
- Asegurarse que las líneas de sangre están correctamente introducidas en el detector de aire en sangre (SAD), el sensor de hematocrito (HCT) y los clamps.

## ADVERTENCIA!

¡Riesgo por flujo de sangre reducido y, en consecuencia, reducción de la eficacia del tratamiento!

Unas presiones arteriales bajas resultarán en un menor flujo de sangre.

La presión arterial no debería encontrarse por debajo de -200 mmHg.

## A ¡ADVERTENCIA!

¡Riesgo para el paciente por pérdida hemática!

En caso de bomba existir una conexión para infusión de medicación posterior a la bomba de sangre y y ésta no estuviera bien ajustada, se podría dar una pérdida hemática.

- Comprobar la conexión adecuada de la medicación al puerto de infusión posterior a la bomba de sangre.
- Comprobar que el puerto de infusión está cerrado después de la infusión.

## 🛕 ¡ADVERTENCIA!

¡Riesgo para el paciente por infusión de aire!

En caso de existir una conexión para la infusión de medicación previa a la bomba de sangre, y ésta no estuviera bien ajustada, se podría dar una infusión de aire en el sistema A/V.

 Comprobar la conexión adecuada de la medicación al puerto de infusión previa a la bomba de sangre.

En el extraño caso de entrada de sangre en el equipo, no existe un incremento del riesgo de daños para el paciente o el usuario. No llevar a cabo ninguna desinfección térmica previo al lavado del equipo.

- Detener el tratamiento, realizar la reinfusión y desconectar al paciente.
- Drenar, retirar del equipo y desechar el fungible.
- Lavar el equipo durante 15 minutos como mínimo.
- Desinfectar el equipo.
- Informar al Servicio Técnico.

#### Pantalla Reloj

i

Durante el tratamiento, la pantalla *Reloj* sustituye a la pantalla *Selección de programa*. Se muestra *Tiempo restante, Volumen de UF real* y el *Hora fin del tratamiento* tiempo absoluto. También es posible iniciar una medida de presión sanguínea automática (ABPM) desde la pantalla *Reloj*.

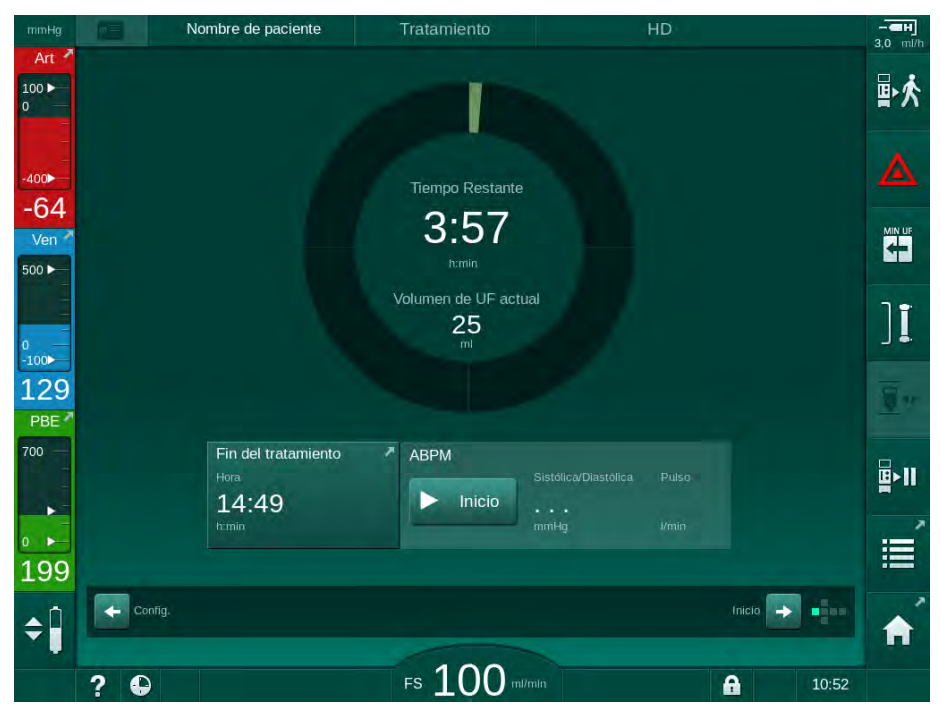

Fig. 6-3 Pantalla *Reloj* durante el tratamiento

El tiempo descontado en la pantalla Reloj es el tiempo de tratamiento efectivo, es decir el tiempo sin fases de bypass, fases de auto-test, duración de las alarmas, etc.

## 6.3.1 Regulación de nivel

La regulación del nivel permite al usuario establecer los niveles de líquido en las cámaras mediante los correspondientes iconos en pantalla.

i

Solo se pueden regular los niveles de las cámaras mientras la bomba de sangre esté en funcionamiento. Las cámaras activas dependen del sistema A/V utilizado.

El usuario es el responsable de comprobar el ajuste correcto del nivel en las cámaras.

i

Cuando la bomba de sangre está parada, el sistema de regulación del nivel está desactivado. Se muestra un mensaje que indica que debe ponerse en marcha la bomba de sangre.

No es posible regular en nivel en caso de alarmas en el lado sangre. En primer lugar se deben anular las alarmas.

## ADVERTENCIA!

¡Riesgo para el paciente por infección!

La contaminación del filtro hidrófobo protector de los sensores de presión del sistema A/V puede causar una infección. Cuando ha penetrado sangre en el equipo:

- Indicar al Servicio Técnico que sustituya las siguientes piezas de la máquina: conector Luer-Lock, tubo de conexión interno y filtro hidrófobo protector de los sensores de presión.
- Solo utilizar el equipo de nuevo cuando se hayan sustituido las piezas.
- Realizar una desinfección después de la sustitución.
- 1 Cámara arterial (solo para el sistema A/V SNCO)
- 2 Cámara venosa
- 3 Cámara de entrada del lado sangre (no activa)
- 4 Activar/Desactivar la regulación de nivel

| mmHg       | Nombre de p | oaciente Tra               | tamiento       | HD                     |          |          |              |
|------------|-------------|----------------------------|----------------|------------------------|----------|----------|--------------|
| Art        | Volumen UF  | UF horaria                 | T. Tratamiento | Conductividad          |          | 1nfo     | ₽≮           |
| 1          | 2000 ml 0   | ml 500 ml                  | /h 4:00 h:min  | Ajustada<br>14,3 mS/cm |          |          | ▲            |
| -51<br>Ven | 3,0         |                            |                |                        |          |          |              |
| 2          |             |                            |                |                        |          |          | ][           |
| 113<br>PBE | 0,0         | 1:00                       | 2:00           | 3:00                   |          |          | <u>.</u>     |
| 3          | ABPM        | Sistolica/Diastolica Pulso | *              |                        |          |          | <b>₽</b> >11 |
| 173        |             | nneig vinn                 |                |                        |          | Servicio | Ĩ            |
| <b>4</b>   | Reloj       |                            |                |                        | Entrada  | u i u u  | A            |
| 1          | ? 🗣         | FS                         | 100 milmin     |                        | <b>A</b> | 14:21    |              |

Fig. 6-4 Regulación del nivel durante el tratamiento

#### Activación de la regulación de nivel

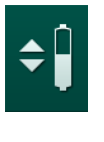

1. Pulsar el icono ④.

✤ Los iconos para subir o bajar los niveles en las cámaras se activan.

La regulación del nivel se desactiva automáticamente al cabo de 20 segundos si no se pulsa ningún icono.

#### Subir nivel

- 1. Pulse la flecha "arriba" de la cámara respectiva para aumentar el nivel.
- 2. Observar el nivel.
- **3.** Si fuera necesario, pulsar repetidamente la flecha arriba para corregir el ajuste.

## **Bajar nivel**

- 1. Pulse la flecha "abajo" para la cámara respectiva para disminuir el nivel.
- 2. Observar el nivel.
- **3.** Si fuera necesario, pulsar repetidamente la flecha abajo para corregir el ajuste.

## ADVERTENCIA!

¡Riesgo de reducción de efectividad de la diálisis!

 Asegurar que no entra aire en el dializador al bajar el nivel en la cámara arterial.

### Desactivación de la regulación del nivel

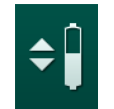

- 1. Pulsar nuevamente el icono ④.
  - Se La regulación del nivel se desactiva.

## 6.3.2 Monitorización de los límites de presión en el lado de sangre

#### Presión venosa (PV)

La presión del flujo de retorno venoso (PV, presión entre dializador y paciente) se monitoriza por una ventana límite ajustada automáticamente. La ventana límite se ajusta 10 segundos después de iniciar la bomba de sangre y se identifica por marcas en la barra de la presión venosa. El Servicio Técnico puede ajustar la amplitud y los umbrales de la ventana límite en el modo TSM.

El valor del límite inferior venoso se ajusta automáticamente durante el tratamiento. La distancia ajustada al límite inferior de la ventana límite se mantiene. Para compensar el incremento de presión de sangre venosa, el ajuste se realiza cada 2 minutos y agrega hasta 2 mmHg de una vez.

Comprobar el límite inferior de la presión venosa durante la diálisis. La distancia óptima entre valor límite inferior y la presión real es aprox. 35 mmHg.

La ventana límite puede reajustarse modificando la velocidad de la bomba de sangre durante un breve periodo de tiempo. En este caso, se ajusta con el tamaño prefijado en el modo TSM. Si ya está ajustado un valor límite inferior, éste se vuelve a situar en el intervalo prefijado en modo TSM.

#### Presión arterial (PA)

i

i

La presión arterial de entrada (PA, presión entre el paciente y la bomba de sangre) se monitoriza automáticamente dentro de los límites marcados. La ventana límite se establece 10 segundos después del inicio de la bomba de sangre. El valor límite inferior máximo se puede ajustar hasta -400 mmHg en el modo TSM. Los límites permanecen activos durante el tratamiento y durante la reinfusión.

Cuando se ajusta la ventana de límites hay que comprobar que el límite superior sea una presión tan negativa como sea posible.

#### Presión de entrada del lado sangre en el dializador (PBE)

La presión de entrada del lado sangre ① en el dializador es monitorizada por su límite superior. La función de monitorización PBE advierte o indica un posible bloqueo del dializador por el acodamiento de una línea o el aumento de la coagulación dentro del dializador. Puede ayudar a evitar una posible obstrucción del filtro. A su vez, un ligero incremento en la PBE permite al usuario monitorizar la formación de una capa de membrana secundaria en el dializador. Los límites solo pueden establecerse en preparación a través de la pantalla *Entrada* y al inicio del tratamiento a través de la pantalla *Límites de alarma*.

- 1 Presión de entrada real en el lado sangre (PBE) en forma gráfica
- 2 Valor máx. PBE
- 3 Delta PBE

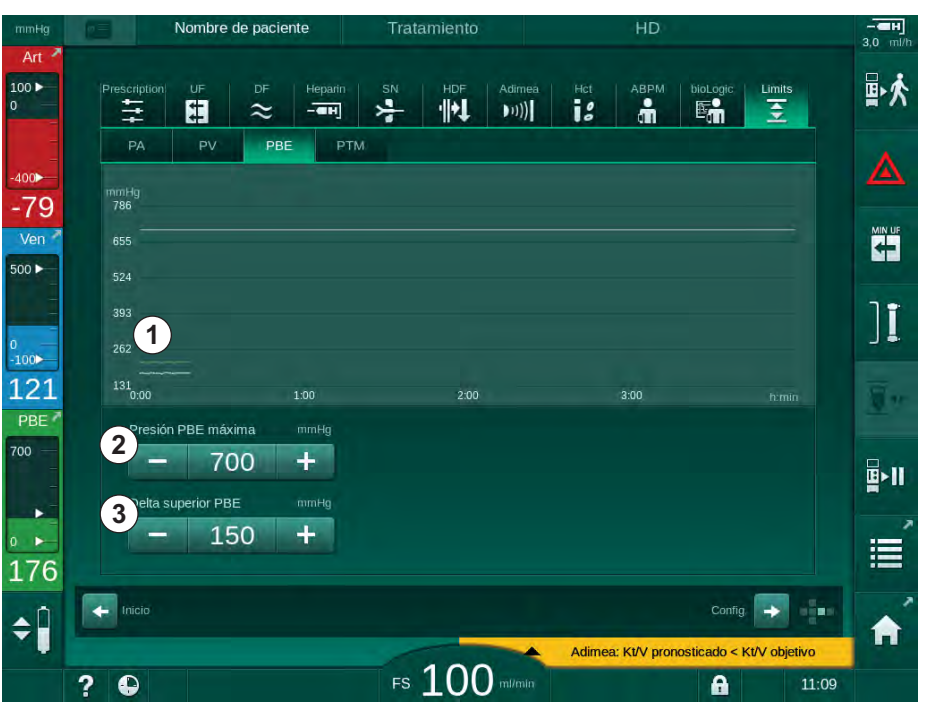

Fig. 6-5 Límites de PBE en la pantalla Entrada durante el tratamiento

Adicionalmente al valor máximo de PBE ② se puede ajustar un delta ③ . El valor delta representa un límite que se fija por encima de la media del valor real de PBE. Sirve para monitorizar el crecimiento de una membrana secundaria. El equipo determina la media del valor real de PBE durante los 5 primeros minutos desde el inicio del tratamiento y almacena su valor como referencia en el software. Los cambios de presión por variación de flujo de sangre se consideran automáticamente (p. ej.: valor real promedio de PBE es 155 mmHg, más delta 150 mmHg, el resultado de esto es un valor limitador de PBE de 305 mmHg). Si se alcanza este límite aparece una advertencia.

Cuando se supera el límite aparece una alarma. Si no se debe monitorizar el incremento de PBE, el valor delta podría ajustarse al límite máximo del valor de PBE.

## 6.3.3 Tratamiento con flujo mínimo de UF

El tratamiento con ultrafiltración mínima (UF) se puede activar para conseguir, por ejemplo, una bajada inmediata de la UF horaria prefijada en caso de caída de la tensión arterial y circulación inestable.

i

El tiempo de tratamiento continúa durante el tratamiento con UF mínima. En caso necesario, ajustar el volumen de UF después de un tratamiento con UF mínima.

## Activación de UF mínima

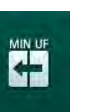

- 1. Pulsar el icono y la tecla *Enter* para confirmar el tratamiento en UF horaria mínima.
  - El tratamiento prosigue con la UF mínima ajustada. EL perfil de UF utilizado se desactiva.
  - ✤ El equipo emitirá una señal acústica cada 10 minutos.

### Desactivación de la UF mínima

- 1. Pulsar nuevamente el icono.
  - El tratamiento prosigue con o sin compensación de la UF, dependiendo de la configuración.

## Compensación de la UF

El servicio técnico puede seleccionar en el modo TSM cómo debe continuar el tratamiento después de un periodo de UF mínima.

- Con compensación de la UF: Tras el tratamiento temporal en UF mínima, el volumen de UF preseleccionado se alcanzará dentro del tiempo de UF fijado aumentando la UF horaria.
- Sin compensación de la UF: Tras el tratamiento temporal en UF mínima, el volumen de UF preseleccionado no se alcanzará dentro del tiempo de UF fijado. Se muestra la advertencia correspondiente.

## 6.3.4 Ultrafiltración secuencial (SEQ UF)

Las fases de ultrafiltración secuencial (SEQ) se utilizan para extraer líquido del sistema vascular del paciente. Los parámetros SEQ también pueden establecerse en preparación (consúltese el apartado 5.10.1 Ajuste de los parámetros de ultrafiltración (108)).

1. Seleccionar la pantalla Entrada.

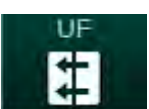

- 2. Pulsar el icono UF.
- 3. Pulsar Secuencial.

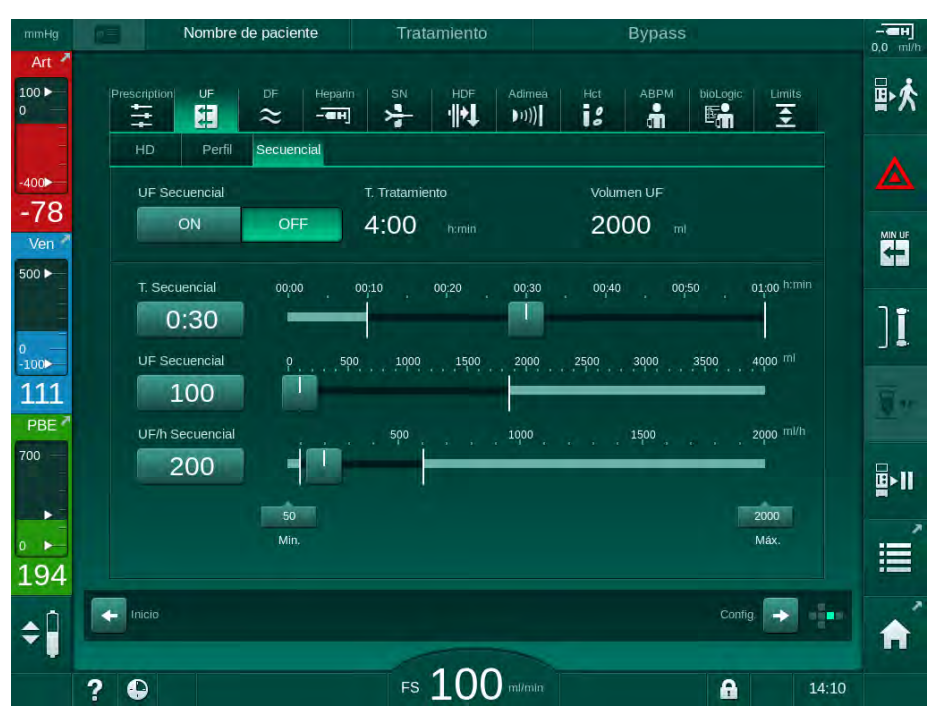

Fig. 6-6 Ultrafiltración secuencial

- **4.** Controlar que *Tiempo SEQ* y *Volumen de UF SEQ* están establecidos según lo requerido y corregirlos si es necesario.
  - Cuando se modifica el tiempo o el volumen, UF/h Secuencial se calcula automáticamente.
- 5. Pulsar *UF Secuencial*, *ON* y pulsar la tecla *Enter* en el monitor para confirmar la selección del modo SEQ.
  - Se inicia el modo SEQ. La información de la fase de operación SEQ se muestra en el encabezado del marco.

La duración máxima de una fase secuencial es de 1 hora. Para desconectar la ultrafiltración secuencial antes de ese tiempo, pulsar *UF Secuencial*, *OFF*.

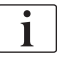

Se puede activar una *Compensación del tiempo secuencial* en el modo TSM y ajustarla en modo *Configuración del usuario*, *Parámetros UF*. Si este ajuste está activado, el tiempo de HD se alarga automáticamente con el tiempo secuencial ajustado (p. ej., 4 horas de HD + 0,5 horas de SEQ = 4,5 horas de tiempo de tratamiento).

Si el ajuste está desactivado, las fases de ultrafiltración secuencial y las fases de HD finalizan con el tiempo de tratamiento ajustado.

Acceso directo a la

pantalla Datos de

2 Volumen de heparina3 Volumen de heparina

Iniciar/detener el bolo

administrado

heparina

1

4

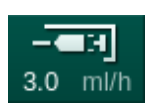

## 6.3.5 Bolo de heparina

- 1. Tocar el icono Bolo de heparina ① en el marco o desplazarse a la pantalla *Entrada, Heparina.* 
  - ⅍ Se abre la pantalla Heparina.

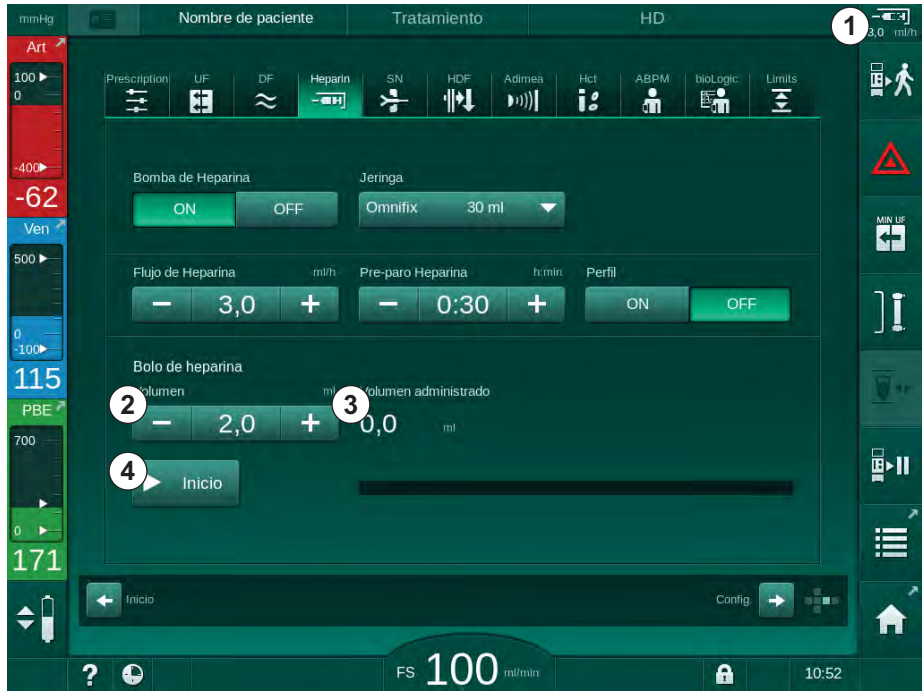

6

- 2. Introducir el volumen del bolo de heparina y pulsar el icono Inicio ④.
  - Se administra el bolo de heparina.
  - Volumen administrado muestra el volumen total de heparina administrado durante el tratamiento.

## A ¡ATENCIÓN!

¡Riesgo de pérdida de sangre en caso de coagulación!

En caso de una insuficiencia de anticoagulante, la sangre puede coagular en el circuito extracorpóreo.

No se debe olvidar iniciar el bolo de heparina.

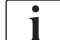

- Se puede repetir el bolo de heparina.
- El Servicio Técnico puede configurar el equipo en el modo TSM de tal manera que se administre automáticamente un bolo de heparina cuando se detecta sangre en el detector de rojo (RDV) del detector de aire en sangre (SAD) por primera vez.

Fig. 6-7 Pantalla Bolo de heparina

## 6.3.6 Pantalla Emergencia

#### 6.3.6.1 Bolo de líquido

La función de bolo en la pantalla *Emergencia* permite la infusión de un volumen definido de líquido al paciente. En función de la configuración del equipo, el bolo se denomina bolo arterial (HD) o bolo de infusión (HDF).

Si se utiliza un equipo HD, la línea para infusión debe estar conectada a una bolsa de NaCl mediante el adaptador en Y del sistema de líneas de sangre (véase Fig. 6-10 Configuración para el bolo arterial (145)).

Si se utiliza un equipo HDF, el bolo se puede administrar con líquido online mediante la bomba de sustitución (véase el apartado 8.4 Durante la hemodiafiltración/hemofiltración (209)). La línea de sustitución debe estar conectada al puerto de sustitución.

## ADVERTENCIA!

¡Riesgo para el paciente por infusión arterial de aire!

- Asegurar que la línea arterial está insertada en el clamp arterial SAKA.
- 1. Pulsar el icono *Emergencia*.
  - Se muestra la pantalla Emergencia.
- 1 Iniciar el bolo
- 2 Volumen total del bolo administrado durante el tratamiento [ml]
- 3 Bolo actual administrado [ml]
- 4 Bolo objetivo [ml]
- 5 Barra de progreso del bolo en curso

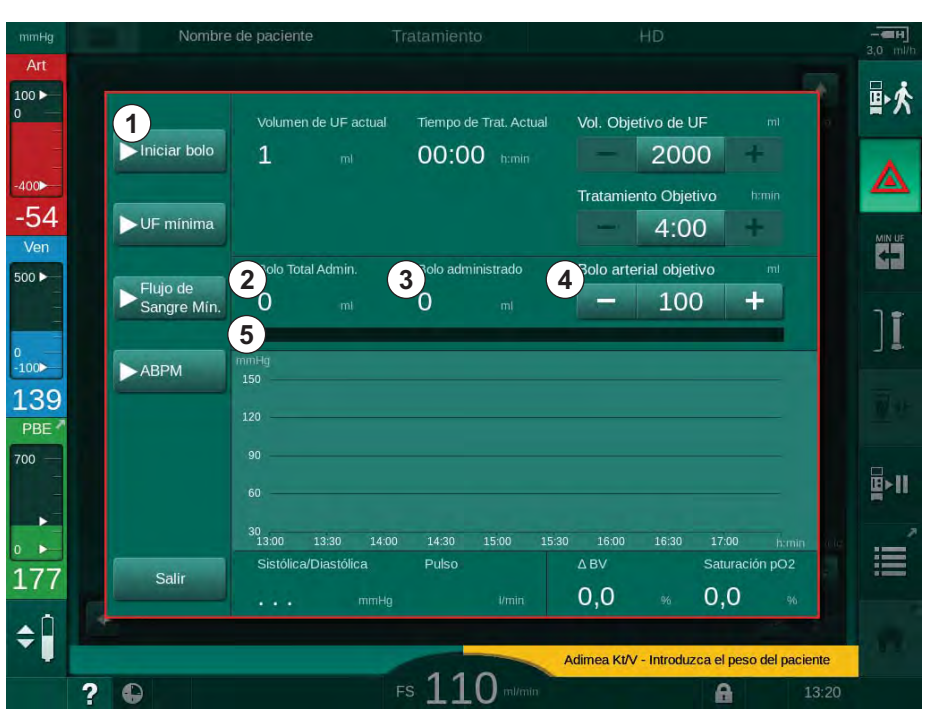

Fig. 6-8 Iniciar el bolo en la pantalla Emergencia

- 2. Pulsar Iniciar bolo ① .
  - ✤ La bomba de sangre se detiene.
  - Aparece una ventana. Seguir las instrucciones o pulsar *Cancelar* para omitir la infusión del bolo.

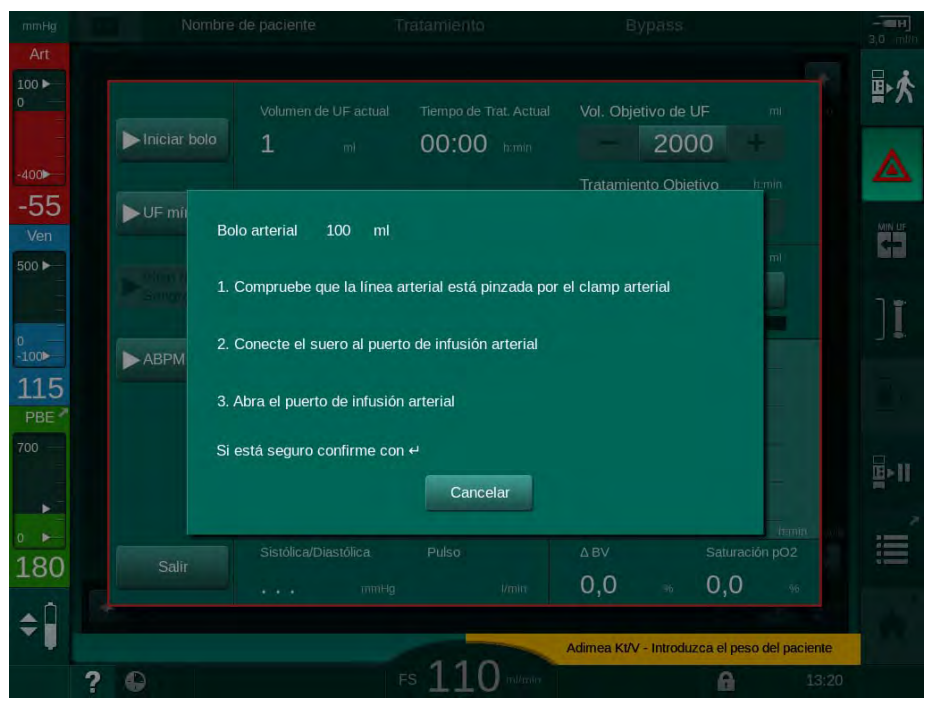

Fig. 6-9 Pantalla Emergencia - Confirmar el bolo

## ADVERTENCIA!

¡Riesgo para el paciente por infusión arterial de aire!

La línea de infusión debe estar purgada para evitar la infusión de aire.

- Asegurar que la línea de infusión desde la fuente de suero esté purgada antes de conectarla a la línea arterial.
- Colocar la bolsa de infusión con solución de suero fisiológico (Fig. 6-10,
  al portasueros.
# Tratamiento

- 1 Clamp de la conexión de infusión
- 2 Conector de infusión arterial
- 3 Pinzado de la línea de infusión
- 4 Bolsa de infusión (NaCl 0,9 %)

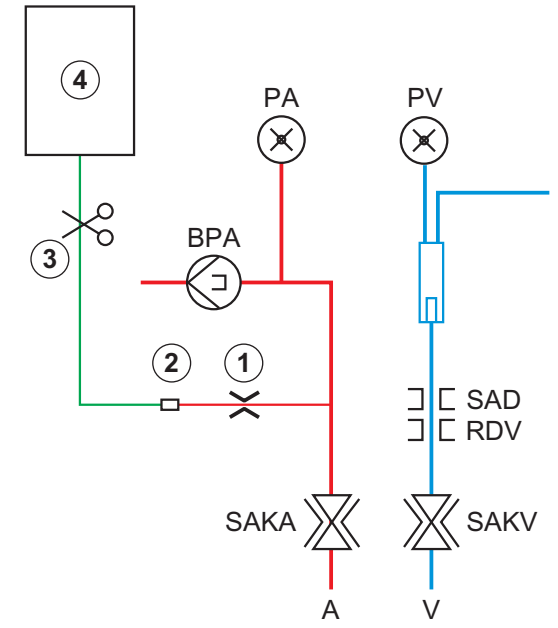

Fig. 6-10 Configuración para el bolo arterial

- **4.** Asegurar que el clamp ① en el conector de infusión de la línea arterial esté cerrado.
- 5. Pinzar la línea de infusión 3.
- 6. Romper el sellado de la bolsa de infusión.
- **7.** Abrir cuidadosamente el clamp ③ para desairear la línea de infusión por gravedad y pinzar la línea de nuevo.
- 8. Conectar la línea de infusión a la conexión de infusión arterial ②.
- **9.** Abrir los clamps en la línea de infusión ③ y en la conexión de infusión arterial ① .
- **10.** Pulsar la tecla *Enter* en el monitor para confirmar.
  - ♦ El bolo se inicia.
  - ♦ La barra de progreso ⑤ muestra el avance.
  - 🤟 La bomba de sangre se detiene al finalizar la administración del bolo.
  - ♦ Aparece una ventana. Seguir las instrucciones.

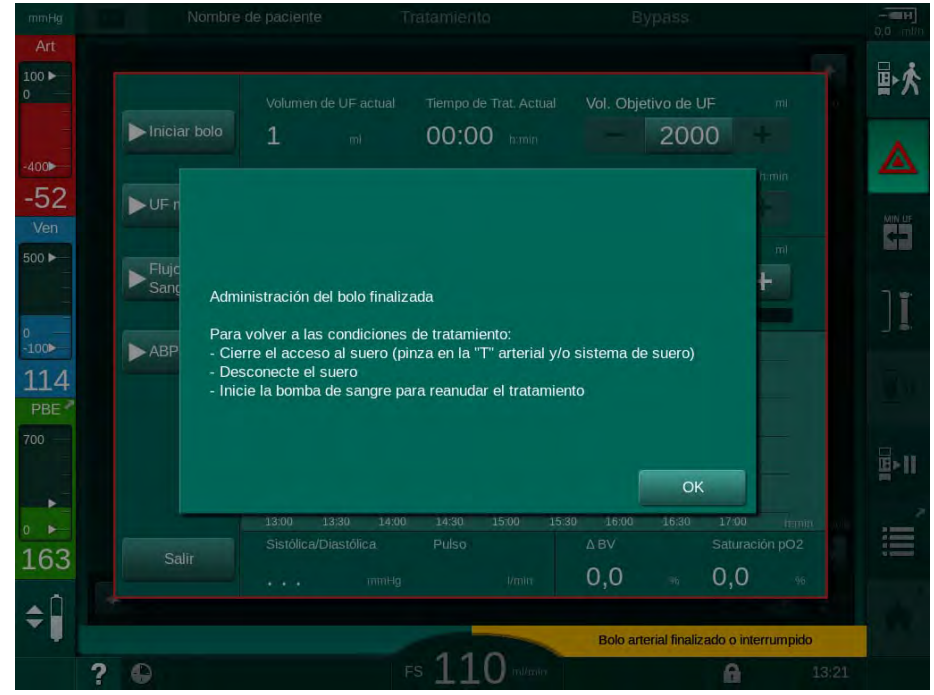

Fig. 6-11 Pantalla Emergencia - Bolo finalizado

- **11.** Una vez administrado el bolo, cerrar el clamp en la conexión de infusión arterial ① .
  - Se bolsa de infusión se puede retirar.
- 12. Pulsar OK para confirmar.
- 13. Salir de la pantalla *Emergencia*.
- 14. Pulsar la tecla Inicio/Parada en el monitor para iniciar la bomba de sangre.

En caso de fallo de la bomba de sangre durante un bolo arterial, completar el procedimiento manualmente. Seguir las instrucciones en pantalla.

# ADVERTENCIA!

¡Riesgo para el paciente debido a un aumento insuficiente del volumen de sangre en caso de corte de corriente!

El bolo de líquido se interrumpe en caso de corte de corriente sin la opción de batería de emergencia o si la duración del corte de corriente supera la capacidad de la batería de emergencia.

- Comprobar si el volumen del bolo ha sido el suficiente en cuanto se haya restablecido la alimentación.
- Si el volumen del bolo ha sido insuficiente, repetir el bolo.
- Comprobar que la batería de emergencia tiene una capacidad suficiente.
  El bolo se puede administrar desde una bolsa si la capacidad de la batería de emergencia es insuficiente.

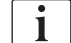

i

Si el bolo de líquido fue interrumpido por una alarma, la cantidad total del bolo se infundirá tras la reactivación del bolo.

### 6.3.6.2 Funciones adicionales en la pantalla Emergencia

### UF mínima

Ajustar la ultrafiltración al mínimo.

#### Flujo de sangre mín.

Ajustar el flujo de sangre al mínimo.

# ABPM

Leer y visualizar los valores de presión sanguínea.

### Salir

Cerrar la pantalla.

# 6.3.7 Representación gráfica de los parámetros de tratamiento (tendencia)

# ADVERTENCIA!

¡Riesgo para el paciente por parámetros de tratamiento erróneos!

La función no exime al usuario de la obligación de realizar revisiones periódicas del paciente. La información transmitida y/o mostrada no debe utilizarse como fuente de información única para la indicación médica.

- Revisar al paciente con regularidad.
- Nunca se deben tomar decisiones sobre el tratamiento tomando únicamente como base los valores mostrados.
- El médico al cargo es el responsable de la indicación médica.

### Visualización gráfica en la pantalla Inicio

Durante el tratamiento se muestra el gráfico Kt/V en la pantalla Inicio.

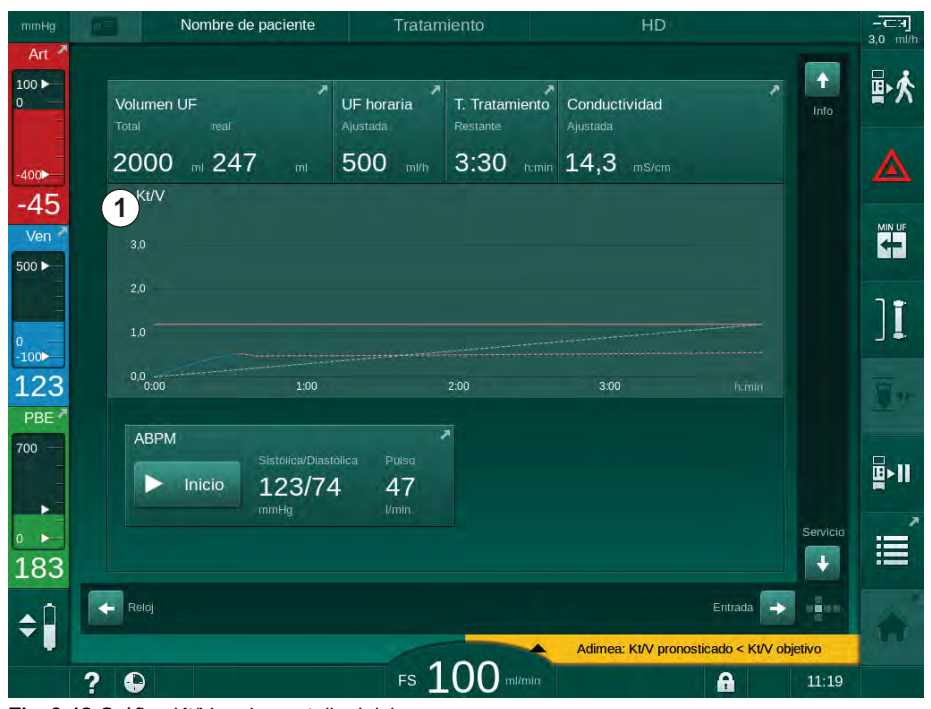

Fig. 6-12 Gráfica Kt/V en la pantalla Inicio

Para seleccionar otro gráfico, pulsar el nombre del parámetro en la zona de visualización ① . Aparece una lista desplegable con los parámetros que se pueden seleccionar de forma gráfica:

- Kt/V,
- presión venosa (PV),
- presión arterial (PA),
- presión de entrada lado sangre (PBE),
- flujo de sangre ajustado,
- presión sistólica/diastólica (SYS/DIA),
- ABPM: frecuencia cardíaca,
- volumen de sangre relativo (volumen de sangre Δ),
- saturación de oxígeno (spO<sub>2</sub>),
- ultrafiltración horaria (flujo de UF),
- flujo del líquido de diálisis (flujo del dializado),
- URR.

i

El nombre del paciente solo se muestra si se han introducido manualmente en la preparación o si se utiliza una tarjeta de paciente. Tener en cuenta la protección local de datos al abrir datos gráficos marcados con el nombre de un paciente.

### Visualización gráfica en la pantalla Información - Hoy

Para el tratamiento en curso pueden mostrarse gráficamente 2 parámetros en la pantalla *Información*.

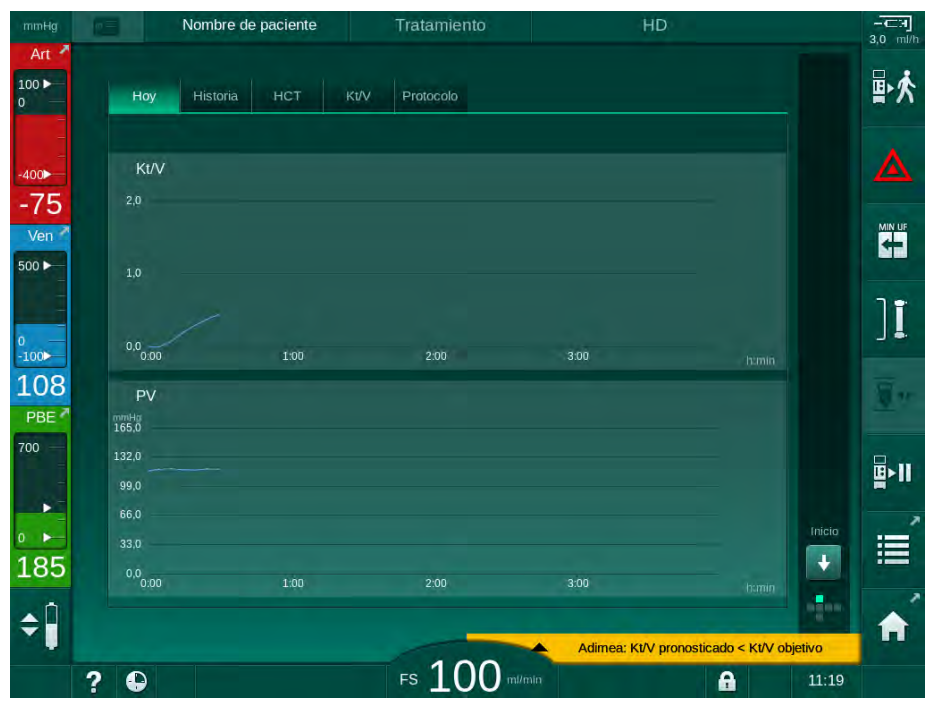

Fig. 6-13 Representación gráfica de los parámetros en curso en la pantalla Información

Después de pulsar el nombre del parámetro en la zona de visualización, el usuario puede elegir entre los siguientes parámetros:

- Kt/V (eKt/V o spKt/V),
- presión venosa (PV),

- presión arterial (PA),
- presión de entrada lado sangre (PBE),
- flujo de sangre ajustado,
- presión sistólica/diastólica (SYS/DIA),
- ABPM: frecuencia cardíaca,
- volumen de sangre relativo (volumen de sangre Δ),
- saturación de oxígeno (spO<sub>2</sub>),
- ultrafiltración horaria (flujo de UF),
- flujo del líquido de diálisis (flujo del dializado),
- URR (solo si no se ha seleccionado Kt/V en el modo TSM),
- volumen de ciclo (solo en tratamiento SNCO).

#### Visualización gráfica en la pantalla Información - Historia

Cuando se utiliza tarjeta de paciente, pueden guardarse y mostrarse los parámetros de los últimos 20 tratamientos realizados (véase el apartado 11.3.3 Funcionalidad extendida cuando se usa la tarjeta de paciente (282)).

### Visualización gráfica en la pantalla Servicio

La pantalla *Servicio* ofrece una visualización gráfica con más parámetros de servicio técnico. Se pueden visualizar 2 gráficos a la vez. En función de la fecha seleccionada, se pueden mostrar las tendencias del tratamiento en curso o de tratamientos anteriores.

Nombre de paciente t 100 🕨 Gráfica Detalle Flujo de sangre ajustado 1 Valor del cursor 100 3 -67 135 108 2 Ver 500 ► 2:00 ٩Þ Volumen de sangre tratado actual 1) 100 121 Valor del cursor 0.0 (2) 700 5) 4 164 2018 11:25 Dialisis anteric \$ FS 150 Fluio sust 0 ml A 11:29 ? 

Fig. 6-14 Gráficas en la pantalla Servicio

Después de pulsar sobre el parámetro a visualizar en el área de visualización el usuario puede seleccionar entre más de 100 parámetros, p. ej.:

- lista de eventos,
- flujo de sangre ajustado,
- volumen de sangre tratada actual,
  - IFU 38910440ES / Rev. 1.03.00 / 11.2018

- 1 Selección de parámetros
- 2 Área de visualización
- 3 Cursor (selección de tiempo)
- 4 Selección de tiempo
- 5 Selección de fecha

- volumen de ciclo actual,
- volumen real de aire SAD,
- volumen real de aire SAD (SUP),
- presión arterial actual,
- presión arterial actual (SUP),
- rango de presión arterial,
- volumen actual del bolo arterial,
- presión venosa actual,
- presión venosa actual (SUP),
- rango de presión venosa,
- PBE, etc.

### Visualización gráfica en la pantalla Entrada

Se dispone de vistas gráficas adicionales para los menús específicos en la pantalla *Entrada*. Por ejemplo, las gráficas de la presión sistólica/diastólica se puede mostrar en la pantalla *Entrada, ABPM, Gráfica.* Si es necesario, se puede cambiar la visualización de presión sanguínea por frecuencia cardíaca.

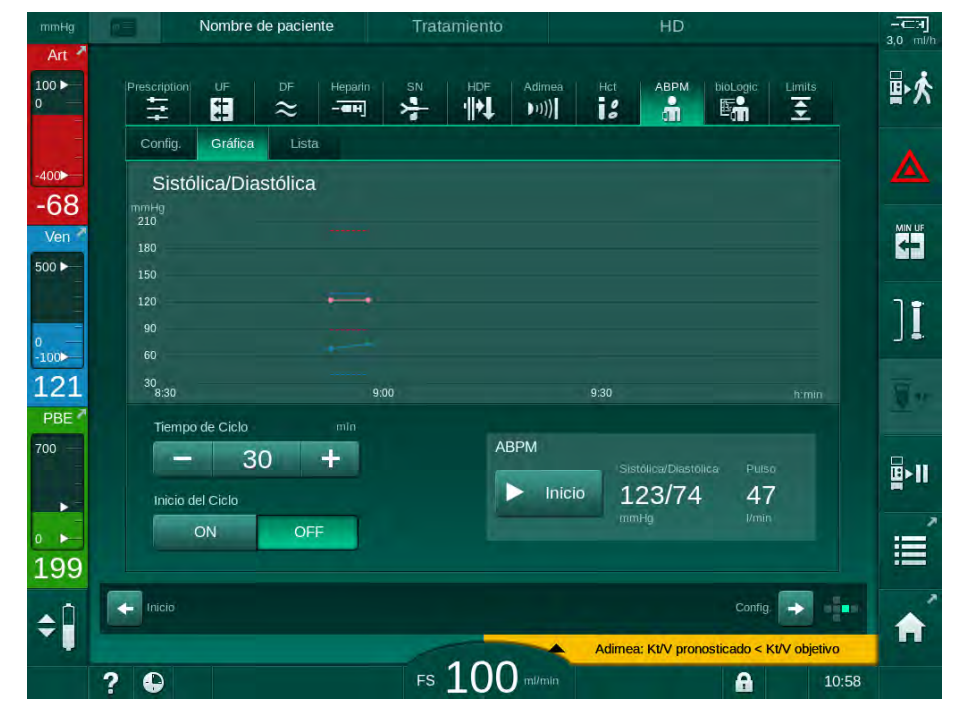

Fig. 6-15 Gráficas ABPM en la pantalla Entrada

Según el ejemplo anterior, es posible visualizar gráficamente los siguientes parámetros en las correspondientes pantallas en *Entrada*.

- Adimea,
- HCT (sensor de hematocrito): HCT Δ BV (volumen de sangre relativo RBV) y HCTO<sub>2</sub> (saturación de oxígeno),
- Limites (límites para las presiones PA, PV, PBE y TMP).

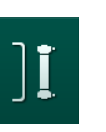

# 6.3.8 Interrupción de la hemodiálisis (bypass)

- 1. Pulsar el icono bypass.
  - b El equipo pasa a bypass. La hemodiálisis se interrumpe.
  - ✤ El indicador luminoso del monitor pasa a amarillo.
  - La indicación de la fase del tratamiento situada en la cabecera del marco pasa a *Bypass*.
- ][
- 2. Pulsar nuevamente el icono bypass.
  - ✤ Finaliza el modo bypass y el tratamiento prosigue.

i

En función de los ajustes realizados en el modo TSM, el cambio al modo bypass debe ser confirmado presionando la tecla *Enter* en el monitor.

## 6.3.9 Interrupción del tratamiento para el cambio de consumibles

Este apartado describe la interrupción del tratamiento para el cambio de consumibles (p. ej., por coagulación en el sistema A/V o rotura de la membrana del dializador). ¡Este apartado cubre la preparación del equipo para el tratamiento del siguiente paciente!

- 1. Anotar el volumen de UF restante.
- 2. Pulsar el icono *Salir del tratamiento*.

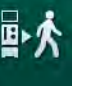

- Aparece una ventana de confirmación.
- **3.** Pulsar la tecla *Enter* para iniciar la reinfusión (véase el apartado 6.5 Reinfusión (158)) y para desconectar al paciente.
- 4. Si el dializador necesita sustituirse y el drenado automático del dializador y el cartucho Bic no está activado en el modo *Configuración del usuario*, drenar manualmente el dializador (véase el apartado 7.1 Drenado del material fungible (165)).
- 5. Retirar del equipo el sistema A/V y, si procede, el dializador.

# ADVERTENCIA!

¡Riesgo para el paciente por pérdida hemática!

Es posible perder sangre al cambiar el dializador o el sistema A/V durante el tratamiento. Al cambiar consumibles:

- Comprobar que el dializador no esté dañado.
- Comprobar que todas las conexiones están bien ajustadas.
- Comprobar que el/los segmento(s) de la bomba de sangre no está(n) dañado(s) y se encuentra(n) correctamente insertado(s).
- Asegurarse que las líneas de sangre están correctamente introducidas en el detector de aire en sangre (SAD), el sensor de hematocrito (HCT) y los clamps.

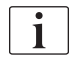

Si está configurada la desinfección después de cada tratamiento en el modo *Configuración del usuario*, la desinfección debe completarse antes de poder iniciar una nueva preparación.

Si no está configurada la desinfección después de cada tratamiento, seleccionar la pantalla *Desinfección* tras la retirada de los consumibles. La desinfección pueden cancelarse en acuerdo con el médico al cargo.

- 6. Seleccionar el tipo de tratamiento.
- Preparar el equipo con el nuevo sistema A/V (consúltense los apartados 5.6 Conexión del dializador (95) y 5.7 Montaje del sistema de líneas de sangre (96)).
- 8. Iniciar el nuevo tratamiento con el volumen de UF restante previamente anotado.

#### 6.3.10 Interrupción del tratamiento para tiempo de paciente

Este apartado describe la interrupción del tratamiento para conceder una pausa al paciente, por ejemplo, si éste necesita acudir al baño durante la diálisis.

i

Durante la interrupción del tratamiento, el flujo de sangre se reduce a 100 ml/min. Una vez reiniciado el tratamiento, el flujo de sangre se mantiene en ese valor.

#### Desconectar al paciente para la interrupción del tratamiento

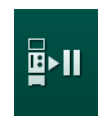

- 1. Pulsar el icono Interrupción del tratamiento.
  - Se muestra una ventana de confirmación: Interrupción del tratamiento. ¿Está seguro?
- 2. Pulsar la tecla Enter para confirmar.
  - Seguir las bomba de sangre se detiene de forma automática. Seguir las instrucciones en la pantalla *Inicio*.

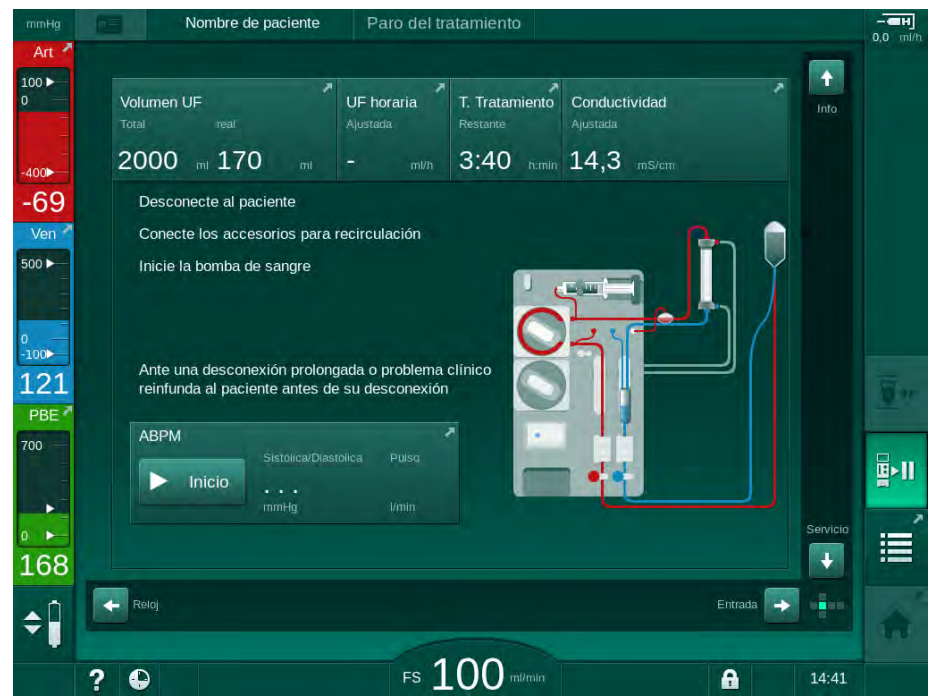

Fig. 6-16 Interrupción del tratamiento - Desconectar al paciente

- **3.** Desconectar al paciente por la rama arterial y conectarla a la bolsa de suero. Comprobar que la conexión es estanca.
- 4. Iniciar la bomba de sangre para devolver la sangre. Detener la bomba una vez devuelta la sangre.

5. Desconectar la línea venosa del paciente y conectarla a la bolsa de suero para circulación. Comprobar que la conexión es estanca.

El paciente está desconectado.

6. Iniciar la bomba de sangre para la recirculación hasta que el paciente haya vuelto para la reconexión.

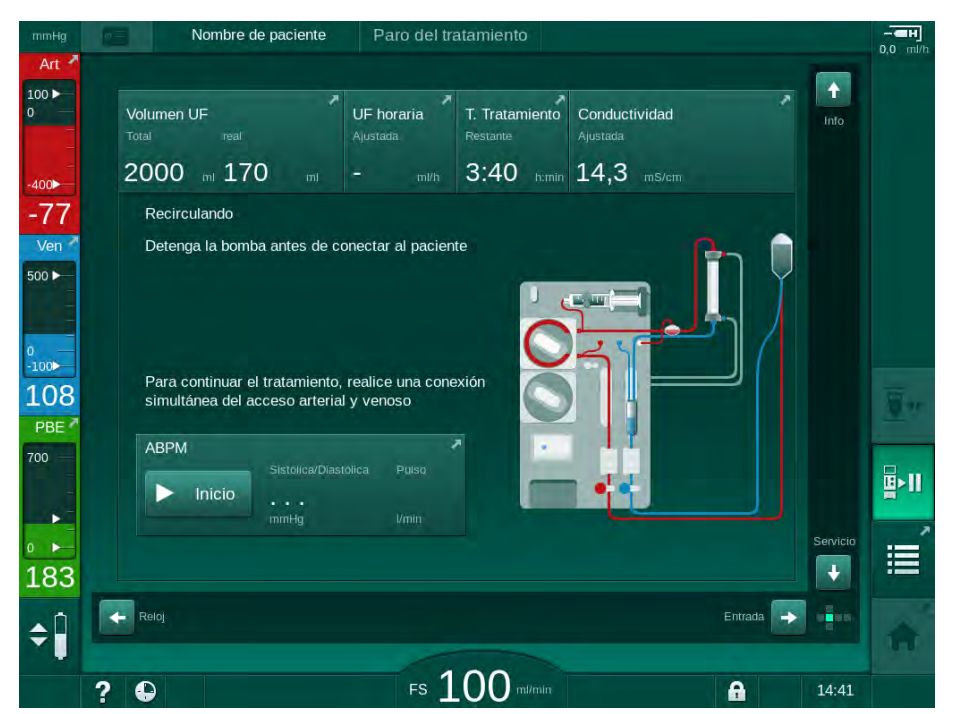

Fig. 6-17 Interrupción del tratamiento - Recirculando

# ADVERTENCIA!

¡Riesgo para el paciente en caso de reacciones alérgicas!

- El médico o la organización responsable debe decidir de qué manera se deberá desconectar al paciente.
- Tener en cuenta las posibles reacciones entre la sangre en recirculación y la superficie del circuito extracorpóreo al desconectar temporalmente al paciente.

# ADVERTENCIA!

¡Riesgo para el paciente en caso de coagulación en el sistema A/V!

 Iniciar la bomba de sangre después de desconectar al paciente para evitar la coagulación en el sistema A/V.

# ADVERTENCIA!

¡Riesgo para el paciente en caso de presencia de aire en el sistema de líneas de sangre!

 Comprobar que todas las conexiones están bien ajustadas al desconectar al paciente.

# A ¡ATENCIÓN!

¡Riesgo para el paciente por pérdida hemática!

Se produciría una pérdida de sangre si el usuario no cerrara los clamps en el acceso del paciente antes de desconectar la línea de sangre.

- Cerrar el clamp arterial del acceso del paciente antes de desconectar la línea arterial.
- Cerrar el clamp venoso del acceso del paciente antes de desconectar la línea venosa.

### Volver a conectar al paciente después de una interrupción del tratamiento

1. Detener la bomba de sangre. Seguir las instrucciones en la pantalla Inicio.

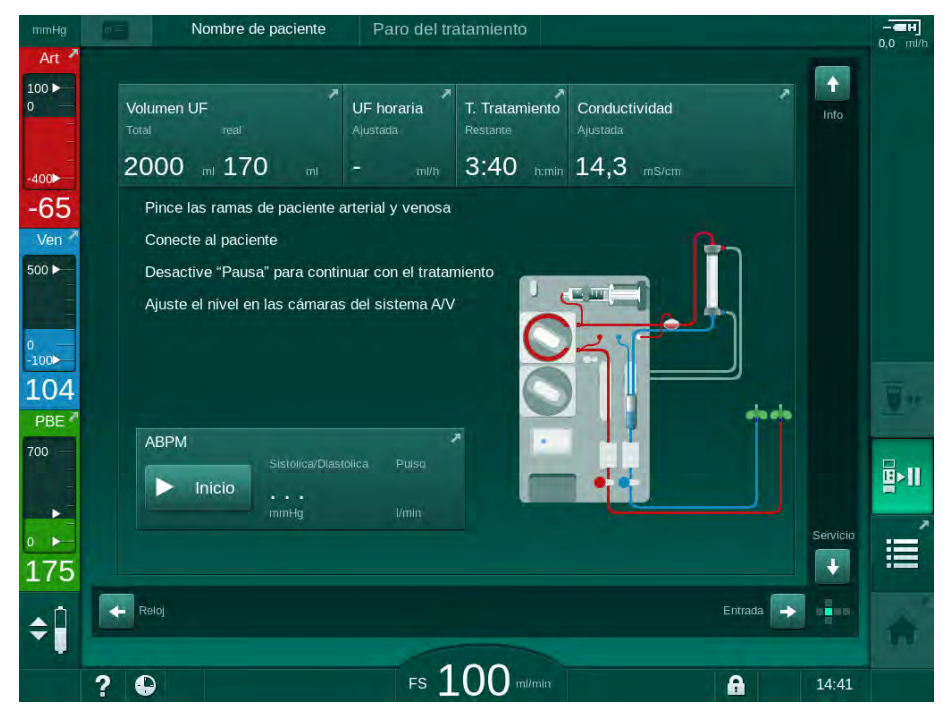

Fig. 6-18 Interrupción del tratamiento - Reconexión

2. Pinzar las líneas de sangre.

### ADVERTENCIA!

¡Riesgo para el paciente en caso de presencia de aire en el sistema de líneas de sangre!

- Comprobar que todas las conexiones están bien ajustadas al reconectar al paciente.
- 3. Conectar al paciente por la línea arterial y venosa.

# ADVERTENCIA!

¡Riesgo por flujo de sangre reducido y, en consecuencia, reducción de la eficacia del tratamiento!

Si el usuario no abre el clamp de la línea arterial o la conexión arterial del paciente después de su conexión, se produce una presión extremadamente negativa previa a la bomba.

- Abrir el clamp de la línea arterial y abrir la conexión arterial del paciente después de conectar al paciente.
- 4. Abrir los clamps que sean necesarios.
- 5. Pulsar el icono Interrupción del tratamiento para continuar el tratamiento.
  - Service una ventana de confirmación: ¿ Volver al tratamiento?
- 6. Pulsar la tecla Enter en el monitor para confirmar.
  - ✤ La bomba de sangre se inicia y el tratamiento continúa.
- 7. Aumentar gradualmente el flujo de sangre hasta el valor prescrito.
- Si fuera necesario, fijar los niveles en las cámaras (véase el apartado 6.3.1 Regulación de nivel (136)).

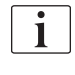

∎►I

¡Comprobar el peso seco del paciente después de la interrupción del tratamiento!

#### 6.3.11 Corte del suministro eléctrico durante el tratamiento

En caso de un fallo en el suministro eléctrico durante el tratamiento:

- El tratamiento continúa durante un minuto sin ningún mensaje.
  - Después de un minuto, en el encabezado del marco se muestra *Funcionamiento con batería* y *Tiempo rest. batería: 20 min.* Se muestra en pantalla el mensaje de error *Fallo de corriente - Funcionamiento con batería* en color rojo. Se emiten tres alarmas acústicas y el equipo cambia al modo bypass manteniendo la circulación de la sangre. El equipo continúa en funcionamiento durante 20 minutos como mínimo permitiendo la reinfusión y desconexión al/del paciente.
  - En caso de resolverse el problema de alimentación durante el funcionamiento con batería, y una vez restablecido el líquido de diálisis, el equipo vuelve al modo de tratamiento de forma automática. Al mismo tiempo se recarga la batería.

Si el equipo se desconecta manualmente durante el tratamiento (p. ej. para su desplazamiento):

- desconexión inferior a 15 minutos: el equipo vuelve al tratamiento,
- desconexión superior a 15 minutos: el equipo se reinicia en la pantalla Selección de programa por lo que debe prepararse de nuevo.

Al finalizar el funcionamiento con batería, la lista de eventos en la pantalla *Servicio* mostrará la entrada *Sistema restablecido después de fallo eléctrico*.

## ADVERTENCIA!

¡Riesgo para el paciente en caso de extracción excesiva de líquido por ultrafiltración (UF)!

Si durante el tratamiento se han modificado parámetros relevantes para la seguridad y, después de ello, se produce un fallo eléctrico el volumen de UF acumulado y el tiempo de tratamiento podrían no ser los correctos una vez restaurado el suministro eléctrico y reiniciado el equipo.

 Pesar al paciente antes de continuar el tratamiento para determinar el volumen de UF real retirado. Si procede, recalcular el tiempo de tratamiento.

Cuando el equipo se reinicia en la pantalla *Selección de programa* se debe iniciar un nuevo tratamiento después de haber pesado al paciente.

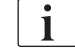

Si el fallo del suministro eléctrico es inferior o igual a 30 segundos, se restauran automáticamente los ajustes y el estado del sistema de alarma previo a la pérdida del suministro eléctrico.

# 6.4 Fin del tratamiento

Al finalizar el tratamiento suena una señal acústica y se muestra el mensaje *Tiempo de tratamiento finalizado*. El indicador luminoso en el monitor cambia a amarillo.

- La UF horaria cambia a 50 ml/h.
- La bomba de sangre sigue funcionando.
- En lugar del tiempo restante se muestra el tiempo excedido del tratamiento como *Tiempo extra*.

### Finalizar el tratamiento

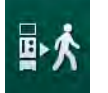

- 1. Pulsar el icono.
  - Se abre una ventana de confirmación: Acceso a la fase de reinfusión.

La fase de reinfusión está descrita en el apartado 6.5 Reinfusión (158).

### Continuar el tratamiento

El tratamiento puede continuar, incluso desde la reinfusión, mientras esté resaltado el icono *Conectar al paciente*.

- 1. Pulsar el icono.
  - ♦ Aparece una ventana de confirmación: ¿*Volver al tratamiento?*
- 2. Pulsar la tecla *Enter* en el monitor para confirmar.
- 3. Inicie la bomba de sangre.
  - La hemodiálisis continúa con los parámetros del último tratamiento (en curso).
- 4. Ajustar el tiempo de tratamiento y el volumen de UF si es necesario.

# A ¡ATENCIÓN!

¡Riesgo para el paciente en caso de caída de presión sanguínea o calambres!

La ultrafiltración continua puede tener como resultado una caída en la presión sanguínea o calambres.

Asegúrese de que la ultrafiltración cesará en el momento apropiado.

# 6.5 Reinfusión

Este apartado describe la reinfusión utilizando una bolsa de suero. Para reinfusión utilizando el puerto de sustitución del modelo HDF, consúltese el apartado 8.5 Fin del tratamiento de HDF/HF (210).

| • |  |
|---|--|
| 1 |  |
|   |  |

El equipo monitoriza el volumen de reinfusión.

Durante la reinfusión, los límites de presión están situados en los valores máximos.

La reinfusión requiere de una atención especial.

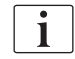

En caso de fallo de la bomba de sangre durante un bolo de infusión online o una reinfusión online, completar el procedimiento manualmente con una bolsa de suero. Seguir las instrucciones en pantalla.

El tratamiento puede continuar, incluso desde la reinfusión, mientras esté resaltado el icono *Conectar al paciente*.

Después de pulsar el icono *Desconectar al paciente* al final del tratamiento aparece una ventana de confirmación.

- 1. Pulsar la tecla *Enter* para confirmar.
  - Aparece la ventana de reinfusión que muestra los mensajes Desconectar al paciente e Inicie la bomba de sangre (véase Fig. 6-19).

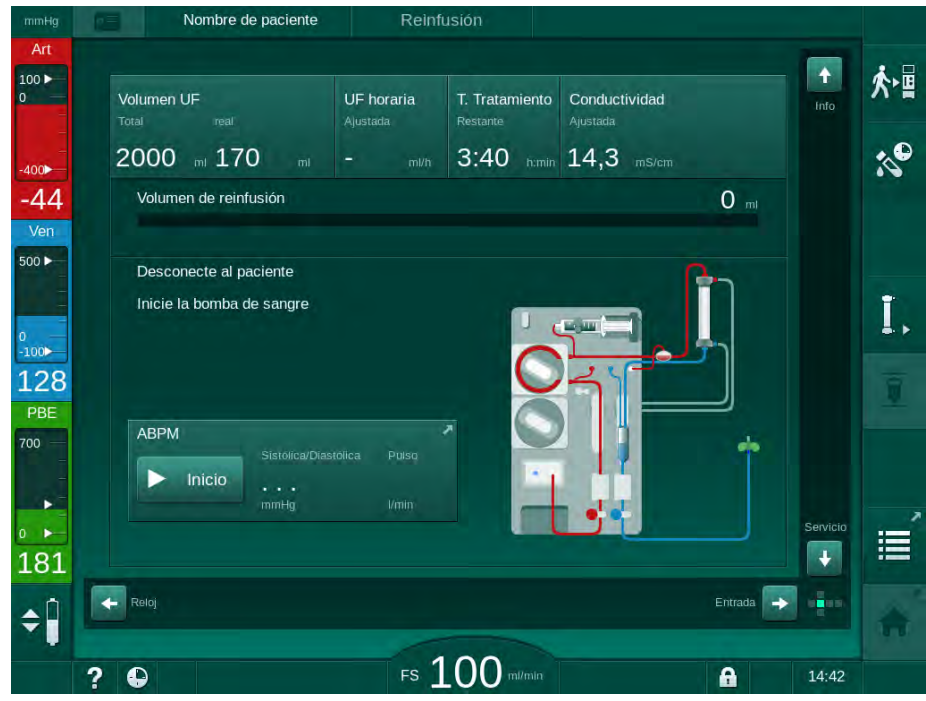

Fig. 6-19 Pantalla de reinfusión - preparación de la reinfusión

# 🛕 ¡ATENCIÓN!

¡Riesgo para el paciente por pérdida hemática!

Se produciría una pérdida de sangre si el usuario no cerrara los clamps en el acceso del paciente antes de desconectar la línea de sangre.

- Cerrar el clamp arterial en el acceso del paciente antes de desconectar la línea arterial.
- Cerrar el clamp venoso en el acceso del paciente antes de desconectar la línea venosa.
- 2. Cerrar el clamp en el acceso arterial del paciente.
- 3. Retirar la línea arterial del paciente.
- 4. Conectar la vía arterial a la bolsa con suero fisiológico.

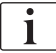

Realizar la reinfusión con solución salina para evitar embolia de aire.

5. Pulsar la tecla *Inicio/Paro* en el monitor para iniciar la reinfusión mediante la bomba de sangre.

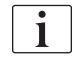

El usuario es el responsable de comprobar el ajuste correcto del nivel en las cámaras.

El volumen de sangre reinfundido se indica en la pantalla (Fig. 6-20,
 ① ).

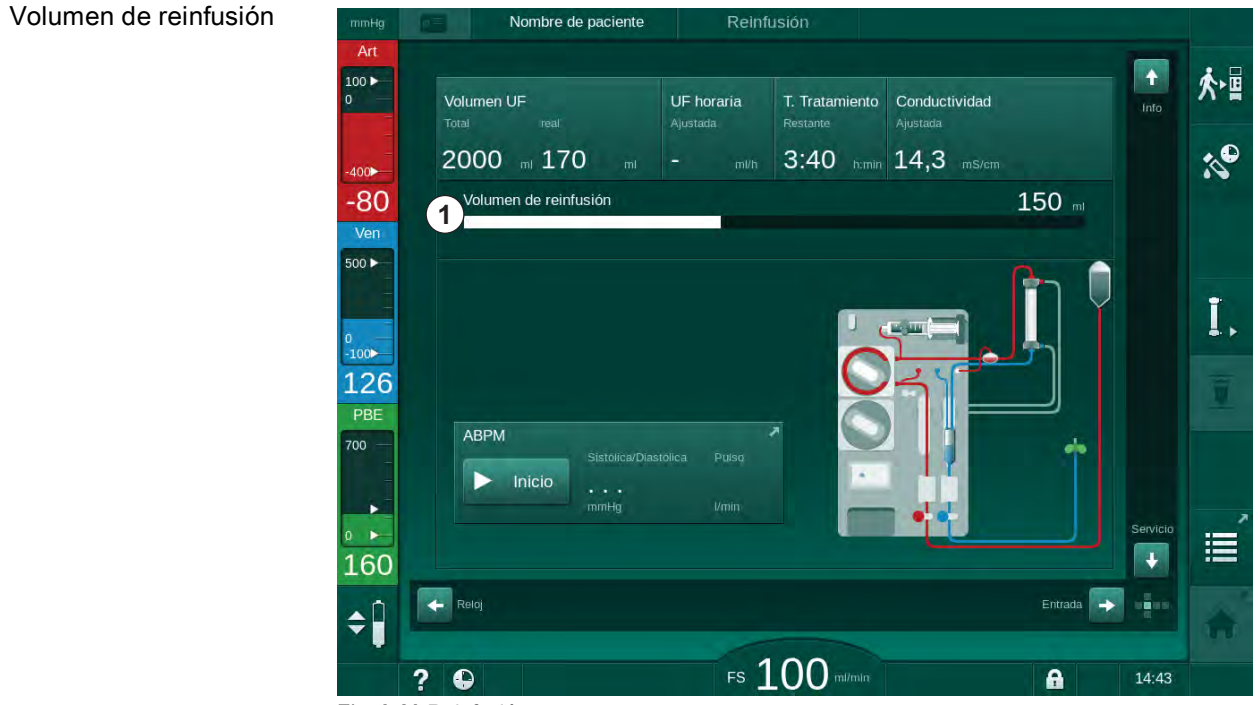

Fig. 6-20 Reinfusión en curso

La bomba de sangre se detiene automáticamente una vez reinfundidos 360 ml o transcurrido un tiempo de reinfusión de 5 minutos o detectado suero. En la pantalla se muestran los mensajes *Inicie la bomba de sangre para continuar la reinfusión* y *Desconecte al paciente y drene el dializador.* 

i

- 6. Si la reinfusión debe continuar, pulsar la tecla *Inicio/Paro* para reiniciar la bomba de sangre.
  - El equipo realiza la reinfusión de otros 360 ml o reinfundirá durante otros 5 minutos.
- **7.** Una vez finalizada la reinfusión, cerrar el clamp en el acceso venoso del paciente.
- 8. Desconectar la línea venosa del paciente.

El paciente está desconectado y la reinfusión se da por finalizada. Continuar con el drenando del sistema A/V y, si procede, del cartucho de bicarbonato.

# 6.6 Protocolo - resumen del tratamiento

La función protocolo está disponible durante el tratamiento y la reinfusión.

Los parámetros indicados en la pantalla protocolo pueden ser configurados individualmente por usuarios autorizados en el modo *Configuración del usuario*.

1. Pulsar el icono protocolo en la parte derecha del marco o pasar a la pantalla *Información*, *Protocolo*.

| mmHg            | Nombre de paciente | Reinfusión          |                        |            |
|-----------------|--------------------|---------------------|------------------------|------------|
| Art             |                    |                     |                        |            |
| 100 ►<br>0      | Hoy Historia HCT   | Kt/V Protocolo      |                        | <b>於</b> 唱 |
| -<br>-<br>-400► | ĸtV                | Pre-paro Heparina   | РТМ                    |            |
| -56             | 0,50               | 0:30 humin          | 92 mmHg                |            |
| Ven             |                    | Saturación pO2      | Vol. de sangre tratado |            |
| 500 ►           |                    | 0,0 %               | 3,0                    |            |
|                 | РВЕ                | Volumen de Heparina | Vol. total de sustit.  | T.         |
| 0<br>-100►      | 193 mmHg           | 1,5 m               | 0,0                    |            |
| 117             | Trat. transcurrido | Volumen UF          | UF horaria             |            |
| PBE             | 00:29 himin        | 249 📖               | 0 mi/h                 |            |
| 700 —           | Bolo Total Admin.  | Flujo de Heparina   | Conductividad          |            |
| -               | O mi               | 0,0 m/m             | 14,3 m5/cm             |            |
| 0               |                    |                     |                        | Inicio     |
| 193             |                    |                     |                        |            |
| . ń             |                    |                     |                        |            |
| ÷.              |                    |                     |                        |            |
|                 | 2 0                | FS 100 m            | Vmin                   | 11:21      |

Fig. 6-21 Protocolo del tratamiento realizado

- Se muestra una vista general con los siguientes valores (en función de la configuración en el modo *Configuración del usuario*):
- volumen de ultrafiltración (Volumen UF)
- volumen total de sangre tratada (Volumen de sangre total)
- volumen de infusión total (Vol. tot. de bolo admin.)
- flujo de heparina
- ultrafiltración horaria (UF horaria)

- presión de entrada del lado sangre (PBE)
- volumen de sangre relativo (Vol. plasmático)
- conductividad del bicarbonato
- saturación de oxígeno (SpO<sub>2</sub>)
- conductividad (final)
- tiempo de tratamiento transcurrido (Trat. transcurrido)
- volumen de sustitución total
- Kt/V
- volumen de heparina
- temperatura del líquido de diálisis

# Índice

| 7                                                                                                    | Post-tratamiento                                                                                                    |       | 165                                                                                                    |
|----------------------------------------------------------------------------------------------------|----------------------------------------------------------------------------------------------------|-------|----------------------------------------------------------------------------------------------------|
| 7.1                                                                                                    | Drenado del material fungible                                                                                                    |       | 165                                                                                                    |
| <b>7.2</b><br>7.2.1<br>7.2.2<br>7.2.3                                                                                                    | Filtro del líquido de diálisis (filtro DF)<br>Utilización y modo de funcionamiento<br>Desinfección del filtro DF<br>Cambio del filtro DF/HDF                                                                                                    |       | 167<br>167<br>168<br>168                                                                                                    |
| 7.3                                                                                                    | Eliminación de desechos                                                                                                    |       | 171                                                                                                    |
| <b>7.4</b><br>7.4.1<br>7.4.2<br>7.4.3<br>7.4.3.1<br>7.4.3.2<br>7.4.4<br>7.4.4.1<br>7.4.4.2<br>7.4.4.3<br>7.4.4.3<br>7.4.4.3<br>7.4.4.5<br>7.4.5.1<br>7.4.5.1<br>7.4.5.2<br>7.4.5.3<br>7.4.5.4<br>7.4.6 | Desinfección<br>Métodos de desinfección<br>Desinfectantes<br>Preparación de la desinfección<br>Preparación del equipo<br>Selección del programa de desinfección<br>Desinfección y limpieza del equipo<br>Desinfección térmica con ácido cítrico<br>Descalcificación<br>Desinfección térmica<br>Desinfección térmica<br>Desinfección central y limpieza<br>Desinfección térmica central<br>Desinfección química central manual<br>Desinfección química central automática<br>Lavado<br>Desinfección química central manual<br>Desinfección química central automática<br>Lavado centralizado |       | $\begin{array}{c} 172 \\ 173 \\ 174 \\ 175 \\ 175 \\ 176 \\ 177 \\ 177 \\ 177 \\ 177 \\ 178 \\ 179 \\ 180 \\ 181 \\ 182 \\ 183 \\ 184 \\ 186 \end{array}$ |
| 7.4.7<br>7.4.8<br>7.4.9<br>7.4.10                                                                                                    | desinfectante<br>Interrupción de la desinfección<br>Desconexión automática<br>Desinfección semanal<br>Historial de desinfección                                                                                                    | ····· | 187<br>188<br>189<br>191<br>192                                                                                                    |
| <b>7.5</b><br>7.5.1<br>7.5.2                                                                                                    | <b>Desinfección y limpieza de superficies</b><br>Productos de limpieza<br>Limpieza exterior                                                                                                    | ····· | 193<br>193<br>193                                                                                                    |
| 7.6                                                                                                    | Eliminación de equipos antiguos                                                                                                    |       | 195                                                                                                    |

# 7 Post-tratamiento

# 7.1 Drenado del material fungible

Usuarios autorizados pueden ajustar el drenado automático en el modo de configuración del usuario. Con el drenado automático el dializador y el cartucho BIC son drenados automáticamente en cuanto el conector azul del dializador se coloca en el puente de lavado.

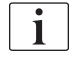

i

Si se detecta sangre en el drenado, se activa una alarma y se bloquea la bomba de sangre.

### Drenaje del dializador y del sistema A/V

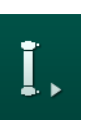

- 1. Pulsar el icono Drenar el dializador.
- 2. Seguir las instrucciones en la pantalla: colocar el conector azul del dializador al puente de lavado. Colocar las lancetas de concentrado al equipo.
  - El equipo reconoce que el conector se encuentra situado en el puente de lavado e inicia el drenado del dializador.

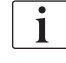

Una vez finalizado el drenado del dializador, se muestra el mensaje *Se ha finalizado el vaciado del dializador*. No obstante, el drenado continúa hasta que el conector rojo no está conectado al puente de lavado. Por tanto, continuar con los siguientes pasos (no esperar/ignorar el mensaje *Se ha finalizado el vaciado del dializador*).

- **3.** Si aún no se ha completado, cerrar los clamps en los tubos de la línea arterial y venosa.
- **4.** Retirar las líneas de sangre de los clamps arterial y venoso (SAKA y SAKV).
- 5. Traccionar ligeramente de la parte inferior del multiconector (Fig. 7-1, ①) desde la base de la bomba de sangre (dirección de la flecha) mientras se mantiene cerrada la tapa de protección de la bomba de sangre.
  - b El rotor de la bomba expulsa el segmento de bomba.

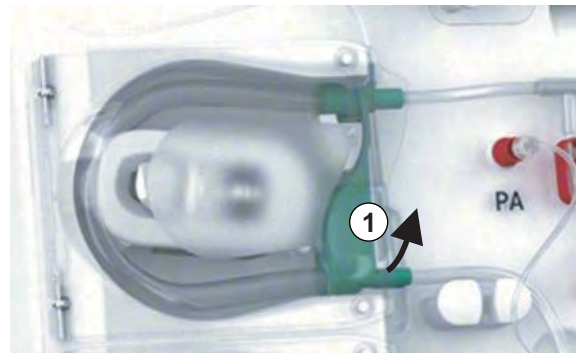

Fig. 7-1 Retirar la línea de sangre

6. Si se ha utilizado la línea de sustitución, extraer también el segmento de bomba de la bomba de sustitución (siga el mismo proceso explicado).

- 7. Abrir el clamp en el extremo de la línea venosa.
- 8. Cerrar la conexión abierta del dializador (azul) con el tapón de sellado.
  - La línea venosa se vacía a través del dializador. ¡La cámara venosa no se puede vaciar!
- **9.** Cuando la línea de sangre se haya vaciado suficientemente, cerrar el clamp en el extremo de la línea venosa.
- **10.** Si se ha utilizado la línea de sustitución, retirar la línea de sustitución del puerto de sustitución y mantener abierto su clamp.
  - La línea de sustitución se vacía.
- **11.** Cuando la línea de sustitución se haya vaciado suficientemente, cerrar el clamp en la conexión de la línea de sustitución del sistema A/V.
- 12. Abrir el clamp en el extremo de la línea arterial.
  - ✤ La línea arterial se vacía.
- **13.** Cuando la línea de sangre se haya vaciado suficientemente, cerrar el clamp en el extremo de la línea arterial.
- 14. Una vez drenado el dializador, conectar el conector rojo al puente de lavado.

i

0

¡La bomba de sangre se bloquea al confirmar el drenado del dializador!

#### Drenaje del sistema A/V - Método alternativo

- 1. Después de iniciar el vaciado del dializador, asegurar que la línea arterial está desconectada.
- 2. Colocar la línea venosa en un recipiente/conexión de drenado apropiado.
- **3.** Abrir todos los clamps del sistema A/V.
- 4. Ajustar el flujo de sangre.
- 5. Pulsar la tecla *Inicio/Paro* en el monitor para iniciar la bomba de sangre.
  - El sistema A/V se drena.
- 6. Una vez que se ha drenado el dializador y el sistema A/V, cerrar todos los clamps del mismo.
- 7. Colocar el conector rojo al puente de lavado.
- 8. Expulsar el (los) segmento(s) de bomba del(de los) rotor(es) de bomba.

### Vaciado del cartucho BIC

- 1. Pulsar el icono Vaciar el cartucho de bicarbonato.
  - ✤ Aparece una ventana de confirmación.
- 2. Pulsar el botón OK en la ventana de confirmación.
  - ✤ El cartucho de bicarbonato se vacía.

### Retirada del material fungible

- 1. Abrir la(s) las tapas de protección y retirar la(s) línea(s) de las bomba(s).
- 2. Una vez vaciados el dializador, el cartucho de bicarbonato (si procede) y el sistema A/V, retirar todo el material fungible del equipo.

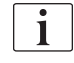

Al retirar bolsas, cerrar el clamp de la misma antes de desconectar el tubo para evitar fugas de líquido.

El equipo debe desinfectarse (véase el apartado 7.4 Desinfección (172)).

# 7.2 Filtro del líquido de diálisis (filtro DF)

### 7.2.1 Utilización y modo de funcionamiento

El filtro del líquido de diálisis es un filtro de fibras huecas. Se utiliza para producir líquido de diálisis ultrapuro para tratamientos de diálisis. Incluso después de limpiar y desinfectar correctamente el equipo el permeado y el concentrado de bicarbonato, a diferencia del concentrado ácido autoestéril, pueden ser fuentes de contaminación potencial.

### jAVISO!

Se debe cambiar el filtro cuando:

- se ha alcanzado el número de tratamientos indicado en el modo TSM
- se han alcanzado las horas de tratamiento ajustadas
- no se supera el test del sistema hidráulico durante la preparación y se observan fugas en el filtro.

El filtro del líquido de diálisis debe cambiarse, como muy tarde, cuando aparezca en pantalla el aviso para el cambio del filtro.

Ver la hoja de datos del filtro del líquido de diálisis empleado para consultar su vida útil especificada.

#### jAVISO!

1

El filtro del líquido de diálisis sólo se debe utilizar con agua tratada o con líquido de diálisis.

En el modo TSM se puede bloquear el uso del equipo HDF si se supera la vida útil del filtro.

## 7.2.2 Desinfección del filtro DF

El filtro del líquido de diálisis es una parte fija del equipo durante toda la vida del mismo. Se limpia y desinfecta junto con el equipo.

### Desinfectantes apropiados

Para desinfectar el filtro del líquido de diálisis Diacap Ultra resultan adecuados los siguientes productos:

• Ácido cítrico al 50 % (desinfección en caliente)

### 7.2.3 Cambio del filtro DF/HDF

El equipo supervisa las horas de uso restantes del filtro de líquido de diálisis (DF) y filtro HDF, así como el número de tratamientos realizados. En las horas de uso se contabilizan las horas de tratamiento, así como de preparación y desinfección.

Cuando se alcancen las horas de tratamiento o el número de tratamientos establecidos, se muestra un aviso en pantalla. Éste informa al usuario del próximo cambio del filtro. La ventana de aviso aparece cuando restan 60 horas de uso o 10 tratamientos. Se muestra cuando el usuario selecciona el modo de tratamiento y se mantiene durante 1 minuto.

Las horas o el número de tratamientos se deben establecer en modo TSM por el Servicio Técnico. Se recomienda cambiar el/los filtro(s) al cabo de 150 tratamientos o 900 horas de uso.

Los filtros DF y HDF (si existe) deben cambiarse al mismo tiempo.

El filtro DF y el filtro HDF se deberían cambiar en función de la vida útil especificada en la hoja de datos del fabricante.

#### **Condiciones previas**

- Ningún paciente conectado al equipo
- Equipo encendido
- Equipo en aclarado

### Cambio de filtros

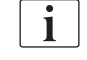

i

¡Para evitar quemaduras por contacto de líquido caliente, no cambiar el filtro DF/HDF fuera del modo de cambio de filtros!

- 1. Pasar a la pantalla Configuración.
- 2. Pulsar el icono.
  - Aparece la siguiente pantalla que indica las horas de uso y los tratamientos restantes para el filtro DF y el filtro HDF:

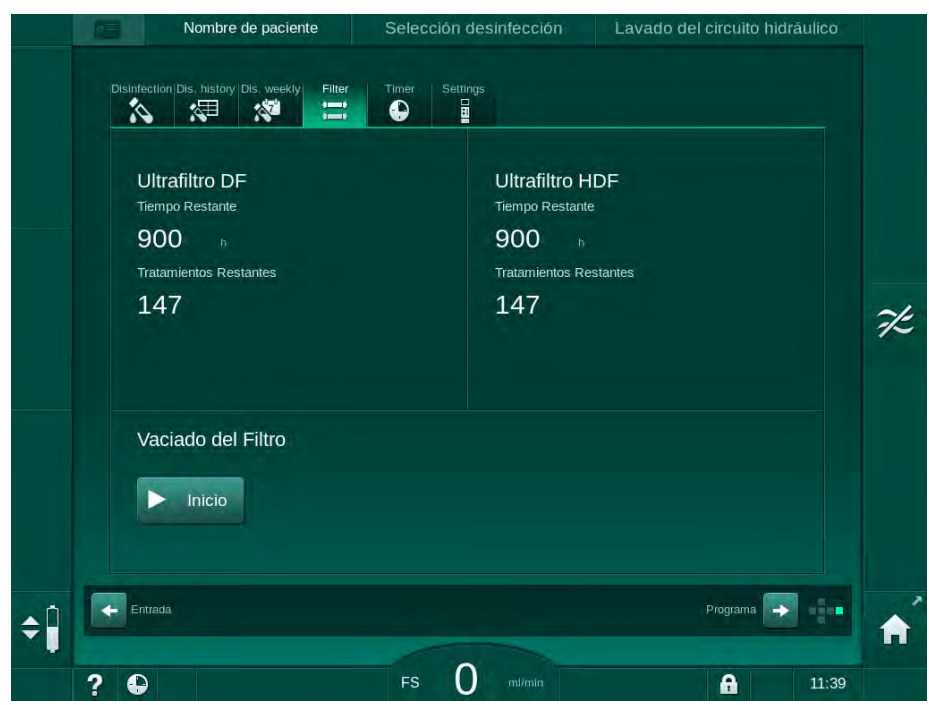

Fig. 7-2 Pantalla Configuración, Filtro

- 3. Pulsar *Iniciar* y OK para confirmar.
  - Se inicia el proceso de vaciado del filtro y aparece la siguiente ventana de confirmación:

|    | Nombre de paciente Selección desinfección Lavado del circuito hidráulico                            |    |
|----|----------------------------------------------------------------------------------------------------|----|
|    | Disinfection Dis. history Dis. weekly Filter Timer Settings                                         |    |
|    | Ultrafiltro DF Ultrafiltro HDF                                                                      |    |
|    | Tiempo Resta    900  Pulse OK una vez haya finalizado el    vaciado del filtro o cancele el proceso |    |
|    | 147                                                                                                 | 7Ŀ |
|    |                                                                                                    |    |
|    | Vaciado d<br>Cancelar OK                                                                            |    |
|    | Deten                                                                                               |    |
| ¢Î | Entrada Programa                                                                                    | A  |
|    | <b>7 (b)</b> FS <b>()</b> milimit                                                                   |    |

Fig. 7-3 Ventana de confirmación del cambio de filtro

Aparece un mensaje en el campo de alarma (rojo) que solicita abrir el circuito del líquido de diálisis. **4.** En función del mensaje, retirar el conector azul del puente de lavado (equipo HD) o

abrir el puerto de sustitución (blanco) (equipo HDF).

- El mensaje desaparece automáticamente cuando se retira el conector o se abre el puerto.
- ✤ Los filtros se airean y se drenan.

i

Es inevitable que puedan quedar pequeños restos de líquido en los filtros.

- **5.** Esperar hasta que aparezca el mensaje *Los filtros DF/HDF están vacíos* en el campo de advertencia (amarillo).
- **6.** Abrir la tapa de acceso a los filtros, situada en la parte posterior del equipo, girando el bloqueo giratorio 90 grados hacia la derecha.
  - El bloqueo giratorio está abierto cuando se encuentra en posición vertical.
  - ✤ El filtro DF ① y el filtro HDF ② están accesibles.

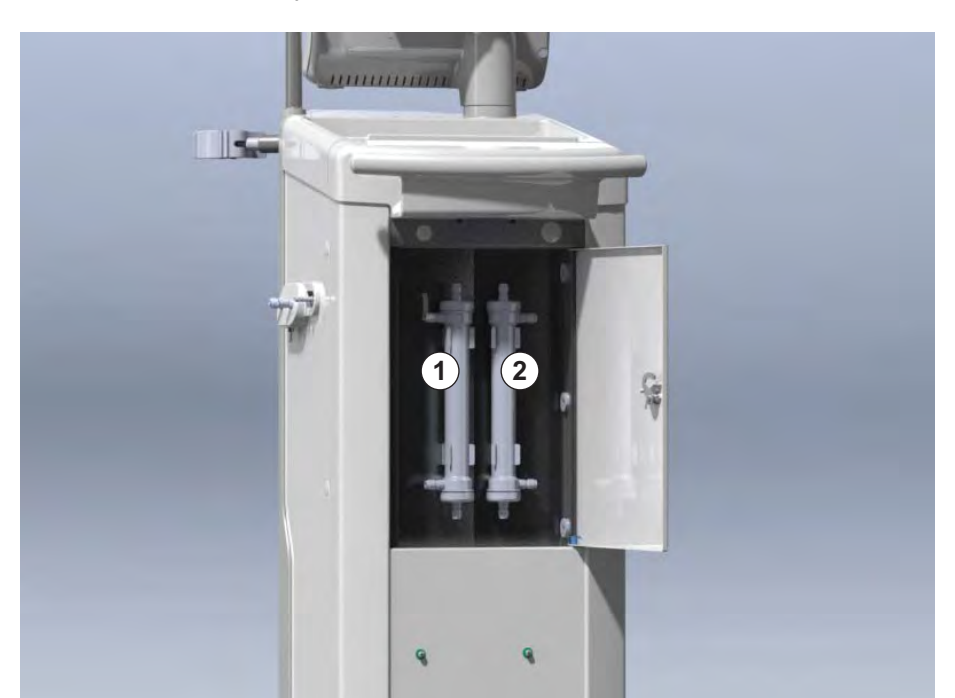

Fig. 7-4 Compartimento de los filtros con tapa en la parte posterior del equipo

- 7. Retirar los conectores del/de los filtro(s). ¡Recoger todo el líquido que se vierta!
- **8.** Sujetar el filtro a retirar por su centro entre los soportes de fijación y retirarlo del soporte del filtro.
- **9.** Sujetar el filtro a colocar por su centro entre los soportes de fijación y colocarlo por presión en el soporte.

i

Certificar que los conectores están bien ajustados en los filtros, ¡pero sin ningún tipo de esfuerzo mecánico!

 Colocar los conectores superior e inferior de los filtros y girarlos ligeramente hacia la izquierda y la derecha para sellar las conexiones mediante la junta tórica.

- 1 Ultrafiltro DF
- 2 Ultrafiltro HDF

- **11.** Colocar los conectores laterales de los filtros y girarlos ligeramente hacia la izquierda y la derecha para sellar las conexiones mediante la junta tórica.
- **12.** Cerrar la tapa de acceso a los filtros y bloquearla girando el bloqueo giratorio 90 grados hacia la izquierda.
  - El bloqueo giratorio se encuentra cerrado cuando se encuentra en posición horizontal.
- **13.** Volver a colocar el conector azul del dializador al puente de lavado o cerrar el puerto de sustitución, respectivamente.
- 14. Pulsar OK (Fig. 7-3) para confirmar el cambio de los filtros.
  - Si todavía no se ha hecho, el equipo solicita recolocar el conector del dializador o cerrar el puerto de sustitución.
  - Los filtros se ceban y se lavan.
  - Aparece en pantalla la ventana de confirmación para resetear la vida útil del filtro.
- 15. Pulsar OK para resetear los datos del filtro.
- Comprobar si en el zócalo del equipo se ha acumulado líquido residual del cambio y, en caso necesario, retirarlo (véase Limpieza del zócalo y sensor de fugas (194)).
- 17. Realizar una desinfección mediante Ácido Cítrico al 50 %.

# jAVISO!

Para mantener funcional el sistema de alarmas las horas de uso y el número de tratamientos restantes se deben poner a cero después de la sustitución de los filtros, tal como se muestra arriba.

La sustitución del/de los filtro(s) se debería anotar en el registro del equipo (fecha, número de lote).

# 7.3 Eliminación de desechos

Después del uso, los artículos desechables de un tratamiento, p. ej., bolsas o envases vacíos, líneas de sangre usadas y filtros usados, podrían estar contaminados con patógenos de enfermedades transmisibles. El usuario es responsable de eliminar correctamente estos productos de desecho.

i

La eliminación se debe realizar conforme a los reglamentos locales y los procedimientos internos de la organización responsable. ¡No tirar a la basura doméstica!

# 7.4 Desinfección

i

El equipo se limpiará (si corresponde) y desinfectará entre cada tratamiento y después de cada actividad de Servicio.

Después de largos periodos de inactividad, el equipo se debe limpiar y desinfectar antes del siguiente tratamiento (véase el apartado 4.4.2 Almacenamiento temporal de los equipos listos para funcionar (66)).

Durante la desinfección, el tratamiento de diálisis está bloqueado.

# A ¡ATENCIÓN!

¡Riesgo de quemaduras químicas!

Los desinfectantes muy concentrados pueden causar quemaduras químicas en la piel al ser rociados o derramados.

- Nunca conectar/desconectar los conectores al dializador ni abrir el puerto de retorno o (si corresponde) el puerto de sustitución durante una desinfección en marcha.
- Se deben tomar las medidas de seguridad apropiadas, llevando un equipo de protección individual (EPI), por ejemplo, gafas protectoras y guantes, al conectar o sustituir cualquier desinfectante.
- Lavar con agua las salpicaduras sobre la piel o la ropa.

# A ¡ATENCIÓN!

¡Riesgo de quemadura!

La desinfección del equipo se realiza a altas temperaturas de hasta 95 °C.

- Nunca conectar/desconectar los conectores al dializador ni abrir el puerto de retorno o (si corresponde) el puerto de sustitución durante una desinfección en marcha.
- No tocar las partes accesibles del sistema de tubos del equipo (puente de lavado, dializador, conectores/tubos, carcasa del filtro DF/HDF) durante el proceso de desinfección.

# ADVERTENCIA!

¡Riesgo para el paciente en caso de extracción excesiva de líquido por ultrafiltración (UF)!

Componentes desconocidos contenidos en los agentes desinfectantes o métodos de desinfección inadecuados pueden dañar el sistema de tubos interno y podrían llevar a una UF incorrecta.

- Utilizar únicamente desinfectantes aprobados por B. Braun. Los desinfectantes adecuados se indican en el apartado 7.4.2 Desinfectantes (174) y en el Manual de Servicio.
- Utilizar únicamente métodos de desinfección definidos y validados por B. Braun.
- Comprobar que el método de desinfección y el desinfectante son compatibles.

De lo contrario, B. Braun no asumirá ninguna responsabilidad en caso de deterioro del equipo.

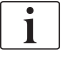

El sistema de seguridad del equipo vigila los límites de la conductividad en la desinfección, con el fin de evitar el uso accidental de un desinfectante incorrecto.

Después de la desinfección química del equipo, los residuos del desinfectante se eliminan mediante aclarado de volumen supervisado.

## 7.4.1 Métodos de desinfección

En el programa de desinfección se dispone de los siguientes métodos de desinfección y limpieza:

| Método                                     | Descripción                                                                                                    |
|--------------------------------------------|----------------------------------------------------------------------------------------------------|
| Desinfección / limpieza                    | a del equipo                                                                                                    |
| Desinfección térmica                       | Permeado frío calentado hasta 86 °C por el equipo                                                                           |
| Desinfección térmica<br>con ácido cítrico  | Ácido Cítrico al 50 % calentado hasta 83 °C por el equipo                                                                   |
| Descalcificación                           | Descalcificación breve con Ácido Cítrico al 50 %<br>calentado por el equipo hasta 60 °C                                     |
| Desinfección química<br>1 y 2              | No utilizado                                                                                                    |
| Dispositivo de lavado                      | El equipo se lava con permeado frío                                                                                         |
| Descalcificación                           | Descalcificación de los ultrafiltros mediante<br>concentrado ácido                                                          |
| Desinfección / limpieza                    | a central                                                                                                    |
| Desinfección térmica<br>central            | El permeado caliente proveniente del sistema de tratamiento de agua permanece en el equipo (temperatura recomendada >83 °C) |
| Desinfección química<br>central automática | El desinfectante proveniente del sistema de<br>tratamiento de agua permanece controlado<br>automáticamente en el equipo     |
| Desinfección química<br>central manual     | El desinfectante proveniente del sistema de<br>tratamiento de agua permanece controlado<br>manualmente en el equipo         |
| Lavado centralizado                        | La entrada de agua se lava con el fluido<br>proveniente del sistema de tratamiento de agua                                  |

En desinfección, se trata todo el circuito hidráulico de la máquina. La única excepción es la desinfección química central automática, en la que se evita el circuito de los ultrafiltros para prevenir su daño.

Los métodos de desinfección pueden activarse o desactivarse en modo TSM y seleccionarse o deseleccionarse en modo *Configuración del usuario* con tal de personalizar la desinfección a cada situación particular.

Las siguientes opciones pueden activarse o desactivarse en el modo TSM:

- · desinfección después de cada diálisis,
- inicio automático de la preparación al finalizar la desinfección,

- desconexión automática durante el lavado en espera,
- inicio automático de la desinfección (después del tratamiento).

La mayoría de los parámetros de desinfección como volumen de entrada, tiempo y temperatura de desinfección o tiempo de lavado se especifican en el Manual de Servicio y solo pueden ser establecidos en el modo TSM por el Servicio Técnico.

Los parámetros se describen en el apartado 10.14 Parámetros de desinfección (249).

### 7.4.2 Desinfectantes

## A ¡ATENCIÓN!

i

¡Riesgo para el paciente en caso de extracción excesiva de líquido por ultrafiltración (UF)!

Desinfectantes inapropiados pueden cambiar las propiedades de los materiales del sistema de tubos internos del equipo, lo que puede llevar a una UF incorrecta.

 Utilizar únicamente desinfectantes adecuados para el equipo y los filtros de líquido de diálisis empleados.

Para la desinfección pueden utilizarse los siguientes desinfectantes:

| Desinfectante                           | Concentración |            | Temperatura | Tiempo de<br>exposición |
|-----------------------------------------|---------------|------------|-------------|-------------------------|
|                                         | Entrada       | Exposición |             | CAPUSICION              |
| Desinfección térmica con ácido cítrico  |               |            |             |                         |
| Ácido Cítrico                           | 50 %          | 3 %        | Ambiente    | 15 min                  |
| Desinfección química central automática |               |            |             |                         |
| Puristeril 340                          | máx. 5 %      | máx. 5 %   | 40 °C       | 20 min                  |

La eficiencia del proceso de desinfección está validada conforme a IEC 60601-2-16. El estudio realizado para la verificación de la eficacia de la sanitización o desinfección está disponible bajo solicitud.

Una vez finalizada la fase de aclarado de la desinfección, los restos del desinfectante en el equipo disponen de una conductividad inferior a 0,5 mS/cm.

El equipo ofrece un método de desinfección química manual para las mangueras de entrada de agua. En la tabla de arriba se listan los desinfectantes autorizados. Cuando se lleve a cabo este método de desinfección, ajustar el flujo y el volumen de entrada a valores que correspondan con el volumen de llenado del tubo de entrada de agua. Consultar las Instrucciones de Uso o información del desinfectante utilizado para obtener más información sobre los métodos para la medida de las concentraciones de desinfectantes, así como los tiempos de exposición y lavado necesarios.

- 7.4.3 Preparación de la desinfección
- 7.4.3.1 Preparación del equipo

#### Colocación de la garrafa de desinfectante

- 1. Colocar la garrafa de desinfectante en el soporte situado en la parte posterior del equipo.
- 2. Conectar la toma del desinfectante a la conexión correspondiente bajo el puente de lavado.
- **3.** Comprobar que la garrafa de desinfectante no se encuentra más elevada que el puente de lavado.
- **4.** Garantizar que haya suficiente desinfectante en la garrafa de desinfectante.
- 5. Si fuera necesario, cambiar la garrafa de desinfectante.
  - Tener en cuenta que pueden programarse ciclos de desinfección posterior de inicio automático.

### Preparación del equipo

- 1. Asegurar que los dos conectores al dializador están en el puente de lavado.
- 2. Asegurar que el soporte del cartucho BIC está cerrado.
- 3. Asegurar que los dos tubos de succión están conectados en el equipo.
- 4. Asegurar que el suministro de agua está conectado y abierto.

### 7.4.3.2 Selección del programa de desinfección

La desinfección del equipo se puede iniciar manualmente antes o después del tratamiento. Para desinfectar el equipo antes del tratamiento, seleccionar la desinfección directamente después de encender el equipo y antes de seleccionar el tipo de tratamiento.

Si así está ajustado en el modo *Configuración del usuario*, la desinfección se inicia automáticamente, con el método seleccionado por defecto, después del tratamiento y sin necesidad de selección manual.

1. Pulsar *Desinfección* en la pantalla *Selección de programa* (para desinfección antes del tratamiento) o pulsar el icono *Desinfección* en la pantalla *Configuración* (para desinfección después de la reinfusión).

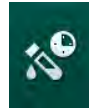

i

Se abre la pantalla *Desinfección*.

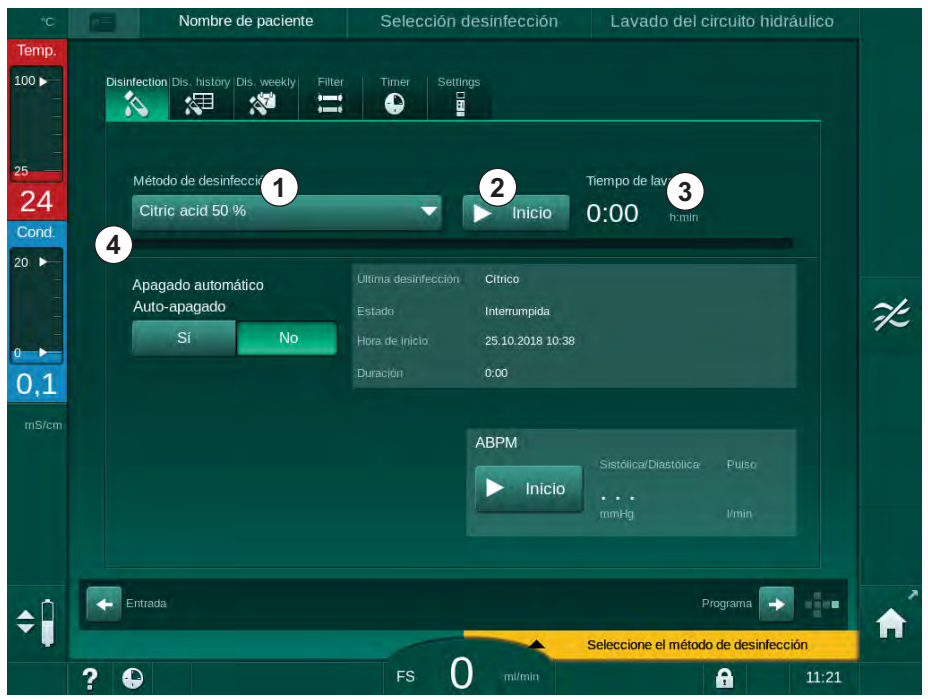

Fig. 7-5 Selección del método de desinfección en la pantalla Desinfección

- 2. Seleccionar el método de desinfección de la lista desplegable ①.
- 3. Pulsar Iniciar 2 para comenzar el método de desinfección seleccionado.
  - 🌭 Una barra de progreso ④ muestra que la desinfección está en curso.
  - El tiempo de desinfección restante ③ se indica encima de la barra de progreso.

En desinfección, la temperatura y la conductividad del líquido empleado se muestra en la parte izquierda del marco de la pantalla.

- 7.4.4 Desinfección y limpieza del equipo
- 7.4.4.1 Desinfección térmica con ácido cítrico
- i

El equipo se debería desinfectar con Ácido Cítrico al 50 % después de cada diálisis con bicarbonato para evitar la calcificación.

Para iniciar la desinfección térmica con ácido cítrico, seleccionar Ácido Cítrico *al 50 %* en la lista desplegable *Método de desinfección* en la pantalla *Desinfección* y pulsar *Iniciar*.

| ۴C                 | Nombre de pac                            | iente Desi           | nfección Reci           | irculación del desinfe | ectante |
|--------------------|------------------------------------------|----------------------|-------------------------|------------------------|---------|
| Temp.<br>100 ►     | Disinfection Dis. history Dis. wer       | Kly Filter Timer Set | tings                   |                        |         |
| 25<br>83<br>Cond.  | Método de desinfección                   |                      | Tiempo I                | Restante               |         |
| 20 ►<br>0 ►<br>2,7 | Apagado automático<br>Auto-apagado<br>Si | No                   |                         |                        |         |
| mS/cm              |                                          |                      | ABPM<br>Sistôw<br>mmilg |                        |         |
| ¢ ĵ                | Entrada                                  |                      |                         | Programa 📻             |         |
|                    | 2 🗅                                      | FS                   | mi/min                  | <b>A</b>               | 13:02   |

Fig. 7-6 Desinfección térmica con ácido cítrico

El color de la barra de progreso indica la fase de desinfección actualmente activa en el siguiente orden:

- azul: aclarado (del líquido residual),
- amarillo: se toma el desinfectante y se inicia el calentamiento,
- marrón claro: exposición y recirculación,
- azul: aclarado (del desinfectante).

### 7.4.4.2 Descalcificación

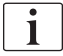

La descalcificación es un método de limpieza. ¡No sustituye a la desinfección!

Para iniciar la descalcificación, seleccionar *Descalcificación* en la lista desplegable *Método de desinfección* en la pantalla *Desinfección* y pulsar *Iniciar*. Aparece la pantalla mostrada arriba (para desinfección térmica con ácido cítrico).

El procedimiento de descalcificación es similar a la desinfección térmica con ácido cítrico, pero se realiza con un volumen menor de desinfectante, a una temperatura más baja y con un tiempo de exposición menor.

## 7.4.4.3 Desinfección térmica

# ¡AVISO!

Utilizar la desinfección térmica sólo en casos excepcionales, ya que su efecto reductor de gérmenes no es suficiente para su aplicación regular. Después de una diálisis con bicarbonato, el equipo requiere de una descalcificación que no se logra únicamente con una desinfección térmica.

Para iniciar la desinfección térmica, seleccionar *Térmica* de la lista desplegable *Método de desinfección* en la pantalla *Desinfección* y pulsar *Iniciar*.

|                         | Nombre de paciente                           | Desinfección   | Aclarado del desinfectante     |   |
|-------------------------|----------------------------------------------|----------------|--------------------------------|---|
| Temp.                   | Disinfection Dis, history Dis, weekly Filter | Timer Settings |                                |   |
| 25<br>30                | Método de desinfección                       | Detener        | Tiempo Restante<br>0:46 tranin |   |
| 20 M                    | Apagado automático<br>Auto-apagado<br>Sí No  |                |                                |   |
| 2,5<br><sup>mS/cm</sup> |                                              | АВРМ           | Sistólica/Diastólica Puiso     |   |
|                         |                                              |                | nmiHg Vmin                     |   |
| ¢Î                      | Entrada                                      |                | Programa 🔿                     | 1 |

Fig. 7-7 Desinfección térmica

La desinfección térmica se lleva a cabo en los pasos siguientes:

- aclarado automático de residuos,
- calentamiento del permeado hasta, como mínimo, 85 °C,
- exposición y recirculación,
- enfriamiento y aclarado.

7.4.4.4 Lavado

### ADVERTENCIA!

¡Riesgo para el paciente en caso de contaminación del equipo!

El equipo se debe desinfectar adecuadamente. El lavado no sustituye a la desinfección del equipo.

• Desinfectar el equipo antes del lavado.

El lavado se puede utilizar después de la desinfección y después de breves periodos de inactividad para limpiar el circuito hidráulico.

Para iniciar el lavado del equipo, seleccionar *Dispositivo de lavado* en la lista desplegable *Método de desinfección* en la pantalla *Desinfección* y pulsar *Iniciar*.

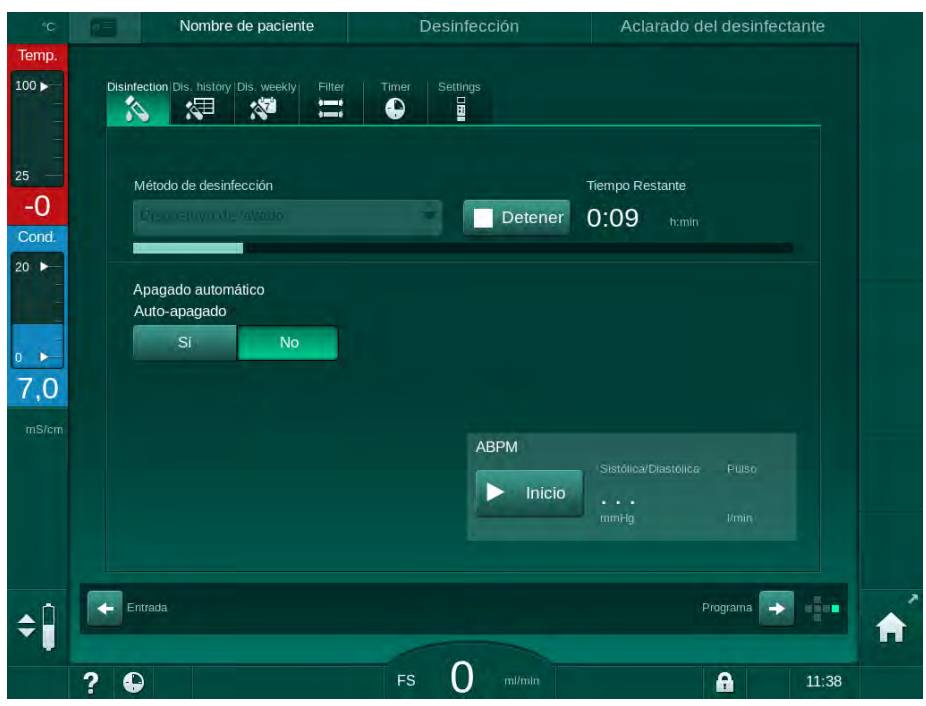

Fig. 7-8 Lavado en curso

El color azul de la barra de progreso indica que se toma y se aclara permeado frío.

### 7.4.4.5 Descalcificación automática

## ADVERTENCIA!

¡Riesgo para el paciente por ultrafiltración no controlada!

Un filtro del líquido de diálisis calcificado puede ocasionar desviaciones en la UF del siguiente tratamiento.

 Descalcificar un equipo con filtro del líquido de diálisis después de cada diálisis con bicarbonato.

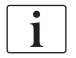

Cuando se utiliza ácido cítrico al 50 % para la desinfección, no es preciso realizar la descalcificación del equipo. Cuando se utilizan desinfectantes alcalinos, se debe realizar antes una descalcificación con ácido cítrico al 50 %.

**i** 

La descalcificación es un método de limpieza. ¡No sustituye a la desinfección!

La descalcificación automática no puede utilizarse en equipos HDF.

Una descalcificación eficaz se ve influida por el tiempo de contacto preestablecido y por la temperatura utilizada durante el ciclo de limpieza. Los tratamientos de diálisis que utilizan altas concentraciones de bicarbonato requieren mayor tiempo de contacto y una temperatura más elevada.

Si está activada en el modo *Configuración del usuario*, la descalcificación se inicia automáticamente después de cada tratamiento si se ha utilizado concentrado de bicarbonato y si el equipo dispone de filtro DF. En lugar de ácido cítrico, el concentrado ácido utilizado para el tratamiento se extrae del equipo en alta concentración para descalcificar el filtro DF.

- 1. Después de desconectar al paciente de la máquina, vaciar el dializador de la manera habitual.
- 2. Conectar los conectores del dializador al puente de lavado.
- 3. Asegurar el conexionado del concentrado ácido a la fuente de concentrado.

El cartucho de bicarbonato se puede dejar en el soporte durante el proceso. El conector para el concentrado bicarbonato se puede dejar conectado a la fuente de concentrado durante el proceso.

El proceso de descalcificación comenzará automáticamente después del tratamiento cuando se entra en desinfección.

i

La descalcificación comienza únicamente después de la diálisis con bicarbonato. No puede iniciarse manualmente.

En el primer paso de este método de descalcificación se aspira concentrado ácido. Al finalizar este paso se aclara el concentrado.

Una vez completado el aclarado de ácido, el equipo entra en preparación si se ha seleccionado *Inicio automático de la preparación al finalizar la desinfección* en el modo *Configuración del usuario*.
Si *Inicio automático de la preparación al finalizar la desinfección* está inhabilitado en el modo *Configuración del usuario*, el equipo entra en desinfección y comienza un aclarado automático. En este caso, todos los conectores deben estar en el puente de lavado y el cartucho de bicarbonato se debe cerrar.

Se puede interrumpir la desinfección automática en cualquier fase del proceso. El equipo se desplazará a la pantalla *Desinfección* y se realizará el aclarado del ácido. Después, la desinfección empezará automáticamente.

### 7.4.5 Desinfección central y limpieza

El equipo ofrece la opción de desinfección química o térmica o lavado del tubo de entrada de agua desde el suministro central de agua. El suministro central de agua debe ser el apropiado para este procedimiento.

En métodos de desinfección central, el circuito de líquido de diálisis al completo se desinfecta desde la entrada de agua hasta la salida del dializado. La única excepción es la desinfección química central automática, donde se evita el circuito de filtros del líquido de diálisis para evitar su daño.

Se recomienda la utilización de detectores de agua para detectar posibles fugas durante el funcionamiento sin vigilancia.

Para más información sobre la desinfección del suministro central de agua, consultar las instrucciones de funcionamiento del suministro central de agua.

### ADVERTENCIA!

1

¡Riesgo para el paciente por infección!

El sistema de suministro central de agua puede estar contaminado con endotoxinas y gérmenes.

• La organización responsable responde de la higiene y, en consecuencia, la desinfección de los sistemas de suministro centrales.

### 7.4.5.1 Desinfección térmica central

i

El equipo debe estar libre de concentrado y desinfectante. ¡Realizar el procedimiento de lavado o desinfectar el equipo antes que se inicie la desinfección térmica central!

Para iniciar la desinfección térmica central, seleccionar *Térmica central* en la lista desplegable *Método de desinfección* en la pantalla *Desinfección* y pulsar *Iniciar*.

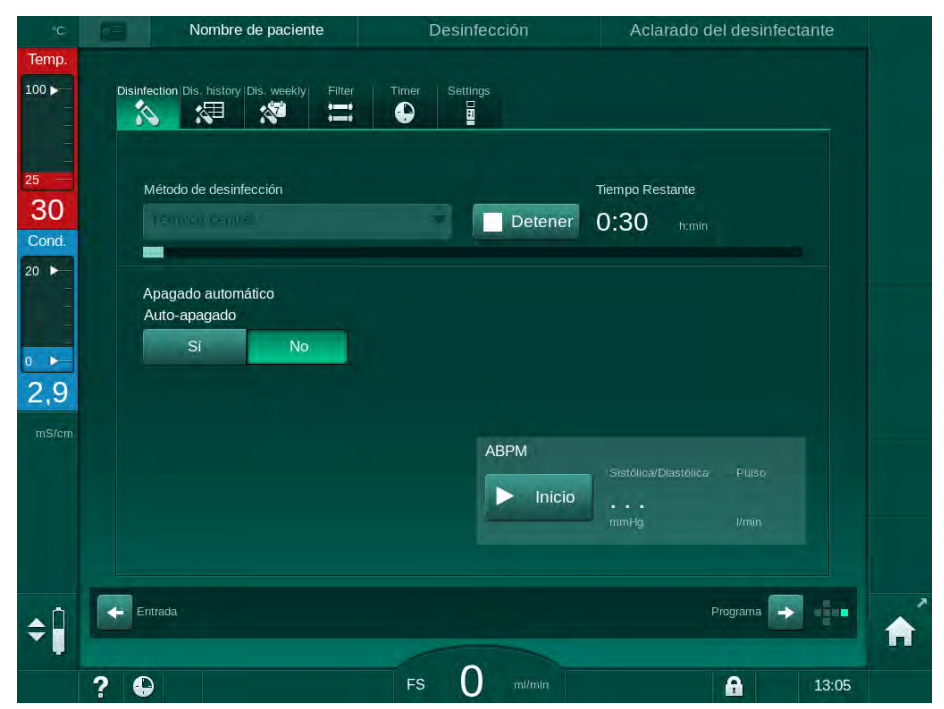

Fig. 7-9 Desinfección térmica central

Los siguientes pasos se llevan a cabo de forma cíclica:

- se toma permeado caliente del sistema de tratamiento de agua (el flujo de entrada está preajustado en el modo TSM),
- · calentamiento y exposición sin recirculación,
- aclarado.

El calentador del equipo está conectado durante este proceso para calentar adicionalmente el permeado. El flujo de salida de líquido del sistema de tratamiento de agua influye en la temperatura que se puede alcanzar.

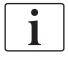

Durante este programa de desinfección el equipo monitoriza la temperatura del permeado contenido en el mismo, no la del sistema de tratamiento de agua.

### 7.4.5.2 Desinfección química central manual

### A ¡ADVERTENCIA!

¡Riesgo de intoxicación para el paciente!

Puede quedar desinfectante residual en el suministro central de agua.

- Durante la desinfección central, colocar una advertencia en el equipo, p. ej. *¡Riesgo para el paciente! ¡Desinfectante en la manguera de entrada de agua!*
- Solo se debe utilizar el equipo para tratamiento después de haber aclarado adecuadamente el sistema de tubos de entrada de agua. Comprobar que no ha quedado desinfectante en el equipo.
- Conectar únicamente mangueras de entrada de agua libres de desinfectante en el suministro central de agua.

### A ¡ATENCIÓN!

¡Riesgo para el paciente en caso de extracción excesiva de líquido por ultrafiltración (UF)!

Desinfectantes inapropiados pueden cambiar las propiedades de los materiales del sistema de tubos internos del equipo, lo cual puede llevar a una UF incorrecta.

 Utilizar únicamente desinfectantes aptos para el equipo y los filtros de líquido de diálisis empleados para desinfectar la manguera de entrada de agua.

Para iniciar la desinfección química central manual, seleccionar *Química central* de la lista desplegable *Método de desinfección* en la pantalla *Desinfección* y pulsar *Iniciar*.

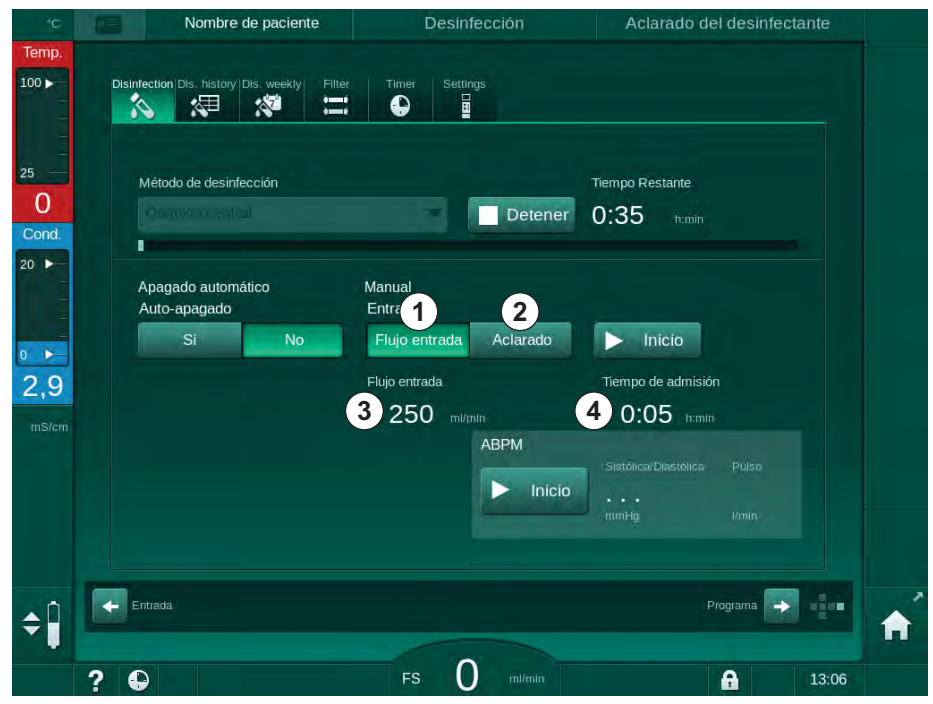

Fig. 7-10 Desinfección química central manual

En la primera parte de este método, se toma desinfectante del suministro de agua central y se bombea por el equipo (Fig. 7-10, ①). El flujo de entrada ③ y el tiempo de entrada ④ están preajustados en el modo *Configuración del usuario*. El suministro de entrada se detiene una vez transcurrido el tiempo preajustado.

Cuando se ha aclarado todo el desinfectante del suministro de agua central, seleccionar *Aclarar* ② y pulsar el icono *Iniciar*. El lavado del equipo se inicia con el flujo preajustado y se detiene después del tiempo preajustado.

Una vez finalizada la desinfección química, el equipo solicita garantizar la ausencia de desinfectante (véase el apartado 7.4.6 Comprobación de ausencia de restos de desinfectante (187)).

### 7.4.5.3 Desinfección química central automática

### ADVERTENCIA!

¡Riesgo de intoxicación para el paciente!

Puede quedar desinfectante en el suministro central de agua.

- Durante la desinfección central, colocar una advertencia en el equipo, p. ej. *¡Riesgo para el paciente! ¡Desinfectante en la manguera de entrada de agua!*
- Solo se debe utilizar el equipo para tratamiento después de haber aclarado adecuadamente el sistema de tubos de entrada de agua. Comprobar que no ha quedado desinfectante en el equipo.
- Conectar únicamente mangueras de entrada de agua libres de desinfectante en el suministro central de agua.

### A ¡ATENCIÓN!

¡Riesgo para el paciente en caso de extracción excesiva de líquido por ultrafiltración (UF)!

Desinfectantes inapropiados pueden cambiar las propiedades de los materiales del sistema de tubos internos del equipo, lo que puede llevar a una UF incorrecta.

 Utilizar únicamente desinfectantes aptos para el equipo y los filtros de líquido de diálisis empleados para desinfectar la manguera de entrada de agua.

La desinfección química central automática solo puede iniciarse como programa de desinfección semanal (véase el apartado 7.4.9 Desinfección semanal (191)).

Después de la conexión automática del equipo para su desinfección se muestra la siguiente pantalla:

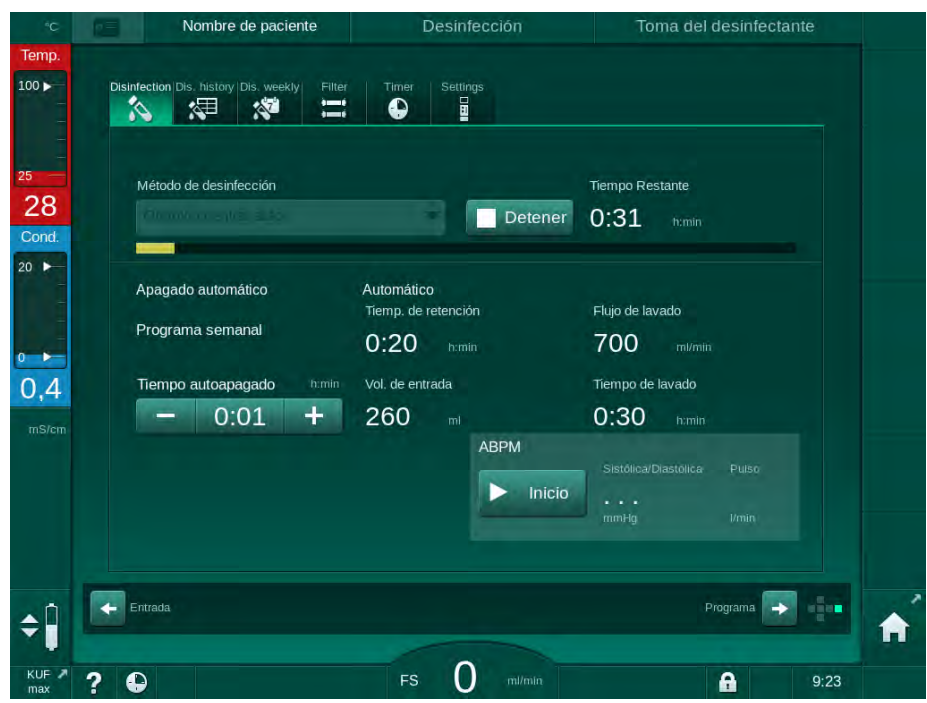

Fig. 7-11 Desinfección química central automática - fase de desinfección

El método de desinfección se ejecuta en los siguientes pasos:

- se toma desinfectante del suministro de agua central,
- exposición sin recirculación,
- desconexión automática,
- después de la conexión manual o automática, se aclara automáticamente el desinfectante residual.

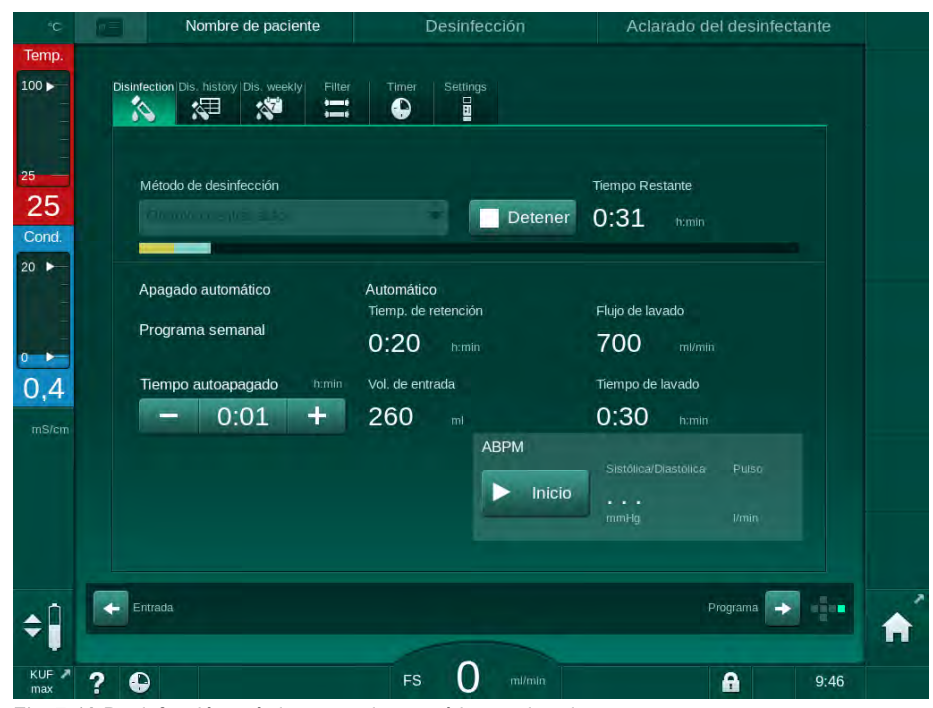

Fig. 7-12 Desinfección química central automática - aclarado

7

## i

Las líneas de suministro de agua central deben estar libres de desinfectante antes que finalice el tiempo de retención, es decir, antes que el equipo se conecte de forma manual o automática.

Una vez finalizada la desinfección química, el equipo solicita garantizar la ausencia de desinfectante (véase el apartado 7.4.6 Comprobación de ausencia de restos de desinfectante (187)).

### 7.4.5.4 Lavado centralizado

### ADVERTENCIA!

¡Riesgo para el paciente en caso de contaminación del equipo!

El equipo se debe desinfectar adecuadamente. El lavado no sustituye a la desinfección del equipo.

Desinfectar el equipo antes del lavado.

El lavado central se puede utilizar después de la desinfección y después de breves periodos de inactividad para limpiar el circuito de líquido de diálisis del equipo. En realidad, el circuito de líquido solo se renueva ya que el flujo se reduce para evitar que la detección de fugas del suministro de agua central interprete la extracción de líquido como una fuga.

El lavado central puede realizarse por la noche o la mañana utilizando las funciones Inicio automático o Desconexión automática (consúltense los apartados 7.4.9 Desinfección semanal (191) y 7.4.8 Desconexión automática (189)).

Para iniciar manualmente el lavado central, seleccionar *Lavado central* de la lista desplegable *Método de desinfección* en la pantalla *Desinfección* y pulsar *Iniciar*.

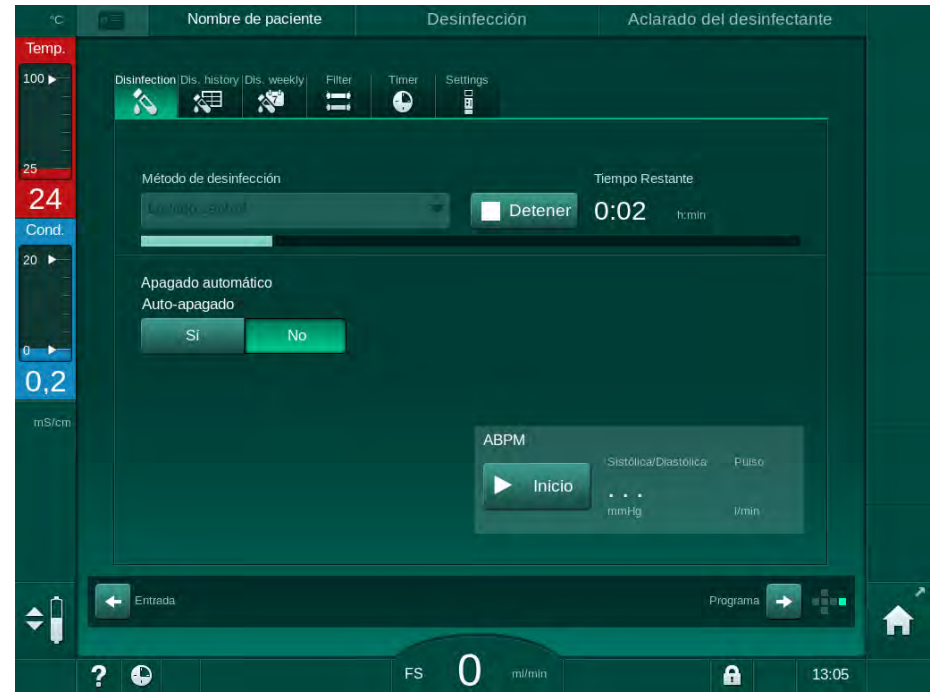

Fig. 7-13 Lavado centralizado

El color azul de la barra de progreso indica que se toma y aclara permeado frío.

Los siguientes pasos se ejecutan de forma cíclica:

- se toma permeado frío del suministro de agua central (el flujo de entrada está preajustado en el modo TSM),
- recirculación,
- aclarado.

i

### 7.4.6 Comprobación de ausencia de restos de desinfectante

### ADVERTENCIA!

¡Riesgo de intoxicación para el paciente!

Puede haber quedado desinfectante en el equipo.

 Después del uso de desinfectante, comprobar la ausencia de residuos en los conectores del dializador y en la salida del dializado del equipo.

Si se ha utilizado Ácido Cítrico al 50 % como desinfectante, no es necesario comprobar la presencia de residuos de desinfectante.

En caso de desinfecciones químicas, aparece la siguiente ventana de información en la pantalla una vez finalizado el aclarado:

| Imp   101   201   201   201   201   201   201   201   201   201   201   201   201   201   201   201   201   201   201   201   201   201   201   201   201   201   201   201   201   201   201   201   201   201   201   201   201   201   201   201   201   201   201   201   201   201   201   201   201   201   201   201   201   201   201   201   201   201   201   201   201   201   201   201   201   201   201   201   201   201   201   201   201   201   201   201   201   201   201   201   201   201   201   201                                                                                                    | άC    |                | Nombre de paciente                                     | Selección desinfección                                               | Lavado del circuito hidráulico          |    |
|----------------------------------------------------------------------------------------------------|-------|----------------|--------------------------------------------------------|----------------------------------------------------------------------|-----------------------------------------|----|
| 100   20   24   Cond.   20   21   20   21   21   21   22   24   Cond.   20   21   21   21   21   22   24   Cond.   20   21   21   22   24   Cond.   20   21   21   21   22   24   24   Cond.   25   24   25   24   25   24   Cond.   25   24   25   26   27   28   29   29   29   29   20   20   20   20   21   21   22   23   24   25   26   27   29   20   20   20   21   22   23   24   25   25   26   27   28   29   29   20   20   20   20   21   22   25   26   27  <                                                                                                    | Temp. |                |                                                        |                                                                      |                                         |    |
| 23       Métod       Recuérdamelo más tarde         20       Apage       ¿El circuito hidráulico del equipo está libre de restos de desinfectante?       Yerifique el agua en el drenaje de la máquina mediante las tiras reactivas correspondientes en el caso de haber utilizado un desinfectante diferente al Acido Cítrico       Compruebe que el proceso de desinfección ha finalizado correctamente en el historial de desinfecciones       Si todo es correcto confirme con +*                                                                                                    | 100 ► | Disinfection D | is. history Dis. weekly Filter                         | Timer Settings                                                       |                                         |    |
| 24       Citric       Recuérdameio más tarde         20       Apage       ¿El circuito hidráulico del equipo está libre de restos de desinfectante?       Verifique el agua en el drenaje de la máquina mediante las tiras reactivas correspondientes en el caso de haber utilizado un desinfectante diferente al Acido Cítrico       Compruebe que el proceso de desinfección ha finalizado correctamente en el historial de desinfecciones       Si todo es correcto confirme con + <sup>1</sup>                                                                                                    | 25    | Métod          |                                                        |                                                                      |                                         |    |
| Cond.       Apage<br>Auto-       ¿El circuito hidráulico del equipo está libre de restos de desinfectante?       Yerifique el agua en el drenaje de la máquina mediante las tiras reactivas<br>correspondientes en el caso de haber utilizado un desinfectante diferente al<br>Acido Cítrico       Compruebe que el proceso de desinfección ha finalizado correctamente en el<br>historial de desinfecciones       Si todo es correcto confirme con +i                                                                                                    | 24    | Citric         |                                                        |                                                                      | ouórdamolo más tardo                    |    |
| Apage<br>Auto<br>Atto<br>Atto<br>Atto<br>Atto<br>Atto<br>Atto<br>Atto<br>Atto<br>Atto<br>Atto<br>Atto<br>Atto<br>Atto<br>Atto<br>Atto<br>Atto<br>Atto<br>Atto<br>Atto<br>Circulto hidrăulico del equipo estă libre de restos de desinfectante?<br>Verifique el agua en el drenaje de la máquina mediante las tiras reactivas<br>correspondientes en el caso de haber utilizado un desinfectante diferente al<br>Acido Citrico<br>Compruebe que el proceso de desinfección ha finalizado correctamente en el<br>historial de desinfecciones<br>Si todo es correcto confirme con 4<br>Atto<br>Acido Citrico<br>Compruebe que el proceso de desinfección ha finalizado correctamente en el<br>historial de desinfecciones<br>Citrico<br>Acido Atto<br>Acido Citrico<br>Compruebe que el proceso de desinfección ha finalizado correctamente en el<br>historial de desinfecciones<br>Citrico<br>Acido Acido Acido Acido<br>Compruebe que el proceso de desinfección ha finalizado correctamente en el<br>historial de desinfecciones<br>Citrico<br>Acido Acido Acido Acido<br>Acido Acido Acido<br>Acido Acido Acido<br>Acido Acido Acido<br>Acido Acido Acido<br>Acido Acido Acido<br>Acido Acido Acido<br>Acido Acido Acido<br>Acido Acido Acido<br>Acido Acido Acido<br>Acido Acido<br>Acido<br>Acido Acido<br>Acido<br>Acido Acido<br>Acido<br>Acido | Cond. | Chin           |                                                        | Ke                                                                   | cuerdamelo mas tarde                    |    |
| Apage<br>Auto<br>0,1<br>ms/cm<br>Auto<br>Auto<br>Compruebe que el proceso de desinfección ha finalizado correctamente en el<br>historial de desinfecciones<br>Si todo es correcto confirme con 4<br>Compruebe que el proceso de desinfección ha finalizado correctamente en el<br>historial de desinfecciones<br>Si todo es correcto confirme con 4                                                                                                    | 20 ►  |                |                                                        |                                                                      |                                         |    |
| O,1       Correspondentes en el caso de haber utilizado un desintectante diferente al Acido Cítrico         Compruebe que el proceso de desinfección ha finalizado correctamente en el historial de desinfecciones         Si todo es correcto confirme con +1                                                                                                    |       | Apaga<br>Auto- | ¿El circuito hidráulico d<br>Verifique el agua en el l | del equipo está libre de restos de<br>drenaje de la máquina mediante | e desinfectante?<br>las tiras reactivas | 7Ŀ |
| Compruebe que el proceso de desinfección ha finalizado correctamente en el historial de desinfecciones<br>Si todo es correcto confirme con +4                                                                                                    | 01    |                | Ácido Cítrico                                          | caso de haber utilizado un desir                                     | nfectante diferente al                  |    |
| Si todo es correcto confirme con + <sup>2</sup> Programa     Programa     Programa     T                                                                                                    | 0,1   |                |                                                        | ana de desinfección ha finalizad                                     |                                         |    |
| Si todo es correcto confirme con +4                                                                                                    | mS/cm |                | historial de desinfeccio                               | nes                                                                  | lo correctamente en er                  |    |
| Programa → 1                                                                                                    |       |                | Si todo es correcto con                                | nfirme con ↔                                                         | a                                       |    |
| Programa →                                                                                                    |       |                |                                                        | -                                                                    |                                         |    |
| +                                                                                                    |       |                |                                                        |                                                                      |                                         |    |
|                                                                                                    | ¢Î    | Entrada        |                                                        |                                                                      | Programa 🗾 🚛                            | A  |
|                                                                                                    |       |                |                                                        |                                                                      | 0 10.10                                 |    |

Fig. 7-14 Mensaje de seguridad en desinfección química

Para comprobar que el sistema está libre de desinfectante, se pueden utilizar los siguientes indicadores:

| Desinfectante         | Indicador                              |
|-----------------------|----------------------------------------|
| Ácido Cítrico al 50 % | No requerido                           |
| Puristeril 340        | Papel almidonado con yoduro de potasio |

Si el equipo contiene desinfectante:

- 1. Pulsar Recuérdamelo más tarde.
- 2. Realizar el lavado del equipo (véase el apartado 7.4.4.4 Lavado (179)).
  - Una vez finalizado el aclarado vuelve a aparecer la ventana de información.
- 3. Repetir la comprobación.

Si el equipo está libre de desinfectante:

1. Pulsar la tecla Enter en el monitor para confirmar el éxito del test.

En función de la configuración, el equipo cambia a la pantalla de preparación o se mantiene en la pantalla de aclarado. En cualquier caso, la ventana para confirmar que el equipo está libre de desinfectante permanece activa hasta que se confirma pulsando la tecla *Enter* en el monitor.

### 7.4.7 Interrupción de la desinfección

La desinfección se detiene automáticamente cuando está terminada, pero también se puede interrumpir en todo momento.

1. Pulsar Detener.

i

- Aparece una ventana de confirmación en la pantalla.
- 2. Pulsar *OK* para confirmar que la desinfección se debe interrumpir o *Cancelar* para cancelar.
  - Service Aparece el icono *Detener aclarado*.

Si el desinfectante ya ha sido aspirado, la interrupción de la desinfección es seguida de una fase de aclarado (p. ej., 5 minutos cuando se utiliza ácido cítrico al 50 %).

Si *Desinfección después de cada tratamiento* está preajustado en el modo *Configuración del usuario*, la desinfección debe completarse antes de poder iniciar una nueva preparación.

### 7.4.8 Desconexión automática

#### Apagado automático

La función *Apagado automático* desconecta automáticamente el equipo durante el proceso de lavado en espera, el cual se inicia una vez finalizada la desinfección. El ajuste predeterminado de esta función y el tiempo de desconexión predeterminado están preajustados en el modo *Configuración del usuario* (*Desconexión automática durante lavado en espera*, *Tiempo máximo de espera*).

Después de seleccionar la pantalla de desinfección, se indica el preajuste para *Auto-apagado* (*Sí* o *No* así como el tiempo máximo de retardo si *Si*). El ajuste para la función se puede modificar en cualquier momento antes o después de iniciar la desinfección pulsando *Auto-apagado*, *Sí* o *No* (Fig. 7-15, ①).

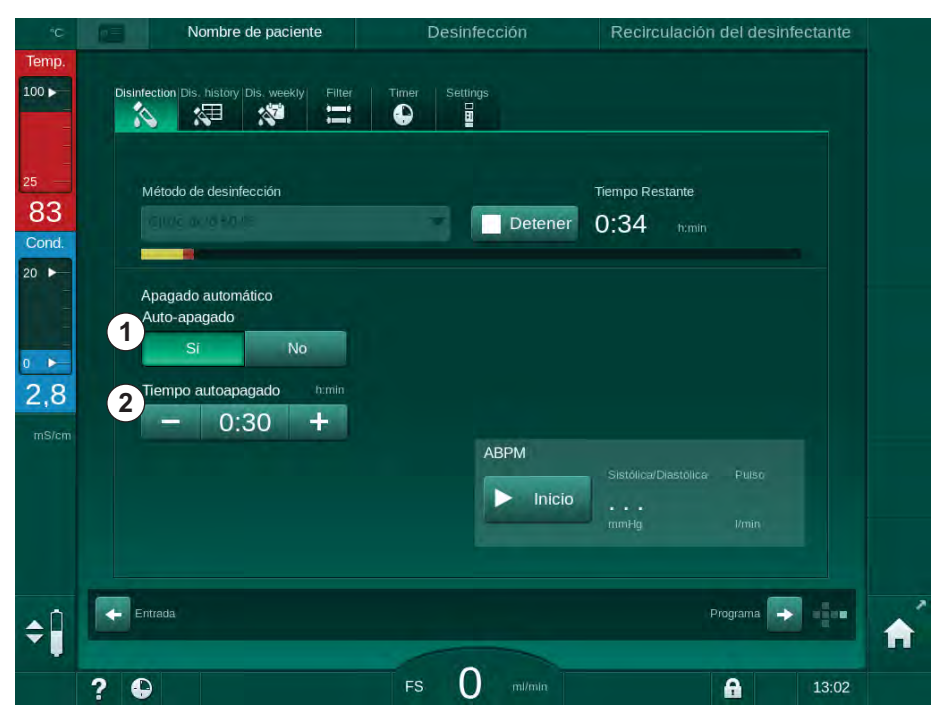

Fig. 7-15 Desinfección en curso - Desconexión automática activada

### Tiempo máximo de retardo

Tras el inicio de la desinfección con la función *Auto-apagado* activa (*Si*), se activan los botones para modificar el tiempo restante hasta la desconexión ②. Este *Tiempo autoapagado* se puede modificar en cualquier momento durante la desinfección.

Si la desinfección se inició automáticamente en el transcurso del programa de desinfección semanal con la función *Auto-apagado* activa, la función propiamente dicha no se puede activar y desactivar, según lo descrito anteriormente para desinfección manual. Solo están disponibles los iconos para modificar el *Tiempo autoapagado*. El ajuste del tiempo no depende del programa de desinfección semanal.

### **Tiempo restante**

Una vez finalizada la desinfección, el equipo inicia el proceso de lavado en espera. La pantalla Selección de programa se abre indicando el tiempo restante hasta la desconexión automática (Fig. 7-16). Si el tiempo de retardo es de, p. ej. 30 minutos, el equipo se desconecta al cabo de 30 minutos desde la finalización de la desinfección si no hay ninguna manipulación por parte del usuario.

| <b>u</b> =  | Nombre de paciente                               | Seleccionar programa |                  |   |
|-------------|--------------------------------------------------|----------------------|------------------|---|
|             |                                                  | Desinfección         |                  |   |
|             | HD<br>Cross Over                                 | HD<br>Bipunción      | HDF<br>Bipunción |   |
| Aut<br>Tien | o-apagado<br>Si No<br>npo Restante<br>D:04 remin |                      |                  |   |
| Co          | nfig.                                            |                      | Inicio 🕞 🖷       | Â |
| ? €         |                                                  | FS 0 mi/min          | 14:21            |   |

Fig. 7-16 Pantalla Selección de programa - Desconexión automática activa

### ¡AVISO!

Dejar conectado el interruptor general del equipo. Asegurar que hay suficiente desinfectante.

7

### 7.4.9 Desinfección semanal

El programa de desinfección semanal simplifica la configuración de las desinfecciones regulares. Se pueden programar desinfecciones en horarios en los que no hay personal presente. Se pueden programar un máximo de 21 desinfecciones. Debe haber un intervalo de, al menos, 1 hora entre 2 desinfecciones.

- 1. Pulsar el icono Des. semanal en la pantalla Configuración.
  - Se abre la siguiente pantalla:

| Programa s | emanal     | -                |         |       |        |  |
|------------|------------|------------------|---------|-------|--------|--|
| ON         | OFF        |                  |         |       |        |  |
| Día        | Hora inic. | Método           | Auto-ap | agado | Borrar |  |
| Lunes      | 0;00       | Sin desinfección | Sí      | No    |        |  |
| Lunes      | 0:00       | Sin desinfección | Sí      | No    |        |  |
| Lunes      | 0:00       | Sin desinfección | Si      | No    |        |  |
| Nitevo     | Gua        | rdar             |         |       |        |  |

Fig. 7-17 Programa de desinfección semanal en la pantalla Configuración

- 2. Pulsar Nueva.
- 3. Programar el día, la hora de inicio y el método de desinfección.
- **4.** Pulsar *Guardar* después de introducir los datos. Si no se pulsa *Guardar*, los datos introducidos se perderán al abandonar la pantalla.
- 5. Para borrar una línea de programa, seleccionar la correspondiente casilla de selección *Borrar* y pulsar *Borrar*.
- 6. Seleccionar *Auto-apagado Sí* si el equipo se debe desconectar después de la desinfección. Seleccionar *Auto-apagado No* si el equipo debe permanecer conectado después de la desinfección.
- 7. Pulsar ON para activar el Programa semanal.

Cuando el equipo se conecta automáticamente para realizar una desinfección programada muestra siempre la pantalla *Desinfección*. Incluso aunque *Sin desinfección* esté seleccionado como *Método*, el equipo lleva a cabo un lavado en espera después de la puesta en funcionamiento y, por tanto, muestra también la pantalla *Desinfección*.

### jAVISO!

Dejar conectado el interruptor general del equipo. Asegurar que hay suficiente desinfectante.

i

La desinfección semanal solo se puede realizar después de un inicio automático del equipo. ¡Si el equipo se ha apagado manualmente, se tiene que volver a encender manualmente antes de iniciar la desinfección!

### 7.4.10 Historial de desinfección

Las desinfecciones realizadas se muestran a modo de lista en el *Historial de desinfección* en la pantalla *Configuración*:

- 1. Pulsar el icono Historial des. en la pantalla Configuración.
  - Se listan las últimas desinfecciones.

|      | Nº  | Inicio      | Duración      | Estado       | Тіро                     | Método           |   |
|------|-----|-------------|---------------|--------------|--------------------------|------------------|---|
| Últi | im@ | 25.10 11:21 | h:min<br>0:02 | Interrumpida | Cîtrico                  | Citric acid 50 % |   |
|      | 2   | 25.10 10:38 | 0:00          | Interrumpida | Cítrico                  | Citric acid 50 % |   |
|      |     | 24.10 14:54 | 0:01          | Interrumpida | Dispositivo de<br>lavado |                  | ÷ |
|      | 4   | 24.10 14:44 | 0:00          | Interrumpida | Cítrico                  | Citric acid 50 % |   |
|      | 5   | 24.10 14:39 | 0:02          | Interrumpida | Cítrico                  | Citric acid 50 % |   |
|      | 6   | 24.10 13:55 | 0:00          | Interrumpida | Cítrico                  | Citric acid 50 % |   |
|      |     | 24.10 13:01 | 0:01          | Interrumpida | Dispositivo de<br>lavado |                  |   |
|      | 8   | 24.10 12:51 | 0:00          | Interrumpida | Cítrico                  | Citric acid 50 % |   |
|      |     | 24.10 12:45 | 0:02          | Interrumpida | Cítrico                  | Citric acid 50 % |   |
| -1   | LO  | 24.10 12:02 | 0:00          | Interrumpida | Cítrico                  | Citric acid 50 % |   |
|      |     |             |               |              | Dispositivo de           |                  |   |

Fig. 7-18 Historial de desinfección

La lista ofrece información sobre la fecha y la hora de la desinfección, la duración, el método, y el desinfectante. La columna Estado informa al usuario si la desinfección ha finalizado con éxito o si ésta se ha interrumpido. En el equipo se memorizan un máximo de 500 desinfecciones. Una vez se superan las 500 desinfecciones, las más antiguas se sobrescriben (es decir, se guarda la última desinfección realizada y se elimina automáticamente la primera acumulada).

7

### 7.5 Desinfección y limpieza de superficies

### 7.5.1 Productos de limpieza

Los productos para la desinfección superficial y la limpieza indicados en la siguiente tabla son un extracto de la gama de productos de B. Braun. Se pueden proporcionar productos adicionales y datos técnicos bajo solicitud.

| Producto                                                  | Concentración    | Fabricante |
|-----------------------------------------------------------|------------------|------------|
| Meliseptol                                                | 100 %            | B. Braun   |
| Melsitt                                                   | 1 % <sup>a</sup> | B. Braun   |
| Hexaquart plus                                            | 2 % <sup>a</sup> | B. Braun   |
| Isopropanol/Etanol – ¡No usar<br>para la pantalla táctil! | máx. 70 %        | Varios     |

a. durante 15 minutos

### 7.5.2 Limpieza exterior

### 🛕 ¡ATENCIÓN!

¡Riesgo de infección cruzada por contaminación!

- La superficie exterior del equipo debe limpiarse con un producto adecuado después de cada tratamiento.
- Se deben tomar las medidas de seguridad apropiadas, llevando un equipo de protección individual (EPI), por ejemplo guantes, al limpiar / desinfectar la superficie del equipo.
- En caso de contaminación con sangre de la superficie del equipo o de los conectores del sensor de presión, se deben desinfectar y limpiar adecuadamente.

### A ¡ATENCIÓN!

¡Riesgo de daños en el equipo en caso de penetración de líquidos!

- Comprobar que ningún fluido penetra en el interior de la máquina.
- No limpiar la superficie con elementos demasiado mojados.
- Utilizar únicamente productos de limpieza apropiados.

#### Limpieza de la pantalla táctil durante el funcionamiento

•

- 1. Pulsar el icono *Bloquear pantalla*.
  - 🤟 La pantalla táctil se desactiva durante 10 segundos y se puede limpiar.

### ADVERTENCIA!

¡Riesgo de electrocución e incendio!

- Comprobar que ningún fluido penetra en el interior de la máquina.
- Asegurarse que no haya caído líquido ni en el zócalo ni en el conector del enchufe.

### jAVISO!

No limpiar el monitor con trapos demasiado mojados. Si fuera necesario, séquelo con un trapo suave al finalizar.

### Limpieza del monitor y la carcasa

- 1. Limpiar las piezas de la carcasa y el monitor con un producto de limpieza validado (véase la tabla anterior).
- 2. Utilizar los productos de limpieza únicamente conforme a las instrucciones de uso.

### Limpieza del zócalo y sensor de fugas

Se emite la alarma *Líquido detectado por el sensor de fugas* si el sensor de fugas detecta más de 400 ml de líquido.

Antes y después de cada tratamiento se deber examinar si hay líquido en el zócalo (Fig. 7-19, ①). En caso de encontrar líquido en el zócalo, eliminarlo, con la ayuda de una jeringa o una esponja, y limpiar el zócalo. La tapa se puede retirar fácilmente para la limpieza. Volver a cerrar el zócalo después de su limpieza.

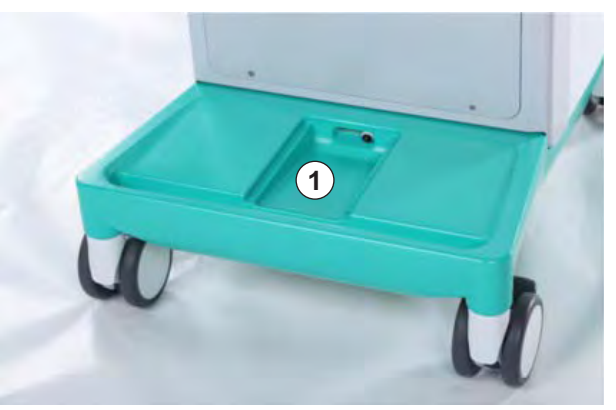

Fig. 7-19 Zócalo con sensor de fugas

### Limpieza del rotor de la bomba de sangre

### ADVERTENCIA!

¡Riesgo de flujo de sangre reducido y, en consecuencia, reducción de la eficacia del tratamiento!

Una desinfección incorrecta puede dañar el rotor de la bomba de sangre y reducir el flujo.

No sumergir el rotor de la bomba de sangre en un baño desinfectante.

i

Limpiar el rodillo de la bomba de sangre con un producto de limpieza, pero sin excesivo líquido. Si fuera necesario, séquelo con un trapo suave al finalizar.

### Limpieza de las tapas de los sensores SAD y HCT

Si fuera necesario, las tapas del sensor de aire en sangre (SAD) y el sensor de hematocrito (HCT) se pueden retirar para su limpieza y volver a colocarse después.

;Al volver a colocar las tapas de los sensores SAD y HCT después de la limpieza, asegurar no intercambiarlas! Las tapas están marcadas con *SAD* y *HCT* en la parte posterior (véase Fig. 7-20, ).

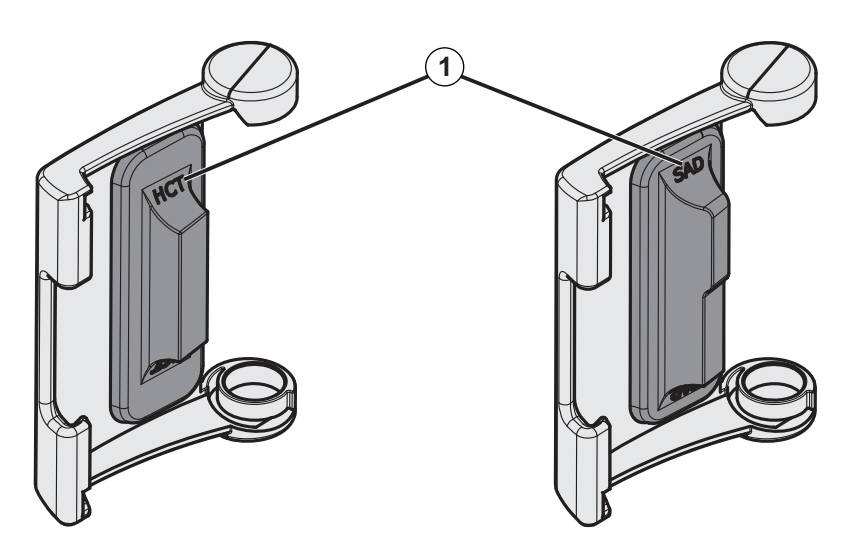

Fig. 7-20 Marca del tipo en tapa de sensor HCT y SAD

### 7.6 Eliminación de equipos antiguos

El equipo contiene sustancias que son peligrosas para el medio ambiente si se desechan incorrectamente.

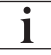

i

Eliminación de recambios o equipos con arreglo a las leyes aplicables y las normas locales (p. ej., directiva 2012/19/UE). ¡No tirar a la basura doméstica!

Los recambios o equipos deben limpiarse y desinfectarse según normativa antes de su envío y destrucción. Las baterías deben retirarse antes de la destrucción del equipo (llamar al servicio técnico).

B. Braun Avitum AG garantiza la aceptación de devolución de recambios y equipos antiguos.

# Índice

| 8                            | HDF Online/HF Online                                                                                                    | 199        |
|------------------------------|----------------------------------------------------------------------------------------------------|------------|
| <b>8.1</b><br>8.1.1<br>8.1.2 | <b>Preparación de la hemodiafiltración/hemofiltración</b><br>Seleccionar HDF/HF<br>Introducción de parámetros HDF/HF en la pantalla | 200<br>200 |
| 8.1.3<br>8.1.4               | Entrada<br>Montaje del sistema de líneas de sangre<br>Cebado del sistema de líneas de sangre con líquido                            | 201<br>202 |
| 0.1.1                        | del puerto de sustitución                                                                                                    | 206        |
| 8.2                          | Preparación para HD estándar con líquido del<br>puerto de sustitución                                                               | 207        |
| 8.3                          | Conectar al paciente e iniciar la hemodiafiltración/<br>hemofiltración                                                              | 208        |
| 8.4                          | Durante la hemodiafiltración/hemofiltración                                                                                         | 209        |
| 8.5                          | Fin del tratamiento de HDF/HF                                                                                                    | 210        |
| 8.6                          | Comprobación del estado del filtro HDF                                                                                              | 213        |
| 8.7                          | Muestreo del líquido de sustitución                                                                                                 | 214        |

### HDF Online/HF Online

Además de la hemodiálisis, los equipos HDF ofrecen también los tipos de tratamiento de hemodiafiltración (HDF) y hemofiltración (HF), en los que el líquido de sustitución es preparado en línea por el equipo.

El equipo permite tratamientos HDF online y HF online en pre o post-dilución.

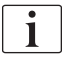

8

El usuario es el responsable de supervisar las buenas condiciones higiénicas del equipo y del líquido de diálisis y de sustitución que prepara el equipo.

Tenga presente, si fuera necesario, las normativas locales.

El agua de entrada y los concentrados de hemodiálisis utilizados para los tratamientos HDF Online y HF Online deben cumplir con la norma ISO 13959 (Agua para hemodiálisis y tratamientos relacionados) y la norma ISO 13958 (Concentrados para hemodiálisis y tratamientos relacionados).

En este capítulo sólo se describen detalladamente los procesos diferentes a los de hemodiálisis.

### Preparación de la hemodiafiltración/hemofiltración

### ADVERTENCIA!

8.1

¡Riesgo para el paciente por infección!

Durante tiempos de inactividad prolongados, la contaminación puede ocasionar el crecimiento de gérmenes y reacciones pirogénicas.

• Desinfectar el equipo antes del tratamiento, especialmente después de tiempos de parada prolongados.

### 8.1.1 Seleccionar HDF/HF

1. Pulsar el icono HDF Bipunción en la pantalla Selección de programa.

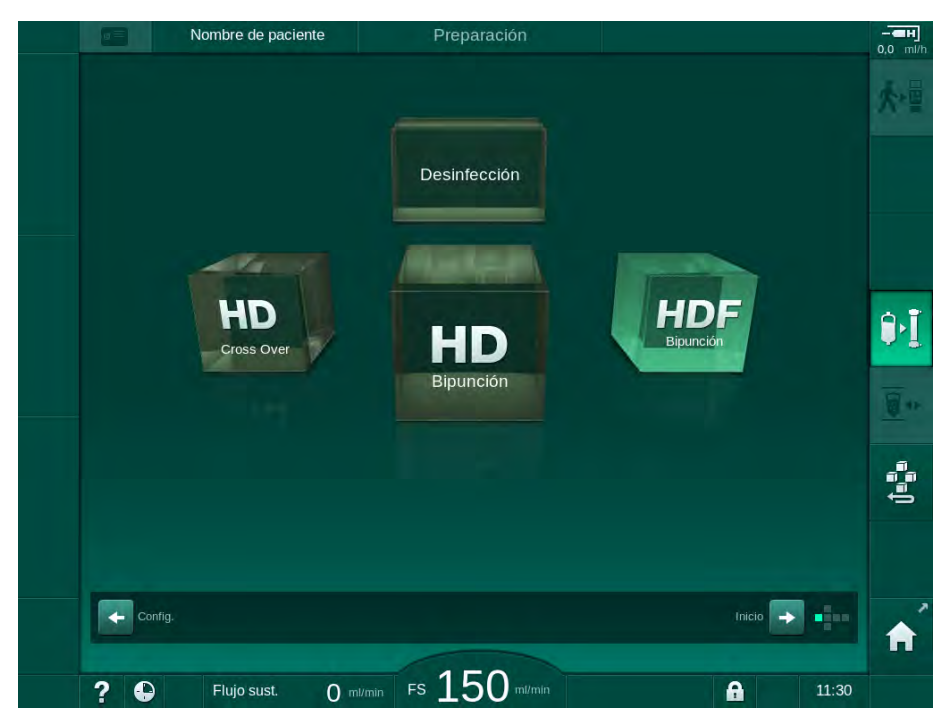

Fig. 8-1 Pantalla Selección de programa en modelos HDF

- ⅍ Se muestra la pantalla *Inicio* para el tratamiento HDF bipunción.
- 🤟 El equipo inicia automáticamente su secuencia de auto-test.
- 2. Seguir las instrucciones en pantalla.
- **3.** Si fuera necesario conectar los concentrados correspondientes (véase el apartado 5.5 Conexión del concentrado (91)).

8

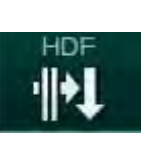

- 8.1.2 Introducción de parámetros HDF/HF en la pantalla Entrada
- 1. Pulsar el icono *HDF* en la pantalla *Entrada*.
  - Se muestran los parámetros HDF/HF online.

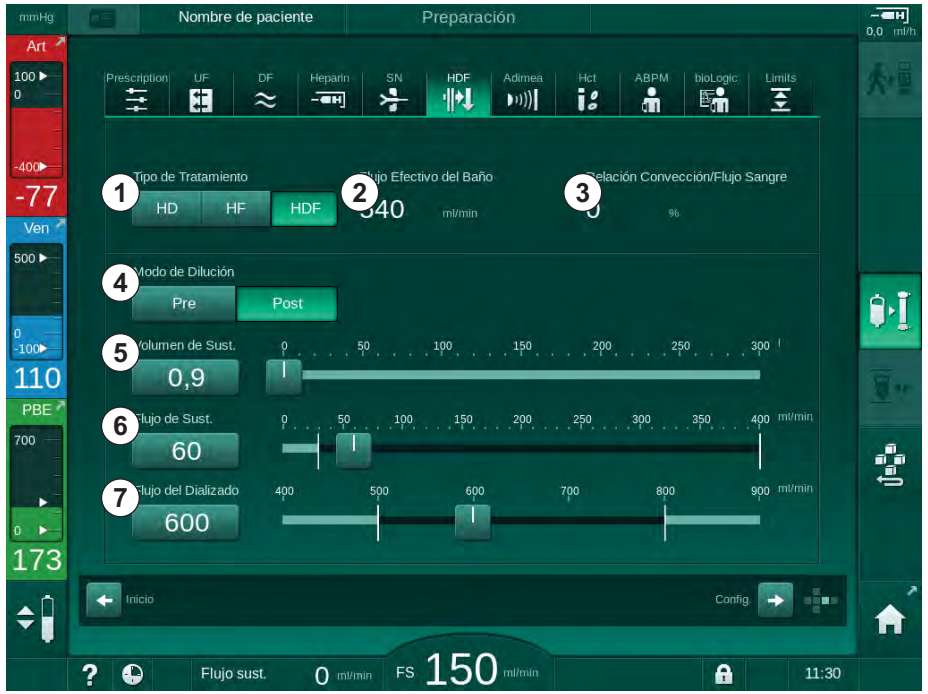

Fig. 8-2 Parámetros HDF/HF online en la pantalla Entrada

| Apar-<br>tado | Texto                      | Descripción                                                                                             |
|---------------|----------------------------|----------------------------------------------------------------------------------------------------|
| 1             | Tipo de tratamiento        | Seleccionar el tipo de tratamiento                                                                      |
| 2             | Flujo efectivo del<br>baño | Flujo real del líquido de diálisis a través del dializador                                              |
| 3             | Fracción de<br>Filtración  | Monitorización de la relación entre el flujo<br>convectivo total (flujo de UF) y el flujo de<br>sangre. |
|               |                            | La relación debería ser inferior al 30 % para<br>evitar la formación de coágulos en el<br>dializador.   |
|               |                            | Advertencia con una proporción > 30 %                                                                   |
|               |                            | Alarma con una proporción > 40 %                                                                        |
| 4             | Modo de dilución           | Seleccionar el modo pre-dilución o post-<br>dilución                                                    |
| 5             | Volumen de<br>sustitución  | Introducir el volumen de sustitución<br>mediante la calculadora o la barra                              |
| 6             | Flujo de sustitución       | Introducir el flujo de sustitución con la<br>calculadora o la barra                                     |
| 7             | Flujo del dializado        | Establecer el flujo del líquido de diálisis                                                             |

2. Ajustar los parámetros HDF/HF online según la siguiente tabla:

El modo HDF/HF puede ser activado incluso durante el tratamiento en curso. En caso de montar la línea de sustitución una vez iniciado el tratamiento no se comprobará la ausencia de fugas en la misma. Hay que prestar especial atención al conectar la línea: el usuario debe garantizar el purgado perfecto y la estanqueidad de las conexiones.

En pantalla se muestra la correspondiente alarma.

i

i

i

Los usuarios autorizados pueden ajustar los parámetros de HDF/HF online adicionales en el modo *Configuración del usuario*.

### 8.1.3 Montaje del sistema de líneas de sangre

El material fungible no debe haber superado su fecha de caducidad y deben ser estériles.

### A ¡ATENCIÓN!

¡Riesgo de quemaduras químicas!

Los desinfectantes muy concentrados pueden causar quemaduras químicas en la piel al ser rociados o derramados.

 Nunca se debe conectar/desconectar los conectores al dializador ni abrir el puerto de retorno o el puerto de sustitución durante una desinfección en marcha.

A ¡ATENCIÓN!

¡Riesgo de quemadura!

La desinfección del equipo se realiza a altas temperaturas de hasta 95 °C.

 Nunca se debe conectar/desconectar los conectores al dializador ni abrir el puerto de retorno o el puerto de sustitución durante una desinfección en marcha.

### HDF Online/HF Online

- 1 Bomba de heparina
- 2 POD de entrada del lado sangre (PBE)
- 3 Dializador
- 4 Bomba de sangre
- 5 Sensor de presión arterial PA
- 6 Sensor de presión venosa PV
- 7 Sensor de presión PBE
- 8 Línea de sustitución
- 9 Bomba de sustitución online
- 10 Cámara venosa
- 11 Línea de sustitución
- 12 Puerto de retorno
- 13 Puerto de sustitución
- 14 Sensor HCT
- 15 Detector de aire de seguridad (SAD)
- 16 Clamp de la línea arterial (SAKA)
- 17 Clamp de la línea venosa (SAKV)

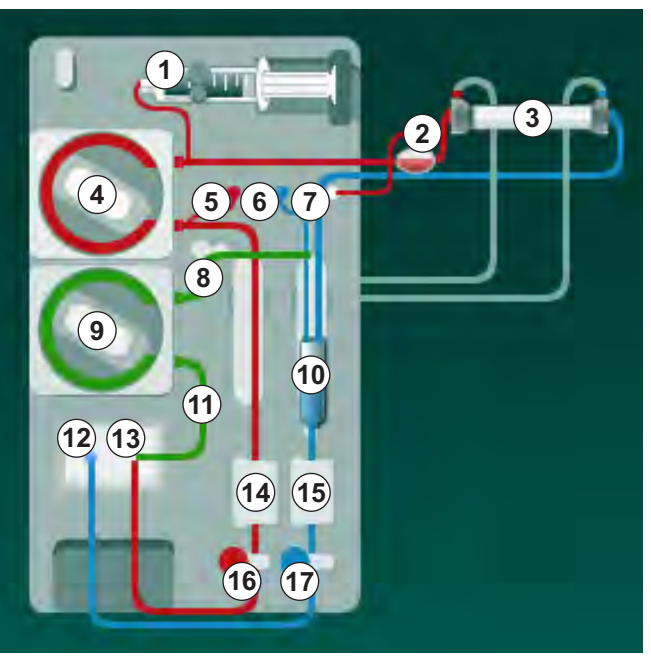

Fig. 8-3 Montaje del sistema A/V para el cebado HDF/HF online

- 1. Colocar el dializador en su soporte (véase el apartado 5.6 Conexión del dializador (95)).
- Retirar los conectores del dializador del puente de lavado y colocarlos en el dializador cuando así se indique en pantalla. Respetar el código de colores.
- Abrir la tapa de protección de la bomba de sangre ④.
- 4. Introducir el multiconector de la línea arterial y cerrar la tapa de protección de la bomba de sangre.
  - La bomba de sangre insertará el segmento de bomba de forma automática.
- Conectar la línea arterial (roja) al extremo izquierdo/inferior del dializador
   3.

Tener en cuenta la codificación por colores: el conector al dializador y el conector de la línea de sangre deben tener el mismo color en el mismo extremo del dializador.

- 6. Si está presente: abrir la cubierta del sensor HCT (9) e insertar la línea de sangre arterial.
- 7. Cerrar la tapa del sensor HCT. Comprobar que la tapa está firmemente cerrada.

### ADVERTENCIA!

¡Riesgo para el paciente por infusión arterial de aire!

- Asegurar que la línea arterial está insertada en el clamp arterial (SAKA).
- 8. Pasar la línea arterial por el clamp arterial (SAKA) 6 .
- **9.** Colocar la rama arterial de paciente del sistema A/V en el portatubos situado en el lateral izquierdo del equipo. No conectar hasta que lo indique el equipo.
- 10. Introducir la cámara venosa en el soporte.

### jAVISO!

¡No deslizar la cámara en el soporte desde arriba o éste podría romperse!

- Conectar la línea venosa (azul) al extremo derecho/superior del dializador
   3.
- 12. Abrir la cubierta del detector de aire en sangre (SAD) (5).

### A jADVERTENCIA!

¡Riesgo para el paciente por infusión de aire!

El uso de geles para facilitar la inserción de la línea de sangre o la presencia de coágulos en la línea de sangre hará que el detector de aire en sangre (SAD) no funcione adecuadamente.

- No utilice gel para ultrasonidos para facilitar la inserción de la línea de sangre en el SAD.
- Evite la presencia de coágulos en las líneas de sangre y en el dializador durante el tratamiento.
- 13. Insertar la línea venosa en el SAD.
- 14. Cerrar la tapa de protección del SAD.
- 15. Pasar la línea venosa por el clamp venoso (SAKV) 10.
- 16. Conectar la línea de monitorización de la presión venosa al sensor de presión PV ⑥, la línea de monitorización de la presión arterial al sensor de presión PA ⑤ y la línea de monitorización de la presión de entrada de sangre al sensor de presión PBE ⑦.
- Comprobar que las líneas de monitorización de presión no están acodadas y que estén roscadas de forma segura.
- Colocar el sistema A/V en los soportes de los que consta el frontal del equipo.
- **19.** Abrir la tapa de la bomba de sustitución ⑨.
- Introducir el multiconector de la línea de sustitución y cerrar la tapa de la bomba de sustitución.
  - La bomba de sustitución inserta automáticamente el segmento de bomba.
- 21. Cerrar todos los clamps en las líneas de servicio (puertos de inyección, etc.).

1

8

- **22.** Conectar la línea de sustitución al puerto de sustitución (1) (blanco) cuando se solicite en pantalla.
- 23. Conectar la línea venosa al puerto de retorno (2) (azul).
- 24. Post-dilución: conectar la salida de la línea de sustitución al conector postdilución de la cámara venosa.
- **25.** Pre-dilución: conectar la salida de la línea de sustitución al conector de pre-dilución de la línea arterial.
- 26. Conectar la línea arterial al conector arterial de la línea de sustitución.
- **27.** Comprobar que todas las conexiones están bien ajustadas.
- 28. Comprobar que las líneas de sangre no están acodadas.

Para cebado online con líquido de sustitución es indispensable alcanzar la conductividad final adecuada.

### A ¡ADVERTENCIA!

Riesgo para el paciente en caso de pérdida de sangre por desconexión de la aguja venosa.

- Revisar regularmente el acceso vascular del paciente.
- Compruebe que el sistema de control de presión está activo.

### 8.1.4 Cebado del sistema de líneas de sangre con líquido del puerto de sustitución

Los equipos HDF permiten cebar el sistema de líneas de sangre y el dializador con líquido de sustitución preparado por el equipo. El líquido de sustitución se toma del puerto de sustitución del equipo y fluye hacia el puerto de retorno.

¡El cebado por puerto de retorno y el cebado online solo se pueden iniciar si no hay ninguna desinfección en marcha!

i

i

El líquido de diálisis (DF) solo está disponible si se pasan todos los tests DF y no hay ningún tipo de alarma DF pendiente. El equipo es capaz de detectar roturas en el filtro de diálisis durante el test de presiones.

Si los test fallaron aparece la correspondiente advertencia en pantalla. Para más detalles, consultar las listas de alarmas en el capítulo Alarmas y localización de Registro de errores.

Todas las secuencias automáticas de test se describen de manera detallada en el manual de servicio.

1. Abrir todos los clamps de las líneas de sangre.

### A ¡ATENCIÓN!

¡Riesgo de infección!

Toxinas y/o gérmenes en el sistema de líneas de sangre pueden contaminar la sangre del paciente. ¡Es necesario iniciar la bomba de sangre!

- Iniciar la bomba de sangre para llenar el sistema A/V con suero.
- Asegurar que el líquido no contenga toxinas y/o gérmenes.
- 2. Pulsar el icono Iniciar cebado.
  - La bomba de sangre arranca. El sistema de líneas de sangre y la línea de sustitución se llenan con líquido de sustitución.
- **3.** Si es necesario, se puede aplicar un bolo de heparina para impregnar el sistema A/V.
- 4. Utilizar los botones +/- en el monitor para ajustar la velocidad de la bomba de sangre.
- **5.** Sin cebado automático, ajustar el nivel en la cámara venosa en torno al 75 %.
  - Una vez finalizada con éxito la secuencia de auto-test, el cebado continúa con los parámetros de lavado prefijados.
- **6.** Comprobar que el sistema de líneas de sangre y el dializador están completamente llenos con líquido.
  - Cuando el volumen de cebado restante ha descendido hasta 0 (indicación: "--- ml"), la bomba de sangre se detiene.
- **7.** Después del aclarado, realizar las comprobaciones finales y girar el dializador a la posición de tratamiento.

**i** 

El equipo también se puede acondicionar con líquido de cebado en formato bolsa (véase el capítulo 5 Preparación del equipo para el tratamiento (83)).

### 8.2 Preparación para HD estándar con líquido del puerto de sustitución

Es posible utilizar líquido de sustitución, desde el puerto de sustitución, para cebar el sistema A/V de HD estándar sin necesidad de utilizar línea de sustitución.

- 1. Pulsar HD Bipunción en la pantalla Selección de programa.
- 2. Colocar el dializador en su soporte: dializador en posición horizontal, conector de línea arterial (roja) a la izquierda, conectores Hansen en la parte superior.

### A ¡ATENCIÓN!

¡Riesgo de quemaduras químicas!

Los desinfectantes muy concentrados pueden causar quemaduras químicas en la piel al ser rociados o derramados.

 Nunca conectar/desconectar los conectores al dializador ni abrir el puerto de retorno o el puerto de sustitución durante una desinfección en progreso.

8

### A ¡ATENCIÓN!

¡Riesgo de quemadura!

La desinfección del equipo se realiza a altas temperaturas de hasta 95 °C.

- Nunca conectar/desconectar los conectores al dializador ni abrir el puerto de retorno o el puerto de sustitución durante una desinfección en progreso.
- Retirar los conectores del dializador del puente de lavado y colocarlos en el dializador. Respetar el código de colores.
- Montar el sistema A/V HD estándar, pero conectar la rama arterial de paciente al puerto de sustitución (blanco) y la rama venosa de paciente al puerto de retorno (azul).
  - b El equipo reconoce que debe utilizar los puertos en lugar de suero.
- 5. Pulsar el icono Iniciar cebado.
  - La bomba de sangre se inicia. El sistema A/V se llena con líquido de sustitución desde el puerto de sustitución.
- **6.** Después del aclarado, realizar las comprobaciones finales y girar el dializador a la posición de tratamiento.

### 8.3 Conectar al paciente e iniciar la hemodiafiltración/ hemofiltración

Una vez confirmados los datos del paciente, aparece la pantalla *Inicio* con la indicación *Conectar al paciente*.

Los equipos HDF admiten la conexión del paciente tanto blanca como roja (véase el apartado 6.2 Conexión del paciente e inicio del tratamiento (131)). En este apartado solo se describe la conexión roja.

### A ¡ADVERTENCIA!

¡Riesgo de infección!

La presencia de gérmenes en el sistema de líneas de sangre y la línea de sustitución puede contaminar la sangre del paciente.

- Respete las medidas de higiene al conectar las líneas arterial y venosa.
- Cerrar el conector arterial de la línea de sustitución con un tapón adecuado.
- 1. Retirar la línea arterial de la línea de sustitución, situada en el puerto de sustitución, y conectarla al paciente.

### ADVERTENCIA!

¡Riesgo de flujo de sangre reducido y, en consecuencia, reducción de la eficacia del tratamiento!

Si el usuario no abre el clamp de la línea arterial o la conexión arterial del paciente después de reconectar al paciente, se produce una presión extremadamente negativa previa a la bomba.

- Abrir el clamp en la línea arterial y abrir la conexión del paciente después de conectar al paciente.
- 2. Abrir el clamp en la línea arterial y el acceso arterial del paciente.
- 3. Pulsar la tecla *Inicio/Paro* en el monitor para iniciar la bomba de sangre.
  - La bomba de sangre se inicia con la velocidad programada para llenar el sistema de líneas de sangre con sangre.
  - La bomba de sangre se detiene automáticamente cuando se detecta por primera vez sangre en el sensor de rojo (RDV) del detector de aire en sangre (SAD).
- 4. Retirar la línea venosa del puerto de retorno y conectarla al paciente.
- 5. Abrir el clamp de la línea venosa y el acceso venoso del paciente.
- 6. Cerrar el puerto de retorno.
- 7. Pulsar la tecla *Inicio/Paro* del monitor para iniciar la bomba de sangre.

8. Pulsar el icono.

- 🖖 El equipo cambia a tratamiento.
- b El indicador luminoso del monitor se ilumina en color verde.

### 8.4 Durante la hemodiafiltración/hemofiltración

Al igual que durante la hemodiálisis, las siguientes funciones adicionales se encuentran disponibles durante la HDF/HF:

- Tratamiento en UF mínima
- Administración de un bolo de heparina
- Administración de un bolo de infusión
- Interrupción de la hemodiafiltración/hemofiltración

#### Bolo de infusión

ĺ

İ

Si el flujo de sustitución se interrumpe (p. ej. debido a una bomba de sustitución defectuosa o a un fallo en la conductividad), realizar el bolo de infusión con una bolsa de suero a través de la bomba de sangre para evitar embolia de aire.

En caso de fallo de la bomba de sangre durante un bolo de infusión, completar el procedimiento manualmente con una bolsa de suero. Seguir las instrucciones en pantalla.

#### 

¡Riesgo para el paciente debido a un aumento insuficiente del volumen de sangre en caso de corte de corriente!

El bolo de infusión se interrumpe en caso de corte de corriente sin batería de emergencia o si la duración del corte de corriente supera la capacidad de la batería de emergencia.

- Comprobar si el volumen del bolo ha sido el suficiente en cuanto se haya restablecido la alimentación.
- Si el volumen del bolo ha sido insuficiente, repetir el bolo.
- Alternativamente, el bolo se puede administrar desde una bolsa.

### A ¡ATENCIÓN!

¡Riesgo para el paciente debido a un aumento insuficiente del volumen de sangre en caso de falta de fluido!

El volumen de sangre no aumenta lo suficiente si se interrumpe el suministro central de concentrado o el suministro central de agua. ¡No se puede administrar el bolo de infusión!

- Comprobar si el volumen del bolo de infusión ha sido el suficiente en cuanto se haya restablecido la línea de suministro en cuestión.
- Si el volumen del bolo de infusión ha sido insuficiente, repetir el bolo de infusión.
- Alternativamente, el bolo se puede administrar desde una bolsa.

### ADVERTENCIA!

¡Riesgo para el paciente por pérdida hemática!

Comprobar que la conexión es estanca después de la bomba de sangre.

### ADVERTENCIA!

¡Riesgo para el paciente por infusión de aire!

- Comprobar que la conexión es estanca delante de la bomba de sangre.
- Comprobar que el puerto de infusión está cerrado después de la administración del bolo de infusión.

Para un bolo de infusión, la línea de sustitución debe estar conectada al puerto de sustitución. A continuación, el bolo puede iniciarse directamente desde la pantalla *Emergencia* sin conectar ninguna bolsa de infusión. Para obtener más información, consulte el apartado 6.3.6.1 Bolo de líquido (143).

### 8.5 Fin del tratamiento de HDF/HF

Al finalizar el tratamiento suena una señal acústica y se muestra el mensaje *Tiempo de tratamiento finalizado*. El indicador luminoso en el monitor se ilumina en amarillo.

- La UF horaria se fija en 50 ml/h.
- La bomba de sangre sigue en funcionamiento.
- En lugar del tiempo restante se muestra el tiempo de tratamiento excedido como *Tiempo extra*.

### Finalización del tratamiento

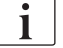

Si *Drenado automático del dializador/cartucho de bicarbonato* está activado en el modo *Configuración del usuario*, el drenado del cartucho de bicarbonato se inicia cuando se accede a la reinfusión por lo que la reinfusión estándar es imposible.

 Abrir la tapa del puerto de sustitución cuando se finaliza una hemodiálisis estándar (sin línea de sustitución) con *Drenado automático del dializador/* cartucho de bicarbonato activado en el modo *Configuración del usuario*.

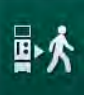

- 2. Pulsar el icono.
  - & Aparece una ventana de confirmación: Acceso a la fase de reinfusión.
- 3. Pulsar la tecla *Enter* para confirmar la reinfusión.
  - En la pantalla se muestran los mensajes Desconectar al paciente e Inicie la bomba de sangre.

Preparación de la reinfusión con líquido de sustitución

¡Riesgo de infección!

La presencia de gérmenes en el sistema A/V y la línea de sustitución puede contaminar la sangre del paciente.

- Respetar las medidas de higiene al conectar las líneas arterial y venosa.
- Sellar la conexión de la línea de sustitución con un tapón adecuado.

### A ¡ATENCIÓN!

¡Riesgo para el paciente por pérdida hemática!

Se producirá una pérdida de sangre si el usuario no cierra los clamps del acceso vascular del paciente antes de desconectar la línea de sangre.

- Cerrar el clamp arterial del acceso vascular del paciente antes de desconectar la línea arterial.
- Cerrar el clamp venoso del acceso vascular del paciente antes de desconectar la línea venosa.

Caso 1: con línea de sustitución:

- 1. Cerrar el clamp en el acceso vascular arterial del paciente.
- 2. Cerrar el clamp de la línea arterial.
- 3. Retirar la línea arterial del paciente.
- Conectar la línea arterial a la conexión de la línea de sustitución situada entre el puerto de sustitución y la bomba de sustitución.
- 5. Abrir el clamp de la línea de sustitución.
- 6. Abrir el clamp de la línea arterial.

Caso 2: hemodiálisis estándar finalizada (sin línea de sustitución):

 Colocar el conector de prolongación (suministrado con el sistema A/V) en el puerto de sustitución.

Utilizar siempre el conector para evitar que el puerto de sustitución entre en contacto con la sangre del paciente.

- 2. Cerrar el clamp en el acceso vascular arterial del paciente.
- 3. Cerrar el clamp de la línea arterial.

1

- 4. Retirar la línea arterial del paciente.
- 5. Conectar la línea arterial al conector.
- 6. Abrir el clamp de la línea arterial.

8

### Reinfundir la de sangre y desconectar al paciente

Si el flujo de sustitución se interrumpe (p. ej. debido a una bomba de sustitución defectuosa o a un fallo en la conductividad), realizar la reinfusión mediante bolsa de suero y bomba de sangre para evitar embolia de aire.

En caso de fallo de la bomba de sangre durante la reinfusión online, completar el proceso de forma manual y mediante suero. Seguir las instrucciones en pantalla.

i

i

i

Durante la reinfusión, las ventanas límite se encuentran en los valores máximos. La reinfusión requiere de una atención especial.

- 1. Inicie la bomba de sangre.
  - 🖖 El volumen de sangre reinfundido se muestra en la pantalla.

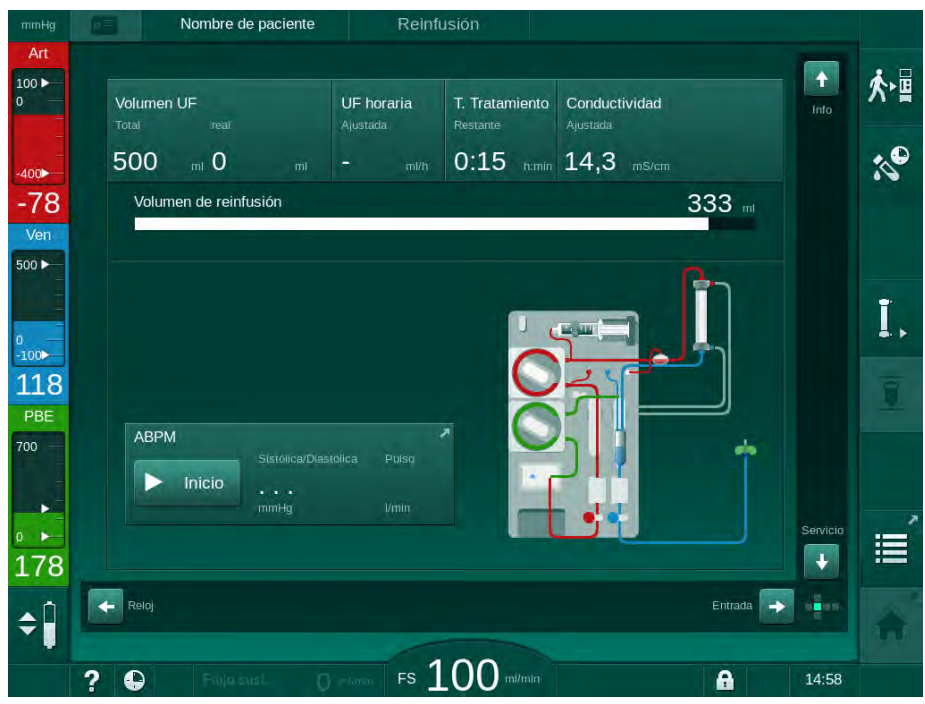

Fig. 8-4 Pantalla Reinfusión

- La bomba de sangre se detiene automáticamente una vez se han reinfundido 360 ml, transcurrido un tiempo de reinfusión de 5 minutos, o detectado suficiente líquido de sustitución en el detector de rojo (RDV).
- 2. Para continuar con la reinfusión, pulsar la tecla *Inicio/Paro* para reiniciar la bomba de sangre.
  - b El equipo reinfunde otros 360 ml o reinfundirá durante otros 5 minutos.
- **3.** Una vez finalizada la reinfusión, cerrar el clamp en el acceso venoso del paciente.
- 4. Desconectar la rama venosa del paciente.

**5.** Drenar el dializador (ver el apartado 7.1 Drenado del material fungible (165)).

### ADVERTENCIA!

¡Riesgo para el paciente por contaminación cruzada!

• Desinfectar el equipo justo después del tratamiento para limpiar y desinfectar adecuadamente los puertos de sustitución.

### 8.6 Comprobación del estado del filtro HDF

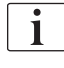

Se describe la desinfección regular después/antes del tratamiento de diálisis en el capítulo Desinfección.

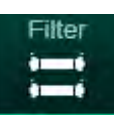

- 1. Pulsar el icono Filtro en la pantalla Configuración.
  - Se muestra tanto el tiempo restante de uso como los tratamientos restantes de los filtros DF y HDF.

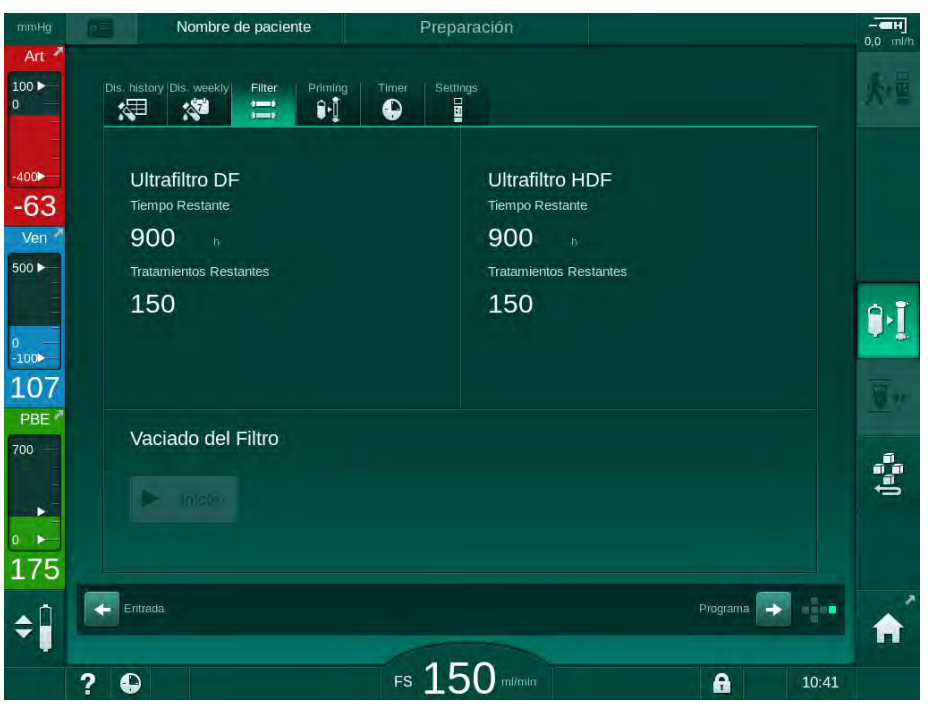

Fig. 8-5 Pantalla Configuración, Filtro

Para obtener más información sobre el cambio del filtro HDF, consultar el apartado 7.2.3 Cambio del filtro DF/HDF (168).

### 8.7 Muestreo del líquido de sustitución

Para la toma de muestras aséptica del líquido de sustitución, proceder como sigue.

- 1. Preparar el equipo como de costumbre.
- 2. Insertar la línea de sustitución.
- **3.** Conectar la rama arterial y venosa del paciente a una bolsa de suero para permitir la circulación.
- 4. Comenzar el tratamiento (sin paciente, sin bypass).
- 5. Ajustar el flujo de sustitución a 200 ml/min.
- **6.** Extraer el volumen de muestra requerido del conector de infusión de la línea de sustitución.
- 7. Finalizar el tratamiento.
- 8. Iniciar la desinfección.

# Índice

| 9     | Procedimientos de unipunción               | 217 |
|-------|--------------------------------------------|-----|
| 9.1   | Unipunción cross-over (SNCO)               | 218 |
| 9.1.1 | Cambio al procedimiento SNCO               | 218 |
| 9.1.2 | Preparación del tratamiento SNCO           | 219 |
| 9.1.3 | Regulación de nivel en el procedimiento de |     |
|       | unipunción                                 | 223 |
| 9.1.4 | Ejecución del tratamiento SNCO             | 224 |
| 9.1.5 | Finalización del tratamiento SNCO          | 228 |
| 9.2   | Unipunción de emergencia (SNV)             | 229 |
| 9.2.1 | Pasar de DN a SNV durante el tratamiento   | 229 |
| 9.2.2 | Ejecución del tratamiento con SNV          |     |
| 9.2.3 | Finalización del tratamiento SNV           | 232 |
|       |                                            |     |
i

9

# Procedimientos de unipunción

## ADVERTENCIA!

¡Riesgo para los pacientes en procedimiento de unipunción o con catéteres venosos centrales!

Una presión negativa puede generar aire en el sistema A/V.

- Conectar la línea venosa firmemente al acceso del paciente para evitar que se le infunda aire.
- Compruebe que la presión sea positiva.

A continuación únicamente se describen de forma detallada aquellos procedimientos de tratamiento de unipunción cross-over y de unipunción de emergencia que difieren del tratamiento en bipunción. Para información detallada sobre el funcionamiento, ver los capítulos 5 Preparación del equipo para el tratamiento (83) a 7 Post-tratamiento (165).

i

## 9.1 Unipunción cross-over (SNCO)

## 9.1.1 Cambio al procedimiento SNCO

El tratamiento SNCO se puede activar durante un tratamiento de bipunción (DN) en marcha, por ejemplo, en el caso que una aguja del paciente dejara de funcionar.

¡El cambio a tratamiento SNCO solo es posible mediante el sistema A/V SNCO específico! Si el equipo se preparó con un sistema A/V estándar con 1 cámara, el tratamiento se debe interrumpir para cambiar el sistema A/V (véase el apartado 6.3.9 Interrupción del tratamiento para el cambio de consumibles (151)).

- 1. Cambiar a la pantalla *Entrada*.
- **2.** Pulsar el icono SN (Fig. 9-1, ①).

| mmHg         | Nombre de paciente         | Tratamiento                  | Bypass                     |    |
|--------------|----------------------------|------------------------------|----------------------------|----|
| Art 7        | Prescription UF DF Hepatri | SN HDF Adimea                | Het ABPM bioLogic Limits   | ₽≮ |
| -400►<br>-74 | Modo de tratamiento        | Modo automár 3               | Acceso vascular            | ▲  |
| Ven 500 ►    | Volumen/Ciclo ml           | Volumen/Ciclo                | PA de control              |    |
| 0<br>-100    | - 20 +                     | 0 ml<br>Presión PBE promedio | -200 mmHg<br>PV de control | ][ |
| PBE 700      |                            | U mmHg                       | 200 mmHg                   |    |
|              |                            |                              |                            |    |
| 179<br>≑Î    | Inicio                     |                              | Config.                    | Â  |
|              | ? •                        | FS 100 m/min                 | <b>A</b> 11:25             |    |

Fig. 9-1 Cambio a tratamiento de unipunción Cross Over

- **3.** Seleccionar *Modo de tratamiento*, *SNCO* ② y pulsar la tecla *Enter* para confirmar.
- **4.** Seleccionar *Modo automático, On* u *Off* ③ (véase el apartado 9.1.4 Ejecución del tratamiento SNCO (224)).
- 5. Ajustar los parámetros de tratamiento: Para el modo automático (*Modo automático*, *On*) establecer el volumen del ciclo (véase Ajuste del modo SNCO: Modo automático On (226)). Para el modo manual (*Modo automático*, *Off*) ajustar el flujo de sangre y el nivel en la cámara (véase Ajuste del modo SNCO: Modo automático Off (225)).
- 6. Continuar el tratamiento según las indicaciones que aparecen en los siguientes apartados.

9

## 9.1.2 Preparación del tratamiento SNCO

#### Herramientas y materiales

Sistema A/V SNCO

## Inicio del modo HD Cross Over

1. Pulsar el icono HD Cross Over en la pantalla Selección de programa.

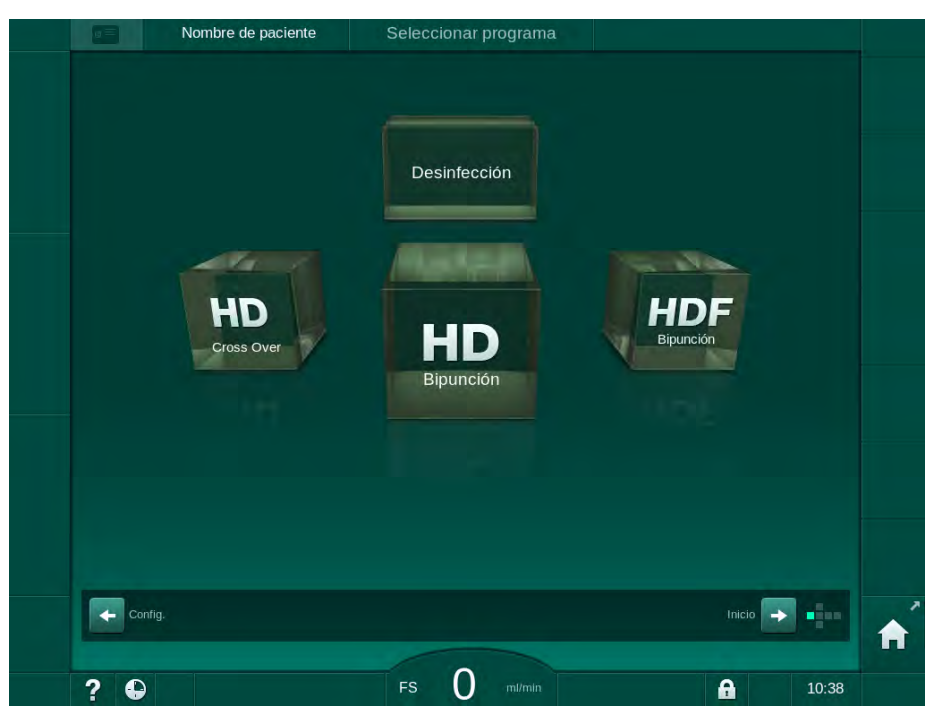

Fig. 9-2 Pantalla Selección de programa

- Se muestra la pantalla *Inicio* para el procedimiento HD SNCO.
- ✤ El equipo inicia automáticamente con la secuencia de auto-test.
- 2. Seguir las instrucciones que aparecen en pantalla.

#### Conexión del concentrado

1. Si fuera necesario, conectar los concentrados correspondientes (véase el apartado 5.5 Conexión del concentrado (91)).

Conexión del dializador y montaje del sistema A/V

## ADVERTENCIA!

¡Riesgo para el paciente en caso de pérdida hemática o hemólisis!

El uso de un sistema A/V defectuoso o con presencia de fugas previas al clamp causa pérdidas hemáticas. Cualquier estrechamiento en el circuito extracorpóreo (p. ej., acodamiento en la línea de sangre o el uso de agujas demasiado finas) puede provocar hemólisis.

- Comprobar que el sistema A/V no está dañado.
- Asegurar que todas las conexiones son estancas y sin presencia de fugas.
- Comprobar que ninguna línea del sistema A/V se encuentre acodada.
- Escoger un tamaño de aguja que ofrezca un flujo de sangre medio adecuado.

# A ¡ATENCIÓN!

¡Riesgo de quemaduras químicas!

Los desinfectantes muy concentrados pueden causar quemaduras químicas en la piel al ser rociados o derramados.

 Nunca conectar/desconectar los conectores al dializador ni abrir el puerto de retorno durante una desinfección en marcha.

# 

¡Riesgo de quemadura!

La desinfección del equipo se realiza a altas temperaturas de hasta 95 °C.

- Nunca conectar/desconectar los conectores al dializador ni abrir el puerto de retorno durante una desinfección en marcha.
- 1. Fijar el dializador (Fig. 9-3, ③) en su soporte (véase el apartado 5.6 Conexión del dializador (95)).
- Bomba de heparina
  POD de entrada del lado sangre (PBE)
- 3 Dializador
- 4 Bomba de sangre
- 5 Sensor de presión arterial (PA)
- 6 Sensor de presión venosa (PV)
- 7 Sensor de presión de entrada del lado sangre (PBE)
- 8 Cámara arterial
- 9 Cámara venosa
- 10 Sensor HCT (opción)
- 11 Detector de aire de seguridad (SAD)
- **12** Clamp de la línea arterial (SAKA)
- 13 Clamp de la línea venosa (SAKV)
- 14 Conexión del paciente

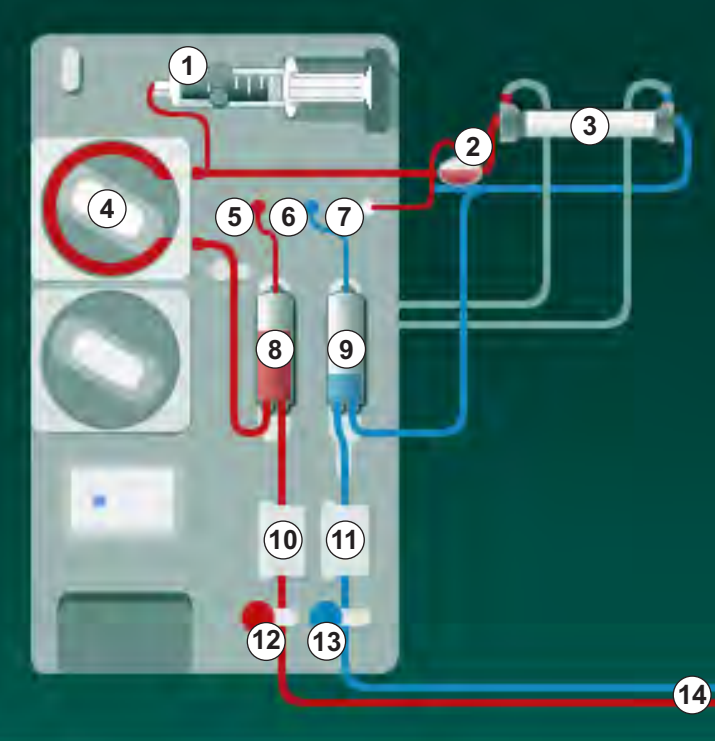

Fig. 9-3 Montaje del sistema A/V - Unipunción Cross Over

- 2. Retirar los conectores del dializador del puente de lavado y colocarlos en el dializador. Respetar el código de colores.
- 3. Introducir la cámara arterial (8) en el soporte.

## jAVISO!

¡No deslizar la cámara en el soporte desde arriba o éste podría romperse!

- **4.** Abrir la tapa de la bomba de sangre ④ e insertar el multiconector de la línea arterial en la bomba de sangre.
- 5. Cerrar la tapa de protección de la bomba de sangre.
- Conectar la línea arterial (roja) al extremo izquierdo/inferior del dializador
  3.

Tener en cuenta la codificación por colores: el conector al dializador y el conector de la línea de sangre deben tener el mismo color en el mismo extremo del dializador.

- 7. Si existe, abrir la tapa del sensor de hematocrito (HCT) (1) e insertar la línea arterial.
- 8. Cerrar la tapa del sensor HCT. Comprobar que la tapa está firmemente cerrada.

## ADVERTENCIA!

¡Riesgo para el paciente por infusión arterial de aire!

- Asegurar que la línea arterial está insertada en el clamp arterial (SAKA).
- 9. Colocar la línea arterial en el SAKA @ .
- **10.** Colocar la rama arterial de paciente del sistema A/V en el portatubos situado en el lateral izquierdo del equipo.
- **11.** Introducir la cámara venosa (9) en el soporte.

## jAVISO!

¡No deslizar la cámara en el soporte desde arriba o éste podría romperse!

- Conectar la línea venosa (azul) al extremo derecho/superior del dializador
  3 .
- 13. Abrir la tapa del detector de aire en sangre (SAD) 1 .

## ADVERTENCIA!

¡Riesgo para el paciente por infusión de aire!

El uso de geles para facilitar la inserción de la línea de sangre o la presencia de coágulos en la línea de sangre hará que el detector de aire en sangre (SAD) no funcione adecuadamente.

- No utilice gel para ultrasonidos para facilitar la inserción de la línea de sangre en el SAD.
- Evite la presencia de coágulos en las líneas de sangre y en el dializador durante el tratamiento.
- 14. Insertar la línea venosa en el SAD.
- 15. Cerrar la tapa de protección del SAD.
- 16. Colocar la línea venosa en el clamp venoso (SAKV) (3).
- 17. Conectar las líneas de monitorización de presión a los sensores de presión PA (5), PV (6), PBE ⑦.
- **18.** Comprobar que las líneas de monitorización de presión no están acodadas y que estén roscadas de forma segura.

- Colocar el sistema A/V en los soportes de los que consta el módulo frontal del equipo.
- **20.** Cerrar todos los clamps en las líneas de servicio (puertos de inyección, etc.).
- **21.** Conectar la rama arterial de paciente del sistema A/V al suero fisiológico (hasta 2,5 kg) y éste en la barra portasueros.
- **22.** Cebado bolsa a bolsa: conectar la rama venosa de paciente a la bolsa de retorno.
- **23.** Cebado mediante puerto de retorno: conectar la rama venosa de paciente al puerto de retorno.
- 24. Comprobar que todas las conexiones están bien ajustadas.
- 25. Comprobar que las líneas de sangre no están acodadas.

## ADVERTENCIA!

¡Riesgo por flujo de sangre reducido y, en consecuencia, reducción de la eficacia del tratamiento!

Si el usuario no abre el clamp de la línea arterial o la conexión arterial del paciente después de su conexión, se genera una presión extremadamente negativa previa a la bomba.

 Abrir el clamp de la línea arterial y abrir la conexión arterial del paciente después de conectar al paciente.

#### Preparación del tratamiento

1

 Comprobar que todos los clamps requeridos están abiertos en el sistema A/V.

¡El cebado mediante el puerto de retorno solo se puede iniciar si no hay ninguna desinfección en marcha!

- 2. Pulsar el icono Iniciar cebado.
  - Iniciar la bomba de sangre. El volumen de cebado restante se decrementa.
- 3. Si es necesario, se puede realizar en este momento un bolo de heparina para bañar el sistema A/V.
- 4. Si es necesario, ajustar los niveles en las cámaras.
- 5. Introducir el volumen de ultrafiltración (UF).
- 6. Adaptar cualquier otro parámetro adicional si es necesario.
- **7.** Después del aclarado, realizar las comprobaciones finales y girar el dializador a la posición de tratamiento.
- 8. Pulsar la tecla *Enter* para confirmar que el tratamiento puede comenzar.
- 9. Confirmar los datos de tratamiento.

IFU 38910440ES / Rev. 1.03.00 / 11.2018

## 9.1.3 Regulación de nivel en el procedimiento de unipunción

## A jADVERTENCIA!

¡Riesgo para el paciente por infección!

La contaminación del filtro hidrófobo protector de los sensores de presión del sistema A/V puede causar una infección. Cuando ha penetrado sangre en el equipo:

- Indicar al servicio técnico que sustituya las siguientes piezas de la máquina: conector Luer-Lock, tubo de conexión interno y filtro hidrófobo protector de los sensores de presión.
- Solo utilizar el equipo de nuevo cuando se hayan sustituido las piezas.
- Realizar una desinfección después de la sustitución.

La regulación del nivel permite al usuario establecer niveles de líquido en las cámaras mediante la pantalla táctil.

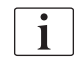

El usuario está obligado a comprobar el ajuste correcto de los niveles en las cámaras.

#### Activación de la regulación del nivel

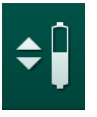

- 1. Pulsar el icono y pulsar la tecla *Enter* en el monitor para confirmar.
  - ✤ Los iconos para subir o bajar los niveles en las cámaras se activan.

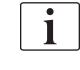

La regulación del nivel se desactiva automáticamente al cabo de 20 segundos si no se pulsa ningún icono.

#### Subir nivel

- 1. Pulse la flecha "arriba" de la cámara respectiva para aumentar el nivel ligeramente.
- 2. Observar el nivel.
- **3.** Si fuera necesario, pulsar repetidamente la flecha arriba para corregir el ajuste.

#### **Bajar nivel**

- 1. Pulse la flecha "abajo" para la cámara respectiva para disminuir el nivel ligeramente.
- Observar el nivel.
- Si fuera necesario, pulsar repetidamente la flecha abajo para corregir el ajuste.

## ADVERTENCIA!

¡Riesgo de reducción de efectividad de la diálisis!

 Asegurar que no entra aire en el dializador al bajar el nivel en la cámara arterial.

## Desactivación de la regulación del nivel

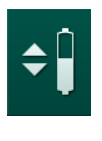

- **1.** Pulsar nuevamente el icono.
  - b La regulación del nivel se desactiva.

## 9.1.4 Ejecución del tratamiento SNCO

## Conexión del paciente e inicio del tratamiento

| • |
|---|
| 1 |
|   |

El tratamiento SNCO admite la conexión tanto blanca como roja del paciente (véase el apartado 6.2 Conexión del paciente e inicio del tratamiento (131)). En este apartado solo se describe la conexión roja.

En conexión blanca la sangre tarda más en llegar al detector de rojo (RDV) del detector de aire en sangre (SAD).

- 1. Pulsar el icono Conectar al paciente.
  - ✤ El equipo accede a la fase de conexión.
- 2. Confirmar los datos del paciente (véase el apartado 6.1 Comprobación del peso del paciente (129)).
- 3. Conectar la rama arterial al paciente.
- 4. Iniciar la bomba de sangre y ajustar el flujo de sangre.
  - El sistema A/V se llena con la sangre del paciente. En cuanto el sensor de rojo del detector de aire en sangre (SAD) detecta sangre por primera vez, la bomba de sangre se detiene automáticamente y se activa un mensaje (¿Paciente conectado?).

## ADVERTENCIA!

¡Riesgo para el paciente por pérdida hemática!

- Comprobar que las agujas están bien colocadas.
- Comprobar que todas las conexiones están bien ajustadas.
- En la conexión venosa, comprobar que todas las conexiones son adecuadas y estancas.
- 5. Conectar la rama venosa al paciente.
- 6. Reiniciar la bomba de sangre.
  - Se inicia el tratamiento.
- 7. Si es necesario, desactivar el bypass (en función de la configuración ajustada).
- 8. Seleccionar Modo automático, On u Off.

## Ajuste del modo SNCO: Modo automático Off

Con el Modo automático OFF el flujo de sangre y las presiones arterial y venosa de control (PA CO/PV CO) deben ser ajustadas por el usuario. El volumen de ciclo es una consecuencia de estos ajustes.

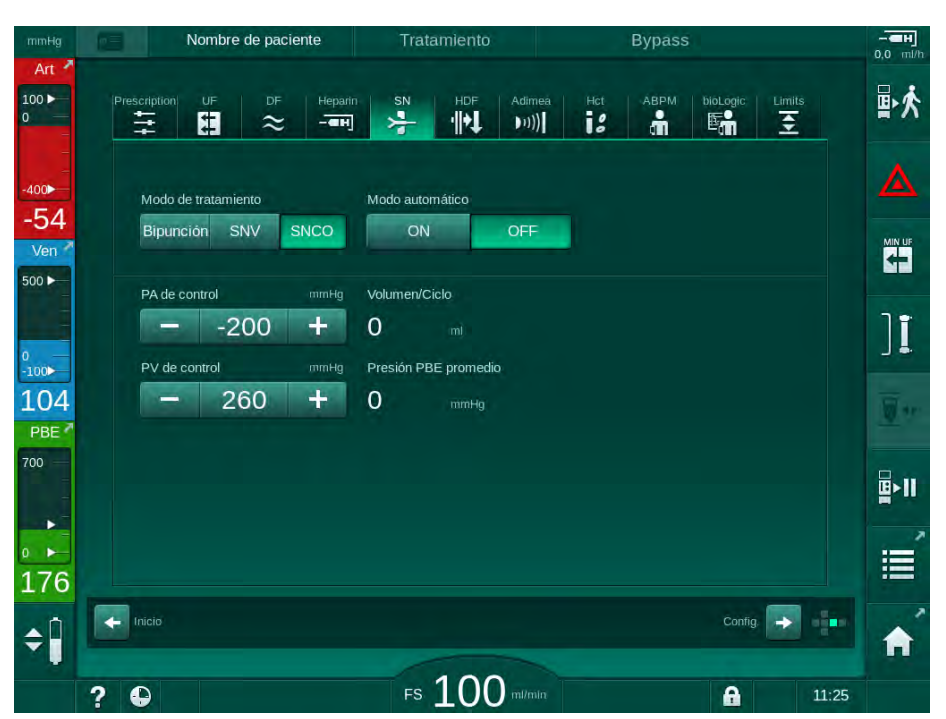

Fig. 9-4 Unipunción Cross Over (SNCO) Modo Manual

Con el modo automático OFF, los niveles en las cámaras se deben fijar con los siguientes valores:

- Arterial: aprox. 75 % del volumen de la cámara
- Venoso: aprox. 50 % del volumen de la cámara

## ADVERTENCIA!

¡Riesgo por flujo de sangre reducido y, en consecuencia, reducción de la eficacia del tratamiento!

En SNCO, modo automático OFF, se puede incrementar la recirculación en el acceso vascular.

- Comprobar periódicamente el volumen real de ciclo durante el tratamiento.
- Comprobar el volumen de ciclo alcanzado o la eficacia de la diálisis después del tratamiento.

El volumen de recirculación máximo previsto (es decir, el volumen entre la intersección de la línea de sangre arterial y venosa en el acceso del paciente y la punta de la aguja) es de 2 ml. Si se utiliza un acceso vascular con mayor volumen de recirculación:

- Comprobar el volumen de ciclo en intervalos de tiempo regulares durante el tratamiento (icono *SN* en la pantalla *Entrada*).
- Comprobar el volumen de ciclo alcanzado después del tratamiento (tendencia en *volumen de fase real* en pantalla *Servicio*) o comprobar la eficacia de la diálisis después del tratamiento mediante muestreo sanguínea.

#### Ajuste del modo SNCO: Modo automático On

Si está seleccionado Modo automático ON, el usuario debe seleccionar el tipo de acceso del paciente (catéter o aguja) y ajustar el volumen de ciclo. El flujo de sangre se ajusta automáticamente en función del volumen de ciclo ajustado.

## ADVERTENCIA!

¡Riesgo para el paciente en caso de eficacia reducida de la diálisis!

Una tasa de recirculación elevada junto con un volumen de ciclo reducido reduce la eficacia de la diálisis.

- Ajustar el volumen de ciclo en, al menos, 30 ml para catéteres y en 20 ml para agujas.
- Utilizar los accesos vasculares que admitan el mayor flujo posible.

i

¡Si el usuario modifica manualmente el flujo de sangre, el modo automático se desactiva!

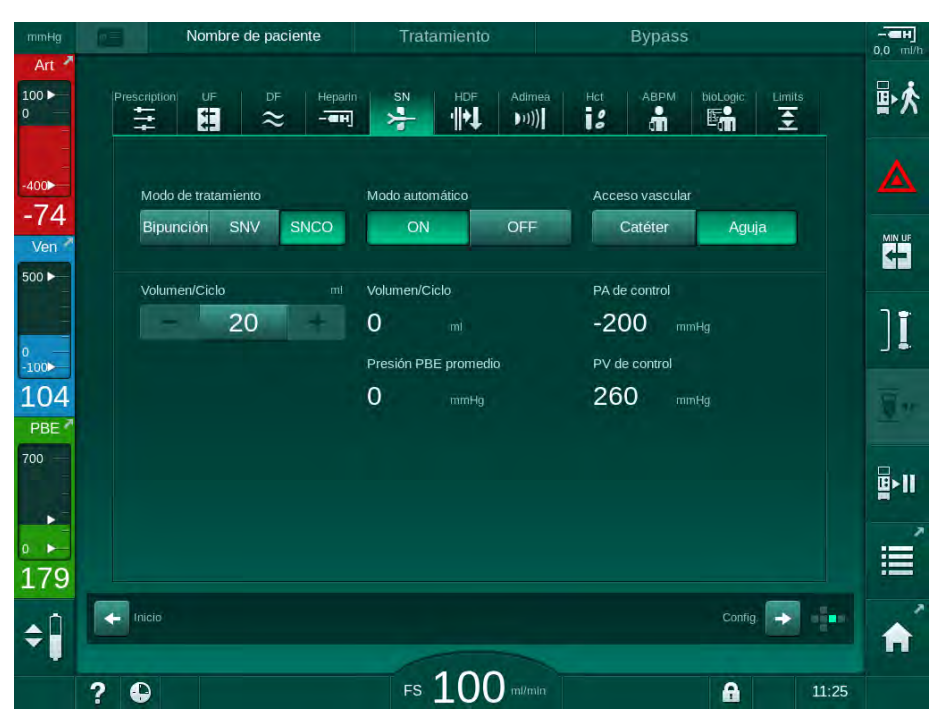

Fig. 9-5 Unipunción Cross Over (SNCO) Modo automático

#### A ¡ADVERTENCIA!

¡Riesgo por flujo de sangre reducido y, en consecuencia, reducción de la eficacia del tratamiento!

En SNCO, modo automático ON, se puede ajustar automáticamente un flujo de sangre bajo.

- Comprobar periódicamente el flujo de sangre durante el tratamiento.
- Comprobar el volumen de sangre tratado después del tratamiento.

Puesto que el flujo de sangre se ajusta automáticamente con Modo automático ON, podría reducirse hasta un valor mínimo de 30 ml/min. Para prevenir una eficacia baja del tratamiento como consecuencia de flujos de sangre reducidos:

- comprobar el flujo de sangre ajustado en intervalos de tiempo regulares durante el tratamiento,
- comprobar el volumen de sangre tratado después del tratamiento.

El flujo de sangre ajustado se indica siempre en pantalla. El volumen de sangre total se indica en la pantalla *Información*, icono *Protocolo*. Para comprobar el volumen de sangre tratada, utilice la gráfica de *volumen de sangre tratada real* indicado en la pantalla *Servicio*.

## Durante la diálisis

#### A ¡ADVERTENCIA!

¡Riesgo para el paciente por pérdida hemática!

La función de monitorización estándar del equipo no puede detectar con seguridad si las agujas se desconectan o se salen.

- Comprobar que el acceso vascular del paciente permanece todo el tiempo visible durante el tratamiento.
- Comprobar periódicamente el acceso vascular del paciente.
- 1. Observar los niveles en las cámaras arterial y venosa. Si es necesario, adecuar los niveles mediante la regulación del nivel.
- 2. Observar el volumen de ciclo.
- El volumen de ciclo depende de:

i

- cambios en el flujo de sangre,
- cambios en las presiones de control,
- nivel en las cámaras,
- · cambios de presión en el acceso vascular del paciente,
- parada de la bomba de sangre en caso de alarma.
- **3.** Si fuera necesario, cambiar el volumen de ciclo en Modo automático Off. Para cambiar el volumen de ciclo se pueden ajustar las presiones de control CO PA y CO PV dentro de unos límites determinados en función de las condiciones del acceso vascular del paciente:

| Para             | Presión de control<br>arterial CO PA | Presión de control<br>venosa CO PV |  |
|------------------|--------------------------------------|------------------------------------|--|
| Catéter central  | hasta -200 mmHg                      | 360 a 390 mmHg                     |  |
| Buena fístula    |                                      |                                    |  |
| Fístula delicada | hasta -150 mmHg                      | 300 mmHg                           |  |
| Primera punción  | -120 a -150 mmHg                     | 250 a 300 mmHg                     |  |

- Para aumentar el volumen de ciclo: aumentar el intervalo entre CO PA y CO PV.
- Para disminuir el volumen de ciclo: reducir el intervalo entre CO PA y CO PV.
- **4.** En caso de alarmas repetidas por *Volumen de fase demasiado bajo* en Modo automático Off: reducir ligeramente el flujo de sangre.
  - ৬ Los límites se reajustan.

## 9.1.5 Finalización del tratamiento SNCO

El tratamiento finaliza automáticamente cuando ha transcurrido el tiempo de tratamiento o cuando se pulsa el icono para abandonar el tratamiento y entrar en reinfusión.

- 1. Pulsar el icono Salir del tratamiento y pulsar la tecla Enter para confirmar.
  - 🖖 El equipo entra en reinfusión (véase el apartado 6.5 Reinfusión (158)).

## 9.2 Unipunción de emergencia (SNV)

i

¡La unipunción de emergencia (SNV) es una técnica que solo se debería usar en caso de emergencia! Si una aguja del paciente deja de funcionar durante un tratamiento de bipunción (DN), cambiar a SNV y finalizar el tratamiento.

## 9.2.1 Pasar de DN a SNV durante el tratamiento

## ADVERTENCIA!

¡Riesgo de pérdida de sangre en caso de coagulación!

Paradas prolongadas de la bomba de sangre favorecen la generación de coágulos en el circuito hemático.

Restablecer el acceso al paciente lo antes posible.

#### Herramientas y materiales

Adaptador en Y para unipunción

#### Cambio a tratamiento SNV

- 1. Pulsar la tecla *Inicio/Paro* del monitor para detener la bomba de sangre.
- 2. Cambiar a la pantalla *Entrada*.
- En caso de tratamiento HF/HDF online en marcha, pulsar la pestaña HDF y seleccionar HD en el recuadro del grupo Tipo de tratamiento para cambiar a tratamiento de hemodiálisis estándar.

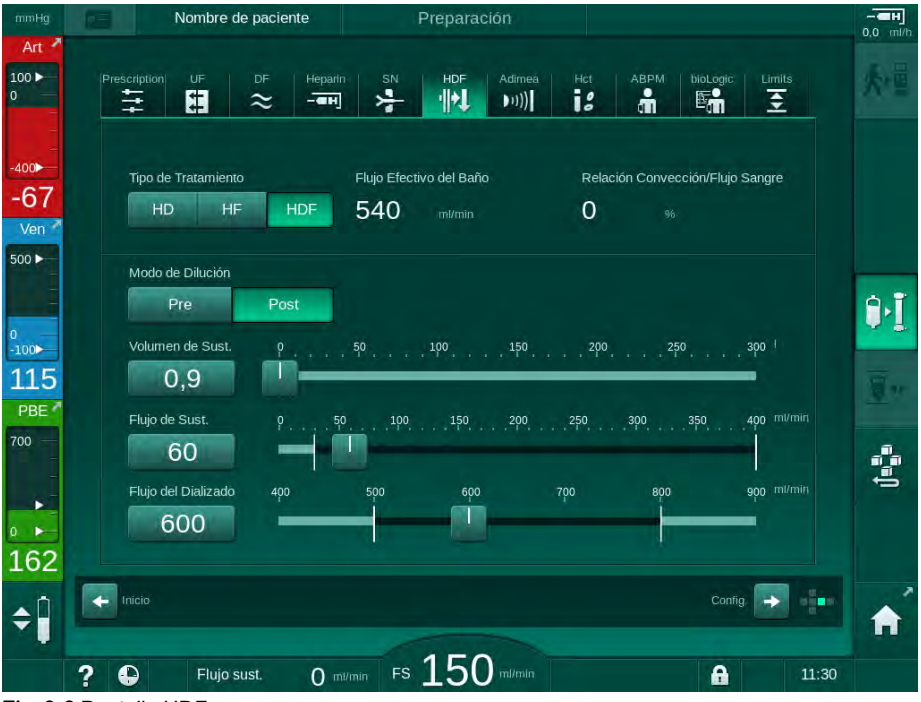

Fig. 9-6 Pantalla HDF

- 4. Pulsar el icono SN.
  - ♦ Aparece la pantalla Unipunción.

| mmHg            | Nombre de paciente                              | Tratamiento                | Bypass                       |                   |
|-----------------|-------------------------------------------------|----------------------------|------------------------------|-------------------|
| Art 7           | Prescription UF DF Hepatr                       | SN HDF Adim                | neà Hot ABPM bioLògic Limits | ★雪                |
| -400►<br>-77    | Modo de tratamiento                             |                            |                              |                   |
| Ven 7           | Límite mínimo de la PA: mmHg                    | Volumen/Ciclo              |                              |                   |
| 0<br>-100►      | 180 +<br>PV de control máxima mmHg              | 0 ml<br>Presión PBE máxima |                              | ][                |
| 137<br>PBE 7    | - 350 +<br>PV de control minima mmHg<br>- 100 + | Presión PBE promedio       |                              | <u>_</u> **       |
| • -<br>• -      |                                                 |                            |                              | ₽ <b>  </b><br>:= |
| 179<br><b>≑</b> | Tricio                                          |                            | Contig. 😜                    |                   |
|                 | ? •                                             | FS 100 m/m                 | Nin FS Oml/min 🔒             | 11:25             |

Fig. 9-7 Pantalla Unipunción

- 5. Seleccionar *SNV* en el recuadro del grupo *Modo de tratamiento* para cambiar a tratamiento SNV y pulsar la tecla *Enter* para confirmar.
- 6. Cerrar el clamp en el acceso arterial y venoso del paciente.
- 7. Cerrar el clamp de las líneas arterial y venosa.
- Retirar la línea arterial y venosa del acceso vascular del paciente y reconectarlas a la bolsa de infusión o al puerto de sustitución (para la conexión al puerto de sustitución utilizar el conector suministrado con el sistema A/V).

## ADVERTENCIA!

¡Riesgo para el paciente por infusión de aire!

- Se debe purgar el adaptador en Y antes de conectarlo a las líneas de sangre.
- En caso de utilizar un catéter venoso, el purgado del adaptador en Y se tiene que realizar mediante suero.
- 9. Conectar el adaptador en Y al acceso vascular funcionante del paciente y abrir brevemente su acceso para purgar el adaptador con sangre del paciente. En cuanto se haya purgado el adaptador en Y, cerrar el acceso vascular del paciente.

De forma alternativa, purgar y lavar el adaptador en Y con suero y conectar el adaptador al acceso vascular funcionante del paciente.

10. Conectar las líneas arterial y venosa al adaptador en Y.

## 🛕 ¡ADVERTENCIA!

¡Riesgo por flujo de sangre reducido y, en consecuencia, reducción de la eficacia del tratamiento!

Si el usuario no abre el clamp de la línea arterial o la conexión arterial del paciente después de su conexión, se genera una presión extremadamente negativa previa a la bomba.

- Abrir el clamp de la línea arterial y abrir la conexión del paciente después de su conexión.
- **11.** Abrir los clamps de la línea arterial y venosa así como el acceso vascular funcionante del paciente.

## 9.2.2 Ejecución del tratamiento con SNV

#### Inicio del tratamiento SNV

- 1. Pulsar la tecla *Inicio/Paro* del monitor para iniciar la bomba de sangre.
  - El tratamiento continúa en el modo SNV hasta finalizar el tratamiento prescrito.

Tener en cuenta que puede ser necesario cambiar las presiones de control o la velocidad de la bomba de sangre.

¡Tener en cuenta que el tratamiento con SNV es menos eficaz que el tratamiento con DN, p. ej., en relación a la extracción de toxinas urémicas!

- Ajustar el nivel en la cámara venosa en aprox. el 35 % con el fin de conseguir un buen volumen de ciclo (para la regulación del nivel, consúltese el apartado 9.1.3 Regulación de nivel en el procedimiento de unipunción (223)).
- 3. Aumentar lentamente el flujo de la bomba de sangre en función del estado vascular del paciente.
- Ajustar los límites de control de presión: límite de presión arterial mín. (*Límite mín. de la PA*), presión de control venosa máx. (*PV de control máx.*) y presión de control venosa mín. (*PV de control mín.*).
  - b El volumen de fase resulta de las presiones de control fijadas.

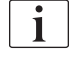

i

Existe la posibilidad de ajustar un límite menor para la presión arterial mín. con el fin de proteger el rango de presión arterial.

Para conseguir el flujo de sangre más eficaz con una recirculación mínima, se deben ajustar las presiones de control para un volumen de fase óptimo.

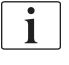

El flujo de sangre efectivo en SNV es inferior al flujo de sangre indicado en el equipo, ya que la bomba de sangre bombea en fases.

## Durante la diálisis

- 1. Observar el nivel en la cámara venosa. Si es necesario, modificar el nivel mediante la regulación del nivel.
- 2. Comprobar que el volumen de ciclo no cae por debajo de 12 ml.

| i

El volumen de ciclo depende de:

- · cambios en el flujo de sangre,
- cambios en las presiones de control,
- nivel en la cámara venosa,
- cambios de presión en el acceso del paciente.
- 3. Si fuera necesario, cambiar el volumen de ciclo.

Para cambiar el volumen de ciclo, las presiones de control venosas *PV de control mín.* y *PV de control máx.* (consúltese el apartado 5.10.4 Ajustes de los límites de presión (118)) pueden establecerse dentro de determinados límites en función de las condiciones de conexión del paciente. El volumen de ciclo debería ser determinado por el médico.

- Para aumentar el volumen de ciclo: incrementar el intervalo entre las presiones de control PV mín. y PV máx.
- Para disminuir el volumen de fase: reducir el intervalo entre las presiones de control PV mín. y PV máx.

#### Recomendaciones

- Presión de control venosa inferior *PV mín.*: de 120 a 150 mmHg
- Presión de control venosa superior *PV máx.*: hasta 300 mmHg

La duración óptima del flujo de retorno se ajusta automáticamente.

#### 9.2.3 Finalización del tratamiento SNV

El tratamiento finaliza automáticamente cuando ha transcurrido el tiempo de tratamiento o cuando se pulsa el icono para abandonar el tratamiento y entrar en reinfusión.

- 1. Pulsar el icono Salir del tratamiento y pulsar la tecla Enter para confirmar.
  - 🖖 El equipo entra en reinfusión (véase el apartado 6.5 Reinfusión (158)).

# Índice

| 10    | Modo de Configuración de usuario  |     |
|-------|-----------------------------------|-----|
| 10.1  | Parámetros de cebado              | 237 |
| 10.2  | Parámetros lado sangre            | 238 |
| 10.3  | Parámetros de ultrafiltración     | 239 |
| 10.4  | Parámetros de heparina            | 240 |
| 10.5  | Parámetros del lado del dializado | 241 |
| 10.6  | Parámetros mínmáx                 | 243 |
| 10.7  | Parámetros Adimea                 | 245 |
| 10.8  | Parámetros ABPM                   | 245 |
| 10.9  | Parámetros bioLogic Fusion        | 246 |
| 10.10 | Parámetros de unipunción          |     |
| 10.11 | Parámetros HDF/HF online          | 247 |
| 10.12 | Parámetros KUFmax                 | 248 |
| 10.13 | Parámetros de bolo de líquido     |     |
| 10.14 | Parámetros de desinfección        | 249 |
| 10.15 | Parámetros HCT                    | 254 |
| 10.16 | Parámetros adicionales            | 255 |
|       |                                   |     |

i

ĺ

# 10 Modo de Configuración de usuario

El equipo ofrece un modo de *Configuración del usuario* que permite a los usuarios autorizados ajustar los parámetros que raras veces se modifican.

El acceso al modo *Configuración del usuario* solo es posible mediante código PIN.

¡La modificación de parámetros en el modo *Configuración del usuario* solo se le permite a usuarios autorizados, y únicamente en conformidad con el médico responsable!

Al entrar por primera vez en el modo *Configuración del usuario*, utilizar el PIN por defecto 1234. Cambiar inmediatamente el código PIN en *Parámetros adicionales, Cambiar PIN para configuración del usuario*.

Al cambiar un parámetro en el modo *Configuración del usuario*, éste solo sera efectivo para el siguiente tratamiento.

Si el parámetro modificado debe activarse inmediatamente, es necesario finalizar el tratamiento en curso e iniciar otro nuevo.

1. Para entrar en el modo *Configuración del usuario*, pasar a la pantalla *Configuración*, *Ajustes*.

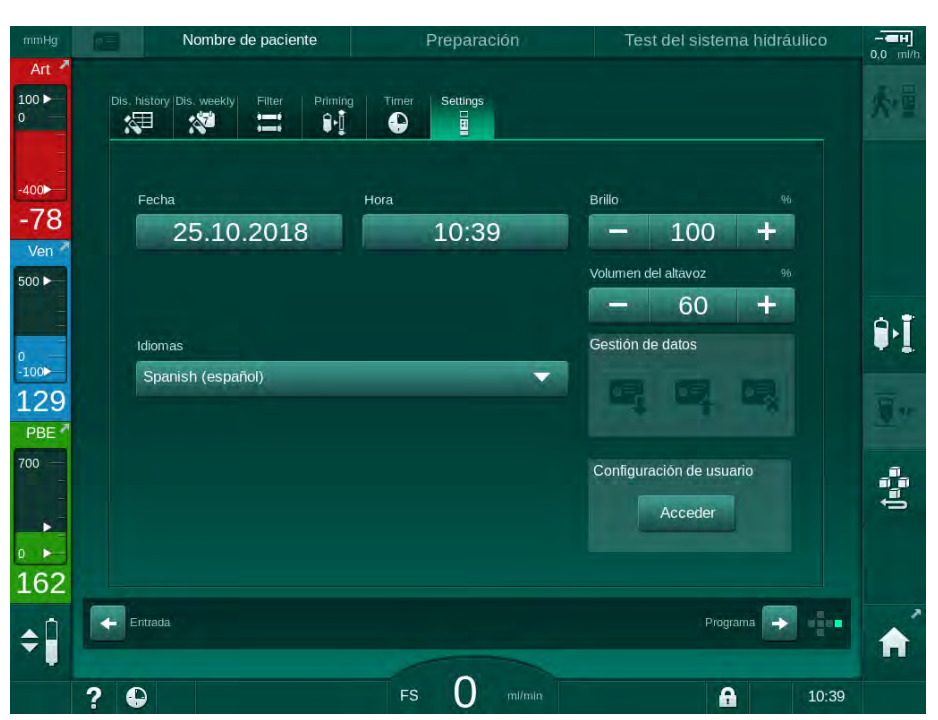

Fig. 10-1 Iniciar sesión en el modo Configuración del usuario

2. Pulsar Acceder en el recuadro del grupo Configuración de usuario.

🎭 Se muestra una nueva ventana que permite introducir el código PIN.

- 3. Introducir el PIN utilizando las teclas numéricas y pulsar *OK*.
  - 🤟 Se listan los grupos de parámetros que se pueden ajustar o cambiar.

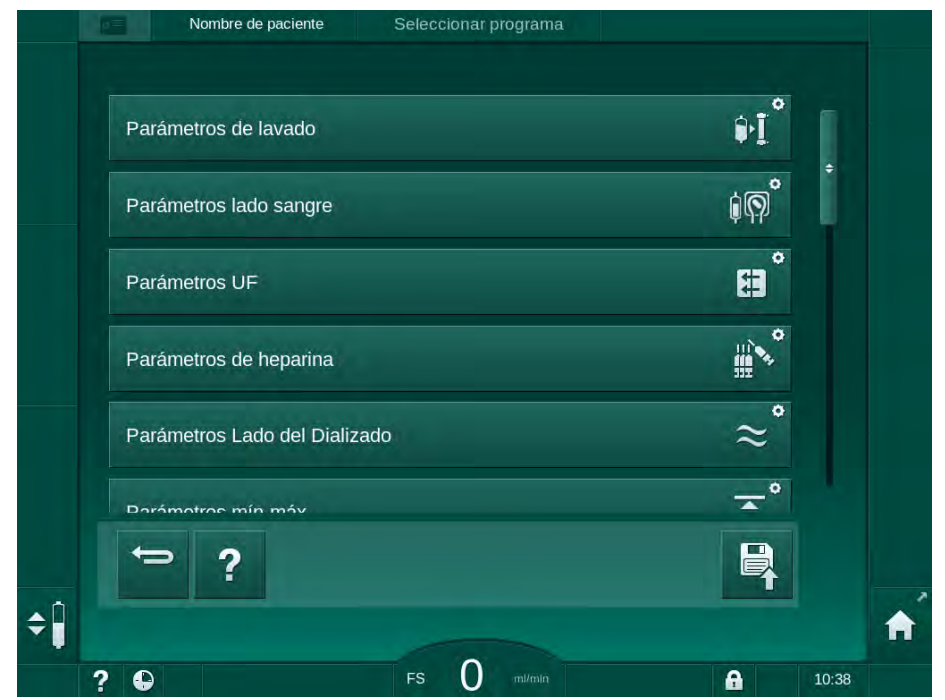

Fig. 10-2 Modo Configuración del usuario - lista de grupos de parámetros

- 4. Pulsar el grupo de parámetros a cambiar.
  - Se abre un menú que permite ajustar o cambiar parámetros o ajustes por defecto según se describe en los siguientes apartados.

i

Algunos parámetros solo pueden ser modificados por el Servicio Técnico en el modo TSM. Los botones correspondientes tienen un fondo de color gris para indicar que el ajuste del parámetro no se puede modificar.

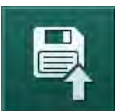

- **5.** Después de cambiar todos los parámetros requeridos, pulsar el icono *Guardar* para confirmar todos los ajustes.
  - ✤ Vuelve a aparecer la lista de grupos de parámetros.

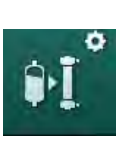

# 10.1 Parámetros de cebado

Seleccionar *Parámetros de lavado* en el modo *Configuración del usuario*.
 Se muestran los parámetros de cebado.

| Parámetro                                                 | Rango  | Descripción                                                                                                    |
|-----------------------------------------------------------|--------|----------------------------------------------------------------------------------------------------|
| Cebado con recirculación                                  | Sí/No  | Sí: el usuario debe conectar la<br>línea arterial con la venosa<br>después del cebado. La bomba<br>de sangre se vuelve a iniciar<br>después del test del lado de<br>sangre. Es posible activar el<br><i>Programa de lavado automático</i><br><i>después de la secuencia</i><br><i>automática de test</i> (véase a<br>continuación). |
|                                                           |        | No: la bomba de sangre se<br>detiene tras el cebado. No se<br>requiere ninguna intervención del<br>usuario después del test del lado<br>sangre. No es posible activar el<br><i>Programa de lavado automático</i><br><i>después de la secuencia</i><br><i>automática de test</i> no es posible.                                      |
| Bolsa de NaCl: flujo de<br>cebado                         | ml/min | Velocidad a la que se lava el lado<br>sangre.                                                                                                    |
| Bolsa de NaCl: volumen<br>de cebado                       | ml     | Volumen con el que se lava el<br>lado sangre. La bomba de sangre<br>se detiene automáticamente<br>después de lavar con el volumen<br>predefinido.                                                                                                    |
| Flujo de cebado online                                    | ml/min | Velocidad a la que se lava el lado sangre durante el cebado online.                                                                                                    |
| Volumen de cebado<br>online                               | ml     | Volumen con el que se lava el<br>lado sangre durante el cebado<br>online. La bomba de sangre se<br>detiene automáticamente<br>después de lavar con el volumen<br>predefinido.                                                                                                    |
| Cebado automático                                         | Sí/No  | Sí: regulación automática de<br>nivel. Purga del dializador.<br>Volumen mínimo de cebado<br>700 ml.                                                                                                    |
|                                                           |        | No: se requiere una regulación<br>manual del nivel. Sin purgado; es<br>necesario girar el dializador para<br>cebarlo desde abajo hacia arriba.<br>El volumen de cebado se puede<br>ajustar al mínimo.                                                                                                    |
| Programa de lavado<br>automático después del<br>auto-test | Sí/No  | Sí: el dializador se lava con<br>ultrafiltración desde el lado<br>sangre al lado agua.                                                                                                    |
|                                                           |        | No: no se lava al dializador.                                                                                                    |

| Parámetro                                           | Rango | Descripción                                                                  |
|-----------------------------------------------------|-------|------------------------------------------------------------------------------|
| Tiempo de lavado con UF                             | h:min | Parámetros de bomba de                                                       |
| Flujo de lavado con UF                              | ml/h  | con UF del dializador.                                                       |
| Volumen de lavado con<br>UF                         | ml    |                                                                              |
| Tiempo de lavado<br>mediante la bomba de<br>sangre  | h:min | Parámetros de bomba de sangre<br>durante el lavado con UF del<br>dializador. |
| Flujo de lavado mediante<br>la bomba de sangre      | ml/h  |                                                                              |
| Volumen de lavado<br>mediante la bomba de<br>sangre | ml    |                                                                              |

# 10.2 Parámetros lado sangre

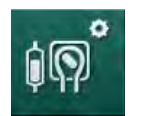

- 1. Seleccionar *Parámetros del lado sangre* en el modo *Configuración del usuario.* 
  - Se muestran los parámetros del lado sangre.

En este menú se puede ajustar el flujo de sangre durante la conexión del paciente y la reinfusión. Es posible activar o desactivar las cámaras/POD para la regulación del nivel.

| Parámetro                                                          | Rango                      | Descripción                                                                           |
|--------------------------------------------------------------------|----------------------------|---------------------------------------------------------------------------------------|
| Flujo de sangre para la<br>conexión del paciente                   | ml/min                     | Valor de flujo de sangre para la<br>conexión del paciente y para la<br>reinfusión     |
| Flujo de sangre por<br>defecto para la<br>reinfusión               | ml/min                     | Ajuste por parte del servicio<br>técnico en el modo TSM.                              |
| Configuración de la<br>línea de sangre para la                     | Pieza en T/<br>POD         | La configuración depende del<br>sistema A/V utilizado:                                |
| medida de la presión<br>arterial                                   |                            | Pieza en T: cámara arterial<br>(sistema de líneas de sangre<br>SNCO)                  |
|                                                                    |                            | POD: POD arterial                                                                     |
|                                                                    |                            | Ajuste predeterminado: POD                                                            |
| Configuración de la<br>línea de sangre para la<br>medida de la PBE | Cámara/<br>POD/<br>Ninguno | La configuración depende del<br>sistema de líneas de sangre<br>utilizado:             |
|                                                                    |                            | Cámara: cámara PBE (no se<br>utiliza con líneas de sangre<br>DiaStream iQ)            |
|                                                                    |                            | POD: PBE POD                                                                          |
|                                                                    |                            | Ninguna: ninguna conexión PBE<br>(no se utiliza con líneas de<br>sangre DiaStream iQ) |
|                                                                    |                            | Ajuste predeterminado: POD                                                            |

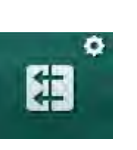

# 10.3 Parámetros de ultrafiltración

Seleccionar *Parámetros de UF* en el modo *Configuración del usuario.* Se muestran los parámetros de ultrafiltración (UF).

| Parámetro                                                                | Rango  | Descripción                                                                                                    |
|--------------------------------------------------------------------------|--------|----------------------------------------------------------------------------------------------------|
| UF horaria mínima                                                        | ml/h   | La UF horaria cambia a la UF<br>horaria mín. ajustada.                                                                                                    |
| Compensación de la<br>UF horaria                                         | Sí/No  | Sí: después de periodos en UF<br>mín. se compensa el volumen de<br>UF restante mediante una mayor<br>UF horaria.                                                                                                    |
|                                                                          |        | No: no se recalculará la UF horaria.<br>¡La extracción neta de líquido<br>objetivo podría no alcanzarse<br>dentro del tiempo de tratamiento<br>fijado!                                                                                                    |
| Valor máx. límite<br>superior de la UF                                   | ml/min | Valor máximo para el valor límite<br>superior de la UF horaria.                                                                                                    |
| horaria                                                                  |        | Ajuste por parte del servicio<br>técnico en el modo TSM.                                                                                                    |
| Valor por defecto del<br>límite superior de la UF<br>horaria             | ml/min | Valor por defecto del valor límite superior de la UF horaria.                                                                                                    |
| Tiempo de tratamiento                                                    | h:min  | Duración predeterminado del tratamiento.                                                                                                    |
| Compensación de<br>tiempo secuencial                                     | Sí/No  | Sí: tiempo total = tiempo de HD<br>establecido más el tiempo<br>secuencial.                                                                                                    |
|                                                                          |        | No: tiempo total = tiempo de HD<br>establecido.                                                                                                    |
| Tiempo secuencial                                                        | h:min  | Tiempo para las fases<br>secuenciales.                                                                                                    |
| UF horaria bruta vs.<br>flujo de sangre<br>Límite de alarma              | Sí/No  | Generación de alarmas<br>Sí: la relación entre la UF horaria<br>total (extracción neta de líquido +<br>sustitución) y el flujo de sangre se<br>monitoriza al introducir los valores.<br>No: el equipo no emite ninguna<br>alarma si el usuario realiza ajustes<br>incorrectos. |
| UF horaria bruta vs.<br>flujo de sangre<br>Ratio del límite de<br>alarma | %      | Valor límite de alarma para la UF<br>horaria bruta vs. flujo de sangre.                                                                                                    |

| Parámetro                                                               | Rango | Descripción                                                                                                    |
|-------------------------------------------------------------------------|-------|----------------------------------------------------------------------------------------------------|
| UF horaria bruta vs.<br>flujo de sangre<br>Límite de aviso              | Sí/No | Generación de aviso<br>Sí: la relación entre la UF horaria<br>total (extracción neta de líquido +<br>sustitución) y el flujo de sangre se<br>monitoriza al introducir los valores.<br>No: el equipo no emite ninguna<br>advertencia si el usuario realiza<br>ajustes incorrectos. |
| UF horaria bruta vs.<br>flujo de sangre<br>Ratio del límite de<br>aviso | %     | Valor límite de advertencia para la<br>UF horaria bruta vs. flujo de<br>sangre.                                                                                                    |
| Intervalo cíclico de test<br>PFV                                        | h:min | Intervalo de tiempo entre los tests<br>cíclicos de integridad PFV durante<br>el tratamiento.<br>Ajuste por parte del servicio<br>técnico en el modo TSM.                                                                                                    |

# 10.4 Parámetros de heparina

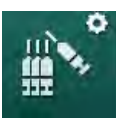

- 1. Seleccionar Parámetros de heparina en el modo Configuración del usuario.
  - Se muestran los parámetros de heparina.

| Parámetro                                        | Rango       | Descripción                                                                                                    |
|--------------------------------------------------|-------------|----------------------------------------------------------------------------------------------------|
| Tratamiento con<br>bomba de heparina             | Sí/No       | Sí: todas las funciones de la<br>bomba de heparina están<br>disponibles en la pantalla <i>Entrada</i><br>en el submenú <i>Heparina</i> .                                                                                                    |
|                                                  |             | No: el tratamiento se inicia sin las<br>funciones de la bomba de<br>heparina. Las alarmas de la bomba<br>de heparina están desactivadas.                                                                                                    |
| Unidad de medida para<br>la heparina             | IU/h o ml/h | Unidad de medida para<br>administración de heparina<br>mediante la bomba.<br>Ajuste por parte del servicio<br>técnico en el modo TSM.                                                                                                    |
| Factor de conversión<br>para la heparina [IU/ml] | IU/mI       | Factor de conversión, en función<br>de la proporción de mezcla, si la<br>administración de heparina debe<br>mostrarse en IU.<br>El factor describe la cantidad de<br>heparina en 1 ml de solución,<br>p. ej., 1000 IU en 1 ml de solución<br>equivalen a 1000 IU de heparina.<br>Ajuste por parte del servicio<br>técnico en el modo TSM. |

| Parámetro                                     | Rango               | Descripción                                                                                              |
|-----------------------------------------------|---------------------|----------------------------------------------------------------------------------------------------|
| Flujo máx. de heparina<br>mediante la bomba   | ml/h o IU/h         | Flujo máximo de heparina para la<br>administración de heparina<br>mediante bomba.                        |
| Flujo de heparina                             | ml/h                | Flujo continuo de heparina para la<br>administración de heparina.                                        |
| Volumen del bolo de<br>heparina               | máx. 10 ml          | Volumen del bolo para su<br>administración durante el<br>tratamiento.                                    |
| Tiempo de pre-paro de<br>la bomba de heparina | h:min               | La bomba de heparina se detiene<br>al llegar al tiempo de pre-paro<br>antes de finalizar el tratamiento. |
| Bolo automático al<br>inicio del tratamiento  | Sí/No               | Sí: si se detecta sangre, se<br>administra automáticamente un<br>bolo de heparina.                       |
|                                               |                     | No: no se administra ningún bolo<br>de heparina automático.                                              |
| Jeringa seleccionada                          | Tipos de<br>jeringa | El usuario puede seleccionar el<br>tipo de jeringa en una lista con<br>diferentes tipos.                 |
|                                               |                     | Definición de tipos disponibles en<br>el modo TSM por parte del servicio<br>técnico.                     |

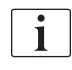

¡Si la bomba de heparina está ajustada en *OFF* en el modo TSM, esta debe activarse manualmente!

# 10.5 Parámetros del lado del dializado

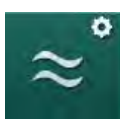

- 1. Seleccionar *Parámetros del lado del dializado* en el modo *Configuración del usuario*.
  - Se muestran los parámetros del lado del dializado.

| Parámetro                            | Rango                   | Descripción                                                                       |
|--------------------------------------|-------------------------|-----------------------------------------------------------------------------------|
| Unidad de<br>Concentración Na/       | mmol/l o<br>mS/cm       | Unidad para los valores de<br>conductividad.                                      |
| conductividad                        |                         | Ajuste por parte del servicio<br>técnico en el modo TSM.                          |
| Modo acetato                         | Sí/No                   | Sí: la diálisis con concentrado<br>acetato está disponible.                       |
|                                      |                         | No: solo es posible la diálisis con<br>bicarbonato.                               |
| Modo de conductividad<br>por defecto | Bicarbonato/<br>acetato | Método predeterminado para<br>ajustar la conductividad del<br>líquido de diálisis |

| Parámetro                                                                 | Rango                                 | Descripción                                                                                                    |
|---------------------------------------------------------------------------|---------------------------------------|----------------------------------------------------------------------------------------------------|
| Modo de espera<br>después de la<br>secuencia automática<br>de test/lavado | Sí/No                                 | Sí: el modo de espera se activa<br>automáticamente después de la<br>secuencia automática de test y<br>lavado.                                        |
|                                                                           |                                       | No: modo de espera no disponible.                                                                                                    |
| Tiempo de espera<br>máximo                                                | horas -<br>minutos                    | Tiempo de espera máximo<br>(véase el apartado 5.11 Modo de<br>espera (121)).                                                                         |
| Acetato seleccionado                                                      | Diferentes<br>tipos de<br>acetato     | Lista de tipos de acetato seleccionables.                                                                                                    |
| Bicarbonato<br>seleccionado                                               | Diferentes<br>tipos de<br>bicarbonato | Lista de tipos de bicarbonato seleccionables.                                                                                                    |
| Ácido seleccionado                                                        | Diferentes<br>tipos de<br>ácido       | Lista de tipos de ácido<br>seleccionables.                                                                                                    |
| Desactivación<br>automática del bypass<br>en la conexión del              | Sí/No                                 | Sí: el bypass se desactiva<br>automáticamente tras el inicio del<br>tratamiento.                                                                     |
| paciente                                                                  |                                       | No: el bypass se tiene que<br>desactivar manualmente tras el<br>inicio del tratamiento.                                                              |
| Drenado automático<br>del dializador/cartucho<br>de bicarbonato           | Sí/No                                 | Sí: el dializador y el cartucho de<br>bicarbonato se drenan<br>automáticamente en cuanto se<br>coloque el primer conector en el<br>puente de lavado. |
|                                                                           |                                       | No: el drenado se debe iniciar<br>manualmente.                                                                                                    |
| Cambio del cartucho<br>de bicarbonato con<br>drenado                      | Sí/No                                 | Sí: el cartucho de bicarbonato es<br>drenado automáticamente antes<br>del cambio.                                                                    |
|                                                                           |                                       | No: el cartucho de bicarbonato no<br>es drenado, pero se descarga la<br>presión antes del cambio. Este<br>método es más rápido.                      |
| Unidad de medida para<br>la temperatura                                   | °C/°F                                 | Unidad de temperatura utilizada<br>(°C o °F)                                                                                                    |
|                                                                           |                                       | Ajuste por parte del servicio<br>técnico en el modo TSM.                                                                                             |
| Flujo por defecto del<br>dializado                                        | ml/min                                | Flujo por defecto del líquido de<br>diálisis                                                                                                    |
| Temperatura por<br>defecto del dializado                                  | °C/°F                                 | Temperatura por defecto del<br>líquido de diálisis (en °C o °F,<br>según el ajuste de la unidad de<br>medida)                                        |

| Parámetro                     | Rango                            | Descripción                                                                                                    |
|-------------------------------|----------------------------------|----------------------------------------------------------------------------------------------------|
| Fuente de concentrado         | Central 1<br>Central 2<br>Envase | Fuente de concentrado utilizada<br>(sistema de concentrado<br>centralizado 1/2 o envase).                                                                                                    |
| Nombre central 1              | Cent. 1                          | Nombres de concentrados de                                                                                                    |
| Nombre central 2              | Cent. 2                          | centralizado.                                                                                                    |
| Lavado del CCS en preparación | Sí/No                            | Sí: las líneas del sistema de<br>concentrado centralizado se<br>lavan (solo una vez) durante 30<br>segundos en la fase de<br>preparación y antes del inicio de<br>la secuencia automática de test.<br>No: las líneas del sistema de<br>concentrado centralizado no se<br>lavan en preparación.<br>Ajuste por parte del servicio<br>técnico en el modo TSM. |
| Proporción BICLF              | —                                | Proporción de la mezcla                                                                                                    |
| Proporción ENDLF              | _                                | cartucho de bicarbonato.                                                                                                    |
| Proporción cart. BICLF        | _                                | Ajuste por parte del servicio<br>técnico en el modo TSM.                                                                                                    |

# 10.6 Parámetros mín.-máx.

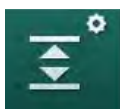

Seleccionar *Parámetros mín.-máx.* en el modo *Configuración del usuario.* Se muestran los límites de presión.

| Parámetro            | Rango | Descripción                                           |
|----------------------|-------|-------------------------------------------------------|
| PA superior $\Delta$ | mmHg  | Límite superior para la ventana de límite<br>PA       |
| PA inferior $\Delta$ | mmHg  | Límite inferior para la ventana de límite<br>PA       |
| Límite mín. PA       | mmHg  | Límite inferior total PA                              |
|                      |       | Ajuste por parte del servicio técnico en el modo TSM. |
| Límite máx. PV       | mmHg  | Límite superior absoluto de PV                        |
| PV superior $\Delta$ | mmHg  | Límite superior para la ventana de límite<br>PV       |
| PV inferior $\Delta$ | mmHg  | Límite inferior para la ventana de límite<br>PV       |
| Límite mín. PV       | mmHg  | Límite inferior total PV                              |
|                      |       | Ajuste por parte del servicio técnico en el modo TSM. |

| Parámetro                  | Rango | Descripción                                                              |
|----------------------------|-------|--------------------------------------------------------------------------|
| Límite máx. PBE            | mmHg  | Límite superior total PBE                                                |
|                            |       | Ajuste por parte del servicio técnico en el modo TSM.                    |
| PBE $\Delta$ superior      | mmHg  | Límite superior para la ventana de límite<br>PBE                         |
| Límite máx. PTM            | mmHg  | Límite superior total TMP                                                |
|                            |       | Consultar la información proporcionada por el fabricante del dializador. |
| PTM superior $\Delta$      | mmHg  | Límite superior para la ventana de límite<br>TMP                         |
|                            |       | Ajuste por parte del servicio técnico en el modo TSM.                    |
| PTM inferior $\Delta$      | mmHg  | Límite inferior para la ventana de límite<br>TMP                         |
|                            |       | Ajuste por parte del servicio técnico en el modo TSM.                    |
| Límite mínimo de<br>la PTM | mmHg  | Límite inferior total TMP                                                |
| Límites de monit.          | Sí/No | Sí: límites TMP máx. y mín. activos.                                     |
| bajo/alto de la PTM        |       | No: límites máx. y mín. TMP no activos.                                  |

i

Los límites de presión venosa se deben ajustar lo más cerca posible del valor medido actual. Consultar el manual de servicio para obtener una información más detallada.

Para el procedimiento con unipunción es necesario tomar medidas adicionales para el volumen de ciclo.

## ADVERTENCIA!

¡Riesgo para el paciente por pérdida hemática en caso de un ajuste demasiado bajo del límite inferior para la ventana de límite de presión venosa (*PV inferior delta*)!

El equipo controla un algoritmo de seguimiento para los límites de alarma de PV de 2 mmHg por 2 minutos durante el tratamiento.

• Asegurar que el *Delta inferior PV* no es demasiado bajo.

## ADVERTENCIA!

¡Riesgo para el paciente en caso de situaciones peligrosas no identificadas!

Los límites de alarma pueden ser modificados por usuarios autorizados.

El usuario autorizado debe informar a todos los demás usuarios sobre los límites de alarma modificados.

# 10.7 Parámetros Adimea

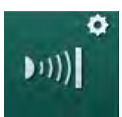

Seleccionar *Parámetros Adimea* en el modo *Configuración del usuario*.
 Se muestran los parámetros de Adimea.

| Parámetro                                                                             | Rango                                    | Descripción                                                                                                    |
|---------------------------------------------------------------------------------------|------------------------------------------|----------------------------------------------------------------------------------------------------|
| Kt/V objetivo por<br>defecto                                                          | 0 - 3                                    | Ajuste para valor Kt/V<br>programado predeterminado al<br>final del tratamiento.                                                                                                    |
| Modo de corrección<br>Kt/V                                                            | Monocom-<br>partimental /<br>Equilibrado | Modelo de cálculo de Kt/V (spKt/<br>V o eKt/V).                                                                                                    |
| Ajuste por defecto para<br>el modo de<br>tratamiento:<br>Aviso de objetivo de<br>Kt/V | Sí/No                                    | Sí: aparece una advertencia en<br>el caso que fuera posible no<br>alcanzar el Kt/V prescrito al final<br>del tratamiento; los parámetros<br>se pueden adaptar.<br>No: ninguna advertencia. |
| Aviso al guardar<br>Tabla Kt/V                                                        | Sí/No                                    | Sí: advertencia al guardar la<br>tabla en la tarjeta de paciente.<br>No: ninguna advertencia, aunque<br>la tabla se guarda igualmente.                                                     |

## 10.8 Parámetros ABPM

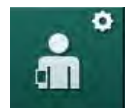

- 1. Seleccionar Parámetros ABPM en el modo Configuración del usuario.
  - Se muestran los parámetros ABPM.

| Parámetro                                                                            | Rango                | Descripción                                                                                                    |
|--------------------------------------------------------------------------------------|----------------------|----------------------------------------------------------------------------------------------------|
| Inicio automático de<br>lectura cíclica<br>(mediante tarjeta de<br>paciente/Nexadia) | Sí/No                | Sí: las medidas se inician<br>automáticamente.<br>(Solo si la tarjeta de paciente o<br>Nexadia está disponible.)<br>No: las mediciones deben iniciarse<br>manualmente.                                             |
| Detener la lectura<br>cíclica al iniciar la<br>desinfección                          | Sí/No                | Sí: las medidas cíclicas se<br>interrumpen al acceder a la fase de<br>desinfección desde el tratamiento.<br>No: las mediciones cíclicas<br>continúan al acceder a la fase de<br>desinfección desde el tratamiento. |
| Aplicar los límites de<br>alarma de los<br>parámetros del<br>paciente                | Sí/No                | Sí: los límites se toman de la<br>tarjeta de paciente o de Nexadia.<br>No: se toman los límites por<br>defecto.                                                                                                    |
| Intervalo de medida<br>ABPM                                                          | 1 minuto -<br>1 hora | Ajustar el intervalo de tiempo para<br>las medidas de la presión<br>sanguínea.                                                                                                    |

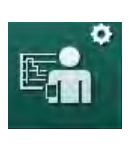

# 10.9 Parámetros bioLogic Fusion

- 1. Seleccionar Parámetros bioLogic en el modo Configuración del usuario.
  - Se muestran los parámetros bioLogic Fusion.

| Parámetro                             | Rango                                                                                          | Descripción                                                                                                    |
|---------------------------------------|------------------------------------------------------------------------------------------------|----------------------------------------------------------------------------------------------------|
| Límite inferior SYS Sí/No<br>sugerido | Sí/No                                                                                          | Sí: el valor del límite inferior<br>sistólico propuesto se puede<br>utilizar en el tratamiento para<br>fijar el límite inferior sistólico. |
|                                       |                                                                                                | No: el valor del límite inferior<br>sistólico sugerido no puede<br>utilizarse.                                                             |
|                                       |                                                                                                | Ajuste por parte del servicio<br>técnico en el modo TSM.                                                                                   |
| Selección del modo                    | Fusion/<br>Light/Off                                                                           | Preajuste para modo bioLogic                                                                                                    |
| bioLogic                              |                                                                                                | Fusion: el modo bioLogic Fusion<br>está activo. BP y RBV se utilizan<br>como variables fisiológicas.                                       |
|                                       | Light: el modo bioLogic Light<br>está activo. Como variable<br>fisiológica solo se utiliza BP. |                                                                                                    |
|                                       |                                                                                                | Off: el modo bioLogic está<br>desactivado.                                                                                                 |

# 10.10 Parámetros de unipunción

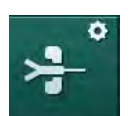

- 1. Seleccionar *Parámetros de unipunción* en el modo *Configuración de usuario*.
  - Se muestran los parámetros de unipunción (SN).

| Parámetro                          | Rango | Descripción                                                               |  |
|------------------------------------|-------|---------------------------------------------------------------------------|--|
| Unipunción de emergencia           |       |                                                                           |  |
| Límite mín. PA para<br>válvula SN  | mmHg  | Ajustar el límite mínimo para la presión arterial.                        |  |
| Presión de control<br>máx. PV mín. | mmHg  | Ajustar la presión de control<br>máxima para la presión venosa<br>mínima. |  |
| Presión de control<br>mín. PV      | mmHg  | Fijar la presión de control mínima<br>para la presión venosa.             |  |
| Presión de control<br>máx. PV      | mmHg  | Ajustar la presión de control<br>máxima para la presión venosa.           |  |

246

| Parámetro                                   | Rango                 | Descripción                                                                                 |
|---------------------------------------------|-----------------------|---------------------------------------------------------------------------------------------|
| Unipunción cross-over                       |                       |                                                                                             |
| Presión de control PA                       | mmHg                  | Ajustar la presión de control para la presión arterial.                                     |
| Presión de control PV                       | mmHg                  | Ajustar la presión de control para la presión venosa.                                       |
| Tipo de acceso                              | Catéter/<br>Cánula    | Tipo de acceso de paciente para su selección.                                               |
| Volumen de fase por<br>defecto de la cánula | ml                    | Volumen de fase al utilizar cánula.                                                         |
| Volumen de fase por<br>defecto del catéter  | ml                    | Volumen de fase al utilizar catéter.                                                        |
| Modo                                        | Manual/<br>Automático | Manual: Ajustar el flujo de sangre y<br>las presiones de control.                           |
|                                             |                       | Automático: Programar el volumen<br>de fase; el flujo de la bomba de<br>sangre se controla. |

# 10.11 Parámetros HDF/HF online

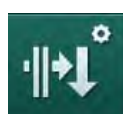

- 1. Seleccionar *Parámetros HDF/HF online* en el modo *Configuración de usuario*.
  - Se muestran los parámetros HDF/HF online.

| Parámetro                                     | Rango                        | Descripción                                                                                      |
|-----------------------------------------------|------------------------------|--------------------------------------------------------------------------------------------------|
| Flujo de sustitución<br>HDF                   | ml/min                       | Programar el flujo de sustitución.                                                               |
| Flujo de sustitución HF                       |                              |                                                                                                  |
| Volumen de<br>sustitución HDF                 | 1                            | Programar el volumen de sustitución.                                                             |
| Volumen de<br>sustitución HF                  |                              |                                                                                                  |
| Flujo del dializado<br>HDF para post-dilución | ml/min                       | Programar el flujo de líquido de<br>diálisis para predilución o<br>postdilución respectivamente. |
| Flujo del dializado<br>HDF para pre-dilución  |                              |                                                                                                  |
| Selección post/pre-<br>dilución               | Postdilución/<br>Predilución | Seleccionar el método por defecto.                                                               |

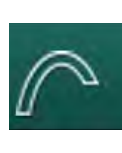

# 10.12 Parámetros KUFmax

- 1. Seleccionar Parámetros KUFmax en el modo Configuración del usuario.
  - ⅍ Se muestran los parámetros KUFmax.

| Parámetro                                                           | Rango  | Descripción                                                                                                   |
|---------------------------------------------------------------------|--------|----------------------------------------------------------------------------------------------------|
| Inicio automático de<br>medida al iniciar el<br>tratamiento         | Sí/No  | Sí: el cálculo K <sub>UF</sub> max se inicia<br>automáticamente al iniciar el<br>tratamiento                  |
|                                                                     |        | No: el cálculo K <sub>UF</sub> max no se inicia<br>automáticamente al iniciar el<br>tratamiento               |
| Flujo QUF mín.                                                      | ml/min | Flujo convectivo mínimo para el<br>cálculo K <sub>UF</sub> max                                                |
| Flujo QUF máx.                                                      | ml/min | Flujo convectivo máximo para el<br>cálculo K <sub>UF</sub> max                                                |
| Repeticiones QUF                                                    | ml/min | Tamaño de repetición para<br>aumentar el flujo convectivo<br>durante el cálculo K <sub>UF</sub> max           |
| R <sup>2</sup> mínimo                                               |        | Coeficiente mínimo de<br>determinación para la curva de<br>regresión K <sub>UF</sub>                          |
| Ajuste automático del<br>flujo de sustitución<br>KUFmax determinado | Sí/No  | Sí: se establece automáticamente<br>el flujo de sustitución óptimo para<br>el valor K <sub>UF</sub> calculado |
|                                                                     |        | No: el flujo de sustitución no se<br>establece de forma automática                                            |

# 10.13 Parámetros de bolo de líquido

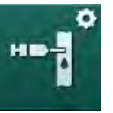

- 1. Seleccionar *Parámetros bolo de infusión* en el modo de *Configuración de usuario*.
  - Se muestran los parámetros del bolo.

| Parámetro                       | Rango | Descripción                                                                      |
|---------------------------------|-------|----------------------------------------------------------------------------------|
| Volumen del bolo de<br>infusión | ml    | Ajustar el volumen para el bolo<br>fluido (bolo de infusión y bolo<br>arterial). |

# 10.14 Parámetros de desinfección

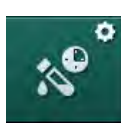

- 1. Seleccionar *Parámetros de desinfección* en el modo *Configuración del usuario*.
  - Se muestran los parámetros de desinfección.

| Parámatra                                                                 | Banga                    | Descripción                                                                                                    |
|---------------------------------------------------------------------------|--------------------------|----------------------------------------------------------------------------------------------------|
| Farametro                                                                 | Rango                    | Descripcion                                                                                                    |
| Desinfección<br>después de cada<br>tratamiento                            | Sí/No                    | Sí: sin finalizar la desinfección no<br>se puede realizar una nueva<br>preparación.                                                                                                    |
|                                                                           |                          | No: la desinfección no es<br>obligatoria.                                                                                                    |
| Inicio automático de<br>la preparación al<br>finalizar la<br>desinfección | Sí/No                    | Sí: la preparación se inicia<br>automáticamente después de la<br>desinfección.                                                                                                    |
|                                                                           |                          | No: el equipo conmuta a la pantalla<br><i>Selección de programa</i> tras la<br>desinfección.                                                                                                    |
| Desconexión<br>automática durante el<br>lavado en espera                  | Sí/No                    | Sí: el equipo se desconecta auto-<br>máticamente durante el lavado en<br>espera después de la desinfección<br>cuando se ha alcanzado el tiempo<br>máximo de retardo.                               |
|                                                                           |                          | No: el equipo permanece<br>conectado durante el lavado en<br>espera después de la desinfección.                                                                                                    |
| Tiempo máximo de<br>inactividad                                           | 1 minuto -<br>1 hora     | El lavado en espera después de la<br>desinfección se detendrá y el<br>equipo se desconecta cuando se<br>alcanza el tiempo fijado (solo con<br>Desconexión automática durante<br>lavado en espera). |
| Inicio automático de<br>la desinfección                                   | Sí/No                    | Sí: la desinfección se inicia<br>automáticamente.                                                                                                    |
|                                                                           |                          | No: la desinfección se debe iniciar<br>manualmente.                                                                                                    |
| Método de<br>desinfección                                                 | Ácido cítrico<br>al 50%  | Ajustar el método de desinfección.<br>La desinfección automática se<br>inicia con el método ajustado.                                                                                              |
|                                                                           | Dispositivo<br>de lavado |                                                                                                    |
|                                                                           | Descalcifi-<br>cación    |                                                                                                    |

| Parámetro                                            | Rango | Descripción                                                                                                    |
|------------------------------------------------------|-------|----------------------------------------------------------------------------------------------------|
| Desinfección térmica                                 | Sí/No | Sí: método de desinfección<br>seleccionable en la pantalla<br><i>Desinfección</i> .<br>No: método de desinfección no<br>seleccionable en la pantalla<br><i>Desinfección</i> .                                                                                |
| Desinfección térmica<br>con ácido cítrico            | Sí/No |                                                                                                    |
| Descalcificación                                     | Sí/No |                                                                                                    |
| Desinfección química<br>1 ()                         | Sí/No | Ajuste por parte del servicio técnico<br>en el modo TSM.                                                                                                    |
| Desinfección química<br>2 ()                         | Sí/No | Nombre del desinfectante predefinido entre paréntesis.                                                                                                    |
| Dispositivo de lavado                                | Sí/No |                                                                                                    |
| Descalcificación                                     | Sí/No | Sí: la descalcificación se iniciará al<br>entrar en la pantalla de<br>desinfección si se ha utilizado<br>concentrado de bicarbonato en el<br>tratamiento anterior y si la máquina<br>está equipada con filtro DF.<br>No: la descalcificación no se iniciará. |
|                                                      |       | Ajuste por parte del servicio técnico<br>en el modo TSM.                                                                                                    |
| Desinfección química<br>central manual               | Sí/No | Sí: método de desinfección<br>seleccionable en la pantalla<br><i>Desinfección</i> .<br>No: método de desinfección no<br>seleccionable en la pantalla                                                                                                    |
| Desinfección química<br>central automática           | Sí/No |                                                                                                    |
| Desinfección térmica<br>central                      | Sí/No | <i>Desinfección</i> .<br>Ajuste por parte del servicio técnico<br>en el modo TSM                                                                                                    |
| Lavado centralizado                                  | Sí/No |                                                                                                    |
| Tiempo máximo de<br>inactividad                      | horas | Es necesario fijar un tiempo<br>máximo de inactividad hasta la<br>próxima desinfección.                                                                                                    |
|                                                      |       | Ajuste por parte del servicio técnico<br>en el modo TSM.                                                                                                    |
| Monitorización                                       | Sí/No | Sí: se monitoriza el tiempo de<br>inactividad y se muestra una<br>advertencia cuando finaliza el<br>tiempo.                                                                                                    |
|                                                      |       | No: no se monitoriza el tiempo de<br>inactividad.                                                                                                    |
|                                                      |       | Ajuste por parte del servicio técnico<br>en el modo TSM.                                                                                                    |
| Intervalo máximo<br>entre desinfecciones<br>químicas | Sí/No | Sí: se monitoriza el intervalo y se<br>muestra una advertencia cuando<br>finaliza el tiempo.<br>No: intervalo no monitorizado.                                                                                                    |

| Parámetro                                                                                   | Rango                    | Descripción                                                                                                    |  |  |
|---------------------------------------------------------------------------------------------|--------------------------|----------------------------------------------------------------------------------------------------|--|--|
| Tiempo máximo del<br>intervalo                                                              | horas                    | Intervalo de tiempo máximo entre<br>desinfecciones (solo cuando<br><i>Intervalo máximo entre</i><br><i>desinfecciones químicas</i> está<br>activo). |  |  |
|                                                                                             |                          | Ajuste por parte del servicio técnico<br>en el modo TSM.                                                                                            |  |  |
| Datos de configuración                                                                      | de la desinfec           | ción - Térmica                                                                                                    |  |  |
| Térmica                                                                                     | °C                       | Temperatura para desinfección térmica                                                                                                    |  |  |
|                                                                                             |                          | Ajuste por parte del servicio técnico<br>en el modo TSM.                                                                                            |  |  |
| Datos de configuración de la desinfección - Térmica con ácido cítrico /<br>Descalcificación |                          |                                                                                                    |  |  |
| Desinfectante                                                                               | Ácido cítrico<br>al 50 % | Nombre del desinfectante                                                                                                    |  |  |
|                                                                                             |                          | Ajuste por parte del servicio técnico<br>en el modo TSM.                                                                                            |  |  |
| Volumen                                                                                     | ml                       | Volumen de desinfectante utilizado<br>para desinfección                                                                                             |  |  |
|                                                                                             |                          | Ajuste por parte del servicio técnico<br>en el modo TSM.                                                                                            |  |  |
| Tiempo de reacción                                                                          | h:min                    | Tiempo de exposición, es decir<br>tiempo que el desinfectante<br>permanece en el equipo                                                             |  |  |
|                                                                                             |                          | Ajuste por parte del servicio técnico<br>en el modo TSM.                                                                                            |  |  |
| Temp. oper.                                                                                 | °C                       | Temperatura de desinfección                                                                                                    |  |  |
|                                                                                             |                          | Ajuste por parte del servicio técnico<br>en el modo TSM.                                                                                            |  |  |
| Cond. Máx.                                                                                  | mS/cm                    | Conductividad máxima durante la<br>desinfección                                                                                                    |  |  |
|                                                                                             |                          | Ajuste por parte del servicio técnico<br>en el modo TSM.                                                                                            |  |  |
| Cond. Mín.                                                                                  | mS/cm                    | Conductividad mínima durante la<br>desinfección                                                                                                    |  |  |
|                                                                                             |                          | Ajuste por parte del servicio técnico<br>en el modo TSM.                                                                                            |  |  |
| Volumen de lavado                                                                           | 1                        | Volumen de lavado requerido para<br>eliminar completamente el<br>desinfectante del equipo una vez<br>finalizada la desinfección                     |  |  |
| Datos de configuración de la desinfección - Desinfección química 1/2                        |                          |                                                                                                    |  |  |
| Desinfectante                                                                               |                          | Nombre del desinfectante                                                                                                    |  |  |
|                                                                                             |                          | Ajuste por parte del servicio técnico<br>en el modo TSM.                                                                                            |  |  |

| Parámetro                                                      | Rango  | Descripción                                                                                                    |  |
|----------------------------------------------------------------|--------|----------------------------------------------------------------------------------------------------|--|
| Volumen                                                        | ml     | Volumen de desinfectante utilizado<br>para la desinfección                                                                    |  |
|                                                                |        | Ajuste por parte del servicio técnico<br>en el modo TSM.                                                                      |  |
| Tiempo de reacción                                             | h:min  | Tiempo de exposición, es decir<br>tiempo durante el cual el<br>desinfectante circula en el equipo                             |  |
|                                                                |        | Ajuste por parte del servicio técnico<br>en el modo TSM.                                                                      |  |
| Temp. oper.                                                    | °C     | Temperatura de desinfección                                                                                                   |  |
|                                                                |        | Ajuste por parte del servicio técnico<br>en el modo TSM.                                                                      |  |
| Cond. Máx.                                                     | mS/cm  | Conductividad máxima durante la<br>desinfección                                                                               |  |
|                                                                |        | Ajuste por parte del servicio técnico<br>en el modo TSM.                                                                      |  |
| Cond. Mín.                                                     | mS/cm  | Conductividad mínima durante la<br>desinfección                                                                               |  |
|                                                                |        | Ajuste por parte del servicio técnico<br>en el modo TSM.                                                                      |  |
| Volumen de lavado                                              | 1      | Volumen de lavado requerido para<br>eliminar completamente el<br>desinfectante del equipo una vez<br>finalizada la exposición |  |
|                                                                |        | Ajuste por parte del servicio técnico<br>en el modo TSM.                                                                      |  |
| Datos de configuración de desinfección - Dispositivo de lavado |        |                                                                                                    |  |
| Flujo de entrada                                               | ml/min | Flujo de entrada para el lavado                                                                                               |  |
|                                                                |        | Ajuste por parte del servicio técnico<br>en el modo TSM.                                                                      |  |
| Tiempo                                                         | h:min  | Tiempo durante el cual se realiza el<br>lavado                                                                                |  |
| Datos de configuración de desinfección - Descalcificación      |        |                                                                                                    |  |
| Tiempo de                                                      | h:min  | Tiempo para la descalcificación                                                                                               |  |
| descalcificación                                               |        | Ajuste por parte del servicio técnico<br>en el modo TSM.                                                                      |  |
| Temp.<br>descalcificación                                      | °C     | Temperatura para la<br>descalcificación                                                                                       |  |
|                                                                |        | Ajuste por parte del servicio técnico<br>en el modo TSM.                                                                      |  |
| Parámetro                                                             | Rango          | Descripción                                                                                                    |
|-----------------------------------------------------------------------|----------------|----------------------------------------------------------------------------------------------------|
| Datos de configuración de desinfección - Desinfección térmica central |                |                                                                                                    |
| Flujo de entrada                                                      | ml/min         | Flujo de entrada para la<br>desinfección                                                                        |
|                                                                       |                | Ajuste por parte del servicio técnico<br>en el modo TSM.                                                        |
| Tiempo                                                                | h:min          | Tiempo para la desinfección                                                                                     |
|                                                                       |                | Ajuste por parte del servicio técnico<br>en el modo TSM.                                                        |
| Temperatura                                                           | °C             | Temperatura para la desinfección                                                                                |
|                                                                       |                | Ajuste por parte del servicio técnico<br>en el modo TSM.                                                        |
| Datos de configuraciór<br>manual                                      | de desinfecció | on - Desinfección química central                                                                               |
| Flujo de entrada                                                      | ml/min         | Flujo de entrada para la<br>desinfección                                                                        |
|                                                                       |                | Ajuste por parte del servicio técnico<br>en el modo TSM.                                                        |
| Tiempo de entrada                                                     | h:min          | Tiempo de entrada para la<br>desinfección                                                                       |
|                                                                       |                | Ajuste por parte del servicio técnico<br>en el modo TSM.                                                        |
| Flujo de lavado                                                       | ml/min         | Flujo de lavado para la desinfección                                                                            |
|                                                                       |                | Ajuste por parte del servicio técnico<br>en el modo TSM.                                                        |
| Tiempo de lavado                                                      | h:min          | Tiempo de lavado para la<br>desinfección                                                                        |
|                                                                       |                | Ajuste por parte del servicio técnico<br>en el modo TSM.                                                        |
| Datos de configuraciór<br>automática                                  | de desinfecció | on - Desinfección química central                                                                               |
| Volumen de entrada                                                    | ml             | Volumen de entrada para la<br>desinfección                                                                      |
|                                                                       |                | Ajuste por parte del servicio técnico<br>en el modo TSM.                                                        |
| Desconectar para<br>retención sin<br>conexión automática              | Sí/No          | Sí: la máquina se desconecta para<br>retención y no se conecta<br>automáticamente después de la<br>desinfección |
|                                                                       |                | No: la máquina no se desconecta<br>para retención                                                               |
|                                                                       |                | Ajuste por parte del servicio técnico<br>en el modo TSM.                                                        |

| Parámetro              | Rango          | Descripción                                                                             |
|------------------------|----------------|-----------------------------------------------------------------------------------------|
| Tiempo de retención    | h:min          | Tiempo de exposición, es decir<br>tiempo que el desinfectante<br>permanece en el equipo |
|                        |                | Ajuste por parte del servicio técnico<br>en el modo TSM.                                |
| Flujo de lavado        | ml/min         | Flujo de lavado para la desinfección                                                    |
|                        |                | Ajuste por parte del servicio técnico<br>en el modo TSM.                                |
| Tiempo de lavado       | h:min          | Tiempo de lavado para la<br>desinfección                                                |
|                        |                | Ajuste por parte del servicio técnico<br>en el modo TSM.                                |
| Datos de configuración | de desinfecció | on - Lavado centralizado                                                                |
| Flujo de entrada       | ml/min         | Flujo de entrada para el lavado<br>central                                              |
|                        |                | Ajuste por parte del servicio técnico<br>en el modo TSM.                                |
| Tiempo                 | h:min          | Tiempo para el lavado central                                                           |
|                        |                | Ajuste por parte del servicio técnico<br>en el modo TSM.                                |

### 10.15 Parámetros HCT

ø

- 1. Seleccionar *Parámetros HCT* en el modo *Configuración de usuario*.
  - ⅍ Se muestran los parámetros HCT.

| Parámetro                          | Rango | Descripción                                                                             |
|------------------------------------|-------|-----------------------------------------------------------------------------------------|
| Límite pO <sub>2</sub> sat. mín.   | %     | Ajustar el límite mínimo para la<br>saturación de pO <sub>2</sub> .                     |
| Límite de la pendiente<br>delta BV | %/h   | Valor límite para los cambios del<br>volumen de sangre relativo (RBV)<br>en % por hora. |
| Alarmas/advertencias<br>HCT        | Sí/No | Activar/desactivar la visualización de alarmas o advertencias de HCT.                   |

# \* =

- 10.16 Parámetros adicionales
- Abrir *Parámetros adicionales* en el modo *Configuración del usuario.* Se muestran los parámetros adicionales.

| Parámetro                                      | Rango                                    | Descripción                                                                                                    |
|------------------------------------------------|------------------------------------------|----------------------------------------------------------------------------------------------------|
| Sonido al confirmar                            | Sí/No                                    | Sí: sonido activado.<br>No: sonido desactivado.                                                                                                    |
| Aviso al guardar los<br>datos del paciente     | Sí/No                                    | Sí: en pantalla aparece una<br>advertencia al guardar datos del<br>paciente.<br>No: ninguna advertencia.                                                                                                    |
| Inicio preparación<br>automática               | Sí/No<br>Sí:<br>HD DN<br>HD SN<br>HDF DN | Sí: la pantalla <i>Selección de programa</i> se omite después del encendido y el equipo inicia la preparación en el modo seleccionado: HD DN, HD SN o HDF DN.<br>No: al encender se indica la pantalla <i>Selección de programa</i> . |
| Duración del sonido<br>del Fin del tratamiento | 50 % o<br>100 %                          | 50 %: sonido breve.<br>100 %: sonido largo.                                                                                                    |
| Aparición de la<br>pantalla reloj              | Sí/No                                    | Sí: al cabo del tiempo<br>predefinido, el cubo cambia<br>automáticamente a la pantalla<br><i>Reloj.</i><br>No: el cubo permanece en la<br>pantalla.                                                                                   |
| Activación tras                                | min                                      | Tiempo después del cual<br>aparece la pantalla <i>Reloj.</i><br>Ajuste por parte del servicio<br>técnico en el modo TSM.                                                                                                    |
| Longitud de la rotación<br>del cubo            | ms                                       | Ajustar la velocidad de rotación<br>del cubo para cambiar de<br>pantalla.                                                                                                    |
| Personalizar pantalla<br>Prescripción          | Personalizar                             | El usuario puede organizar la<br>pantalla <i>Prescripción</i> en la<br>pantalla <i>Entrada</i> según sus<br>necesidades.                                                                                                    |
| Personalizar la<br>pantalla Protocolo          | Personalizar                             | El usuario puede organizar la pantalla <i>Protocolo</i> en la pantalla <i>Información</i> según sus necesidades.                                                                                                    |

255

| Parámetro                                                           | Rango               | Descripción                                                                                                    |
|---------------------------------------------------------------------|---------------------|----------------------------------------------------------------------------------------------------|
| Edición de texto libre<br>en el temporizador de<br>enfermería       | Campos de<br>texto  | Textos disponibles en el menú<br><i>Temporizador</i> . Los textos por<br>defecto se pueden seleccionar o<br>modificar individualmente.<br>Textos por defecto:                                  |
|                                                                     |                     | Comprobar la presión venosa                                                                                                    |
|                                                                     |                     | Comprobar la presión arterial                                                                                                    |
|                                                                     |                     | Comprobar la temperatura                                                                                                    |
|                                                                     |                     | Comprobar la calidad del filtro                                                                                                    |
|                                                                     |                     | Programar el valor del volumen<br>del bolo                                                                                                    |
|                                                                     |                     | 1 campo de edición libre                                                                                                    |
| Mostrar PBE en lugar<br>de la PTM como barra                        | Sí/No               | Sí: la barra PBE se muestra en<br>el marco de forma gráfica y<br>numérica.                                                                                                    |
|                                                                     |                     | No: se muestra la PTM en lugar<br>de la PBE.                                                                                                    |
| Configuración del<br>tiempo de cierre de la<br>sesión de usuario    | minutos             | Tiempo que al transcurrir cierra<br>la sesión del usuario en el modo<br><i>Configuración del usuario</i> por lo<br>que se necesita iniciar una<br>nueva sesión introduciendo la<br>contraseña. |
| Cambiar el PIN para<br>acceder a la<br>configuración del<br>usuario |                     | Para cambiar el PIN de inicio de sesión (contraseña) para el modo <i>Configuración del usuario</i> :                                                                                           |
| – Introducir el nuevo<br>PIN                                        | Campo de<br>entrada | Introducir el nuevo PIN.                                                                                                    |
| – Repetir el nuevo PIN                                              | Campo de<br>entrada | Volver a introducir el nuevo PIN.                                                                                                    |
| – Confirmar el PIN                                                  | Icono               | Pulsar el icono.                                                                                                    |
| Omitir la secuencia<br>automática de test                           | Sí/No               | Sí: la secuencia automática de<br>test se puede omitir para<br>actividades de servicio. En la<br>pantalla <i>Selección de programa</i><br>se muestra el correspondiente<br>icono.              |
|                                                                     |                     | No: la secuencia automática de test se debe llevar a cabo.                                                                                                    |
|                                                                     |                     | Ajuste por parte del servicio técnico en el modo TSM.                                                                                                    |

| Parámetro                             | Rango | Descripción                                                                                                    |
|---------------------------------------|-------|----------------------------------------------------------------------------------------------------|
| Confirmación del<br>bypass manual     | Sí/No | Sí: el bypass se tiene que<br>desactivar manualmente<br>después de conectar al paciente<br>para iniciar el tratamiento.                             |
|                                       |       | No: el bypass se desactiva<br>automáticamente después de<br>conectar al paciente y se inicia<br>el tratamiento.                                     |
|                                       |       | Ajuste por parte del servicio<br>técnico en el modo TSM.                                                                                            |
| Modo Unidad de<br>cuidados intensivos | Sí/No | Sí: modo Unidad de cuidados<br>intensivos (UCI) activado.<br>Influye en el sistema de alarmas<br>de acuerdo con el estándar.<br>Ajuste por defecto. |
|                                       |       | No: modo UCI desactivado.                                                                                                    |
|                                       |       | Ajuste por parte del servicio<br>técnico en el modo TSM.                                                                                            |

i

Si se solicita, el personal de servicio técnico debe desactivar el modo UCI durante la puesta en servicio inicial. El equipo se entrega con el modo UCI activado.

El modo UCI se diferencia del modo de diálisis crónica por su sistema de tonos de alarma y visualización. Para más información, consultar el capítulo Alarmas y listado de errores.

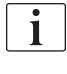

¡No utilizar *Sonido de los iconos al confirmar* en combinación con el modo UCI!

No se recomienda usar el sonido de los iconos en el tratamiento.

## Índice

| 11                                                  | Características                                                                                                    |                                       | 261                             |
|-----------------------------------------------------|----------------------------------------------------------------------------------------------------|---------------------------------------|---------------------------------|
| <b>11.1</b>                                         | <b>Lector de tarjetas y tarjeta de paciente</b>                                                                                                    |                                       | 261                             |
| 11.1.1                                              | Trabajo con la tarjeta de paciente                                                                                                    |                                       | 262                             |
| 11.1.2                                              | Parámetros de tarjeta de paciente                                                                                                    |                                       | 264                             |
| <b>11.2</b><br>11.2.1<br>11.2.2<br>11.2.3<br>11.2.4 | Medición automática de la presión sanguínea<br>(ABPM)<br>Manguito<br>Ajustes ABPM<br>Medida de presión sanguínea<br>Vista de tendencia y lista de mediciones         |                                       | 267<br>268<br>271<br>273<br>276 |
| <b>11.3</b><br>11.3.1<br>11.3.2<br>11.3.3           | Adimea<br>Configuración de los parámetros Adimea<br>Representación gráfica durante el tratamiento<br>Funcionalidad extendida cuando se usa la tarjeta de<br>paciente |                                       | 278<br>279<br>281<br>282        |
| <b>11.4</b>                                         | <b>Sensor de hematocrito (sensor HCT)</b>                                                                                                    |                                       | 286                             |
| 11.4.1                                              | Función                                                                                                    |                                       | 286                             |
| 11.4.2                                              | Presentaciones gráficas                                                                                                    |                                       | 287                             |
| <b>11.5</b>                                         | <b>bioLogic Fusion</b>                                                                                                    |                                       | 289                             |
| 11.5.1                                              | Utilización y modo de funcionamiento                                                                                                    |                                       | 289                             |
| 11.5.2                                              | Ajustes                                                                                                    |                                       | 293                             |
| 11.5.3                                              | Presentaciones gráficas                                                                                                    |                                       | 296                             |
| <b>11.6</b>                                         | <b>KUFmax</b>                                                                                                    | ·····                                 | 298                             |
| 11.6.1                                              | Utilización y modo de funcionamiento                                                                                                    |                                       | 298                             |
| 11.6.2                                              | Ajustes                                                                                                    |                                       | 299                             |
| 11.6.3                                              | Presentaciones gráficas                                                                                                    |                                       | 300                             |
| <b>11.7</b>                                         | Nexadia                                                                                                    | · · · · · · · · · · · · · · · · · · · | 303                             |
| 11.7.1                                              | Información de estado de la DNI                                                                                                    |                                       | 305                             |
| 11.7.2                                              | Transferencia de datos                                                                                                    |                                       | 305                             |
| 11.7.3                                              | Menú Nexadia                                                                                                    |                                       | 310                             |
| 11.7.3.1                                            | Selección del usuario                                                                                                    |                                       | 311                             |
| 11.7.3.2                                            | Lista de comentarios                                                                                                    |                                       | 312                             |
| 11.7.3.3                                            | Lista de comprobación                                                                                                    |                                       | 313                             |
| 11.7.3.4                                            | Lista de medicación                                                                                                    |                                       | 314                             |
| 11.7.3.5                                            | Lista de mensajes                                                                                                    |                                       | 315                             |
| <b>11.8</b>                                         | <b>DNI-WAN</b>                                                                                                    |                                       | 316                             |
| 11.8.1                                              | Comunicación de red                                                                                                    |                                       | 316                             |
| 11.8.2                                              | Conexión y desconexión del equipo                                                                                                    |                                       | 317                             |
| 11.8.3                                              | Trabajo con DIN-WAN                                                                                                    |                                       | 317                             |
| 11.9                                                | Llamada a enfermería                                                                                                    |                                       | 320                             |

### 11 Características

- 11.1 Lector de tarjetas y tarjeta de paciente
- 1 Lector de tarjetas

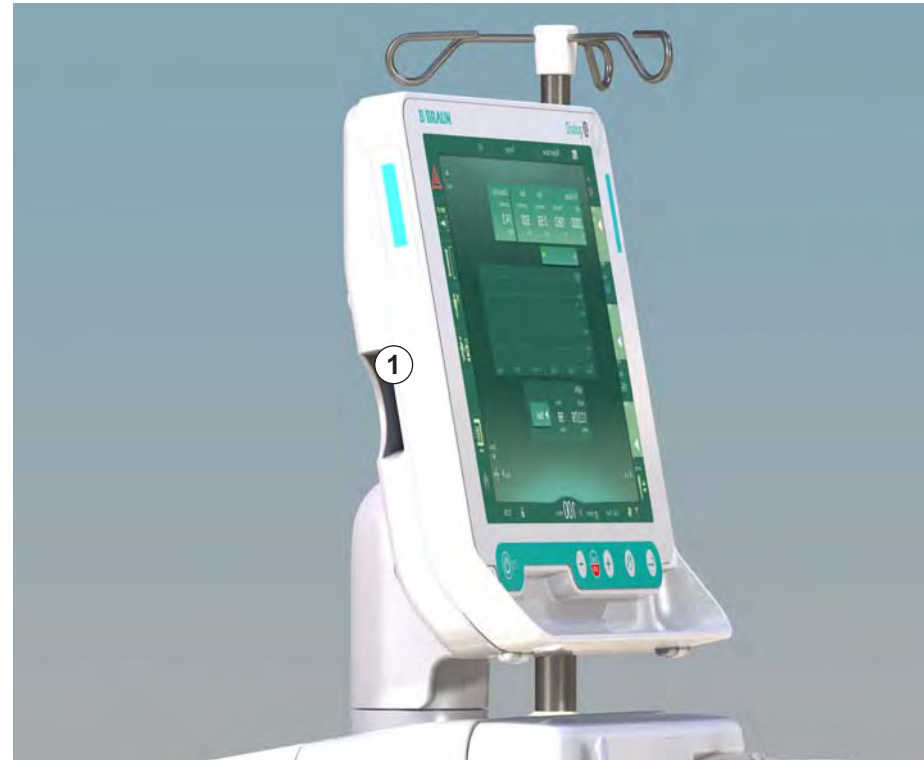

Fig. 11-1 Vista lateral del monitor con el lector de tarjetas

El lector de tarjetas es una funcionalidad estándar en la parte izquierda del monitor.

Utilizando una tarjeta de paciente, se pueden guardar y cargar, durante la preparación de un tratamiento, prácticamente la totalidad de los ajustes de tratamiento.

La tarjeta de paciente se puede utilizar para

ĺ

- identificar al paciente (nombre e ID del paciente),
- leer y descargar los datos o prescripciones del paciente,
- guardar datos del paciente de tratamientos anteriores.

Las tarjetas de paciente se deberían solicitar a B. Braun para asegurar un estándar de calidad certificado.

#### 11.1.1 Trabajo con la tarjeta de paciente

#### Uso de la tarjeta de paciente

1. Insertar la tarjeta de paciente en el lector de tarjetas situado en la parte izquierda de la pantalla del equipo con la flecha apuntando hacia la ranura. El lado impreso, con el chip, (Fig. 11-2) debe apuntar hacia el frontal del monitor (interfaz de usuario).

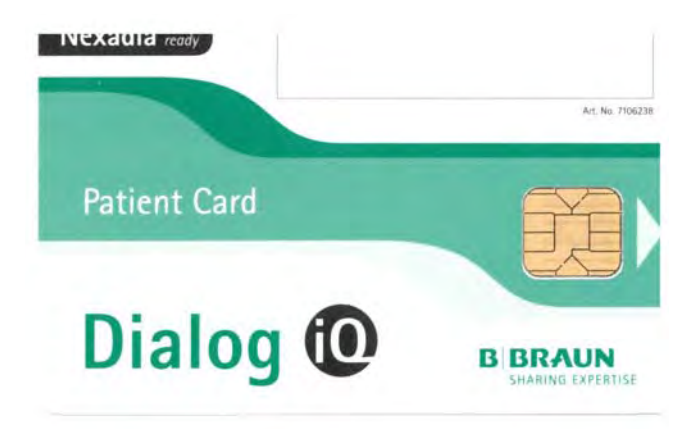

Fig. 11-2 Dialog iQ tarjeta de paciente

- La gestión de datos para la tarjeta de paciente se activa en la pantalla Configuración.
- a = (1 100 🕨 法国 1 AT. -62 25.10.2018 13:54 100 500 60 9.I 100 Spanish (español) 120 PBE 700 Configuración de usuario 174 \$ FS 150 550ml/mi 13:54 ? A

Fig. 11-3 Gestión de datos en la pantalla Configuración

- 2. Al insertar la tarjeta de paciente por primera vez, se debe introducir el nombre del paciente.
  - Para evitar confusiones, el nombre no se puede modificar una vez se ha guardado inicialmente ③ .
  - La tarjeta de paciente se debe borrar ④ completamente para poder insertar un nuevo nombre.
- 3. Pulsar el campo del nombre ①.
  - Se abre un teclado.
- IFU 38910440ES / Rev. 1.03.00 / 11.2018

11

1

3 Guardar datos en la tarjeta de paciente

Leer datos

4 Borrar datos de la tarjeta de paciente

Nombre del paciente

Dialog iC

- 4. Introducir el nombre del paciente y pulsar *OK* para confirmar.
- 5. Introducir el ID del paciente y pulsar *OK* para confirmar.
  - El nombre del paciente se mostrará ahora en el campo del nombre ①.

#### Guardar datos en la tarjeta de paciente

- 1. Pulsar el icono ③ y confirmar para guardar los datos después de su modificación.
  - ✤ Los datos del paciente se guardan en la tarjeta de paciente.
  - Los datos pueden guardarse durante la preparación así como durante y después del tratamiento.

#### Cargar datos desde la tarjeta de paciente

La prescripción del tratamiento se carga automáticamente al insertar la tarjeta de paciente en el lector de tarjetas.

- 1. Pulsar el icono ② para leer los datos en cualquier otro momento.
  - La carga de datos solo es posible durante la selección de programa y la preparación.
- 2. Comprobar los datos generales y pulsar OK para confirmar

Cambiar los datos en caso necesario y pulsar *OK* para confirmar.

#### Borrar datos de la tarjeta de paciente

- 1. Pulsar el icono ④ para borrar los datos de la tarjeta de paciente.
  - ISe borran todos los datos de la tarjeta de paciente!

#### ADVERTENCIA!

0

¡Riesgo para el paciente en caso de extracción excesiva de líquido por ultrafiltración (UF)!

- Al utilizar una tarjeta de paciente no se debe olvidar insertar la tarjeta en la báscula al pesar al paciente con una báscula de red.
- Comprobar que la tarjeta de paciente está insertada correctamente en la báscula.

#### 11.1.2 Parámetros de tarjeta de paciente

Los siguientes parámetros se escriben en la tarjeta del paciente y se cargan de la misma:

| Parámetro                              | Descripción                                                                                                    |  |
|----------------------------------------|----------------------------------------------------------------------------------------------------|--|
| Nombre del paciente                    | Nombre del paciente                                                                                                    |  |
| Día de nacimiento del<br>paciente      | Fecha de nacimiento del paciente                                                                                                    |  |
| Peso del paciente                      | Peso del paciente antes del tratamiento                                                                                                    |  |
| Sexo del paciente                      | Género del paciente                                                                                                    |  |
| Altura del paciente                    | Altura del paciente                                                                                                    |  |
| Edad del paciente                      | Edad del paciente                                                                                                    |  |
| Tipo de acceso del<br>paciente         | Acceso del paciente en SNCO: aguja o catéter                                                                                                    |  |
| Tiempo de tratamiento                  | Duración del tratamiento                                                                                                    |  |
| Tipo de aguja                          | Procedimiento de tratamiento empleado: DN, SNV, SNCO                                                                                                    |  |
| Tipo de tratamiento                    | Tipo de tratamiento utilizado: HD, HDF, HF                                                                                                    |  |
| Kt/V objetivo                          | Valor Kt/V objetivo al final del tratamiento                                                                                                    |  |
| Flujo de UF mín.                       | Límite inferior para flujo de ultrafiltración                                                                                                    |  |
| Flujo de UF máx.                       | Límite superior para el flujo de ultrafiltración                                                                                                    |  |
| Volumen del bolo de<br>infusión        | Volumen para el bolo de líquido (bolsa de NaCl<br>o líquido online)                                                                                                    |  |
| Volumen de fase                        | Monitorización de volumen de fase en SNCO<br>ON u OFF                                                                                                    |  |
| Optiflow                               | Ajuste automático del volumen de fase en SNCO ON u OFF                                                                                                    |  |
| Flujo de sustitución<br>(HDF)          | Flujo de sustitución en modo HDF                                                                                                    |  |
| Flujo de sustitución (HF)              | Flujo de sustitución en modo HF                                                                                                    |  |
| Selección post/pre-<br>dilución        | Post-dilución o pre-dilución para tratamiento<br>HDF/HF online                                                                                                    |  |
| Ajuste del modo<br>Bicarbonato/acetato | Define si se utiliza concentrado de acetato o<br>bicarbonato y ácido para ajustar la<br>conductividad del líquido de diálisis (solo si<br><i>Modo acetato activado</i> está activo) |  |
| Ácido seleccionado                     | Concentrado de ácido utilizado                                                                                                    |  |
| Acetato seleccionado                   | Concentrado de acetato utilizado (solo si <i>Modo acetato activado</i> está activo)                                                                                                 |  |

| Parámetro                                     | Descripción                                                                                                    |
|-----------------------------------------------|----------------------------------------------------------------------------------------------------|
| Fuente de suministro de<br>ácido seleccionada | Fuente de suministro de ácido o de<br>concentrado de acetato (bidón o suministro<br>central de concentrado)    |
| Volumen del bolo de<br>heparina               | Volumen de administración de bolo de heparina durante el tratamiento                                           |
| Tiempo de preparo de la<br>bomba de heparina  | Establecer el intervalo de tiempo de<br>desactivación de la bomba de heparina antes<br>del fin del tratamiento |
| Tipo de jeringa                               | Tipo de jeringa de heparina utilizada<br>(seleccionado en la lista)                                            |
| PA mín.                                       | Presión arterial mínima en el modo SNV                                                                         |
| PV mín.                                       | Presión venosa mínima en el modo SNV                                                                           |
| PV máx.                                       | Presión venosa máxima en el modo SNV                                                                           |
| PA mín.                                       | Presión arterial mínima en el modo SNCO                                                                        |
| PV máx.                                       | Presión venosa máxima en el modo SNCO                                                                          |
| Delta PA mínima                               | Límite inferior relativo de alarma para la ventana de límites PA                                               |
| Delta máximo PA                               | Límite superior relativo de alarma para la<br>ventana de límites PA                                            |
| Delta mínimo PV                               | Límite inferior relativo de alarma para la ventana de límites PV                                               |
| Delta máximo PV                               | Límite superior relativo de alarma para la<br>ventana de límites PV                                            |
| PV máxima absoluta                            | Límite de alarma superior máximo para PV                                                                       |
| Delta máximo PBE                              | Cambios permitidos de PBE durante el tratamiento                                                               |
| PBE máxima absoluta                           | Límite máximo para la monitorización de PBE durante el tratamiento                                             |
| Delta mínimo PTM                              | Límite inferior relativo para la monitorización de<br>PTM durante el tratamiento                               |
| Delta PTM máxima                              | Límite superior relativo para la monitorización<br>de PTM durante el tratamiento                               |
| PTM mínima absoluta                           | Límite inferior absoluto para la monitorización<br>de PTM durante el tratamiento                               |
| PTM máxima absoluta                           | Límite superior absoluto para la monitorización de PTM durante el tratamiento                                  |
| Tiempo de ciclo ABPM                          | Intervalo de tiempo para la medición<br>automática de la presión sanguínea                                     |

| Parámetro                                                        | Descripción                                                                                                    |
|------------------------------------------------------------------|----------------------------------------------------------------------------------------------------|
| Presión sistólica media                                          | Promedio de la presión sistólica durante el tratamiento. ABPM se inicia con este valor en el próximo tratamiento.                                                             |
| Modo bioLogic                                                    | Modo bioLogic: no activado en el informe de producción, OFF, Fusion o Light                                                                                                   |
| Límite superior relativo<br>flujo de UF bioLogic                 | Límite de flujo de ultrafiltración superior relativo<br>para bioLogic Fusion. El flujo de UF máximo se<br>calcula en relación al valor medio del flujo UF<br>del tratamiento. |
| Límite sistólico inferior                                        | Límite inferior para la presión sistólica                                                                                                    |
| Límite sistólico superior                                        | Límite superior para la presión sistólica                                                                                                    |
| Límite diastólico inferior                                       | Límite inferior para la presión diastólica                                                                                                    |
| Límite diastólico superior                                       | Límite superior para la presión diastólica                                                                                                    |
| Límite inferior para la<br>frecuencia cardíaca                   | Límite inferior para la frecuencia cardíaca                                                                                                    |
| Frecuencia cardíaca<br>superior                                  | Límite superior para la frecuencia cardíaca                                                                                                    |
| Límite máx. de<br>hematocrito                                    | Muestra el límite superior para el valor de<br>hematocrito [%]<br>(no utilizado actualmente)                                                                                  |
| Límite mín. de la<br>pendiente del delta de<br>volumen sanguíneo | Indicación del límite inferior para el valor de<br>hematocrito conforme al cambio del volumen<br>sanguíneo [%/h]                                                              |
| Límite mín. de<br>saturación                                     | Indicación del límite inferior de saturación de<br>oxígeno [%]                                                                                                    |
| Advertencias y alarmas<br>de HCT                                 | Advertencias y alarmas para el valor de<br>hematocrito activadas o desactivadas                                                                                               |

# 11.2 Medición automática de la presión sanguínea (ABPM)

ABPM permite medidas no invasivas, oscilométricas de la presión sanguínea (valor sistólico, medio y diastólico) y la frecuencia cardíaca. Las medidas pueden realizarse en preparación, tratamiento y desinfección.

El modulo ABPM solo debe ser usado por personal formado para su uso apropiado. La indicación médica, la población de pacientes y las condiciones de funcionamiento son las mismas que las descritas para el equipo.

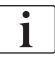

i

El modulo ABPM solo se debe utilizar en las condiciones ambientales especificadas en los Datos técnicos, apartado Condiciones ambientales.

El modulo ABPM trabaja en base al principio RR: el principio de medición de la presión sanguínea según el físico italiano Riva Rocci. El manguito está conectado a un manómetro. Para medir la presión sanguínea, el manguito se infla automáticamente mediante una bomba integrada y se desinfla mediante una válvula de desinflado integrada. El módulo admite dos métodos de medida:

Medida durante desinflado

El manguito se infla hasta una presión definida significativamente mayor que la presión sistólica del paciente. A continuación, se mide la presión sanguínea desinflando el manguito en pequeños pasos y detectando simultáneamente los valores de presión.

La presión de inflado inicial para la primera medida está fijada con la presión sistólica promedio del último tratamiento guardado en la tarjeta de paciente o el servidor Nexadia. Si ninguna de ellas está disponible se utiliza un valor predefinido (valor predeterminado: 200 mmHg). Para las siguientes medidas, la presión de inflado se ajusta automáticamente a 30 mmHg por encima del último valor sistólico medido.

Medida durante inflado

La presión sanguínea se mide durante el inflado del manguito. En comparación con el modo de desinflado, la presión de inflado se reduce significativamente a un nivel mínimo por encima de la presión sistólica del paciente. Tras alcanzar unos cuantos mmHg por encima de la presión sistólica, el manguito se desinfla completamente en unos pocos segundos, lo cual reduce el tiempo de medida.

En caso de una presión sistólica superior a 210 mmHg, el módulo cambia automáticamente a medida durante el desinflado.

El método de medida lo establece el servicio técnico en el modo TSM. El método de inflado es el ajuste predeterminado.

El modulo ABPM ofrece las siguientes funciones:

- Medida puntual inmediata.
- Clara visualización de la presión sanguínea y la frecuencia cardíaca en la pantalla *Inicio*.
- Medida cíclica automática.
- Ajuste de los límites individuales de presión sanguínea.
- Visualización opcional en color de las curvas de la presión sanguínea y de la frecuencia cardíaca.

- Información de las medidas con indicación de la hora de la muestra.
- Visualización en color de las medidas fuera de límites.

#### ADVERTENCIA!

¡Peligro para el paciente en caso de indicación médica incorrecta!

La función no exime al usuario de la obligación de monitorizar al paciente con regularidad. La información transmitida y mostrada no debe utilizarse como única fuente de información para la indicación médica.

- Monitorizar al paciente con regularidad.
- No cambiar nunca los parámetros de tratamiento basándose únicamente en los valores mostrados.
- El médico al cargo es responsable de la indicación médica.

El modulo ABPM controla los límites de medida. Para más información, consulte el capítulo Datos técnicos.

El puerto de conexión del manguito ABPM se encuentra en el lateral izquierdo del equipo.

El manguito se puede colocar en la parte posterior del monitor en un cesto previsto para tal efecto.

El ABPM se investigó clínicamente conforme a las exigencias de ISO 81060-2.

#### 11.2.1 Manguito

Los manguitos suministrados por B. Braun no contienen látex. Este detalle se indica también mediante un símbolo que figura en el manguito.

#### ADVERTENCIA!

¡Riesgo para el paciente en caso de medida errónea!

El uso de un manguito inadecuado afectará al comportamiento del ABPM.

 Solo deben utilizarse manguitos proporcionados por B. Braun. Otros manguitos deben ser validados antes de ser utilizados con el equipo, por ejemplo, por parte de organismos independientes.

#### Tamaños de manguito

Están disponibles los siguientes tamaños de manguito:

- Pequeño (S): circunferencia del brazo 18 26 cm
- Mediano (M): 25 35 cm
- Grande (L): 33 47 cm
- Extragrande (XL): 42 54 cm

Se suministra un manguito de tamaño mediano con cada equipo.

¡Usar un tamaño de manguito erróneo puede resultar en medidas erróneas!

El tamaño del manguito es el adecuado para la circunferencia del brazo del paciente si la línea a puntos marcada con una flecha (en el borde del manguito, véase Fig. 11-4, ②) se encuentra dentro del rango marcado con "INDEX" (①) al posicionar el manguito.

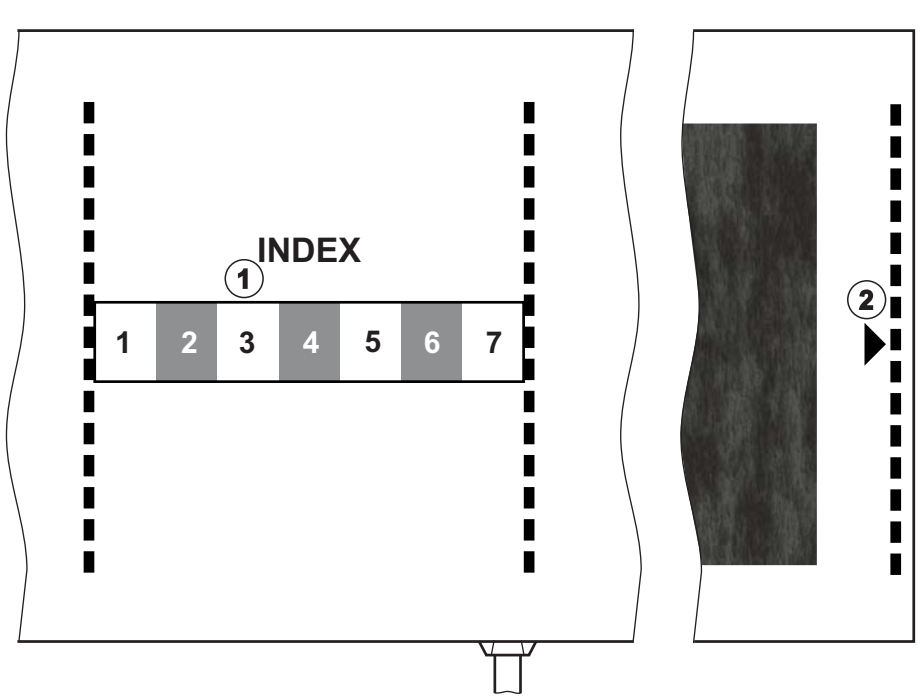

Fig. 11-4 Marcas para la adecuación del tamaño del manguito

Colocación del manguito

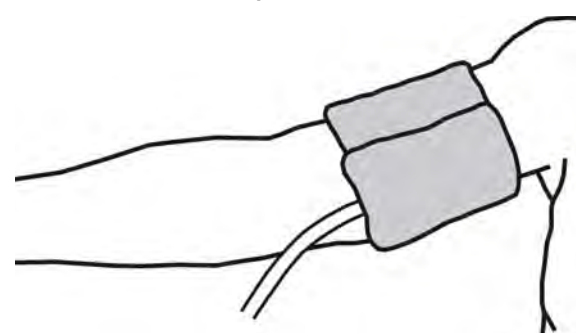

Fig. 11-5 Manguito

i

- 1. Comprimir el manguito para extraer el aire antes de colocar.
- 2. Colocar el manguito firmemente alrededor del brazo del paciente.
- **3.** Colocar la marca "ARTERIA" del interior del manguito (véase Símbolos en el manguito ABPM (43)) sobre la arteria.
- 4. Colocar el manguito aproximadamente 2 cm por encima del codo.
- 5. Asegurarse que el tubo del manguito no esté acodado.
- Si procede, ajustar el ciclo de medida al intervalo de tiempo deseado (1 -60 minutos, según la condición clínica del paciente).

El manguito debe colocarse a la altura del corazón (centro del manguito al nivel de la aurícula derecha).

#### ADVERTENCIA!

¡Riesgo para el paciente en caso de constricción del cuerpo o interferencia en el flujo de sangre!

Una presión continua del manguito o unas medidas demasiado frecuentes pueden causar una constricción de alguna parte del cuerpo o una interferencia en el flujo de sangre.

- Evite medidas demasiado frecuentes.
- Compruebe regularmente las zonas de medida del cuerpo.
- Comprobar que el tubo del manguito no esté acodado.

#### ADVERTENCIA!

¡Riesgo para el paciente en caso de eficacia reducida de la diálisis!

- No colocar el manguito en el brazo en el que está presente el acceso vascular.
- No colocar el manguito en miembros utilizados para la infusión intravenosa o para la hemodiálisis.

#### ADVERTENCIA!

¡Riesgo para el paciente en caso de colocación del manguito sobre una herida!

La herida se podría abrir.

El manguito no se debe colocar nunca encima de una herida.

#### A jADVERTENCIA!

¡Riesgo para el paciente por infección!

El manguito puede estar contaminado.

 Cuando se trata a pacientes infecciosos (p. ej., hepatitis B), se debe utilizar un manguito distinto para cada paciente.

#### **A** ¡ADVERTENCIA!

¡Riesgo para pacientes con mastectomía por linfostasis!

- No coloque el manguito en el brazo junto a una mastectomía.
- Utilizar otro brazo u otra pierna para la medida.

#### Limpieza y esterilización del manguito

#### jAVISO!

Nunca se debe esterilizar el manguito en autoclave.

- 1. Comprobar que durante la limpieza no entren fluidos en las conexiones de las líneas.
- 2. Limpiar/esterilizar el manguito únicamente con agua jabonosa o con una solución alcohólica (p. ej., Meliseptol).

#### Conexión del tubo del manguito al equipo

1. Conectar el tubo del manguito al tubo de conexión del ABPM.

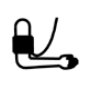

i

- 2. Conectar el tubo de conexión del ABPM a la conexión para la medida de presión sanguínea del equipo.
- 3. Comprobar que las conexiones están bien ajustadas.

#### 11.2.2 Ajustes ABPM

En reinfusión, los ajustes ABPM están inactivos.

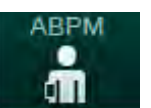

- 1. Pulsar el icono ABPM en la pantalla *Entrada*.
  - Se abre la pantalla *Ajustes ABPM*.
- 1 Valores límite de alarma
- 2 Adaptación automática de límites
- **3** Frecuencia de medida [en minutos]
- 4 Activar/desactivar la medición cíclica
- 5 Iniciar/detener ABPM
- 6 Vista gráfica de la presión sanguínea
- 7 Tabla de las medidas de presión sanguínea realizadas

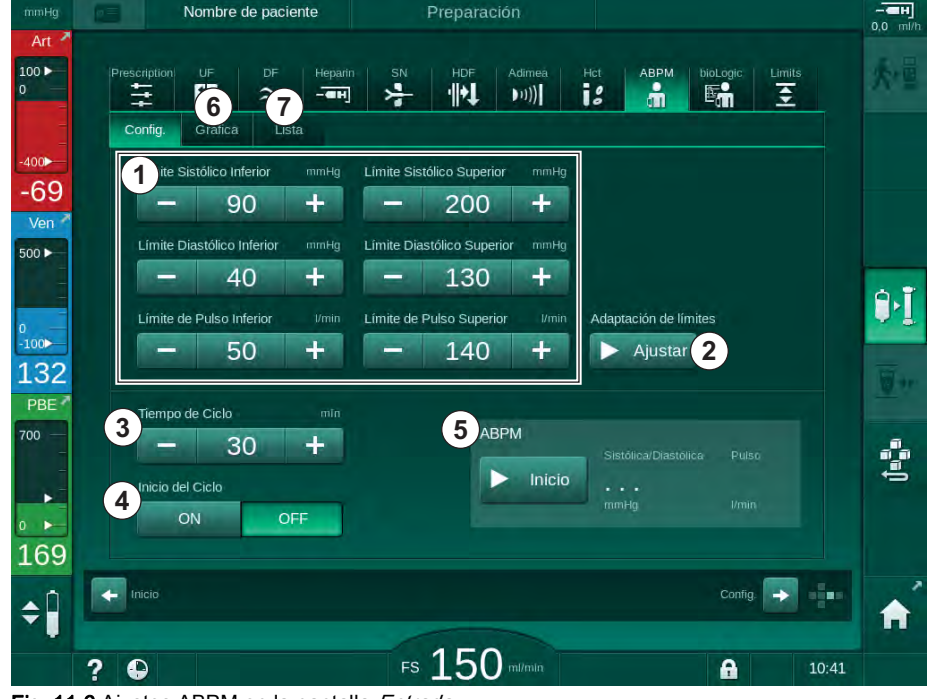

Fig. 11-6 Ajustes ABPM en la pantalla Entrada

#### Ajuste de los límites de alarma

- 1. Para ajustar manualmente los límites de alarma, pulsar sobre el valor correspondiente.
  - 0
- 2. Para adaptar los límites de alarma según la última presión sanguínea medida, pulsar *Adaptación de límites*, *Ajustar* (Fig. 11-6, ②).
  - Se muestra la ventana Nuevos límites de alarma.
- 3. Pulsar *OK* para confirmar los nuevos límites de alarma.

| •    |
|------|
| 1    |
|      |
| <br> |
|      |

Comprobar siempre si son adecuados los valores límite de alarma ajustados automáticamente por la función ABPM *Adaptación de límites*.

| Alarma                                             | Ajuste por<br>defecto | Límite inferior                                                                                              | Límite superior                                                                                            |
|----------------------------------------------------|-----------------------|----------------------------------------------------------------------------------------------------|----------------------------------------------------------------------------------------------------|
| Límite<br>sistólico<br>inferior                    | 70 mmHg               | 50 mmHg                                                                                                    | 200 mmHg (pero no<br>superior al límite<br>sistólico superior<br>establecido)                              |
| Límite<br>sistólico<br>superior                    | 200 mmHg              | 70 mmHg (pero no<br>inferior al límite<br>sistólico inferior<br>establecido)                                 | 245 mmHg                                                                                                   |
| Límite<br>diastólico<br>inferior                   | 40 mmHg               | 40 mmHg                                                                                                    | 130 mmHg (pero no<br>superior al límite<br>diastólico superior<br>establecido)                             |
| Límite<br>diastólico<br>superior                   | 130 mmHg              | 40 mmHg (pero no<br>inferior al límite<br>diastólico inferior<br>establecido)                                | 220 mmHg                                                                                                   |
| Límite<br>inferior de la<br>frecuencia<br>cardíaca | 50 min <sup>-1</sup>  | 40 min <sup>-1</sup>                                                                                         | 140 min <sup>-1</sup> (pero no<br>superior al límite<br>superior de<br>frecuencia cardíaca<br>establecido) |
| Límite<br>superior de<br>la frecuencia<br>cardíaca | 140 min <sup>-1</sup> | 50 min <sup>-1</sup> (pero no<br>inferior al límite<br>inferior de la<br>frecuencia cardíaca<br>establecido) | 200 min <sup>-1</sup>                                                                                      |

#### Ajuste de la medida cíclica

- 1. Para activar/desactivar las medidas cíclicas con la frecuencia de medida establecida, seleccionar *Inicio ciclo*, *ON* (Fig. 11-6, ④).
- 2. Para ajustar la frecuencia de medida, seleccionar *Frecuencia de ciclo* ③ . Intervalo posible: de 1 a 60 minutos.

El modo TSM permite preajustar si las medidas cíclicas finalizarán al entrar en la pantalla de desinfección.

#### jAVISO!

Después de una primera medida, los límites de alarma se deben ajustar de forma que queden más próximos a los valores de la tensión arterial actual. En condiciones normales se sugieren unos límites de alarma alrededor de  $\pm 30$  mmHg, en zonas críticas de  $\pm 10$  mmHg alrededor de la última medida. Para garantizar la mejor medición posible, el manguito debe situarse a nivel del corazón, de forma que la tensión arterial medida no se aleje de la tensión real por la diferencia de altura.

i

ĺ

Usuarios autorizados pueden ajustar parámetros adicionales del ABPM en el modo *Configuración del usuario*.

#### 11.2.3 Medida de presión sanguínea

#### Directrices para la medida de la presión sanguínea

Para obtener medidas precisas de la presión sanguínea en reposo, asegurar la siguiente posición del paciente:

- posición cómoda,
- piernas no cruzadas,
- la espalda y el brazo deben estar apoyados,
- el paciente debe estar relajado y no hablar durante la medida.

La lectura de la presión sanguínea puede verse afectada por

- el lugar de la medida,
- la posición del paciente (de pie, sentado, tumbado),
- ejercicio,
- la condición fisiológica del paciente,
- la ropa del paciente.

Los siguientes factores ambientales u operativos pueden afectar al comportamiento del ABPM y/o la lectura de la presión sanguínea:

- arritmias comunes como, por ejemplo, latidos prematuros auriculares o ventriculares y fibrilación auricular,
- esclerosis arterial,
- perfusión deficiente,
- diabetes,

- edad,
- embarazo,
- preeclampsia,
- enfermedades renales,
- movimiento, temblor, estremecimiento del paciente.

En caso de lecturas imprevistas:

- 1. Comprobar la posición del paciente y las condiciones de medida.
- 2. Repetir la medida.
- 3. Realizar una medida de referencia, si fuera preciso.

#### ADVERTENCIA!

¡Riesgo para el paciente en caso de medida errónea!

La presurización del manguito puede perturbar o provocar temporalmente la pérdida de la función de otros equipos de monitorización utilizados simultáneamente en la misma extremidad del paciente.

- Monitorizar al paciente con regularidad.
- Compruebe los resultados de la monitorización antes de cambiar los parámetros de tratamiento.
- No cambiar nunca los parámetros de tratamiento basándose únicamente en los valores mostrados.
- El médico al cargo es responsable de la indicación médica.

#### Inicio y paro de la medida

i

La primera medida se debería realizar, como muy pronto, al cabo de 5 minutos desde el inicio del tratamiento, conforme al estándar IEC.

Las medidas de presión sanguínea se pueden iniciar de diferentes maneras.

1. Pulsar Inicio en la pantalla Reloj

0

Pulsar Inicio (Fig. 11-7, ①) en la pantalla Inicio

0

Pulsar *Inicio* en el recuadro del grupo *Ajustes ABPM* en la pantalla *Entrada* (Fig. 11-6 Ajustes ABPM en la pantalla Entrada (271), (5).

Se muestra la última medida de presión sistólica, diastólica y de frecuencia cardíaca.

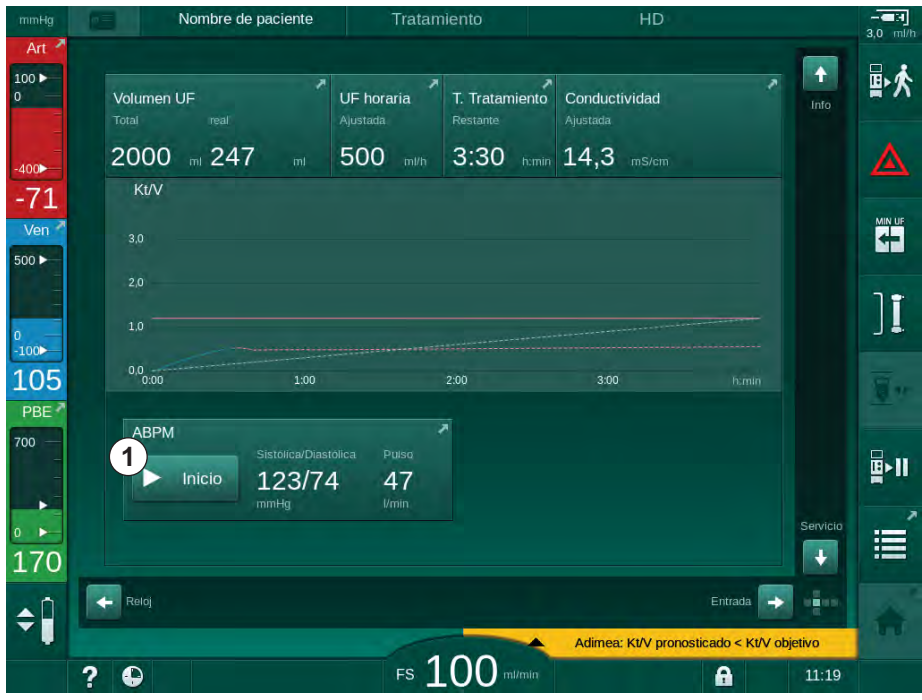

✤ El texto del botón *Inicio* cambia a *Detener*.

Fig. 11-7 Pantalla Inicio

2. Para detener una medida en curso de la presión sanguínea, pulsar *Detener*.

#### 11.2.4 Vista de tendencia y lista de mediciones

i |

Cuando una medida se ha cancelado, los campos de visualización muestran "---". En la lista de medidas se muestran todos los resultados con la correspondiente información de la hora. Los valores que se muestran en rojo indican que han excedido los límites.

En reinfusión, el icono ABPM puede pulsarse para mostrar las medidas del tratamiento realizado anteriormente.

#### Vista gráfica de las medidas de presión sanguínea

1. Pulsar Gráfica en la pantalla ABPM.

| Nombre de pac                      | ciente Tratamiento | HD                       | -⊂∃<br>3,0 ml/    |
|------------------------------------|--------------------|--------------------------|-------------------|
| Prescription UF DF                 | Hepartin SN HDF    | Adimea Hct ABPM bioLo    | gic Limits 量於     |
| Config. Gráfica L                  | ista               |                          |                   |
| Sistolica/Diastolic<br>mmHg<br>210 | ca                 |                          | MIN UF            |
| 180                                |                    |                          | 4                 |
| 120<br>90                          |                    |                          | ][                |
| 60                                 |                    |                          |                   |
| 8:30<br>Tiempo de Ciclo            | 9:00<br>min        | 9:30                     | himin             |
| - 30                               | + AB               | Sistólica/Diastolica     | Pulso             |
| Inicio del Ciclo                   | DEE                | Inicio 123/74            | 47                |
|                                    |                    |                          |                   |
| Inicio                             |                    | c                        | ontig. 🕞 💼        |
| 2 0                                | Es 100             | Adimea: Kt/V pronosticad | o < Kt/V objetivo |

Las medidas se muestran en forma gráfica.

Fig. 11-8 Representación gráfica de las medidas (vista de tendencia)

- 2. Para seleccionar otro gráfico, pulsar el nombre del parámetro en la zona de visualización.
  - Aparece una lista desplegable con los parámetros que se pueden seleccionar de forma gráfica:
  - presión sistólica/diastólica,
  - frecuencia cardíaca,
  - presión arterial media (MAP).

i

Las medidas erróneas aparecen marcadas con un asterisco en la primera posición. Al activar una línea con un asterisco, aparece una ventana con los resultados medidos y una descripción del error.

#### Lista de las medidas de presión sanguínea

- 1. Pulsar Lista en la pantalla ABPM.
  - ✤ Las medidas aparecen listadas en una tabla:
  - hora (h:min)
  - presión sistólica (mmHg)
  - presión diastólica (mmHg)
  - MAP (presión arterial media)
  - pulso (I/min = latidos por minuto o min<sup>-1</sup>)

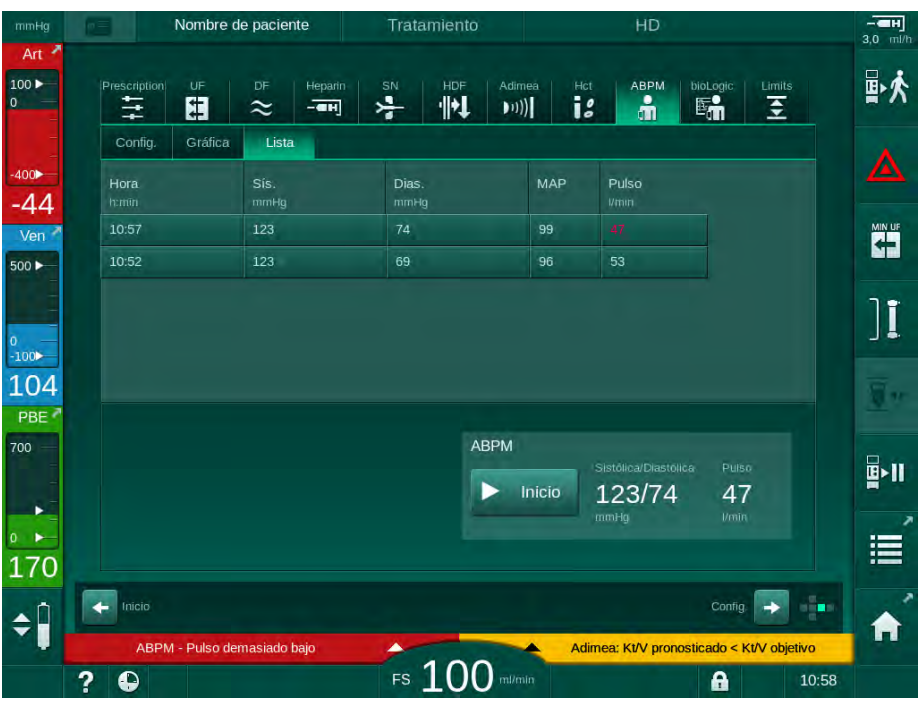

Fig. 11-9 Lista de las medidas de presión sanguínea

i

Si las medidas se encuentran fuera de los límites, se muestran en la lista en color rojo.

#### 11.3 Adimea

Adimea es un método de medida para la monitorización de la dosis de diálisis durante el tratamiento. Adimea trabaja mediante espectrometría (luz UV) para medir la reducción de los productos de desecho urinarios en la salida del dializado del equipo.

Debido al registro continuo de las medidas se pueden determinar el Kt/V y el porcentaje de reducción de urea (URR) a tiempo real. También es posible mostrar el comportamiento de la absorción de luz UV, lo que permite evaluar la reducción de sustancias durante el tratamiento.

Los factores de influencia para la eficacia de la diálisis son:

- peso seco del paciente,
- flujo de sangre,
- flujo de líquido de diálisis,
- dializador (tipo, estado),
- tiempo de tratamiento,
- recirculación.

Hay 2 métodos disponibles para el cálculo del Kt/V real:

- single-pool Kt/V (spKt/V) y
- equilibrated Kt/V (eKt/V), que considera el rebote de urea después de la diálisis.

El método se ajusta en el modo *Configuración del usuario* y se muestra en la pantalla *Entrada, Adimea*.

Adimea determina el Kt/V con una precisión de ± 10 %. Las medidas UV realizadas mediante Adimea están validadas mediante un muestreo de sangre intradialítico así como previo y posterior a la diálisis. spKt/V y eKt/V se calculan de acuerdo con la fórmulas de Daugirdas. Para obtener más información, consúltese: Castellarnau A, Werner M, Günthner R, Jakob M "Real-time Kt/V determination by ultraviolet absorbance in spent dialysate: technique validation", Kidney Int., 2010 Nov;78(9):920-5.

Para obtener más información sobre el Kt/V, consúltese el apartado 13.10 Fórmulas (408).

#### 11.3.1 Configuración de los parámetros Adimea

- 1. Pulsar el icono Adimea en la pantalla Entrada.
  - Se abre la pantalla Adimea.
- 1 Kt/V actual o URR
- 2 Pulsar para seleccionar el gráfico de Kt/V, URR o absorción UV
- 3 Línea objetivo
- 4 Línea orientativa
- 5 Valor del Kt/V objetivo
- 6 Peso húmedo del paciente (peso prediálisis)
- 7 Activar/desactivar el aviso de alcance del objetivo

i

| mmHg             | Nor                | mbre de paciente | Tratamiento           | HD                   |                 | - <b>CH</b>  |
|------------------|--------------------|------------------|-----------------------|----------------------|-----------------|--------------|
| Art >            | Prescription       | IF DF Heparin    |                       | imea Hct ABPM<br>1)) | bioLogic Limits | ₽☆           |
| -400 <b>&gt;</b> | 1 Kt/V actual      |                  |                       |                      |                 |              |
| Ven *            | 0,33<br>2 Kt/V     |                  |                       |                      |                 |              |
| 0<br>-100>       | 2,0                | 3                |                       |                      |                 | ][           |
| 114<br>PBE 7     | 1,0<br>0,0<br>0:00 | 1:00             | 2:00                  | 3:00                 |                 | <u> .</u>    |
| 700              | Objetivo           |                  | Peso pacient.         | kg Monitorización    |                 | <b>₽</b> >11 |
| •••<br>196       | 5-                 | 1,20 +           | <mark>6</mark> — 80,0 | + 7 ON               | OFF             | Ē            |
| <b>‡</b>         | Inicio             |                  | 100                   | Adimea: Kt/V prono   | Config. →       | vo 🏠         |
|                  | ?                  |                  | FS                    |                      | <b>A</b>        | 11:08        |

Fig. 11-10 Adimea en la pantalla Entrada

- 2. Introducir el peso húmedo del paciente (peso pre-diálisis) 6.
  - La introducción del peso pre-diálisis del paciente permite calcular y visualizar el Kt/V, URR y la absorción de UV desde el inicio del tratamiento.

La introducción del peso prediálisis del paciente y, en consecuencia, la activación de Adimea también se puede llevar a cabo en cualquier momento durante el tratamiento. Los valores de Kt/V, URR y absorción de UV siempre se muestran teniendo en cuenta el tiempo de diálisis alcanzado.

- 3. Introducir/adaptar el objetivo de Kt/V (5).
- 4. Activar/desactivar el aviso en caso de no llegar al objetivo ⑦.
  - Con el aviso activado, y en caso que se prevea no llegar al objetivo de Kt/V al final del tratamiento, se mostrará una advertencia en pantalla.
  - El usuario puede adaptar los parámetros para alcanzar la dosis de diálisis prescrita.

#### ADVERTENCIA!

¡Riesgo para el paciente por parámetros de tratamiento erróneos!

La función no exime al usuario de la obligación de realizar revisiones periódicas del paciente. La información transmitida y/o mostrada no debe utilizarse como fuente de información única para la indicación médica.

- Revisar al paciente con regularidad.
- El cálculo de Kt/V no exime al médico de la obligación de verificar que el tratamiento se haya realizado según lo prescrito.
- Nunca se deben tomar decisiones sobre el tratamiento tomando únicamente como base los valores mostrados.
- El médico al cargo es el responsable de la indicación médica.

i

En caso de advertencia de no alcance del objetivo, se pueden adaptar los siguientes parámetros (en la mayoría de los casos solo bajo acuerdo con el médico al cargo) con tal de mejorar el objetivo de Kt/V:

- Kt/V ⑤ objetivo,
- Tiempo de tratamiento en la pantalla Prescripción, Tiempo de tratamiento,
- Flujo DF en la pantalla Prescripción, Flujo del dializado,
- Flujo de sangre mediante los botones +/- del monitor.

| • |
|---|
| 1 |
|   |

Se pueden ajustar parámetros Adimea adicionales en el modo *Configuración del usuario*.

#### 11.3.2 Representación gráfica durante el tratamiento

- 1. Seleccionar *Kt/V* (spKt/V o eKt/V, en función del ajuste en el modo *Configuración del usuario*), *URR* o *Absorción* para cambiar la visualización de parámetros.
  - La vista gráfica del tratamiento actual se representa en la respectiva pantalla.

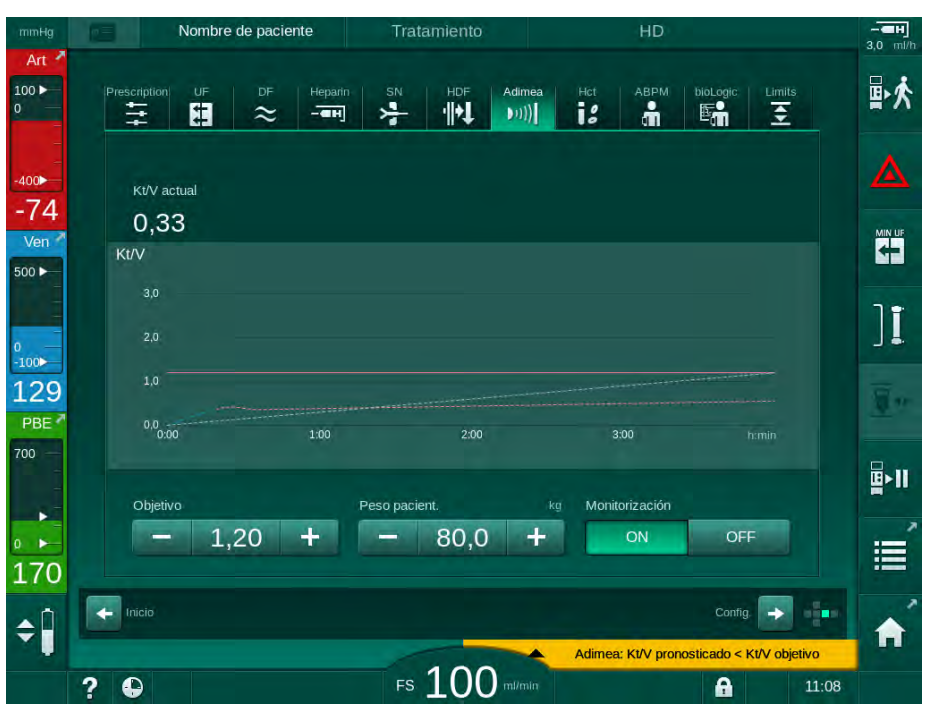

Fig. 11-11 Representación gráfica de la eficacia de la diálisis

- La línea azul representa el progreso real del parámetro hasta el tiempo de tratamiento en curso.
- La línea verde de puntos sirve como orientación para que el usuario vea si el progreso del tratamiento cumplirá el objetivo de dosis de diálisis.
- La línea discontinua, a continuación de la línea de progreso real (azul), es la línea orientativa calculada. Si esta línea es azul (final por encima del valor prescrito), probablemente se alcance el valor objetivo; si esta línea es roja (final por debajo del valor objetivo), probablemente no se alcance el valor prescrito al finalizar del tiempo de tratamiento prescrito.

#### 11.3.3 Funcionalidad extendida cuando se usa la tarjeta de paciente

Utilizando la tarjeta de paciente pueden almacenarse y guardarse en la pantalla valores de Kt/V y URR individuales del paciente de hasta 50 tratamientos finalizados para evaluación. Asimismo, pueden mostrarse y compararse gráficamente las tendencias de varios parámetros de los últimos 6 tratamientos finalizados.

Los gráficos de tratamientos inusuales se pueden identificar y analizar en el caso que fuera necesario.

#### Gráficas en la pantalla Información

- 1. Seleccionar Historial en la pantalla Información.
  - Dos áreas de visualización gráfica muestran datos de los últimos 20 tratamientos, ordenados por fecha (de izquierda a derecha).

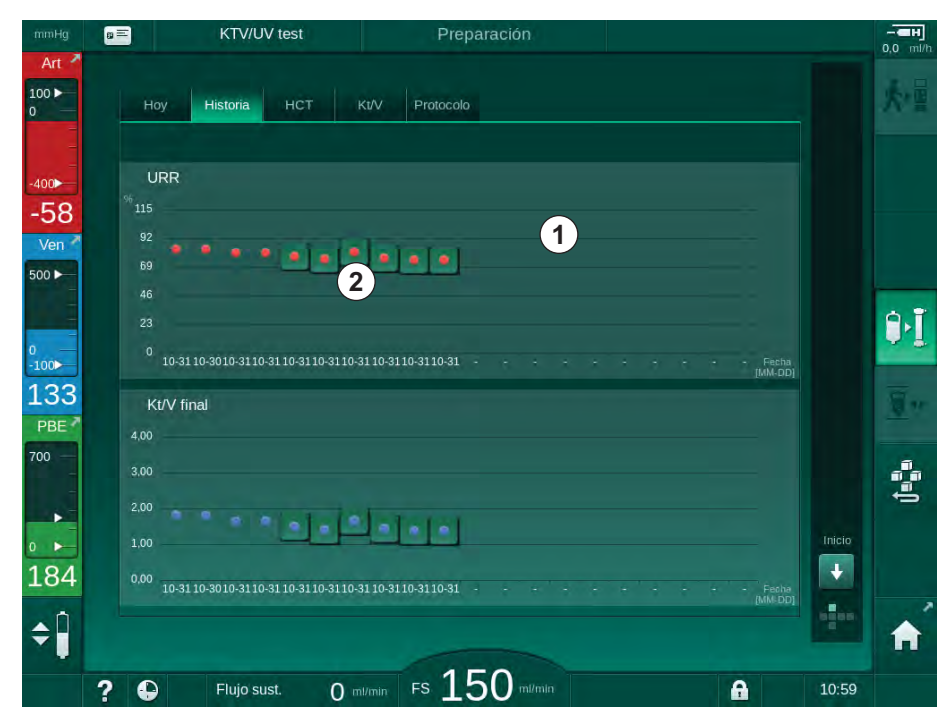

Fig. 11-12 Historial de parámetros en la pantalla Información

Esta vista está concebida como vista general para evaluación a largo plazo.

Para seleccionar otra gráfica, pulsar sobre la zona de visualización ①. Aparece una lista desplegable que contiene todos los parámetros disponibles para la visualización gráfica:

- flujo de sangre promedio,
- frecuencia cardíaca promedio,
- volumen de sangre relativo (ΔBV),
- flujo de líquido de diálisis,
- peso seco del paciente,
- volumen de sustitución HDF,
- dosis de heparina,
- Kt/V final (eKt/V o spKt/V),
- presión arterial mínima (PA mín.),
- presión de entrada máxima del lado sangre (PBE máx.),

- presión venosa máxima (PV máx.),
- saturación de oxígeno (spO<sub>2</sub>),
- presiones mínimas y máximas sistólica/diastólica (2 valores en 1 tendencia además del valor promedio),
- tiempo de tratamiento,
- volumen total de sangre tratada,
- volumen de ultrafiltración total (volumen de UF total),
- URR final (solo si Kt/V no está seleccionado en el modo TSM).

Para las 6 última terapias finalizadas existe información más detallada. Después de pulsar el parámetro correspondiente (Fig. 11-12, ②) para una fecha determinada, se muestra la evolución gráfica de este parámetro para el tratamiento en particular (Fig. 11-13). La resolución es 5 minutos. La visualización gráfica se cierra pulsando *Atrás* ①.

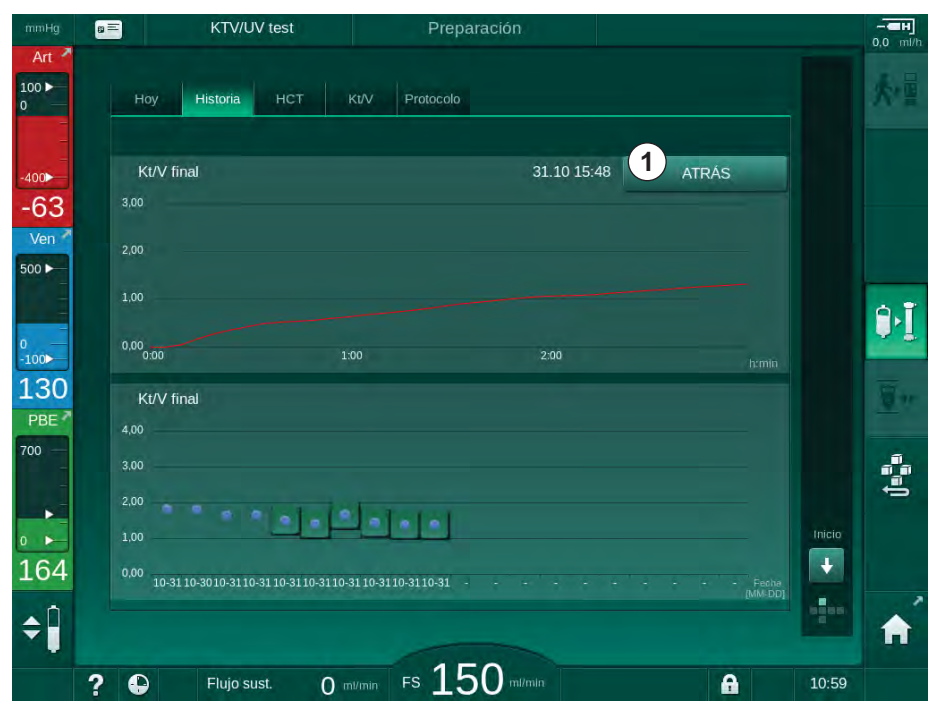

Fig. 11-13 Visualización gráfica de un parámetro seleccionado

#### Tabla HCT en la pantalla Información

- 1. Seleccionar HCT en la pantalla Información.
  - Los datos de los últimos 50 tratamientos completados se leen de la tarjeta de paciente y se muestran en la pantalla.

| mmHg            | <b>a</b> =            | KTV/UV test  | Pre                    | paración   |   | - <b>-</b> H | <b>]</b> |
|-----------------|-----------------------|--------------|------------------------|------------|---|--------------|----------|
| Art 7           | Ноу                   | Historia HCT | Kt/V Protocole         | 0          |   | k            |          |
| -<br>-<br>-400► | Fecha<br>dd.mm. h:mio | ▲BV min. ▲BV | Final spO2 minima<br>% | spO2 Final |   |              |          |
| -70             | 31.10<br>03:55        |              |                        | 90,90      |   |              |          |
| 500 ►           | 31.10<br>03:48        |              | 87,80                  | 87,80      |   |              |          |
|                 | 31.10<br>03:40        |              |                        | 88,80      |   |              | 2        |
| 0<br>-100►      | 31.10<br>03:23        |              |                        |            |   |              | 2        |
| 106             | 31.10<br>03:36        |              |                        |            | ÷ | <u>.</u>     |          |
| 700 -           | 31.10<br>12:34        |              | 91,40                  | 91,40      |   |              |          |
| -               | 31.10<br>12:29        |              |                        | 91,40      |   | t i          |          |
| 0               | 31.10<br>12:24        |              | 91,40                  |            |   | Inicio       |          |
| 196             | 31.10<br>12:23        |              |                        |            |   | <b>!!!</b>   | 7        |
| ¢               |                       |              |                        | _          |   |              |          |
|                 | ?                     | Flujo sust.  | 0 m/min FS 1           | 50 m/min   | A | 10:59        |          |

Fig. 11-14 Tabla HCT en la pantalla Información

| Parámetro           | Descripción                                                                 |
|---------------------|-----------------------------------------------------------------------------|
| Fecha [dd.mm.h:min] | Fecha de los tratamientos realizados                                        |
| ΔBV mín.            | Valor del volumen de sangre relativo mínimo medido durante el tratamiento   |
| ΔBV Final           | Último valor de volumen de sangre relativo<br>mínimo durante el tratamiento |
| spO2 mínima [%]     | Valor de saturación de oxígeno mínimo medido durante el tratamiento         |
| spO2 Final [%]      | Último valor de saturación de oxígeno medido<br>durante el tratamiento      |

#### Tabla Kt/V en la pantalla Información

- 1. Seleccionar Kt/V en la pantalla Información.
  - Los datos de los últimos 20 tratamientos realizados se leen desde la tarjeta de paciente y se muestran en pantalla.

| Ноу                 | Historia | нст  | Kt/V Pro      | tocolo       |          |       |   |     |
|---------------------|----------|------|---------------|--------------|----------|-------|---|-----|
| Fecha               | Objetivo | Kt/V | Peso pacient. | Flujo Sangre | Flujo DF | URR   |   |     |
| 31.10.2017<br>15:55 | 1,32     | 1,64 | 89,00         | 280,00       | 600,00   | 80,58 | - |     |
| 31.10.2017<br>15:48 | 1,33     | 1,35 | 87,00         | 280,00       | 600,00   | 74,11 |   |     |
| 31.10.2017<br>15:40 | 1,33     | 1,36 | 86,00         | 270,00       | 600,00   | 74,27 |   |     |
| 31.10.2017<br>15:23 | 1,32     | 1,42 | 87,00         | 270,00       | 600,00   | 75,76 |   |     |
| 31.10.2017<br>03:36 | 1,20     | 1,82 | 88,00         | 280,00       | 600,00   | 83,71 | ÷ |     |
| 31.10.2017<br>00:34 | 1,20     | 1,65 | 88,00         | 290,00       | 600,00   | 80,81 |   |     |
| 31.10.2017<br>00:29 | 1,20     | 1,48 | 87,00         | 280,00       | 600,00   | 77,26 |   |     |
| 31.10.2017<br>00:24 | 1,30     | 1,38 | 88,00         | 270,00       | 600,00   | 74,84 |   | Ini |
| 31.10.2017<br>00:23 | 1,20     | 1,64 | 90,00         | 260,00       | 600,00   | 80,63 | T |     |
| 30 10 2017          |          |      |               |              |          |       |   |     |

Fig. 11-15 Tabla Kt/V en la pantalla Información

| Parámetro             | Descripción                                      |
|-----------------------|--------------------------------------------------|
| Fecha [dd.mm h:min]   | Fecha y hora de los tratamientos realizados      |
| Objetivo [–]          | Prescripción médica de Kt/V                      |
| Kt/V [–]              | Valor de Kt/V alcanzado                          |
| Peso pacient. [kg]    | Peso del paciente antes de la diálisis           |
| Flujo Sangre [ml/min] | Flujo de sangre medio durante el tratamiento     |
| Flujo DF [ml/min]     | Flujo del dializado medio durante el tratamiento |
| URR [–]               | Porcentaje de reducción de urea alcanzado        |

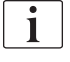

Si las medidas se encuentran fuera de los límites, éstas se muestran en la lista en color rojo.

#### 11.4 Sensor de hematocrito (sensor HCT)

#### 11.4.1 Función

Mediante un sensor óptico, el sensor HCT mide de manera no invasiva los parámetros sanguíneos en el lado extracorpóreo de sangre. Está situado en la puerta frontal del equipo, junto al detector de aire en sangre. La línea arterial del sistema de líneas de sangre B. Braun con multiconector debe estar insertada. No se necesita ningún material fungible adicional. Se soportan todos los tipos de tratamiento.

i

¡El sensor HCT solo está validado con el sistemas A/V B. Braun con multiconector!

Los siguientes parámetros sanguíneos se miden o calculan:

- Volumen de sangre relativo (RBV) en %
- Saturación de oxígeno (spO<sub>2</sub>) en sangre en %

El sensor HCT mide HCT con rango 20 % al 50 % y spO<sub>2</sub> con rango 40 % al 100 % y con una precisión del  $\pm$  5 % respectivamente. En función de la transparencia del sistema A/V, la precisión de la medición de HCT y el volumen de sangre relativo pueden variar en hasta  $\pm$  10 % y  $\pm$  15 % respectivamente.

Los valores del sensor HCT se muestran en la pantalla *Entrada*, Datos *HCT*, se guardan en la tarjeta de paciente (si existe) y se pueden volver a consultar vía gráfica desde la pantalla *Información*.

#### Campos de aplicación

- Obtener información sobre el estado de volemia del paciente durante el tratamiento.
- Prevenir episodios hipotensivos con la ayuda de los valores de volumen de sangre relativo.
- Monitorizar la situación de oxígeno en pacientes críticos.

#### ADVERTENCIA!

¡Riesgo para el paciente por parámetros de tratamiento erróneos!

La función no exime al usuario de la obligación de realizar revisiones periódicas del paciente. La información transmitida y/o mostrada no debe utilizarse como fuente de información única para la indicación médica.

- Revisar al paciente con regularidad.
- Nunca se deben tomar decisiones sobre el tratamiento tomando únicamente como base los valores mostrados.
- El médico al cargo es el responsable de la indicación médica.

#### 11.4.2 Presentaciones gráficas

#### Volumen de sangre relativo

Con el sensor HCT instalado, el equipo mide el valor de hematocrito (HCT) absoluto. Tomando como base estos valores se calcula el volumen de sangre relativo (RBV). Es posible mostrar su evolución gráfica en la pantalla *Entrada*. Se puede ajustar un límite máximo para la pendiente de la curva del RBV. Las alarmas y advertencias de HCT se pueden activar o desactivar. Se indican los valores de RBV y pendiente RBV.

La pendiente de RBV se calcula cada 5 minutos en función de los valores RBV de los últimos 30 minutos de tratamiento y se expresa en %/h.

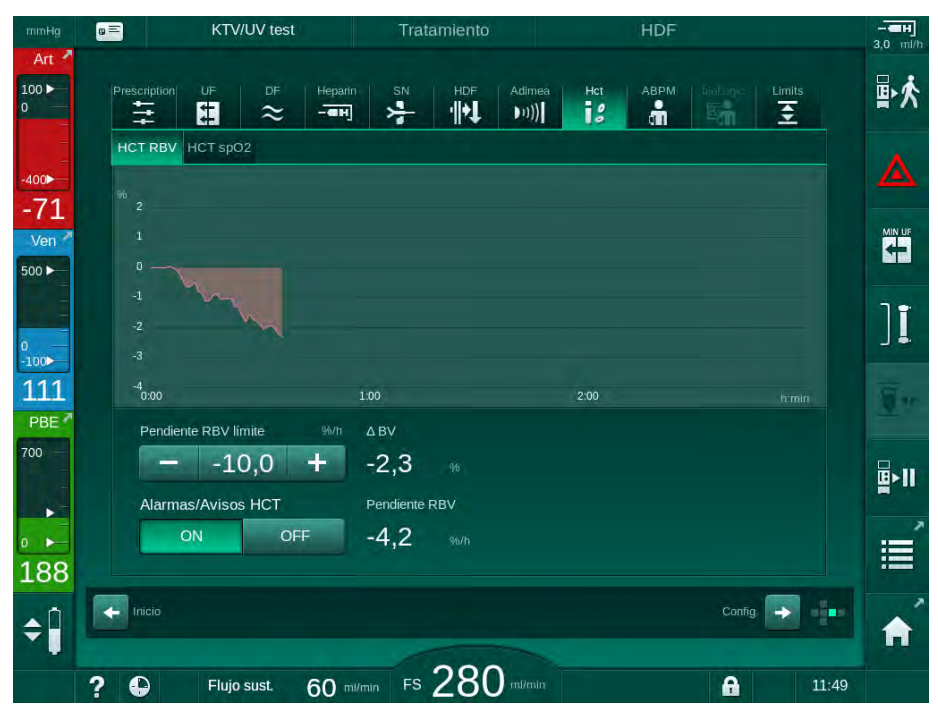

Fig. 11-16 Pendiente RBV en la pantalla Entrada

#### Saturación de oxígeno periférica (spO2)

El equipo muestra la saturación de oxígeno en la pantalla *Entrada*. Se puede ajustar un límite mínimo para la saturación de oxígeno. Las alarmas y advertencias de HCT se pueden activar o desactivar. Se indican los valores de spO<sub>2</sub> y pendiente RBV.

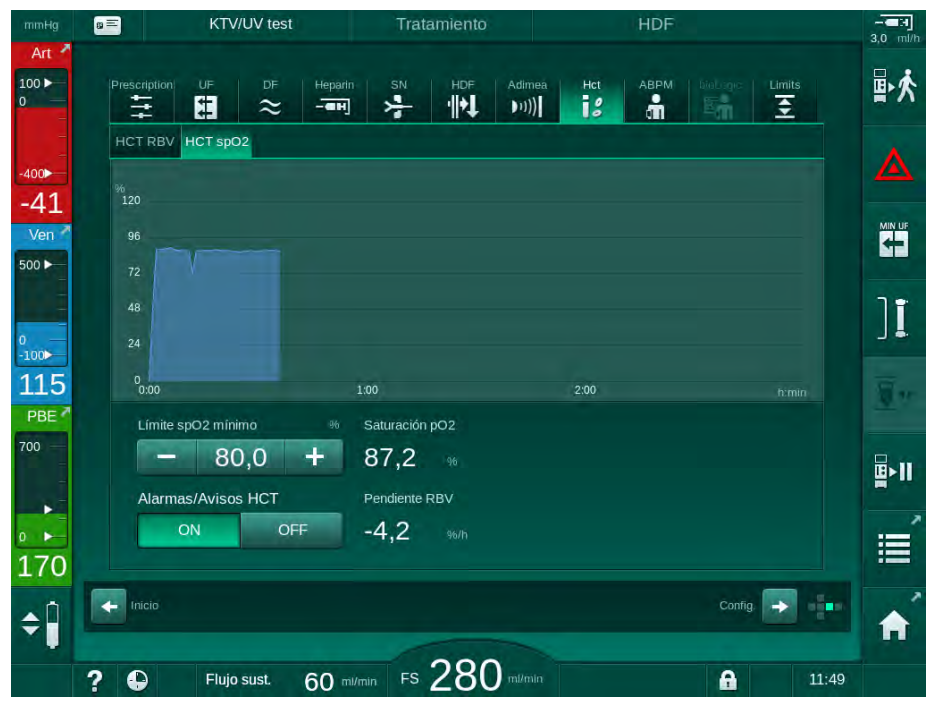

Fig. 11-17 Saturación de O2 en la pantalla Entrada
i

## 11.5 bioLogic Fusion

bioLogic Fusion es un sistema opcional de retroalimentación biológica que se utiliza para controlar el flujo de ultrafiltración (UF) durante un tratamiento de diálisis completo en función de la presión sistólica y el volumen de sangre relativo (RBV) del paciente.

bioLogic Fusion solo debe ser usado por personal formado para su uso adecuado. La indicación médica, la población de pacientes y las condiciones de funcionamiento son las mismas que las descritas para el equipo, la medición automática de presión sanguínea (ABPM) y el sensor de hematocrito (HCT).

La información acerca de los métodos por los cuales fue evaluada bioLogic Fusion así como los efectos adversos y beneficiosos registrados durante el estudio está disponible bajo previa solicitud.

## 11.5.1 Utilización y modo de funcionamiento

#### Funcionamiento básico

En condiciones normales, la diálisis con bioLogic Fusion se inicia con una UF horaria máxima hasta que se alcanza un volumen de UF del 65 %. Posteriormente, la UF horaria se reduce lentamente hasta alcanzar el 85 % del volumen de UF total y permanece constante en un nivel bajo hasta el fin del tratamiento.

La experiencia en diálisis pone de manifiesto que los pacientes tienen patrones individuales de progresión de la presión sanguínea durante un tratamiento y que un descenso en el volumen de sangre es el principal factor para un evento hipotensivo. Por tanto, bioLogic Fusion mide y monitoriza la presión sistólica del paciente (los intervalos de tiempo largos y regulares evitan reducir la comodidad del paciente por medidas demasiado frecuentes) y monitoriza de forma constante la RBV entre esas medidas. Si la presión sistólica cae o muestra una tendencia decreciente o si la RBV incumple límites de pendiente RBV predefinidos, bioLogic Fusion reduce la UF horaria. En este caso la presión se estabiliza y, en consecuencia, se evita un evento hipotensivo (véase Fig. 11-18).

El flujo UF correcto se calcula en intervalos de tiempo de 5 minutos. Para esta finalidad, bioLogic Fusion combina 3 métodos diferentes:

- Medidas regulares de la presión sanguínea,
- Cálculo de la progresión de la presión sanguínea entre esas medidas (técnica GuideLine) y
- Monitorización de la curva del volumen de sangre relativo.

#### Medidas regulares de la presión sanguínea

Desde el inicio del tratamiento, la presión sanguínea se mide cada 20 minutos mediante la medida automática de la presión sanguínea (ABPM, véase el apartado 11.2 Medición automática de la presión sanguínea (ABPM) (267)) hasta que se alcanza un volumen de UF del 65 %. A continuación, el intervalo de medición se amplía a 30 minutos para reducir el estrés para el paciente. Así pues, por ejemplo, con una UF horaria máxima del 140 % solo se realizan 10 medidas de presión sanguínea durante un tratamiento de 4 horas en ausencia de eventos hipotensivos. Pueden realizarse medidas de presión sanguínea manuales adicionales, p. ej., durante los intervalos de tiempo más largos, y estas también se tienen en cuenta por el algoritmo.

- 1 Volumen de sangre relativo (RBV) [%]
- 2 Ultrafiltración horaria [ml/h]
- **3** Presión sistólica [mmHg]
  - punto grande: valor medido
  - punto pequeño: valor calculado
- 4 Límite inferior de la presión sistólica (SLL)
- 5 Riesgo hipotensivo [%]

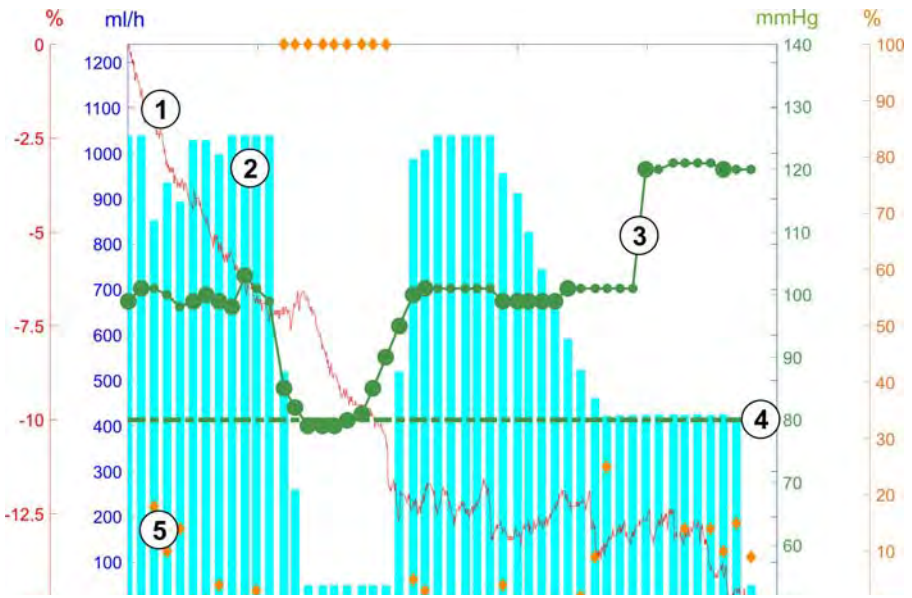

Fig. 11-18 bioLogic Fusion - ejemplo de control de la ultrafiltración horaria

Si la presión sistólica medida (Fig. 11-18, ③) desciende a o por debajo de un valor de 1.25\*SLL (límite inferior sistólico ④), el tiempo entre medidas de presión sanguínea se reduce a 5 minutos. Si la presión sistólica medida desciende por debajo de SLL, la UF horaria ② se reduce inmediatamente hasta que la presión sanguínea aumenta por encima de este límite inferior.

bioLogic Fusion evalúa los valores de presión sanguínea medidos durante los últimos 120 minutos. Esto permite detectar descensos prolongados en la presión para iniciar un descenso puntual en la UF horaria.

## Técnica patrón

Las progresiones de presión sanguínea de hasta 100 tratamientos anteriores se recogen en una memoria asociada al paciente y se guardan en la tarjeta de paciente (véase el apartado 11.1 Lector de tarjetas y tarjeta de paciente (261)). La técnica GuideLine busca en las curvas de pacientes guardadas la que se correlaciona mejor con las presiones sanguíneas medidas actuales y acepta esa curva como referencia del paciente para la adaptación de la UF horaria. Este procedimiento se realiza después de cada medida de presión sanguínea.

Además de la referencia del paciente, se guardan en el equipo 3 curvas estadísticamente representativas, obtenidas de casi 400 tratamientos de diálisis. Estas curvas primarias permiten usar la técnica GuideLine incluso aunque no haya actualmente disponible una referencia del paciente o si la tarjeta de paciente no está introducida en el lector de tarjetas.

#### Tendencia del volumen de sangre relativo (RBV)

Para mejorar el rendimiento y la fiabilidad del algoritmo, se debe monitorizar un parámetro fisiológico durante el tiempo en el que la técnica GuideLine predice la presión sanguínea. Sin embargo, un número creciente de medidas de presión sanguínea reduciría en gran medida la comodidad del paciente. Por tanto, se realiza una medida no invasiva y cómoda para el paciente de un parámetro adicional: el volumen de sangre relativo.

El sensor de hematocrito (opcional) (véase el apartado 11.4 Sensor de hematocrito (sensor HCT) (286)) proporciona valores de volumen de sangre relativo (volumen de sangre delta en %) en intervalos de tiempo de 10 segundos. bioLogic Fusion utiliza estos valores para calcular la pendiente de los últimos 10 minutos de la tendencia RBV (Fig. 11-19) para monitorizar el desarrollo del descenso de RBV.

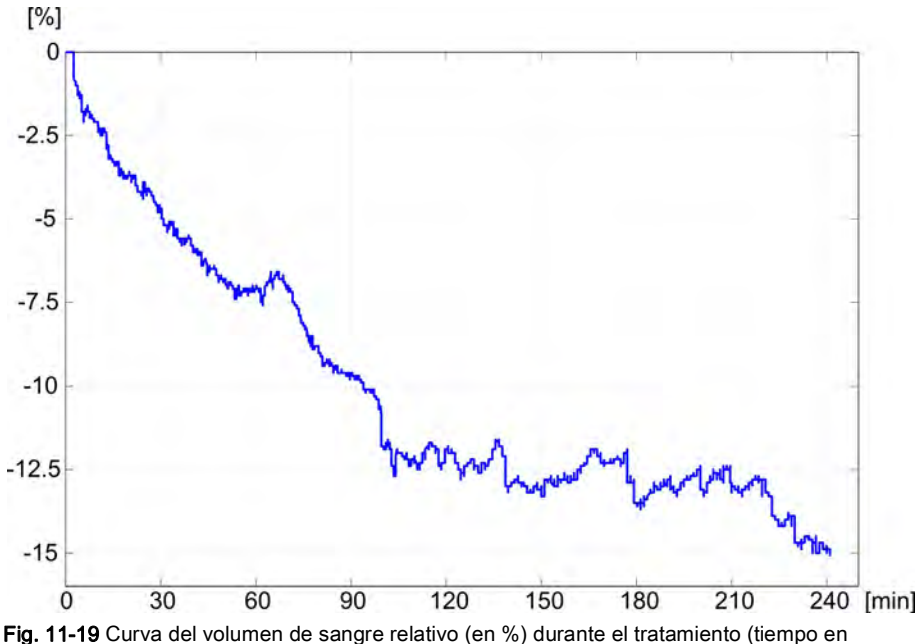

Fig. 11-19 Curva del volumen de sangre relativo (en %) durante el tratamiento (tiem minutos)

#### Modos de funcionamiento de bioLogic Fusion

En función de la configuración del equipo, bioLogic Fusion tiene 2 modos de funcionamiento:

- bioLogic Light: la UF horaria se controla según la progresión de la presión sistólica
- bioLogic Fusion: la UF horaria se controla según la progresión de la presión sistólica y a la progresión del volumen de sangre relativo.

Si el sensor HCT opcional está disponible, es posible alternar manualmente entre estos modos.

#### Condiciones de alarma

•

En caso de alarma, el equipo vuelve a condiciones seguras. La reacción depende de la causa de la alarma:

- Cambio de bioLogic Fusion a bioLogic Light en caso de
  - ausencia de valores HCT durante más de 80 segundos
- Tratamiento en UF horaria mínima en caso de
  - UF horaria actual mayor que la UF horaria mínima
  - UF horaria actual menor que la UF horaria mínima
  - presión sistólica actual por debajo del límite inferior (SLL) y UF horaria actual mayor que la UF horaria mínima durante más de 15 segundos
- Modo bypass en caso de
  - Falta de 3 o más lecturas de presión sanguínea
  - Falta de solicitud de lectura de presión sanguínea por parte de bioLogic Fusion después del intervalo de lectura ABPM máximo + 60 segundos

Para consultar mensajes de alarma y advertencia relacionados con bioLogic Fusion, véase el apartado 12.4 Alarmas y acción correctora (329).

#### Registro de bioLogic Fusion

El uso de bioLogic Fusion así como los valores de los parámetros relevantes se escriben una vez por segundo en el archivo de registro del equipo durante todo el tratamiento. El archivo de registro está siempre disponible, incluso después de apagar el equipo o de una interrupción en la alimentación eléctrica.

Los siguientes parámetros se escriben en el archivo de registro:

- Iímite inferior de presión sanguínea sistólica
- UF horaria
- presión sistólica (valor actual)
- volumen de sangre relativo (HCT Δ BV)

## 11.5.2 Ajustes

- **1.** Pulsar el icono *bioLogic* en la pantalla *Entrada* durante la fase de preparación o tratamiento.
- 2. Seleccionar Ajustes.
  - Se mostrará la siguiente pantalla:

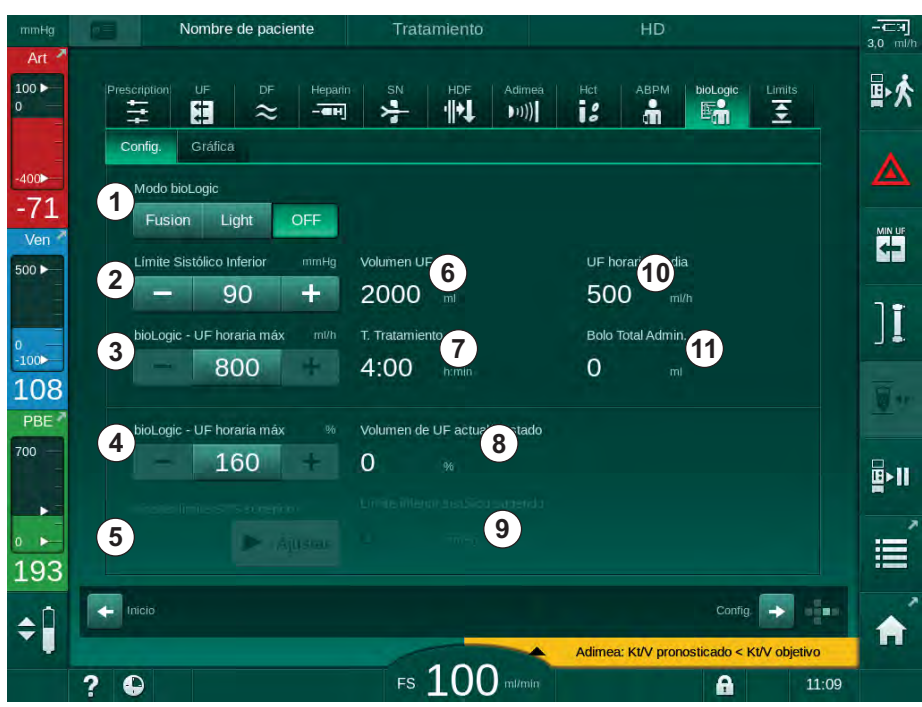

Fig. 11-20 Pantalla de ajustes de bioLogic Fusion

**3.** Fijar los parámetros para bioLogic Fusion conforme a la tabla siguiente. Por motivos médicos, todos los ajustes pueden adaptarse durante el tratamiento.

| Apar-<br>tado | Texto                  | Rango/unidad  | Descripción                                                                                                    |
|---------------|------------------------|---------------|----------------------------------------------------------------------------------------------------|
| 1             | Modo bioLogic          | Fusion        | Activa el modo bioLogic Fusion. Tanto la presión sanguínea<br>como el volumen de sangre relativo se utilizan para la<br>adaptación de la UF horaria.                                                                                                    |
|               |                        |               | Si faltan valores de volumen de sangre relativo durante 80<br>segundos (p. ej., debido a un error del sensor HCT), se<br>selecciona automáticamente el modo bioLogic Light.                                                                                                    |
|               |                        | Light         | Activa bioLogic Light. Solo se utiliza la presión sanguínea para adaptar la UF horaria.                                                                                                    |
|               |                        | OFF           | Desconecta el modo bioLogic.                                                                                                    |
| 2             | Límite SYS<br>inferior | 50 – 130 mmHg | <ul> <li>Fija el límite inferior para la presión sistólica.</li> <li>Recomendación:</li> <li>Para garantizar una regulación eficaz de la UF horaria y un registro óptimo de las medidas de presión sanguínea debería utilizarse el límite inferior sistólico sugerido (véase</li> <li>(5)). Si esta función está desactivada el valor deberá ser determinado por el médico al cargo.</li> </ul> |

## Dialog iQ

| Apar-<br>tado | Texto                                             | Rango/unidad                                                                                                    | Descripción                                                                                                    |
|---------------|---------------------------------------------------|----------------------------------------------------------------------------------------------------|----------------------------------------------------------------------------------------------------|
| 3             | UF horaria<br>bioLogic máx.<br>ml/h               | Mín.: UF horaria<br>promedio<br>Máx.: valor<br>inferior de ([2 x<br>flujo de UF<br>promedio] o<br>límite superior de<br>la UF horaria) | <ul> <li>Fija la UF horaria máx. para el tratamiento con bioLogic</li> <li>Fusion como valor absoluto o relativo (porcentaje) de la UF horaria promedio.</li> <li>Para garantizar una regulación eficaz de la UF horaria y un registro óptimo de las medidas de presión sanguínea, se recomienda una UF horaria máx. del 160 %.</li> </ul> |
| 4             | UF horaria<br>bioLogic máx.<br>%                  | Mín.: 100 %<br>Máx: valor<br>inferior de (200 o<br>[límite superior<br>de la UF horaria /<br>UF horaria<br>promedio x 100])            |                                                                                                    |
| 5             | Seleccionar el<br>límite inferior<br>SYS sugerido | Ajustar                                                                                                    | Activa el uso del límite inferior sugerido de la presión<br>sistólica (SLL).<br>Activación en el modo TSM.                                                                                                    |
| 6             | Volumen de UF                                     | ml                                                                                                    | Visualización del volumen de ultrafiltración, fijar los<br>parámetros de UF en la preparación.                                                                                                    |
| 7             | Tiempo de<br>tratamiento                          | h:min                                                                                                    | Visualización del tiempo de tratamiento, fijar los parámetros de UF en la preparación.                                                                                                    |
| 8             | Volumen de UF<br>actual/<br>requerido             | %                                                                                                    | Visualización del volumen de UF alcanzado (relación de volumen de UF actual y volumen de UF requerido).                                                                                                    |
| 9             | Límite inferior<br>SYS sugerido                   | 65 – 80 mmHg                                                                                                    | Visualización del límite inferior de presión sistólica sugerido<br>(SLL) (solo si esta función está activada en el modo TSM).<br>El SLL sugerido se calcula utilizando la media de los<br>valores de presión sistólica medidos de, como máximo, las<br>últimas dos curvas entre los minutos 90 y 150 de la terapia.                        |
| 10            | UF horaria<br>media                               | ml/h                                                                                                    | Visualización de la UF horaria promedio ajustada en los parámetros de UF en la fase de preparación.                                                                                                    |
| 11            | Bolo total<br>administrado                        | ml                                                                                                    | Visualización del volumen de líquido acumulado (bolo arterial o de infusión) administrado en el tratamiento en curso.                                                                                                    |

i

El SLL y el flujo de UF máx. deben ser determinados por el médico al cargo. El SLL debe fijarse lo más bajo posible en el rango de la tolerancia conocida del paciente.

i

Alcanzar el peso seco del paciente dentro del tiempo de tratamiento fijado podría entrar en conflicto con un comportamiento estable de la presión sanguínea. El médico al cargo puede decidir:

- Adaptar el volumen de UF
- Ampliar el tiempo de tratamiento
- Aceptar que la UF prescrita no se alcanzó.

294

Dialog iC

#### Ajuste del límite inferior de la presión sistólica (SLL)

Cuando se activa el SLL sugerido se acepta el valor (9) en Fig. 11-20. De forma opcional, el límite inferior sistólico se puede ajustar en la posición (2).

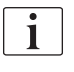

Cuando se acepta un SLL sugerido por el sistema, el usuario debe asegurarse de la plausibilidad de ese valor respecto a la tolerancia del paciente.

#### Activación/desactivación de los modos de bioLogic

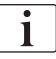

En los primeros 5 minutos tras el inicio del tratamiento, los modos bioLogic pueden activarse y desactivarse. Después de ese tiempo se deberá confirmar el mensaje: *¡Una vez desactivado bioLogic no se podrá activar de nuevo! ¿Está seguro?*. ¡Después de confirmar este mensaje, los modos bioLogic no se pueden volver a activar!

Si bioLogic se desactivó durante los primeros 5 minutos de tratamiento, ya no podrá activarse.

1. Para activar bioLogic Fusion o bioLogic Light, pulsar el icono *Fusion* o *Light* en el recuadro del grupo *Modo bioLogic* (Fig. 11-20, ①).

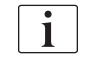

Los posibles perfiles de UF activados se desactivan tras la activación del modo bioLogic.

2. Para desactivar los modos bioLogic, pulsar *OFF* en el recuadro del grupo *Modo bioLogic*.

A ¡ATENCIÓN!

¡Riesgo para el paciente por caída de la presión sanguínea!

Cuando se desactiva bioLogic Fusion, puede producirse un incremento en la UF horaria si el software del equipo intenta compensar un volumen de UF previo reducido.

- Revise la UF horaria resultante al desactivar bioLogic Fusion.
- Si fuera necesario, reducir el volumen de UF.

#### 11.5.3 Presentaciones gráficas

- 1. Pulsar el icono *bioLogic* en la pantalla *Entrada* durante la fase de preparación o tratamiento.
- 2. Seleccionar Gráfica.
  - Se mostrará la siguiente pantalla:

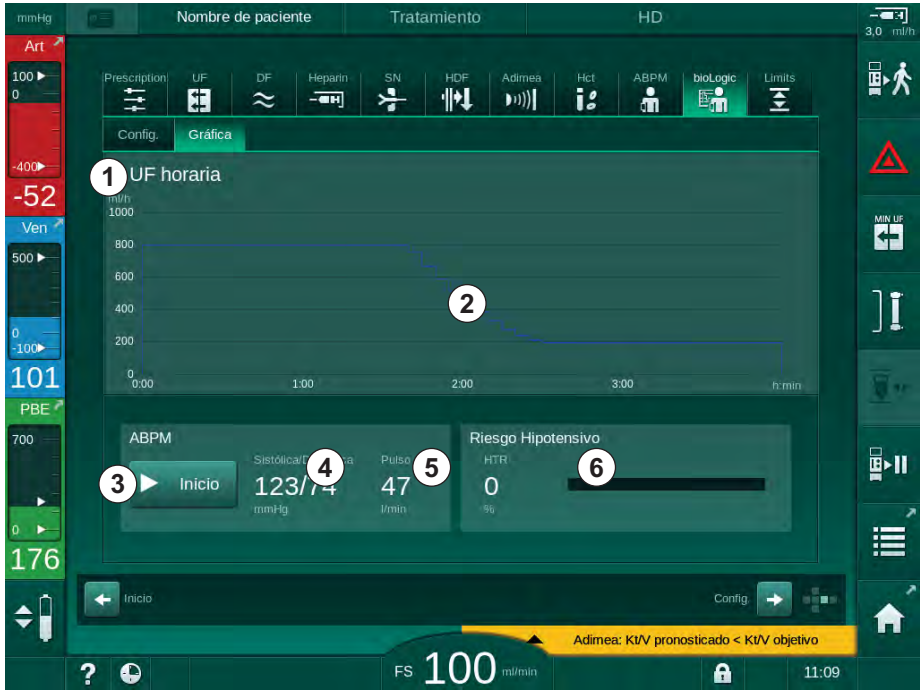

Fig. 11-21 bioLogic Fusion - pantalla Gráfica

i

Durante el tratamiento, la pantalla *Gráfica* es reemplazada automáticamente por la pantalla *Reloj* al cabo de 2 minutos.

✤ La pantalla Gráfica ofrece las siguientes funciones:

| Apar-<br>tado | Descripción                                                               |  |  |
|---------------|---------------------------------------------------------------------------|--|--|
| 1             | Selección de la gráfica                                                   |  |  |
|               | Pueden seleccionarse las siguientes gráficas para su visualización:       |  |  |
|               | UF horaria                                                                |  |  |
|               | UF horaria y presión sistólica                                            |  |  |
|               | • UF horaria y volumen de sangre relativo (volumen de sangre delta)       |  |  |
|               | UF horaria y riesgo hipotensivo                                           |  |  |
| 2             | Área de visualización de la gráfica                                       |  |  |
| 3             | Iniciar la medida manual de la presión sanguínea mediante la función ABPM |  |  |
| 4             | Visualización de las presiones sistólica y diastólica                     |  |  |
| 5             | Frecuencia cardíaca                                                       |  |  |

| Apar-<br>tado | Descripción                                                                                                    |
|---------------|----------------------------------------------------------------------------------------------------|
| 6             | Riesgo Hipotensivo (en %) como valor numérico y gráfico.                                                                                                    |
|               | Tomando como base los valores/la tendencia de presión sistólica y de volumen de sangre relativo, bioLogic Fusion estima la probabilidad de un evento hipotensivo: el <i>Riesgo Hipotensivo</i> (véase Fig. 11-18 bioLogic Fusion - ejemplo de control de la ultrafiltración horaria (290), (5). 0 % significa una condición de paciente estable, 100 % significa una condición de paciente inestable. |

Para seleccionar una de las gráficas, pulsar el campo de selección gráfica
 .

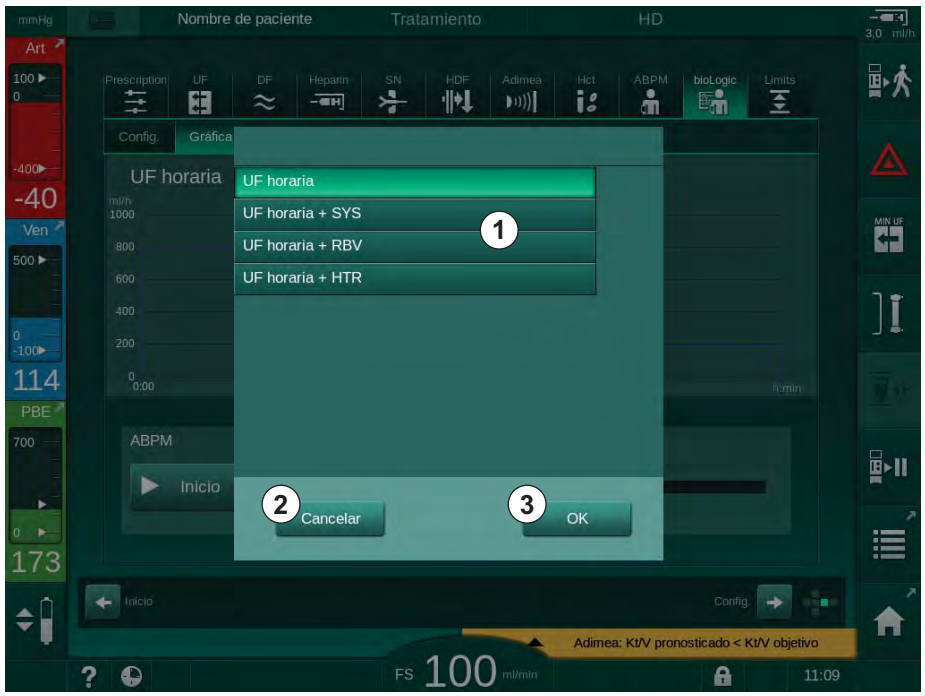

Se muestra la ventana de selección gráfica.

Fig. 11-22 bioLogic Fusion - ventana de selección gráfica

- **4.** Pulsar sobre el nombre de la gráfica ① que se quiere visualizar y pulsar OK③ para confirmar la selección o pulsar *Cancelar* ② para anular.
  - ✤ La gráfica seleccionada se muestra en la pantalla.

## 11.6 KUFmax

Hemodiafiltración (HDF) combina hemodiálisis con hemofiltración (véase el apartado 3.2.4 Hemodiafiltración (HDF Online) (32)). En hemofiltración, se extraen del paciente volúmenes elevados de líquido. Este líquido es sustituido por un líquido electrolítico estéril antes (pre-dilución) o después (post-dilución) del dializador. Las condiciones previas para una HDF efectiva son, por lo tanto, un alto flujo de ultrafiltración, así como la relación adecuada entre flujo de sangre, flujo del líquido de diálisis, y el flujo de sustitución.

En HDF, la convección a través de la membrana del dializador es el principio físico de extracción de sustancias moleculares medianas de la sangre del paciente. Ensayos y estudios recientes muestran que el rendimiento del tratamiento mejora si se alcanzan volúmenes de convección elevados. Pero la convección tiene el efecto secundario de incrementar fuertemente el porcentaje de hematocrito dentro del dializador. Por lo tanto, un volumen de convección demasiado alto se asocia frecuentemente con hemoconcentración, coagulación, pérdida de superficie útil del dializador, pérdida de albúmina y alarmas de presión (por ejemplo, presión TMP).

La función KUFmax se utiliza en tratamientos HDF Online post-dilucionales para calcular el flujo convectivo óptimo en términos de convección diferencial, obtenido por una TMP diferencial requerida en el sistema de diálisis, con tal de ajustar en consecuencia el flujo de sustitución. En ensayos clínicos esta función ha mostrado las siguientes ventajas en comparación con los tratamientos HDF de convección demasiado elevada:

- alta extracción de β-2 microglobulina,
- pérdida de albúmina significativamente reducida,
- reducción considerable en las intervenciones del usuario,
- mayor consecución del volumen de convección prescrito.

#### 11.6.1 Utilización y modo de funcionamiento

#### Determinación de K<sub>UF</sub>max

Para el cálculo de K<sub>UF</sub> (véase también el apartado 13.10 Fórmulas (408)), el equipo establece el flujo convectivo Q<sub>UF</sub>, mide la presión TMP y calcula el coeficiente de ultrafiltración K<sub>UF</sub>. La determinación de K<sub>UF</sub> para diferentes valores de Q<sub>UF</sub> proporciona una función parabólica típica (Fig. 11-23): K<sub>UF</sub> aumenta inicialmente, hasta el vértice de la parábola (valor máximo), y desciende posteriormente si Q<sub>UF</sub> sigue aumentando. Ajustando los valores determinados con una curva de regresión (f(x) = Ax<sup>2</sup> + Bx + C), se puede determinar el coeficiente de ultrafiltración máximo (K<sub>UF</sub>max) y el correspondiente flujo convectivo (Q<sub>UF</sub>).

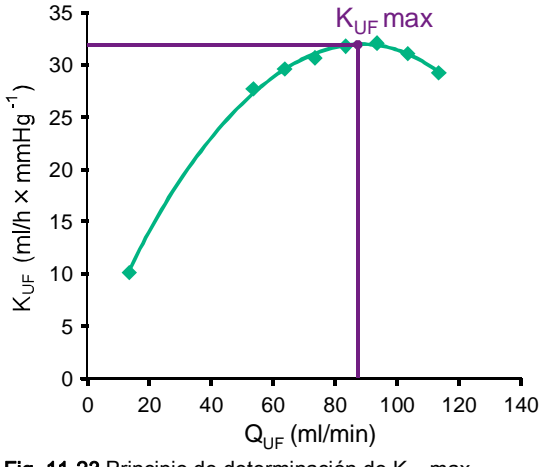

Fig. 11-23 Principio de determinación de KUFmax

Los valores  $K_{UF}$  se determinan con un punto de inicio y un punto final preestablecidos y con un tamaño de repetición predeterminado para el flujo de sustitución (configurable en el modo *Configuración del usuario*). El primer punto de medida se encuentra en el  $Q_{UF}$  más bajo (es decir, ultrafiltración solo, sin sustitución). La primera curva se calcula en cuanto se dispone de tres valores. A continuación, la función utiliza más medidas para optimizar la curva. El cálculo se detiene si el valor máximo de la curva se ha superado y si el valor K<sub>UF</sub> se reduce.

En función de la configuración del equipo el cálculo  $K_{\text{UF}}\text{max}$  puede durar unos 10 minutos.

#### Límites

Se recomienda usar la función KUFmax con flujos de sangre superiores a 300 ml/min. Si el flujo de sangre es demasiado bajo se muestra el mensaje correspondiente.

Cuando se modifican parámetros relevantes para el tratamiento (p. ej. volumen de UF, flujo de sangre o flujo de sustitución) con la función KUFmax en funcionamiento, el flujo de sustitución calculada no se corresponderá con K<sub>UF</sub>max, lo cual puede influir en la eficacia del tratamiento. El cálculo se debe reiniciar.

La función KUFmax solo optimiza el flujo de sustitución. Los límites de alarma para el tratamiento HDF (p. ej. Fracción de Filtración así como los límites de presión para PA, PV y PBE) no varían siendo válidos, también, para el tratamiento en K<sub>UF</sub>max.

#### 11.6.2 Ajustes

En el modo *Configuración del usuario* pueden establecerse los siguientes parámetros para la función KUFmax:

| Parámetro                                                           | Ajuste por<br>defecto | Rango            | Descripción                                                                                                    |
|---------------------------------------------------------------------|-----------------------|------------------|----------------------------------------------------------------------------------------------------|
| Flujo QUF mín.                                                      | 50 ml/min             | 40 – 100 ml/min  | Valor inicial para el flujo convectivo                                                                                                    |
| Flujo QUF máx.                                                      | 110 ml/min            | 110 – 250 ml/min | Valor final para el flujo convectivo                                                                                                    |
| Repeticiones QUF                                                    | 10 ml/min             | 1 – 50 ml/min    | Tamaño de repetición para el<br>incremento del flujo convectivo                                                                                               |
| R <sup>2</sup> mínimo                                               | 0,90                  | 0,00 – 1,00      | Coeficiente de determinación, es<br>decir proximidad de la curva<br>calculada a los valores medidos. Si<br>es inferior a 0,9 la medida se inicia de<br>nuevo. |
| Inicio automático de medida<br>al iniciar el tratamiento            | No                    | Sí/No            | El cálculo K <sub>UF</sub> max se inicia<br>automáticamente al comienzo del<br>tratamiento                                                                    |
| Ajuste automático del flujo<br>de sustitución KUFmax<br>determinado | No                    | Sí/No            | Se establece automáticamente el<br>flujo de sustitución óptimo para el<br>valor K <sub>UF</sub> max calculado                                                 |

## 11.6.3 Presentaciones gráficas

## Función KUFmax

- 1. Pulsar el icono HDF en la pantalla Entrada.
- 2. Seleccionar KUFmax.
  - Se muestra la siguiente pantalla:

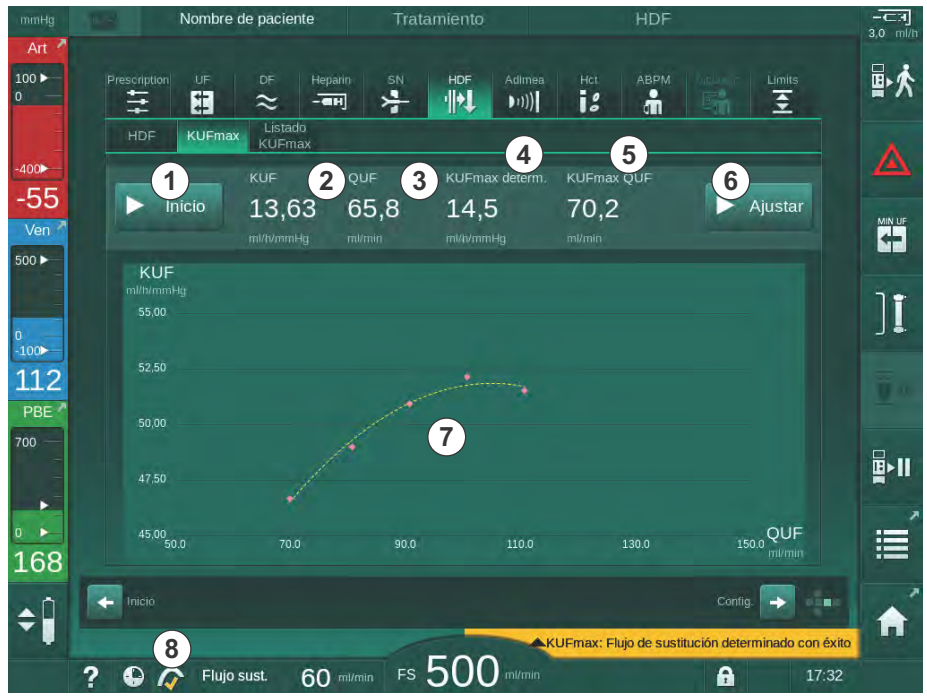

11

Fig. 11-24 Pantalla KUFmax

| $\Rightarrow$ | La pantalla KUFma | x ofrece las | s siguientes f | unciones: |
|---------------|-------------------|--------------|----------------|-----------|
|---------------|-------------------|--------------|----------------|-----------|

| Apar-<br>tado | Descripción                                                          |
|---------------|----------------------------------------------------------------------|
| 1             | Iniciar/detener el cálculo K <sub>UF</sub>                           |
| 2             | Coeficiente de ultrafiltración actualmente calculado K <sub>UF</sub> |
| 3             | Flujo convectivo fijado actualmente Q <sub>UF</sub>                  |
| 4             | Valor K <sub>UF</sub> max calculado                                  |
| 5             | Flujo convectivo óptimo calculado Q <sub>UF</sub>                    |
| 6             | Flujo de sustitución calculado ajustado                              |
| 7             | Curva de cálculo K <sub>UF</sub> max                                 |
| 8             | Indicador y acceso directo a la función KUFmax                       |

El indicador de función puede tener los siguientes estados:

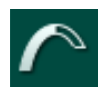

icono de funcionamiento: cálculo en proceso

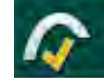

marca amarilla: cálculo KUFmax finalizado

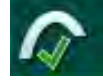

marca verde: en uso la velocidad de sustitución calculada

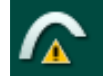

signo de advertencia: error en el cálculo

- 3. Pulsar *Iniciar* ① para comenzar el cálculo de K<sub>UF</sub>max manualmente.
  - El cálculo se inicia. Cuando se disponga de tres valores se muestra la curva calculada. Una vez finalizado el cálculo se indican los valores calculados de K<sub>UF</sub>max ④ y flujo de sustitución ⑤ . En el indicador de la función KUFmax aparece una marca amarilla.
  - Si el cálculo ha fallado, se muestra la correspondiente advertencia y aparece un símbolo de advertencia en el indicador de la función KUFmax.
- **4.** Pulsar *Establecer* <sup>(6)</sup> para establecer el flujo de sustitución al valor calculado para K<sub>UF</sub>max.
  - El flujo de sustitución se establece al valor óptimo calculado. En el indicador de la función KUFmax aparece una marca verde.

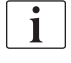

El inicio automático del cálculo K<sub>UF</sub>max al comienzo del tratamiento y la adaptación automática del flujo de sustitución al valor óptimo calculado se pueden preajustar en el modo *Configuración del usuario*.

## Lista KUFmax

- 1. Pulsar la pestaña HDF en la pantalla Entrada.
- 2. Seleccionar Lista KUFmax.
  - Se muestra la siguiente pantalla, que indica los parámetros del cálculo K<sub>UF</sub>max:

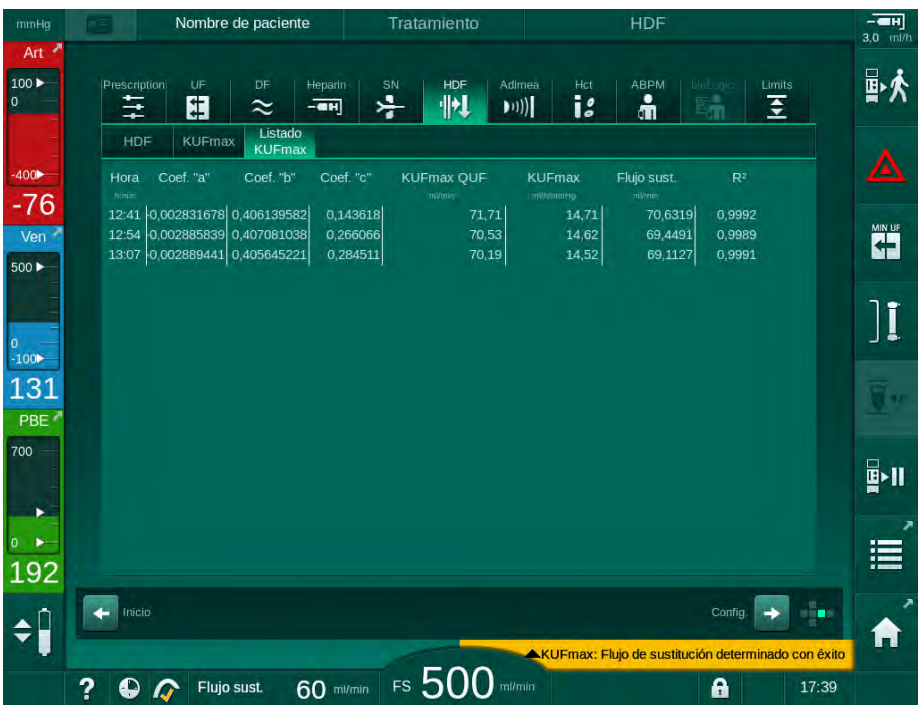

Fig. 11-25 Lista KUFmax

| Parámetro      | Descripción                                                                |  |
|----------------|----------------------------------------------------------------------------|--|
| Hora           | Tiempo de cálculo K <sub>UF</sub>                                          |  |
| Coef. "a"      | Variable "A" utilizada para el cálculo de la curva de regresión            |  |
| Coef. "b"      | Variable "B" utilizada para el cálculo de la curva de regresión            |  |
| Coef. "c"      | Variable "C" utilizada para el cálculo de la curva de regresión            |  |
| KUFmax QUF     | Flujo convectivo en K <sub>UF</sub> max                                    |  |
| KUFmax         | Valor K <sub>UF</sub> max                                                  |  |
| Flujo sust.    | Flujo de sustitución óptimo en K <sub>UF</sub> max                         |  |
| R <sup>2</sup> | Coeficiente de determinación para la curva de regresión<br>K <sub>UF</sub> |  |

#### 11.7 Nexadia

Nexadia es un sistema de gestión de datos de pacientes basado en un servidor para diálisis que almacena y comunica datos a través de una red local. El software consta de 2 programas independientes:

- Nexadia Monitor es una solución informática de software/hardware para gestionar y monitorizar tratamientos de diálisis en curso. Ofrece una comunicación bidireccional con el equipo de diálisis para preajustar los parámetros de tratamiento prescritos y para registrar de manera continua parámetros y documentos relevantes para la terapia.
- Nexadia Expert es una base de datos para la gestión de centros de diálisis. Se utiliza para editar y archivar todos los datos relacionados con pacientes, tratamientos y centros, y para preparar la documentación requerida por calidad.

Varios equipos y clientes (p. ej., ordenadores, básculas y dispositivos de análisis) se pueden conectar al mismo servidor Nexadia en un centro de diálisis.

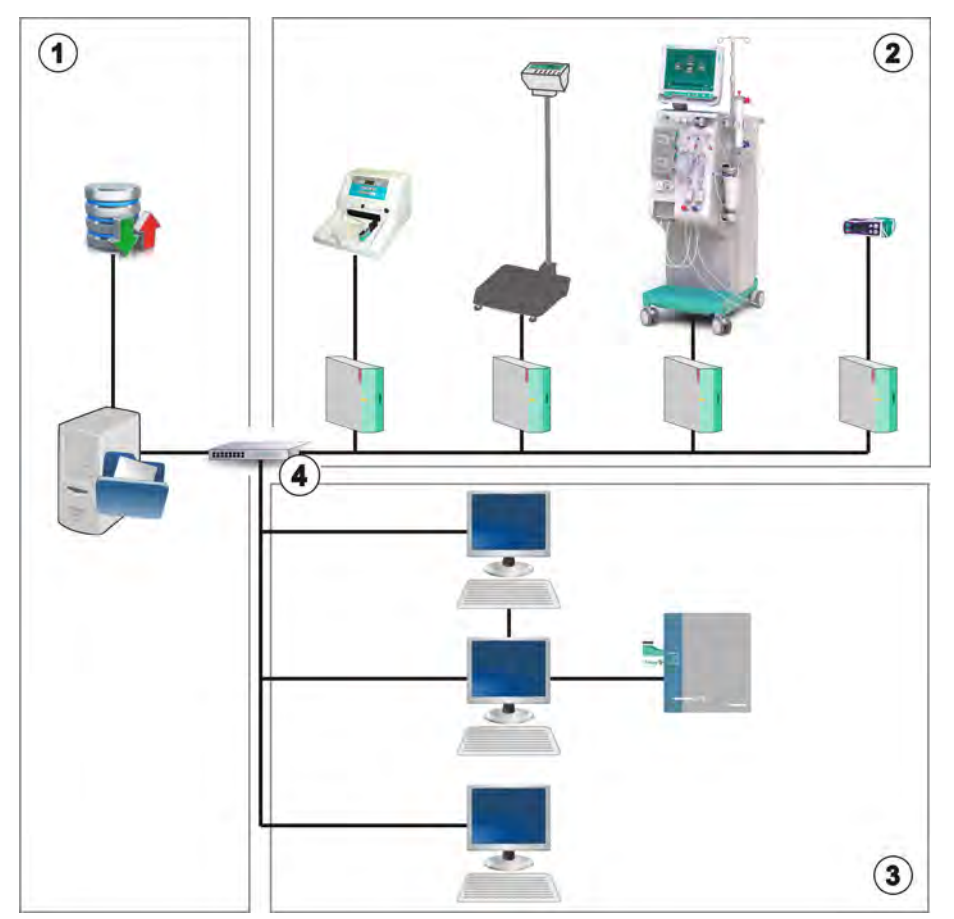

Fig. 11-26 Configuración de Nexadia

El equipo admite direcciones DHCP e IP fijas. La comunicación comienza en cuanto el equipo se conecta y el servidor de red/Nexadia está disponible. El equipo selecciona automáticamente la velocidad de la red, 10 o 100 Mbit/s.

- Servidor (con base de 1 datos y datos)
- 2 Dispositivos online (p.ej., dispositivos de análisis, básculas, monitores de diálisis, dispositivos de medida)
- 3 Clientes (estaciones de trabajo y lector/grabador de tarjetas)
- Red LAN 4

Todas las comunicaciones son iniciadas exclusivamente por el equipo. Durante el tratamiento, el equipo envía un conjunto de valores de parámetros actuales (mediciones, ajustes o estados) una vez por minuto al servidor Nexadia. También se envía un registro completo del tratamiento inmediatamente después

- que aparezca o desaparezca una alarma
- la medición de la presión sanguínea del paciente
- cambios en la fase de funcionamiento del equipo, p. ej., preparación, tratamiento, desinfección.

Asimismo, el equipo permite enviar al servidor parámetros de la última desinfección (fecha, hora de inicio, método).

## ADVERTENCIA!

¡Riesgo para el paciente debido a parámetros de tratamiento erróneos!

La función no exime al usuario de la obligación de realizar revisiones periódicas del paciente. La información transmitida y/o mostrada no debe utilizarse como fuente de información única para la indicación médica.

- Revisar al paciente con regularidad.
- Nunca se deben tomar decisiones sobre el tratamiento tomando únicamente como base los valores mostrados.
- El médico al cargo es responsable de la indicación médica.

**i** 

Este apartado describe brevemente las funciones básicas y los menús para el uso de Nexadia Monitor en la medida en que difieren de un tratamiento sin Nexadia. ¡No sustituye a las instrucciones de uso de Nexadia!

La configuración del equipo para la comunicación de red se describe en el manual de servicio. Para obtener una información detallada sobre Nexadia, consúltense las instrucciones de uso de Nexadia y la información adicional proporcionada por el fabricante.

#### 11.7.1 Información de estado de la DNI

El programa se comunica con el servidor de monitorización a través del protocolo TCP/IP de la interfaz de la red de datos (DNI). Los datos de la DNI se indican en la pantalla *Servicio*.

- 1. Seleccionar Detalle en la pantalla Servicio.
- 2. Desplazarse hasta visualizar los Datos DNI.

| mmHg                    | 🔎 🔤 🔤 🛶 Ahrens, U                                                           | te Preparació                                                                                      | in                                                                                                    |       | н        |
|-------------------------|-----------------------------------------------------------------------------|----------------------------------------------------------------------------------------------------|----------------------------------------------------------------------------------------------------|-------|----------|
| Art 🎽                   |                                                                             |                                                                                                    |                                                                                                    | 0,0   | Hunt     |
| 100 ►<br>0              | Auto-test Detalle Versi                                                     | ón Gráfica                                                                                         |                                                                                                    | 1 K   |          |
| -400)<br>-73            | Horas de uso<br>WTC actual 12 P<br>Estado LLC/LLS<br>LLC 00000<br>LLS 00000 | VCS1_3<br>VCS2<br>VCS2<br>VCS2S<br>VCSB1<br>VCSB1<br>VCSB2<br>VCSB2<br>VCSB2<br>S<br>Cerrada       | Selección de opciones<br>Interfaz DNI Nexadia DNI<br>Protocolo DNI 3.00.00<br>Estado de red<br>Cable conectado Si                                                                                                    | THEID |          |
| 500 ►                   | Secuencia auto-test: OK<br>LLS<br>LLC No                                    | Tarjeta de paciente<br>Estado de tarjeta Tarjeta IN<br>Nombre tarjeta -<br>ID tarjeta 14014900006E | Conexión OK<br>Error -<br>Estado de la descarga                                                                                                    |       | -        |
| 0 —<br>-100►            | SMPS-MC batería<br>Batería activada No<br>Auto-test No Ok                   | Datos tarje                                                                                        | ID de la DNI 1A014900006F<br>Datos DNI -                                                                                                    |       | <u>}</u> |
| 106<br>PBE <sup>≠</sup> |                                                                             | Habilitado Sí<br>Código PIN en                                                                     | Interfaz de red<br>Nombre de red wings-pethjuhu2<br>DHCP activado Si<br>Lim de vel Si                                                                                                    | 3     | "        |
| 700                     |                                                                             | Confirmación No<br>Ajuste de hora<br>Fecha Servid. 25.10.2018<br>Hora Servidor 13:53               | IP del equipo         172.23.144.17           Gateway delecto         172.23.144.254           Mascara subred         255.255.255.25           Servidor IP         172.23.144.17           Puerto servidor         700 | •     |          |
| • ►<br>164              | Dia                                                                         | Fecha Dial. 25.10.2018<br>Hora Dialog 13:47<br>Igrama de flujo                                     | RDA IP<br>Lado sangre                                                                                                    |       | ,        |
| <b>‡</b>                | 2 0                                                                         | rs 150                                                                                             |                                                                                                    | 13:56 | 1        |
|                         |                                                                             | T20                                                                                                | prescrito 550 mi/min                                                                                                    | 15.50 | In       |

Fig. 11-27 Datos DNI en la pantalla Servicio

ĺ

El uso de DNI debe ser activado y configurado en modo TSM por el Servicio Técnico.

#### 11.7.2 Transferencia de datos

#### Preparación de la tarjeta de paciente

Las tarjetas de paciente requieren una identificación especial para su uso con Nexadia. Por lo general, la tarjeta de paciente se formatea y la ID del paciente se escribe en la tarjeta en la estación de trabajo Nexadia. De forma alternativa, la tarjeta puede formatearse en el lector de tarjetas del equipo.

Para preparar una tarjeta de paciente en el equipo:

- Utilizar el lector de tarjeta en el monitor (véase el apartado 11.1 Lector de tarjetas y tarjeta de paciente (261)) para formatear la tarjeta de paciente.
- Introducir la tarjeta de paciente formateada en un lector/grabador de tarjetas Nexadia y escribir la ID del paciente Nexadia en la tarjeta (véase las instrucciones de uso de Nexadia).

El nombre del paciente se escribe en la tarjeta cuando se descargan datos del servidor Nexadia en el primer tratamiento.

#### Descarga y carga de datos

Con la opción Nexadia activada, la ID del paciente Nexadia se lee y se envía a Nexadia monitor cuando la tarjeta de paciente se introduce en el lector de tarjetas (véase el apartado 11.1 Lector de tarjetas y tarjeta de paciente (261)). Posteriormente, el nombre del paciente y los parámetros del tratamiento se descargan en el equipo desde el servidor Nexadia. En este caso, la tarjeta solo se utiliza para la identificación del paciente.

Si el tratamiento con Nexadia no es posible por cualquier motivo (p. ej., debido a un error del servidor o de comunicación), el equipo utiliza automáticamente los parámetros almacenados en la tarjeta de paciente.

## ADVERTENCIA!

¡Riesgo para el paciente en caso de extracción excesiva de líquido por ultrafiltración (UF)!

- Comprobar que el peso real del paciente coincide con el peso guardado.
- Comprobar el valor del volumen de UF.
- Asegurar que el volumen secuencial no sea superior al volumen de UF.

Para la siguiente descarga de datos desde el servidor pueden utilizarse valores por defecto relacionados con el paciente. Estos datos se cargan automáticamente en el servidor al final del tratamiento, pero también pueden ser cargados por el usuario a través del Nexadia monitor en cualquier momento.

#### Información de Nexadia en el encabezado del marco

En la parte izquierda del encabezado del marco se indica información de estado básica:

- Tarjeta de paciente insertada/no insertada
- Estado de comunicación DNI
- Nombre del paciente

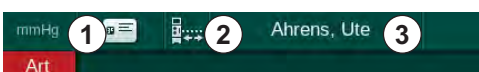

Fig. 11-28 Información de Nexadia en el encabezado del marco

Mientras la tarjeta de paciente no esté introducida el símbolo ① está oscuro. Puesto que el nombre del paciente no está descargado todavía, el campo del nombre tiene un fondo amarillo (Fig. 11-29).

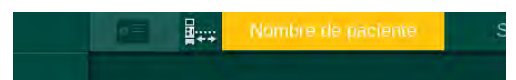

Fig. 11-29 Nombre del paciente no descargado

Una vez insertada la tarjeta de paciente se indica el nombre del paciente (Fig. 11-28, ③). Dado que el nombre del paciente se descarga desde el servidor Nexadia, éste no puede modificarse manualmente.

El icono de estado DNI ② indica el estado de la comunicación con el servidor de datos. El icono puede tener los siguientes estados:

1

3

Tarjeta de paciente

2 Icono de estado DNI

Nombre del paciente

insertada

| Iconos       | Descripción                                                     |
|--------------|-----------------------------------------------------------------|
|              | Comunicación bidireccional OK                                   |
| <b>.</b>     | Comunicación de red OK, pero sin comunicación con el servidor   |
| <b>a</b> .×· | Comunicación de red interrumpida, posible desconexión del cable |

En caso de problemas de comunicación, fallo en la toma de datos o desconexión física de la interfaz, el equipo intenta restablecer la comunicación al cabo de unos pocos segundos.

#### Descarga de los parámetros de tratamiento

#### ADVERTENCIA!

¡Riesgo para el paciente por parámetros de tratamiento erróneos!

Los parámetros de tratamiento deben ser coherentes y cumplir con la prescripción médica.

• Revisar siempre los ajustes de parámetros de tratamiento antes de iniciar el tratamiento.

En función de los ajustes de tratamiento y el peso del paciente, el servidor Nexadia puede requerir información adicional durante la descarga de parámetros. Se muestra la ventana correspondiente:

• Si el peso del paciente falta o no es coherente, éste deberá introducirse.

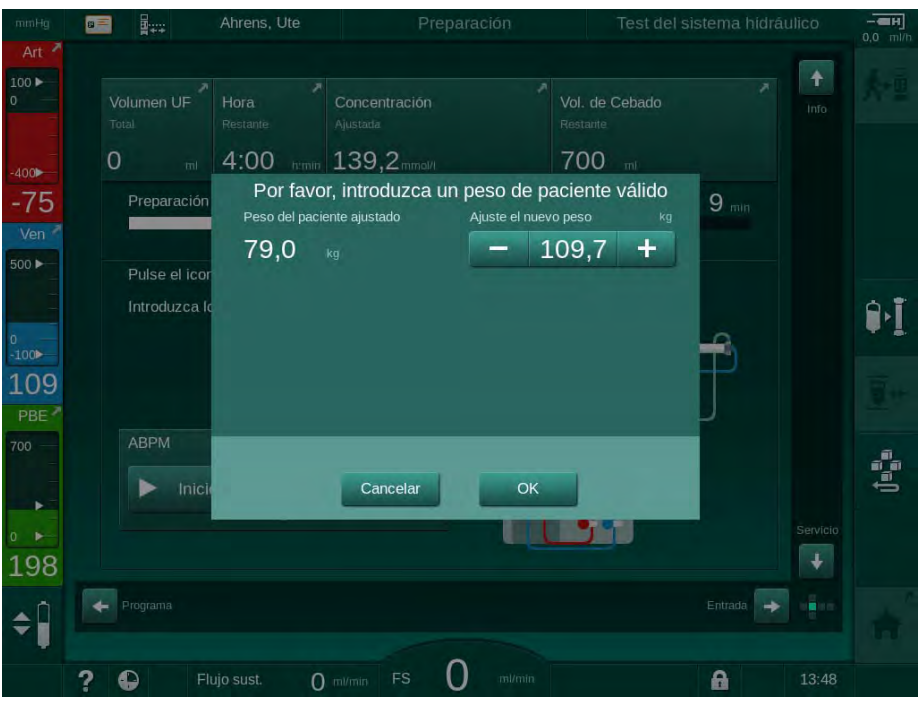

Fig. 11-30 Introducción del peso del paciente

 Si el peso del paciente medido o introducido es demasiado elevado, algunos parámetros del tratamiento (UF horaria máxima, tiempo de tratamiento) podrían encontrarse fuera del rango prescrito en Nexadia. En este caso, se pedirá al usuario que tome una decisión sobre cómo proceder:

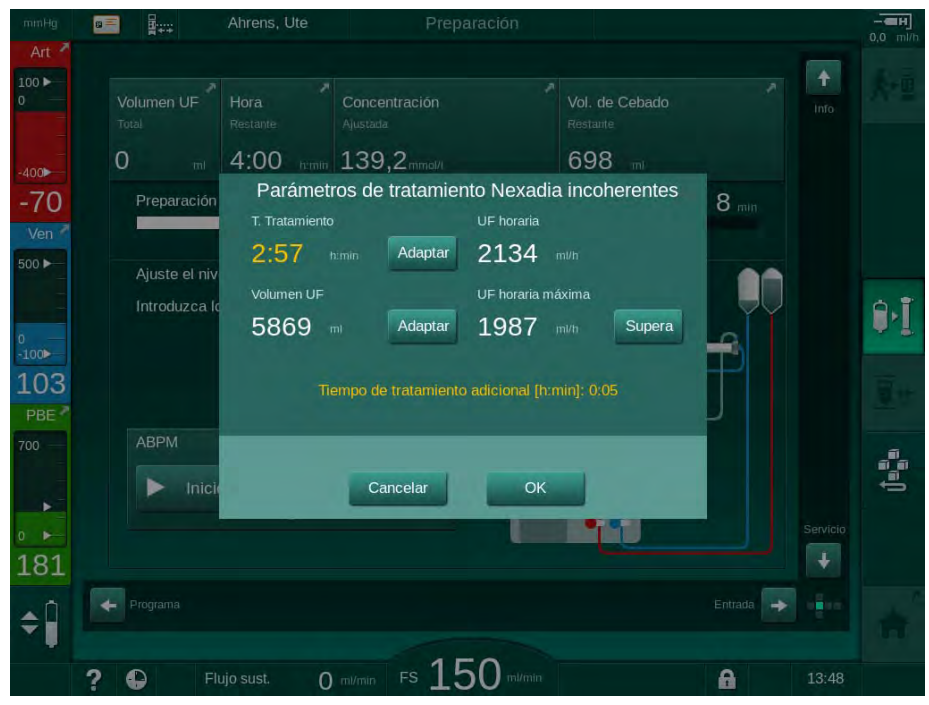

Fig. 11-31 Parámetros de tratamiento incoherentes (ejemplo)

Si alguna de las ventanas anteriores se cierra pulsando *Cancelar*, se utilizarán los datos de la tarjeta de paciente para el tratamiento.

Tras la descarga de parámetros, todos los parámetros de tratamiento que difieren de los ajustes en la fuente de datos alternativa se indican en la ventana de control de plausibilidad. El mensaje también indica la fuente utilizada para la descarga (Nexadia o tarjeta de paciente):

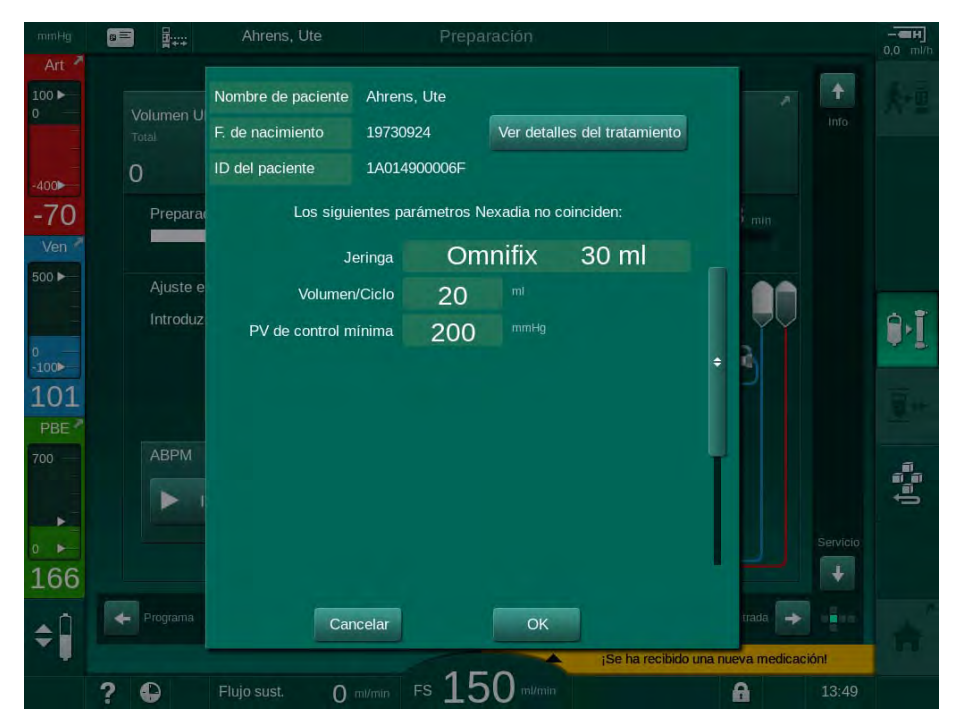

Fig. 11-32 Ventana de control de coherencia

Con el fin de simplificar el ajuste de parámetros para el tratamiento, se muestra una vista general de los parámetros de tratamiento descargados después de pulsar *Mostrar detalles del tratamiento*. En esta vista de conjunto, los ajustes divergentes (indicados en la ventana de control de coherencia) se resaltan en color rojo.

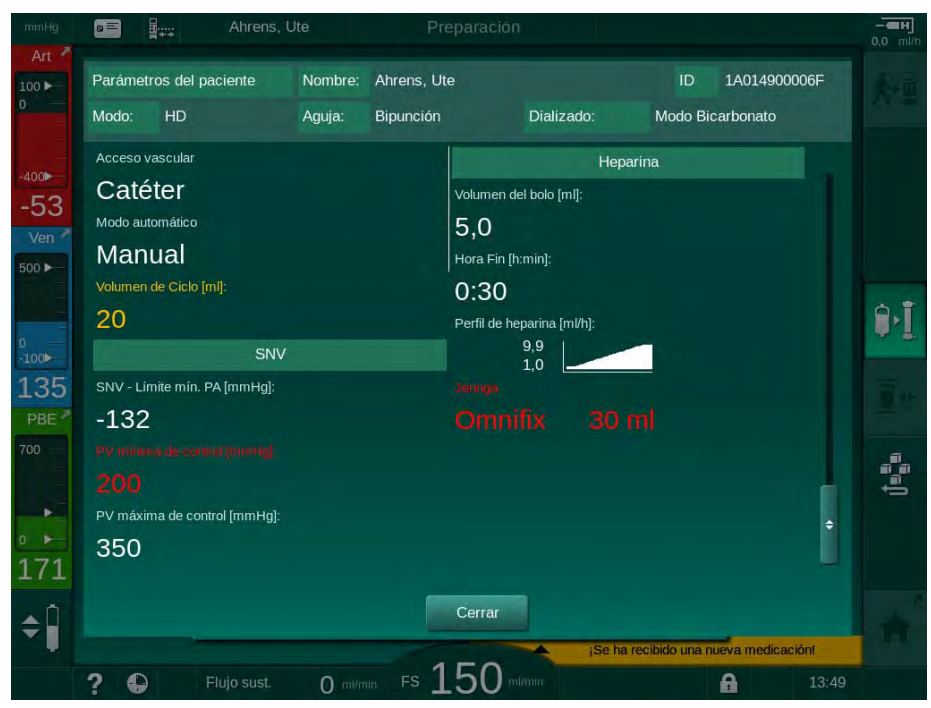

Fig. 11-33 Vista general de los parámetros de tratamiento

Cuando se pulsa el botón OK en la ventana de control de coherencia (Fig. 11-32), se aceptan los ajustes de los parámetros mostrados para su uso en el tratamiento en curso.

Si no hay discordancia en los ajustes de los parámetros, solo se pedirá al usuario que confirme que deben emplearse los datos del origen que corresponda (Nexadia o tarjeta de paciente).

#### Carga de los parámetros de tratamiento

Al final del tratamiento se pregunta al usuario si los ajustes de los parámetros del tratamiento deben cargarse en el servidor para su uso en el siguiente tratamiento. Pulsar *OK* para guardar los ajustes de los parámetros o *Cancelar* para continuar sin guardarlos.

#### 11.7.3 Menú Nexadia

Cuando se utiliza Nexadia, el equipo puede enviar y/o recibir información (p. ej. mensajes, comentarios y listas) al/del servidor de datos. Existe también una selección de usuario. Estas funciones se manejan en el menú Nexadia. Este menú se abre pulsando el icono *Nexadia* (Fig. 11-34, ①) y el botón *Menú* ② en la pantalla *Entrada*.

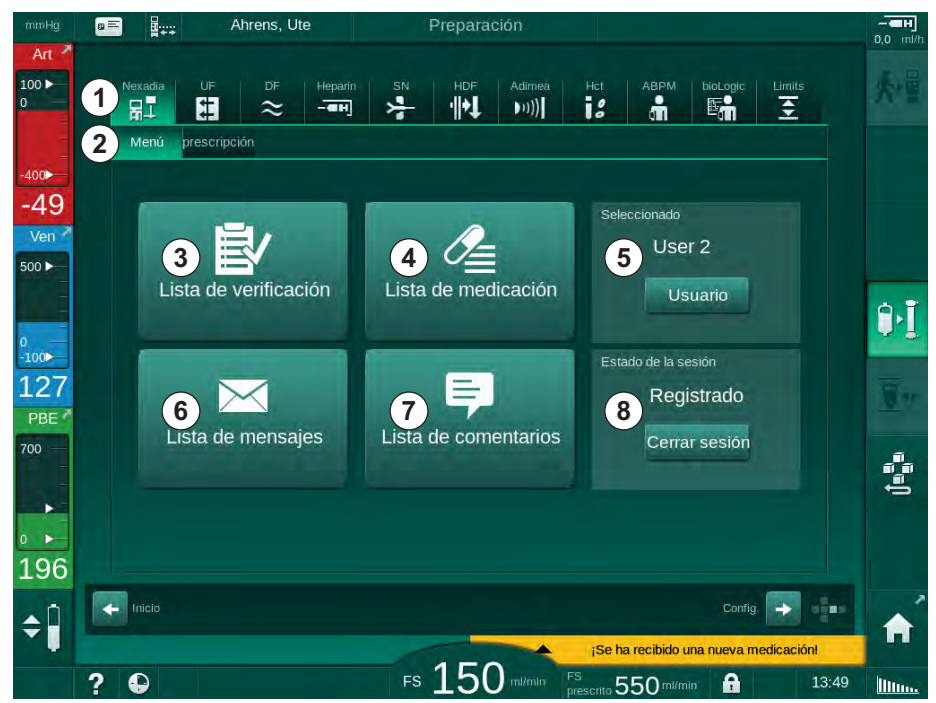

Fig. 11-34 Menú Nexadia en la pantalla Entrada

El menú Nexadia ofrece las siguientes funciones:

- Lista de verificación ③
- Lista de medicación ④
- Selección del usuario
- Lista de mensajes
- Lista de comentarios ⑦
- Inicio/fin de sesión ⑧ (en función de la configuración ajustada)

La información relacionada con la lista de verificación, la lista de medicación y la lista de mensajes pertenece al paciente. Se descargan desde el servidor Nexadia en el equipo después de la correcta descarga de los parámetros de tratamiento y se cargan en el servidor al final del tratamiento. Dejan de estar disponibles en el equipo cuando se retira la tarjeta de paciente después del tratamiento.

El envío/recepción de información pueden ser confirmados por el usuario en la interfaz de usuario del equipo (o alternativamente desde la estación de trabajo de Nexadia monitor), pero la información solo puede eliminarse desde la estación de trabajo y no a través de la interfaz de usuario del equipo. Cuando se elimina de la estación de trabajo la información también se elimina inmediatamente de las listas en el equipo.

i

Si el usuario esta desconectado, solo pueden verse los elementos en las listas descritas a continuación y solo es posible desplazarse por las listas. No obstante la selección de elementos y otras actividades están desactivadas.

## 11.7.3.1 Selección del usuario

En función de la configuración de Nexadia, el servidor puede demandar la selección del usuario después de la puesta en funcionamiento. La selección del usuario puede tener lugar de las siguientes formas:

- No se requiere una selección del usuario. El tratamiento de información (confirmación de medicación, listas de comprobación y mensajes así como creación de comentarios) está disponible sin nombre de usuario y en estado desconectado.
- Selección del usuario con identificación por PIN. El PIN debe introducirse únicamente para el inicio de sesión del usuario. El tratamiento de información está disponible sin PIN.
- Selección del usuario con identificación por PIN al iniciar la sesión y para cualquier manejo de información.

Si se requiere la selección del usuario:

- 1. Pulsar *Seleccionar usuario* en el menú Nexadia (Fig. 11-34 Menú Nexadia en la pantalla Entrada (310), (5)).
  - Se descarga del servidor y se muestra en pantalla la lista de usuarios.

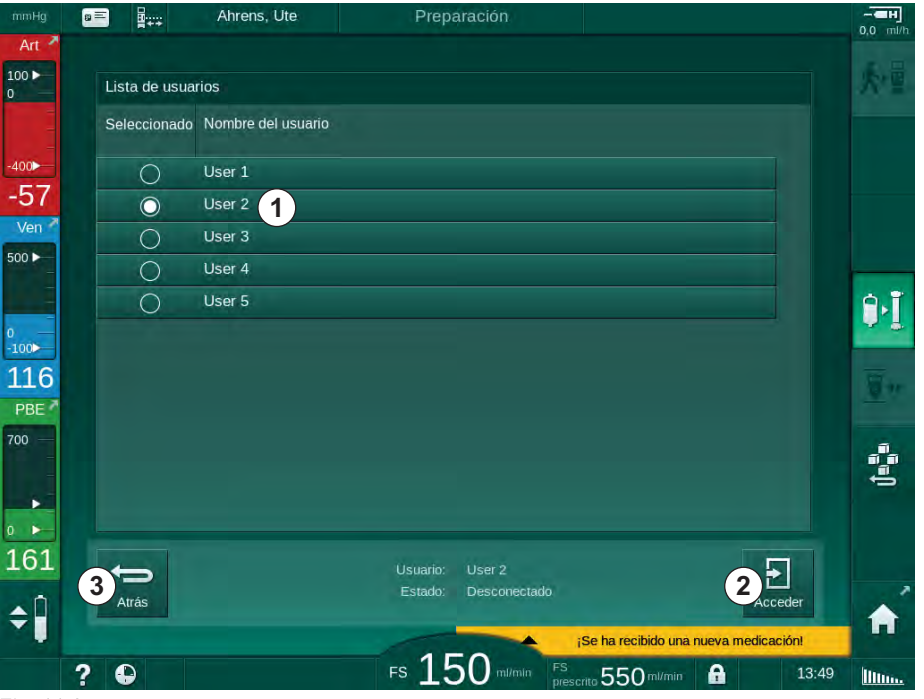

Fig. 11-35 Lista de usuarios

Los usuarios se seleccionan pulsando la barra ① con el nombre correspondiente. Después de pulsarla, se activa el botón de opción en la parte izquierda de la barra. En la lista solo se puede seleccionar un usuario al mismo tiempo.

Tras la selección del usuario, el usuario debe iniciar sesión. Después de pulsar el icono *Inicio de sesión* ②, se muestra un teclado que permite introducir el código PIN.

Si se pulsa el icono Atrás 3 se vuelve a abrir el menú Nexadia.

#### 11.7.3.2 Lista de comentarios

Al inicio de la comunicación el equipo descarga una lista de comentarios predefinidos que puede enviarse al servidor durante el tratamiento.

- 1. Pulsar el icono *Lista de comentarios* en el menú Nexadia (Fig. 11-34 Menú Nexadia en la pantalla Entrada (310), ⑦).
  - ✤ En la pantalla se muestra una lista con comentarios disponibles.

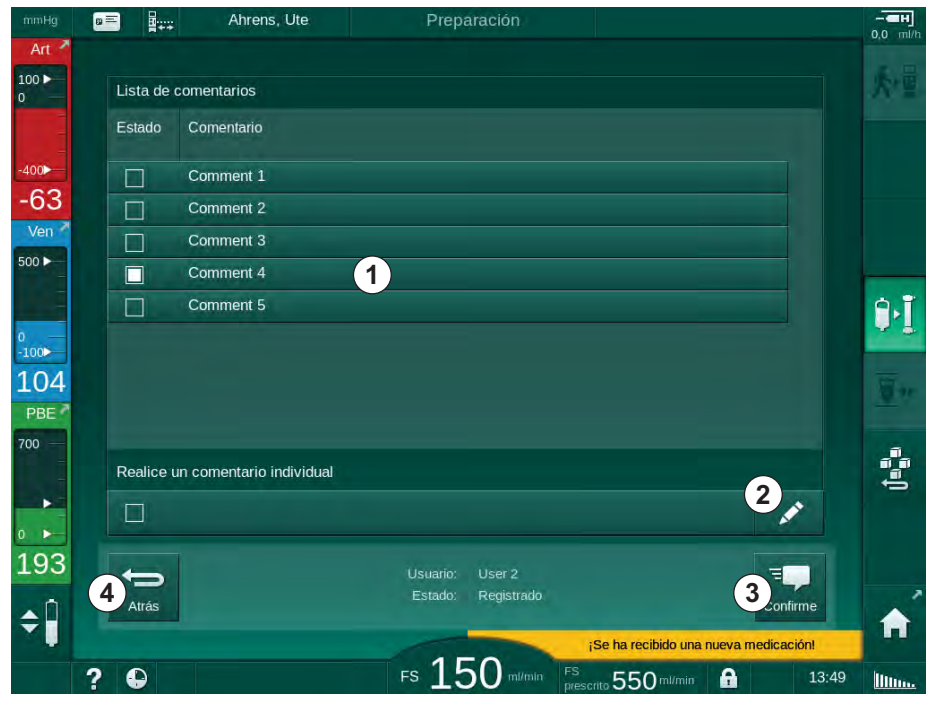

Fig. 11-36 Lista de comentarios

Los comentarios se seleccionan pulsando la barra correspondiente ①. Después de pulsar la barra, se activa la casilla de verificación en la parte izquierda de la misma. En la lista se pueden seleccionar varios comentarios y enviarlos al servidor de datos al mismo tiempo.

Después de pulsar el icono *Editar* ② se puede introducir un comentario libre de hasta 255 caracteres. El texto introducido aparece en la barra y puede seleccionarse como los comentarios estándar.

Los comentarios se envían al servidor después de pulsar el icono *Confirmar* ③ .

Si se pulsa el icono *Atrás* ④ se vuelve a abrir el menú Nexadia.

#### 11.7.3.3 Lista de comprobación

La lista de comprobación está formada por elementos de texto breve. Utilizando estos elementos se puede definir para cada paciente una lista individual de las tareas que deben realizarse durante un tratamiento. Las entradas individuales deberán ser confirmadas por el usuario tras su realización.

- 1. Pulsar el icono *Lista de comprobación* en el menú Nexadia (Fig. 11-34 Menú Nexadia en la pantalla Entrada (310), ③ ).
  - En la pantalla se muestra una lista con todas las tareas que deben realizarse.

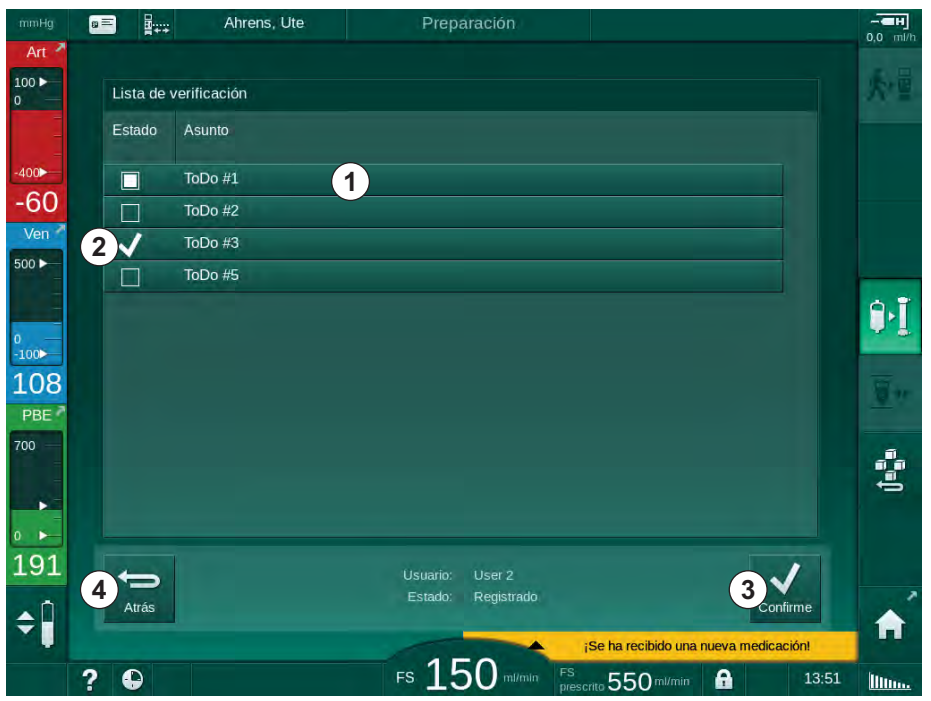

Fig. 11-37 Lista de verificación

Una vez completadas todas las tareas, pulsar la barra correspondiente ① en la lista de verificación. Después de pulsar la barra, se activa la casilla de verificación en la parte izquierda de la misma. En la lista se pueden seleccionar varias tareas y su ejecución se puede enviar al servidor de datos al mismo tiempo.

Las tareas se envían al servidor después de pulsar el icono Confirmar (3). Las tareas que se han enviado se marcan con una marca de verificación (2).

Si se pulsa el icono Atrás ④ se vuelve a abrir el menú Nexadia.

#### 11.7.3.4 Lista de medicación

La lista de medicación muestra medicaciones prescritas. La información se descarga del servidor Nexadia.

Durante el tratamiento es posible descargar nuevas medicaciones en cualquier momento. Cuando se recibe una nueva medicación aparece una advertencia.

- 1. Pulsar el icono *Lista de medicación* en el menú Nexadia (Fig. 11-34 Menú Nexadia en la pantalla Entrada (310), ④ ).
  - En la pantalla se muestra una lista con los medicamentos prescritos.

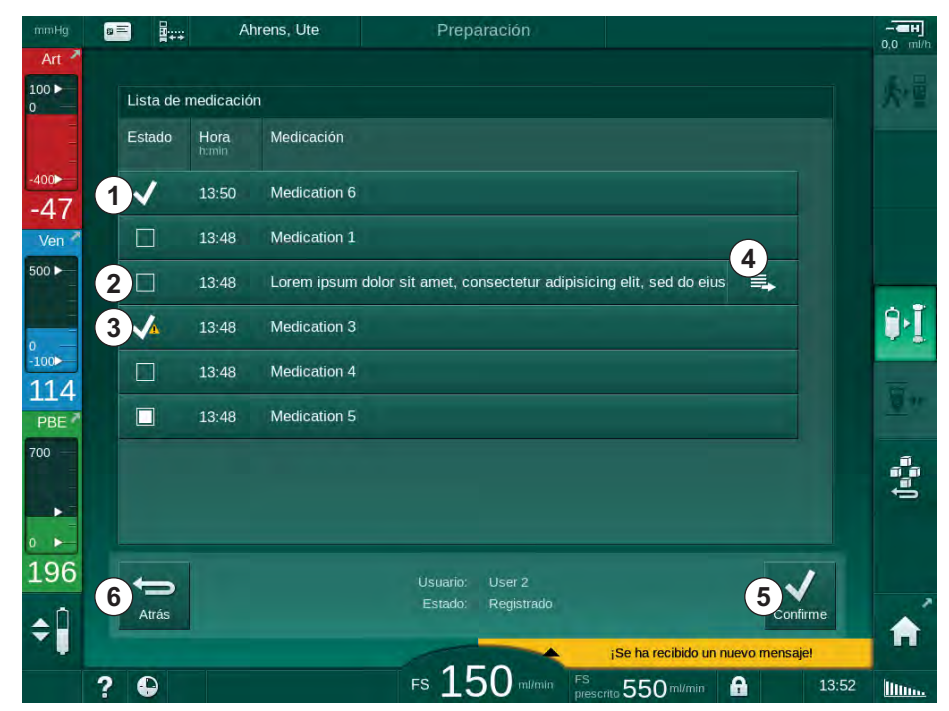

Fig. 11-38 Lista de medicación

La administración de un medicamento se selecciona pulsando la barra correspondiente descrita para las listas anteriores.

La lista de medicación puede contener entradas largas que no pueden mostrarse completamente en las barras. Si se pulsa el icono *Mostrar más* ④ se abre una nueva ventana que muestra el texto completo.

La administración de un medicamento seleccionado se envía al servidor después de pulsar el icono *Confirmar* (5). El medicamento correspondiente se señala con una marca de verificación (1).

Los registros de medicamentos pueden contener símbolos de estado especiales. El símbolo ③ indica que se administró un medicamento, pero no según lo prescrito. El símbolo ② indica que se ha rechazado un medicamento. Ambos estados solo pueden introducirse en una estación de trabajo Nexadia (es decir, desde un terminal remoto).

Si se pulsa el icono Atrás 6 se vuelve a abrir el menú Nexadia.

#### 11.7.3.5 Lista de mensajes

Nexadia monitor permite enviar mensajes (p. ej., instrucciones de trabajo) a otros equipos y usuarios del sistema, donde pueden mostrarse y confirmarse.

Durante el tratamiento, los nuevos mensajes se descargan en cualquier momento. Cuando se recibe un nuevo mensaje aparece un aviso.

- 1. Pulsar el icono *Lista de mensajes* en el menú Nexadia (Fig. 11-34 Menú Nexadia en la pantalla Entrada (310), (6)).
  - ✤ En la pantalla se muestra una lista con los mensajes recibidos.

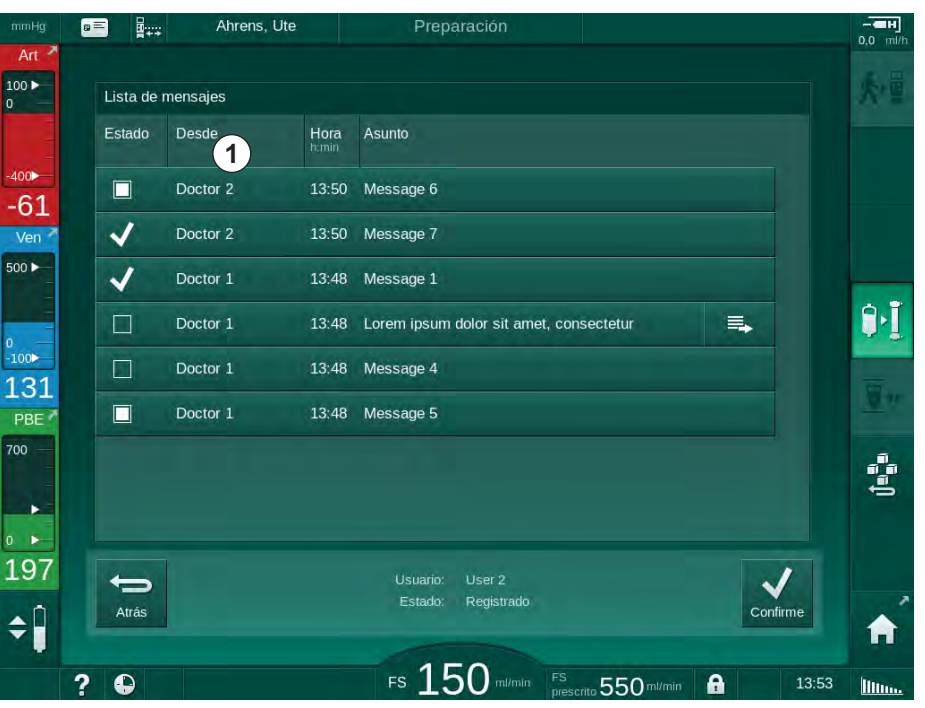

Fig. 11-39 Lista de mensajes

La lista de mensajes refleja el nombre del remitente de cada mensaje ( ① ).

Los mensajes se gestionan según lo descrito para las otras listas en los apartados anteriores. De forma análoga a la lista de medicación, el icono *Mostrar más* aparece si el mensaje es demasiado largo y no se puede mostrar completamente en la barra. Al pulsar el icono *Confirmar*, se envía al servidor una confirmación para el mensaje seleccionado y el mensaje se señala con una marca de verificación.

## 11.8 DNI-WAN

DNI-WAN es un modo de funcionamiento de la interfaz de red de datos DNI opcional del que consta el equipo. Ofrece una conexión unidireccional con una red de área extensa (WAN) para la recogida de datos, por ejemplo, para un sistema de gestión de datos de pacientes.

## ADVERTENCIA!

¡Riesgo para el paciente debido a parámetros de tratamiento erróneos!

La función no exime al usuario de la obligación de realizar revisiones periódicas del paciente. La información transmitida y/o mostrada no debe utilizarse como fuente de información única para la indicación médica.

- Revise al paciente con regularidad.
- Nunca se deben tomar decisiones sobre el tratamiento tomando únicamente como base los valores mostrados.
- El médico al cargo es responsable de la indicación médica.

El nombre del paciente y los parámetros de tratamiento que se indican en la pantalla de acceso al tratamiento deben comprobarse con detenimiento y se deben confirmar para garantizar una diálisis segura.

#### 11.8.1 Comunicación de red

El equipo admite la funcionalidad de Protocolo de configuración dinámica de host (DHCP) durante todo el tiempo de funcionamiento (siempre que esta esté activada).

Cada equipo de red está identificado por un identificador individual (basado en el número de serie). Tras la conexión, el software de control del equipo "escucha" en la toma DNI para conectarse con un servidor remoto. Si se establece la conexión, el equipo registra su identificador en el servidor tomando como base de la dirección IP recibida por DHCP.

Solo existe un tipo de mensaje que el servidor remoto puede enviar en cualquier momento: SETUP (configuración). Aparte del mensaje SETUP, el servidor remoto envía solo confirmaciones de mensajes del equipo. El mensaje SETUP (configuración) contiene:

- nombre del paciente (mostrado en la pantalla del equipo),
- ID del paciente (no utilizada por el equipo, pero devuelta en cada mensaje),
- lista de parámetros solicitados (si no están indicados, se interrogan y cargan todos los parámetros definidos),
- tiempo de ciclo para interrogación.

Si se establece una conexión después de un mensaje SETUP válido, no se aceptarán otras conexiones hasta que la conexión actual se cierre o se interrumpa.

Los mensajes son textos XML sencillos sin protección alguna.

Salvo para los mensajes SETUP, los datos solo son enviados desde el equipo al dispositivo de red. Existe un flujo de datos periódico durante el tratamiento.

## 11.8.2 Conexión y desconexión del equipo

Se debe instalar un cable de red adecuado entre el equipo y el conector de pared de la red. El equipo puede ser conectado por el usuario.

## jAVISO!

Al instalar el equipo, conectar primero el cable Ethernet en el mismo y posteriormente en el conector de pared de la red.

Al desinstalar el equipo, desconectar primero el cable Ethernet del conector de pared y posteriormente del equipo.

#### Conexión del equipo

- 1. Conectar el cable Ethernet en la toma RJ45 del equipo.
- 2. Conectar el cable Ethernet en la toma RJ45 del conector de pared.

#### Desconexión del equipo

- 1. Desconectar el cable Ethernet de la toma RJ45 del conector de pared.
- 2. Desconectar el cable Ethernet de la toma RJ45 del equipo.

#### 11.8.3 Trabajo con DIN-WAN

Este apartado describe brevemente el manejo del equipo cuando se utiliza DNI-WAN. Para consultar instrucciones detalladas sobre la conexión del equipo en el centro de tratamiento, sus actividades de preparación, de tratamiento y posteriores al tratamiento véanse los apartados 4.7 Transporte (70) a 7 Post-tratamiento (165).

Cuando la opción DNI-WAN está seleccionada, el equipo no permite utilizar la tarjeta de paciente.

#### Manejo del equipo

- 1. Encender el equipo.
  - El equipo comunica su ID al dispositivo de red. El nombre del paciente todavía no se muestra en la pantalla.
- 2. Seleccionar el tipo de tratamiento que se va a utilizar en la pantalla *Selección de programa.*
- 3. Preparar el equipo para el tratamiento.
- 4. Introducir el nombre y la ID del paciente en el terminal del dispositivo de red (se corresponde con el identificador del equipo que se va a utilizar).
  - ✤ El nombre del paciente aparece en la pantalla del equipo.

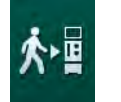

ĺ

- 5. Pulsar el icono.
  - b Los parámetros del tratamiento se muestran en la pantalla.

## ADVERTENCIA!

¡Riesgo para el paciente por parámetros de tratamiento erróneos!

Los parámetros de tratamiento deben ser coherentes y cumplir con la prescripción médica.

- Revisar siempre los ajustes de los parámetros de tratamiento antes de iniciar el tratamiento.
- 6. Revisar el nombre del paciente, los ajustes de los parámetros, y corregirlos si fuera necesario.
- 7. Pulsar la tecla Enter del monitor para confirmar los ajustes.
- 8. Conectar al paciente e iniciar el tratamiento como de costumbre.
  - El equipo enviará periódicamente datos del tratamiento durante el mismo.
- 9. Después del tratamiento, finalizar como de costumbre.

#### Datos de red e indicación de estado

El programa se comunica con el programa del servidor de monitorización a través del protocolo TCP/IP de la interfaz de la red de datos (DNI). Los datos de la DNI se indican en la pantalla *Servicio*.

- 1. Seleccionar Act/Sen en la pantalla Servicio.
- 2. Desplazarse hasta visualizar los Datos DNI.

|                                     | rens, ole | Preparació                                                                                  |                                                                                                    |   |       |
|-------------------------------------|-----------|---------------------------------------------------------------------------------------------|----------------------------------------------------------------------------------------------------|---|-------|
| Auto-test Detalle                   | Versión   | Gráfica                                                                                     |                                                                                                    |   | 1     |
| Horas de uso<br>WTC actual 12 H     | 2         | VCS1_S Cerrada<br>VCS2 Cerrada<br>VCS2_S Cerrada<br>VCSB1 Cerrada                           | Selección de opciones<br>Interfaz DNI Nexadia DNI                                                                            |   | nicio |
| Estado LLC/LLS<br>LLC<br>LLS        | 00000     | VCSB1_S Cerrada<br>VCSB2 Cerrada<br>VCSB2_S Cerrada                                         | Estado de red<br>Cable conectado Sí                                                                                          |   |       |
| Secuencia auto-test                 | : OK      | Tarjeta de paciente<br>Estado de tarjeta IN                                                 | Conexión OK<br>Error -                                                                                                    |   |       |
| SMPS-MC batería<br>Batería activada | No        | Nombre tarjeta -<br>ID tarjeta 1A014900006F<br>Datos tarje                                  | Estado de la descarga<br>Nombre de la DNI Ahrens, Ute<br>ID de la DNI 1A014900006F<br>Datos DNI                              |   |       |
| Auto-test                           | No Ok     | Enfermera<br>Habilitado Sí                                                                  | Interfaz de red                                                                                                    |   |       |
|                                     |           | Código PIN en<br>Enfermera Si<br>Confirmación No                                            | DHCP activado Si<br>Lim. de vel. Si<br>IP del equipo 172.23.144.17                                                           |   |       |
|                                     |           | Ajuste de hora<br>Fecha Servid. 25.10.2018<br>Hora Servidor 13:53<br>Fecha Dial. 25.10.2018 | Gateway defecto 172.23.144.254<br>Mascara subred 255.255.255.0<br>Servidor IP 172.23.144.17<br>Puerto servidor 700<br>RDA IP | Ì |       |
|                                     | Diagr     | Hora Dialog 13:47<br>ama de flujo                                                           | Lado sangre                                                                                                    |   |       |

Fig. 11-40 Datos de DNI en la pantalla Servicio

i

El uso de DNI debe ser activado y configurado en modo TSM por el Servicio Técnico.

El icono de estado del DNI en el encabezado del marco indica el estado de la comunicación con el servidor WAN. El icono puede tener los siguientes estados:

| Iconos   | Descripción                                                     |
|----------|-----------------------------------------------------------------|
|          | Comunicación unidireccional OK                                  |
| <b>.</b> | Comunicación de red OK, pero sin comunicación con el servidor   |
|          | Comunicación de red interrumpida, posible desconexión del cable |

## 11.9 Llamada a enfermería

La conexión de llamada a enfermería ofrece la posibilidad de integrar el equipo en un sistema existente de llamada a enfermería. Se utiliza para informar a enfermería, con una alarma externa, que se requieren actividades del usuario.

## ADVERTENCIA!

Peligro para el paciente si el usuario solo confía en la función de llamada a enfermería, especialmente en caso de alarma.

El equipo no puede asegurar la monitorización a tiempo de las alarmas durante la diálisis.

- Revisar al paciente con regularidad.
- Comprobar el estado del paciente, especialmente en caso de alarma.
- Hay que garantizar que el usuario detecta puntualmente las alarmas en el equipo.

#### Generación de señales de alarma

La llamada a enfermería procesa señales de alarma (entradas) desde el equipo (controlador, supervisor y suministro eléctrico). En función de la configuración, genera una señal estática, una señal dinámica (1 segundo) o una señal dinámica con una alarma por fallo del suministro eléctrico (1 segundo):

- señal estática: se genera mientras existe una alarma activa,
- señal dinámica: se genera durante 1 segundo si se activa una alarma,
- señal dinámica con alarma de desconexión: se genera durante 1 segundo si se activa una alarma o en caso de existir un fallo del suministro eléctrico o desconexión del equipo.

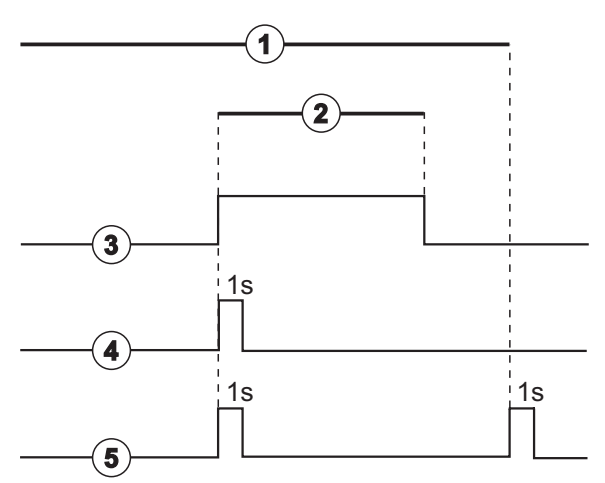

Fig. 11-41 Señales de llamada a enfermería

El ajuste predeterminado (estático) se configura en el momento de la entrega del equipo y puede ser modificado por el técnico de servicio durante su instalación.

Para más información, contactar con el Servicio Técnico.

- 1 Encendido
- 2 Alarma del equipo
- 3 Señal estática
- 4 Señal dinámica
- 5 Señal dinámica con alarma de desconexión

#### Conector de llamada a enfermería

El conector de llamada a enfermería es un conector enchufable de seis clavijas.

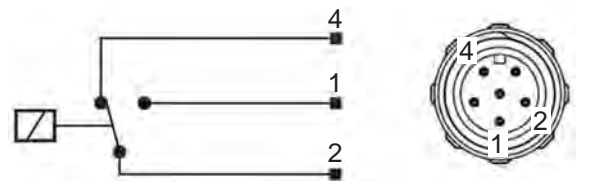

Fig. 11-42 Conector de llamada a enfermería

La asignación de clavijas del conector de llamada a enfermería se indica en la siguiente tabla:

| Estado            | Conector |
|-------------------|----------|
| Alarma            | 2-1      |
| En funcionamiento | 2-4      |

#### Cable de llamada a enfermería

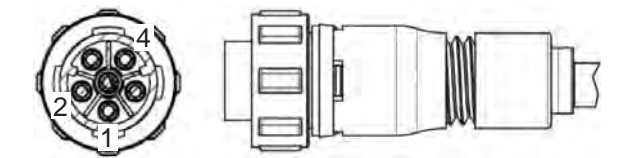

Fig. 11-43 Cable de llamada a enfermería

El montaje del cable se indica en la siguiente tabla:

| Clavija | Color de cable |
|---------|----------------|
| 1       | marrón         |
| 2       | blanco         |
| 4       | verde          |

# Índice

| 12                                                  | Alarmas y localización de fallos                                                                                                    | 325               |
|-----------------------------------------------------|----------------------------------------------------------------------------------------------------|-------------------|
| 12.1                                                | Gestión de alarmas                                                                                                    | 325               |
| 12.2                                                | Sistema de alarma para unidad de cuidados<br>intensivos (UCI)                                                                                                    | 326               |
| 12.3                                                | Visualizar y silenciar alarmas y advertencias                                                                                                    | 326               |
| <b>12.4</b><br>12.4.1<br>12.4.2                     | <b>Alarmas y acción correctora</b><br>Listado de alarmas<br>Lista de advertencias                                                                                    | 329<br>330<br>366 |
| <b>12.5</b><br>12.5.1<br>12.5.2<br>12.5.3           | Solución de las alarmas SAD<br>Alarmas de microburbujas<br>Alarmas de aire durante el tratamiento<br>Alarmas de aire en la preparación                               |                   |
| 12.6                                                | Funcionamiento en caso de avería del monitor                                                                                                    | 385               |
| <b>12.7</b><br>12.7.1<br>12.7.2<br>12.7.3<br>12.7.4 | Suministro eléctrico de emergencia/batería<br>Indicador de carga<br>Comprobación automática de la batería<br>Fin del funcionamiento con batería<br>Cambio de batería |                   |
| 12.8                                                | Retorno manual de sangre                                                                                                    |                   |
## 12 Alarmas y localización de fallos

## 12.1 Gestión de alarmas

El equipo tiene un sistema de gestión de alarmas según la norma IEC 60601-1-8 que distingue entre alarmas de prioridad alta, media y baja.

#### Tratamiento de alarmas

Cada alarma tiene 3 estados:

- Estado inicial: causa de la alarma cuando se haya determinado que existe un peligro potencial o real. El sistema de alarma comprueba periódicamente los estados de alarma. Si existe tal estado, se activa una alarma y se procede al tratamiento de alarmas (si es necesario).
- Reacción: si se activa una alarma, el sistema de alarmas ejecutará las acciones necesarias para mantener el estado de seguridad. Todas las acciones necesarias que se deben realizar en caso de aparición de una alarma están descritas en la lista de alarmas.
- **Estado final:** el equipo pasa al estado de funcionamiento normal si finaliza el estado de alarma o el usuario soluciona el problema.

La alarma y su reacción se pueden resetear en cuanto se haya solucionado el estado de alarma, conforme a la descripción del manejo de alarmas.

#### Tecla silenciar alarma

La tecla *Silenciar alarma* en el monitor silencia las alarmas acústicas durante un tiempo definido de supresión de alarmas. En cuanto haya finalizado este tiempo, se repite la alarma. Los tiempos de repetición de alarma están listados en la lista de alarmas.

El botón *Silenciar alarma* también se utiliza para resetear una alarma una vez que se ha eliminado su causa. Para obtener más información, véanse las descripciones de manejo de alarmas.

#### Límites de alarma

El equipo tiene un conjunto de límites de alarma por defecto. Algunos de ellos se pueden modificar durante el tratamiento, pero no es posible guardar los valores modificados. El usuario no puede sobrescribir los valores por defecto.

Los límites de alarma y los ajustes predeterminados se restablecen automáticamente si la corriente se corta durante más de 15 minutos mientras está activo el tratamiento.

## ADVERTENCIA!

¡Riesgo para el paciente en caso de manejo incorrecto del sistema de alarma!

No se permite inutilizar el sistema de alarmas ajustando valores extremos para los límites de alarma. No se permite desactivarlo desconectando las alarmas.

- No se deben ajustar límites de alarma extremadamente altos o bajos.
- No anule las alarmas sin haber subsanado su causa.

#### Retardo de alarma

Las siguientes alarmas de fuga de sangre tienen un retardo de alarma de 30 segundos para el sistema de control y de 35 segundos para el sistema de protección:

- ID de alarma 1042 (en preparación y tratamiento)
- ID de alarma 1955 (en preparación, tratamiento y reinfusión)

# 12.2 Sistema de alarma para unidad de cuidados intensivos (UCI)

## jAVISO!

El sistema de alarma para unidad de cuidados intensivos (UCI) se instala por defecto en el momento de la entrega del equipo. El servicio técnico puede desactivar el sistema de alarma para UCI en el modo TSM y activar el sistema de tonos de alarma estándar.

El modo UCI difiere en su gestión de alarmas respecto al modo de diálisis crónica y, por tanto, tiene un sistema de tonos de alarma y una visualización diferentes.

## 12.3 Visualizar y silenciar alarmas y advertencias

#### En caso de alarma o advertencia

- Campo de advertencia/alarma: mensaje y fondo amarillo/rojo.
- Señal acústica.
- El indicador luminoso en el monitor pasa a amarillo/rojo.

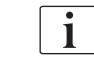

El volumen de las señales acústicas se puede ajustar entre 0 y 100 % (mín. 48 db(A) a máx. 65 db(A)) en la pantalla *Configuración, Ajustes*.

El campo de alarma (Fig. 12-1, ①) en el lado izquierdo muestra alarmas relevantes para la seguridad en color **rojo.** Las alarmas no relevantes para la seguridad se muestran en color **amarillo.** 

Las advertencias se muestran de color **amarillo** en el campo de advertencia ② situado en la parte derecha. Las advertencias no requieren de ninguna reacción inmediata por parte del usuario.

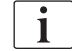

¡El código de colores para mensajes del sistema de alarma del equipo **no** es el mismo que se utiliza para los mensajes de advertencia en estas instrucciones de uso!

El sistema de alarmas estándar tiene un ranking interno de alarmas y advertencias. Si hay más de una alarma o advertencia pendiente, la que tiene la mayor prioridad aparece como activa en pantalla. La que tiene la prioridad más baja se activa en cuanto se haya resuelto la de mayor prioridad.

326

- 1 Campo de alarma
- 2 Campo de advertencia
- 3 Símbolo de Alarma de audio suspendida
- 4 Indicador luminoso

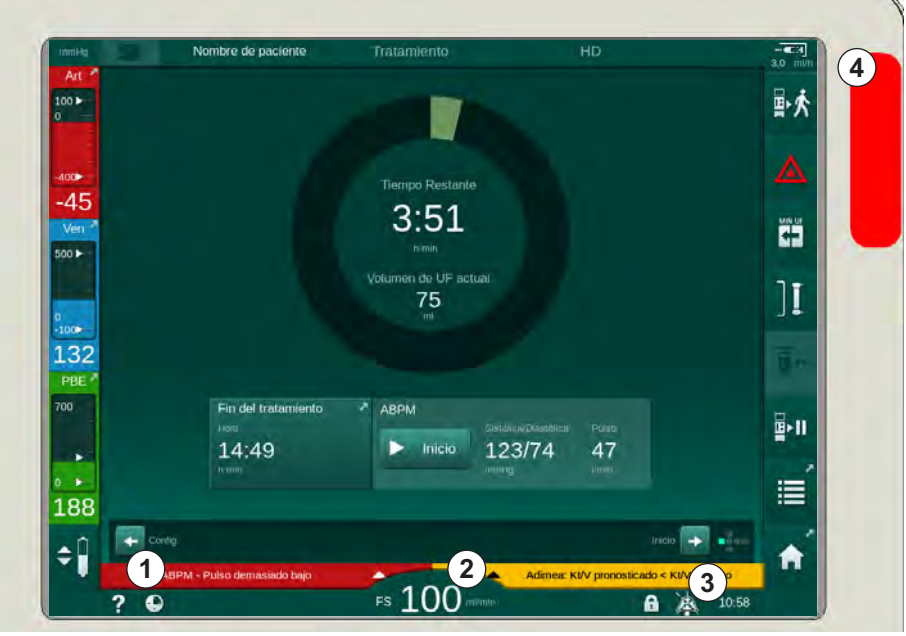

Fig. 12-1 Campos de alarmas y advertencias e indicador luminoso

Al pulsar sobre el campo de alarma o advertencia, aparece el texto de alarma con la ID de alarma tal y como se muestra en la siguiente figura.

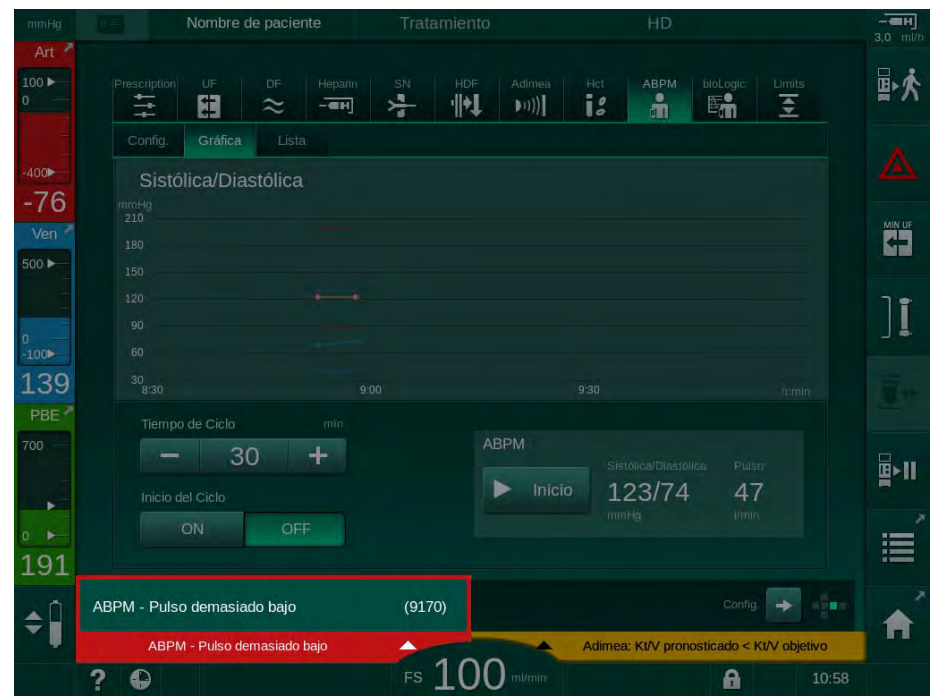

Fig. 12-2 Más información sobre la alarma con la ID de alarma

Pulsando nuevamente se abre el texto de ayuda de la alarma que ofrece información adicional sobre la causa de la alarma y las acciones necesarias para solucionarla.

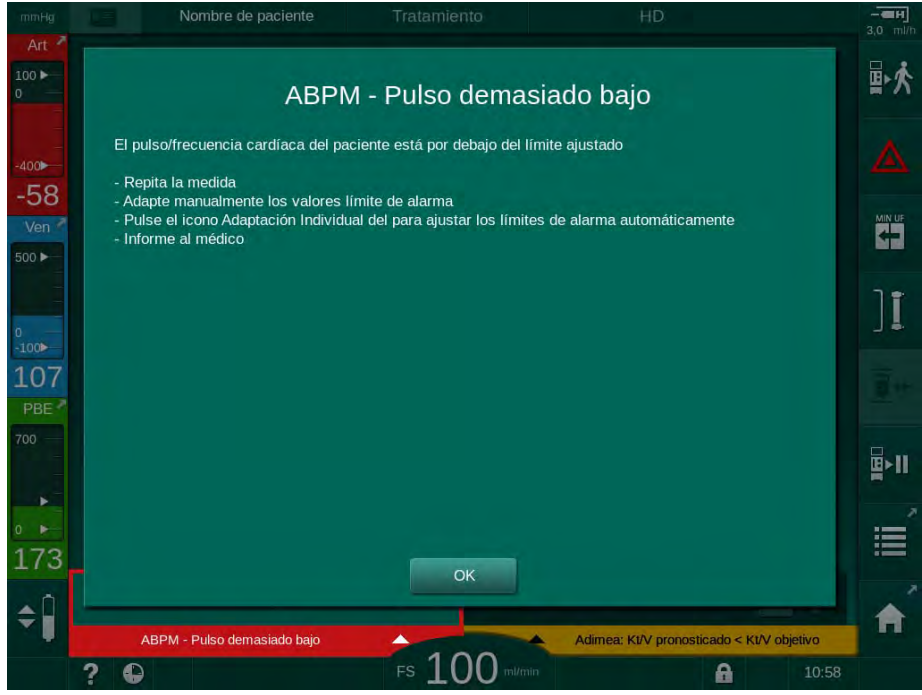

Fig. 12-3 Texto de ayuda de alarma

#### ¡AVISO!

En caso de fallo o defecto en los altavoces, el sistema de seguridad activará el zumbador de la fuente de alimentación originando una alarma acústica.

Contactar con el Servicio Técnico.

## jAVISO!

El usuario es el responsable de resetear la alarma y supervisar los parámetros suprimidos en el equipo.

#### Anulación de las alarmas del lado de sangre

- 1. Pulsar la tecla Silenciar alarma.
  - La señal acústica se desconecta y se muestra el símbolo Alarma de audio suspendida (Fig. 12-1, ③).
- **2.** Solucionar la(s) causa(s) de la alarma.
- 3. Pulsar de nuevo la tecla Silenciar alarma.
  - El equipo vuelve a las condiciones de funcionamiento previas.

### Anulación de alarmas en el lado de líquido de diálisis

- 1. Pulsar la tecla Silenciar alarma.
  - La señal acústica se desconecta y se muestra el símbolo Alarma de audio suspendida (Fig. 12-1, ③).
  - El color de fondo del campo de la alarma cambia de rojo a amarillo.
  - Las alarmas en el lado del líquido de diálisis se anulan automáticamente una vez se haya eliminado la causa de la alarma.

## 12.4 Alarmas y acción correctora

## jAVISO!

Informar al Servicio Técnico en caso de no ser posible anular una alarma con las medidas descritas, si aparece con frecuencia y no se consigue determinar la causa, o si existe un defecto en el equipo.

Las tablas en las siguientes páginas contienen un listado de todas las alarmas y advertencias del sistema de alarmas del equipo. Las columnas *Alarma (ID)* y *Advertencia (ID)* muestran los textos de alarma y su ID, las fases en las que la alarma/advertencia aparece, la prioridad en modo UCI, y los tiempos de silenciamiento para alarmas audibles en segundos. La columna *Causa y acción correctora* ofrece información sobre la causa de la alarma y la manera de solucionar la alarma/advertencia.

Un tiempo de silenciamiento de alarma de 0 segundos indica que la señal de alarma acústica permanece silenciada de forma indefinida cuando se pulsa la tecla Silenciamiento Alarma. Tener en cuenta que muchas alarmas no disponen de señal acústica o solo la emiten una vez.

| All   | Todas las fases       |
|-------|-----------------------|
| Sel   | Selección de programa |
| Pre   | Fase de preparación   |
| The   | Fase del tratamiento  |
| Reinf | Fase de reinfusión    |
| Dis   | Fase de desinfección  |

Se utilizan las siguientes abreviaturas para las fases de tratamiento:

Los siguientes textos breves se utilizan para las prioridades (únicamente en modo UCI):

| high(Cardiac)  | alta prioridad relacionada con el corazón del paciente                   |
|----------------|--------------------------------------------------------------------------|
| high           | alta prioridad                                                           |
| medium         | prioridad media                                                          |
| low            | baja prioridad                                                           |
| low (Hint)     | baja prioridad, pero con señal acústica                                  |
| low (OSD)      | baja prioridad, pero con indicador luminoso amarillo                     |
| low (Hint+OSD) | baja prioridad, pero con señal acústica e indicador<br>luminoso amarillo |

| Alarma (ID)<br>Fase/Prioridad/Tiempo de alarma silenciada [seg.]                                              | Causa y acción correctiva                                                                                                    |
|----------------------------------------------------------------------------------------------------|----------------------------------------------------------------------------------------------------|
| Sistema recuperado después de fallo<br>de sum. electr. (600)<br>All / low(Hint) / 0                           | El equipo se ha reestablecido en el mismo estado después de un fallo en el suministro eléctrico/apagado                                                                                                    |
| Volumen de UF excedido en 100 ml<br>(666)<br>The / low / 120                                                  | El volumen de UF actual supera, en al menos 100 ml., el valor<br>programado<br>- Compruebe el peso del paciente<br>Si vuelve a aparecer la alarma, por favor, desconecte al paciente                                                                                                    |
| Tecla + bloqueada - Incremento del<br>flujo de sangre (672)<br>All / low(Hint) / 120                          | y contacte con el Servicio Técnico<br>La tecla + de la bomba de sangre está bloqueada<br>- Vuelva a pulsar sobre la tecla + de la bomba de sangre<br>Si persiste la alarma, por favor, contacte con el Servicio Técnico                                                                                                    |
| Tecla Inicio/Paro de la bomba de<br>sangre bloqueada (673)<br>All / low(Hint) / 120                           | La tecla Inicio/Paro de la bomba de sangre está bloqueada<br>- Vuelva a pulsar la tecla Inicio/Paro de la bomba de sangre<br>Si persiste la alarma, por favor, contacte con el Servicio Técnico                                                                                                    |
| Tecla - bloqueada - Decremento del<br>flujo de sangre (674)<br>All / low(Hint) / 120                          | La tecla - de la bomba de sangre está bloqueada<br>- Vuelva a pulsar la tecla Inicio/Paro de la bomba de sangre<br>Si persiste la alarma, por favor, contacte con el Servicio Técnico                                                                                                    |
| Tecla ? bloqueada (675)<br>All / low(Hint) / 120                                                              | La tecla Silenciar Alarma está bloqueada<br>- Vuelva a pulsar la tecla Silenciar Alarma<br>Si persiste la alarma, por favor, contacte con el Servicio Técnico                                                                                                    |
| Tecla ↓ bloqueada (676)<br>All / low(Hint) / 120                                                              | La tecla ୰ está bloqueada<br>- Vuelva a pulsar la tecla ↓<br>Si persiste la alarma, por favor, contacte con el Servicio Técnico                                                                                                    |
| ¡Tratamiento iniciado sin el auto-test! -<br>Confirme (684)<br>The / low(Hint) / 30<br>Reinf / low(Hint) / 30 | Alarma de recordatorio<br>El tratamiento se ha iniciado sin realizar la secuencia de auto-<br>test<br>Por favor, anule la alarma para continuar el tratamiento                                                                                                    |
| Valor de hematocrito por encima del<br>límite (930)<br>The / low / 120                                        | El valor actual de hematocrito es mayor que el límite ajustado<br>- Modifique el límite si éste es demasiado bajo<br>- Modifique el volumen de UF o el tiempo de tratamiento según<br>prescripción médica<br>Si la alarma persiste al pulsar por segunda vez la tecla Silenciar<br>Alarma, ésta se sustituye por una advertencia |

| Alarma (ID)<br>Fase/Prioridad/Tiempo de alarma silenciada [seg.] | Causa y acción correctiva                                                                                                    |
|------------------------------------------------------------------|----------------------------------------------------------------------------------------------------|
| Fallo en la lectura del hematocrito HCT<br>(931)                 | El sensor HCT no ha obtenido ningún valor válido de hematocrito durante más de 1 minuto                                                                                       |
| The / low / 120                                                  | <ul> <li>Compruebe que la línea arterial esté introducida en el sensor y<br/>que la tapa del mismo esté cerrada</li> </ul>                                                    |
|                                                                  | <ul> <li>Compruebe visualmente el sensor HCT y la línea arterial en<br/>caso que la alarma persista</li> </ul>                                                                |
|                                                                  | - Desconecte las alarmas/advertencias del sensor HCT para anular la alarma                                                                                                    |
|                                                                  | Si la alarma persiste, por favor, contacte con el Servicio Técnico                                                                                                    |
| Sat. de Oxígeno del paciente por<br>debajo del límite (935)      | La Saturación de Oxígeno actual del paciente está por debajo del límite de alarma ajustado                                                                                    |
| I he / low / 120                                                 | <ul> <li>Modifique el límite si éste es demasiado alto</li> <li>Informe al médico</li> </ul>                                                                                  |
|                                                                  | Si se pulsa el botón Siliencia Alarma por dos veces ésta se sustituye por una advertencia                                                                                     |
| Pendiente RBV por debajo del límite                              | El volumen de sangre relativo (RBV) decrece demasiado rápido                                                                                                    |
| (936)<br>The / low / 120                                         | Compruebe que la UF horaria no sea demasiado elevada                                                                                                    |
| Test del LED rojo + sonido de alarma<br>(1002)<br>Pre / low / 0  | Auto-test interno - No se requiere de ninguna acción por parte<br>del usuario                                                                                                 |
| Fallo en el test del sistema A/V (1003)                          | Fallo en el test de estanqueidad del sistema A/V                                                                                                    |
| Pre / low(Hint) / 120                                            | Se comprueban los sensores PV, PA, PBE, de la bomba de sangre, y el sistema A/V                                                                                               |
|                                                                  | Posibles motivos:                                                                                                    |
|                                                                  | <ul> <li>Línea de sangre venosa no insertada en el clamp venoso</li> <li>Tapones o conexionado de las líneas de sangre con el monitor<br/>o dializador no estanços</li> </ul> |
|                                                                  | - Filtros protectores de los sensores de presión mojados                                                                                                    |
|                                                                  | - Posición incorrecta de la membrana del diafragma oscilante por<br>presión POD                                                                                               |
|                                                                  | - Fallo en los sensores de presión o en la bomba de sangre                                                                                                    |
|                                                                  | - Bolsa de retorno venosa no situada en la barra porta-sueros                                                                                                    |
|                                                                  | Posibles soluciones:                                                                                                    |
|                                                                  | - Introduzca la línea venosa en el clamp venoso                                                                                                    |
|                                                                  | sistema A/V y dializador                                                                                                    |
|                                                                  | <ul> <li>Elimine el líquido de los filtros protectores mediante jeringa o<br/>sustituir el filtro protector</li> </ul>                                                        |
|                                                                  | - Sitúe la bolsa de retorno venosa en la barra porta-sueros                                                                                                    |
|                                                                  | - Cample el sistema A/V en el caso que las soluciones anteriores no funcionen                                                                                                 |
|                                                                  | En caso que el problema persista, por favor, contacte con el<br>Servicio Técnico                                                                                              |
| Test del LED rojo + sonido de alarma<br>(1005)                   | Auto-test interno - No se requiere de ninguna acción por parte del usuario                                                                                                    |
| Pre / low / 0                                                    |                                                                                                    |

| Alarma (ID)<br>Fase/Prioridad/Tiempo de alarma silenciada [seg.]                                                                                       | Causa y acción correctiva                                                                                                    |
|----------------------------------------------------------------------------------------------------|----------------------------------------------------------------------------------------------------|
| Test del LED rojo + sonido de alarma<br>(1006)<br>Pre / low / 0                                                                                        | Auto-test interno - No se requiere de ninguna acción por parte del usuario                                                                                                    |
| Funcionamiento incorrecto de bioLogic<br>(1007)<br>The / low / 120<br>Reinf / low / 120<br>Insuficiente alimentación de 12 V<br>desde la fuente (1008) | Funcionamiento incorrecto de bioLogic:<br>- UF horaria bioLogic > UF horaria máxima<br>- UF horaria bioLogic < UF horaria mínima<br>- Episodio de hipotensión no detectado por el algoritmo<br>Voltaje +/-12V fuera de tolerancia - Contacte con el Servicio<br>Técnico |
| Pre / low / 120<br>The / low(Hint) / 120<br>Reinf / low(Hint) / 120<br>Dis / low / 120                                                                 |                                                                                                    |
| Fallo en el suministro eléctrico - Modo<br>batería activo (1009)<br>The / low(Hint) / 0                                                                | Modo de batería activo - Fallo en el suministro eléctrico durante<br>más de 1 minuto<br>- Compruebe el cable de alimentación eléctrica y el                                                                                                    |
| Reinf / Iow(Hint) / U                                                                                                    | magnetotérmico<br>- Espere hasta que el suministro eléctrico vuelva a la normalidad<br>- La batería tiene una autonomía máxima de 20 minutos<br>- Solo está activo el lado sangre - No hay diálisis - Monitor de<br>diálisis en bypass                                  |
| Fallo temporal de comunicaciónes<br>(1010)<br>All / low(Hint) / 120                                                                                    | Transferencia de datos interrumpida al Sistema electrónico de<br>Bajo Nivel LLS<br>Por favor, apague y encienda el equipo<br>Si el fallo persiste, contacte con el Servicio Técnico                                                                                     |
| Regulación de nivel - Volumen límite<br>(1011)<br>The / low(Hint) / 120<br>Reinf / low(Hint) / 120                                                     | El volumen máximo de sangre permitido durante el proceso de<br>regulación del nivel en las cámaras es de 190 ml:<br>- Compruebe si el sistema A/V muestra fugas de sangre<br>- Asegúrese que todos los tapones y pinzas están cerrados<br>adecuadamente                 |
| Desinfección de la entrada de agua<br>interrumpida (1013)<br>Dis / low / 300                                                                           | Se ha interrumpido la entrada de agua al equipo durante la<br>desinfección central<br>- Compruebe el buen estado del tubo de entrada de agua y su<br>conexión al anillo<br>- Compruebe que el suministro de agua por parte del sistema de<br>tratamiento es el adecuado |
| Desinfección de la entrada de agua<br>interrumpida (1014)<br>Dis / Iow / 300                                                                           | Se ha interrumpido la entrada de agua al equipo durante la<br>desinfección central<br>- Compruebe el buen estado del tubo de entrada de agua y su<br>conexión al anillo<br>- Compruebe que el suministro de agua por parte del sistema de<br>tratamiento es el adecuado |
| PTM fuera de los límites de alarma<br>(1015)<br>The / low / 300                                                                                        | Presión transmembrana PTM fuera de límites pero superior a<br>-100 mmHg durante más de 5 segundos<br>- Amplíe los límites de alarma<br>- Adapte el flujo de sangre si es necesario                                                                                      |

| Alarma (ID)                                       | Causa y acción correctiva                                                                                                |
|---------------------------------------------------|----------------------------------------------------------------------------------------------------|
| Fase/Prioridad/Tiempo de alarma silenciada [seg.] |                                                                                                    |
| PTM demasiado baja (1016)                         | La presión PTM actual es menor que el límite inferior de alarma                                                          |
| The / low / 300                                   | Posibles motivos:                                                                                                    |
|                                                   | - Límite de alarma inferior para la PTM demasiado alto                                                                   |
|                                                   | - Volumen de UF, flujo de sangre demasiado bajo o tiempo de tratamiento demasiado largo                                  |
|                                                   | - Desconexión de la aguja venosa del paciente o fuga en la<br>conexión con la línea de sangre                            |
|                                                   | - Dializador con un coeficiente de UF demasiado elevado                                                                  |
|                                                   | Posibles soluciones:                                                                                                    |
|                                                   | - Disminuya el límite inferior de la PTM                                                                                 |
|                                                   | <ul> <li>Compruebe el acceso venoso del paciente y la conexión de la<br/>aguja con la línea venosa</li> </ul>            |
|                                                   | <ul> <li>Aumente el flujo de sangre o reduzca el tiempo de UF si es<br/>posible por prescripción</li> </ul>              |
|                                                   | <ul> <li>Utilice un dializador con un coeficiente de UF menor si es<br/>posible por prescripción</li> </ul>              |
| Límite máximo de PTM excedido<br>(1017)           | La presión transmembrana, PTM, supera el límite máximo de<br>alarma                                                      |
| Pre / low / 120                                   | Posibles causas:                                                                                                    |
| l he / low / 120                                  | - Límites de alarma PTM demasiado bajos                                                                                  |
|                                                   | <ul> <li>Línea venosa estrangulada o presencia de coágulos en el<br/>dializador</li> </ul>                               |
|                                                   | - Posición incorrecta del acceso venoso del paciente                                                                     |
|                                                   | - Reflujo del catéter perturbado                                                                                         |
|                                                   | - Anticoagulación demasiado baja                                                                                         |
|                                                   | - Convección respecto al flujo de sangre descompensada en<br>HDF (superior a un porcentaje de 30)                        |
|                                                   | <ul> <li>Volumen de sustitución demasiado alto, tiempo de tratamiento<br/>muy corto o flujo de sangre bajo</li> </ul>    |
|                                                   | - Flujo de sangre demasiado alto                                                                                         |
|                                                   | - Coeficiente de UF del dializador demasiado bajo                                                                        |
|                                                   | Posibles soluciones:                                                                                                    |
|                                                   | - Aumente el límite de alarmas para la PTM si es posible                                                                 |
|                                                   | <ul> <li>Compruebe que las líneas de sangre no están estranguladas y<br/>no existen coágulos en el dializador</li> </ul> |
|                                                   | - Compruebe el estado del acceso vascular                                                                                |
|                                                   | <ul> <li>Aumente la anticoagulación según prescripción o lave el<br/>sistema A/V y el dializador con suero</li> </ul>    |
|                                                   | <ul> <li>Ajuste una proporción correcta en tratamiento HDF (inferior al<br/>porcentaje de 30)</li> </ul>                 |
|                                                   | <ul> <li>Reduzca el volumen de sustitución, alargue el tiempo de<br/>tratamiento o aumente el flujo de sangre</li> </ul> |
|                                                   | - Reduzca el flujo de sangre                                                                                             |
|                                                   | <ul> <li>Utilice un dializador con un coeficiente de UF superior según<br/>prescripción médica</li> </ul>                |

| Alarma (ID)<br>Fase/Prioridad/Tiempo de alarma silenciada [seg.] | Causa y acción correctiva                                                                                                    |
|------------------------------------------------------------------|----------------------------------------------------------------------------------------------------|
| Posición incorrecta del cartucho de                              | No es posible llenar el cartucho de bicarbonato                                                                                                    |
| bicarbonato (1018)<br>Pre / low / 0                              | <ul> <li>Compruebe si el cartucho de bicarbonato está colocado<br/>correctamente en el soporte</li> </ul>                                                             |
| The / low / 300<br>Reinf / low / 0                               | De no tratarse del motivo anterior la alarma podría ser causada<br>por un mal funcionamiento en el sistema de balance, por favor,<br>contacte con el Servicio Técnico |
| Flujo del líquido de diálisis interrumpido<br>(1019)             | Funcionamiento incorrecto de las membranas del sistema de balance                                                                                                    |
| Pre / low / 0<br>The / low / 300<br>Reinf / low / 0              | Si la alarma persiste, por favor, desconecte al paciente y contacte con el Servicio Técnico                                                                           |
| Presión de retorno del dializado                                 | Presión de retorno del dializado PDA demasiado baja                                                                                                    |
| Pre / low / 120                                                  | Posibles motivos:                                                                                                    |
| The / low / 120                                                  | - Línea de sangre acodada                                                                                                    |
| Reint / Iow / 120                                                | - Presencia de coágulos en el dializador                                                                                                    |
|                                                                  | - Dializador con un coeficiente de UF demasiado bajo                                                                                                    |
|                                                                  | <ul> <li>Volumen de UF demasiado alto o tiempo de tratamiento<br/>demasiado corto</li> </ul>                                                                          |
|                                                                  | Posibles soluciones:                                                                                                    |
|                                                                  | <ul> <li>Compruebe si las líneas de sangre están acodadas o existen<br/>coágulos en el dializador</li> </ul>                                                          |
|                                                                  | <ul> <li>Alargue el tiempo de tratamiento o reduzca volumen de UF si<br/>es posible por prescripción</li> </ul>                                                       |
|                                                                  | <ul> <li>Utilice un dializador con un coeficiente de UF más alto si es<br/>posible por prescripción</li> </ul>                                                        |
| Presión de retorno del dializado                                 | La presión de retorno del dializado PDA es demasiado alta                                                                                                    |
| > 500 mmg (1021)                                                 | Posibles causas:                                                                                                    |
| Pre / low / 120<br>The / low / 120                               | - Manguera de desagüe bloqueada, doblada o pisada por el monitor                                                                                                    |
|                                                                  | - Línea de sangre acodada                                                                                                    |
|                                                                  | Posibles soluciones:                                                                                                    |
|                                                                  | - Compruebe el estado del tubo de salida de agua del monitor                                                                                                    |
|                                                                  | - Compruebe la presión de entrada al dializador PBE                                                                                                    |
|                                                                  | - Compruebe si el sistema A/V está acodado                                                                                                    |
|                                                                  | Si la alarma persiste, por favor, contacte con el Servicio Técnico                                                                                                    |
| Suministro de agua interrumpido                                  | Fallo en el suministro de agua                                                                                                    |
| (1022)<br>Pre / low / 300<br>The / low / 300<br>Reinf / low / 0  | - Compruebe que el tubo de entrada de agua no esté doblado                                                                                                    |
|                                                                  | - Compruebe la correcta conexión del tubo de entrada de agua al monitor con el anillo                                                                                 |
| Dis / low / 120                                                  | <ul> <li>Asegúrese que el sistema de tratamiento de agua esté en<br/>funcionamiento</li> </ul>                                                                        |
|                                                                  | <ul> <li>Asegúrese que la presión de suministro del sistema de<br/>tratamiento de agua sea la adecuada</li> </ul>                                                     |

| Alarma (ID)<br>Fase/Prioridad/Tiempo de alarma silenciada [seg.]           | Causa y acción correctiva                                                                                        |
|----------------------------------------------------------------------------|----------------------------------------------------------------------------------------------------|
| Fallo en el funcionamiento de los                                          | El flujo de líquido de diálisis se ha interrumpido - Fallo en los sensores del sistema de balance                |
| Pre / low / 0<br>The / low / 300                                           | El monitor debe sobrepasar la alarma por sí mismo                                                                |
| Reinf / low / 0                                                            | En caso contrario, por favor, contacte con el Servicio Técnico                                                   |
| Regulación de nivel - Tiempo excedido (1024)                               | El tiempo empleado para la regulación del nivel en la cámara ha superado los 3 minutos                           |
| Pre / low / 120<br>The / low / 120                                         | - Por favor, vuelva a intentar ajustar el nivel                                                                  |
| Reinf / low / 120<br>Dis / low / 120                                       | <ul> <li>De no ser posible ajustar los niveles mediante la pantalla táctil,<br/>ajústelos manualmente</li> </ul> |
|                                                                            | De persistir la alarma, por favor, contacte con el Servicio Técnico                                              |
| Aire en el dializador - Compruebe el                                       | El equipo detecta un gran volumen de aire en el sistema A/V                                                      |
| balance de UF (1026)<br>The / low / 120                                    | Compruebe el correcto conexionado del sistema A/V y del dializador                                               |
| Compruebe si la garrafa/bolsa de ácido está vacía (1027)                   | Se ha detenido la bomba de concentrado - No es posible alcanzar la conductividad                                 |
| Pre / low / 300<br>The / low / 300<br>Reinf / low / 300<br>Dis / low / 300 | Por favor, asegúrese que el estado del suministro de concentrado es el adecuado y confirme con ↓                 |
| Límite de conductividad del<br>bicarbonato (1028)                          | La conductividad del bicarbonato está desviada en más de un<br>+/-10 %                                           |
| Pre / low / 0<br>The / low / 180<br>Beinf / low / 0                        | Compruebe el suministro de concentrado bicarbonato líquido o en cartucho                                         |
| Keint / Iow / U                                                            | De no ser posible eliminar la alarma, por favor, contacte con el<br>Servicio Técnico                             |
| Límite de conductividad final (1029)                                       | La conductividad final está desviada en más de un +/- 5 %                                                        |
| Pre / low / 0<br>The / low / 180<br>Deief / low / 0                        | Compruebe el suministro del concentrado ácido y del<br>concentrado bicarbonato                                   |
| Reint / low / U                                                            | De no ser posible eliminar la alarma, por favor, contacte con el<br>Servicio Técnico                             |
| Proporción de la mezcla del<br>bicarbonato incorrecta (1030)               | El ratio de mezcla del concentrado bicarbonato no es el adecuado                                                 |
| Pre / low / 0<br>The / low / 120<br>Beinf / low / 0                        | Es posible que deba corregir el tipo de concentrado para el modo de funcionamiento seleccionado                  |
| Keini / IOW / U                                                            | De no ser posible eliminar la alarma, por favor, contacte con el Servicio Técnico                                |
| Proporción de mezcla de conc. ácido                                        | El ratio de mezcla del concentrado ácido no es el adecuado                                                       |
| Incorrecta (1031)<br>Pre / low / 0<br>The / low / 120                      | Es posible que deba corregir el tipo de concentrado para el modo de funcionamiento seleccionado                  |
| Reinf / low / 0                                                            | De no ser posible eliminar la alarma, por favor, contacte con el<br>Servicio Técnico                             |

| Alarma (ID)<br>Fase/Prioridad/Tiempo de alarma silenciada [seg.]                                                                          | Causa y acción correctiva                                                                                                    |
|----------------------------------------------------------------------------------------------------|----------------------------------------------------------------------------------------------------|
| Compruebe si la garrafa/cartucho de<br>BIC está vacío (1032)<br>Pre / low / 300<br>The / low / 300<br>Beinf / low / 300                   | Se ha detenido la bomba de bicarbonato<br>- No es posible alcanzar la conductividad<br>Compruebe el estado del suministro de concentrado bicarbonato<br>v confirme con 4 |
| Temperatura demasiado baja (1033)<br>Pre / low(Hint) / 0<br>The / low(Hint) / 120<br>Reinf / low(Hint) / 0                                | La temperatura está desviada en más de 1 °C<br>De no ser posible eliminar la alarma, por favor, contacte con el<br>Servicio Técnico                                      |
| Temperatura demasiado alta (1034)<br>Pre / low(Hint) / 0<br>The / low(Hint) / 120<br>Reinf / low(Hint) / 0                                | La temperatura está desviada en más de 1 °C<br>De no ser posible eliminar la alarma, por favor, contacte con el<br>Servicio Técnico                                      |
| Retire el conector Hansen azul del<br>puente de lavado (1035)<br>Dis / low / 120                                                          | Proceso de cambio del filtro de endotoxinas.<br>Retire el conector azul del puente de lavado para vaciar el agua                                                         |
| ¿Conectores situados en el dializador?<br>(1036)<br>Pre / low / 120<br>The / low / 120<br>Reinf / low / 120                               | Los conectores del dializador están colocados en el puente de<br>lavado<br>Por favor, colóquelos en el dializador                                                        |
| ¿Conectores en el puente de lavado?<br>(1037)<br>Pre / low / 120<br>Dis / low / 120                                                       | Los conectores del dializador no están colocados en el puente<br>de lavado<br>Por favor, colóquelos en el puente de lavado                                               |
| Conecte el concentrado ácido (1038)<br>Pre / low / 0<br>The / low / 120<br>Reinf / low / 120<br>Dis / low / 120                           | La lanceta de concentrado ácido todavía se encuentra en la máquina de diálisis<br>Por favor, conéctela al suministro de ácido                                            |
| Conecte la lanceta roja de ácido a la<br>máquina (1039)<br>Pre / low / 0<br>The / low / 120<br>Reinf / low / 120<br>Dis / low / 120       | La lanceta de concentrado ácido no está conectada a la máquina<br>de diálisis<br>Por favor, colóquela en la máquina de diálisis                                          |
| Conecte el Bicarbonato (1040)<br>Pre / low / 0<br>The / low / 120<br>Reinf / low / 120                                                    | Todavía no se ha conectado el concentrado bicarbonato<br>Por favor, conecte el suministro de concentrado bicarbonato en<br>formato líquido o en cartucho                 |
| Conecte la lanceta azul de bicarbonato<br>a la máquina (1041)<br>Pre / low / 0<br>The / low / 120<br>Reinf / low / 120<br>Dis / low / 120 | La lanceta de concentrado bicarbonato no está conectada a la máquina de diálisis<br>Por favor, colóquela en la máquina de diálisis                                       |

| Alarma (ID)<br>Fase/Prioridad/Tiempo de alarma silenciada [seg.] | Causa y acción correctiva                                                                                      |
|------------------------------------------------------------------|----------------------------------------------------------------------------------------------------|
| Sensor fuga de sangre - Fuga de                                  | El sensor de fuga de sangre detecta sangre en el dializado                                                     |
| sangre >0,35 ml/min (1042)                                       | Posibles causas:                                                                                               |
| Pre / low / 0<br>The / low(Hint) / 120                           | - Presencia de sangre en el lado del dializado debida a una fuga<br>en el dializador                           |
|                                                                  | - Presencia de aire en el lado del dializado                                                                   |
|                                                                  | - Fallo del sensor o sensor sucio                                                                              |
|                                                                  | Posibles soluciones:                                                                                           |
|                                                                  | - Comprobar si el dializador muestra fugas de sangre y cambiarlo si es necesario                               |
|                                                                  | - Comprobar la correcta conexión entre los conectores Hansen y el dializador                                   |
|                                                                  | De ser todo correcto y persistir la alarma, por favor, contacte con el Servicio Técnico                        |
| Soporte del cartucho de bicarbonato                              | El soporte del cartucho de bicarbonato está abierto                                                            |
| abierto (1045)                                                   | En preparación y tratamiento:                                                                                  |
| Pre / low / 0<br>The / low / 120<br>Reinf / low / 120            | <ul> <li>Cierre el soporte en el caso de utilizar un concentrado<br/>bicarbonato en formato líquido</li> </ul> |
| Dis / low / 120                                                  | - Conecte un cartucho de bicarbonato                                                                           |
|                                                                  | - Conecte adecuadamente el cartucho de bicarbonato                                                             |
|                                                                  | Durante la desinfección:                                                                                       |
|                                                                  | - El soporte del cartucho de bicarbonato siempre debe estar<br>cerrado                                         |
| Puerta de acceso a los filtros de endotoxinas abierta (1047)     | La puerta trasera de acceso a los filtros de endotoxinas está abierta                                          |
| Pre / low / 120                                                  | - Compruebe la conexión correcta de los filtros de endotoxinas                                                 |
| The / low / 120<br>Reinf / low / 120<br>Dis / low / 120          | - Cierre la puerta de acceso a los filtros de endotoxinas                                                      |
| Límite superior de presión de entrada<br>al dial. PBE (1048)     | La presión que ejerce la sangre en la entrada del dializador,<br>PBE, supera el límite ajustado                |
| Pre / low / 0                                                    | - Compruebe si el sistema A/V está acodado                                                                     |
| l he / low(Hint) / 120<br>Reinf / low(Hint) / 120                | - Compruebe la presencia de coágulos en el dializador                                                          |
| Dis / low / 0                                                    | - Compruebe la presión venosa y el acceso venoso del paciente                                                  |
|                                                                  | <ul> <li>Reajuste los límites de alarma una vez analizada la situación y<br/>en caso sea necesario</li> </ul>  |
| Límite inferior de la presión de entrada al dial. PBE (1049)     | La presión que ejerce la sangre en la entrada del dializador,<br>PBE, es inferior al límite ajustado           |
| Pre / low / 0                                                    | - Compruebe el correcto estado del monitor de hemodiálisis                                                     |
| Reinf / low(Hint) / 120<br>Dis / low / 0                         | - Compruebe si anteriormente se ha activado otra alarma en el<br>lado sangre                                   |
|                                                                  | <ul> <li>Reajuste los límites de alarma una vez analizada la situación y<br/>en caso sea necesario</li> </ul>  |

| Alarma (ID)<br>Fase/Prioridad/Tiempo de alarma silenciada [seg.]                                                                          | Causa y acción correctiva                                                                                                    |
|----------------------------------------------------------------------------------------------------|----------------------------------------------------------------------------------------------------|
| Límite superior de la presión arterial PA<br>(1050)<br>Pre / low / 0<br>The / low(Hint) / 120<br>Reinf / low(Hint) / 120<br>Dis / low / 0 | La presión arterial ha alcanzado el límite superior<br>- Compruebe si la aguja está posicionada correctamente<br>- Compruebe que la bomba de sangre se reinicia al sobrepasar<br>la alarma<br>- Reajuste el límite superior una vez analizada la situación y en<br>caso sea necesario<br>- Reajuste el flujo de sangre una vez analizada la situación y en<br>caso sea necesario<br>La presión arterial ha alcanzado el límite inferior                                                                                                    |
| Pre / low / 0<br>The / low(Hint) / 120<br>Reinf / low(Hint) / 120<br>Dis / low / 0                                                        | <ul> <li>Compruebe si la aguja esta posicionada correctamente</li> <li>Compruebe si la línea arterial está acodada</li> <li>Compruebe que la bomba de sangre se reinicia al sobrepasar<br/>la alarma</li> <li>Reajuste el límite inferior una vez analizada la situación y en<br/>caso sea necesario</li> <li>Reduzca el flujo de sangre una vez analizada la situación y en<br/>caso sea necesario</li> </ul>                                                                                                    |
| Límite superior de la presión venosa<br>PV (1052)<br>Pre / low / 0<br>The / low(Hint) / 120<br>Reinf / low(Hint) / 120<br>Dis / low / 0   | La presión venosa ha alcanzado el límite superior<br>- Compruebe la conexión de la línea venosa y arterial<br>- Compruebe si el sistema A/V está acodado<br>- Compruebe la presencia de coágulos en la cámara venosa<br>- Aumentar el límite superior de alarma para la presión venosa<br>- Compruebe que la bomba de sangre se reinicia al sobrepasar<br>la alarma<br>- Reajuste temporalmente la ventana de límites pulsando los<br>controles - y + de la bomba de sangre<br>- Reduzca el flujo de sangre una vez analizada la situación y en<br>caso sea necesario<br>- Aumente el límite superior una vez analizada la situación y en<br>caso sea necesario |
| Límite inferior de la presión venosa PV<br>(1053)<br>Pre / low / 0<br>The / high / 120<br>Reinf / high / 120<br>Dis / low / 0             | La presión venosa ha alcanzado el límite inferior<br>- Compruebe si la aguja venosa está correctamente posicionada<br>- Compruebe si el sistema A/V está acodado<br>- Compruebe la presencia de coágulos en la cámara venosa<br>- Disminuir el límite inferior de alarma para la presión venosa<br>- Compruebe que la bomba de sangre se reinicia al sobrepasar<br>la alarma<br>- Reajuste temporalmente la ventana de límites pulsando los<br>controles - y + de la bomba de sangre<br>- Reduzca el flujo de sangre una vez analizada la situación y en<br>caso sea necesario                                                                                  |

| Alarma (ID)<br>Fase/Prioridad/Tiempo de alarma silenciada [seg.]                                                    | Causa y acción correctiva                                                                                               |
|----------------------------------------------------------------------------------------------------|----------------------------------------------------------------------------------------------------|
| Cartucho de bicarbonato en<br>preparación - Bypass (1054)                                                           | Preparación del nuevo cartucho de bicarbonato - Modo bypass<br>activado                                                 |
| Pre / low / 0<br>The / low / 420<br>Reinf / low / 300                                                               | Este proceso puede durar varios minutos, por favor, espere a que finalice                                               |
| Riesgo de desconexión de la aguja                                                                                   | Se ha detectado un descenso repentino de la presión venosa                                                              |
| venosa (1055)                                                                                                    | Posible motivo:                                                                                                    |
| The / high / 120<br>Reinf / high / 120                                                                              | - Desconexión de la aguja venosa - Riesgo de pérdida de un<br>gran volumen de sangre                                    |
| Dis / low / 0                                                                                                    | Acción urgente:                                                                                                    |
|                                                                                                    | - Comprobar el acceso venoso del paciente para evitar la posible<br>pérdida de sangre                                   |
| Abrir el puerto de sustitución (punto<br>blanco) (1056)                                                             | Es necesario abrir el puerto de sustitución blanco para vaciar los filtros de endotoxinas                               |
| Dis / low / 120                                                                                                    |                                                                                                    |
| Aire en el sistema A/V - Sensor de                                                                                  | Se ha detectado presencia de aire en el sistema A/V                                                                     |
| seguridad activado (1058)<br>Pre / low / 120<br>The / low(Hint) / 120<br>Reinf / low(Hint) / 120<br>Dis / low / 120 | <ul> <li>Compruebe si el sistema A/V está montado correctamente en el<br/>monitor de hemodiálisis</li> </ul>            |
|                                                                                                    | - Compruebe la presencia de aire en el sensor de aire del lado venoso (SAD)                                             |
|                                                                                                    | Posibles soluciones:                                                                                                    |
|                                                                                                    | - Monte correctamente el sistema A/V                                                                                    |
|                                                                                                    | <ul> <li>Elimine el aire del sistema A/V según las instrucciones que<br/>muestra el monitor de hemodiálisis</li> </ul>  |
| Fallo en el detector de aire SAD (1059)                                                                             | ¡Sensor SAD perturbado! ¡No es posible monitorizar el aire!                                                             |
| Pre / low / 0<br>The / low(Hint) / 120<br>Reinf / low(Hint) / 120                                                   | De no ser posible anular la alarma desconecte al paciente y contacte con el Servicio Técnico                            |
| Revise la bomba de heparina (1060)                                                                                  | Administración mediante la bomba de heparina                                                                            |
| Pre / low(Hint) / 0<br>The / low(Hint) / 120<br>Dis / low / 0                                                       | - No se ha colocado ninguna jeringa en la bomba de heparina                                                             |
|                                                                                                    | - La bomba de heparina es incapaz de detectar la jeringa                                                                |
|                                                                                                    | - El flujo de administración de heparina está ajustado a 0 ml/h                                                         |
|                                                                                                    | Por favor, vuelva a repetir el proceso de instalación de la jeringa<br>en la bomba o ajuste un flujo diferente a 0 ml/h |

| Alarma (ID)                                                                        | Causa y acción correctiva                                                                        |
|------------------------------------------------------------------------------------|--------------------------------------------------------------------------------------------------|
| Filtro de endotoxinas bloqueado (1061)                                             | Filtros de endotoxinas (DF y/o HDF) obstruidos - La presión de                                   |
| Pre / low / 0<br>The / low / 120                                                   | retorno del dializado está por encima del límite                                                 |
| Reinf / low / 120                                                                  |                                                                                                  |
|                                                                                    | - No se ha realizado ninguna desinfección termo-citrica o descalcificación entre tratamientos    |
|                                                                                    | - Tratamientos con un nivel muy elevado de bicarbonato durante largo tiempo                      |
|                                                                                    | - Bicarbonato en polvo de pobre calidad                                                          |
|                                                                                    | Posibles soluciones:                                                                             |
|                                                                                    | <ul> <li>Realice una desinfección térmo-cítrica o una descalcificación<br/>del equipo</li> </ul> |
|                                                                                    | - Cambie los filtros de endotoxinas cuando finalice el tratamiento en curso                      |
| La tapa de la bomba de sangre está                                                 | La tapa de protección de la bomba de sangre esta abierta                                         |
| abierta (1062)                                                                     | Por favor, cierre la tapa para resolver el problema                                              |
| Pre / low / 0<br>The / low(Hint) / 120<br>Reinf / low(Hint) / 120<br>Dis / low / 0 |                                                                                                  |
| La tapa de la bomba de sustitución<br>está abierta (1063)                          | La tapa de protección de la bomba de sustitución está abierta                                    |
|                                                                                    | Por favor, cierre la tapa para resolver el problema                                              |
| The / low(Hint) / 120                                                              |                                                                                                  |
| Reinf / low(Hint) / 120<br>Dis / low / 0                                           |                                                                                                  |
| Vol. de ciclo demasiado alto - Posible                                             | El volumen de ciclo de unipunción es superior a 80 ml                                            |
| entrada de aire (1064)                                                             | - Compruebe la existencia de fugas en el sistema A/V                                             |
| The / high / 120                                                                   | - Compruebe que la bomba de sangre gira adecuadamente                                            |
|                                                                                    | - Aumente el flujo de la bomba de sangre en caso sea necesario                                   |
|                                                                                    | - Adapte las presiones de control de ciclo en caso sea necesario                                 |
| No existe infusión de heparina (1065)                                              | No existe infusión de heparina. Posibles causas:                                                 |
| Pre / low(Hint) / 120                                                              | - La jeringa está vacía                                                                          |
| The / low(Hint) / 120<br>Dis / low(Hint) / 0                                       | - El clamp de la línea de heparina está cerrado                                                  |
|                                                                                    | - El soporte de la jeringa de heparina se encuentra a final de recorrido                         |
| Soporte de la jeringa abierto en la bomba de heparina (1066)                       | La jeringa colocada no es compatible o se ha insertado incorrectamente                           |
| Pre / low(Hint) / 0<br>The / low(Hint) / 120<br>Dis / low / 0                      | Por favor, compuebe la compatibilidad de la jeringa y/o colóquela adecuadamente                  |

| Alarma (ID)<br>Fase/Prioridad/Tiempo de alarma silenciada [seg.]                                                                                        | Causa y acción correctiva                                                                                                    |
|----------------------------------------------------------------------------------------------------|----------------------------------------------------------------------------------------------------|
| Volumen de ciclo demasiado bajo<br>(1067)<br>The / low / 120<br>Reinf / low / 120                                                                       | El volumen de ciclo de unipunción es demasiado bajo<br>Posibles motivos:<br>- La línea venosa está acodada<br>- El flujo venoso está bloqueado en la aguja o catéter<br>- El flujo de sangre es demasiado alto<br>- El nivel ajustado en la cámara venosa es demasiado alto<br>- Las presiones de control del ciclo ajustadas son demasiado<br>bajas |
|                                                                                                    | <ul> <li>Posibles soluciones:</li> <li>Compruebe si las líneas de sangre están acodadas</li> <li>Compruebe el acceso vascular del paciente</li> <li>Ajuste los niveles correctamente en las cámaras de expansión</li> <li>Reduzca el flujo de la bomba de sangre</li> <li>Separe las presiones de control del ciclo en caso sea posible</li> </ul>   |
| Límite inferior de presión de retorno del<br>dializado PDE (1068)<br>The / low / 120<br>Pre / low / 120                                                 | La presión de entrada del dializado, PDE, es inferior a<br>250 mmHg<br>Posible motivo:<br>- Existe un problema mecánico en la válvula reguladora de<br>presión interna DDE<br>Si la alarma persiste, por favor, contacte con el Servicio Técnico                                                                                                    |
| Fallo temporal de comunicaciones<br>(1069)<br>Sel / Iow / 120<br>Pre / Iow / 120<br>The / Iow(Hint) / 120<br>Reinf / Iow(Hint) / 120<br>Dis / Iow / 120 | Fallo en la transferencia de datos del procesador interno<br>Por favor, contacte con el Servicio Técnico                                                                                                    |

| Alarma (ID)<br>Fase/Prioridad/Tiempo de alarma silenciada [seg.]                                          | Causa y acción correctiva                                                                                                    |
|----------------------------------------------------------------------------------------------------|----------------------------------------------------------------------------------------------------|
| Sensor de fuga de líquido - Fuga<br>detectada (1072)                                                      | El sensor de fugas detecta un volumen > 400 ml (agua, líquido de diálisis, concentrado o sangre)                                                                                               |
| Pre / low / 0                                                                                             | Posibles causas:                                                                                                    |
| The / high / 120<br>Reinf / high / 120<br>Dis / low / 0                                                   | <ul> <li>Fuga de sangre en el sistema extracorpóreo debido a una<br/>conexión deficiente o nula o una rotura</li> </ul>                                                                        |
|                                                                                                    | - Fuga de agua en el sistema hidráulico                                                                                                    |
|                                                                                                    | - Fuga en las conexiones del dializador o en los filtros de<br>endotoxinas                                                                                                    |
|                                                                                                    | <ul> <li>Se ha derramado suero o concentrado sobre el monitor de<br/>hemodiálisis</li> </ul>                                                                                                   |
|                                                                                                    | - Fallo en el sensor de fugas                                                                                                    |
|                                                                                                    | Posibles soluciones:                                                                                                    |
|                                                                                                    | <ul> <li>Compruebe la ausencia de fugas de sangre en el sistema<br/>extracorpóreo y en sus conexiones</li> </ul>                                                                               |
|                                                                                                    | <ul> <li>Compruebe la ausencia de fugas de líquido de diálisis en las<br/>conexiones del dializador</li> </ul>                                                                                 |
|                                                                                                    | <ul> <li>Compruebe la ausencia de fugas de líquido de diálisis en las<br/>conexiones de los filtros de endotoxinas</li> </ul>                                                                  |
|                                                                                                    | - En caso de solucionar la fuga vacíe y limpie de agua el zócalo<br>del sensor mediante una jeringa o esponja                                                                                  |
|                                                                                                    | Contacte con el Servicio Técnico en caso que:                                                                                                    |
|                                                                                                    | <ul> <li>Exista una fuga evidente de líquido del sistema hidráulico<br/>(desconectar el equipo del suministro de agua y desconecte al<br/>paciente si el tratamiento está en curso)</li> </ul> |
|                                                                                                    | - Exista un fallo técnico del sensor                                                                                                    |
| Flujo detectado en el puerto de retorno<br>(1073)                                                         | Se ha detectado flujo desde el puerto de retorno hacia el sistema<br>A/V                                                                                                    |
| Pre / low / 120                                                                                           | - Compruebe el correcto conexionado de las líneas                                                                                                    |
| The / low(Hint) / 120                                                                                     | <ul> <li>Conecte únicamente el extremo venoso de la línea en el puerto<br/>de retorno (azul)</li> </ul>                                                                                        |
| Bomba de sangre bloqueada (1074)<br>Sel / low / 120                                                       | La bomba de sangre está bloqueada - Posible atasco entre el<br>segmento de bomba y el rodillo                                                                                                  |
| Pre / low / 120<br>The / low(Hint) / 120<br>Reinf / low(Hint) / 120<br>Dis / low / 120                    | Por favor, elimine el bloqueo o cierre la tapa de protección adecuadamente y anule la alarma                                                                                                   |
| Bomba de sustitución bloqueada<br>(1075)                                                                  | La bomba de sustitución está bloqueada - Posible atasco entre el segmento de bomba y el rodillo                                                                                                |
| Sel / low / 120<br>Pre / low / 120<br>The / low(Hint) / 120<br>Reinf / low(Hint) / 120<br>Dis / low / 120 | Por favor, elimine el bloqueo o cierre la tapa de protección adecuadamente y anule la alarma                                                                                                   |

| Alarma (ID)                                                                            | Causa y acción correctiva                                                                                                |
|----------------------------------------------------------------------------------------|----------------------------------------------------------------------------------------------------|
| Fase/Prioridad/Tiempo de alarma silenciada [seg.]                                      |                                                                                                    |
| Segmento mal colocado en la bomba<br>de sangre (1076)                                  | El segmento de bomba no se ha introducido correctamente en la bomba de sangre                                            |
| The / low(Hint) / 120                                                                  | - Abra la tapa de protección de la bomba de sangre                                                                       |
|                                                                                        | <ul> <li>Compruebe que el segmento bomba y el multiconector están<br/>insertados correctamente</li> </ul>                |
|                                                                                        | - Cierre la tapa de protección y anule la alarma                                                                         |
| Segmento mal colocado en la bomba de sustitución (1077)                                | El segmento de bomba no se ha introducido correctamente en la<br>bomba de sustitución                                    |
| The / low(Hint) / 120                                                                  | - Abra la tapa de protección de la bomba de sustitución                                                                  |
|                                                                                        | <ul> <li>Compruebe que el segmento bomba y el multiconector están<br/>insertados correctamente</li> </ul>                |
|                                                                                        | - Cierre la tapa de protección y anule la alarma                                                                         |
| El puerto de sustitución está abierto                                                  | El puerto de sustitución está abierto                                                                                    |
| (1078)                                                                                 | - Cierre el puerto de sustitución (blanco)                                                                               |
| Pre / Iow / 120<br>The / Iow(Hint) / 120<br>Reinf / Iow(Hint) / 120<br>Dis / Iow / 120 | Si el puerto de sustitución está cerrado y la alarma persiste, por favor, contacte con el Servicio Técnico               |
| El puerto de sustitución está cerrado                                                  | El puerto de sustitución está cerrado                                                                                    |
| (1079)                                                                                 | - Abra el puerto de sustitución (blanco) y conecte la línea                                                              |
| The / low(Hint) / 120<br>Reinf / low(Hint) / 120<br>Dis / low / 0                      | Si el puerto de sustitución está abierto y la alarma persiste, por favor, contacte con el Servicio Técnico               |
| El puerto de retorno está abierto (1080)                                               | El puerto de retorno está abierto                                                                                        |
| Pre / low / 0<br>The / low / Hint) / 120                                               | - Cierre el puerto de retorno (azul) o conecte la línea venosa                                                           |
| The / low(Hint) / 120<br>Reinf / low(Hint) / 120<br>Dis / low / 120                    | Si el puerto de sustitución está cerrado y la alarma persiste, por favor, contacte con el Servicio Técnico               |
| El puerto de retorno está cerrado                                                      | El puerto de retorno está cerrado                                                                                        |
| (1081)                                                                                 | Si desea utilizar el puerto de retorno:                                                                                  |
| The / low / 0<br>The / low(Hint) / 120                                                 | - Abra el puerto de retorno (azul) y conecte la línea venosa                                                             |
|                                                                                        | Si desea mantenerlo cerrado:                                                                                             |
|                                                                                        | - Pare la bomba de sangre                                                                                                |
|                                                                                        | <ul> <li>Compruebe que el puerto de retorno esté cerrado y no haya<br/>ninguna línea conectada</li> </ul>                |
|                                                                                        | - Anule la alarma                                                                                                    |
|                                                                                        | - Inicie la bomba de sangre                                                                                              |
|                                                                                        | De persistir la alarma, por favor, contacte con el Servicio Técnico                                                      |
| No es posible succionar el                                                             | Demasiado aire en el proceso de succión del desinfectante                                                                |
| Dis / low / 300                                                                        | <ul> <li>Compruebe que las conexiones del tubo de desinfectante y el<br/>monitor de hemodiálisis son estancas</li> </ul> |
|                                                                                        | - Compruebe si la garrafa de desinfectante está vacía                                                                    |
|                                                                                        | Por favor, cambie la garrafa si es necesario                                                                             |

| Alarma (ID)                                                | Causa y acción correctiva                                                                                        |
|------------------------------------------------------------|----------------------------------------------------------------------------------------------------|
| Fase/Prioridad/Tiempo de alarma silenciada [seg.]          |                                                                                                    |
| No es posible aclarar el desinfectante químico (1083)      | No es posible aclarar el desinfectante químico del circuito<br>hidráulico - Posible problema técnico. Por favor: |
| Dis / low / 120                                            | - Compruebe el correcto estado de la manguera de desagüe                                                         |
|                                                            | - Contacte con el Servicio Técnico                                                                               |
| El tiempo de ciclo es demasiado corto                      | El tiempo de ciclo en unipunción Cross Over es demasiado corto                                                   |
| (1084)                                                     | Posibles motivos:                                                                                                |
| The / low(Hint) / 120                                      | - El flujo de sangre es demasiado alto                                                                           |
|                                                            | - El acceso arterial o venoso del paciente está bloqueado                                                        |
|                                                            | - La aguja o las líneas arterial o venosa está acodada                                                           |
|                                                            | - Se han ajustado unas presiones de control del ciclo<br>inadecuadas                                             |
|                                                            | Posibles soluciones:                                                                                             |
|                                                            | - Reduzca el flujo de sangre                                                                                     |
|                                                            | <ul> <li>Compruebe las líneas de sangre y el acceso vascular del<br/>paciente</li> </ul>                         |
|                                                            | - Separe las presiones de cambio de ciclo si es necesario                                                        |
| Cambio brusco de la PA - Posible<br>entrada de aire (1085) | Se ha generado un cambio importante en la presión arterial<br>durante el último ciclo arterial                   |
| The / high / 120                                           | - Compruebe la presencia de fugas en el sistema A/V                                                              |
|                                                            | - Compruebe el funcionamiento correcto de la bomba de sangre                                                     |
|                                                            | - Aumente el flujo de sangre si es necesario                                                                     |
|                                                            | - Modifique las presiones de control del ciclo de unipunción si es necesario                                     |

| Alarma (ID)<br>Fase/Prioridad/Tiempo de alarma silenciada [seg.]                                            | Causa y acción correctiva                                                                                                    |
|----------------------------------------------------------------------------------------------------|----------------------------------------------------------------------------------------------------|
| Microburbujas de aire en el sistema<br>A/V - SAD (1086)<br>The / low(Hint) / 120<br>Reinf / low(Hint) / 120 | Si se activa la alarma de microburbujas 3 veces o más en un<br>periodo de 15 minutos y no se da ninguna de las causas<br>planteadas en los puntos 1) o 2), es muy probable que existan<br>fugas en el sistema A/V por lo que éste deberá reemplazarse |
|                                                                                                    | Por favor, consulte la sección 6.3.8 "Interrupción del tratamiento para el cambio de consumibles y reinicio del tratamiento" que aparece en las Instrucciones de Uso del monitor de hemodiálisis                                                      |
|                                                                                                    | Cuidado - Las microburbujas no tienen por qué ser visibles en el sistema A/V                                                                                                    |
|                                                                                                    | Posibles causas:                                                                                                    |
|                                                                                                    | 1) Aire residual en el dializador y/o en el sistema A/V                                                                                                    |
|                                                                                                    | - Compruebe la ausencia de aire en el dializador y sistema A/V                                                                                                    |
|                                                                                                    | - Compruebe que no existen acodamientos en el sistema A/V                                                                                                    |
|                                                                                                    | - Compruebe que el nivel ajustado en la cámara venosa es el<br>adecuado                                                                                                    |
|                                                                                                    | 2) Flujo de sangre elevado (> 300 ml/min) y un nivel ajustado en<br>la cámara venosa demasiado bajo                                                                                                    |
|                                                                                                    | - Compruebe que el nivel ajustado en la cámara venosa es el<br>adecuado                                                                                                    |
|                                                                                                    | <ul> <li>Compruebe que el filtro anti-coágulos de la cámara venosa no<br/>está obstruido</li> </ul>                                                                                                    |
|                                                                                                    | 3) Fuga en el sistema A/V - La alarma se genera con frecuencia y los puntos 1 y 2 no son la causa                                                                                                    |
|                                                                                                    | <ul> <li>Compruebe las conexiones del sistema A/V con el acceso<br/>vascular del paciente (cánula o catéter)</li> </ul>                                                                                                    |
|                                                                                                    | <ul> <li>Compruebe la estanqueidad de todas las conexiones de/al<br/>sistema extracorpóreo</li> </ul>                                                                                                    |
|                                                                                                    | - Compruebe la presencia de microfugas en la línea arterial -<br>Sustituir el sistema A/V en caso de fugas                                                                                                    |
| Fallo en la ecualización de presiones para el bolo (1097)                                                   | Unipunción Cross Over: Fallo en la ecualización de las presiones<br>para la administración de bolo                                                                                                    |
| The / low(Hint) / 120                                                                                       | - Por favor, vuelva a intentar administrar el bolo                                                                                                    |
|                                                                                                    | - Desactive temporalmente Cross Over para aplicar el bolo en caso necesario                                                                                                    |
| La bomba de heparina se desplaza en sentido inverso (1098)                                                  | La bomba de heparina se desplaza en sentido inverso                                                                                                    |
|                                                                                                    | - Retirar y volver a colocar la jeringa en la bomba de heparina                                                                                                    |
| Pre / low / 0<br>The / high / 120<br>Reinf / high / 120<br>Dis / low / 0                                    | Si la alarma persiste, por favor, contacte con el Servicio Técnico                                                                                                    |
| Vol. de ciclo actual < 70 % Vol. del<br>ciclo nominal (1367)<br>The / low / 120                             | Alarma activada por el sistema Supervisor                                                                                                    |
|                                                                                                    | - El flujo de sangre actual teórico < 70 % del flujo de sangre<br>deseado durante un tiempo > 1 minuto                                                                                                    |
|                                                                                                    | Si la alarma persiste, por favor, contacte con el Servicio Técnico                                                                                                    |

| Alarma (ID)<br>Fase/Prioridad/Tiempo de alarma silenciada [seg.]                                                                            | Causa y acción correctiva                                                                                                    |
|----------------------------------------------------------------------------------------------------|----------------------------------------------------------------------------------------------------|
| Fallo en la succión del desinfectante                                                                                                    | Fallo en el proceso de succión del desinfectante                                                                                                    |
| (1401)                                                                                                    | - Compruebe el estado de la garrafa de desinfectante y del tubo                                                                                     |
| Dis / low / 300                                                                                                    | de aspiración                                                                                                    |
|                                                                                                    | - En equipos HDF Online es posible que haya presencia de aire<br>en los filtros de endotoxinas DF/HDF                                               |
|                                                                                                    | Si el problema persiste, por favor, contacte con el Servicio<br>Técnico                                                                             |
| No se alcanza la temperatura                                                                                                    | No es posible alcanzar la temperatura adecuada de desinfección                                                                                      |
| adecuada (1402)<br>Dis / low / 300                                                                                                    | Si la alarma persiste, por favor, contacte con el Servicio Técnico                                                                                  |
| Fallo de suministro eléctrico durante la desinfección (1403)                                                                                | Fallo en el suministro eléctrico durante el proceso de<br>desinfección                                                                              |
| All / low / 300                                                                                                    | - Apague/Encienda el equipo                                                                                                    |
|                                                                                                    | Si la alarma persiste, por favor, contacte con el Servicio Técnico                                                                                  |
| Conductividad fuera de rango<br>(compruebe el desinfectante) (1756)                                                                         | Desinfectante inadecuado - El desinfectante es diferente al utilizado por el método de desinfección seleccionado                                    |
| Dis / low(Hint) / 300                                                                                                    | - Compruebe el método de desinfección y/o el desinfectante                                                                                          |
|                                                                                                    | <ul> <li>Cancele el modo de desinfección actual y aclare el<br/>desinfectante succionado</li> </ul>                                                 |
|                                                                                                    | Seleccione el método de desinfección con el desinfectante<br>adecuado tras lavar el equipo para continuar con la correcta<br>desinfección del mismo |
| Fallo en el test del detector de rojo<br>(1757)                                                                                             | Fallo en el test del sensor de rojo debido a la detección de luz ambiente                                                                           |
| All / low(Hint) / 120                                                                                                    | - Compruebe que la tapa del sensor de rojo, situado justo encima del clamp venoso,está cerrada                                                      |
|                                                                                                    | Si la alarma persiste, por favor, contacte con el Servicio Técnico                                                                                  |
| Fallo en el sensor de aire - Intervalo de<br>medida (s) (1761)<br>Pre / Iow(Hint) / 120<br>The / Iow(Hint) / 120<br>Reinf / Iow(Hint) / 120 | Alarma del sistema supervisor:                                                                                                    |
|                                                                                                    | En tratamiento                                                                                                    |
|                                                                                                    | Fallo en el sensor de detección de aire (SAD). No es posible monitorizar la presencia de aire:                                                      |
|                                                                                                    | - Desconecte al paciente y contacte con el Servicio Técnico                                                                                         |
|                                                                                                    | En preparación                                                                                                    |
|                                                                                                    | El sensor de aire (SAD) debe detectar aire:                                                                                                    |
|                                                                                                    | <ul> <li>Retire la línea del sensor y espere hasta que finalice la<br/>secuencia de auto-test</li> </ul>                                            |
|                                                                                                    | - En caso que no sea posible finalizar la secuencia de auto-test, por favor, contacte con el Servicio Técnico                                       |

| Alarma (ID)                                                                 | Causa y acción correctiva                                                                                                    |
|-----------------------------------------------------------------------------|----------------------------------------------------------------------------------------------------|
| Fase/Prioridad/Tiempo de alarma silenciada [seg.]                           |                                                                                                    |
| Fallo en el sensor de aire - Tiempo de                                      | Alarma del sistema supervisor:                                                                                                    |
| carga (s) (1762)                                                            | En tratamiento                                                                                                    |
| The / low(Hint) / 120<br>Reinf / low(Hint) / 120                            | Fallo en el sensor de detección de aire (SAD). No es posible monitorizar la presencia de aire:                                                                    |
|                                                                             | - Desconecte al paciente y contacte con el Servicio Técnico                                                                                                    |
|                                                                             | En preparación                                                                                                    |
|                                                                             | El sensor de aire (SAD) debe detectar aire:                                                                                                    |
|                                                                             | <ul> <li>Retire la línea del sensor y espere hasta que finalice la<br/>secuencia de auto-test</li> </ul>                                                          |
|                                                                             | - En caso que no sea posible finalizar la secuencia de auto-test, por favor, contacte con el Servicio Técnico                                                     |
| Fallo en el sensor de aire - Estímulo                                       | Alarma del sistema supervisor:                                                                                                    |
| US (s) (1763)                                                               | En tratamiento                                                                                                    |
| Pre / low(Hint) / 120<br>The / low(Hint) / 120<br>Reinf / low(Hint) / 120   | Fallo en el sensor de detección de aire (SAD). No es posible monitorizar la presencia de aire:                                                                    |
|                                                                             | - Desconecte al paciente y contacte con el Servicio Técnico                                                                                                    |
|                                                                             | En preparación                                                                                                    |
|                                                                             | El sensor de aire (SAD) debe detectar aire:                                                                                                    |
|                                                                             | <ul> <li>Retire la línea del sensor y espere hasta que finalice la<br/>secuencia de auto-test</li> </ul>                                                          |
|                                                                             | - En caso que no sea posible finalizar la secuencia de auto-test,<br>por favor, contacte con el Servicio Técnico                                                  |
| Sensor de aire - Test de fiabilidad (s)                                     | Alarma del sistema supervisor:                                                                                                    |
| (1764)                                                                      | En tratamiento                                                                                                    |
| Pre / low / 0<br>The / low(Hint) / 120<br>Reinf / low(Hint) / 120           | Fallo en el sensor de detección de aire (SAD). No es posible monitorizar la presencia de aire:                                                                    |
|                                                                             | - Desconecte al paciente y contacte con el Servicio Técnico                                                                                                    |
|                                                                             | En preparación                                                                                                    |
|                                                                             | El sensor de aire (SAD) debe detectar aire:                                                                                                    |
|                                                                             | <ul> <li>Retire la línea del sensor y espere hasta que finalice la<br/>secuencia de auto-test</li> </ul>                                                          |
|                                                                             | - En caso que no sea posible finalizar la secuencia de auto-test, por favor, contacte con el Servicio Técnico                                                     |
| Sensor de aire - Test de fiabilidad                                         | En tratamiento:                                                                                                    |
| (1765)<br>Pre / low / 0<br>The / low(Hint) / 120<br>Reinf / low(Hint) / 120 | Se ha interrumpido el funcionamiento del sensor de aire durante<br>el tratamiento - El sensor es incapaz de monitorizar la presencia<br>de aire en el sistema A/V |
|                                                                             | - Desconecte al paciente y contacte con el Servicio Técnico                                                                                                    |
|                                                                             | En preparación:                                                                                                    |
|                                                                             | El sensor de aire detecta aire durante la preparación                                                                                                    |
|                                                                             | - Retire la línea venosa del sensor de aire y espere hasta que finalice la secuencia de auto-test                                                                 |
|                                                                             | <ul> <li>Si el equipo no es capaz de finalizar la secuencia de auto-test,<br/>por favor, contacte con el Servicio Técnico</li> </ul>                              |

| Alarma (ID)<br>Fase/Prioridad/Tiempo de alarma silenciada [seg.]                                                  | Causa y acción correctiva                                                                                                    |
|----------------------------------------------------------------------------------------------------|----------------------------------------------------------------------------------------------------|
| Test de fiabilidad del detector de rojo<br>(s) (1766)<br>All / low(Hint) / 120                                    | Alarma activada por el sistema Supervisor<br>- Comprobación de la fiabilidad del detector de rojo<br>Si la alarma persiste, por favor, contacte con el Servicio Técnico                                                                                                    |
| Test de fiabilidad del detector de rojo -<br>Luz ambiente (1767)<br>All / low(Hint) / 120                         | Alarma activada por el sistema Supervisor<br>- Comprobando la fiabilidad del detector de rojo<br>Si la alarma persiste, por favor, contacte con el Servicio Técnico                                                                                                    |
| Proporción de mezcla del concentrado<br>ácido (s) (1768)<br>Pre / low / 0<br>The / low / 120<br>Reinf / low / 120 | <ul> <li>Alarma activada por el sistema Supervisor</li> <li>La proporción de mezcla del concentrado es incorrecta</li> <li>Posibles motivos: <ul> <li>El concentrado conectado no es el adecuado para el modo de funcionamiento seleccionado</li> </ul> </li> <li>Posibles soluciones: <ul> <li>Comprobar que el concentrado conectado es el correcto y sustituirlo en caso necesario</li> <li>Si la alarma persiste, por favor, contacte con el Servicio Técnico</li> </ul> </li> </ul>                                                                                                    |
| Microburbujas en el sistema A/V (s)<br>(1769)<br>The / low(Hint) / 120<br>Reinf / low(Hint) / 120                 | Si se activa la alarma de microburbujas 3 veces o más durante<br>un periodo de 15 minutos y no se da ninguna de las causas<br>planteadas en los puntos 1) o 2), es muy probable que existan<br>fugas en el sistema extracorpóreo por lo que éste deberá<br>reemplazarse<br>Por favor, consulte la sección 6.3.8 "Interrupción del tratamiento<br>para el cambio de consumibles y reinicio del tratamiento" que<br>aparece en las Instrucciones de Uso del monitor de hemodiálisis<br>Cuidado: Las microburbujas no tienen por qué ser visibles en el<br>sistema A/V<br>Posibles causas:<br>1) Aire residual en el dializador y/o en el sistema A/V<br>- Compruebe la ausencia de aire en el dializador y sistema A/V<br>- Compruebe que no existen acodamientos en el sistema A/V<br>- Compruebe que el nivel ajustado en la cámara venosa es el<br>adecuado<br>2) Flujo de sangre elevado (> 300 ml/min) y un nivel ajustado en<br>la cámara venosa demasiado bajo<br>- Compruebe que el nivel ajustado en la cámara venosa es el<br>adecuado<br>3) Fuga en el sistema A/V - La alarma se genera con frecuencia<br>y los puntos 1 y 2 no son la causa<br>- Compruebe las conexiones del sistema A/V con el acceso<br>vascular del paciente (cánula o catéter)<br>- Compruebe la estanqueidad de todas las conexiones de/al<br>sistema extracorpóreo<br>- Compruebe la presencia de microfugas en la línea arterial -<br>Sustituir el sistema A/V en caso de fugas |

| Alarma (ID)<br>Fase/Prioridad/Tiempo de alarma silenciada [seg.]                                 | Causa y acción correctiva                                                                                                    |
|--------------------------------------------------------------------------------------------------|----------------------------------------------------------------------------------------------------|
| Inserte la línea arterial en la bomba de sangre (1770)<br>All / low / 0                          | No es posible iniciar la bomba de sangre - No se detecta ningún<br>segmento de bomba insertado<br>- Inserte el segmento de bomba de la línea arterial en la bomba   |
|                                                                                                  | de sangre                                                                                                    |
| Inserte la línea de sustitución en la<br>bomba de sust. (1771)                                   | No es posible iniciar la bomba de sustitución - No se detecta<br>ningún segmento de bomba insertado                                                                 |
| All / low / 0                                                                                    | <ul> <li>Inserte el segmento de bomba de la línea de sustitución en la<br/>bomba de sustitución</li> </ul>                                                          |
| Presión alta en el dializado (s) (1772)<br>Pre / low / 0                                         | Alarma activada por el sistema Supervisor - Se ha detectado una presión demasiado alta en el filtro del líquido de diálisis (DF)                                    |
| The / low / 0                                                                                    | Posibles motivos:                                                                                                    |
|                                                                                                  | - Ultrafiltros bloqueados                                                                                                    |
|                                                                                                  | Posibles soluciones:                                                                                                    |
|                                                                                                  | - Descalcifique el monitor de hemodiálisis                                                                                                    |
|                                                                                                  | - Cambie los ultrafiltros                                                                                                    |
| El detector de rojo detecta luz<br>ambiente (s) (1775)                                           | Alarma activada por el sistema Supervisor - El sensor de rojo detecta luz ambiente durante más de 30 segundos                                                       |
| Pre / low / 120<br>The / low(Hint) / 120<br>Reinf / low(Hint) / 120<br>Dis / low / 120           | - Abra la cubierta del sensor de rojo, SAD, y reposicione la línea venosa                                                                                           |
|                                                                                                  | Si la alarma persiste, por favor, contacte con el Servicio Técnico                                                                                                  |
| Flujo de sustitución nulo o demasiado                                                            | Alarma activada por el sistema Supervisor                                                                                                    |
| Dajo(S)(1770)<br>The / low / 120                                                                 | - Flujo de sustitución actual < 70 % del flujo programado                                                                                                    |
| i ne / iow / 120                                                                                 | Si la alarma persiste, por favor, desactive el modo HF/HDF y<br>contacte con el Servicio Técnico                                                                    |
| ¿El paciente está conectado? (1824)                                                              | El sensor de rojo ha detectado sangre del paciente                                                                                                    |
| The / low / 120                                                                                  | - Inicie la bomba de sangre                                                                                                    |
|                                                                                                  | <ul> <li>Compruebe que el paciente esté conectado en el modo de<br/>tratamiento</li> </ul>                                                                          |
| Fallo en el test PFV - Desconecte al                                                             | Fallo en el test de la válvula PFV                                                                                                    |
| paciente (1826)<br>The / low / 120                                                               | Por favor, contacte con el Servicio Técnico                                                                                                    |
| Sangre detectada en preparación/                                                                 | Se ha detectado sangre fuera de la fase de tratamiento                                                                                                    |
| desinteccion (1831)<br>Sel / low(Hint) / 120<br>Pre / low(Hint) / 120<br>Point / low(Hint) / 120 | <ul> <li>- Una vez se ha detectado sangre del paciente en el monitor de<br/>hemodiálisis sólo se permite el uso de la bomba de sangre en<br/>tratamiento</li> </ul> |
| Dis / low(Hint) / 120                                                                            | Si el equipo se encuentra en el proceso de preparación o desinfección éste mantendrá bloqueada la bomba de sangre                                                   |

| Alarma (ID)                                                                                       | Causa y acción correctiva                                                                                               |
|---------------------------------------------------------------------------------------------------|----------------------------------------------------------------------------------------------------|
| Fase/Prioridad/Tiempo de alarma silenciada [seg.]                                                 |                                                                                                    |
| Se ha detectado fuga de líquido (s)<br>(1835)                                                     | Alarma activada por el sistema Supervisor                                                                               |
|                                                                                                   | El sensor de fugas detecta líquido (agua/concentrado/sangre)                                                            |
| Pre / low / 0<br>The / high / 120                                                                 | - Compruebe la presencia de fugas en el monitor de hemodiálisis                                                         |
| Reinf / high / 120                                                                                | - Vacíe y limpie el zócalo del sensor de fugas situado en la base del equipo                                            |
|                                                                                                   | Si la alarma persiste, por favor, contacte con el Servicio Técnico                                                      |
| Sangre detectada en preparación/                                                                  | Alarma activada por el sistema Supervisor                                                                               |
| desintection (s) (1837)                                                                           | Se ha detectado sangre fuera de la fase de tratamiento                                                                  |
| Pre / low / 120                                                                                   | Posibles motivos:                                                                                                    |
| Reinf / low / 120<br>Dis / low / 120                                                              | - Se ha iniciado la bomba de sangre con el paciente conectado<br>fuera de la fase de tratamiento                        |
|                                                                                                   | Posibles soluciones:                                                                                                    |
|                                                                                                   | - Compruebe que el monitor está en la fase de tratamiento                                                               |
|                                                                                                   | - Desconecte al paciente si no se ha iniciado todavía la fase de tratamiento                                            |
|                                                                                                   | Si la alarma persiste, por favor, contacte con el Servicio Técnico                                                      |
| F. de sangre real < 70 % F. de sangre<br>teórico (s) (1838)                                       | Alarma del sistema Supervisor - El flujo de sangre real es < 70%<br>del flujo de sangre ajustado                        |
| The / low / 120                                                                                   | Posible motivo:                                                                                                    |
|                                                                                                   | - Problemas en el acceso vascular del paciente                                                                          |
|                                                                                                   | Posibles soluciones:                                                                                                    |
|                                                                                                   | - Comprobe el acceso vascular del paciente                                                                              |
|                                                                                                   | - Reduzca el flujo de la bomba de sangre                                                                                |
|                                                                                                   | En unipunción Cross Over (SNCO):                                                                                        |
|                                                                                                   | - Reduzca el volumen de ciclo                                                                                           |
|                                                                                                   | - Incremente las presiones de control si es necesario y posible                                                         |
| Fallo de comunicaciones (s) (1839)<br>All / low / 120                                             | Alarma activada por el sistema Supervisor - Fallo en las<br>comunicaciones internas                                     |
|                                                                                                   | - Apagar/Encender el equipo                                                                                             |
|                                                                                                   | Si la alarma persiste, por favor, contacte con el Servicio Técnico                                                      |
| Flujo de sustitución demasiado alto (s)<br>(1842)<br>Pre / low(Hint) / 0<br>The / low(Hint) / 120 | Alarma activada por el sistema Supervisor                                                                               |
|                                                                                                   | Flujo de la bomba de sustitución es un 30 % mayor que flujo de sustitución o el flujo del líquido de diálisis ajustados |
|                                                                                                   | Si la alarma persiste, por favor, desactive el modo HF/HDF y contacte con el Servicio Técnico                           |
| Fallo temporal de comunicaciones                                                                  | Fallo en la transferencia de datos al monitor de hemodiálisis                                                           |
| (1852)                                                                                            | - Apagar/Encender el monitor de hemodiálisis                                                                            |
|                                                                                                   | Si la alarma persiste, por favor, contacte con el Servicio Técnico                                                      |

| Alarma (ID)<br>Fase/Prioridad/Tiempo de alarma silenciada [seg.] | Causa y acción correctiva                                                                                                    |
|------------------------------------------------------------------|----------------------------------------------------------------------------------------------------|
| No se detecta ninguna línea en el<br>puerto de retorno (1854)    | No se detecta la línea venosa en el puerto de retorno. Posibles causas:                                                                                |
| Pre / low / 0                                                    | - Fuga en las conexiones al dializador (pej. conectores)                                                                                               |
|                                                                  | - Fuga en el sistema A/V                                                                                                    |
|                                                                  | - Conexión incorrecta de la línea venosa al puerto de retorno<br>(azul)                                                                                |
|                                                                  | - La pinza de la línea venosa está cerrada                                                                                                    |
|                                                                  | - La pinza de la línea de infusión de la cámara venosa está<br>abierta                                                                                 |
| Aire detectado en el cebado del<br>dializador (1855)             | Se ha detectado aire durante el proceso de cebado del<br>compartimento del baño en el dializador                                                       |
| Pre / low / 0<br>Dis / low / 0                                   | Se ha completado más del 50 % del volumen de cebado del<br>baño del dializador pero se siguen detectando más de 60 ml de<br>aire detrás del dializador |
|                                                                  | Posibles soluciones:                                                                                                    |
|                                                                  | <ul> <li>Compruebe que el sistema A/V está libre de aire y no existe<br/>entradas de aire en el mismo</li> </ul>                                       |
|                                                                  | <ul> <li>Compruebe que los conectores Hansen están conectados<br/>correctamente en el dializador</li> </ul>                                            |
|                                                                  | - Elimine el aire del circuito                                                                                                    |
| Datos de entrada incoherentes (1856)                             | Fallo en el test de datos relevantes para la seguridad CRC (SRI)                                                                                       |
| All / low(Hint) / 120                                            | - Revise y confirme de nuevo los datos de tratamiento/paciente introducidos                                                                            |
|                                                                  | Si la alarma persiste, por favor, contacte con el Servicio Técnico                                                                                     |
| Válvula de desinfección abierta (1857)<br>Dis / low / 300        | La válvula de desinfección no se ha cerrado durante el proceso de desinfección                                                                         |
|                                                                  | <ul> <li>Apague/Encienda el monitor de hemodiálisis y reinicie la<br/>desinfección</li> </ul>                                                          |
|                                                                  | Si la alarma persiste, por favor, contacte con el Servicio Técnico                                                                                     |
| Desviación en el ratio de la bomba de<br>sangre (1858)           | La velocidad de rotación de la bomba de sangre difiere de la velocidad de la bomba ajustada                                                            |
| Pre / low / 0<br>Dis / low / 0                                   | <ul> <li>Compruebe si el rodillo de la bomba de sangre está montado<br/>correctamente</li> </ul>                                                       |
|                                                                  | Si la alarma persiste, por favor, contacte con el Servicio Técnico                                                                                     |
| No es posible aclarar el desinfectante químico (1860)            | No es posible aclarar el desinfectante químico del circuito<br>hidráulico                                                                              |
| Dis / low / 300                                                  | Por favor, contacte con el Servicio Técnico                                                                                                    |
| Test de fiabilidad del detector de rojo<br>(1862)                | Se ha comprobado la fiabilidad del sensor de rojo                                                                                                    |
| All / low(Hint) / 120                                            | - No es necesario realizar ninguna acción por parte del usuario                                                                                        |
|                                                                  | Si la alarma persiste, por tavor, contacte con el Servicio Técnico                                                                                     |

| Alarma (ID)<br>Fase/Prioridad/Tiempo de alarma silenciada [seg.] | Causa y acción correctiva                                                                                            |
|------------------------------------------------------------------|----------------------------------------------------------------------------------------------------|
| Flujo de administración de heparina demasiado alto (1864)        | El flujo de heparina actual es un 10 % mayor al flujo de heparina ajustado                                           |
| The / low(Hint) / 120                                            | - Compruebe la configuración de la bomba de heparina (flujo y<br>modelo de jeringa)                                  |
|                                                                  | - Retire y vuelva a colocar la jeringa                                                                               |
|                                                                  | Si la alarma persiste, por favor, contacte con el Servicio Técnico                                                   |
| Suministro central de concentrado<br>interrumpido (1865)         | Se ha interrumpido el suministro central de concentrado -<br>Presión baja en el circuito central                     |
| Pre / low / 0<br>The / low / 300                                 | Posibles motivos:                                                                                                    |
| Reinf / low / 300                                                | - Tubos de suministro bloqueados                                                                                     |
|                                                                  | - Conexión de los tubos con el anillo incorrecta o deficiente                                                        |
|                                                                  | <ul> <li>Problema causado por la unidad de suministro central de<br/>concentrado/sistema de bombeo/anillo</li> </ul> |
|                                                                  | Posibles soluciones:                                                                                                 |
|                                                                  | - Compruebe los tubos de suministro de concentrado ácido y su conexión con el anillo                                 |
|                                                                  | <ul> <li>Compruebe el sistema de suministro central de concentrado /<br/>unidad de suministro</li> </ul>             |
|                                                                  | Si la alarma persiste, por favor, contacte con el Servicio Técnico                                                   |
| Fallo en el suministro eléctrico > 1 h en                        | Fallo en el suministro eléctrico > 1 hora durante la preparación                                                     |
| preparación (1873)<br>Pre / low / 0<br>Dis / low / 0             | Por favor, repita por completo el proceso de preparación y cebado                                                    |
| ¿Se ha conectado al paciente en                                  | Compruebe que el paciente está conectado                                                                             |
| Preparación? (1878)                                              | - Entre a la fase de tratamiento                                                                                     |
| Pre / low / 120                                                  | - De no ser así, silencie la alarma                                                                                  |
| Proporción incorrecta de mezcla del                              | Alarma activada por el sistema Supervisor                                                                            |
| BIC (s) (1950)                                                   | La proporción de mezcla del bicarbonato está fuera de límites                                                        |
| Pre / low / 0<br>The / low / 120<br>Reinf / low / 120            | - Compruebe si la solución de bicarbonato es la que                                                                  |
|                                                                  | corresponde                                                                                                    |
|                                                                  | Si persiste la alarma, por favor, contacte con el Servicio Técnico                                                   |
| Límite de conductividad final (s) (1951)                         | Alarma activada por el sistema Supervisor                                                                            |
| Pre / low / 0<br>The / low / 120<br>Reinf / low / 120            | Existe una desviación en la conductividad final > +/-5 %                                                             |
|                                                                  | - Revise el concentrado ácido y su conexionado                                                                       |
|                                                                  | Si persiste la alarma, por favor, contacte con el Servicio Técnico                                                   |
| Temperatura demasiado alta (s) (1952)                            | Alarma activada por el sistema Supervisor                                                                            |
| Pre / low / 0<br>The / low / 120<br>Reinf / low / 120            | Temperatura del líquido de diálisis > 41 °C                                                                          |
|                                                                  | - Espere hasta que el líquido de diálisis pierda temperatura                                                         |
|                                                                  | Si persiste la alarma, por favor, contacte con el Servicio Técnico                                                   |

| Alarma (ID)                                                                                      | Causa y acción correctiva                                                                                                    |
|--------------------------------------------------------------------------------------------------|----------------------------------------------------------------------------------------------------|
| Fase/Prioridad/Tiempo de alarma silenciada [seg.]                                                |                                                                                                    |
| UF horaria máxima excedida (s) (1953)                                                            | Alarma activada por el sistema Supervisor                                                                                          |
| The / low / 120                                                                                  | UF horaria > límite superior ajustado                                                                                              |
|                                                                                                  | Por favor, contacte con el Servicio Técnico                                                                                        |
| Fuga de sangre hacia el dializado (s)                                                            | Se ha detectado sangre en el dializado                                                                                             |
| (1955)                                                                                           | Posibles motivos:                                                                                                    |
| The / low(Hint) / 120                                                                            | - Rotura de las membranas del dializador                                                                                           |
| Reinf / Iow(Hint) / 120                                                                          | Posibles soluciones:                                                                                                    |
|                                                                                                  | <ul> <li>Compruebe el estado del dializador y los tubos del líquido de<br/>diálisis</li> </ul>                                     |
|                                                                                                  | - Cambie el dializador si es necesario                                                                                             |
|                                                                                                  | Si persiste la alarma, por favor, contacte con el Servicio Técnico                                                                 |
| Límite superior de la presión venosa (s)<br>(1956)                                               | La presión venosa supera el límite superior                                                                                        |
|                                                                                                  | Posibles motivos:                                                                                                    |
| Pre / low / 0<br>The / low(Hint) / 120                                                           | - Posición incorrecta de la aguja/catéter en el acceso vascular                                                                    |
| Reinf / low(Hint) / 120                                                                          | <ul> <li>El flujo de sangre ajustado es demasiado alto para el estado del<br/>acceso vascular</li> </ul>                           |
|                                                                                                  | - Línea en el sistema A/V acodada/pinzada                                                                                          |
|                                                                                                  | - Presencia de coágulos en el dializador                                                                                           |
|                                                                                                  | Posibles soluciones:                                                                                                    |
|                                                                                                  | <ul> <li>Compruebe que la aguja/catéter está posicionado<br/>correctamente</li> </ul>                                              |
|                                                                                                  | - Reduzca el flujo de sangre                                                                                                    |
|                                                                                                  | - Revise el sistema A/V                                                                                                    |
|                                                                                                  | <ul> <li>Ajuste la ventana de límites de alarma pulsando<br/>consecutivamente los controles - y + de la bomba de sangre</li> </ul> |
| Bomba de sangre parada (s) (1957)<br>The / medium / 120<br>Reinf / medium / 120                  | Alarma activada por el sistema Supervisor - La bomba de sangre<br>ha estado parada durante más de 1 minuto                         |
|                                                                                                  | Por favor, arranque la bomba de sangre para evitar la<br>coagulación del sistema extracorpóreo                                     |
| Aire detectado en el sistema A/V - SAD<br>(s) (1958)<br>Pre / low / 120<br>The / low(Hint) / 120 | Alarma activada por el sistema Supervisor                                                                                          |
|                                                                                                  | Se ha detectado aire en el sistema A/V                                                                                             |
|                                                                                                  | - Compruebe la presencia de aire en el sistema A/V                                                                                 |
| Reinf / Iow(Hint) / 120<br>Dis / Iow / 120                                                       | - Compruebe que la línea venosa está correctamente introducida<br>en el sensor de aire SAD                                         |

| Alarma (ID)                                                                                   | Causa y acción correctiva                                                                                                   |
|-----------------------------------------------------------------------------------------------|----------------------------------------------------------------------------------------------------|
| r ase/Filolidad/ helipo de alarna silenciada [seg.]                                           |                                                                                                    |
| Límite inferior de la presión venosa (s)                                                      | Alarma activada por el sistema Supervisor                                                                                   |
| Pre / low / 0                                                                                 | La presión venosa ha alcanzado el límite inferior                                                                           |
| The / high / 120                                                                              | Posibles motivos:                                                                                                    |
| Reint / nign / 120                                                                            | <ul> <li>Compruebe que la aguja venosa no se ha desconectado del<br/>acceso vascular</li> </ul>                             |
|                                                                                               | - Compruebe que la línea venosa no se ha desconectado de la aguja/catéter                                                   |
|                                                                                               | - El flujo de sangre ajustado es demasiado bajo                                                                             |
|                                                                                               | Posibles soluciones:                                                                                                    |
|                                                                                               | - Compruebe la posición correcta de la aguja                                                                                |
|                                                                                               | - Compruebe si existen fugas en el sistema A/V                                                                              |
|                                                                                               | - Aumentar el flujo de sangre si es posible por prescripción y estado del acceso vascular                                   |
|                                                                                               | <ul> <li>Ajuste nuevos límites de alarma pulsando consecutivamente<br/>los controles - y + de la bomba de sangre</li> </ul> |
| Fallo en el sistema supervisor (LLS)                                                          | Alarma activada por el sistema supervisor                                                                                   |
| (1960)                                                                                        | No se han recibido datos del sistema Controlador                                                                            |
| All / high / 120                                                                              | - Apague/Encienda el monitor de hemodiálisis                                                                                |
|                                                                                               | Si persiste la alarma, por favor, contacte con el Servicio Técnico                                                          |
| Fallo en el test del sensor de aire -<br>SAD (s) (1961)                                       | Alarma del sistema Supervisor - El sensor SAD no funciona adecuadamente                                                     |
| Pre / low / 0<br>The / low(Hint) / 120<br>Reinf / low(Hint) / 120                             | De no ser posible anular la alarma desconecte al paciente y<br>contacte con el Servicio Técnico                             |
| Fallo de calibración del sensor de aire -                                                     | Alarma activada por el Supervisor                                                                                           |
| SAD (s) (1962)                                                                                | El nivel de alarma está fuera del rango de calibración                                                                      |
| Pre / low / 0<br>The / low(Hint) / 120<br>Reinf / low(Hint) / 120                             | - Apague/Encienda el monitor de hemodiálisis                                                                                |
|                                                                                               | Si persiste la alarma, por favor, desconecte al paciente y                                                                  |
|                                                                                               | contacte con el Servicio Técnico                                                                                            |
| Delta PV - Límite inferior (s) (1963)                                                         | Alarma activada por el sistema supervisor                                                                                   |
| The / low(Hint) / 120                                                                         | La ventana de presión venosa (delta PV) es demasiado baja para monitorizar el volumen de ciclo del modo de unipunción       |
|                                                                                               | - Amplie la ventana para la presión venosa de control                                                                       |
| Sentido de giro incorrecto o bloqueo de<br>la bomba de concentrado (1964)                     | Alarma del sistema Supervisor - Sentido de giro incorrecto o<br>bloqueo de la bomba de concentrado                          |
| Sel / low / 120<br>Pre / low / 120<br>The / low / 120<br>Reinf / low / 120<br>Dis / low / 120 | De nos ser posible anular la alarma contacte con el Servicio<br>Técnico                                                     |

| Alarma (ID)<br>Fase/Prioridad/Tiempo de alarma silenciada [seg.]                                                            | Causa y acción correctiva                                                                                                    |
|----------------------------------------------------------------------------------------------------|----------------------------------------------------------------------------------------------------|
| Volumen de UF excedido (s) (1966)<br>The / low / 120<br>Reinf / low / 120                                                   | Alarma activada por el sistema Supervisor<br>Se ha alcanzado el volumen de UF<br>- Finalice el tratamiento y desconecte al paciente<br>- Compruebe el peso del paciente post-tratamiento                                                                                                    |
| Válvula de desinfección abierta (s)<br>(1967)<br>Sel / low / 120<br>Pre / low / 120<br>The / low / 120<br>Reinf / low / 120 | Alarma del sistema Supervisor - Válvula de desinfección abierta<br>De no ser posible anular la alarma reinicie el equipo y contacte<br>con el Servicio Técnico en caso necesario                                                                                                    |
| Datos de seguridad no confirmados (s)<br>(1968)<br>The / low / 120<br>Reinf / low / 120                                     | <ul> <li>Alarma activada por el sistema Supervisor</li> <li>Los datos introducidos relativos a la seguridad del paciente no se<br/>han confirmado por el supervisor</li> <li>Vuelva a confirmar la modificación del parámetro</li> <li>Si persiste la alarma, por favor, contacte con el Servicio Técnico</li> </ul>                                                                                                    |
| Iniciar sin la secuencia de auto-test (s)<br>(1969)<br>The / low(Hint) / 120<br>Reinf / low(Hint) / 120                     | Alarma activada por el sistema Supervisor<br>El equipo se ha activado sin la secuencia de auto-test<br>- Apague/Encienda el monitor de hemodiálisis<br>Si persiste la alarma, por favor, contacte con el Servicio Técnico                                                                                                    |
| Fallo en la memoria interna (s) (1970)<br>All / low(Hint) / 120                                                             | Alarma activada por el sistema Supervisor<br>Los datos de los sensores no se han guardado correctamente<br>- El equipo no está listo para el funcionamiento con paciente<br>Si persiste la alarma, por favor, contacte con el Servicio Técnico                                                                                                    |
| Fallo de hardware RAM/ROM (s)<br>(1971)<br>All / low(Hint) / 120                                                            | Alarma activada por el sistema Supervisor<br>Fallo en el test de la memoria RAM/ROM<br>- El equipo no está listo para el funcionamiento con paciente<br>Si persiste la alarma, por favor, contacte con el Servicio Técnico                                                                                                    |
| Volumen de ciclo de unipunción<br>> 100 ml (s) (1972)<br>The / high / 120                                                   | Alarma activada por el sistema Supervisor<br>El volumen de ciclo es > 100 ml.<br>Posibles motivos:<br>- Entrada de aire/fugas en el sistema A/V<br>- Flujo de bomba de sangre demasiado bajo<br>- Las presiones de control del ciclo de unipunción son demasiado<br>altas<br>- No se ha insertado las líneas de sangre arterial en el clamp<br>arterial<br>Posibles soluciones:<br>- Compruebe la presencia de fugas en el sistema A/V<br>- Aumente el flujo de sangre<br>- Reduzca las presiones de control del cambio de ciclo si es<br>posible |

| Alarma (ID)<br>Fase/Prioridad/Tiempo de alarma silenciada [seg.]                                                                                                    | Causa y acción correctiva                                                                                                    |
|----------------------------------------------------------------------------------------------------|----------------------------------------------------------------------------------------------------|
| Fallo en el cambio de fase principal (s)<br>(1973)<br>All / low(Hint) / 120                                                                                                    | Alarma activada por el sistema Supervisor<br>Fallo en el cambio de la fase principal<br>- Apague/Encienda el monitor de hemodiálisis<br>Si persiste la alarma, por favor, contacte con el Servicio Técnico                                                                                                    |
| Fallo en las válvulas del suministro<br>centr. de conc. (s) (1974)<br>Sel / low / 120<br>Pre / low / 120<br>The / low / 120<br>Reinf / low / 120<br>Dis / low / 120            | Alarma activada por el sistema Supervisor<br>Fallo en la válvula de suministro central de concentrado ZKV<br>- Posible flujo inverso en la válvula<br>- Apague/Encienda el monitor de hemodiálisis<br>Si persiste la alarma, por favor, contacte con el Servicio Técnico                                                                                                    |
| Fallo en las válvulas de la cámara de<br>balance (s) (1975)<br>The / low / 120                                                                                                 | Alarma activada por el sistema Supervisor<br>Fallo en la inicialización de la cámara de balance<br>- Apague/Encienda el monitor de hemodiálisis<br>Si persiste la alarma, por favor, contacte con el Servicio Técnico                                                                                                    |
| Presión arterial - Límite inferior (s)<br>(1976)<br>Pre / low / 0<br>The / low(Hint) / 120<br>Reinf / low(Hint) / 120                                                          | Alarma activada por el sistema Supervisor<br>La presión arterial ha alcanzado el límite inferior<br>- Compruebe el acceso vascular del paciente y el sistema A/V<br>- Reduzca el flujo de sangre<br>- Reduzca el límite inferior de la presión arterial si es necesario<br>- Si no es posible anular la alarma intente abrir el clamp arterial<br>manualmente para aumentar la PA |
| Sentido incorrecto de giro o bloqueo de<br>la bomba de bicarbonato (s) (1977)<br>Sel / low / 120<br>Pre / low / 120<br>The / low / 120<br>Reinf / low / 120<br>Dis / low / 120 | Alarma del sistema supervisor:<br>La bomba de bicarbonato gira en sentido incorrecto o se<br>encuentra bloqueada<br>Si la alarma persiste, por favor, contacte con el Servicio Técnico                                                                                                    |
| Giro en sentido contrario o bloqueo de<br>la bomba de UF (s) (1979)<br>Sel / low / 120<br>Pre / low / 120<br>The / low / 120<br>Reinf / low / 120<br>Dis / low / 120           | Alarma del sistema Supervisor - Sentido de giro incorrecto o<br>bloqueo de la bomba de UF<br>Contacte con el Servicio Técnico                                                                                                    |
| Temperatura demasiado baja (s)<br>(1980)<br>Pre / low / 0<br>The / low / 120<br>Reinf / low / 120                                                                              | Alarma activada por el sistema Supervisor<br>La temperatura del líquido de diálisis es demasiado baja<br>Si persiste la alarma, por favor, contacte con el Servicio Técnico                                                                                                    |
| Por favor, conecte al paciente: Vol. de<br>sangre>400 ml (2014)<br>The / low(Hint) / 120                                                                                       | Alarma activada por el sistema Supervisor<br>Desviación en las revoluciones de la bomba de sangre<br>Por favor, compruebe el volumen de conexión del paciente                                                                                                    |

| Alarma (ID)<br>Fase/Prioridad/Tiempo de alarma silenciada [seg.]                                                                   | Causa y acción correctiva                                                                                                    |
|----------------------------------------------------------------------------------------------------|----------------------------------------------------------------------------------------------------|
| Volumen o tiempo de reinfusión<br>máximo alcanzado (2015)<br>Reinf / low(Hint) / 120                                               | Alarma activada por el sistema Supervisor<br>Desviación en las revoluciones de la bomba de sangre<br>Posibles motivos:<br>- El volumen de reinfusión es superior a 360 ml.<br>- Se ha superado el tiempo máximo de reinfusión (> 310 s)<br>- Fallo en el suministro eléctrico<br>Posibles soluciones:<br>- Compruebe el volumen de reinfusión (< 400 ml)<br>- Repita la reinfusión<br>- Reinfunda manualmente |
| HDF Online: Volumen de bolo<br>demasiado alto (s) (2016)<br>The / low(Hint) / 120<br>Reinf / low(Hint) / 120                       | Alarma activada por el sistema Supervisor<br>Volumen del bolo demasiado alto<br>- Detenga la administración del bolo<br>Si persiste la alarma, por favor, contacte con el Servicio Técnico                                                                                                    |
| Substitución: Revise el sentido del<br>flujo/estanqueidad (2017)<br>The / low(Hint) / 120                                          | <ul> <li>Alarma activada por el sistema Supervisor</li> <li>No se ha realizado el test de la línea de sustitución</li> <li>Retire la línea de la bomba de sustitución e introdúzcala de nuevo en la misma</li> <li>Compruebe la línea de sustitución para determinar si es estanca y tiene la dirección de flujo correcta</li> </ul>                                                                          |
| Válvula del puerto de retorno abierta<br>(s) (2018)<br>The / low / 120<br>Reinf / low / 120                                        | Alarma activada por el sistema Supervisor<br>La válvula del puerto de retorno (VSAA) está abierta<br>- Cierre el puerto de retorno<br>Si el puerto de retorno está cerrado y la alarma persiste, por<br>favor, contacte con el Servicio Técnico                                                                                                    |
| Flujo en el sensor de aire SAD<br>demasiado alto (s) (2019)<br>Pre / low / 120<br>The / low(Hint) / 120<br>Reinf / low(Hint) / 120 | <ul> <li>Alarma activada por el sistema Supervisor</li> <li>Flujo de sangre demasiado alto por el detector de aire en el sistema A/V durante el bolo de infusión</li> <li>Reduzca el flujo de sangre o el volumen del bolo</li> <li>Si la alarma persiste, por favor, contacte con el Servicio Técnico</li> </ul>                                                                                             |
| Bomba de sustitución activada (s)<br>(2020)<br>Pre / low / 120<br>The / low(Hint) / 120<br>Reinf / low(Hint) / 120                 | Alarma activada por el sistema Supervisor<br>La bomba de sustitución gira mientras la válvula del puerto de<br>sustitución, VSAE, está cerrada<br>Si la alarma persiste, por favor, contacte con el Servicio Técnico                                                                                                    |
| HDF Online: Válvula VSB/VSAA/VSAE<br>abierta (s) (2021)<br>Pre / low / 120<br>The / low / 120<br>Reinf / low / 120                 | Alarma activada por el sistema Supervisor<br>Las válvulas (VSB o VSAA/VSAE) estás abiertas<br>- Realice una desinfección del monitor de hemodiálisis<br>Si la alarma persiste, por favor, contacte con el Servicio Técnico                                                                                                    |

| Alarma (ID)<br>Fase/Prioridad/Tiempo de alarma silenciada [seg.]                                                                                        | Causa y acción correctiva                                                                                                    |
|----------------------------------------------------------------------------------------------------|----------------------------------------------------------------------------------------------------|
| HDF Online: Válvula VBE abierta (s)<br>(2022)<br>Sel / low / 120<br>Pre / low / 120<br>The / low / 120<br>Reinf / low / 120<br>Dis / low / 120          | Alarma activada por el sistema Supervisor<br>La válvula VBE está abierta<br>- No es posible realizar tratamientos HDF Online<br>Si la alarma persiste en próximos tratamientos, por favor,<br>contacte con el Servicio Técnico                                                        |
| HDF Online: Sistema de diálisis DF no<br>lavado (s) (2023)<br>Pre / low / 0<br>The / low / 120<br>Reinf / low / 120                                     | Alarma activada por el sistema Supervisor<br>El circuito hidráulico no se ha lavado suficientemente después<br>de la desinfección<br>Si la alarma persiste, por favor, contacte con el Servicio Técnico                                                                               |
| Sentido incorrecto de la bomba de<br>heparina (superv) (2024)<br>Pre / low / 120<br>The / low(Hint) / 120<br>Reinf / low(Hint) / 120<br>Dis / low / 120 | Alarma activada por el sistema Supervisor<br>El sentido del flujo de la bomba de heparina es incorrecto<br>- Retire la jeringa y vuelva a colocarla en la bomba de heparina<br>Si la alarma persiste, por favor, contacte con el Servicio Técnico                                     |
| Volumen del bolo > 450 ml (2025)<br>The / low(Hint) / 120                                                                                               | Alarma activada por el sistema Supervisor<br>Volumen del bolo de infusión > 450 ml. (Volumen máximo)<br>- Detener la administración del bolo<br>Si la alarma persiste, por favor, contacte con el Servicio Técnico                                                                    |
| Volumen de Ibolo arterial > 400 ml (s)<br>(2026)<br>The / low(Hint) / 120                                                                               | Alarma activada por el sistema Supervisor<br>Volumen del bolo arterial > 400 ml. (Volumen máximo)<br>- Detener la administración del bolo<br>Si la alarma persiste, por favor, contacte con el Servicio Técnico                                                                       |
| Fallo en las válvulas de flujo/bypass (s)<br>(2027)<br>The / low / 120<br>Reinf / low / 120                                                             | Alarma activada por el sistema Supervisor<br>Fallo en la válvula de flujo principal/bypass<br>Si la alarma persiste, por favor, contacte con el Servicio Técnico                                                                                                    |
| Bomba de sangre en funcionamiento<br>(s) (2028)<br>The / low(Hint) / 120<br>Reinf / low(Hint) / 120                                                     | Alarma del sistema Supervisor<br>La bomba de sangre no debe funcionar durante el proceso de<br>eliminación de aire en una alarma del sensor de aire SAD<br>Por favor, detenga la bomba de sangre                                                                                      |
| Rango de ajuste excedido (s) (2029)<br>Pre / low / 120<br>The / low / 120<br>Reinf / low / 120                                                          | Alarma activada por el sistema Supervisor<br>Los datos introducidos relevantes para la seguridad se<br>encuentran fuera de rango<br>- Revise, modifique los parámetros si es necesario, y vuelva a<br>confirmar<br>Si la alarma persiste, por favor, contacte con el Servicio Técnico |
| Sentido de giro inverso de la bomba de<br>sangre (2030)<br>The / low(Hint) / 120<br>Reinf / low(Hint) / 120                                             | Alarma activada por el sistema Supervisor<br>La bomba de sangre arterial gira en sentido inverso<br>Si la alarma persiste, por favor, contacte con el Servicio Técnico                                                                                                    |

| Alarma (ID)                                                                                                    | Causa y acción correctiva                                                                                             |
|----------------------------------------------------------------------------------------------------|----------------------------------------------------------------------------------------------------|
| Fase/Prioridad/Tiempo de alarma silenciada [seg.]                                                                  |                                                                                                    |
| Tecla de función bloqueada (s) (2036)                                                                              | Alarma activada por el sistema Supervisor                                                                             |
| Sel / low / 120<br>Pre / low / 120                                                                                 | Una de las teclas está bloqueada                                                                                      |
| The / low(Hint) / 120<br>Reinf / low(Hint) / 120<br>Dis / low / 120                                                | - La tecla 4 ha estado accionada durante más de 15 segundos<br>consecutivos                                           |
|                                                                                                    | <ul> <li>La tecla +/- ha sido accionada durante más de 30 segundos<br/>consecutivos</li> </ul>                        |
|                                                                                                    | Si no es posible desbloquear la tecla y la alarma persiste, por favor, contacte con el Servicio Técnico               |
| Datos introducidos no válidos (s)                                                                                  | Alarma del sistema Supervisor                                                                                         |
| (2037)<br>Pre / low / 120                                                                                          | En preparación se han encontrado datos inválidos en la sub-<br>pantalla Nexadia                                       |
|                                                                                                    | - Vuelva a insertar la tarjeta Nexadia                                                                                |
|                                                                                                    | - Verifique si el paciente es el adecuado para la tarjeta introducida                                                 |
| Límite de volumen de la regulación de                                                                              | Alarma activada por el sistema Supervisor                                                                             |
| nivel (s) (2039)<br>The / low(Hint) / 120<br>Reinf / low(Hint) / 120                                               | El volumen máximo a mover durante la regulación de nivel es de<br>220 ml para evitar pérdidas de sangre               |
|                                                                                                    | - Compruebe el sistema A/V para determinar si presenta fugas                                                          |
| Fallo en la válvula de separación de                                                                               | Alarma activada por el sistema Supervisor                                                                             |
| aire (s) (2040)                                                                                                    | Fallo en la válvula interna de aire VLA                                                                               |
| The / low / 120                                                                                                    | Si la alarma persiste, por favor, contacte con el Servicio Técnico                                                    |
| Fallo en la monitorización de la PA (s)                                                                            | Alarma activada por el sistema Supervisor                                                                             |
| (2041)<br>The (he (her)) (400                                                                                      | No se detecta suficiente fluctuación en la presión arterial                                                           |
| The / low(Hint) / 120<br>Reinf / low(Hint) / 120                                                                   | Posibles motivos:                                                                                                    |
|                                                                                                    | - El nivel es demasiado alto en la cámara                                                                             |
|                                                                                                    | <ul> <li>Líquido o sangre en la línea de presión arterial y/o filtro<br/>protector mojado</li> </ul>                  |
|                                                                                                    | Posibles soluciones:                                                                                                  |
|                                                                                                    | - Ajuste los niveles correctamente                                                                                    |
|                                                                                                    | <ul> <li>Asegúrese que los filtros protectores de los sensores de<br/>presión no tengan líquido y/o sangre</li> </ul> |
|                                                                                                    | <ul> <li>Utilice una jeringa con aire para retirar el líquido/sangre del filtro<br/>protector</li> </ul>              |
|                                                                                                    | - Cambie el filtro protector de la línea de presión PA                                                                |
| Posición de la válvula en la regulación<br>de nivel (s) (2042)<br>The / low(Hint) / 120<br>Reinf / low(Hint) / 120 | Alarma activada por el sistema Supervisor                                                                             |
|                                                                                                    | Se ha detectado una posición incorrecta de las válvulas de<br>regulación de nivel                                     |
|                                                                                                    | Si la alarma persiste, por favor, contacte con el Servicio Técnico                                                    |

| Alarma (ID)<br>Fase/Prioridad/Tiempo de alarma silenciada [seg.]                                 | Causa y acción correctiva                                                                                                    |
|--------------------------------------------------------------------------------------------------|----------------------------------------------------------------------------------------------------|
| Fallo en la monitorización de la PV (s)                                                          | Alarma activada por el sistema Supervisor                                                                                         |
| (2043)                                                                                           | No se detecta suficiente fluctuación en la presión venosa                                                                         |
| The / low(Hint) / 120<br>Reinf / low(Hint) / 120                                                 | Posibles motivos:                                                                                                    |
|                                                                                                  | - El nivel es demasiado alto en la cámara venosa                                                                                  |
|                                                                                                  | - Líquido o sangre en la línea de presión venosa y/o filtro<br>protector mojado                                                   |
|                                                                                                  | Posibles soluciones:                                                                                                    |
|                                                                                                  | - Ajuste los niveles correctamente                                                                                                |
|                                                                                                  | <ul> <li>Asegúrese que los filtros protectores de los sensores de<br/>presión no tengan líquido y/o sangre</li> </ul>             |
|                                                                                                  | - Utilice una jeringa con aire para retirar el líquido/sangre del filtro protector                                                |
|                                                                                                  | - Cambie el filtro protector de la línea de presión PV                                                                            |
| Fallo en la monitorización de la PBE (s)<br>(2044)                                               | No se detecta suficiente fluctuación en la presión de entrada al dializador PBE                                                   |
| The / low(Hint) / 120                                                                            | Posibles motivos:                                                                                                    |
| Reini / iow(minit) / 120                                                                         | - El nivel es demasiado alto en la cámara pre-dializador                                                                          |
|                                                                                                  | <ul> <li>Líquido o sangre en la línea de presión PBE y/o filtro protector<br/>mojado</li> </ul>                                   |
|                                                                                                  | Posibles soluciones:                                                                                                    |
|                                                                                                  | - Ajuste los niveles correctamente                                                                                                |
|                                                                                                  | <ul> <li>Asegúrese que los filtros protectores de los sensores de<br/>presión no tengan líquido y/o sangre</li> </ul>             |
|                                                                                                  | - Utilice una jeringa con aire para retirar el líquido/sangre del filtro protector                                                |
|                                                                                                  | - Cambie el filtro protector de la línea de presión PBE                                                                           |
| Sentido de giro inverso de la bomba de                                                           | Alarma activada por el sistema Supervisor                                                                                         |
| sustitución (2047)                                                                               | La bomba de sustitución gira en sentido inverso                                                                                   |
| Reinf / low(Hint) / 120<br>Reinf / low(Hint) / 120                                               | Si la alarma persiste, por favor, contacte con el Servicio Técnico                                                                |
| Fracción de Filtración (2059)<br>The / low(Hint) / 120                                           | La relación entre el flujo de sangre y el volumen convectivo total<br>(sustitución + UF) está descompensada                       |
|                                                                                                  | - El valor máximo recomendado es del 30 %                                                                                         |
|                                                                                                  | Por favor, aumente el flujo de sangre o reduzca el flujo o el volumen de sustitución                                              |
| Sentido de giro inverso de la b. de<br>sangre en cebado (2113)<br>Pre / low / 0<br>Dis / low / 0 | La bomba de sangre gira en sentido inverso durante el cebado                                                                      |
|                                                                                                  | - Compruebe la posición correcta del segmento de bomba en la bomba de sangre                                                      |
|                                                                                                  | Si la alarma persiste, por favor, contacte con el Servicio Técnico                                                                |
| Revise el estado de la línea de medida de la PA (s) (2980)                                       | Alarma activada por el sistema Supervisor -No se detecta la<br>conexión de la línea de presión arterial PA                        |
| The / low(Hint) / 120<br>Reinf / low(Hint) / 120                                                 | <ul> <li>Si la línea de sangre arterial dispone de una línea de presión<br/>arterial conéctela al sensor de presión PA</li> </ul> |
| Alarma (ID)<br>Fase/Prioridad/Tiempo de alarma silenciada [seg.] | Causa y acción correctiva                                                                                             |
|------------------------------------------------------------------|----------------------------------------------------------------------------------------------------|
| Desviación en el flujo de la bomba de<br>sustitución (2981)      | El flujo actual de la bomba de sustitución difiere del flujo de sustitución ajustado                                  |
| Pre / low / 0                                                    | <ul> <li>Compruebe si el rodillo de la bomba de sustitución está<br/>montado correctamente</li> </ul>                 |
| bioLogic - No es posible alcanzar el<br>volumen de UF (3000)     | No se ha alcanzado el volumen de UF en el tiempo de tratamiento ajustado                                              |
| The / low(Hint) / 120<br>Reinf / low / 120                       | - Amplíe el tiempo de tratamiento                                                                                     |
|                                                                  | - Reduzca el volumen de UF                                                                                            |
|                                                                  | - Desconecte bioLogic                                                                                                 |
| bioLogic - No se han tomado 3 o más<br>medidas (3001)            | Han pasado 13 minutos sin medidas de presión sanguínea<br>correctas desde la activación de bioLogic                   |
| The / low / 120<br>Roinf / low / 120                             | - Equipo en bypass                                                                                                    |
|                                                                  | - Confirme dos veces la alarma para iniciar una nueva medida de presión sanguínea                                     |
|                                                                  | <ul> <li>La alarma desaparece automáticamente al realizar una<br/>medición correcta</li> </ul>                        |
|                                                                  | <ul> <li>Desactive la función bioLogic. La alarma desaparecerá<br/>automáticamente</li> </ul>                         |
| Fallo interno de bioLogic (3002)                                 | Se ha producido un error interno en bioLogic                                                                          |
| Pre / low / 0<br>The / low / 120<br>Reinf / low / 120            | - Desactive bioLogic y la alarma desaparecerá automáticamente                                                         |
| bioLogic - Sin solicitud de medidas de presión (3003)            | Se ha superado el tiempo máximo entre dos medias de presión sanguínea                                                 |
| The / low / 120<br>Reinf / low / 120                             | - Desactive bioLogic y la alarma desaparecerá automáticamente                                                         |
| Ajuste bajo del límite de presión<br>venosa (3014)               | El límite inferior absoluto ajustado para la presión venosa es menor de 10 mmHg                                       |
| The / low(OSD) / 0                                               | Compruebe si este ajuste es necesario y confirme en caso sea correcto                                                 |
|                                                                  | Si el equipo está configurado incorrectamente, por favor, contacte con el Servicio Técnico                            |
| ABPM - Presión sistólica demasiado                               | La presión sistólica supera el límite ajustado                                                                        |
| All / high(Cardiac) / 120                                        | - Repita la medida                                                                                                    |
|                                                                  | <ul> <li>Modifique manualmente los valores límite de alarma del<br/>manguito de presión</li> </ul>                    |
|                                                                  | <ul> <li>Pulse el icono Adaptación Individual de los límites de alarma<br/>para ajustarlos automáticamente</li> </ul> |
|                                                                  | - Informe al médico                                                                                                   |

| Alarma (ID)                                                                     | Causa y acción correctiva                                                                                             |
|---------------------------------------------------------------------------------|----------------------------------------------------------------------------------------------------|
| Fase/Prioridad/Tiempo de alarma silenciada [seg.]                               |                                                                                                    |
| ABPM - Presión sistólica demasiado<br>baja (9101)<br>All / high(Cardiac) / 120  | La presión sistólica está por debajo del límite ajustado                                                              |
|                                                                                 | - Repita la medida                                                                                                    |
|                                                                                 | - Adapte manualmente los valores límite de alarma del manguito de presión                                             |
|                                                                                 | <ul> <li>Pulse el icono Adaptación Individual de los límites de alarma<br/>para ajustarlos automáticamente</li> </ul> |
|                                                                                 | - Informe al médico                                                                                                   |
| ABPM - Presión diastólica demasiado                                             | La presión diastólica supera el límite ajustado                                                                       |
| alta (9103)                                                                     | - Repita la medida                                                                                                    |
| All / low(Hint) / 120                                                           | - Adapte manualmente los valores límite de alarma del manguito de presión                                             |
|                                                                                 | <ul> <li>Pulse el icono Adaptación Individual de los límites de alarma<br/>para ajustarlos automáticamente</li> </ul> |
|                                                                                 | - Informe al médico                                                                                                   |
| ABPM - Presión diastólica demasiado<br>baja (9104)<br>All / high(Cardiac) / 120 | La presión diastólica está por debajo del límite ajustado                                                             |
|                                                                                 | - Repita la medida                                                                                                    |
|                                                                                 | - Adapte manualmente los valores límite de alarma del manguito de presión                                             |
|                                                                                 | <ul> <li>Pulse el icono Adaptación Individual de los límites de alarma<br/>para ajustarlos automáticamente</li> </ul> |
|                                                                                 | - Informe al médico                                                                                                   |
| ABPM- Comunicación interna                                                      | Fallo en el módulo ABPM - No es posible realizar más medidas                                                          |
| interrumpida (9138)                                                             | Por favor, mida la presión y el pulso del paciente con otro                                                           |
|                                                                                 | dispositivo y contacte con el Servicio Tecnico                                                                        |
| ABPM - Fallo del módulo (9154)                                                  | Fallo en el ABPM.                                                                                                    |
| All / low / 120                                                                 | Por favor, contacte con el Servicio Técnico                                                                           |
| ABPM - Fallo en el auto-test (9157)                                             | Fallo en el test del módulo ABPM                                                                                      |
| All / low / 0                                                                   | - Apague/Encienda el monitor de hemodiálisis                                                                          |
|                                                                                 | Si la alarma persiste, por favor, contacte con el Servicio Técnico                                                    |
| ABPM - Pulso demasiado alto (9169)<br>All / low(Hint) / 120                     | El pulso/frecuencia cardíaca del paciente supera el límite ajustado                                                   |
|                                                                                 | - Repita la medida                                                                                                    |
|                                                                                 | - Adapte manualmente los valores límite de alarma                                                                     |
|                                                                                 | - Pulse el icono Adaptación Individual del para ajustar los límites de alarma automáticamente                         |
|                                                                                 | - Informe al médico                                                                                                   |

| Alarma (ID)                                                     | Causa y acción correctiva                                                                                              |
|-----------------------------------------------------------------|----------------------------------------------------------------------------------------------------|
| rase/rhondad/hempo de alarma silenciada [seg.]                  |                                                                                                    |
| ABPM - Pulso demasiado bajo (9170)<br>All / high(Cardiac) / 120 | El pulso/frecuencia cardíaca del paciente está por debajo del<br>límite ajustado                                       |
|                                                                 | - Repita la medida                                                                                                    |
|                                                                 | - Adapte manualmente los valores límite de alarma                                                                      |
|                                                                 | <ul> <li>Pulse el icono Adaptación Individual del para ajustar los límites<br/>de alarma automáticamente</li> </ul>    |
|                                                                 | - Informe al médico                                                                                                    |
| ABPM - Fuga de aire en el manguito<br>(9300)                    | El módulo ABPM se ha desactivado automáticamente por<br>seguridad                                                      |
| All / low / 120                                                 | - Pulse 2 veces la tecla Silenciar Alarma para reiniciar el módulo                                                     |
|                                                                 | - Compruebe las conexiones del tubo y el estado del manguito                                                           |
|                                                                 | Si la alarma persiste, por favor, contacte con el Servicio Técnico                                                     |
| ABPM - Fallo del módulo (9301)                                  | El módulo ABPM se ha desactivado automáticamente por<br>seguridad                                                      |
|                                                                 | <ul> <li>Apagar/Encender el monitor de hemodiálisis para reiniciar el<br/>módulo</li> </ul>                            |
|                                                                 | - Compruebe las conexiones del tuvo y el estado del manguito                                                           |
|                                                                 | Si la alarma persiste, por favor, contacte con el Servicio Técnico                                                     |
| ABPM - Presión de inflado de medida<br>no alcanzada (9302)      | No se ha alcanzado la presión de inflado del manguito adecuada para la medida                                          |
| All / low / 120                                                 | <ul> <li>Compruebe que el manguito está bien colocado en el paciente<br/>y reposiciónelo en caso contrario</li> </ul>  |
|                                                                 | - Repita la medida de presión                                                                                          |
| ABPM - Referencia de medida<br>insuficiente (9303)              | No es posible medir la referencia de pulso/frecuencia cardíaca del paciente                                            |
| All / low / 120                                                 | <ul> <li>Compruebe que el manguito está bien colocado en el paciente<br/>y repita la medida</li> </ul>                 |
|                                                                 | - Compruebe las conexiones del tubo y el estado del manguito y repita la medida                                        |
|                                                                 | <ul> <li>Mida la frecuencia cardíaca de forma manual o mediante otro<br/>dispositivo automático de medida</li> </ul>   |
| ABPM - Movimiento excesivo del<br>paciente (9304)               | El paciente se ha movido excesivamente durante la medida de presión                                                    |
| All / low / 120                                                 | Por favor, informe al paciente de este detalle y repita la medida                                                      |
| ABPM - Presión sistólica > Presión<br>máxima (9305)             | La presión arterial del paciente ha aumentado<br>considerablemente desde la última medida                              |
| All / low / 120                                                 | Por favor, repita la medida manualmente o con otro dispositivo automático de medida de presión                         |
| ABPM - Referencia de medida                                     | Fallo en la medida del pulso/frecuencia cardíaca del paciente                                                          |
| interrumpida (9306)<br>All / low / 120                          | - Compruebe que el manguito está bien colocado en el paciente<br>y repita la medida                                    |
|                                                                 | <ul> <li>Mida la frecuencia cardíaca manualmente o con otro dispositivo<br/>automático de medida de presión</li> </ul> |

| Alarma (ID)<br>Fase/Prioridad/Tiempo de alarma silenciada [seg.]                                                                                  | Causa y acción correctiva                                                                                                    |
|----------------------------------------------------------------------------------------------------|----------------------------------------------------------------------------------------------------|
| ABPM - Pulso irregular en el paciente<br>(9307)<br>All / low / 120                                                                                | El pulso/frecuencia cardíaca del paciente es irregular<br>- Compruebe que el manguito está bien colocado en el paciente<br>- Mida la frecuencia cardíaca manualmente o con otro dispositivo<br>automático de medida de presión                                                                                                    |
| ABPM - Se ha superado el tiempo de<br>medida máximo (9308)<br>All / low / 120                                                                     | Se ha superado el tiempo máximo de medida de 110 segundos<br>- Compruebe que el manguito está bien colocado en el paciente<br>y repita la medida<br>- Mida la frecuencia cardíaca manualmente o con otro dispositivo<br>automático de medida de presión                                                                                                    |
| ABPM - Pulso del paciente por encima<br>de 100 lat/min (9309)<br>All / low / 120                                                                  | Se ha superado el tiempo máximo de medida de 110 segundos<br>- Compruebe que el manguito está bien colocado en el paciente<br>y repita la medida<br>- Mida la frecuencia cardíaca manualmente o con otro dispositivo<br>automático de medida de presión                                                                                                    |
| ABPM - Presión del manguito<br>> 320 mmHg (9310)<br>All / low / 120                                                                               | Presión del manguito > 320 mmHg<br>- Posible movimiento excesivo del paciente durante la medida de<br>presión<br>Por favor, repita la medida manualmente o con otro dispositivo<br>automático para confirmar el valor                                                                                                    |
| ABPM - Referencias de medida<br>insuficientes (9311)<br>All / low / 120                                                                           | Fallo en la medida del pulso/frecuencia cardíaca del paciente<br>- Compruebe que el manguito está bien colocado en el paciente<br>Por favor, mida el pulso de forma manual o con otro dispositivo<br>automático de medida                                                                                                    |
| ABPM - Desviación elevada de la<br>presión resultante (9312)<br>All / low / 120                                                                   | Se ha detectado una gran desviación en la medida de presión<br>- Compruebe que el tamaño del manguito es el adecuado<br>- Compruebe las conexiones del tubo y el estado del manguito<br>- Compruebe que el paciente no se ha movido excesivamente<br>durante la medida<br>- Mida la presión sanguínea manualmente o con otro dispositivo<br>automático de medida |
| ABPM - Código de error no definido<br>(9313)<br>All / Iow / 120                                                                                   | Fallo en el módulo ABPM<br>Si la alarma persiste, por favor, contacte con el Servicio Técnico                                                                                                    |
| ABPM - Falta una medida de presión<br>sanguínea (9314)<br>All / low / 120                                                                         | No se ha tomado ninguna medida válida después de 5 minutos<br>del inicio de la misma                                                                                                    |
| Rodillo de la bomba de sustitución mal<br>posicionado (11004)<br>Sel / low / 120<br>Pre / low / 120<br>Reinf / low(Hint) / 120<br>Dis / low / 120 | El posicionamiento o inserción del rodillo de la bomba de<br>sustitución ha durado más de 8 segundos<br>- Abra la puerta de la bomba de sustitución y compruebe que el<br>rodillo está fijado adecuadamente<br>- Cierre la tapa de protección de la bomba para que el rodillo se<br>posicione                                                                    |

| Alarma (ID)<br>Fase/Prioridad/Tiempo de alarma silenciada [seg.] | Causa y acción correctiva                                                                                                    |
|------------------------------------------------------------------|----------------------------------------------------------------------------------------------------|
| Fallo de test del indicador luminoso                             | Alarma de del sistema Supervisor                                                                                                    |
| rojo (s) (11005)<br>All / high / 120                             | - El estado del indicador luminoso, OSD, es diferente a la prioridad más alta de alarma activa (rojo)                                                              |
|                                                                  | Si la alarma persiste, por favor, contacte con el Servicio Técnico.                                                                                                |
| Fallo de comunicación del sistema                                | Alarma del sistema Supervisor                                                                                                    |
| (11006)                                                          | - Fallo de comunicación del sistema Supervisor                                                                                                    |
| The / low(Hint) / 120<br>Reinf / low(Hint) / 120                 | <ul> <li>Apague/Encienda el monitor de hemodiálisis para resetear el<br/>sistema</li> </ul>                                                                        |
|                                                                  | Si la alarma persiste, por favor, contacte con el Servicio Técnico                                                                                                 |
| Rodillo de la bomba de sangre mal posicionado (11068)            | El posicionamiento o inserción del rodillo de la bomba de sangre ha durado más de 8 segundos                                                                       |
| Sel / low / 120<br>Pre / low / 120<br>Beinf / low/Hint) / 120    | <ul> <li>Abra la puerta de la bomba de sangre y compruebe que el<br/>rodillo está fijado adecuadamente</li> </ul>                                                  |
| Dis / low / 120                                                  | <ul> <li>Cierre la tapa de protección de la bomba para que el rodillo se<br/>posicione</li> </ul>                                                                  |
| Fallo en el cambio de parámetros de                              | Alarma activada por el sistema Supervisor                                                                                                    |
| seguridad (s) (12031)                                            | Posibles motivos:                                                                                                    |
| Reinf / low(Hint) / 120                                          | <ul> <li>Se ha modificado pero no confirmado algún parámetro<br/>relacionado con la seguridad del paciente</li> </ul>                                              |
|                                                                  | - Discordancia de datos entre el sistema Supervisor, LLC, y el sistema Controlador, TLC                                                                            |
|                                                                  | <ul> <li>El sistema de verificación de los parámetros relevantes para la<br/>seguridad, SRI, detecta uno o varios parámetros fuera del rango<br/>válido</li> </ul> |
|                                                                  | Por favor, revise y ajuste el valor de los parámetros de tratamiento y del paciente                                                                                |
| Datos introducidos incoherentes (s)<br>(12032)                   | Alarma activada por el sistema Supervisor - Fallo en la verificación de datos relevantes para la seguridad (SRI)                                                   |
| All / low / 120                                                  | - Compruebe los datos introducidos y confirme                                                                                                    |
|                                                                  | Si la alarma persiste, por favor, contacte con el Servicio Técnico                                                                                                 |
| HDF - No es posible administrar el bolo<br>(s) (12034)           | Alarma activada por el sistema Supervisor - No es posible<br>administrar el bolo Online                                                                            |
| The / low / 120                                                  | Posibles motivos:                                                                                                    |
|                                                                  | - El volumen del bolo es demasiado bajo (inferior al volumen<br>ajustado menos 50 ml)                                                                              |
|                                                                  | <ul> <li>El tiempo de administración del bolo &gt; 190 segundos</li> </ul>                                                                                         |
|                                                                  | <ul> <li>La válvula del puerto de sustitución VSAE ha permanecido<br/>cerrada durante la administración del bolo</li> </ul>                                        |
|                                                                  | <ul> <li>El flujo de sustitución ha permanecido en 0 ml/min. durante la<br/>administración del bolo</li> </ul>                                                     |
|                                                                  | Posibles soluciones:                                                                                                    |
|                                                                  | - Compruebe el estado del paciente y de su acceso vascular                                                                                                    |
|                                                                  | - Repita el bolo si es necesario                                                                                                    |
|                                                                  | Si la alarma vuelve a aparecer durante el bolo, por favor, realice<br>un bolo arterial con suero                                                                   |

| Advertencia (ID)<br>Fase/Prioridad/Tiempo de alarma silenciada [seg.]                      | Causa y acción correctiva                                                                                                    |
|--------------------------------------------------------------------------------------------|----------------------------------------------------------------------------------------------------|
| Equipo apagado por demasiado tiempo<br>(620)<br>All / low / 0                              | El monitor de diálisis ha estado parado durante un tiempo<br>mayor que el tiempo máximo configurado<br>Desinfecte el equipo antes de realizar ningún tratamiento con<br>paciente                |
| ¡Se ha recibido un nuevo mensaje!<br>(670)<br>All / low / 0                                | Se ha recibido una nueva instrucción desde Nexadia                                                                                                    |
| ¡Se ha recibido una nueva medicación!<br>(671)<br>All / low / 0                            | Se ha recibido una nueva medicación desde Nexadia                                                                                                    |
| Tecla + bloqueada - Incremento del flujo<br>de sangre (672)<br>All / low / 120             | La tecla + de la bomba de sangre está bloqueada<br>- Vuelva a pulsar sobre la tecla + de la bomba de sangre<br>Si persiste la alarma, por favor, contacte con el Servicio Técnico               |
| Tecla Inicio/Paro de la bomba de<br>sangre bloqueada (673)<br>All / low / 120              | La tecla Inicio/Paro de la bomba de sangre está bloqueada<br>- Vuelva a pulsar la tecla Inicio/Paro de la bomba de sangre<br>Si persiste la alarma, por favor, contacte con el Servicio Técnico |
| Tecla - bloqueada - Decremento del<br>flujo de sangre (674)<br>All / low / 120             | La tecla - de la bomba de sangre está bloqueada<br>- Vuelva a pulsar la tecla Inicio/Paro de la bomba de sangre<br>Si persiste la alarma, por favor, contacte con el Servicio Técnico           |
| Tecla ? bloqueada (675)<br>All / low / 120                                                 | La tecla Silenciar Alarma está bloqueada<br>- Vuelva a pulsar la tecla Silenciar Alarma<br>Si persiste la alarma, por favor, contacte con el Servicio Técnico                                   |
| Tecla                                                                                      | La tecla ୶ está bloqueada<br>- Vuelva a pulsar la tecla ୶<br>Si persiste la alarma, por favor, contacte con el Servicio Técnico                                                                 |
| Se ha incrementado el volumen de UF<br>(677)<br>All / low / 0                              | Se ha aumentado el volumen de UF                                                                                                    |
| Reloj / Aviso de enfermería activado<br>(678)<br>All / low(Hint) / 30                      | Ha transcurrido el tiempo del Reloj/Aviso de enfermería<br>- Pulse la tecla Silenciar Alarma para silenciar la alarma                                                                           |
| Existe una desviación en la hora del<br>reloj (679)<br>All / low / 0                       | La hora del equipo y la hora del servidor difieren en más de<br>15 minutos<br>- Desactive la advertencia volviendo a la selección de programa<br>o pulsando el icono de conexión de paciente    |
| Reloj/Aviso de enf. finalízado durante el<br>fallo eléctrico (680)<br>All / low(Hint) / 30 | Ha transcurrido el tiempo del Reloj/Aviso de enfermería durante<br>un fallo en el suministro eléctrico<br>- Compruebe las actividades planificadas                                              |

12.4.2 Lista de advertencias

| Advertencia (ID)<br>Fase/Prioridad/Tiempo de alarma silenciada [seg.] | Causa y acción correctiva                                                                                     |
|-----------------------------------------------------------------------|----------------------------------------------------------------------------------------------------|
| Nexadia - Fallo de comunicación (681)                                 | Los datos enviados por el servidor Nexadia están dañados                                                      |
| All / low / 0                                                         | Si persiste la alarma, por favor, contacte con el Servicio Técnico                                            |
| Se ha retirado la tarjeta de paciente                                 | Se ha retirado la tarjeta de paciente                                                                         |
| (682)<br>All / low / 0                                                | Por favor, vuelva a introducir la tarjeta para leer o grabar datos adicionales                                |
| ¡Nueva información en la lista de<br>verificación! (683)              | Se ha recibido un nuevo elemento en la Lista de Verificación desde Nexadia                                    |
| All / low / 0                                                         |                                                                                                    |
| Pendiente RBV por debajo del límite<br>(934)                          | La pendiente de decrecimiento del volumen plasmático es más<br>negativa que el límite de alarma ajustado      |
| All / low / 0                                                         | - Compruebe el estado del paciente                                                                            |
|                                                                       | - Tome una medida de presión del paciente                                                                     |
|                                                                       | - Reduzca la UF horaria o el volumen de UF si es necesario                                                    |
| Valor de hematocrito HCT por encima                                   | El valor actual de hematocrito es mayor que el límite ajustado                                                |
| del límite (940)                                                      | - Modifique el límite si éste es demasiado bajo                                                               |
| All / low / 0                                                         | - Modifique el volumen de UF o el tiempo de tratamiento según<br>la prescripción médica                       |
|                                                                       | Si el estado de alarma persiste al pulsar la tecla Silenciar<br>Alarma, ésta se sustituye por una advertencia |
| Fallo en la lectura del hematocrito (941)                             | El valor actual de hematocrito esta fuera del rango válido (2070 %)                                           |
|                                                                       | - Compruebe que el sensor óptico de HCT no esté sucio                                                         |
|                                                                       | <ul> <li>Compruebe que la línea arterial esté introducida<br/>correctamente en el sensor</li> </ul>           |
|                                                                       | - Compruebe que la tapa del sensor de HCT esté cerrada                                                        |
|                                                                       | Si no se encuentra ninguna anomalía y la alarma persiste, por favor, contacte con el Servicio Técnico         |
| Fallo de comunicación en el sensor de<br>hematocrito (942)            | Fallo en el sistema de comunicaciones del sensor de<br>hematocrito HCT                                        |
| All / low / 0                                                         | Si la alarma persiste, por favor, contacte con el Servicio Técnico                                            |
| Ajuste/Revise el valor límite de<br>hematocrito HCT (945)             | Es necesario ajustar o aceptar los límites propuestos de<br>hematocrito al inicio del tratamiento             |
| All / low / 0                                                         | La advertencia desaparece al pulsar "Límite máximo de<br>hematocrito"                                         |
| Saturación de Oxígeno por debajo del valor límite (946)               | La Saturación de Oxígeno actual está por debajo del límite<br>inferior                                        |
| All / low / 0                                                         | Esta advertencia indica que se ha confirmado una alarma similar, pero el estado de alarma persiste            |
|                                                                       | - Modifique el límite si éste es demasiado alto                                                               |
|                                                                       | - Modifique los parámetros de tratamiento según la prescripción médica si es necesario                        |

| Advertencia (ID)<br>Fase/Prioridad/Tiempo de alarma silenciada [seg.] | Causa y acción correctiva                                                                                                    |
|-----------------------------------------------------------------------|----------------------------------------------------------------------------------------------------|
| No es posible reinfundir Online (1100)<br>All / low / 120             | No es posible reinfundir mediante solución Online<br>Posibles motivos:                                                                                                    |
|                                                                       | - Falta de conductividad o conductividad incorrecta                                                                                                    |
|                                                                       | - Flujo de líquido de diálisis demasiado bajo                                                                                                    |
|                                                                       | Posible solución:                                                                                                    |
|                                                                       | - Reinfundir con suero                                                                                                    |
| No se alcanza la temperatura de test<br>(1102)                        | No es posible alcanzar la temperatura mínima para el test del calentador (TSD)                                                                                                   |
| All / low / 0                                                         | Si el test falla repetidamente, por favor, contacte con el Servicio<br>Técnico                                                                                                   |
| El cartucho de bicarbonato está vacío<br>(1104)                       | Se han drenado 1000 ml desde el inicio del vaciado del cartucho de bicarbonato                                                                                                   |
| All / low / 0                                                         | Por favor, retire el cartucho                                                                                                    |
| Conecte al paciente - Límites de alarma abiertos (1105)               | Durante el proceso de conexión del paciente se reducen<br>determinadas funciones de alarma                                                                                       |
| All / low / 0                                                         | Se activan todas las funciones de alarma una vez desactivado<br>el modo de bypass o pasados 5 minutos desde el inicio del<br>proceso de conexión del paciente                    |
| Reinfusión - Límites de alarma abiertos                               | Reinfusión                                                                                                    |
| (1106)<br>All / low / 0                                               | Durante el proceso de reinfusión se reducen determinadas<br>funciones de alarma del lado sangre                                                                                  |
| Los filtros de endotoxinas DF/HDF                                     | Filtros de endotoxinas DF y/o HDF vacíos                                                                                                    |
| están vacíos (1109)                                                   | - Sustituya el filtros/s de endotoxinas                                                                                                    |
| All / IOW / T20                                                       | Por favor, siga las instrucciones indicadas en el monitor de hemodiálisis                                                                                                    |
| Fallo en el vaciado de los filtros de                                 | No se han podido vaciar los filtros de endotoxinas DF y HDF                                                                                                    |
| endotox. DF/HDF (1110)                                                | - Reinicie la función de vaciado de filtros de endotoxinas                                                                                                    |
| All / IOW / 120                                                       | Si la alarma persiste, por favor, realice el proceso de cambio sin<br>vaciar los filtos para mantener operativo el monitor de<br>hemodiálisis y contacte con el Servicio Técnico |
| Desgasificación insuficiente en el<br>sistema hidráulico (1111)       | Fallo de funcionamiento del sistema de desgasificación del<br>líquido de diálisis                                                                                                |
| All / low / 0                                                         | - Apague/Encienda de nuevo el equipoo                                                                                                    |
|                                                                       | Si la alarma persiste, por favor, contacte con el Servicio Técnico                                                                                                    |
| Volumen de lavado con UF demasiado<br>alto (1112)                     | El volumen ajustado de lavado con UF es demasiado alto para el dializador                                                                                                    |
| All / low / 120                                                       | Reduzca el volumen de lavado con UF o utilice un dializador de mayor superficie de acuerdo a la prescripción médica                                                              |

| Advertencia (ID)                                               | Causa y acción correctiva                                                                                                    |
|----------------------------------------------------------------|----------------------------------------------------------------------------------------------------|
| Fase/Prioridad/Tiempo de alarma silenciada [seg.]              |                                                                                                    |
| Reducción del flujo de sangre -<br>Problema arterial (1113)    | El flujo de sangre se ha reducido temporalmente debido a una alarma de presión arterial de corta duración                            |
| All / low / 0                                                  | Posibles motivos:                                                                                                    |
|                                                                | - Posicionamiento inadecuado del acceso vascular                                                                                     |
|                                                                | - El paciente se ha movido y ha obstruido temporalmente el acceso vascular                                                           |
|                                                                | Posibles soluciones:                                                                                                    |
|                                                                | - Comprobar y corregir la posición del paciente y el acceso vascular                                                                 |
|                                                                | - Informar de la situación al paciente para que evite moverse                                                                        |
| Flujo del líquido de diálisis interrumpido<br>(1119)           | Se ha detectado una desviación > 5 % del líquido de diálisis durante más de 10 minutos                                               |
| All / low / 0                                                  | <ul> <li>Es posible continuar el tratamiento aunque la depuración<br/>puede verse reducida debido a un flujo insuficiente</li> </ul> |
|                                                                | Si la alarma vuelve a aparecer en el próximo tratamiento, por favor, contacte con el Servicio Técnico                                |
| Dializador Vacío (1120)<br>All / low / 0                       | Se han drenado 300 ml desde el inicio del proceso de vaciado del dializador                                                          |
|                                                                | Coloque el conector rojo al puente de lavado y siga las instrucciones                                                                |
| Iniciar la bomba de sangre (1140)<br>All / low / 0             | La bomba de sangre ha estado parada por un tiempo demasiado prolongado                                                               |
|                                                                | Por favor, inicie la bomba de sangre para prevenir la<br>coagulación del sistema extracorpóreo                                       |
| Se ha repetido el test del sist. de concentrado central (1141) | Funcionamiento incorrecto de las válvulas del sistema de<br>suministro central de concentrado ácido                                  |
| All / low / 0                                                  | Si no se supera el test después de varios intentos, por favor, contacte con el Servicio Técnico                                      |
| Fallo en el test de la válvula PFV (1142)                      | Fallo en el test de la válvula de presión del sistema de balance<br>PFV                                                              |
|                                                                | Por favor, contacte con el Servicio Técnico                                                                                          |
| Preparación del líquido de diálisis<br>interrumpimda (1143)    | Fallo en la preparación o en la temperatura del líquido de diálisis - No es posible cancelar el modo de bypass                       |
| All / low / 0                                                  | Posibles motivos:                                                                                                    |
|                                                                | <ul> <li>Conexión incorrecta o inexistente del concentrado ácido y/o<br/>bicarbonato</li> </ul>                                      |
|                                                                | <ul> <li>Envase de concentrado ácido o bicarbonato vacío o problema<br/>en el sistema de suministro central</li> </ul>               |
|                                                                | - Fallo técnico                                                                                                    |
|                                                                | Posibles soluciones:                                                                                                    |
|                                                                | - Compruebe el suministro de concentrado (cartucho/bolsa/<br>garrafa/centralizado)                                                   |
|                                                                | Si la alarma persiste, por favor, contacte con el Servicio Técnico                                                                   |

| Advertencia (ID)<br>Fase/Prioridad/Tiempo de alarma silenciada [seg.]              | Causa y acción correctiva                                                                                                    |
|------------------------------------------------------------------------------------|----------------------------------------------------------------------------------------------------|
| Fallo en el test de la fuente de<br>alimentación (1145)<br>All / low / 0           | Fallo en el test del zumbador de la fuente de alimentación<br>Si el test no se supera al cabo de varios intentos, por favor,<br>contacte con el Servicio Técnico                                                                                                    |
| Sensor de presión PBE no conectado<br>(1147)<br>All / Iow / 0                      | La línea de monitorización de la presión de entrada al<br>dializador, PBE, no está conectada al sensor de presión<br>- La presión PBE no se monitorizará durante este tratamiento<br>Por favor, compruebe que el sistema A/V no esté acodado y<br>que éste no se acode durante el tratamiento                                                                                                 |
| Presión PBE demasiado alta (1148)<br>All / low / 120                               | La presión que ejerce la sangre a la entrada del dializador, PBE,<br>es demasiado alta<br>Posibles motivos:<br>- Presencia de coágulos en el dializador<br>- Sistema A/V acodado, colapso del sistema venoso por<br>coágulo, bloqueo del acceso venoso<br>Posibles soluciones:<br>- Compruebe y corrija el estado del sistema A/V<br>- Cambie el sistema A/V<br>- Lave o cambie el dializador |
| Capacidad actual de la batería<br>< 20 minutos (1149)<br>All / low / 0             | La capacidad de suministro de la batería es < 20 minutos<br>Posibles causas:<br>- Batería defectuosa<br>- Batería no conectada<br>- Se ha disparado el interruptor automático del que consta la<br>batería<br>Por favor, desconecte al paciente y contacte con el Servicio<br>Técnico                                                                                                    |
| Fallo en el test de la fuente de<br>alimentación - Batería (1150)<br>All / low / 0 | Fallo en el test de la batería de emergencia<br>Si el test no se supera en varios intentos, por favor, contacte<br>con el Servicio Técnico                                                                                                    |
| Fallo en el test de los filtros de<br>endotoxinas (HDF) (1151)<br>All / low / 0    | Fallo en el test de los filtros de endotoxinas DF y HDF<br>- Compruebe la existencia de fugas en los filtros de endotoxinas<br>- Cambie los filtros de endotoxinas si no se observan fugas en<br>sus conexiones                                                                                                    |
| Funcionamiento mediante la fuente de<br>alimentación (1152)<br>All / Iow / 0       | Fuente de alimentación - Jumper de servicio X101 conectado<br>- No se permite tratar a ningún paciente si el monitor de<br>hemodiálisis muestra este mensaje<br>Por favor, contacte con el Servicio Técnico                                                                                                    |
| Repetir la secuencia de auto-test (1153)<br>All / low / 0                          | El sistema Supervisor ha inhabilitado el lado sangre del monitor<br>de hemodiálisis debido a una alarma<br>- Corrija y anule la alarma<br>- Anote el mensaje de alarma o error (sistema Supervisor)<br>Si el problema persiste, por favor, contacte con el Servicio<br>Técnico                                                                                                    |

| Advertencia (ID)<br>Fase/Prioridad/Tiempo de alarma silenciada [seq.]             | Causa y acción correctiva                                                                                                    |
|-----------------------------------------------------------------------------------|----------------------------------------------------------------------------------------------------|
| Fuente de aliment Memoria EEPROM<br>defectuosa (1154)<br>All / low / 0            | Fallo en el test de la fuente de alimentación<br>- Se ha detectado una memoria EEPROM defectuosa<br>Por favor, contacte con el Servicio Técnico                                                                                                    |
| Fallo en el test de alimentación eléctrica<br>+/-12V (1155)<br>All / low / 0      | Fallo en el test de alimentación de 12V<br>Si la alarma persiste, por favor, contacte con el Servicio Técnico                                                                                                    |
| Fallo en el test de fuga de sangre<br>(1156)<br>All / low / 0                     | Fallo en el test de fugas de sangre<br>Si la alarma persiste, por favor, contacte con el Servicio Técnico                                                                                                    |
| Se repetirá el test de presión del líquido<br>de diálisis (1157)<br>All / low / 0 | Fallo en el test de presiones del lado hidráulico - Sistema del<br>líquido de diálisis DF<br>Posibles motivos:                                                                                                    |
|                                                                                   | <ul> <li>Fuga de agua en el sistema hidráulico o entrada de aire en el mismo</li> <li>Membrana de balance en mal estado</li> </ul>                                                                                                    |
|                                                                                   | Posibles soluciones:<br>- Compruebe los conectores Hansen del dializador y el puente<br>de lavado                                                                                                    |
|                                                                                   | - Compruebe los conectores Hansen de los filtros de<br>endotoxinas                                                                                                    |
|                                                                                   | del monitor de hemodiálisis<br>Si la alarma persiste, por favor, contacte con el Servicio Técnico                                                                                                    |
| Fallo en el test de conductividad (1159)<br>All / low / 0                         | <ul> <li>Fallo en el test de conductividad</li> <li>No se ha podido preparar correctamente el líquido de diálisis</li> <li>Posibles motivos: <ul> <li>Falta conectar el suministro de concentrado</li> <li>Fuente de suministro de concentrados vacía (bolsa/cartucho/garrafa/centralizado)</li> </ul> </li> <li>Posibles soluciones: <ul> <li>Compruebe las conexiones a los concentrados ácido y bicarbonato</li> <li>Compruebe que el suministro de ácido o bicarbonato no esté vacío</li> </ul> </li> <li>Si la alarma persiste, por favor, contacte con el Servicio Técnico</li> </ul> |
| Fallo en el test de temperatura (1160)<br>All / low / 0                           | Fallo en el test de temperatura del líquido de diálisis<br>Si la alarma persiste, por favor, contacte con el Servicio Técnico                                                                                                    |
| Fallo en el test del detector de aire<br>(SAD) (1161)<br>All / low / 0            | Fallo en el test del sensor de aire en el sistema A/V (SAD) -<br>Nivel de test fuera del rango de calibración<br>Por favor, apague y encienda el equipo para reiniciar el sistema                                                                                                    |

| Advertencia (ID)<br>Fase/Prioridad/Tiempo de alarma silenciada [seg.]               | Causa y acción correctiva                                                                                          |
|-------------------------------------------------------------------------------------|----------------------------------------------------------------------------------------------------|
| Fallo en el test del detector de aire<br>(BIM) (1162)                               | Fallo en el test del sensor de aire en el sistema A/V (SAD) -<br>Intervalo de ráfaga BIM                           |
| All / low / 0                                                                       | Si la alarma persiste, por favor, contacte con el Servicio Técnico                                                 |
| Fallo en el test del sistema de                                                     | Fallo en el test del sistema de regulación de nivel                                                                |
| All / low / 0                                                                       | Si el problema persiste, por favor, contacte con el Servicio<br>Técnico                                            |
| Fallo en el test de la válvula de la<br>bomba de BIC. (1164)                        | Fallo en el test de la válvula de la bomba de bicarbonato -<br>Demasiado aire durante la succión del desinfectante |
| Dis / low / 120                                                                     | Si persiste el problema, por favor, contacte con el Servicio<br>Técnico                                            |
| Fallo en el test de la válvula de                                                   | Fallo en el test de la válvula de desinfección                                                                     |
| All / low / 0                                                                       | Si persiste el problema, por favor, contacte con el Servicio<br>Técnico                                            |
| Fallo en el test del LED rojo + sonido                                              | Fallo en el test de sonido acústico y LED (rojo) de alarma                                                         |
| All / low / 0                                                                       | Si persiste el problema, por favor, contacte con el Servicio<br>Técnico                                            |
| Fallo en el test de la bomba de heparina<br>(1168)                                  | Fallo en el test de la bomba de heparina - No es posible<br>detectar movimiento y/o sentido de la bomba            |
| All / low / 0                                                                       | <ul> <li>Compruebe que el soporte de la jeringa de heparina está<br/>correctamente cerrado</li> </ul>              |
|                                                                                     | - Compruebe que la bomba de heparina no está bloqueada                                                             |
|                                                                                     | Si persiste el problema, por favor, contacte con el Servicio<br>Técnico                                            |
| Fallo en el test de presiones del sistema<br>A/V (1169)                             | Fallo en el test de los sensores de presión - Ecualización y<br>límites superiores absolutos                       |
| All / low / 0                                                                       | Si persiste el problema, por favor, contacte con el Servicio<br>Técnico                                            |
| Fallo en el test del sistema HDF (1170)                                             | Fallo en el test HDF                                                                                               |
| All / low / 0                                                                       | Si persiste el problema, por favor, contacte con el Servicio<br>Técnico                                            |
| KUFmax: Se ha cancelado el auto-<br>ajuste del flujo de sustitución (1194)          | Se ha cancelado el cálculo del flujo de sustitución KUFmax. Por favor:                                             |
| All / low / 0                                                                       | - Reinicie de nuevo el proceso KUFmax de forma manual                                                              |
| KUFmax: Fallo en el auto-ajuste del<br>flujo de sustitución (1195)<br>All / low / 0 | Error en el cálculo del flujo de sustitución KUFmax. Por favor:                                                    |
|                                                                                     | - Reinicie de nuevo el proceso KUFmax de forma manual                                                              |
| KUFmax: Flujo de sustitución<br>determinado con éxito (1196)<br>All / low / 0       | El flujo de sustitución KUFmax se ha determinado con éxito                                                         |
|                                                                                     | Se ha desactivado el modo automático do uninunción Croco                                                           |
| automático OFF (1198)                                                               | Over                                                                                                    |
| The / low / 0                                                                       | - El flujo de la bomba de sangre debe ajustarse de forma manual                                                    |

| Advertencia (ID)<br>Fase/Prioridad/Tiempo de alarma silenciada [seg.] | Causa y acción correctiva                                                                                                    |
|-----------------------------------------------------------------------|----------------------------------------------------------------------------------------------------|
| Aire detectado durante la fase final de la preparación (1199)         | El sensor de aire ha detectado aire en el sistema A/V en la fase final de la preparación                                                                          |
| All / low / 0                                                         | Por favor, elimine el aire siguiendo las instrucciones indicadas<br>en el monitor o reinicie la preparación reajustando el volumen<br>de cebado en caso necesario |
| Se ha finalizado la infusión de heparina                              | Se ha infundido la dosis de heparina prevista                                                                                                    |
| (1327)<br>The / low(Hint+OSD) / 0                                     | Modifique los ajustes para infundir una cantidad adicional de heparina                                                                                            |
| Temperatura demasiado alta (1420)<br>All / low / 300                  | La temperatura es demasiado alta durante el proceso de<br>desinfección                                                                                            |
|                                                                       | - Apague/Encienda el equipo                                                                                                    |
|                                                                       | Si la alarma persiste, por favor, contacte con el Servicio Técnico                                                                                                |
| Temperatura demasiado baja (1421)<br>All / low / 300                  | La temperatura es demasiado baja durante el proceso de<br>desinfección                                                                                            |
|                                                                       | - Apague/Encienda el equipo                                                                                                    |
|                                                                       | Si la alarma persiste, por favor, contacte con el Servicio Técnico                                                                                                |
| La conductividad es demasiado baja                                    | La conductividad es demasiado baja. Por favor:                                                                                                    |
| (pej. dilución) (1422)                                                | - Reinicie la desinfección                                                                                                    |
| All / low / 300                                                       | - Si el problema persiste, por favor, contacte con Servicio<br>Técnico                                                                                            |
|                                                                       | Información técnica - Posible fuga en las válvulas VZ o RVDA                                                                                                    |
| Compruebe el estado de la última                                      | La última desinfección no ha finalizado adecuadamente                                                                                                    |
| desinfección (1423)                                                   | - Compruebe las causas en el historial de desinfección                                                                                                    |
|                                                                       | - Repita el proceso de desinfección en caso sea necesario                                                                                                    |
| Seleccione el método de desinfección (1424)                           | Por favor, seleccione el método de desinfección a aplicar y pulse el icono correspondiente para iniciar el proceso de                                             |
| All / low / 0                                                         | desinfección                                                                                                    |
| El sist. hidráulico contiene<br>desinfectante/concentrado (1425)      | Es necesario haber aclararado previamente el desinfectante/<br>concentrado para iniciar la desinfección central                                                   |
| All / low / 300                                                       | <ul> <li>Espere hasta que se haya aclarado el desinfectante/<br/>concentrado</li> </ul>                                                                           |
|                                                                       | - Vuelva a iniciar el programa de desinfección central                                                                                                    |
| La bomba de bicarbonato está parada<br>(1426)                         | La bomba de bicarbonato se ha parado durante el proceso de desinfección                                                                                           |
| All / low / 300                                                       | - Vuelva a iniciar el programa de desinfección                                                                                                    |
|                                                                       | Si el problema persiste, por favor, contacte con el Servicio<br>Técnico                                                                                           |
| Lavado de la entrada de agua finalizado (1427)                        | Se ha finalizado el proceso de lavado de la entrada de agua del equipo                                                                                            |
| All / low / 0                                                         |                                                                                                    |

| Advertencia (ID)<br>Fase/Prioridad/Tiempo de alarma silenciada [seg.]           | Causa y acción correctiva                                                                                                    |
|---------------------------------------------------------------------------------|----------------------------------------------------------------------------------------------------|
| Lavado del circuito hidráulico finalizado<br>(1428)<br>All / Iow / 0            | Se ha finalizado el proceso de aclarado del del equipo<br>- Compruebe la presencia de desinfectante en el monitor de<br>hemodiálisis y en su tubo de entrada de agua |
| Fallo de funcionamiento del sist. de<br>desgasificación (1429)<br>All / low / 0 | La presión de desgasificación, PE, supera el límite<br>Si la alarma persiste, por favor, contacte con el Servicio Técnico                                            |
| Conductividad del agua osmotizada<br>demasiado alta (1430)                      | No se puede finalizar el aclarado del concentrado ya que la conductividad es demasiado alta:                                                                         |
| All / low / 0                                                                   | - Problema técnico (pej. preparación inadecuada del agua osmotizada, error en el sensor de conductividad)                                                            |
|                                                                                 | Por favor, contacte con el Servicio Técnico                                                                                                    |
| Kt/V pronosticado menor que el Kt/V<br>objetivo (1550)                          | Si se mantiene la situación actual de tratamiento no será posible alcanzar el valor objetivo de Kt/V                                                                 |
| All / low / 0                                                                   | - Aumente/Disminuya el flujo de sangre                                                                                                    |
|                                                                                 | - Aumente el flujo del líquido de diálisis                                                                                                    |
|                                                                                 | - Aumente el tiempo de tratamiento                                                                                                    |
|                                                                                 | - Revise el acceso vascular y postura del paciente                                                                                                    |
|                                                                                 | - Informe al médico si es necesario                                                                                                    |
| Adimea Kt/V - Sensor no calibrado<br>(1551)                                     | El sensor Adimea Kt/V no está disponible para el tratamiento actual                                                                                                  |
| All / low / 0                                                                   | Si el mensaje persiste en diálisis posteriores, por favor, contacte<br>con el Servicio Técnico                                                                       |
| Adimea Kt/V - Sensor no conectado                                               | No es posible detectar el sensor Adimea Kt/V                                                                                                    |
| (1552)<br>All / low / 0                                                         | Por favor, contacte con el Servicio Técnico                                                                                                    |
| Adimea Kt/V - Fallo de calibración<br>(1553)                                    | El sensor Adimea Kt/V no está disponible para el tratamiento actual                                                                                                  |
| All / low / 0                                                                   | Si el mensaje persiste en diálisis posteriores, por favor, contacte<br>con el Servicio Técnico                                                                       |
| Adimea Kt/V - Fallo en la preparación                                           | Fallo en el sensor Adimea Kt/V                                                                                                    |
| del sensor (1554)<br>All / low / 0                                              | Si el mensaje persiste en próximos tratamientos, por favor, contacte con el Servicio Técnico                                                                         |
| Adimea Kt/V - Sensor deshabilitado                                              | Fallo en el sensor Adimea Kt/V                                                                                                    |
| (1555)<br>All / low / 0                                                         | Si el mensaje persiste en próximos tratamientos, por favor, contacte con el Servicio Técnico                                                                         |
| Adimea: Kt/V pronosticado<br>< Kt/V objetivo (1556)                             | Si se mantiene la situación actual de tratamiento no será posible alcanzar el valor objetivo de Kt/V                                                                 |
| All / low / 0                                                                   | - Aumente/Disminuya el flujo de sangre                                                                                                    |
|                                                                                 | - Aumente el flujo del líquido de diálisis                                                                                                    |
|                                                                                 | - Aumente el tiempo de tratamiento                                                                                                    |
|                                                                                 | - Revise el acceso vascular y postura del paciente                                                                                                    |
|                                                                                 | - Informe al médico en caso necesario                                                                                                    |

| Advertencia (ID)<br>Fase/Prioridad/Tiempo de alarma silenciada [seg.] | Causa y acción correctiva                                                                                                    |
|-----------------------------------------------------------------------|----------------------------------------------------------------------------------------------------|
| Lavado del puerto de sustitución (1721)<br>All / low / 0              | Proceso de lavado del puerto de sustitución en curso<br>Por favor, no abra ni el puerto de sustitución ni el puerto de<br>retorno (puertos Online) |
| Fallo en el test del detector de rojo - Luz<br>ambiente (1758)        | Fallo en el test de detección claro-oscuro/luz ambiente del sensor de rojo                                                                         |
| All / low / 0                                                         | Si la alarma persiste, por favor, contacte con el Servicio Técnico                                                                                 |
| Tiempo de funcionamiento con batería<br>> 20 minutos (1759)           | Equipo en modo batería durante un tiempo > 20 minutos<br>Por favor, desconecte al paciente                                                         |
| All / low / 0                                                         |                                                                                                    |
| UF horaria mayor al doble al volver de<br>UF mínima (1760)            | La UF horaria actual es mayor del doble que la UF horaria que había antes de entrar en UF mínima                                                   |
| The / low / 0                                                         | - Compruebe el estado del paciente                                                                                                    |
|                                                                       | - Reduzca el volumen de UF                                                                                                    |
|                                                                       | - Alargue el tiempo de tratamiento                                                                                                    |
|                                                                       | - Tome una muestra de presión arterial del paciente                                                                                                |
| No es posible infundir el bolo de<br>heparina (1868)                  | No es posible suministrar el bolo debido al paro de la bomba de sangre                                                                             |
| The / low / 0                                                         | <ul> <li>Inicie la bomba de sangre para continuar con la administración<br/>del bolo</li> </ul>                                                    |
| Fallo en el test del detector de fugas                                | Fallo en el test del sensor de fugas de líquido                                                                                                    |
| (1870)<br>All / low / 0                                               | Si la alarma persiste, por favor, contacte con el Servicio Técnico                                                                                 |
| Por favor, ajuste la hora de desconexión del paciente (1877)          | No es posible ajustar la hora de finalización del tratamiento debido a los límites de tiempo o de UF horaria ajustados                             |
| All / low / 120                                                       | - Ajuste el tiempo de tratamiento                                                                                                    |
| El intervalo seleccionado del perfil ya ha                            | Está seleccionando un intervalo del perfil que ya ha finalizado                                                                                    |
| concluido (1900)<br>All / low / 0                                     | Por favor, seleccione un intervalo del perfil que no haya finalizado                                                                               |
| El flujo de administración de heparina es muy alto (1911)             | El flujo de administración de heparina seleccionado es demasiado alto                                                                              |
| All / low / 0                                                         | Por favor, reduzca el flujo de admi heparina seleccionado demasiado alto.                                                                          |
|                                                                       | - Reducir valor de heparina.                                                                                                    |
| El flujo de administración de heparina es muy bajo (1912)             | El flujo de administración de heparina seleccionado es<br>demasiado bajo                                                                           |
| All / low / 0                                                         | Por favor, incremente el flujo de administración de heparina                                                                                       |
| El volumen de UF introducido es<br>demasiado alto (1913)              | El volumen de UF seleccionado es demasiado alto                                                                                                    |
| All / low / 120                                                       | Por tavor, reduzca el volumen de UF                                                                                                    |
| Volumen de UF no alcanzable (1918)<br>All / low(Hint) / 300           | Por favor, modifique el tiempo de tratamiento o el volumen de<br>UF                                                                                |

| Advertencia (ID)<br>Fase/Prioridad/Tiempo de alarma silenciada [seg.] | Causa y acción correctiva                                                                                   |
|-----------------------------------------------------------------------|----------------------------------------------------------------------------------------------------|
| El tiempo de tratamiento ha finalizado<br>(1923)                      | Se ha finalizado el tratamiento - El tiempo de tratamiento ha<br>llegado a su fin                           |
| All / low(Hint) / 300                                                 |                                                                                                    |
| Se ha alcanzado el volumen de lavado<br>programado (1927)             | Se ha alcanzado el volumen de lavado ajustado                                                               |
| All / low / 0                                                         |                                                                                                    |
| Conecte los accesorios para<br>recirculación (1928)                   | Por favor, conecte los accesorios necesarios para hacer posible la recirculación                            |
| All / low / 0                                                         | - Conecte la línea arteria y la línea venosa al suero para<br>proceder a la recirculación                   |
| Tiempo de aclarado demasiado largo                                    | El tiempo de lavado requerido es demasiado largo                                                            |
| (1934)<br>All / low / 0                                               | Por favor, reduzca el tiempo de lavado o aumente el volumen<br>del mismo                                    |
| Tiempo de aclarado demasiado corto                                    | El tiempo de lavado es demasiado corto                                                                      |
| (1935)                                                                | Por favor, aumente el tiempo de lavado o reduzca el volumen                                                 |
| All / low / 0                                                         | del mismo                                                                                                   |
| Acceda a Tratamiento antes de conectar al paciente (1942)             | Por favor, compruebe que los datos del paciente coinciden con<br>la prescripción médica                     |
| All / low / 0                                                         | Una vez comprobados los datos confirme mediante 🗸                                                           |
| Bypass activo por más de 2 minutos                                    | El modo Bypass lleva activo más de 2 minutos                                                                |
| (1943)<br>All / low(Hint+OSD) / 300                                   | Por favor, desactive el modo Bypass para continuar el tratamiento                                           |
| Tratamiento interrumpido por más de<br>10 minutos (1944)              | Han pasado más de 10 minutos sin tratamiento efectivo para el paciente                                      |
| All / low / 300                                                       | Por favor, vuelva al tratamiento o finalice el mismo                                                        |
| No existe volumen de bolo en la bomba                                 | No se ha ajustado el bolo de heparina                                                                       |
| de heparina (2056)                                                    | Volumen del bolo = 0 ml                                                                                     |
| All / low / 0                                                         | Por favor, ajuste el volumen del bolo de heparina antes de su<br>administración                             |
| UF mínima activa (2057)                                               | El volumen UF mínimo ajustado está activo                                                                   |
| All / low(OSD) / 600                                                  |                                                                                                    |
| Fracción de Filtración (2059)                                         | La relación entre el flujo de sangre y el volumen convectivo total<br>(sustitución + UF) está descompensada |
|                                                                       | - El valor máximo recomendado es del 30 %                                                                   |
|                                                                       | Por favor, aumente el flujo de sangre o reduzca el flujo o el volumen de sustitución                        |
| Por favor, pulse y mantenga pulsada la<br>tecla ᆈ (2060)              | Por favor, pulse                                                                                            |
| All / low / 0                                                         |                                                                                                    |

| Advertencia (ID)                                                  | Causa y acción correctiva                                                                                 |
|-------------------------------------------------------------------|----------------------------------------------------------------------------------------------------|
| rase/Phondad/ hempo de alarma silenciada [seg.]                   |                                                                                                    |
| Retirada de peso por UF demasiado<br>baja (2064)                  | El volumen de UF actual está más de 200 ml por debajo del volumen de UF ajustado                          |
| All / low / 0                                                     | - Compruebe el peso del paciente                                                                          |
|                                                                   | Si vuelve a aparecer la alarma, desconecte al paciente y contacte con el Servicio Técnico                 |
| Inicie la bomba de sangre (2067)<br>All / low / 120               | El icono "Vaciar Dializador" está pulsado y el lado de sangre detenido por el usuario                     |
|                                                                   | Reinicie la bomba de sangre                                                                               |
| Flujo de lavado demasiado bajo (2073)                             | El flujo de lavado es demasiado bajo                                                                      |
| All / low / 0                                                     | Por favor, aumente el volumen o reduzca el tiempo de lavado                                               |
| Flujo de lavado demasiado alto (2074)                             | El flujo de lavado es demasiado alto                                                                      |
| All / low / 0                                                     | Por favor, reduzca el volumen o aumente el tiempo de lavado                                               |
| Filtro(s) de endotoxinas: Vida útil                               | La vida útil del filtro de endotoxinas ha llegado a su fin                                                |
| finalizada (2078)                                                 | Por favor, sustitya el filtro de endotoxinas                                                              |
| All / low / 0                                                     |                                                                                                    |
| Filtro(s) de endotoxinas: Vida útil<br>finalizará en breve (2079) | La vida útil de los filtros de endotoxinas finalizará en breve                                            |
| All / low / 0                                                     | Por favor, compruebe el tiempo de vida útil restante                                                      |
| Inicie la bomba de sangre (2080)<br>All / low / 0                 | La bomba de sangre se ha parado durante la administración del bolo Online                                 |
|                                                                   | Por favor, reinicie la bomba de sangre                                                                    |
| No es posible infundir bolos Online en<br>Bypass (2081)           | No es posible administrar bolos Online estando en modo<br>bypass                                          |
| All / low / 0                                                     | - Desactive el modo bypass si es posible                                                                  |
|                                                                   | - En caso de emergencia, administre un bolo de suero                                                      |
| Bolo interrumpido (2082)                                          | Se ha interrumpido la administración del bolo                                                             |
| All / low(Hint) / 0                                               | Posibles motivos:                                                                                         |
|                                                                   | - La bomba de sangre está parada o ajustada a 0 ml/min                                                    |
|                                                                   | - El icono de administración de bolo Online se ha desactivado                                             |
|                                                                   | - Se ha confirmado la finalización del tratamiento                                                        |
|                                                                   | Posibles soluciones:                                                                                      |
|                                                                   | - Reinicie la bomba de sangre o ajústela a más de 0 ml/min                                                |
|                                                                   | - Vuelva a iniciar la administración del bolo                                                             |
|                                                                   | - Vuelva al tratamiento                                                                                   |
| No es posible infundir bolos Online en<br>modo batería (2084)     | Modo batería - No es posible aministrar bolos Online ya que el equipo se encuentra en bypass              |
| All / low(Hint) / 0                                               | Por favor, en caso necesario, administre un bolo de suero y/o espere a que vuelva el suministro eléctrico |

| Advertencia (ID)                                               | Causa y acción correctiva                                                                                              |
|----------------------------------------------------------------|----------------------------------------------------------------------------------------------------|
| Fase/Prioridad/Tiempo de alarma silenciada [seg.]              |                                                                                                    |
| Delta PBE limitado por el máximo<br>absoluto (2085)            | Dializador posiblemente bloqueado por el acodamiento de una<br>línea o por la presencia de coágulos                    |
| All / low / 0                                                  | <ul> <li>Compruebe si el dializador muestra coágulos y si el sistema A/<br/>V está acodado</li> </ul>                  |
|                                                                | - Amplíe la ventana límite de la presión de entrada al dializador<br>PBE si es necesario                               |
|                                                                | - Si la situación no mejora, realice un lavado con suero del<br>sistema A/V y el dializador                            |
|                                                                | <ul> <li>Finalice el tratamiento y cambie el sistema A/V y el dializador<br/>en caso necesario</li> </ul>              |
| Bolo arterial finalizado o interrumpido<br>(2086)              | Se ha finalizado la administración del bolo arterial o ésta se ha visto interrumpida                                   |
| All / low / 0                                                  |                                                                                                    |
| HDF/HF Online no posibles - Fallo en el                        | Fallo en el test HF/HDF                                                                                                |
| auto-test (2090)<br>All / low / 0                              | <ul> <li>Compruebe que el sistema A/V y la línea de sustitución se ha<br/>montado y conectado adecuadamente</li> </ul> |
|                                                                | - Repita el test                                                                                                    |
|                                                                | Si la alarma persiste, por favor, contacte con el Servicio Técnico                                                     |
| No es posible administrar bolos - Fallo                        | Fallo en el test de bolo Online                                                                                        |
| en el auto-test (2091)                                         | Por favor, en caso necesario, administre un bolo con suero                                                             |
| All / low / 0                                                  |                                                                                                    |
| No es posible realizar bolos Online en<br>UF Secuencial (2092) | No es posible administrar un bolo Online durante un tratamiento secuencial (UF seca)                                   |
| All / low / 60                                                 | Por favor, si es necesario, administre el bolo con suero                                                               |
| Bolos Online no posible en conexión del paciente (2093)        | No es posible administrar un bolo Online durante el proceso de conexión del paciente                                   |
| All / low / 60                                                 | Por favor, de ser necesario, administre el bolo con suero                                                              |
| Bolos no permitidos durante el lavado<br>de los filtros (2094) | No es posible administrar un bolo Online durante el proceso de<br>lavado de los filtros de endotoxinas                 |
| All / low / 60                                                 | Por favor, de ser necesario, administre un bolo con suero                                                              |
| Se ha modificado el flujo del dializado<br>(2095)              | Se ha modificado automáticamente el flujo del baño al activar el modo de tratamiento HDF Online                        |
| The / low / 0                                                  | - El aviso es meramente informativo, no es necesaria ninguna<br>acción por parte del usuario                           |
| Se ha reducido el tiempo de pre-paro de<br>la heparina (2099)  | El tiempo de pre-paro de la bomba de heparina es mayor que el tiempo de tratamiento                                    |
| All / low / 0                                                  | Por favor, reduzca el tiempo de pre-paro de la bomba de heparina                                                       |
| Unipunción - ¿Nivel adecuado en la                             | Tratamiento de unipunción de emergencia activo                                                                         |
| cámara venosa? (2100)                                          | Por favor, compruebe que el nivel de la cámara venosa en el                                                            |
| All / low / 0                                                  | adecuado                                                                                                    |

| Advertencia (ID)                                                 | Causa y acción correctiva                                                                             |
|------------------------------------------------------------------|----------------------------------------------------------------------------------------------------|
| Fase/Prioridad/Tiempo de alarma silenciada [seg.]                |                                                                                                    |
| HDF Online: Flujo del dializado < Flujo                          | HDF Online - El flujo del baño es inferior al flujo de sangre                                         |
| All (low (0                                                      | - Aumente el flujo del dializado y/o reduzca el flujo de sangre                                       |
|                                                                  | <ul> <li>La proporción entre los flujos de diálisis y sangre debería ser<br/>de 2 a 1</li> </ul>      |
| HDF Online: Flujo del dializado < Flujo                          | HDF Online - El flujo del baño es inferior al flujo de sangre                                         |
|                                                                  | - Aumente el flujo del dializado y/o reduzca el flujo de sangre                                       |
|                                                                  | <ul> <li>La proporción entre los flujos de diálisis y sangre debería ser<br/>de 2 a 1</li> </ul>      |
| Proceso de borrado la tarjeta de paciente finalizado (2103)      | Se ha finalizado correctamente el proceso de borrado de la tarjeta                                    |
|                                                                  |                                                                                                    |
| Fallo en el borrado de la tarjeta de paciente (2104)             | No se ha finalizado correctamente el proceso de borrado de la tarjeta                                 |
| All / low / 0                                                    | Por favor, vuelva a intentarlo o utilice otra tarjeta                                                 |
| Posible bloqueo del dializador (2106)                            | El análisis de las presiones medidas indica que el dializador está colapsado                          |
|                                                                  | - Compruebe si las líneas de sangre están acodadas                                                    |
|                                                                  | - Lave el sistema de líneas y dializador con suero                                                    |
|                                                                  | - Reduzca la UF horaria                                                                               |
|                                                                  | - Aumente la administración de heparina si es posible                                                 |
| Probable bloqueo del dializador (2107)                           | El análisis de las presiones medidas indica que el dializador está colapsado                          |
|                                                                  | - Compruebe si las líneas de sangre están acodadas                                                    |
|                                                                  | - Lave el sistema de líneas y dializador con suero                                                    |
|                                                                  | - Reduzca la UF horaria                                                                               |
|                                                                  | - Aumente la administración de heparina si es posible                                                 |
| Tratamiento interrumpido por un tiempo > 10 minutos (2108)       | El tratamiento ha estado interrumpido durante más de 10 minutos                                       |
| All / low(Hint) / 0                                              | Si el problema persiste, por favor, apague y encienda el equipo<br>o contacte con el Servicio Técnico |
| bioLogic - Puede no alcanzarse el<br>volumen de UF (3100)        | No se logró el 70 por ciento de volumen de UF dentro del 70 por ciento del tiempo de tratamiento      |
| All / low / 120                                                  | - Amplie el tiempo de tratamiento                                                                     |
|                                                                  | - Reduzca el volumen de UF                                                                            |
|                                                                  | - Desconecte bioLogic                                                                                 |
| bioLogic - Reducido el límite inferior<br>sistólico (SYS) (3102) | Reduzca el límite sistólico inferior - El límite sistólico inferior está entre 65 y 130 mmHg          |
| All / low / 60                                                   |                                                                                                    |

| Fase/Prioridad/Tiempo de alarma silenciada [seg.]       Han pasado 3 minutos sin una medida correcta de presión arterial desde la activación de bioLogic         All / low / 0       Por favor, pulse el icono bioLogic. La alarma desaparecerá automáticamente         bioLogic - Faltan 2 medidas de presión (3104)       Han pasado 8 minutos sin una medida correcta de presión arterial desde la activación de bioLogic         All / low / 0       Por favor, pulse el icono bioLogic. La alarma desaparecerá automáticamente         bioLogic - Faltan 2 medidas de presión (3104)       Han pasado 8 minutos sin una medida correcta de presión arterial desde la activación de bioLogic         All / low / 0       Por favor, desactive la función bioLogic. La alarma desaparecerá automáticamente         Es necesario que inicie la bomba para regular el nivel (5310)       No es posible ajustar el nivel de las cámaras         All / low / 0       Posibles soluciones:       - Equipo en estado de alarma         - Bomba de sangre parada por el usuario       Posibles soluciones:       - Elimine la causa de la alarma         - Inicie la bomba para regular el nivel (5311)       No es posible ajustar el nivel de las cámaras       Posibles motivos:         - Es necesario que inicie la bomba para regular el nivel (5311)       No es posible ajustar el nivel de las cámaras       Posibles motivos:         - Equipo en estado de alarma       - Inicie la bomba de sangre       Si la alarma persiste, por favor, ajuste los niveles de forma manual y contace con el Servicio Técnico                                                                                               |
|----------------------------------------------------------------------------------------------------|
| bioLogic - Falta 1 medida de presión<br>(3103)Han pasado 3 minutos sin una medida correcta de presión<br>arterial desde la activación de bioLogicAll / low / 0Por favor, pulse el icono bioLogic. La alarma desaparecerá<br>automáticamentebioLogic - Faltan 2 medidas de presión<br>(3104)Han pasado 8 minutos sin una medida correcta de presión<br>arterial desde la activación de bioLogicAll / low / 0Han pasado 8 minutos sin una medida correcta de presión<br>arterial desde la activación de bioLogicAll / low / 0No es posible ajustar el nivel de las cámaras<br>Posibles motivos:<br>- Equipo en estado de alarma<br>- Bomba de sangre parada por el usuario<br>Posibles soluciones:<br>- Elimine la causa de la alarma<br>- Inicie la bomba para<br>regular el nivel (5311)All / low / 0No es posible ajustar el nivel de las cámaras<br>Posibles soluciones:<br>- Equipo en estado de alarma<br>- Inicie la bomba de sangre<br>Si la alarma persiste, por favor, ajuste los niveles de forma<br>manual y contacte con el Servicio TécnicoEs necesario que inicie la bomba para<br>regular el nivel (5311)No es posible ajustar el nivel de las cámaras<br>Posibles motivos:<br>- Equipo en estado de alarma<br>- Inicie la bomba de sangre<br>Si la alarma persiste, por favor, ajuste los niveles de forma<br>manual y contacte con el Servicio TécnicoEs necesario que inicie la bomba para<br>regular el nivel (5311)No es posible ajustar el nivel de las cámaras<br>Posibles motivos:<br>- Equipo en estado de alarma<br>- locio TécnicoAll / low / 0So so posible ajustar el nivel de las cámaras<br>Posibles motivos:<br>- Equipo en estado de alarma<br>- Bomba de sangre parada por el usuario |
| All / low / 0Por favor, pulse el icono bioLogic. La alarma desaparecerá<br>automáticamentebioLogic - Faltan 2 medidas de presión<br>(3104)Han pasado 8 minutos sin una medida correcta de presión<br>arterial desde la activación de bioLogicAll / low / 0Por favor, desactive la función bioLogic. La alarma<br>desaparecerá automáticamenteEs necesario que inicie la bomba para<br>regular el nivel (5310)No es posible ajustar el nivel de las cámaras<br>Posibles motivos:<br>- Equipo en estado de alarma<br>- Bomba de sangre parada por el usuario<br>Posibles soluciones:<br>- Elimine la causa de la alarma<br>- Inicie la bomba de sangre<br>Si la alarma persiste, por favor, ajuste los niveles de forma<br>manual y contacte con el Servicio TécnicoEs necesario que inicie la bomba para<br>regular el nivel (5311)No es posible ajustar el nivel de las cámaras<br>Posibles soluciones:<br>- Elimine la causa de la alarma<br>- Inicie la bomba de sangre<br>Si la alarma persiste, por favor, ajuste los niveles de forma<br>manual y contacte con el Servicio TécnicoEs necesario que inicie la bomba para<br>regular el nivel (5311)No es posible ajustar el nivel de las cámaras<br>Posibles motivos:<br>- Equipo en estado de alarma<br>- Inicie la bomba de sangre<br>Si la alarma persiste, por favor, ajuste los niveles de forma<br>manual y contacte con el Servicio TécnicoEs necesario que inicie la bomba para<br>regular el nivel (5311)No es posible ajustar el nivel de las cámaras<br>Posibles motivos:<br>- Equipo en estado de alarma<br>- Bomba de sangre parada por el usuario                                                                                                   |
| bioLogic - Faltan 2 medidas de presión<br>(3104)Han pasado 8 minutos sin una medida correcta de presión<br>arterial desde la activación de bioLogicAll / low / 0Por favor, desactive la función bioLogic. La alarma<br>desaparecerá automáticamenteEs necesario que inicie la bomba para<br>regular el nivel (5310)No es posible ajustar el nivel de las cámaras<br>Posibles motivos:<br>- Equipo en estado de alarma<br>- Bomba de sangre parada por el usuario<br>Posibles soluciones:<br>- Elimine la causa de la alarma<br>- Inicie la bomba de sangre<br>Si la alarma persiste, por favor, ajuste los niveles de forma<br>manual y contacte con el Servicio TécnicoEs necesario que inicie la bomba para<br>regular el nivel (5311)No es posible ajustar el nivel de las cámaras<br>- Bomba de sangre<br>Si la alarma persiste, por favor, ajuste los niveles de forma<br>manual y contacte con el Servicio TécnicoEs necesario que inicie la bomba para<br>regular el nivel (5311)No es posible ajustar el nivel de las cámaras<br>- Posibles motivos:<br>- Equipo en estado de alarma<br>- Bomba de sangre parada por el usuario                                                                                                    |
| All / low / 0Por favor, desactive la función bioLogic. La alarma<br>desaparecerá automáticamenteEs necesario que inicie la bomba para<br>regular el nivel (5310)No es posible ajustar el nivel de las cámaras<br>Posibles motivos:<br>- Equipo en estado de alarma<br>- Bomba de sangre parada por el usuario<br>Posibles soluciones:<br>- Elimine la causa de la alarma<br>- Inicie la bomba de sangre<br>Si la alarma persiste, por favor, ajuste los niveles de forma<br>manual y contacte con el Servicio TécnicoEs necesario que inicie la bomba para<br>regular el nivel (5311)<br>All / low / 0No es posible ajustar el nivel de las cámaras<br>Posibles motivos:<br>- Elimine la causa de la alarma<br>- Inicie la bomba de sangre<br>Si la alarma persiste, por favor, ajuste los niveles de forma<br>manual y contacte con el Servicio TécnicoEs necesario que inicie la bomba para<br>regular el nivel (5311)<br>All / low / 0No es posible ajustar el nivel de las cámaras<br>Posibles motivos:<br>- Equipo en estado de alarma<br>- Bomba de sangre parada por el usuario                                                                                                    |
| Es necesario que inicie la bomba para<br>regular el nivel (5310)No es posible ajustar el nivel de las cámaras<br>Posibles motivos:<br>- Equipo en estado de alarma<br>- Bomba de sangre parada por el usuario<br>Posibles soluciones:<br>- Elimine la causa de la alarma<br>- Inicie la bomba de sangre<br>Si la alarma persiste, por favor, ajuste los niveles de forma<br>manual y contacte con el Servicio TécnicoEs necesario que inicie la bomba para<br>regular el nivel (5311)No es posible ajustar el nivel de las cámaras<br>Posibles soluciones:<br>- Elimine la causa de la alarma<br>- Inicie la bomba de sangre<br>Si la alarma persiste, por favor, ajuste los niveles de forma<br>manual y contacte con el Servicio TécnicoEs necesario que inicie la bomba para<br>regular el nivel (5311)No es posible ajustar el nivel de las cámaras<br>Posibles motivos:<br>- Equipo en estado de alarma<br>- Bomba de sangre parada por el usuario                                                                                                    |
| regular el nivel (5310)       Posibles motivos:         All / low / 0       - Equipo en estado de alarma         - Bomba de sangre parada por el usuario         Posibles soluciones:         - Elimine la causa de la alarma         - Inicie la bomba de sangre         Si la alarma persiste, por favor, ajuste los niveles de forma manual y contacte con el Servicio Técnico         Es necesario que inicie la bomba para regular el nivel (5311)         All / low / 0         All / low / 0                                                                                                    |
| <ul> <li>All / low / 0         <ul> <li>Equipo en estado de alarma                 <ul></ul></li></ul></li></ul>                                                                                                    |
| <ul> <li>Bomba de sangre parada por el usuario</li> <li>Posibles soluciones:         <ul> <li>Elimine la causa de la alarma</li> <li>Inicie la bomba de sangre</li> <li>Si la alarma persiste, por favor, ajuste los niveles de forma manual y contacte con el Servicio Técnico</li> </ul> </li> <li>Es necesario que inicie la bomba para regular el nivel (5311)         <ul> <li>All / low / 0</li> <li>Equipo en estado de alarma</li> <li>Bomba de sangre parada por el usuario</li> </ul> </li> </ul>                                                                                                    |
| Posibles soluciones:<br>- Elimine la causa de la alarma<br>- Inicie la bomba de sangre<br>Si la alarma persiste, por favor, ajuste los niveles de forma<br>manual y contacte con el Servicio TécnicoEs necesario que inicie la bomba para<br>regular el nivel (5311)<br>All / low / 0No es posible ajustar el nivel de las cámaras<br>Posibles motivos:<br>- Equipo en estado de alarma<br>- Bomba de sangre parada por el usuario                                                                                                    |
| <ul> <li>Elimine la causa de la alarma         <ul> <li>Elimine la causa de la alarma</li> <li>Inicie la bomba de sangre</li> <li>Si la alarma persiste, por favor, ajuste los niveles de forma manual y contacte con el Servicio Técnico</li> </ul> </li> <li>Es necesario que inicie la bomba para regular el nivel (5311)         <ul> <li>All / low / 0</li> <li>No es posible ajustar el nivel de las cámaras</li> <li>Posibles motivos:                 <ul> <li>Equipo en estado de alarma</li> <li>Bomba de sangre parada por el usuario</li> </ul> </li> </ul> </li> </ul>                                                                                                    |
| - Inicie la bomba de sangreSi la alarma persiste, por favor, ajuste los niveles de forma<br>manual y contacte con el Servicio TécnicoEs necesario que inicie la bomba para<br>regular el nivel (5311)<br>All / low / 0No es posible ajustar el nivel de las cámaras<br>Posibles motivos:<br>- Equipo en estado de alarma<br>- Bomba de sangre parada por el usuario                                                                                                    |
| Si la alarma persiste, por favor, ajuste los niveles de forma<br>manual y contacte con el Servicio TécnicoEs necesario que inicie la bomba para<br>regular el nivel (5311)No es posible ajustar el nivel de las cámaras<br>Posibles motivos:<br>- Equipo en estado de alarma<br>- Bomba de sangre parada por el usuario                                                                                                    |
| Es necesario que inicie la bomba para<br>regular el nivel (5311)<br>All / low / 0<br>No es posible ajustar el nivel de las cámaras<br>Posibles motivos:<br>- Equipo en estado de alarma<br>- Bomba de sangre parada por el usuario                                                                                                    |
| regular el nivel (5311)Posibles motivos:All / low / 0- Equipo en estado de alarma- Bomba de sangre parada por el usuario                                                                                                    |
| - Equipo en estado de alarma<br>- Bomba de sangre parada por el usuario                                                                                                    |
| - Bomba de sangre parada por el usuario                                                                                                    |
|                                                                                                    |
| Posibles soluciones:                                                                                                    |
| - Elimine la causa de la alarma                                                                                                    |
| - Inicie la bomba de sangre                                                                                                    |
| Si la alarma persiste, por favor, ajuste los niveles de forma manual y contacte con el Servicio Técnico                                                                                                    |
| Regulación automática de nivel<br>deshabilitada (5312)Se ha desactivado la regulación de nivel automática porque el<br>nivel ha sido ajustado manualmenteAll / low / 00                                                                                                    |
| Ecualización de las presiones - Por<br>favor, espere (5313)Para ajustar correctamente los niveles en las cámaras del<br>sistema A/V es necesario ecualizar las presiones                                                                                                    |
| All / low / 0<br>Una vez el monitor de hemodiálisis ecualice las presiones la<br>advertencia desaparecerá automáticamente y podrá procesder<br>a la regulación de nivel en las cámaras                                                                                                    |
| Adimea Kt/V - Introduzca el peso del<br>paciente (5314)Por favor, introduzca el peso pre-diálisis del paciente en la<br>ventana Adimea Kt/VAll / Iow / 0                                                                                                    |
| ABPM - Movimiento del paciente (9119)<br>La medida se ha visto afectada por un exceso de movimiento<br>del paciente                                                                                                    |
| Por favor, repita la medida                                                                                                    |

| Advertencia (ID)<br>Fase/Prioridad/Tiempo de alarma silenciada [seg.] | Causa y acción correctiva                                                                                                   |
|-----------------------------------------------------------------------|----------------------------------------------------------------------------------------------------|
| ABPM - Espere, intervalo de medida                                    | El tiempo entre medidas es demasiado corto                                                                                  |
| demasiado corto (9162)<br>All / low / 0                               | Por favor, compruebe y aumente el intervalo de medida                                                                       |
| ABPM - Medida interrumpida (9171)<br>All / low / 0                    | Se ha detenido el proceso de medida mediante el manguito de presión                                                         |
|                                                                       | - Vuelva a tomar la medida                                                                                                  |
|                                                                       | Si el problema vuelve a aparecer, por favor, contacte con el<br>Servicio Técnico                                            |
| ABPM - Fallo del módulo, Apague/<br>Encinda (9172)                    | El módulo ABPM se ha desactivado automáticamente por<br>seguridad                                                           |
| All / low / 0                                                         | <ul> <li>Apague/Encienda el monitor de hemodiálisis, todos los datos<br/>se mantendrán guardados</li> </ul>                 |
|                                                                       | Si el problema vuelve a aparecer, por favor, contacte con el<br>Servicio Técnico                                            |
| ABPM - Revise los límites de alarma<br>(9173)                         | Después de la primera medida cíclica de presión arterial es necesario ajustar los límites de alarma del manguito de presión |
| All / low / 0                                                         | a las necesidades de cada paciente                                                                                          |
|                                                                       | Para ello se pueden ajustar los límites de forma manual o<br>automática mediante el icono Adaptación Individual             |
| ABPM - Movimiento excesivo del<br>paciente (9304)                     | El paciente se ha movido excesivamente durante la medida de presión                                                         |
| All / low / 0                                                         | Por favor, informe al paciente de este detalle y repita la medida                                                           |
| Fallo en la lámpara de señalización                                   | Fallo técnico                                                                                                    |
| (10107)<br>All / low / 0                                              | Por favor, contacte con el Servicio Técnico                                                                                 |
| Monte el material fungible en el equipo                               |                                                                                                    |
| All / low / 0                                                         |                                                                                                    |
| Fallo en el test de presión de la línea de                            | Fallo en el test de presión de la línea de sustitución                                                                      |
| sustitución (11116)<br>All / low / 0                                  | Posibles motivos:                                                                                                    |
|                                                                       | <ul> <li>Conexión deficiente o nula de la línea de sustitución con el<br/>puerto de sustitución</li> </ul>                  |
|                                                                       | Posibles soluciones:                                                                                                    |
|                                                                       | <ul> <li>Compruebe el sistema A/V y conecte adecuadamente de la<br/>línea al puerto de sustitución</li> </ul>               |
| Se procede a la repetición del test de la                             | Fallo en el test de la bomba de pistón                                                                                      |
| All / low / 0                                                         | Si la alarma persiste, por favor, contacte con el Servicio Técnico                                                          |

# 12.5 Solución de las alarmas SAD

El detector de aire en sangre (SAD) detecta la presencia de aire en la línea de sangre venosa mediante medición por ultrasonidos. Cuando la señal de ultrasonidos incide con aire en lugar de sangre su ruido cambia. La lectura de transmisión diferente resultante es evaluada por el equipo.

Las alarmas (véase el apartado 12.4.1 Listado de alarmas (329)) se activan cuando se alcanza el umbral de alarma a causa de burbujas de aire suficientemente grandes o microburbujas de aire acumuladas. En función de su causa, las alarmas se denominan "alarmas de aire" o "alarmas de microburbujas" en la siguiente descripción.

i

Cuando se activa una alarma SAD, el clamp de la línea venosa SAKV se cierra y la bomba de sangre se detiene. Debido al tiempo de reacción del sistema, una pequeña cantidad de aire podría encontrarse en la línea de sangre por debajo del SAD.

# ADVERTENCIA!

¡Riesgo de pérdida de sangre en caso de coagulación!

En caso de alarmas SAD durante el tratamiento, las paradas prolongadas de la bomba de sangre provocan la generación de coágulos en el circuito extracorpóreo.

• Restablecer el flujo de sangre lo antes posible. El flujo de sangre debe restablecerse en un periodo máximo de 2 minutos después de la parada de la bomba de sangre para evitar la coagulación.

En caso de alarmas de aire de SAD, las instrucciones de actuación para extraer el aire se muestran en la pantalla. Síganse las instrucciones de los siguientes apartados.

#### 12.5.1 Alarmas de microburbujas

Las microburbujas del orden de unos pocos nanolitros se forman de manera espontánea cuando la sangre se fuerza a través de la bomba de sangre y/o el dializador. La alarma SAD se activa en cuanto el aire acumulado total de microburbujas alcanza el límite de alarma.

#### Reseteo de alarmas de microburbujas

- 1. Pulsar la tecla *Silenciar alarma* en el monitor para silenciar la alarma.
- 2. Buscar y solucionar la causa de la alarma de acuerdo con la información proporcionada a continuación.

#### ADVERTENCIA!

¡Riesgo para el paciente por infusión de aire!

Puesto que las microburbujas no pueden extraerse de la línea de sangre, podría acumularse aire en sangre.

- Nunca resetear alarmas de microburbujas con frecuencia sin eliminar la causa de la alarma.
- 3. Pulsar la tecla *Silenciar alarma* del monitor para resetear la alarma.
  - ✤ El tratamiento continúa y el cálculo del flujo de aire se reinicia.
  - La alarma desaparece con un breve retardo. Después de este tiempo, la zona de medición del SAD debe encontrarse libre de burbujas de aire.

En caso de alarmas frecuentes de microburbujas (3 veces o más en 15 minutos), sustituir el sistema de líneas de sangre (véase el apartado 6.3.9 Interrupción del tratamiento para el cambio de consumibles (151)) y reiniciar el tratamiento.

#### Localización de fallos

i

Las fuentes de microburbujas de aire se detectan con dificultad y esfuerzo por parte del usuario (p. ej., lámpara brillante). Si no hay causas como el punto 1) o 2) siguientes, es muy probable que el sistema de líneas de sangre tenga fugas y deberá sustituirse (véase el apartado 6.3.9 Interrupción del tratamiento para el cambio de consumibles (151)).

Los siguientes motivos pueden considerarse como una causa de una alarma de microburbujas, ordenados por probabilidad de aparición:

1) Aire residual en el sistema de líneas y/o el dializador. Comprobar:

- Dializador (¿libre de aire?)
- Parte arterial y venosa del sistema de líneas de sangre (¿libre de aire, sin acodamientos?)
- Nivel en la cámara venosa (¿fijado correctamente?)

2) Flujo de sangre elevado (> 300 ml/min) con un nivel bajo en la cámara venosa. Comprobar:

- Nivel en la cámara venosa (¿fijado correctamente?)
- Filtro (¿no obstruido, aunque sea parcialmente?)

- 3) Fugas en el rango negativo de presión arterial. Comprobar:
  - Conexiones del paciente (cánula o catéter)
  - Microfugas en la línea arterial
  - Fugas en los diferentes tramos del sistema de líneas
  - Conexión del sensor de presión PA
  - Estanqueidad/conexión de líneas de servicio
- 4) Efecto Venturi en el rango de presión positiva venosa. Comprobar:
  - Estanqueidad de la conexión dela línea de heparina
  - Estanqueidad de la conexión al sensor de presión
  - Estanqueidad de la conexión del dializador
  - Estanqueidad/conexión de líneas de servicio

# 12.5.2 Alarmas de aire durante el tratamiento

**i** 

Si se ha activado la alarma SAD por burbujas de aire en la línea venosa durante la diálisis, el aire deberá extraerse de inmediato. El flujo de sangre debe restaurarse en un periodo máximo de 2 minutos después de la parada de la bomba de sangre para evitar la coagulación.

#### Reseteo de alarmas de aire SAD

- 1. Pulsar la tecla *Silenciar alarma* del monitor para silenciar la alarma.
- 2. Comprobar que todas las conexiones están bien ajustadas.
- 3. Pinzar la línea de sangre entre la cámara venosa y el dializador.
- 4. Pulsar la tecla *Enter* en el monitor.
  - La bomba de sangre está habilitada y la regulación de nivel activada.
- 5. Aumentar el nivel en la cámara venosa.
- 6. Cuando se haya eliminado el aire, retirar el clamp de la línea de sangre entre la cámara venosa y el dializador.
- 7. Pulsar la tecla *Silenciar alarma* del monitor para resetear la alarma.
  - 🖖 El tratamiento continúa.

#### 12.5.3 Alarmas de aire en la preparación

Si el SAD detecta aire durante la preparación del equipo, el clamp del tubo venoso SAKV se cierra y se desactiva la bomba de sangre, dado que no se permite iniciar el tratamiento.

#### Reseteo de alarmas de aire SAD

- 1. Pulsar la tecla *Silenciar alarma* del monitor para silenciar la alarma.
- 2. Comprobar que todas las conexiones están bien ajustadas.
- **3.** Cebado de puerto de descarga u online: desconectar la línea venosa del puerto de retorno (WPO) y conectarla a la bolsa de suero. Cerrar la tapa del WPO.
- 4. Pinzar la línea de sangre entre la cámara venosa y el dializador.
- 5. Pulsar la tecla *Enter* en el monitor.
  - & La bomba de sangre está habilitada y la regulación de nivel activada.
- 6. Pulsar el icono con la flecha arriba para aumentar el nivel de líquido en la cámara venosa.
  - La bomba de sangre bombea el líquido de cebado de vuelta a través del acceso venoso para eliminar el aire.
- 7. Una vez se haya eliminado el aire, pulsar la tecla *Inicio/Parada* en el monitor para detener la bomba de sangre.
- Cebado de puerto de descarga u online: abrir la tapa del WPO. Desconectar la línea venosa de la bolsa de suero y volver a conectarla al WPO.
- **9.** Retirar el clamp de la línea de sangre entre la cámara venosa y el dializador.
- 10. Pulsar la tecla *Inicio/Parada* en el monitor para iniciar la bomba de sangre.
- **11.** Pulsar la tecla *Silenciar alarma* del monitor para resetear la alarma.
  - 🌭 La preparación continúa.

# 12.6 Funcionamiento en caso de avería del monitor

En el caso de avería del monitor o de la pantalla táctil, todas las funciones de monitorización y los indicadores luminosos del monitor permanecen activos (véase el apartado 3.4.5 Controles e indicadores en el monitor (46)).

- Para evitar problemas para el usuario o el paciente, se recomienda interrumpir el tratamiento. ¡Se requiere una atención especial por parte del usuario!
- La bomba de sangre se puede controlar mediante las teclas +/- y la tecla Inicio/Parada del monitor.
- En caso de alarma, se debe prestar una atención especial al sistema de líneas de sangre y a la cámara venosa. Solo se debe resetear una alarma cuando el usuario haya verificado que la línea venosa del paciente no contiene aire.

# 12.7 Suministro eléctrico de emergencia/batería

En caso de fallo del suministro eléctrico, el equipo cambia automáticamente al modo de funcionamiento por batería para mantener la circulación extracorpórea de sangre.

- En la línea de estado aparece Batería/bypass.
- El tiempo restante de la batería aparece en el campo del nombre del paciente, seguido por una señal acústica.
- Se muestra el mensaje de alarma *Fallo de corriente funcionamiento con batería*.

¡Dejar el equipo conectada a la red eléctrica mientras dure el fallo de la corriente de red!

#### Funciones activas durante el funcionamiento con batería

Durante el funcionamiento con batería se encuentran activas las siguientes funciones:

- elementos de pantalla y de control
- funciones y alarmas del lado de sangre
- bombas de sangre
- clamps de las líneas
- detector de aire en sangre (SAD)
- bomba de heparina
- monitorización de la presión sanguínea
- funcionamiento en unipunción
- bolo arterial desde la bolsa

Durante la reinfusión, todas las funciones en el lado de sangre están activas, tanto en el funcionamiento con batería como en el funcionamiento con alimentación de red. El paciente se puede desconectar como de costumbre.

#### Funciones no disponibles durante el funcionamiento con batería

Las siguientes funciones NO se encuentran disponibles durante el funcionamiento con batería:

- tratamiento del líquido de diálisis
- ultrafiltración
- sustitución para HDF/HF Online
- administración de bolos para HDF/HF Online
- drenado del dializador y del cartucho
- lavado, desinfección

#### Tiempo de funcionamiento con batería

Una vez realizada la comprobación automática de la batería, ésta tiene un tiempo de funcionamiento de, al menos, 20 minutos. Si el suministro eléctrico principal falla de forma repetida, la batería funcionará durante el tiempo de funcionamiento residual después de cada fallo de suministro.

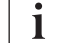

Apague el equipo al cabo de 20 minutos en el modo de batería para garantizar el ciclo de vida de la batería.

Si el equipo se apaga en el modo de funcionamiento con batería, no se podrá volver a conectar hasta pasados 16 minutos, a menos que vuelva la corriente eléctrica.

i

# 12.7.1 Indicador de carga

El indicador de carga en el monitor (junto al interruptor de red) indica que la batería está siendo recargada, mientras que el equipo sigue funcionado conectado a la red general. La recarga de la batería prosigue incluso con el equipo apagado. La luz en el indicador de carga se apaga cuando la batería está cargada por completo.

#### 12.7.2 Comprobación automática de la batería

El test automático de la batería forma parte de las secuencias automáticas de test que se realizan automáticamente al encender el equipo. Si no se supera el test, aparece un mensaje de información.

Esto podría ocurrir por los siguientes motivos:

| Causa                                                                                                    | Intervención                  |
|----------------------------------------------------------------------------------------------------|-------------------------------|
| La batería no se ha cargado por completo,<br>p. ej., porque el equipo no ha estado<br>conectado a la red eléctrica durante un<br>tiempo. | Cargar la batería.            |
| Batería defectuosa.                                                                                                    | Informar al servicio técnico. |
| El fusible de la batería se ha disparado por<br>un fallo técnico.                                                                        | Informar al servicio técnico. |

El tratamiento se puede iniciar incluso si no se supera el test automático de la batería. La batería se carga si no tiene ningún defecto.

Después de fallar el test de la batería, el modo de batería no está disponible, o solo durante un tiempo limitado, en caso de fallo de suministro eléctrico.

#### 12.7.3 Fin del funcionamiento con batería

En cuanto se restaura el suministro eléctrico principal, finaliza automáticamente el funcionamiento con batería. y se activa de nuevo el tratamiento con líquido de diálisis. Una vez que el equipo se ha ajustado automáticamente a los valores prefijados, la diálisis se reanuda automáticamente. No se requiere ninguna intervención por parte del usuario.

#### 12.7.4 Cambio de batería

Para mantener el correcto funcionamiento de la batería, ésta se debería sustituir al menos cada 5 años. La batería debe ser cambiada por el servicio técnico.

Eliminar la batería conforme a los reglamentos locales sobre el tratamiento de residuos. Para más información, consultar el manual de servicio.

387

# 12.8 Retorno manual de sangre

i |

En caso de fallo de suministro eléctrico durante la diálisis y si no se dispone de batería de emergencia, se deberá retornar manualmente la sangre al paciente de forma inmediata para evitar la coagulación.

Si el sistema de líneas de sangre está lleno de sangre, el flujo de sangre manual mediante la manivela se tiene que iniciar al cabo de un máximo de 2 minutos desde la parada de la bomba de sangre para evitar la coagulación.

En caso de fallo de corriente, una alarma acústica constante suena durante 1 minuto con un retardo de menos de 1 segundo. La alarma se puede resetear pulsando el interruptor general del monitor.

# ADVERTENCIA!

¡Riesgo para el paciente por infusión de aire!

Durante el retorno manual de sangre no se encuentran activas las funciones de detección de aire en el equipo.

- Se debe vigilar tanto al paciente como al equipo.
- Girar la bomba de sangre siempre en sentido horario, tal como indica la flecha en el rotor.
- 1. Abrir la cubierta de la bomba de sangre y subir la manivela integrada ① en el rotor.

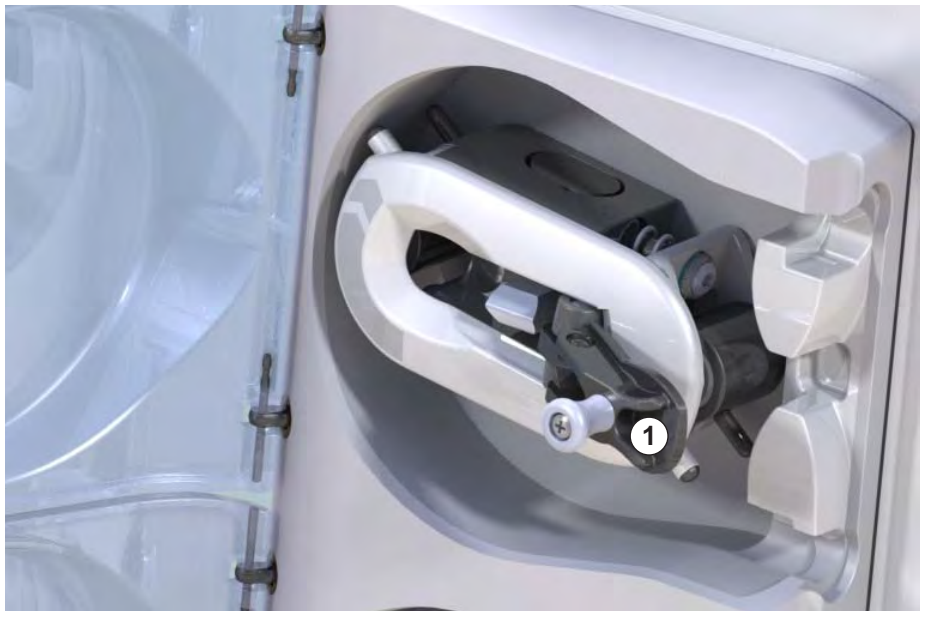

Fig. 12-4 Manivela integrada para el retorno manual de sangre

- 2. Desconectar al paciente por la línea arterial y conectar la línea arterial a la bolsa con suero fisiológico.
- 3. Retirar la línea arterial del clamp SAKA y la línea venosa del clamp SAKV.
- 4. Con la ayuda de la manivela, girar el rodillo uniformemente en el sentido de las agujas del reloj.
- 5. Emplear la velocidad adecuada y mantener un nivel de sangre adecuado en la cámara venosa.

Manivela integrada

IFU 38910440ES / Rev. 1.03.00 / 11.2018

- 6. Vigilar continuamente el acceso venoso del paciente, que no debe nunca contener aire.
- 7. Cuando el suero fisiológico haya alcanzado el clamp de la línea venosa, cerrar el clamp.
- 8. Desconectar al paciente por la línea venosa.

La sangre se devuelve y el paciente se desconecta.

# ADVERTENCIA!

¡Riesgo para el paciente en caso de pérdida de sangre hacia el entorno!

 Si el tratamiento debe continuar, introducir la línea arterial en el clamp arterial SAKA y la línea venosa en el clamp venoso SAKV antes de reiniciar el tratamiento.

# Índice

| 13                                                  | Datos técnicos                                        |
|-----------------------------------------------------|-------------------------------------------------------|
| 13.1                                                | Datos técnicos generales                              |
| 13.2                                                | Condiciones ambientales                               |
| 13.3                                                | Distancias recomendadas                               |
| 13.4                                                | Tiempo de tratamiento                                 |
| <b>13.5</b><br>13.5.1<br>13.5.2<br>13.5.3<br>13.5.4 | Datos de funcionamiento del equipo                    |
| 13.6                                                | Medición automática de la presión sanguínea<br>(ABPM) |
| 13.7                                                | Interfaz de red de datos (DNI) 405                    |
| 13.8                                                | Llamada a enfermería                                  |
| <b>13.9</b><br>13.9.1                               | Materiales                                            |
| 13.9.2                                              | Materiales de embalaje 407                            |
| 13.10                                               | Fórmulas                                              |

# 13 Datos técnicos

En este capítulo se especifican los datos técnicos del equipo. A menos que se indique algo distinto, se aplican las siguientes condiciones estándar para los datos de funcionamiento del equipo:

| Parámetro                                    | Valores                                |
|----------------------------------------------|----------------------------------------|
| Modelo de equipo                             | Equipo HD                              |
| Tratamiento                                  | 4 h HD DN en modo Bicarbonato          |
| Temperatura de entrada de agua y concentrado | 20 °C                                  |
| Condiciones ambientales                      |                                        |
| Temperatura ambiente                         | 23 °C                                  |
| Presión de aire                              | 1.000 mbar                             |
| Humedad                                      | 50 %                                   |
| Flujo de líquido de diálisis                 | 500 ml/min                             |
| Temperatura del líquido de diálisis          | 37 °C                                  |
| Flujo de sangre                              | 300 ml/min                             |
| Flujo de UF                                  | 500 ml/h                               |
| Conductividad                                | Concentrado ácido 1:34                 |
|                                              | Conductividad de bicarbonato 3,0 mS/cm |
|                                              | Conductividad final 14,3 mS/cm         |

# 13.1 Datos técnicos generales

#### Clasificaciones

| Parámetro                                            | Valores           |
|------------------------------------------------------|-------------------|
| Clase de dispositivos médicos <sup>a</sup>           | ll b              |
| Clasificación de equipos electromédicos <sup>b</sup> | Clase I           |
| Clasificación de parte aplicada <sup>b</sup>         | Тіро В            |
| Clase de protección de carcasa <sup>c</sup>          | IP21 <sup>d</sup> |

a. nivel de riesgo conforme a la directiva CE para dispositivos médicos (93/42/CEE)

- b. tipo de protección contra electrocución según IEC 60601-1
- c. conforme a IEC 60529
- d. protección frente a cuerpos extraños > 12 mm y goteo vertical de agua

#### Dimensiones y peso para el transporte

| Parámetro                      | Valores                   |
|--------------------------------|---------------------------|
| Dimensiones (An x Al x P)      | 710 mm × 1760 mm × 810 mm |
| Peso total máximo <sup>a</sup> | 120 kg                    |
| Peso del embalaje              | < 20 kg                   |

a. peso de transporte máximo del equipo de doble bomba y con todas las opciones, incluido el embalaje

#### Dimensiones y peso del equipo

| Parámetro                         | Valores                                     |
|-----------------------------------|---------------------------------------------|
| Dimensiones (An x Al x P)         | Máx. 495 mm × 1600 mm × 625 mm <sup>a</sup> |
| Peso en vacío mínimo <sup>b</sup> | 95 kg                                       |
| Peso en vacío máximo <sup>c</sup> | 107 kg                                      |
| Peso total máximo <sup>d</sup>    | 142 kg                                      |

a. sin opciones; las asas pueden sobresalir hasta 10 cm

- b. peso máximo de un equipo de una bomba sin opciones
- c. peso máximo del equipo de doble bomba con todas las opciones
- d. peso máximo del equipo, incluida carga de trabajo máxima

# Suministro eléctrico

| Parámetro                                                                              | Valores                 |
|----------------------------------------------------------------------------------------|-------------------------|
| Voltaje nominal                                                                        | 120 V~ ± 10 %           |
|                                                                                        | 230 V~ ± 10 %           |
| Frecuencia nominal                                                                     | 50 Hz/60 Hz ± 5 %       |
| Corriente nominal                                                                      | máx. 16 A (a 120 V~)    |
|                                                                                        | máx. 12 A (a 230 V~)    |
| Consumo de energía <sup>a</sup>                                                        | máx. 1920 VA (a 120 V~) |
|                                                                                        | máx. 2500 VA (a 230 V~) |
| Consumo de energía<br>promedio <sup>b</sup> a una temperatura<br>de entrada de agua de |                         |
| • 10 °C                                                                                | máx. 5,0 kWh            |
| • 20 °C                                                                                | máx. 4,0 kWh            |

- a. a carga máxima
- b. incl. preparación, tratamiento y desinfección (ácido cítrico al 50 % a 83 °C)

# Suministro de agua

| Parámetro                         | Valores                    |
|-----------------------------------|----------------------------|
| Presión de entrada de agua        | 1 bar – 6 bar              |
| Temperatura de entrada de<br>agua |                            |
| para el tratamiento               | 5 °C – 30 °C               |
| para la desinfección              | máx. 95 °C                 |
| Flujo de agua máx. (pico)         | 2,33 l/min                 |
| Consumo de agua en<br>tratamiento | 0,5 l/min (= 120 l en 4 h) |
| Temperatura máx. de vaciado       | 95 °C                      |

#### Suministro de concentrado

| Parámetro                                             | Valores          |
|-------------------------------------------------------|------------------|
| Presión en el suministro<br>central de concentrado    | 0,05 bar – 1 bar |
| Flujo máx. en el suministro<br>central de concentrado | 100 ml/min       |
| Temperatura del concentrado                           | 5 °C – 30 °C     |
| Consumo de concentrado                                | 14,3 ml/min      |

# Sistema de alarmas

| Parámetro                                             | Valores                                                                                                    |
|-------------------------------------------------------|----------------------------------------------------------------------------------------------------|
| Duración del silenciado de<br>alarmas acústicas       | véanse los tiempos de repetición de<br>alarma en los apartados 12.4.1 Listado<br>de alarmas (329) y 12.4.2 Lista de<br>advertencias (366) |
| Nivel de presión acústica de<br>las alarmas acústicas | 65 db(A),<br>ajustable en el modo <i>Configuración del<br/>usuario</i>                                                                    |

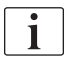

Para una descripción técnica detallada, así como más información con respecto a las características de los fusibles y las especificaciones de la batería, consulte el manual de servicio.

# 13.2 Condiciones ambientales

| Parámetro                                                                                  | Valores                            |
|--------------------------------------------------------------------------------------------|------------------------------------|
| Durante el funcionamiento                                                                  |                                    |
| Temperatura                                                                                | +15 °C a +35 °C                    |
| Humedad relativa                                                                           | 15 % – 70 %                        |
| Presión atmosférica                                                                        | 620 mbar – 1060 mbar               |
| Altitud                                                                                    | máx. 4000 m sobre el nivel del mar |
| Emisión de energía al<br>ambiente                                                          | 230 W (durante el tratamiento)     |
| Emisión de energía para<br>drenaje <sup>a</sup> a una temperatura<br>de entrada de agua de |                                    |
| • 10 °C                                                                                    | máx. 3,9 kWh                       |
| • 20 °C                                                                                    | máx. 2,5 kWh                       |
| Durante el almacenamiento o transporte                                                     |                                    |
| Temperatura                                                                                | -20 °C a +60 °C                    |
|                                                                                            | ≥ 5 °C si está lleno de líquido    |
| Humedad relativa                                                                           | 15 % – 80 %                        |
| Presión atmosférica                                                                        |                                    |
| durante el     almacenamiento                                                              | 620 mbar – 1060 mbar               |
| • durante el transporte                                                                    | 540 mbar – 1060 mbar               |

a. incl. preparación, tratamiento y desinfección (ácido cítrico al 50 % a 83 °C)
## 13.3 Distancias recomendadas

## Distancias recomendadas entre equipos de telecomunicaciones portátiles o móviles HF y el Dialog iQ equipo

El Dialog iQ equipo está diseñado para el uso en condiciones ambientales con unas variables de perturbación de alta frecuencia (HF) controladas. El usuario puede evitar estas perturbaciones electromagnéticas guardando una cierta distancia entre Dialog iQ y los aparatos de telecomunicación de alta frecuencia, dependiendo de la potencia de salida de estos aparatos, y siguiendo los valores indicados en la tabla anexa.

| Potencia de salida<br>nominal (P) del<br>transmisor en<br>vatios [W] | Distancia (d) en metros [m] según la frecuencia de<br>transmisión f |                                    |                                      |
|----------------------------------------------------------------------|---------------------------------------------------------------------|------------------------------------|--------------------------------------|
|                                                                      | 150 kHz a<br>80 MHz<br>d = 1,2 √ P                                  | 80 MHz a<br>800 MHz<br>d = 1,2 √ P | 800 MHz a<br>2,5 GHz<br>d = 2,33 √ P |
| 0,01 W                                                               | 0,12 m                                                              | 0,12 m                             | 0,23 m                               |
| 0,1 W                                                                | 0,38 m                                                              | 0,38 m                             | 0,74 m                               |
| 1 W                                                                  | 1,20 m                                                              | 1,20 m                             | 2,33 m                               |
| 10 W                                                                 | 3,79 m                                                              | 3,79 m                             | 7,37 m                               |
| 100 W                                                                | 12,0 m                                                              | 12,0 m                             | 23,3 m                               |

Para transmisores con valores de potencia diferentes a los enunciados en la tabla, se recomienda observar una distancia (d) que se pueda calcular con las fórmulas enunciadas en dicha tabla. Teniendo en cuenta el valor máximo de potencia (P), de acuerdo con la información del fabricante, para el uso de la fórmula más adecuada.

**Nota 1:** Para valores entre 80 MHz y 800 MHz, use el rango de frecuencias más altas.

**Nota 2:** Estos cálculos no se pueden aplicar en algunos casos. La propagación de la onda electromagnética estará influida por la absorción y reflexión del edificio, equipo en el entorno y personas físicas.

Ejemplo:

Según la tabla anterior, la distancia recomendada para un teléfono móvil con una potencia de salida media de máx. 0,25 W es de 1,2 m.

Para más información acerca de la compatibilidad electromagnética (CEM), perturbaciones radioeléctricas e IEC 60601-1-2, consultar el manual de mantenimiento.

## 13.4 Tiempo de tratamiento

| Parámetro             | Valores              |
|-----------------------|----------------------|
| Tiempo de tratamiento | 10 minuto a 12 horas |
| Precisión             | ± 1 min              |

## 13.5 Datos de funcionamiento del equipo

## 13.5.1 Lado del líquido de diálisis

## Temperatura

| Parámetro             | Valores                                               |
|-----------------------|-------------------------------------------------------|
| Temperatura           |                                                       |
| Rango de ajuste       | 34,5 °C – 39,5 °C                                     |
| Precisión             | ± 0,5 °C                                              |
| Límite de alarma      | ± 1 °C con respecto al valor programado               |
| Sistema de protección | Sensor de temperatura independiente,<br>33 °C – 41 °C |

## Flujo

| Parámetro                        | Valores                       |
|----------------------------------|-------------------------------|
| Flujo del dializado en<br>HD     | 300 ml/min – 800 ml/min ± 5 % |
| Flujo del dializado en<br>HF/HDF | 500 ml/min – 800 ml/min ± 5 % |

## Presión

| Pa  | rámetro                        | Valores              |
|-----|--------------------------------|----------------------|
| Pre | sión del dializado             |                      |
| •   | Intervalo de<br>funcionamiento | -400 mmHg a 500 mmHg |
| •   | Precisión                      | ± 10 mmHg            |

## Conductividad

| Parámetro                                                                                                    | Valores                                                                                                    |
|----------------------------------------------------------------------------------------------------|----------------------------------------------------------------------------------------------------|
| Factor de conversión<br>opcional para la con-<br>centración de Na en                                                                                                  | Ácido: 0,085 – 0,125 mmol/l*cm/mS<br>Bicarbonato: 0,07 – 0,11 mmol/l*cm/mS<br>Acetato: 0,081 – 0,124 mmol/l*cm/mS                                                                                                    |
| Rango de<br>conductividad para el<br>bicarbonato                                                                                                    | 2,0 mS/cm – 4,0 mS/cm ± 10 %                                                                                                    |
| Conductividad final                                                                                                    |                                                                                                    |
| Rango                                                                                                    | 12,7 mS/cm – 15,3 mS/cm ± 0,2 mS/cm                                                                                                    |
| <ul> <li>Límites de<br/>protección</li> </ul>                                                                                                    | 12 mS/cm y 16 mS/cm así como 5 % al valor<br>programado                                                                                                    |
| <ul> <li>Precisión del<br/>indicador</li> </ul>                                                                                                    | ± 0,1 mS/cm                                                                                                    |
| Sistema de protección                                                                                                    | Sensor de conductividad independiente,<br>monitorización del ratio de mezcla                                                                                                    |
| Peor caso de compo-<br>sición del líquido de<br>diálisis en condición<br>de fallo único para<br>diálisis con bicarbonato                                              | En condiciones de fallo único en la preparación de<br>líquido de diálisis, la composición de la concentra-<br>ción de iones/electrolitos de todos los componentes<br>del líquido de diálisis cambiará debido a los<br>factores de tolerancia del bicarbonato y el ácido.                                                                                                    |
| Desviación de iones<br>con respecto al compo-<br>nente bicarbonato en<br>condiciones de fallo<br>único (el sistema de<br>protección detiene<br>cualquier tratamiento) | máx. ±25 % de desviación con respecto al valor<br>programado de bicarbonato                                                                                                    |
| Desviación resultante<br>de la concentración de<br>iones del componente<br>ácido (excepto sodio)<br>causada por la desvia-<br>ción en el bicarbonato                  | máx. ± 12 % de desviación de las<br>concentraciones de iones<br>(p. ej., Mg, K, Ca,)                                                                                                    |
| Ejemplo de cálculo de<br>la desviación de iones<br>en el líquido de diálisis<br>en condiciones de fallo<br>único                                                      | Utilice esta fórmula para calcular la desviación<br>para el componente ácido:<br>X = factor de tolerancia para el componente ácido<br>svtc = valor programado de conductividad total<br>svb = valor programado para el bicarbonato<br>X = $\pm [100-(svtc-1.25 \times svb) \times 100/(svtc-svb)]$<br>Ejemplo:<br>svb = 3 mS/cm<br>svtc = 14,3 mS/cm<br>X = $\pm 6,6$ %<br>Ejemplo:<br>Potasio = 2 mmol/I<br>Desviación:<br>2 mmol/I $\pm 6,6$ % = 1,868 mmol/I – 2,132 mmol/I |

Para la conversión entre concentraciones de sodio y conductividad final, ver el apartado 13.10 Fórmulas (408).

## Extracción neta de líquido

| Parámetro                                   | Valores                                                                                            |
|---------------------------------------------|----------------------------------------------------------------------------------------------------|
| Control de la<br>ultrafiltración (UF)       | Controlada por volumen mediante cámaras de<br>balance,<br>UF mediante una bomba de ultrafiltración |
| Modo de tratamiento<br>UF puro              | Ultrafiltración secuencial (Bergstroem)                                                            |
| UF horaria (intervalo<br>de funcionamiento) | 50 ml/h – 4.000 ml/h                                                                               |
| Precisión                                   | 0,2 % del flujo total del dializado (mín. 35 ml/h) +<br>1 % de la extracción neta de líquido       |
| Sistema de<br>protección                    | Monitorización independiente del volumen de UF acumulado para una desviación de máx. 400 ml.       |

## Detección de sangre

| Parámetro        | Valores                                         |
|------------------|-------------------------------------------------|
| Límite de alarma | 0,35 ml/min de sangre con HCT de 32 % $\pm$ 5 % |

#### 13.5.2 Lado de sangre

### Flujo y volumen de sangre

| Parámetro                                       | Valores                                                                                                    |
|-------------------------------------------------|----------------------------------------------------------------------------------------------------|
| Flujo de sangre en<br>bipunción                 |                                                                                                    |
| Rango de ajuste                                 | 30 ml/min – 600 ml/min                                                                                                    |
| Precisión                                       | ± 10 % <sup>a</sup>                                                                                                    |
| Flujo y volumen de<br>sangre en unipunción      |                                                                                                    |
| • SNV                                           | Ajuste del flujo de sangre en el ciclo arterial por<br>parte del usuario                                                                                                    |
|                                                 | El flujo de sangre efectivo depende de la<br>duración del ciclo                                                                                                    |
|                                                 | El volumen de sangre efectivo total depende de<br>la relación Vb/Vp <sup>b</sup>                                                                                              |
| <ul> <li>Modo manual<br/>SNCO</li> </ul>        | Flujo de sangre = Flujo ajustado en la bomba de<br>sangre                                                                                                    |
|                                                 | La eficiencia depende de la relación Vb/Vp <sup>b</sup>                                                                                                    |
|                                                 | El volumen de sangre efectivo total está<br>controlado para > 50 % si Vb < 5 ml                                                                                               |
| <ul> <li>Modo automático<br/>SNCO</li> </ul>    | El flujo de sangre y el volumen efectivo de<br>sangre total están controlados por el equipo<br>dentro del rango válido para el flujo de sangre<br>(de 30 ml/min a 400 ml/min) |
|                                                 | Eficiencia definida por el usuario (relación<br>Vb/Vp <sup>b</sup> )                                                                                                    |
| Rango de presiones<br>de trabajo                |                                                                                                    |
| <ul> <li>Presión de<br/>entrada mín.</li> </ul> | -530 mbar                                                                                                    |
| <ul> <li>Presión de salida<br/>máx.</li> </ul>  | 700 mbar – 2.300 mbar                                                                                                    |

a. con PA de -200 mmHg a 0 mmHg y volumen total de sangre tratada inferior a 120 l, de lo contrario  $\pm$  30 %

 b. Vb = volumen común de la línea de sangre arterial y venosa Vp = relación de volumen de ciclo

## Presiones

| Parámetro                                       | Valores                                                                                                    |
|-------------------------------------------------|----------------------------------------------------------------------------------------------------|
| Presión arterial (PA)                           |                                                                                                    |
| Rango de medida                                 | -400 mmHg a +400 mmHg                                                                                                    |
| Precisión                                       | ± 10 mmHg                                                                                                    |
| <ul> <li>Precisión del<br/>indicador</li> </ul> | ± 1 mmHg                                                                                                    |
| Límites de alarma                               | Límite mín. PA: -400 mmHg a 0 mmHg<br>Límite máx. PA: 400 mmHg<br>Ventana adicional de límites dinámicos ajustables<br>en rango de operación                                                                                                    |
| Presión de entrada al<br>dializador (PBE)       |                                                                                                    |
| Precisión                                       | ± 10 mmHg                                                                                                    |
| Límites de alarma                               | 100 mmHg a 700 mmHg                                                                                                    |
| Presión transmem-<br>brana (TMP)                |                                                                                                    |
| Cálculo                                         | Ver el apartado 13.10 Fórmulas (408)                                                                                                    |
| Precisión                                       | ± 20 mmHg                                                                                                    |
| Límites de alarma                               | Límite mín. TMP: -100 mmHg a 10 mmHg<br>Límite máx. TMP: 100 mmHg a 700 mmHg<br>Ventana ajustada a la TMP en curso: 10 mmHg a<br>100 mmHg                                                                                                    |
| Presión venosa (PV)                             |                                                                                                    |
| Rango de medida                                 | -100 mmHg a 500 mmHg                                                                                                    |
| Precisión                                       | ± 10 mmHg                                                                                                    |
| <ul> <li>Precisión del<br/>indicador</li> </ul> | ± 1 mmHg                                                                                                    |
| Límites de alarma                               | Límite mín. PV: 20 mmHg (ajustable en rango de<br>-50 a 100 mmHg por el Servicio Técnico)<br>Límite máx. PV: 390 mmHg<br>Ventana adicional de límites dinámicos ajustables<br>en rango de operación después del arranque de la<br>bomba de sangre, limitada por los ajustes de la PV<br>En tratamientos de unipunción, los límites para<br>las presiones dependen de los ajustes de la<br>presión de control |
| Sistema de<br>protección                        | Compruebe antes del inicio del tratamiento. Los<br>límites para la PV se monitorizan por la función y<br>el sistema de control                                                                                                    |

Para obtener información adicional sobre las ventanas límite de presión, ver el apartado 5.10.4 Ajustes de los límites de presión (118).

## Detección de aire

| Parámetro                                        | Valores                                                                             |
|--------------------------------------------------|-------------------------------------------------------------------------------------|
| Método                                           | Basado en ultrasonidos                                                              |
|                                                  | Controles cíclicos automáticos durante toda la<br>fase de funcionamiento            |
| Sensibilidad                                     | Burbujas de aire de 20 µl o espuma                                                  |
|                                                  | Densidad: 0,35 g/ml – 0,6 g/ml                                                      |
| Límite de flujo de aire<br>para burbujas de aire | 3,6 ml/h                                                                            |
| Límite de flujo de aire<br>para microburbujas    | 0,9 ml/min                                                                          |
| Límite de burbujas de<br>aire                    | 0,2 ml con un flujo de sangre de 30 - 200 ml/min                                    |
|                                                  | 0,3 ml con un flujo de sangre de 200 - 400 ml/min                                   |
|                                                  | 0,5 ml con un flujo de sangre de 400 - 600 ml/min<br>o en tratamiento de unipunción |

## Anticoagulación

| Parámetro                   | Valores                                              |
|-----------------------------|------------------------------------------------------|
| Bomba de jeringa            | Diseñada para tamaños de jeringa de 10, 20, 30<br>ml |
| Rango de flujo              | 0,1 ml/h – 10 ml/h ± 10 % o 0,1 ml/h                 |
| Rango de presión            | 0 mmHg – 700 mmHg                                    |
| Rango de volumen de<br>bolo | 0 ml – 10 ml (en intervalos de 0,1 ml)               |

## Bolo

| Parámetro                   | Valores                                 |
|-----------------------------|-----------------------------------------|
| Rango de volumen de<br>bolo | 50 ml – 250 ml (en intervalos de 50 ml) |
| Precisión del bolo          | ± 10 % <sup>a</sup>                     |

a. en caso de bolo arterial con flujo de 30 ml/h a 300 ml/h

#### 13.5.3 Sustitución

| Parámetro                     | Valores                                                                               |
|-------------------------------|---------------------------------------------------------------------------------------|
| Flujo de sustitución          | 30 ml/min – 400 ml/min ± 10 %                                                         |
| Temperatura de<br>sustitución | 1 °C por debajo de la temperatura del líquido de<br>diálisis                          |
|                               | precisión: +1/-2,2 °C (precisión en el flujo de<br>sustitución de 100 ml/min: 0,5 °C) |
| Sistema de protección         | Véase temperatura del líquido de diálisis                                             |
| Duración del filtro           | Consultar las instrucciones de uso del fabricante del filtro                          |

#### 13.5.4 Desinfección

| Parámetro                              | Valores                                        |
|----------------------------------------|------------------------------------------------|
| Temperatura de la desinfección térmica | 86 °C<br>Rango de configuración: 85 °C – 95 °C |

# 13.6 Medición automática de la presión sanguínea (ABPM)

| Parámetro                                  | Valores                                                                                                  |
|--------------------------------------------|----------------------------------------------------------------------------------------------------|
| Intervalo de presión del<br>manguito       | 0 mmHg – 300 mmHg                                                                                        |
| Medición de presión sanguínea              |                                                                                                    |
| • Rango                                    | Sistólica: 45 mmHg – 280 mmHg<br>MAP <sup>a</sup> : 25 mmHg – 240 mmHg<br>Diastólica: 15 mmHg – 220 mmHg |
| Resolución                                 | 1 mmHg                                                                                                   |
| Precisión                                  | máx. ± 5 mmHg                                                                                            |
| Determinación de la<br>frecuencia cardíaca |                                                                                                    |
| Rango                                      | 30 BPM – 240 BPM                                                                                         |
| Precisión                                  | máx. ± 2 % o 2 BPM                                                                                       |
| Clasificación de seguridad <sup>b</sup>    | Clase I,<br>parte aplicada de prueba de desfibrilación<br>tipo BF                                        |

- a. presión arterial media
- b. tipo de protección contra electrocución según IEC 60601-1
- i

Solo los manguitos y los tubos suministrados por B. Braun garantizan corrientes de fuga acordes a la clasificación de seguridad.

## 13.7 Interfaz de red de datos (DNI)

| Parámetro         | Valores                                                                                                |
|-------------------|----------------------------------------------------------------------------------------------------|
| Cable Ethernet    |                                                                                                    |
| Conectores        | 2 × RJ45 (8P8C), 1 × con montura bayoneta;<br>TIA/EIA 568A estándar                                    |
| Tipo de cable     | Cable de par trenzado completamente blindado<br>para proyección (SFTP) conforme a la norma<br>CAT5     |
| Impedancia        | 75 Ohm                                                                                                 |
| Red de área local | Apto para entornos de red conforme a<br>IEEE 802.3 CI.14 (10Base-T) y IEEE 802.3<br>CI.25 (100Base-TX) |
| Aislamiento       | Aislamiento reforzado de red LAN/WAN para equipo/personal/paciente                                     |

## 13.8 Llamada a enfermería

| Parámetro                                        | Valores                                                                                                    |
|--------------------------------------------------|----------------------------------------------------------------------------------------------------|
| Configuración                                    | Para sistema de alarma interno basado en VDE-<br>834                                                                      |
| Cable para la llamada<br>a enfermería            |                                                                                                    |
| Conectores                                       | Sistema de llamada a enfermería externo<br>conforme VDE 0834 con interfaz de conector<br>bloqueable de seis clavijas (P2) |
| Régimen máx.                                     | 125 V / 5 A                                                                                                    |
| Tipo de cable                                    | Línea de datos de PVC redonda conforme<br>DIN VDE 0812,<br>0,34 mm <sup>2</sup> (7x0,25 mm)                               |
| Impedancia                                       | 78 Ohm                                                                                                    |
| Señales de alarma                                |                                                                                                    |
| Estática                                         | Mientras la alarma está activa                                                                                            |
| • Dinámica                                       | 1 s en la activación de la alarma                                                                                         |
| <ul> <li>Dinámica con<br/>desconexión</li> </ul> | 1 s en la activación de la alarma y 1 s con fallo<br>de suministro eléctrico                                              |
| Retardo de<br>generación de señal                | máx. 20 ms                                                                                                    |

## 13.9 Materiales

13.9.1 Materiales que entren en contacto con agua, dializado, concentrados para diálisis y/o desinfectantes

| Nombre del material                | Abreviación si existe |
|------------------------------------|-----------------------|
| Cerámica                           | —                     |
| Caucho sintético etileno propileno | EPDM                  |
| Vidrio                             | _                     |
| Grafito                            | _                     |
| Poliéster                          | _                     |
| Polietercetona                     | PEEK                  |
| Polieterimida                      | PEI                   |
| Polietileno                        | PE                    |
| Poliisopropeno                     | —                     |
| Polimetilmetacrilato               | РММА                  |
| Polioximetileno                    | POM                   |
| Polifenilsulfona                   | PPSU                  |
| Polipropileno                      | PP                    |
| Óxido de polipropileno             | PPO                   |
| Politetrafluoretileno              | PTFE                  |
| Policloruro de vinilo              | PVC                   |
| Polifluoruro de vinilideno         | PVDF                  |
| Silicona                           | _                     |
| Acero fino                         | _                     |
| Termo poliuretano                  | TPU                   |

| Parte                             | Material                                                                                  |
|-----------------------------------|-------------------------------------------------------------------------------------------|
| Placa base                        | Contrachapado AW 100                                                                      |
| Carcasa (caja plegable y<br>tapa) | Cartón ondulado                                                                           |
| Acolchado                         | Espuma de polietileno<br>(Stratocell S, Ethafoam 400)<br>Cartón ondulado<br>Cartón sólido |
| Bolsa reforzada                   | ΡΕ 50μ                                                                                    |
| Protección contra abrasión        | Lámina de PE                                                                              |

## 13.9.2 Materiales de embalaje

## 13.10 Fórmulas

i

Este apartado indica las fórmulas utilizadas para calcular los parámetros para hemodiálisis. Las fórmulas se basan en la práctica médica estándar.

## Cálculo de la conductividad de líquido de diálisis (DF) a partir de concentraciones de sodio

La fórmula indicada a continuación ayuda a preparar correctamente el líquido de diálisis. No obstante, el médico al cargo es responsable de la preparación final del líquido de diálisis conforme a las normas locales vigentes, p. ej., ISO 11663.

La conversión se basa en los siguientes parámetros:

- Concentración de sodio final
- Concentración de bicarbonato
- Factor de conversión de ácido
- Factor de conversión de bicarbonato

En la fórmula se emplean las siguientes abreviaturas:

| Abreviatura | Descripción                                 |
|-------------|---------------------------------------------|
| ENDLF       | Conductividad final del líquido de diálisis |
| BicLF       | Conductividad de bicarbonato                |
| ENDC        | Concentración de sodio final                |
| BicC        | Concentración de bicarbonato                |
| ACF         | Factor de conversión de ácido               |
| BicCF       | Factor de conversión de bicarbonato         |

ENDLF = (ENDC - BicC) × ACF + BicC × BicCF

 $BicLF = BicC \times BicCF$ 

Dialog iQ

## Cálculo de la presión transmembrana (TMP)

La presión transmembrana es la diferencia de presión a través de la membrana semipermeable del dializador. Se basa en los siguientes parámetros:

- Presión de entrada del lado sangre
- Presión venosa
- Presión de salida del dializado

En la fórmula se emplean las siguientes abreviaturas:

| Abreviatura | Descripción                     |
|-------------|---------------------------------|
| ТМР         | Presión transmembrana           |
| PBE         | Presión de entrada de sangre    |
| PV          | Presión venosa                  |
| PDA         | Presión de salida del dializado |

| PBE + (PV - 22 mmHg) | (PDA = 16 mmHa) |                 |    |
|----------------------|-----------------|-----------------|----|
|                      | 2               | - (PDA - 10 mmh | 9) |

#### Cálculo del coeficiente de ultrafiltración (KUF)

El coeficiente de ultrafiltración se define como la permeabilidad de una membrana (de filtrado) al agua Se expresa en ml/h por mmHg.

El cálculo del K<sub>UF</sub> se basa en la ley de Darcy Esta ecuación describe que el flujo de agua a través de un medio poroso (idéntico a una membrana) es directamente proporcional a la diferencia de presión entre los dos lados de la membrana y a toda el área de la sección transversal (superficie) del medio Una fórmula simplificada se basa en los siguientes parámetros:

- Coeficiente de ultrafiltración de la membrana por unidad de superficie
- Diferencia de presión entre los dos lados de la membrana
- Superficie de la membrana

| Abreviatura      | Descripción                                             |
|------------------|---------------------------------------------------------|
| Q <sub>UF</sub>  | Flujo de filtración                                     |
| K <sub>UFs</sub> | Coeficiente de ultrafiltración por unidad de superficie |
| ΔΡ               | Diferencia de presión                                   |
| S                | Superficie                                              |

 $Q_{UF} = K_{UFs} \times \Delta P \times S$ 

Como el coeficiente de ultrafiltración de toda la membrana es producto del coeficiente de ultrafiltración por unidad de superficie y su superficie ( $K_{UF} = K_{UFs} \times S$ ),  $K_{UF}$  puede calcularse con la ley de Darcy de la siguiente manera:

$$K_{UF} = \frac{Q_{UF}}{\Delta P}$$

(Con  $\Delta P$  considerando la presión hidrostática y la presión inducida por los componentes del fluido).

La fórmula simplificada para el cálculo de K<sub>UF</sub> basado en la ley de Darcy requiere que la membrana del filtro sea homogénea, sin depósitos, y que la presión en toda la superficie de la membrana y la viscosidad del fluido sean constantes. En la diálisis, tanto la diferencia de presión como el flujo de ultrafiltración varían a lo largo de las fibras del dializador. Por tanto, la función KUFmax de la máquina utiliza una K<sub>UF</sub> "global", obtenido con la Q<sub>UF</sub> resultante y las presiones resultantes en el sistema:

$$K_{UF} = \frac{Q_{UF}}{TMP}$$

En esta fórmula, Q<sub>UF</sub> es el flujo total a través de la membrana suministrado por el monitor de diálisis (p. ej. flujo de ultrafiltración y velocidad de sustitución). La presión transmembrana es la presión resultante que incorpora, para su cálculo, las medidas de las presiones en los diferentes lados del dializador (entrada de sangre, salida de sangre y salida del dializado). Dado que las medidas se realizan fuera del dializador, en un día y con un paciente en particular, los valores obtenidos son válidos solo para ese dializador y paciente en ese día concreto.

#### Kt/V

Kt/V es, junto con el porcentaje de reducción de urea (URR), un valor característico para la eficacia de la diálisis. Se basa en los siguientes parámetros:

- Aclaramiento de urea del dializador
- Tiempo de diálisis efectivo
- Volumen de distribución de urea (aprox. igual al agua corporal total del paciente)

Se utilizan las siguientes abreviaturas:

| Abreviatura | Descripción                          |
|-------------|--------------------------------------|
| к           | Aclaramiento [ml/min]                |
| t           | Tiempo de diálisis [min]             |
| V           | Volumen de distribución de urea [ml] |

Kt/V es un parámetro adimensional.

| K × t |  |  |  |
|-------|--|--|--|
| V     |  |  |  |

El contenido de agua del cuerpo humano puede estimarse aproximadamente como un 60 % de la masa corporal, es decir, un paciente con una masa corporal de 80 kg tiene un volumen total de distribución de urea de unos 48.000 ml (V = 80 kg × 0,6 l/kg = 48 l).

El aclaramiento del dializador (K) multiplicado por el tiempo de diálisis (t) se corresponde con el volumen de sangre aclarado durante el tratamiento. Por tanto, Kt/V representa la relación de volumen de sangre aclarado respecto al volumen de distribución de urea. Un valor de 1,0 indicaría que se ha aclarado completamente un volumen de sangre equivalente al volumen de distribución de urea.

Debido a las limitaciones de este cálculo, se inventaron dos fórmulas para valorar la dosis de diálisis con mayor facilidad tomando como base dos muestras de sangre: una muestra antes de comenzar el tratamiento de diálisis y la segunda muestra después de completar el tratamiento. Tras la determinación del valor de urea en sangre en ambas muestras de sangre se puede utilizar la siguiente fórmula para valorar el single-pool Kt/V (spKt/V):

spKt/V = -ln(
$$\frac{c_t}{c_0}$$
 - 0,008 × t) + (4 - 3,5 ×  $\frac{c_t}{c_0}$ ) ×  $\frac{\text{UF}}{\text{W}}$ 

| Abreviatura    | Descripción                                            |  |
|----------------|--------------------------------------------------------|--|
| c <sub>0</sub> | Concentración de urea en sangre antes de la diálisis   |  |
| c <sub>t</sub> | Concentración de urea en sangre después de la diálisis |  |
| t              | Tiempo de diálisis [h]                                 |  |
| UF             | Flujo de ultrafiltración [I]                           |  |
| W              | Peso del paciente después de la diálisis               |  |

Para compensar el efecto de equilibrado de urea después del fin del tratamiento, spKt/V puede utilizarse en la siguiente fórmula para obtener el Kt/V equilibrado (eKt/V):

 $eKt/V = spKt/V - 0.6 \times spKt/V + 0.03$ 

Kt/V puede variar considerablemente de tratamiento a tratamiento debido a variables relacionadas con el tratamiento y el paciente. Por tanto, la dosis mínima sugerida de diálisis, realizada tres veces por semana, es un eKt/V de 1,2 o spKt/V de 1,4 (Directrices de mejores prácticas europeas relativas a estrategias de diálisis).

Las fórmulas anteriores para calcular la dosis de diálisis son utilizadas por Adimea para mostrar valores de spKt/V y eKt/V respectivamente.

## Índice

| 14   | Accesorios           | 415 |
|------|----------------------|-----|
| 14.1 | Accesorios mecánicos | 415 |
| 14.2 | Opciones             | 415 |
| 14.3 | Consumibles          | 416 |
|      |                      |     |

## 14 Accesorios

En este capítulo se enumeran los accesorios mecánicos, los accesorios opcionales y los consumibles que pueden utilizarse con este equipo. Los accesorios se enumeran como grupos de productos, aunque pueden estar disponibles en diferentes tamaños. Para obtener información detallada y números de artículos para el pedido, consulte la información de producto para tratamiento de sangre extracorpóreo en el dominio específico de su país en la página de Internet de B. Braun (www.bbraun.xy; con xy como su código de país, p. ej. fr para Francia) o póngase en contacto con su distribuidor local.

## 14.1 Accesorios mecánicos

- Manguitos ABPM
- Tubo de conexión de AMPM hembra/macho
- Soporte para garrafa de desinfectante
- Dialog iQ Tarjeta de paciente (juego de 3 unidades)
- Soporte de la bolsa de concentrado (no disponible en todos los países)
- Conector de acero para bolsas de concentrado (no disponible en todos los países)

## 14.2 Opciones

- Suministro central de concentrado (ZKV) (Disponible de fábrica. Sin posibilidad de incorporación posterior)
- Dialog iQ bioLogic Fusion
- Interfaz de red de datos (DNI)\* Cable de conexión (CAT 5) para Nexadia, longitud: 3 m, (Incorporable a posteriori. En función de la configuración del equipo esta opción se puede instalar en el mismo momento de la entrega.)
- Sensor HCT (Incorporable a posteriori. En función de la configuración del equipo esta opción se puede instalar en el mismo momento de la entrega.)
- KUFmax
- Cable para la ecualización de potencial
- Llamada a enfermería\*
   Longitud de cable: 3 m

## jAVISO!

Debido a la longitud definida del cable, utilizar únicamente los elementos marcados (\*) para cumplir los requisitos de CEM (compatibilidad electromagnética). Solo se deberían utilizar cables producidos por B. Braun.

## 14.3 Consumibles

Los consumibles listados a continuación son un extracto de la gama de productos de B. Braun. Bajo solicitud se pueden proporcionar consumibles adicionales y sus datos técnicos.

i

El Dialog iQ se ha probado y validado para su uso con los consumibles indicados en las siguientes tablas. B. Braun no asume responsabilidad alguna si se emplean consumibles distintos a los indicados.

#### Dializadores

- xevonta
- Diacap (no disponible en todos los países)
- Diacap Pro

### Sistemas de líneas de sangre

DiaStream iQ

### Concentrados

- Concentrados ácidos
- Concentrado de bicarbonato 8,4 %
- Cartucho de bicarbonato Sol-Cart B

#### Filtros para líquido de diálisis

Líquido de diálisis y filtro online Diacap Ultra

#### Soluciones de infusión y de lavado

NaCl en recipiente Ecoflac plus

#### Desinfectantes para la desinfección interna

Ácido cítrico al 50 %

#### Productos de limpieza para la desinfección de superficies

- Meliseptol
- Melsitt
- Hexaquart plus

#### **Otros consumibles**

- Cánulas
- Catéteres para diálisis
- Conectores Luer-Lock
- Jeringas
- Accesorios para sistemas de líneas de sangre (p. ej. líneas de servicio y conexión, clamps, punzones, adaptadores)